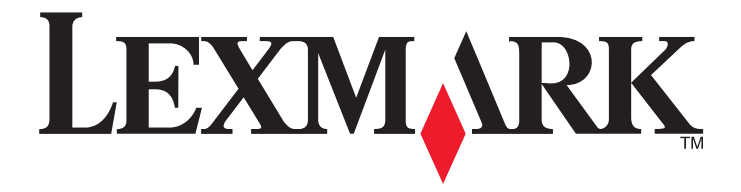

# X654de کر X652de کر X654de د X658d کر X658de کر X658dfe د X658dfe کر X658dfe کر X658dfe

دليل المستخدم

مارس 2012

www.lexmark.com

تحد Lexmark و Lexmark مع تصميم الماسة علامتين تجاريتين لشركة Lexmark International, Inc ومسجلتين في الولايات المتحدة و/أو في دول أخرى. أما كلفة العلامات التجارية الأخرى فتعد ملكية خاصة لأصحابها المعنيين.

> حقوق الطبع والنشر © لعام 2008، لشركة Lexmark International, Inc. جميع الحقوق محفوظة. West New Circle Road 740 Lexington, Kentucky 40550

# محتويات

| 12       | معلومات السلامة                                                       |
|----------|-----------------------------------------------------------------------|
| 14       | التعرف على الطابعة                                                    |
| 14       | العثور على معلومات عن الطابعة                                         |
| 14       | مو اصفات الطابعة                                                      |
| 15       | تحديد موقع للطابعة                                                    |
| 16       | اله ظائف الأساسية للماسجة الضوئية                                     |
| 17       | التعرف على وحدة تغذية المستندات التلقائية (ADF) وزجاح الماسحة الضوئية |
| 18       |                                                                       |
| 10       | التعرف هي توح لحتم التعابية.                                          |
| 19<br>20 | التعرف على الساسة الرئيسية.                                           |
| 20       |                                                                       |
| 24       | إعداد الطابعة الإضافي                                                 |
| 24       | تركيب الوحدات الاختيارية الداخلية                                     |
| 24       | الوحدات الاختيارية الداخلية المتوفرة                                  |
| 25       | الوصول إلى لوحة النظام لتركيب الوحدات الاختيارية الداخلية             |
| 27       | تركيب بطاقة ذاكرة                                                     |
| 28       | تركيب بطاقة ذاكرة فلاش أو بطاقة برنامج ثابت                           |
| 30       | تركيب "منفذ حلول داخلي"                                               |
| 36       | تركيب قرص الطابعة الصلب                                               |
| 40       | تركيب بطاقة الفاكس                                                    |
| 43       | توصيل الكابلات                                                        |
| 43       | التحقق من إعداد الطابعة                                               |
| 44       | طباعة صفحة إعدادات القوائم                                            |
| 44       | طباعة صفحة إعداد شبكة الاتصال                                         |
| 44       | إعداد برامج الطابعة                                                   |
| 44       | تثبيت برنامج الطابعة                                                  |
| 45       | تحديث الوحدات الاختيارية المتاحة في برنامج تشغيل الطابعة              |
| 46       | إعداد الطباعة اللاسلكية                                               |
| 46       | المعلومات المطلوبة لإعداد الطابعة للعمل عبر شبكة اتصال لاسلكية        |
| 47       | تثبيت الطابعة للعمل عبر شبكة اتصال لاسلكية (نظام Windows)             |
| 48       | تثبيت الطابعة للعمل عبر شبكة اتصال لاسلكية (نظام Macintosh)           |
| 51       | تثبيت الطابعة على شبكة اتصال سلكية                                    |
| 54       | تغيير إعدادات المنفذ بعد تركيب منفذ حلول داخلي جديد بشبكة اتصال       |
| 56       | إعداد الطباعة عبر المنفذ التسلسلي                                     |
| 58       | إعداد الطابعة للإرسال عبر الفاكس                                      |
| 58       | اختيار اتصال فاكس                                                     |

| 58                                                                                       | استخدام المحول RJ11                                                                                                    |
|------------------------------------------------------------------------------------------|----------------------------------------------------------------------------------------------------|
| 62                                                                                       | التوصيل المباشر بمأخذ هاتفي على الجدار في ألمانيا                                                                                                    |
| 63                                                                                       | توصيل الطابعة بالهاتف                                                                                                    |
| 64                                                                                       | التوصيل بجهاز الرد الألي                                                                                                    |
| 66                                                                                       | توصيل الجهاز بكمبيوتر مزود بمودم                                                                                                    |
| 67                                                                                       | تعيين رقم الفاكس الصادر واسمه                                                                                                    |
| 68                                                                                       | تعيين التاريخ والوقت                                                                                                    |
| 68                                                                                       | تشغيل التوقيت الصيفي                                                                                                    |
| 69                                                                                       | تحميل الورق والوسائط الخاصة                                                                                                    |
| 69                                                                                       | إعداد "حجم الورق" و"نوع الورق"                                                                                                    |
| 69                                                                                       | تهيئة إعدادات الورق العام                                                                                                    |
| 70                                                                                       | تحميل الدرجين القياسيين أو الاختياريين سعة 250 ورقة أو 550 ورقة                                                                                                    |
| 73                                                                                       | تحميل الدرج سعة 2000 ورقة                                                                                                    |
| 77                                                                                       | تحميل وحدة التغذية متعددة الأغراض                                                                                                    |
| 79                                                                                       | تحميل وحدة تغذية الأظرف                                                                                                    |
| 81                                                                                       | ربط الأدراج وإلغاء ربطها                                                                                                    |
| 81                                                                                       | ربط الأدراج                                                                                                    |
| 81                                                                                       | إلغاء ربط الأدراج                                                                                                    |
| 82                                                                                       | تخصيص اسم نوع ورق مخصص.                                                                                                    |
| 82                                                                                       |                                                                                                    |
| 02                                                                                       |                                                                                                    |
| 84                                                                                       | ارشادات عن الورق والوسائط الخاصة                                                                                                    |
| <b>84</b>                                                                                | العيبر الم توع محصص مرمح<br>إرشادات عن الورق والوسائط الخاصة<br>إرشادات الورق                                                                                                    |
| <b>84</b><br>84                                                                          | العيبر اللم لوع محصص مرمج<br>ارشادات الورق والوسائط الخاصة.<br>ارشادات الورق                                                                                                    |
| <b>84</b><br>84<br>85                                                                    | تعيير الم توع محصص مرم»<br>إرشادات عن الورق والوسائط الخاصة.<br>إرشادات الورق<br>خصائص الورق<br>الورق غير المقبول                                                                                                    |
| <b>84</b><br>84<br>85<br>85                                                              | العيبر اللم لوع محصص مرمج الخاصة الرشادات عن الورق والوسائط الخاصة<br>إر شادات الورق<br>خصائص الورق<br>الورق غير المقبول                                                                                                    |
| <b>84</b>                                                                                | تعيير اللم توع محصص مرمج<br>إرشادات عن الورق والوسائط الخاصة<br>خصائص الورق<br>الورق غير المقبول<br>تحديد الورق.<br>تحديد النماذج المطبوعة مسبقا والورق ذي الرأسية                                                                                                    |
| <b>84</b>                                                                                | العيبر اللم لوع محصص مرم.<br>إرشادات الورق والوسائط الخاصة<br>خصائص الورق.<br>الورق غير المقبول.<br>تحديد الورق<br>تحديد النماذج المطبوعة مسبقاً والورق ذي الرأسية.                                                                                                    |
| <b>84</b>                                                                                | يعير اللم لوع معصص مرم.<br>إرشادات عن الورق والوسائط الخاصة.<br>خصائص الورق.<br>الورق غير المقبول.<br>تحديد الورق المعبوعة مسبقا والورق ذي الرأسية.<br>استخدام الورق المعاد تدويره والأنواع الأخرى من الورق المكتبي.                                                                                                    |
| <b>84</b>                                                                                | العيبر اللم لوع محصص مرمج<br>إرشادات الورق.<br>خصائص الورق.<br>الورق غير المقبول<br>تحديد الورق<br>استخدام الورق المعاد تدويره والأنواع الأخرى من الورق المكتبي<br>تخزين الورق وأنواعه وأوزانه المدعومة.                                                                                                    |
| <b>84</b>                                                                                | المشادات عن الورق والوسائط الخاصة.<br>إرشادات الورق.<br>خصائص الورق.<br>الورق غير المقبول.<br>تحديد الورق .<br>استخدام الورق المعاد تدويره والأنواع الأخرى من الورق المكتبي.<br>استخدام الورق وأنواعه وأوزانه المدعومة.<br>أحجام الورق التي تدعمها الطابعة.                                                                                                    |
| <b>84</b>                                                                                | ارشادات عن الورق والوسائط الخاصة.<br>إرشادات الورق.<br>خصائص الورق.<br>الورق غير المقبول.<br>تحديد الورق<br>استخدام الورق المعاد تدويره والأنواع الأخرى من الورق المكتبي.<br>استخدام الورق المعاد تدويره والأنواع الأخرى من الورق المكتبي.<br>أحجام الورق وأنواعه وأوز انه المدعومة.<br>أحجام الورق التي تدعمها الطابعة.                                                                                                    |
| <b>84</b>                                                                                | الرشادات عن الورق والوسائط الخاصة.<br>إرشادات الورق.<br>خصائص الورق.<br>الورق غير المقبول.<br>تحديد الورق غير المقبول.<br>تحديد النماذج المطبوعة مسبقا والورق ذي الرأسية.<br>استخدام الورق المعاد تدويره والأنواع الأخرى من الورق المكتبي.<br>أحجام الورق وأنواعه وأوز انه المدعومة.<br>أحجام الورق التي تدعمها الطابعة.<br>أنواع وأوز ان الورق التي تدعمها الطابعة.                                                                                                    |
| <b>84</b><br>84<br>84<br>85<br>85<br>85<br>86<br>87<br>87<br>87<br>88<br>89<br><b>91</b> | ليرشادات الورق والوسائط الخاصة.<br>إرشادات الورق.<br>خصائص الورق.<br>الورق غير المقبول.<br>تحديد الورق .<br>تحديد النماذج المطبوعة مسبقا والورق ذي الرأسية.<br>استخدام الورق المعاد تدويره والأنواع الأخرى من الورق المكتبي.<br>استخدام الورق وأنواعه وأوز انه المدعومة.<br>أحجام الورق والتي تدعمها الطابعة.<br>أنواع وأوز ان الورق التي تدعمها الطابعة.<br>أنواع وأوز ان الورق التي تدعمها الطابعة.                                                                                                    |
| <b>84</b>                                                                                | يبير اللم توع معصص حرم.<br>إرشادات الورق.<br>إرشادات الورق.<br>خصائص الورق.<br>الورق غير المقبول.<br>تحديد النماذج المطبوعة مسبقا والورق ذي الرأسية.<br>استخدام الورق المعاد تدويره والأنواع الأخرى من الورق المكتبي.<br>استخدام الورق وأنواعه وأوزانه المدعومة.<br>أحجام الورق وأنواعه وأوزانه المدعومة.<br>أنواع وأوزان الورق التي تدعمها الطابعة.<br>أنواع وأوزان الورق التي تدعمها الطابعة.<br>أنواع وأوزان الورق التي تدعمها وحدة الإنهاء.                                                                                                    |
| <b>84</b>                                                                                | المشادات الورق والوسائط الخاصة.<br>إرشادات الورق.<br>خصائص الورق.<br>الورق غير المقبول.<br>تحديد الورق علي المقبول.<br>تحديد النماذج المطبوعة مسبقا والورق ذي الرأسية.<br>استخدام الورق المعاد تدويره والأنواع الأخرى من الورق المكتبي.<br>استخدام الورق وأنواعه وأوز انه المدعومة.<br>أحجام الورق وأنواعه وأوز انه المدعومة.<br>أنواع وأوز ان الورق التي تدعمها الطابعة.<br>انواع وأوز ان الورق التي تدعمها وحدة الإنهاء                                                                                                    |
| <b>84</b>                                                                                | الرشادات عن الورق والوسائط الخاصة.<br>إرشادات الورق.<br>خصائص الورق.<br>الورق غير المقبول.<br>تحديد الورق مي<br>تحديد النماذج المطبوعة مسبقا والورق ذي الرأسية.<br>استخدام الورق المعاد تدويره والأنواع الأخرى من الورق المكتبي.<br>استخدام الورق وأنواعه وأوز انه المدعومة.<br>أحجام الورق وأنواعه وأوز انه المدعومة.<br>أنواع وأوز ان الورق التي تدعمها الطابعة.<br>انواع وأوز ان الورق التي تدعمها وحدة الإنهاء.<br>انشاء النسخ.<br>إنشاء النسخ.<br>إنشاء النسخ.                                                                                                    |
| <b>84</b>                                                                                | ارشادات الورق والوسائط الخاصة.<br>إرشادات الورق<br>خصائص الورق<br>الورق غير المقبول<br>تحديد الورق<br>تحديد النماذج المطبوعة مسبقاً والورق ذي الرأسية.<br>استخدام الورق المعاد تدويره والأنواع الأخرى من الورق المكتبي.<br>استخدام الورق وأنواعه وأوز انه المدعومة<br>أحجام الورق وأنواعه وأوز انه المدعومة.<br>أخجام الورق وأنواعه وأوز انه المدعومة.<br>أنواع وأوز ان الورق التي تدعمها الطابعة.<br>انواع وأوز ان الورق التي تدعمها وحدة الإنهاء<br>انشاء النسخ.<br>انشاء نسخة سريعة.<br>النسخ باستخدام وحدة تغذية المستندات التلقائية (ADF).                                                                                 |
| <b>84</b>                                                                                | اير شادات الورق والوسائط الخاصة.<br>إر شادات الورق<br>خصائص الورق<br>الورق غير المقبول.<br>تحديد الورق<br>اتحديد النماذج المطبوعة مسبقا والورق ذي الرأسية.<br>اتحديد النماذج المطبوعة مسبقا والورق ذي الرأسية.<br>استخدام الورق المعاد تدويره والأنواع الأخرى من الورق المكتبي.<br>استخدام الورق وأنواعه وأوز انه المدعومة.<br>أحجام الورق وأنواعه وأوز انه المدعومة.<br>أنواع وأوز ان الورق التي تدعمها الطابعة.<br>انواع وأوز ان الورق التي تدعمها وحدة الإنهاء<br>انشاء النسخ.<br>انشاء النسخ.<br>النسخ باستخدام وحدة تغذية المستندات التلقائية (ADF).<br>النسخ باستخدام زجاج الماسحة الضوئية.<br>انسخ الصور الفوتو غر افية. |

| 92  | إنشاء الورق الشفاف                                                  |
|-----|---------------------------------------------------------------------|
| 93  | النسخ إلى ورق ذي رأسية                                              |
| 93  | تخصيص إعدادات النسخ                                                 |
| 93  | النسخ من حجم إلى آخر                                                |
| 94  | طباعة تُسخ باستخدام ورق من درج محدد                                 |
| 94  | نسخ مستند يحتوي على أحجام ورق مختلطة                                |
| 95  | النسخ على وجهي الورقة (على الوجهين)                                 |
| 95  | تصغير أو تكبير النُسخ                                               |
| 96  | ضبط جودة النسخ                                                      |
| 96  | ترتيب النُسخ                                                        |
| 97  | وضع أوراق فاصلة بين النُسخ                                          |
| 97  | نسخ عدة صفحات في ورقة واحدة                                         |
| 98  | إنشاء مهمة مخصصة (إنشاء مهمة)                                       |
| 99  | مقاطعة المهمة                                                       |
| 99  | وضع معلومات على نسخ                                                 |
| 99  | وضع التاريخ والوقت أعلى كل صفحة                                     |
| 99  | وضع رسالة تراكب على كل صفحة                                         |
| 100 | إلغاء مهمة نسخ                                                      |
| 100 | إلغاء مهمة نسخ أثناء وجود المستند في وحدة تغذية المستندات التلقائية |
| 100 | إلغاء مهمة نسخ أثناء نسخ صفحات باستخدام زجاج الماسحة الضوئية        |
| 100 | إلغاء مهمة نسخ أثناء طباعة الصفحات                                  |
| 100 | التعرف على شاشات وخيارات النسخ                                      |
| 100 | نسخ من                                                              |
| 101 | ۔۔۔۔۔<br>Copy to (نسخ إلى)                                          |
| 101 | ضبط الحجم                                                           |
| 101 | Darkness (الغمقان)                                                  |
| 101 | المحتوى                                                             |
| 101 | الأوجه (الطباعة على الوجهين)                                        |
| 101 | Collate (ترتيب النسخ)                                               |
| 102 | خيارات                                                              |
| 103 | تحسين جودة النسخ                                                    |
|     |                                                                     |
| 104 | الإرسال عبر البريد الإلكتروني                                       |
| 104 | التجهيز للإرسال عبر البريد الإلكتروني                               |
| 104 | إعداد وظيفة البريد الإلكتروني                                       |
| 105 | تُهيئة إعدادات البريد الإلكتروني                                    |
| 105 | انشاء اختصار پر بد الکتر ونی                                        |
| 105 | انشاء اختصار لريد الكتروني باستخدام "ملقم الويب المضمن"             |
| 105 | انشاء اختصار بريد الكتروني باستخدام شاشة اللمس                      |
| 106 | ار سال مستند عبر البريد الالكتر وني                                 |
|     |                                                                     |

| 107 | تخصيص إعدادات البريد الإلكتروني                               |
|-----|---------------------------------------------------------------|
| 107 | إضافة موضوع البريد الإلكتروني ومعلومات الرسالة                |
| 107 | تغيير نوع ملف الإخراج                                         |
| 108 | إلغاء بريد إلكتروني                                           |
| 108 | التعرف على خيارات البريد الإلكتروني                           |
| 108 | الحجم الأصلي                                                  |
| 108 | (Sides (Duplex) (الوجهين (طباعة مزدوجة))                      |
| 108 | الاتجاه) (الاتجاه)                                            |
| 108 | الربط                                                         |
| 108 | E-mail Subject (موضوع البريد الإلكتروني)                      |
| 108 | اسم ملف البريد الإلكتروني                                     |
| 109 | (رسالة البريد الإلكتروني)                                     |
| 109 | الدقة                                                         |
| 109 | إرسال ک                                                       |
| 109 | Content (المحتوى)                                             |
| 109 | خيارات متقدمة                                                 |
| 110 | الارسال عبر الفاكس                                            |
| 110 | المالية الماكين                                               |
| 110 |                                                               |
| 110 | ار سال فاكس باستحدام لوحه تحكم الطابعة                        |
|     | ار سال قادس باستخدام الحمييونر                                |
| 111 | إنشاء الاختصارات.                                             |
| 111 | إنشاء اختصار وجهة الفاكس باستخدام "ملقم الويب المضمن"         |
| 111 | إنشاء اختصار وجهة الفاكس باستخدام شاشة اللمس                  |
| 112 | استخدام الاختصارات ودفتر العناوين.                            |
| 112 | استخدام اختصار ات الفاكس                                      |
| 112 | استخدام دفتر العناوين                                         |
| 113 | تخصيص إعدادات الفاكس                                          |
| 113 | تغيير دقة الفاكس                                              |
| 113 | إنشاء فاكس أفتح أو أغمق                                       |
| 114 | إر سال فاكس في وقت مجدول                                      |
| 114 | عرض سجل الفاكس                                                |
| 114 | منع استلام الفاكسات غير المرغوب فيها                          |
| 115 | إلغاء فاكس صادر                                               |
| 115 | إلغاء الفاكس أثناء المسح الضوئي للمستندات الأصلية             |
| 115 | إلغاء فاكس بعد إتمام مسح المستندات الأصلية ضوئياً إلى الذاكرة |
| 115 | التعرف على خيار ات الفاكس                                     |
| 115 | الحجم الأصلي                                                  |
| 115 | المحتوىّ                                                      |
| 115 | (الوجهين (مزدوج))                                             |
| 116 | الدقة) Resolution                                             |
| 116 | Darkness (الغمقان)                                            |
| 116 | خيار ات متقدمة                                                |

| 116 | تحسين جودة الفاكس           |
|-----|-----------------------------|
| 117 | حجز الفاكسات وإعادة توجيهها |
| 117 | حجز الفاكسات                |
| 117 | إعادة توجيه فاكس            |

| 119 | المسح الضوئي إلى عنوان بروتوكول FTP                     |
|-----|---------------------------------------------------------|
| 119 | المسح الضوئي إلى عنوان بروتوكول FTP                     |
| 119 | ت.<br>المسح الضوئي إلى عنوان FTP باستخدام لوحة المفاتيح |
| 120 | المسح الضوئي إلى عنوان FTP باستخدام رقم اختصار          |
| 120 | البحثُّ عن عنوان FTP باستخدام دفتر العناوين             |
| 120 | إنشاء الاختصارات                                        |
| 120 | إنشاء اختصار FTP باستخدام "ملقم الويب المضمن"           |
| 121 | إنشاء اختصار FTP باستخدام شاشة اللمس                    |
| 121 | التعرف على خيارات FTP                                   |
| 121 | الحجم الأصلي                                            |
| 121 | Sides (Duplex) الوجهين (مزدوج)                          |
| 121 | الاتجاه                                                 |
| 121 | الربط)Binding                                           |
| 121 | الدقة). Resolution                                      |
| 122 | إرسال ک                                                 |
| 122 | Content (المحتوى)                                       |
| 122 | خيارات متقدمة                                           |
| 123 | تحسين جودة FTP                                          |

### 

| 124 | المسح الضوئي إلى كمبيوتر               |
|-----|----------------------------------------|
| 125 | إجراء المسح الضوئي إلى محرك أقراص فلاش |
| 125 | التعرف على خيارات مراجع المسح الضوئي   |
| 125 | الإعداد السريع                         |
| 126 | نوع التنسيق                            |
| 126 | Compression (الضغط)                    |
| 126 | المحتوى الأفتر اضي.                    |
| 126 | کار (ألوان)َّ                          |
| 126 | حجم المستند الأصلي                     |
| 126 | Orientation (الأتجاه)                  |
| 126 | (Duplex) (الوجهين (طباعة مزدوجة))      |
| 127 | Darkness (الغمقان)                     |
| 127 | الدقة) (الدقة)                         |
| 127 | تصویر متقدم                            |
| 127 | تحسين جودة المسح الضوئي                |

| 128 | الطباعة                                                              |
|-----|----------------------------------------------------------------------|
| 128 | طباعة مستند                                                          |
| 128 | الطباعة على الوسائط الخاصة.                                          |
| 128 | نصائح حول استخدام الورق ذي الرأسية                                   |
| 129 | نصائح حول استخدام الورق الشفاف                                       |
| 129 | نصائح بشأن كيفية استخدام الأظرف                                      |
| 130 | نصائح بشأن كيفية استخدام الملصقات                                    |
| 130 | نصائح بشأن كيفية استخدام البطاقات                                    |
| 131 | طباعة المهام السرية والمهام المحجوزة الأخرى                          |
| 131 | حجز مهام الطباعة في الطابعة                                          |
| 131 | طباعة المهام السرية والمهام المحجوزة الأخرى من نظام Windows          |
| 132 | طباعة المهام السرية والمهام المحجوزة من كمبيوتر يعمل بنظام Macintosh |
| 133 | الطباعة من محرك أقراص فلاش                                           |
| 134 | طباعة صفحات المعلومات                                                |
| 134 | طباعة قائمة الدليل.                                                  |
| 134 | طباعة صفحات اختبار جودة الطباعة                                      |
| 134 | إلغاء مهمة طباعة.                                                    |
| 134 | إلغاء مهمة طباعة من لوحة تحكم الطابعة                                |
| 135 | إلغاء مهمة طباعة من الكمبيوتر                                        |
| 137 | إزالة انحشار الورق                                                   |
| 137 | تجنب انحشار الورق                                                    |
| 138 | التعرف على أرقام الانحشار وأماكنه                                    |
| 138 | انحشار الورق في المنطقة 200 و201                                     |
| 140 | انحشار الورق في المنطقة 202                                          |
| 140 | انحشار الورق في المناطق من 230 إلى 239                               |
| 142 | انحشار الورق في المناطق من 240 إلى 249                               |
| 143 | انحشار الورق في المنطقة 250                                          |
| 144 | انحشار الورق في المنطقة 260                                          |
| 144 | انحشار الورق في المناطق من 270 إلى 279                               |
| 144 | انحشار الورق في المناطق من 280 إلى 282                               |
| 145 | انحشار الدبابيس في المنطقة 283                                       |
| 147 | انحشار الورق في المناطق من 290 إلى 294                               |
| 140 | 3 - 11-11 - 11 - 5 - 5 - 51                                          |
| 149 | التعرف على قوائم الطابعة                                             |
| 1/0 | مبيد د القدائد                                                       |

| 149 | مسرد القوائم             |
|-----|--------------------------|
| 150 | قائمة "الورق"            |
| 150 | قائمة "المصدر الافتراضي" |
| 150 | قائمة "حجم/نوع الورق"    |

| 153       | قائمة "تهيئة وحدة التغذية متعددة الأغراض"               |
|-----------|---------------------------------------------------------|
| 153       | تحسين الأظرف                                            |
| 154       | قائمة "استبدال الحجم"                                   |
| 154       | قائمة "مادة الورق"                                      |
| 156       | قائمة "وزن الورق"                                       |
| 157       | قائمة "تحميل الورق"                                     |
| 158       | قائمة الأنواع المخصصة                                   |
| 159       | قائمة الأسماء المخصصة                                   |
| 159       | قائمة "أحجام المسح الضوئي المخصصة"                      |
| 159       | قائمة "أسماء حاويات مخصصة"                              |
| 160       | قائمة "الإعداد العام"                                   |
| 160       | قائمة "إعداد الحاوية"                                   |
| 161       | قائمة "التقارير"                                        |
| 162       | قائمة "شبكة الاتصال/المنافذ"                            |
| 162       | قائمة بطاقة واجهة اتصال شبكة نشطة.                      |
| 162       | قوائم "شبكة الاتصال القياسية" أو "شبكة الاتصال" <x></x> |
| 164       | قائمة إعداد SMTP                                        |
| 165       | قائمة "تقارير شبكة الاتصال"                             |
| 165       | قائمة "بطاقة شبكة الاتصال"                              |
| 166       | قائمة TCP/IP                                            |
| 167       | قائمة IPv6                                              |
| 167       | قائمة "الاتصال اللاسلكي"                                |
| 168       | قائمة AppleTalkّ                                        |
| 168       | قائمة NetWare                                           |
| 169       | قائمة LexLink                                           |
| 170       | قائمة USB القياسي                                       |
| 171       | قائمة <x> المتوازي</x>                                  |
| 173       | قائمة <x> التسلسلي</x>                                  |
| 175       | قائمة الأمان                                            |
| 175       | القائمة "متنوع"                                         |
| 176       | قائمة الطباعة السرية                                    |
| 176       | قائمة "مسح القرص"                                       |
| 177       | قائمة "سجل مر اقبة الأمان"                              |
| 178       | تعيين قائمة التاريخ/الوقت                               |
| 179       | قائمة "الإعدادات"                                       |
| 179       | قائمة "الاعدادات العامة"                                |
| 185       | قائمة اعدادات النسخ                                     |
| 191       | قائمة "اعدادات الفاكس"                                  |
| 200       | قائمة "أعدادات البريد الالكتروني"                       |
| 204       | قائمة أعدادات FTP                                       |
| 207       | ،<br>قائمة "محر ك أقر اص فلاش"                          |
| 212       | اعدادات الطباعة                                         |
| 221       | י                                                       |
| <i>LL</i> | كالمه (للغليمات                                         |

| 223 | التعرف على رسائل الطابعة                                         |
|-----|------------------------------------------------------------------|
| 223 | قائمة برسائل الحالة ورسائل الخطأ                                 |
| 242 | صيانة الطابعة                                                    |
| 242 | تنظيف الجزء الخارجي للطابعة                                      |
| 242 | تنظيف زحاج الماسحة الضبوئية                                      |
| 243 | ضبط محاذاة الماسحة الضوئية                                       |
| 245 | تخزين مستلز مات الطباعة                                          |
| 245 | ويى<br>توفد مستاذمات الطباعة                                     |
| 245 | فحص حالة مستاذ مات الطراعة                                       |
| 245 | فحص حالة مستلز مات الطباعة من لوحة تحكم الطابعة                  |
| 245 | فحص حالة مستلزمات الطباعة من كمبيوتر يعمل على شبكة اتصال         |
| 246 | طلب شراء مستلزمات الطباعة                                        |
| 246 | طلب شراء خراطيش الطباعة                                          |
| 247 | طلب شراء مجموعة أدوات الصيانة                                    |
| 247 | طلب وحدة صهر                                                     |
| 248 | طلب شراء مجموعة صيانة ADF (وحدة تغذية المستندات التلقائية )      |
| 248 | طلب شراء بكرة نقل                                                |
| 248 | طلب شراء أسطوانات الشحن                                          |
| 248 | طلب شراء بكرات التقاط                                            |
| 248 | طلب شراء الأجزاء البديلة لوحدة تغذية المستندات التلقائية (ADF)   |
| 248 | طلب خر اطیش دبابیس                                               |
| 249 | إعادة تدوير منتجات Lexmark                                       |
| 249 | نقل الطابعة                                                      |
| 249 | قبل نقل الطابعة                                                  |
| 250 | تحريك الطابعة إلى موضع أخر.                                      |
| 250 | وضع الطابعة في مكان جديد                                         |
| 250 | شحن الطابعة                                                      |
| 251 | الدعم الادارى                                                    |
| 251 | العثور على المعلومات المتقدمة للتوصيل بشبكة الاتصال ودعم المسئول |
| 251 | استخدام "ملقم الويب المضمن"                                      |
| 251 | فحص حالة الحهاز                                                  |
| 251 | اعداد تنبیهات البرید الالکتر و نے                                |
| 252 | ۽بي بري- ميري-ي.<br>عد ض النقاد بر                               |
| 252 | صرص ، سریر.<br>ضبط سطه ۶ الشاشة                                  |
| 252 | <u>سب المركع المراقة"</u><br>ضبط وضع "تو فير الطاقة"             |
| 253 | استعادة اعدادات المصنع الافتر اضبة                               |
|     |                                                                  |

| 254 | استكشاف الأخطاء وإصلاحها                                             |
|-----|----------------------------------------------------------------------|
| 254 | حل مشكلات الطابعة الرئيسية.                                          |
| 254 | شاشة عرض لوحة تحكم الطابعة فارغة أو تعرض الماسات فقط                 |
| 254 | حل مشكلات الطباعة.                                                   |
| 254 | يتعذر طباعة ملفات PDF متعددة اللغات                                  |
| 254 | تُظهر رسالة خطأ حول قراءة قراءة محرك الأقراص USB                     |
| 255 | لا تتم طباعة المهام                                                  |
| 255 | تعذر طباعة المهام السرية والمتوقفة                                   |
| 256 | تستغرق المهمة وقتًا أطول مما هو متوقع لطباعتها                       |
| 256 | طباعة المهمة من درج غير صحيح أو على ورق غير صحيح                     |
| 256 | طباعة أحرف غير صحيحة                                                 |
| 257 | میزة ربط الأدراج لا تعمل                                             |
| 257 | المهام الكبيرة غير مرتبة                                             |
| 257 | ظهور فواصل غير متوقعة بالصفحات                                       |
| 258 | حل مشكلات النسخ                                                      |
| 258 | الناسخة لا تستجيب                                                    |
| 258 | وحدة الماسحة الضوئية لا تغلق                                         |
| 258 | جودة النسخ رديئة                                                     |
| 260 | نسخ المستندات أو الصور الفوتوغرافية بشكل جزئي                        |
| 260 | حل مشكلات الماسحة الضوئية                                            |
| 260 | فحص ماسحة ضوئية لا تستجيب                                            |
| 260 | لم يكن المسح الضوئي ناجحاً                                           |
| 261 | يستغرق المسح الضوئي وقتًا طويلاً أو يقوم بتعطيل الكمبيوتر            |
| 261 | جودة الصورة الممسوحة ضوئيًا رديئة                                    |
| 261 | مسح المستندات أو الصور الفوتوغرافية ضوئيًا بشكل جزئي                 |
| 262 | تعذر إجراء المسح الضوئي من الكمبيوتر                                 |
| 262 | حل مشكلات الفاكس                                                     |
| 262 | لا يتم عرض معرّف المتصل                                              |
| 262 | يتعذر إرسال فاكس أو استلامه                                          |
| 264 | يمكن إرسال الفاكسات ولكن يتعذر استلامها                              |
| 264 | يمكن استلام الفاكسات ولكن يتعذر إرسالها                              |
| 265 | الفاكس الذي تم استلامه ذو جودة طباعة منخفضة                          |
| 266 | حل مشكلات الوحدات الاختيارية                                         |
| 266 | لا تعمل الوحدة الاختيارية بطريقة صحيحة أو تتوقف عن العمل بعد تركيبها |
| 266 | أدراج الورق                                                          |
| 267 | الدرج سعة 2000 ورقة                                                  |
| 267 | وحدة تغذية الأظرف                                                    |
| 267 | وحدات الإخراج الاختيارية                                             |
| 268 | بطاقة الذاكرة المؤقتة                                                |
| 268 | قرص صلب مع مهایئ                                                     |
| 268 | منفذ الحلول الداخلي                                                  |
| 268 | بطاقة الذاكرة                                                        |

| 268 | حل مشكلات تغذية الورق                                    |
|-----|----------------------------------------------------------|
| 268 | انحشار الورق بشكل متكرر                                  |
| 269 | استمرار ظهور رسالة انحشار الورق بعد التخلص من الانحشار . |
| 269 | تعذر إعادة طباعة الصفحة المحشورة بعد إزالة الانحشار      |
| 269 | حل مشكلات جودة الطباعة.                                  |
| 269 | عزل مشكلات جودة الطباعة                                  |
| 270 | صفحات فارغة                                              |
| 270 | الحروف غير مستقيمة الحواف أو غير مستوية الحواف           |
| 271 | حدوث اقتصاص للصور                                        |
| 271 | ظهور صورة طيف                                            |
| 271 | خافية رمادية اللون                                       |
| 272 | هوامش غير صحيحة                                          |
| 272 | تجعد الورق                                               |
| 273 | طباعة حروف متقطعة                                        |
| 274 | عيوب متكررة                                              |
| 274 | الطباعة منحرفة                                           |
| 274 | ظهور خطوط سوداء أو بيضاء خالصة                           |
| 275 | الطباعة فاتحة للغاية                                     |
| 276 | الطباعة قاتمة للغاية                                     |
| 277 | صفحات بلون واحد خالص                                     |
| 277 | ظهور خطوط رأسية متتابعة                                  |
| 278 | ظهور ضباب مسحوق الحبر أو ظلال خلفية على الصفحة           |
| 278 | زوال مسحوق الحبر                                         |
| 279 | وجود بقع مسحوق الحبر                                     |
| 279 | جودة طباعة الورق الشفاف رديئة                            |
| 280 | ملقم الويب المضمن لا يفتح                                |
| 280 | فحص اتصالات شبكة الاتصال                                 |
| 280 | فحص إعدادات شبكة الاتصال                                 |
| 280 | الاتصال بدعم العملاء                                     |
| 281 | إشعارات                                                  |
| 281 | إشعار الإصدار                                            |
| 283 | إشعارات وزارة الصناعة الكندية                            |
| 286 | استهلاك الطاقة                                           |
| 290 | فهرس                                                     |

### معلومات السلامة

قم بتوصيل سلك التيار بمأخذ تيار كهربائي معزول على نحو سليم وقريب من المنتج ويسهل الوصول إليه.

لا تضع هذا المنتج أو تستخدمه بالقرب من المياه أو المواقع الرطبة.

**تنبيه ـ احتمال التعرض للإصابة:** يستخدم هذا المنتج الليزر. قد يؤدي استخدام عناصر تحكم أو إجراء عمليات ضبط أو تنفيذ إجراءات غير المحددة هنا إلى التعرض لإشعاع ضار.

يستخدم هذا المنتج عملية طباعة تؤدي إلى رفع درجة حرارة وسائط الطباعة، وقد تؤدي درجة الحرارة إلى صدور انبعاثات من الوسائط. يجب فهم القسم الموجود في إرشادات التشغيل والذي يتناول إرشادات تحديد وسائط الطباعة لتفادي احتمال الانبعاثات الضارة.

توخ الحذر عند استبدال بطارية الليثيوم.

**تنبيه – احتمال التعرض للإصابة:** فقد يحدث انفجار عند استبدال بطارية الليثيوم على نحو خطأ. استبدلها فقط ببطارية ليثيوم من نفس النوع أو من نوع مماثل. لا تقم بإعادة شحن بطارية الليثيوم أو تفكيكها أو حرقها. تخلص من البطاريات المستعملة وفقًا لإرشادات الشركة المنتجة واللوائح المحلية.

🖍 تنبيه سطح ساخن: قد يكون الجزء الداخلي من الطابعة ساخنًا. لتقليل خطر الإصابة بسبب مكون ساخن، اترك السطح حتى يبرد قبل لمسه.

🖍 تنبيه \_ احتمال التعرض للإصابة: يزيد وزن الطابعة عن 18 كيلوجر امًا (40 رطلا) وتحتاج إلى شخصين مدربين أو أكثر لنقلها بأمان.

يتنبيه - احتمال التعرض للإصابة: قبل القيام بنقل الطابعة، اتبع الإرشادات التالية للحيلولة دون حدوث إصابة شخصية أو تلف الطابعة:

- قم بإيقاف تشغيل الطابعة باستخدام مفتاح التشغيل، ثم قم بفصل سلك التيار من مأخذ الحائط.
  - افصل جميع الأسلاك والكابلات عن الطابعة قبل القيام بنقل الطابعة.
- ارفع الطابعة عن الدرج الاختياري وضعها جانبًا، بدلاً من محاولة رفع الدرج والطابعة في أن واحد.

ملاحظة: استخدم المقابض الموجودة على جانبي الطابعة لرفعها عن الدرج الاختياري.

استخدم فقط سلك التيار المرفق مع هذا المنتج أو البديل المعتمد من قبل الشركة المصنعة.

استخدم فقط كابل الاتصالات (RJ-11) المرفق مع هذا المنتج أو سلكًا بمعيار AWG 26 أو بديلاً أكبر عند توصيل هذا المنتج بشبكة الخطوط الهاتفية العامة.

**لم تنبيه ـ خطر التعرض لصدمة كهربانية:** إذا كنت بصدد الوصول إلى لوحة النظام أو تركيب أجهزة أو وحدات ذاكرة اختيارية بعد الانتهاء من إعداد الطابعة، فقم بإيقاف تشغيل الطابعة وافصل سلك التيار الكهربائي من مأخذ الحائط قبل المتابعة. في حالة وجود أجهزة أخرى موصلة بالطابعة، قم أيضاً بإيقاف تشغيل هذه الأجهزة، وقم بفصل أي كابلات موصلة بالطابعة.

م تنبيه ـ خطر التعرض لصدمة كهربانية: تأكد من تركيب كل التوصيلات الخارجية (مثل وصلة Ethernet وتوصيلات الأنظمة الهاتفية) بشكل صحيح في منافذ التوصيل المحددة.

تم تصميم هذا المنتج واختباره واعتماده لتحقيق معايير السلامة العالمية الصارمة عند استخدام مكونات محددة للجهة المُصنعة. قد لا تكون ميزات السلامة لبعض الأجزاء واضحة دائمًا. لا تتحمل الجهة المُصنعة مسئولية استخدام الأجزاء البديلة الأخرى.

تنبيه – احتمال التعرض للإصابة: لا تقم بليّ سلك التيار الكهربائي أو ربطه أو سحقه أو وضع أشياء ثقيلة عليه. لا تعرض سلك التيار الكهربائي للتآكل أو الضغط. لا تحشر سلك التيار الكهربائي بين المواد مثل الأثاث والحوائط. في حالة سوء استخدام سلك التيار الكهربائي، فقد ينتج عن ذلك خطر نشوب حريق أو صدمة كهربائية. افحص سلك التيار الكهربائي بصورة منتظمة لاكتشاف علامات سوء الاستخدام. افصل سلك التيار الكهربائي عن مأخذ التيار الكهربائي قبل فحصه.

اترك عمليات الصيانة أو الإصلاحات، خلاف تلك الموضحة في مراجع المستخدم، لفني صيانة متخصص.

**م تنبيه ـ خطر التعرض لصدمة كهربائية:** لتجنب خطر التعرض لصدمة كهربائية عند تنظيف الجزء الخارجي من الطابعة، افصل سلك التيار من مأخذ التيار الكهربائي بالحائط ثم افصل كافة الكابلات المتصلة بالطابعة قبل المتابعة.

تنبيه ـ خطر التعرض لصدمة كهربانية: لا تستخدم ميزة الفاكس أثناء عاصفة برقية. لا تقم بإعداد هذا المنتج أو إنشاء أية توصيلات كهربائية أو توصيلات للكابلات، مثل ميزة الفاكس أو سلك التيار أو الهاتف، أثناء وجود عاصفة برقية. المنتقام المعرف المعومية المعالية المكونات المثبتة على الأرض أثاثًا إضافيًا حتى تستقر. يجب استخدام حامل طابعة أو قاعدة طابعة في حالة المتخدام درج جرار للإدخال بسعة عالية أو وحدة طباعة على الوجهين وإحدى وحدات الإدخال الاختيارية أو أكثر من وحدة إدخال. قد تحتاج إلى أثاثًا إضافيًا متا الإدخال الاختيارية أو أكثر من وحدة إدخال. قد تحتاج إلى أثاثًا إضافيًا وضافيًا والنسخ وإرسال الفاكسات واستلامها. لمزيد من أو قاعدة طابعة على الوجهين وإحدى وحدات الإدخال الاختيارية أو أكثر من وحدة إدخال. قد تحتاج إلى أثاثًا إضافيًا وضافيًا وحدة لما عليه أو وحدة طباعة على الوجهين وإحدى وحدات الإدخال الاختيارية أو أكثر من وحدة الوخال. قد تحتاج إلى أثاث إضافي في حالة إضافي في حالة من وحدة الوظائف (MFP) يمكنها إجراء المسح الضوئي والنسخ وإرسال الفاكسات واستلامها. لمزيد من المعلومات، انظر والمالي المالية من المناطقة على المالية من المالية من المالية المالية المالية المالية المالية وإلى المالية المالية من المالية من المالية والمالية المالية المالية المالية المالية المالية المالية ألمالية المالية المالية وإلى المالية المالية المالية المالية المالية المالية المالية المالية والنسخ وإرسال الفاكسات واستلامها. لمالية المالية المالية المالية المالية المالية المالية المالية المالية المالية المالية المالية المالية وإلى المالية المالية المالية المالية المالية المالية المالية المالية والنسخ وإرسال الفاكسات واستلامها. المالية المالية المالية المالية المالية المالية المالية المالية المالية المالية المالية ال

يرجى الاحتفاظ بهذه الإرشادات.

## التعرف على الطابعة

### العثور على معلومات عن الطابعة

#### معلومات "الإعداد"

| مصدر العثور على المعلومات                                                                                                    | الوصف                                                                                                    |
|----------------------------------------------------------------------------------------------------|----------------------------------------------------------------------------------------------------|
| يمكنك العثور على معلومات <i>الإعداد</i> " من خلال المعلومات الموجودة على جانب الطابعة أو من موقع شركة<br>Levmark com على شركة المدرر www | تزودك معلومات "لإعداد" بتعلميات إعداد الطابعة. اتبع مجموعة<br>تعليمات شركة الاتصرال المحادية، أم اللاسلكرية، مفقًا |
|                                                                                                    | سیبات سبب الاستان المعلیات او الارتسایات ولک<br>الاحتیاجاتك.                                                       |

#### تعليمات

| مصدر العثور على المعلومات                                                                               | الوصف                            |
|----------------------------------------------------------------------------------------------------|----------------------------------|
| أثناء استخدام أي برنامج خاص به Lexmark، انقر فوق Help (تعليمات)، Tips (نصائح) > Help (تعليمات), أو Help | تزودك القائمة "تعليمات" بإرشادات |
| (تعليمات) > Help Topics (موضوعات التعليمات).                                                            | استخدام البرامج.                 |

#### دعم العملاء

| مكان التواجد (باقي بلدان العالم)                                                                               | مكان التواجد (أمريكا الشمالية)                                                    | الوصف                 |
|----------------------------------------------------------------------------------------------------|-----------------------------------------------------------------------------------|-----------------------|
| تختلف أرقام الهاتف وساعات الدعم باختلاف البلد أو المنطقة.                                                      | يرجى الاتصال بنا على الأرقام التالية                                              | الدعم عبر             |
| يرجى التفضل بزيارة موقع الويب الخاص بنا                                                                        | <ul> <li>الولايات المتحدة: 4120-332-1-800</li> </ul>                              | الهاتف                |
| www.lexmark.com. حدد بلدًا أو منطقة، ثم حدد رابط                                                               | الاثنين – الجمعة (8:00 صباحًا – 11:00 مساءً بالتوقيت الشرقي)                      |                       |
| تدعم العملاء".                                                                                                 | السبت (12 ظهرًا – 6:00 مساءً بالتوقيت الشرقي)                                     |                       |
| ملاحظه: للحصول على معلومات إضافية عن كيفية الاتصال<br>يشركة exmark لم الغار العزم إن المطروع المرفق مع الطارعة | • كندا: 1-800-539-6275                                                            |                       |
| יושל אש יושריאי: Cexinair יושליאי יושריאי:                                                                     | الاثنين – الجمعة (8:00 صباحًا – 11:00 مساءً بالتوقيت الشرقي)                      |                       |
|                                                                                                    | السبت (12 ظهرًا – 6:00 مساءً بالتوقيت الشرقي)                                     |                       |
|                                                                                                    | <ul> <li>المكسيك: 001-888-377-0063</li> </ul>                                     |                       |
|                                                                                                    | الاثنين – الجمعة (8:00 صباحًا – 8:00 مساءً بالتوقيت الشرقي)                       |                       |
|                                                                                                    | <b>ملاحظة:</b> قد يتم تغيير أرقام المهاتف أو أوقات الدعم دون إصدار إشعار بذلك.    |                       |
|                                                                                                    | لمعرفة أحدث أرقام الهاتف المتاحة، انظر بيان الضمان المطبوع المرفق مع<br>المديد :  |                       |
|                                                                                                    | الطابعة.                                                                          |                       |
| يختلف الدعم عبر البريد الإلكتروني تبعًا للبلد أو المنطقة، وقد لا                                               | الحصول على الدعم عبر البريد الإلكتروني، يرجى التفضل بزيارة موقع الويب             | الدعم عبر             |
| يتوفر هذا الدعم في بعض الحالات.<br>التبيار منا منا من من المالين                                               |                                                                                   | البريد<br>الالكت ه نه |
| يرجى النفضل بزيارة موقع الويب الخاص بنا<br>محمد بالألم أو منطقة، ثم جدر بالط                                   | 1 العر فوق SUPPORI (الاعم).                                                       | ، ۽ <b>سر</b> ولي     |
| دعم العملاء".                                                                                                  | 2 أنفر فوق Iechnical Support (الدعم الفني).                                       |                       |
| ملاحظة: الحصول على معلومات اضافية عن كيفية الاتصال                                                             | <b>3</b> حدد نوع طابعتك.                                                          |                       |
| بشركة Lexmark، انظر الضمان المطبوع المرفق مع الطابعة.                                                          | <b>4</b> حدد طراز طابعتك.                                                         |                       |
|                                                                                                    | 5 من قسم "ادوات الدعم"، انقر فوق e-Mail Support (الدعم عبر البريد<br>الإلكتروني). |                       |
|                                                                                                    | 6 قم بملء النموذج، ثم انقر فوق Submit Request (تسليم الطلب).                      |                       |

### مواصفات الطابعة

**ملاحظة:** قد تختلف تهيئة الطابعة وفقًا لطراز الطابعة التي تستخدمها.

#### الطرز الأساسية

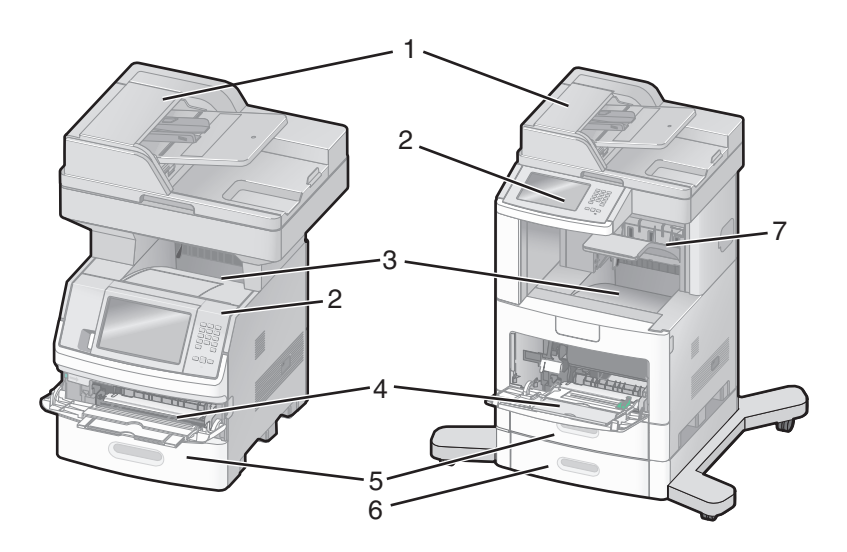

| وحدة تغذية المستندات التلقائية (ADF) | 1 |
|--------------------------------------|---|
| لوحة تحكم الطابعة                    | 2 |
| حاوية الإخراج القياسية               | 3 |
| وحدة التغذية متعددة الأغراض          | 4 |
| درج سعة 550 ورقة (الدرج 1)           | 5 |
| درج سعة 550 ورقة (الدرج 2)           | 6 |
| حاوية إخراج اختيارية                 | 7 |

### تحديد موقع للطابعة

عند تحديد موقع للطابعة، اترك حيزًا كافيًا لفتح الأدراج والأغطية والأبواب. إذا كنت تعد لتركيب أية وحدات اختيارية، فاترك حيزًا كافيًا لهذه الوحدات أيضًا. من الأهمية بمكان:

- التأكد من أن تدفق الهواء في الغرفة يتوافق مع ما جاء في أحدث إصدار تمت مراجعته من معيار ASHRAE 62.
  - توفير سطح مستو وثابت ومستقر.
    - احفظ الطابعة:
  - بعيدًا عن تيار الهواء المباشر من أجهزة التكييف أو السخانات أو أجهزة التهوية
  - بعيدًا عن ضوء الشمس المباشر أو الرطوبة العالية أو التقلبات في درجة الحرارة
    - نظيفة وجافة وفي مكان خالٍ من الأتربة
    - اترك المساحات التالية الموصى بها حول الطابعة لتهويتها بشكل صحيح:

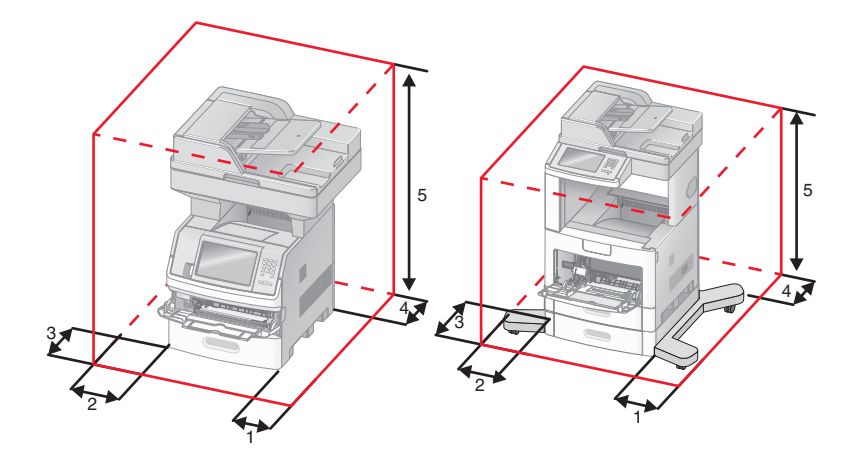

| 20 سم (8 بوصات) | الجانب الأيمن | 1 |
|-----------------|---------------|---|
| 31 سم (12 بوصة) | الجانب الأيسر | 2 |
| 51 سم (20 بوصة) | الجزء الأمامي | 3 |
| 20 سم (8 بوصات) | الجزء الخلفي  | 4 |
| 31 سم (12 بوصة) | الجزء العلوي  | 5 |

### الوظائف الأساسية للماسحة الضوئية

توفر الماسحة الضوئية إمكانات النسخ والفاكس والمسح الضوئي إلى شبكة الاتصال لمجموعات العمل الكبيرة. يمكنك:

- إنشاء النسخ السريعة أو تغيير الإعدادات في لوحة تحكم الطابعة لإجراء مهام نسخ محددة.
  - إرسال فاكس باستخدام لوحة تحكم الطابعة
  - إرسال فاكس إلى وجهات فاكس متعددة في الوقت نفسه.
- إجراء المسح الضوئي للمستندات وإرسالها إلى الكمبيوتر أو عنوان بريد إلكتروني أو محرك أقراص فلاش أو وجهة FTP.
  - إجراء المسح الضوئي للمستندات وإرسالها إلى طابعة أخرى (PDF عن طريق FTP).

### التعرف على وحدة تغذية المستندات التلقائية (ADF) وزجاج الماسحة الضوئية

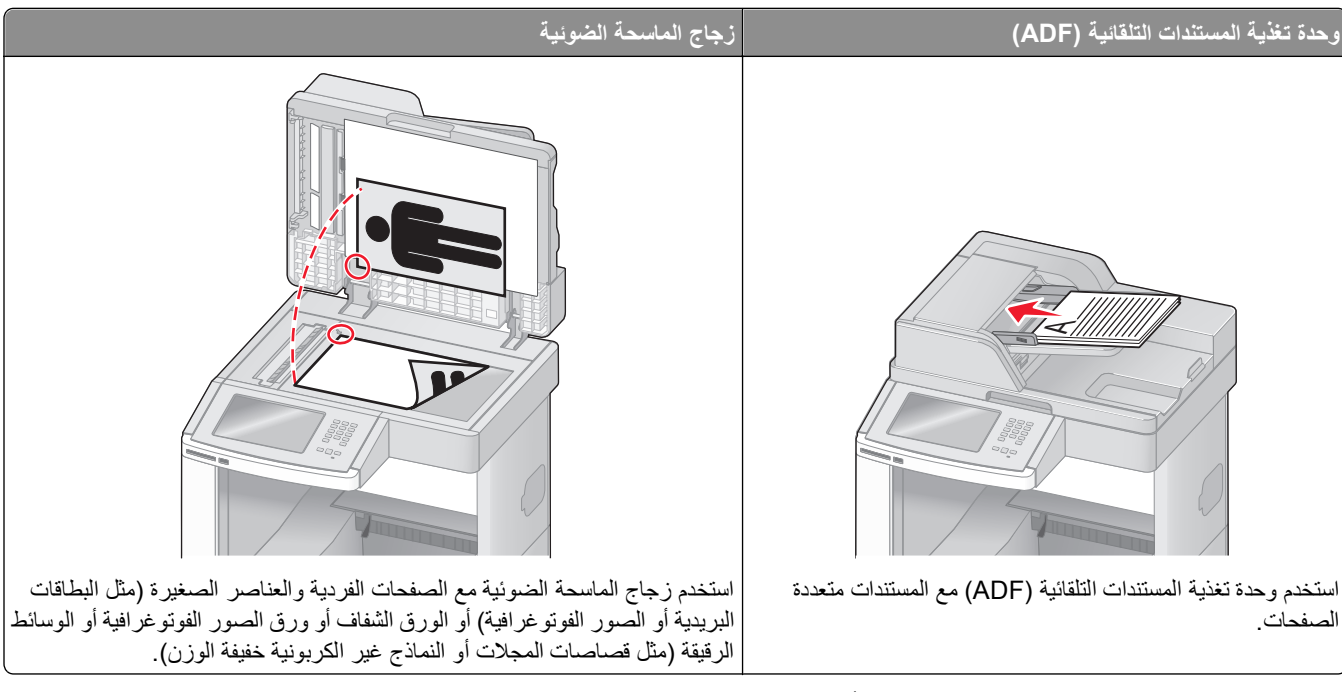

يمكنك استخدام وحدة تغذية المستندات التلقائية (ADF) أو زجاج الماسحة الضوئية لمسح المستندات ضوئيًا.

#### استخدام وحدة تغذية المستندات التلقائية

تستطيع وحدة تغذية المستندات التلقائية (ADF) إجراء المسح الضوئي لصفحات متعددة، بما في ذلك الصفحات المطبوعة على الوجهين. عند استخدام وحدة تغذية المستندات التلقائية (ADF):

- قم بتحميل المستند في وحدة تغذية المستندات التلقائية (ADF) بحيث يكون وجهه لأعلى، مع البدء بالحافة القصيرة أولاً.
  - قم بتحميل ما يصل إلى 75 ورقة من الورق العادي في درج الإدخال في وحدة تغذية المستندات التلقائية (ADF).
- قم بإجراء المسح الضوئي للمستندات التي تتراوح أحجامها من 76.2 × 76.2 ملم (3.0 × 5.5 بوصات) إلى 215.9 × 355.6 ملم (8.5 × 1.4 بوصة).
   × 14 بوصة).
  - قم بإجراء المسح الضوئي للمستندات التي تحتوي على أحجام صفحات مختلطة (ورق بحجم letter وlegal).
    - قم بإجراء المسح الضوئي للوسائط التي تتراوح أوزانها من 52 إلى 120 جم/م<sup>2</sup> (14 إلى 32 رطلا).
  - لا تقم بتحميل البطاقات البريدية أو الصور الفوتوغرافية أو العناصر الصغيرة أو الورق الشفاف أو ورق الصور الفوتوغرافية أو الوسائط الرفيعة (مثل قصاصات المجلات) في وحدة تغذية المستندات التلقائية (ADF). ضع هذه العناصر على زجاج الماسحة الضوئية.

#### استخدام زجاج الماسحة الضوئية

يمكن استخدام زجاج الماسحة الضوئية لمسح الصفحات الفردية أو صفحات الكتب ضوئيًا أو نسخها. عند استخدام زجاج الماسحة الضوئية:

- ضع المستند على زجاج الماسحة الضوئية بحيث يكون وجهه لأسفل في الركن العلوي الأيسر.
- قم بإجراء المسح الضوئي أو عملية النسخ للمستندات التي تصل أحجامها إلى 215.9 × 355.6 ملم (8.5 × 14 بوصة).
  - قم بنسخ الكتب التي يصل سمكها إلى 25.3 ملم (بوصة واحدة).

### التعرف على لوحة تحكم الطابعة

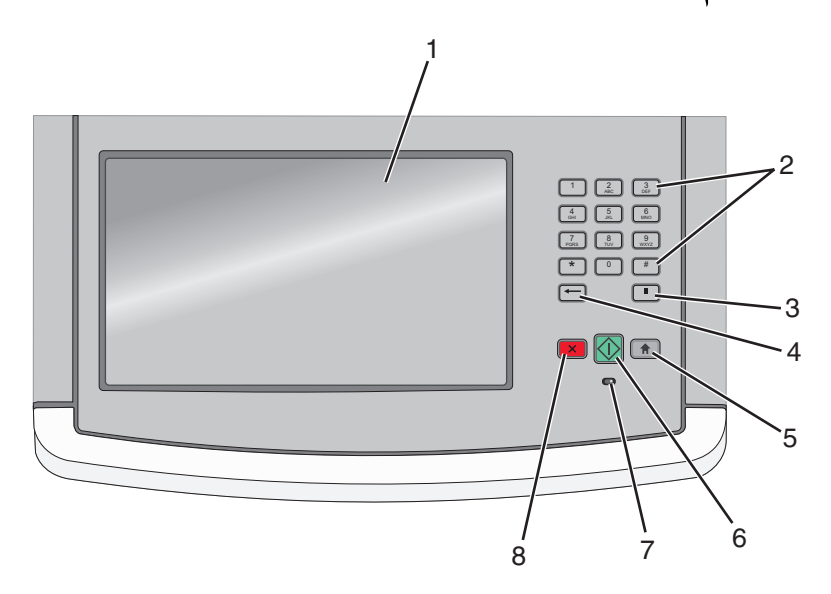

| الوصف                                                                                                    |                        | العنصر |
|----------------------------------------------------------------------------------------------------|------------------------|--------|
| لعرض خيارات المسح الضوئي والنسخ والفاكس والطباعة، علاوة على عرض رسائل الخطأ والحالة.                                                                                                    | شاشة العرض             | 1      |
| لإدخال الأرقام أو الرموز على الشاشة.                                                                                                    | لوحة المفاتيح          | 2      |
|                                                                                                    | 1 2 3<br>ABC 3<br>DEF  |        |
|                                                                                                    | 4 5 6 MNO              |        |
|                                                                                                    | 7 8 9<br>PQRS TUV WXYZ |        |
|                                                                                                    | * 0 #                  |        |
|                                                                                                    |                        |        |
| <ul> <li>اضغط على </li> <li>لإدراج فترة إيقاف مؤقت للاتصال لمدة ثانيتين أو ثلاث ثوان في رقم فاكس. في حقل "فاكس إلى"، تتم</li> </ul>                                                                | إيقاف مؤقت للاتصال     | 3      |
| الإشارة إلى "الإيقاف المؤقَّت للاتصال" من خلال علامة الفاصلة (,).                                                                                                    |                        |        |
| <ul> <li>من الشاسة الرئيسية، اضغط على " لإعادة طلب رقم قاض.</li> <li>لا يعمل هذا الزر الإضمن قائمة الفاكس أو مع وظائف الفاكس عند العمل خارج قائمة الفاكس، أو الشاشة الرئيسية، فإن الضغط</li> </ul> |                        |        |
| على " يؤدي إلى صدور نغمة خطأ.                                                                                                    |                        |        |
| في قائمة النسخ، اضبغط على ← لحذف الرقم الموجود في أقصى يمين القيمة الموجودة في عداد النسخ. تظهر القيمة الافتراضية                                                                                  | رجوع                   | 4      |
| 1 في حالة حذف الرقم بالكامل عن طريق الضغط على ← عدة مرات.                                                                                                    |                        |        |
| في قائمة "وجهات الفاكس"، اضغط على 🔫 لحذف الرقم الموجود في أقصى يمين الرقم الذي تم إدخاله يدويًا. يمكنك أيضًا الضغط                                                                                 |                        |        |
| على 👥 لحدف إدخال اختصار بالكامل. بمجرد حدف سطر بالكامل، يؤدي الضغط على 👥 إلى انتقال المؤشر إلى أعلى<br>بمقدار سطر واحد.                                                                            |                        |        |
| في قائمة "وجهات البريد الإلكتروني"، اضغط على <table-cell-rows> لحذف الحرف الموجود على يسار المؤشر. إذا كان الحرف عبارة عن<br/>اختصار، فإنه يتم حذف الاختصار.</table-cell-rows>                     |                        |        |
| اضغط على 🍙 للعودة إلى الشاشة الرئيسية.                                                                                                    | Home                   | 5      |
|                                                                                                    |                        |        |

| نصر الو                                      | الوصف                                                                                                    |
|----------------------------------------------|----------------------------------------------------------------------------------------------------|
| 6 بدء                                        | <ul> <li>اضغط على 🚺 لبدء المهمة الحالية الموضحة على الشاشة.</li> </ul>                                                  |
|                                              | <ul> <li>من الشاشة الرئيسية، اضغط على 🚯 لبدء مهمة النسخ باستخدام الإعدادات الافتر اضية.</li> </ul>                      |
|                                              | <ul> <li>في حالة الضغط على هذا الزر أثناء إجراء مسح ضوئي لإحدى المهام، فإنه لا يكون له أي تأثير على الإطلاق.</li> </ul> |
| 7 مصباح المؤشر لتو                           | لتوضيح حالة الطابعة:                                                                                                    |
|                                              | <ul> <li>غير مضاء — الطابعة غير متصلة بمصدر التيار الكهربائي.</li> </ul>                                                |
|                                              | <ul> <li>وميض أخضر — الطابعة قيد الإحماء أو تقوم بمعالجة البيانات أو طباعة مهمة.</li> </ul>                             |
|                                              | <ul> <li>أخضر ثابت — الطابعة قيد التشغيل، لكنها في وضع الخمول.</li> </ul>                                               |
| •                                            | <ul> <li>وميض أحمر — يلزم تدخل مسئول التشغيل.</li> </ul>                                                                |
| 8 إيقاف لإي                                  | لإيقاف نشاط الطابعة كله                                                                                                 |
| يتو<br>• • • • • • • • • • • • • • • • • • • | يتم عرض قائمة من الخيارات بمجرد ظهور الرسالة <b>Stopped (تم الإيقاف)</b> على الشاشة.                                    |

### التعرف على الشاشة الرئيسية

بعد تشغيل الطابعة وانتهاء فترة الإحماء القصيرة، فإن شاشة الطابعة تعرض الشاشة الأساسية التالية التي يُشار إليها بالشاشة الرئيسية. استخدم أزرار الشاشة الرئيسية لبدء تنفيذ إجراء مثل النسخ أو الفاكس أو المسح الضوئي أو فتح شاشة القوائم أو الاستجابة للرسائل.

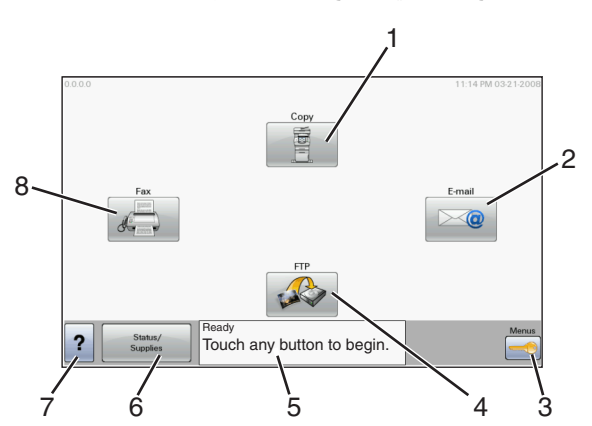

| الوصف                                                                                                    | ئىلىئىة           | عنصر الن |
|----------------------------------------------------------------------------------------------------|-------------------|----------|
| لفتح قوائم "النسخ"                                                                                                    | نسخ               | 1        |
| <b>ملاحظة:</b> من الشاشة الرئيسية، يمكنك أيضًا الوصول إلى قوائم "النسخ" عن طريق الضعط على أحد الأرقام في لوحة المفاتيح<br>الرقمية.                                                                     |                   |          |
| لفتح قوائم "البريد الإلكتروني"                                                                                                    | البريد الإلكتروني | 2        |
| لفتح القوائم تكون هذه القوائم متاحة فقط عندما تكون الطابعة في حالة Ready (جاهزة).                                                                                                    | القوائم           | 3        |
| لفتح قوائم بروتوكول نقل الملفات (FTP)                                                                                                    | بروتوكول FTP      | 4        |
| <b>ملاحظة:</b> يجب أن يقوم بإعداد هذه الوظيفة الشخص المسئول عن دعم النظام. بمجرد إعداد هذه الوظيفة، فإنها تظهر كأحد<br>عناصر الشاشة.                                                                   |                   |          |
| <ul> <li>لعرض حالة الطابعة الحالية، مثل Ready (جاهزة) أو Busy (مشغولة).</li> </ul>                                                                                                    | شريط رسالة الحالة | 5        |
| <ul> <li>لعرض أوضاع الطابعة، مثل Toner Low (انخفاض مسحوق الحبر).</li> </ul>                                                                                                    |                   |          |
| <ul> <li>لعرض رسائل التدخل لإعطاء إرشادات بشأن ما ينبغي على المستخدم فعله لكي يتسنى للطابعة متابعة المعالجة، مثل Close<br/>(أغلق الباب) أو Insert print cartridge (قم بإدخال خرطوشة الحبر).</li> </ul> |                   |          |

| ثناشة الوصف                                                                                                    | عنصر الن |
|----------------------------------------------------------------------------------------------------|----------|
| الحالة/مستلزمات الطباعة ليظهر هذا العنصر على الشاشة عندما تشتمل حالة الطابعة على رسالة تتطلب التدخل. المس هذا العنصر للوصول إلى شاشة الرس<br>للحصول على مزيد من المعلومات حول الرسالة، بما في ذلك كيفية مسحها. | 6        |
| تلميحات لتشتمل جميع القوائم على زر "تلميحات". زر "تلميحات" عبارة عن ميزة "تعليمات" ذات حساسية للسياق ضمن شاشات اللمس                                                                                           | 7        |
| الفاكس لفتح قوائم "الفاكس"                                                                                                    | 8        |

#### قد تظهر أزرار أخرى على الشاشة الرئيسية:

| عنصر الشاشة                | الوظيفة                                                                                                    |
|----------------------------|----------------------------------------------------------------------------------------------------|
| تحرير الفاكسات<br>المحجوزة | في حالة عرض هذا الزر، فإن ذلك يعني وجود فاكسات محجوزة ذات زمن حجز مُجدول تم ضبطه مسبعًا. للوصول إلى قائمة الفاكسات المحجوزة،<br>المس هذا الزر.                                                                                                    |
| بحث في المهام<br>المحجوزة  | للبحث في أي من العناصر التالية ومنح نتائج البحث:<br>• أسماء المستخدمين لمهام الطباعة السرية أو المحجوزة<br>• أسماء المهام الخاصة بالمهام المحجوزة، باستثناء مهام الطباعة السرية<br>• أسماء ملفات التعريف<br>• حاوية الإشارات المرجعية أو أسماء المهام<br>• حاوية USB أو أسماء المهام للملحقات المدعومة فقط                                                                                                    |
| المهام المحجوزة            | لفتح شاشة تشتمل على جميع المهام المحجوزة.                                                                                                    |
| قفل الجهاز                 | يظهر هذا الزر على الشاشة عند إلغاء قفل الطابعة وتعيين رقم التعريف الشخصي الخاص بقفل الجهاز (PIN).<br>يؤدي لمس هذا الزر إلى فتح شاشة إدخال رقم PIN. يؤدي إدخال رقم PIN الصحيح إلى قفل لوحة تحكم الطابعة (شاشة اللمس وأزر ار لوحة المفاتيح).                                                                                                    |
| إلغاء قفل الجهاز           | يظهر هذا الزر على الشاشة عند قفل الطابعة. لا يمكن استخدام أزرار لوحة تحكم الطابعة والاختصارات أثناء ظهور هذا الزر.<br>يؤدي لمس هذا الزر إلى فتح شاشة إدخال رقم PIN. يؤدي إدخال رقم PIN الصحيح إلى قفل لوحة تحكم الطابعة (شاشة اللمس وأزرار لوحة المفاتيح).                                                                                                    |
| إلغاء المهام               | لفتح شاشة "إلغاء المهام". تعرض شاشة "إلغاء المهام" ثلاثة عناوين: "طباعة" و"فاكس" و"شبكة الاتصال".<br>العناصر التالية تكون متاحة أسفل العناوين "طباعة" و "فاكس" و"شبكة الاتصال":<br>• مهمة طباعة<br>• ملف تعريف الفاكس<br>• بروتوكول FTP<br>• إرسال بريد إلكتروني<br>• إرسال بريد إلكتروني<br>يشتمل كل عنوان على قائمة بالمهام التي تظهر في عمود أسفل هذا العنوان والذي يمكن أن يعرض ثلاث مهام فقط لكل شاشة. تظهر كل مهمة في<br>هيئة زر يمكنك لمسه للوصول إلى المعلومات الخاصة بالمهمة. في حالة اشتمال العمود على أكثر من ثلاث مهام، فإنه يظهر سهم يمكنك من التمرير<br>عبر المهام. |

### استخدام أزرار شاشة اللمس

**ملاحظة:** وفقًا لاختياراتك وإعداد الشخص المسئول، قد تختلف الشاشات والأزرار عن تلك الموضحة هنا.

### نموذج لشاشة اللمس

| Copy from                         | Sides (Duplex)     |
|-----------------------------------|--------------------|
| Letter (8.5x11 in)                | 1 sided to 1 sided |
| Copy to                           |                    |
| Letter (8.5x11 in)<br>Plain Paper | 2 sided to 1 sided |
|                                   | Staple             |
| Scale<br>Auto<br>(100%)           | Collate            |
| Darkness                          |                    |
|                                   | Off [1,1,1,2,2,2]  |
| Copy It Copies: 1                 | Back Options       |

| المزر                       | الوظيفة                                  |
|-----------------------------|------------------------------------------|
| الشاشة الرئيسية             | للعودة إلى الشاشة الرئيسية               |
|                             |                                          |
| التمرير لأسفل               | لفتح القائمة المنسدلة                    |
|                             |                                          |
| التقليل بالتمرير إلى اليسار | للتمرير إلى قيمة أخرى بترتيب تنازلي      |
|                             |                                          |
| الزيادة بالتمرير إلى اليمين | للتمرير إلى قيمة أخرى بترتيب تصاعدي      |
|                             |                                          |
| السهم لليسار                | للتمرير إلى اليسار                       |
| $\bigcirc$                  |                                          |
| السهم لليمين                | للتمرير إلى اليمين                       |
|                             |                                          |
| ارسال                       | لحفظ القيمة كإعداد افتراضي جديد للمستخدم |
| Submit                      |                                          |

| الوظيفة                   | الزر |
|---------------------------|------|
| للرجوع إلى الشاشة السابقة | رجوع |
|                           | Back |

### أزرار شاشة اللمس الأخرى

| الوظيفة                                                                                                    | المزر                  |
|----------------------------------------------------------------------------------------------------|------------------------|
| للتحرك لأسفل إلى الشاشة التالية                                                                                                    | سهم لأسفل              |
|                                                                                                    | $\bigcirc$             |
| للتحرك لأعلى إلى الشاشة التالية                                                                                                    | السهم لأعلى            |
|                                                                                                    | $\bigcirc$             |
| يشير هذا الرمز إلى زر اختيار غير محدد. لون زر الاختيار رمادي للإشارة إلى عدم تحديده.                                                                                                    | زر الاختيار غير المحدد |
|                                                                                                    | $\bigcirc$             |
| يشر هذا الرمز إلى زر اختيار محدد. لون زر الاختيار أزرق للإشارة إلى تحديده.                                                                                                    | زر الاختيار المحدد     |
|                                                                                                    |                        |
| لفتح شاشة "إلغاء المهام". تعرض شاشة "إلغاء المهام" ثلاثة عناوين: "طباعة" و"فاكس" و"شبكة الاتصال".                                                                                                    | إلغاء المهام           |
| العناصر التالية تكون متاحة أسفل العناوين "طباعة" و"فاكس" و"ثشبكة الاتصال":<br>                                                                                                    |                        |
| <ul> <li>مهمه طباعه</li> <li>مهمة نسخ</li> </ul>                                                                                                    | Jobs                   |
| <ul> <li>ملف تعريف الفاكس</li> </ul>                                                                                                    |                        |
| • بروتوکول FTP                                                                                                    |                        |
| <ul> <li>إرسال بريد إلكتروني</li> </ul>                                                                                                    |                        |
| يشتمل كل عنوان على قائمة بالمهام التي تظهر في عمود اسفل هذا العنوان والذي يمكن ان يعرض ثلاث مهام فقط لكل شاشة. تظهر كل مهمة ا<br>في هيئة زر يمكنك لمسه للوصول إلى المعلومات الخاصة بالمهمة. في حالة اشتمال العمود على أكثر من ثلاث مهام، فإنه يظهر سهم يمكنك<br>من التمرير عبر المهام. |                        |
| المس هذا الزر عند الحاجة إلى إجراء مزيد من التغييرات في إحدى المهام أو بعد إزالة انحشار للورق.                                                                                                    | متابعة                 |
|                                                                                                    |                        |
|                                                                                                    | Continue               |

| الوظيفة                                                       | الزر   |
|---------------------------------------------------------------|--------|
| <ul> <li>لإلغاء إجراء أو تحديد</li> </ul>                     | إلغاء  |
| <ul> <li>للخروج من شاشة والرجوع إلى الشاشة السابقة</li> </ul> | Cancel |
| لتحديد قائمة أو عنصر قائمة                                    | تحديد  |
|                                                               |        |

#### الميزات

| الوصف                                                                                                    | الميزة                                                              |
|----------------------------------------------------------------------------------------------------|---------------------------------------------------------------------|
| يوجد خط تعقب القائمة في أعلى كل شاشة من شاشات القوائم. تقوم هذه الميزة بوظيفة التعقب؛ حيث توضح المسار الذي يتم<br>سلكه للوصول إلى القائمة الحالية. وهي توفر إمكانية الوصول إلى الموقع الدقيق في القوائم.<br>المس أيًّا من الكلمات الموضوع تحتها خط للرجوع إلى تلك القائمة أو عنصر القائمة.<br>لا يوجد خط أسفل "عدد النسخ" لأنها هي الشاشة الحالية. في حالة لمس إحدى الكلمات الموضوع أسفلها خط في شاشة<br>"عدد النسخ" قبل تعيين "عدد النسخ" وحفظه، فلن يتم حفظ التحديد ولن يصبح الإعداد الافتراضي للمستخدم. | خط تعقب القائمة:<br>القوائم > إعدادت > إعدادات النسخ > عدد<br>النسخ |
| في حالة ظهور رسالة العناية التي تؤدي إلى إغلاق وظيفة، مثل النسخ أو الفاكس، فستظهر نقطة ذات لون أحمر ثابت فوق<br>زر الوظيفة في الشاشة الرئيسية. يدل ذلك على وجود رسالة عناية.                                                                                                    | تنبيه رسالة العناية                                                 |

### إعداد الطابعة الإضافي

### تركيب الوحدات الاختيارية الداخلية

**تنبيه ـ خطر التعرض لصدمة كهربانية:** إذا كنت بصدد الوصول إلى لوحة النظام أو تركيب أجهزة أو وحدات ذاكرة اختيارية بعد الانتهاء من إعداد الطابعة، فقم بإيقاف تشغيل الطابعة وافصل سلك التيار الكهربائي من مأخذ الحائط قبل المتابعة. في حالة وجود أجهزة أخرى موصلة بالطابعة، قم أيضًا بإيقاف تشغيل هذه الأجهزة، وقم بفصل أي كابلات موصلة بالطابعة.

يمكنك تخصيص اتصال الطابعة وسعة الذاكرة من خلال إضافة بطاقات اختيارية. توضح الإرشادات الواردة قي هذا القسم كيفية تركيب البطاقات المتاحة، كما يمكنك استخدامها لتحديد موقع إحدى البطاقات لإزالتها.

#### الوحدات الاختيارية الداخلية المتوفرة

- بطاقات الذاكرة
- ذاكرة الطابعة
- ذاكرة فلاش
  - \_ الخطوط
- بطاقات البرامج الثابتة
- الرمز الشريطي والنماذج
  - IPDS وIPDS –
  - PrintCryption<sup>™</sup>
    - PRESCRIBE -
    - قرص الطابعة الصلب
- منافذ الحلول الداخلية (ISP) من Lexmark<sup>TM</sup>
  - منافذ حلول داخلية تسلسلية RS-232-C
- منافذ حلول داخلية B ISP-1284 متوازية
- منافذ حلول داخلية لاسلكية MarkNet<sup>™</sup> N8150802.11 b/g/n
  - منافذ حلول داخلية من الألياف 10/100 MarkNet N8130
- منافذ حلول داخلية Ethernet MarkNet N8120 10/100/1000
  - بطاقة الفاكس MarkNet N8110 V-34

#### الوصول إلى لوحة النظام لتركيب الوحدات الاختيارية الداخلية

ملاحظة: تتطلب هذه العملية مفكًا ذا رأس مسطح.

تنبيه ـ خطر التعرض لصدمة كهربائية: إذا كنت بصدد الوصول إلى لوحة النظام أو تركيب أجهزة أو وحدات ذاكرة اختيارية بعد الانتهاء من إعداد الطابعة، فقم بإيقاف تشغيل الطابعة وافصل سلك التيار الكهربائي من مأخذ الحائط قبل المتابعة. في حالة وجود أجهزة أخرى موصلة بالطابعة، قم أيضًا بإيقاف تشغيل هذه الأجهزة، وقم بفصل أي كابلات موصلة بالطابعة.

**1** افتح باب لوحة النظام.

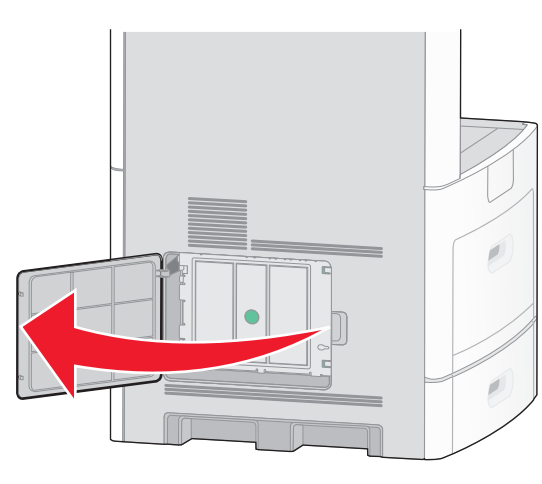

2 قم بفك البرغي (البراغي) في غطاء لوحة النظام.

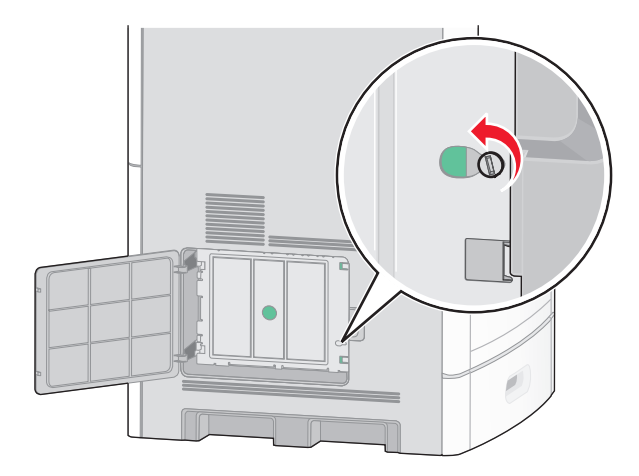

3 قم بإزالة غطاء لوحة النظام.

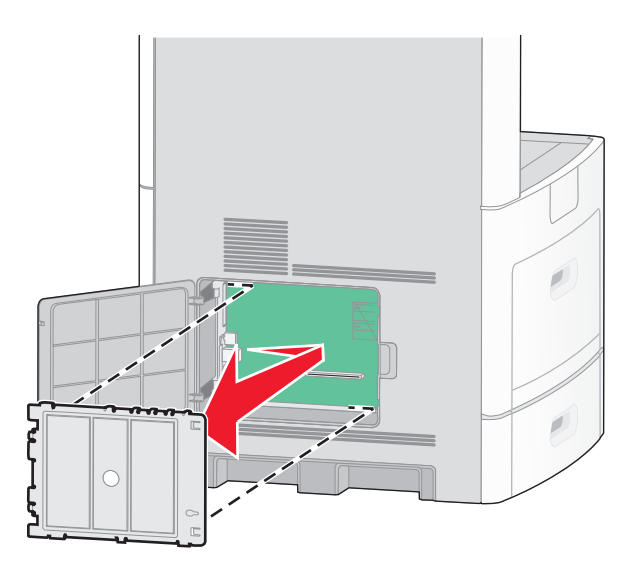

4 استخدم الرسم التوضيحي المدرج أدناه لتحديد موقع الموصل المناسب.

تحذير - تلف محتمل: فمن السهل أن تتعرض المكونات الإلكترونية بلوحة النظام للتلف بسبب الكهرباء الاستاتيكية. لذا؛ عليك بلمس أي عنصر معدني بالطابعة قبل لمس أي من المكونات الإلكترونية أو الموصلات بلوحة النظام.

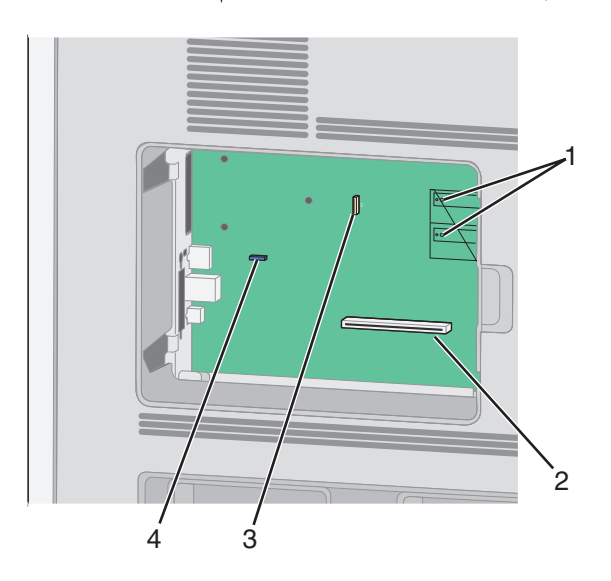

| 1 موصلا | موصلات البرنامج الثابت وبطاقة ذاكرة فلاش             |
|---------|------------------------------------------------------|
| 2 موصل  | موصل بطاقة الذاكرة                                   |
| 3 موصل  | موصل قرص الطابعة الصلب أو منفذ حلول داخلي من Lexmark |
| 4 موصل  | موصل بطاقة الفاكس                                    |

#### تركيب بطاقة ذاكرة

**ملاحظة:** تتطلب هذه المهمة مفك برغي ذا رأس مسطحة.

**تنبيه ـ خطر التعرض لصدمة كهربانية:** إذا كنت بصدد الوصول إلى لوحة النظام أو تركيب أجهزة أو وحدات ذاكرة اختيارية بعد الانتهاء من إعداد الطابعة، فقم بإيقاف تشغيل الطابعة وافصل سلك التيار الكهربائي من مأخذ الحائط قبل المتابعة. في حالة وجود أجهزة أخرى موصلة بالطابعة، قم أيضًا بإيقاف تشغيل هذه الأجهزة، وقم بفصل أي كابلات موصلة بالطابعة.

**تحذير - تلف محتمل:** فمن السهل أن تتعرض المكونات الإلكترونية بلوحة النظام للتلف بسبب الكهرباء الاستاتيكية. لذا؛ عليك بلمس أي عنصر معدني بالطابعة قبل لمس أي من المكونات الإلكترونية أو الموصلات بلوحة النظام.

يمكن شراء بطاقة ذاكرة اختيارية بشكل منفصل وتركيبها بلوحة النظام. لتركيب بطاقة الذاكرة:

**1** قم بالوصول إلى لوحة النظام.

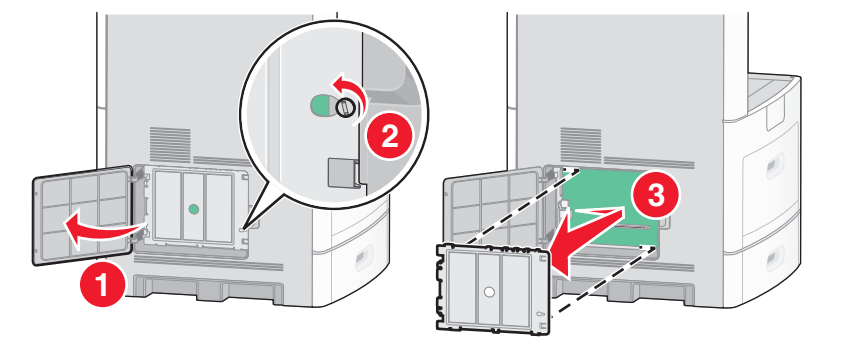

2 أخرج بطاقة الذاكرة من عبوتها.

**ملاحظة:** تجنب لمس نقاط التوصيل الموجودة بمحاذاة حافة البطاقة.

**3** قم بفتح مز لاجي موصل بطاقة الذاكرة.

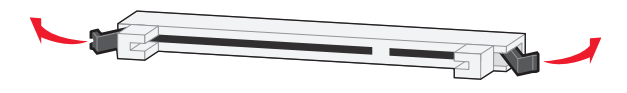

4 قم بمحاذاة أطراف التعليق الموجودة على بطاقة الذاكرة مع النتوءات الموجودة على الموصل.

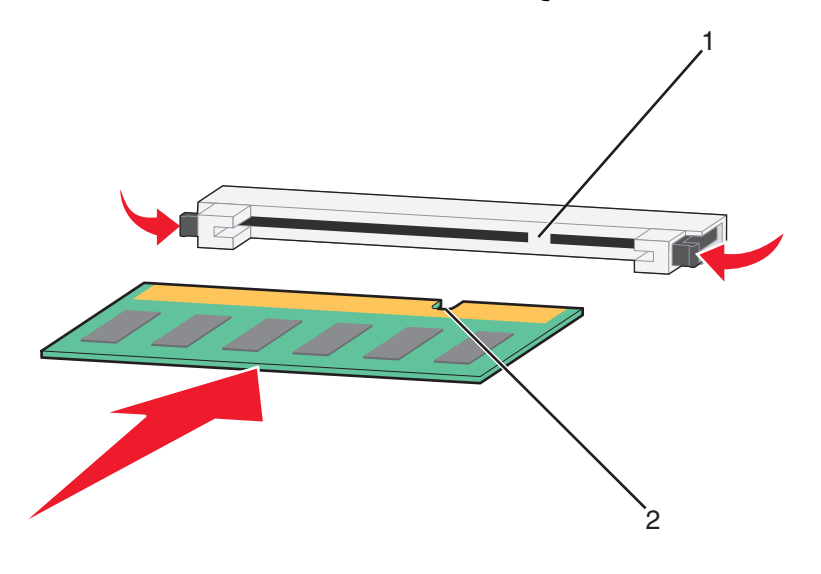

| الفتحات  | 1 |
|----------|---|
| النتوءات | 2 |

- 5 ادفع بطاقة الذاكرة في اتجاه مستقيم داخل الموصل حتى تستقر في مكانها.
  - 6 قم بإعادة غطاء لوحة النظام إلى موضعه وأغلق باب لوحة النظام.

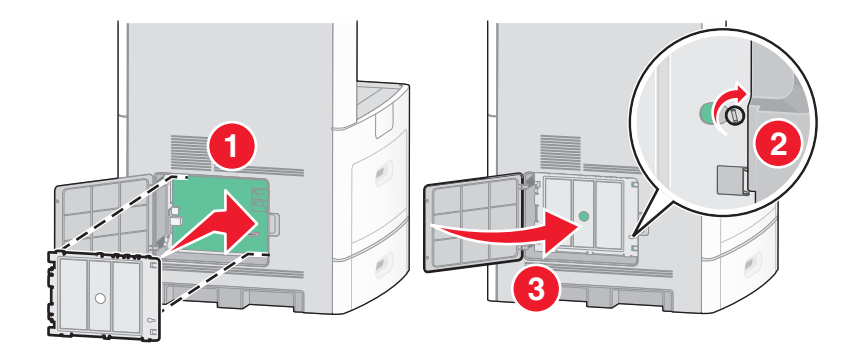

#### تركيب بطاقة ذاكرة فلاش أو بطاقة برنامج ثابت

**ملاحظة:** تتطلب هذه المهمة مفك برغي ذا ر أس مسطحة.

تشتمل لوحة النظام على منفذي توصيل لبطاقة ذاكرة فلاش اختيارية أو بطاقة برنامج ثابت. واحدة فقط منهما هي التي يمكن تركيبها، ولكن الموصلات قابلة للتبادل

**تنبيه ـ خطر التعرض لصدمة كهربانية:** إذا كنت بصدد الوصول إلى لوحة النظام أو تركيب أجهزة أو وحدات ذاكرة اختيارية بعد الانتهاء من إعداد الطابعة، فقم بإيقاف تشغيل الطابعة وافصل سلك التيار الكهربائي من مأخذ الحائط قبل المتابعة. في حالة وجود أجهزة أخرى موصلة بالطابعة، قم أيضًا بإيقاف تشغيل هذه الأجهزة، وقم بفصل أي كابلات موصلة بالطابعة.

**تحذير - تلف محتمل:** فمن السهل أن تتعرض المكونات الإلكترونية بلوحة النظام للتلف بسبب الكهرباء الاستاتيكية. لذا؛ عليك بلمس أي عنصر معدني بالطابعة قبل لمس أي من المكونات الإلكترونية أو الموصلات بلوحة النظام.

**1** قم بالوصول إلى لوحة النظام.

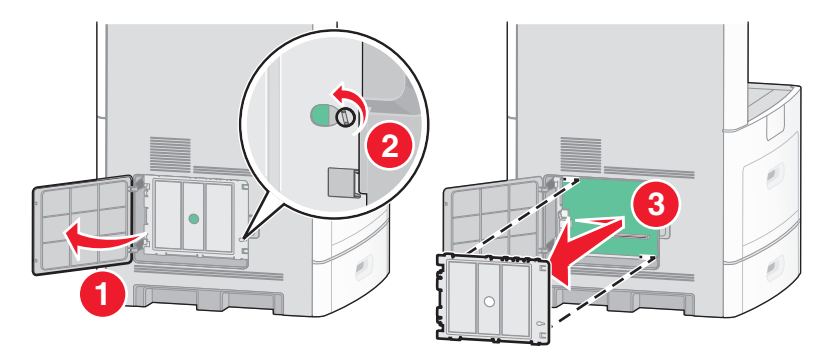

2 قم بفك تغليف البطاقة.

**ملاحظة:** تجنب لمس أي مكونات كهربائية موجودة على البطاقة.

3 أثناء الإمساك بالبطاقة من جانبيها، قم بمحاذاة السنون البلاستيكية الموجودة على البطاقة مع الفتحات الموجودة على لوحة النظام.

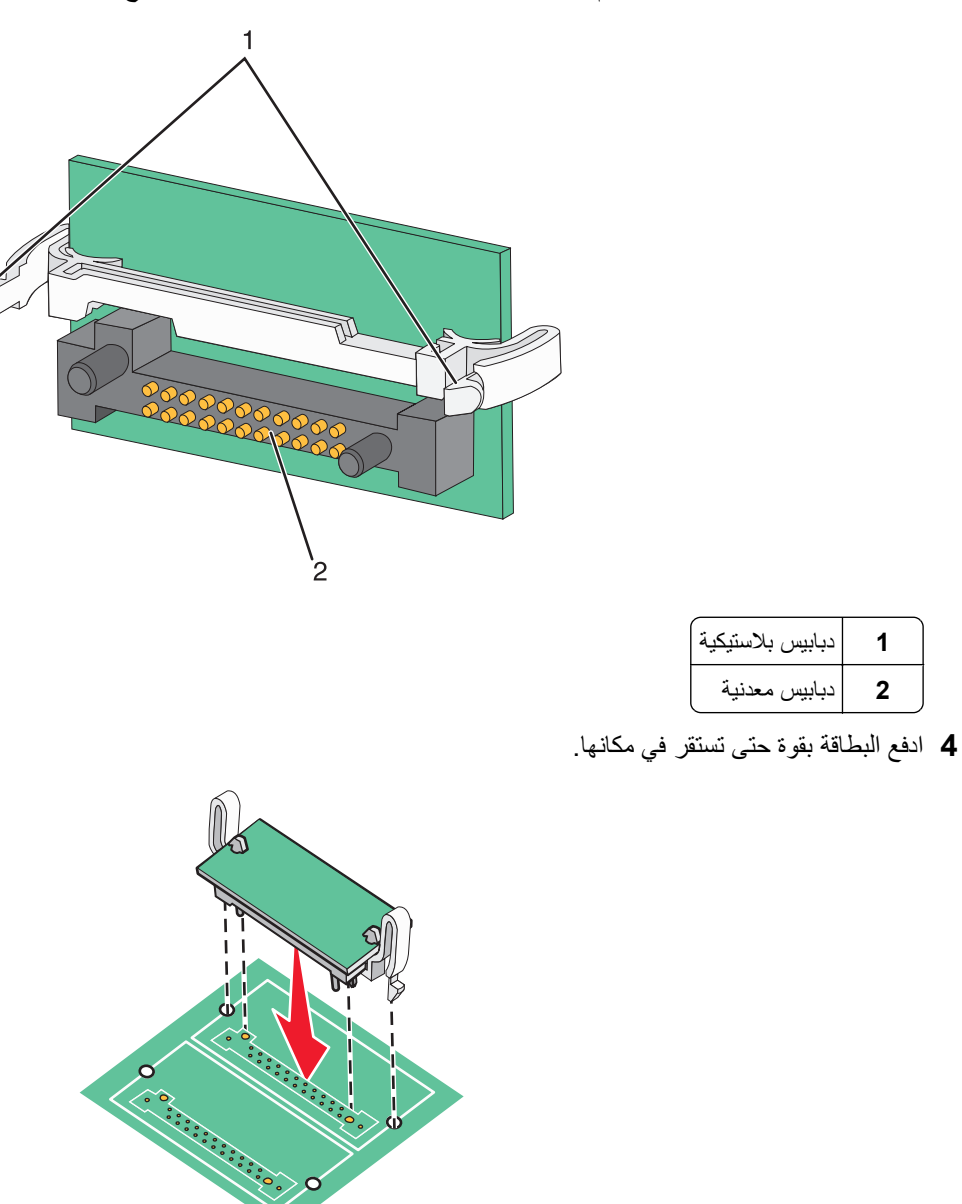

#### ملاحظات:

- يجب أن يلمس الطول الكامل للموصل الموجود على البطاقة لوحة النظام وأن يكون محاذيًا لها.
  - احذر كي لا تتلف الموصلات.

5 قم بإعادة غطاء لوحة النظام إلى موضعه وأغلق باب لوحة النظام.

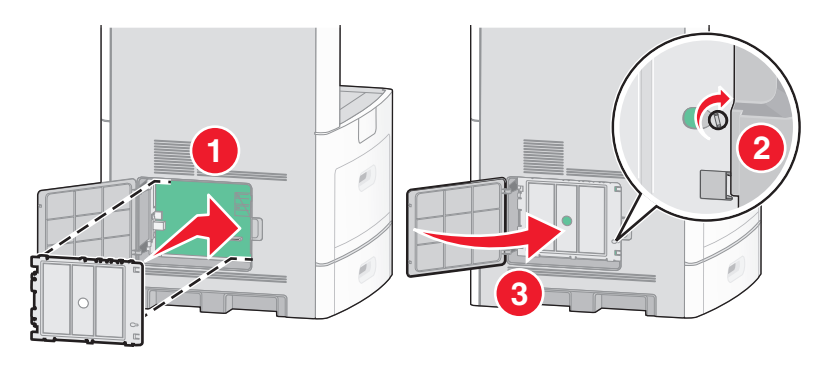

#### تركيب "منفذ حلول داخلى"

تدعم لوحة النظام "منفذ حلول داخلي" (ISP) اختياري واحد من Lexmark. قم بتركيب منفذ حلول داخلي (ISP) لتوفير خيارات توصيل إضافية. **ملاحظة:** تتطلب هذه العملية مفكًا ذا رأس مسطح.

لتنبيه ـ خطر التعرض لصدمة كهربانية: إذا كنت بصدد الوصول إلى لوحة النظام أو تركيب أجهزة أو وحدات ذاكرة اختيارية بعد الانتهاء من إعداد الطابعة، فقم بإيقاف تشغيل الطابعة وافصل سلك التيار الكهربائي من مأخذ الحائط قبل المتابعة. في حالة وجود أجهزة أخرى موصلة بالطابعة، قم أيضًا بإيقاف تشغيل هذه الأجهزة، وقم بفصل أي كابلات موصلة بالطابعة.

**تحذير - تلف محتمل:** فمن السهل أن تتعرض المكونات الإلكترونية بلوحة النظام للتلف بسبب الكهرباء الاستاتيكية. لذا؛ عليك بلمس أي عنصر معدني بالطابعة قبل لمس أي من المكونات الإلكترونية أو الموصلات بلوحة النظام.

**1** قم بالوصول إلى لوحة النظام.

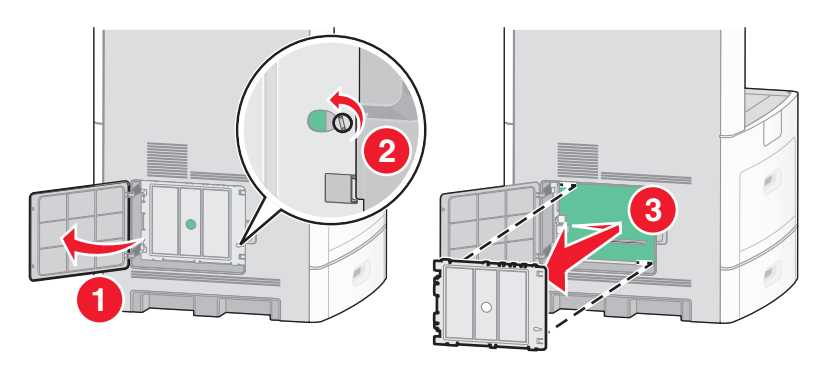

2 قم بإخراج منفذ الحلول الداخلي (ISP) والقطعة التائية (على شكل حرف T) البلاستيكية من العبوة. ملاحظة: تجنب لمس المكونات الموجودة على البطاقة.

**3** حدد موقع الموصل المناسب على لوحة النظام.

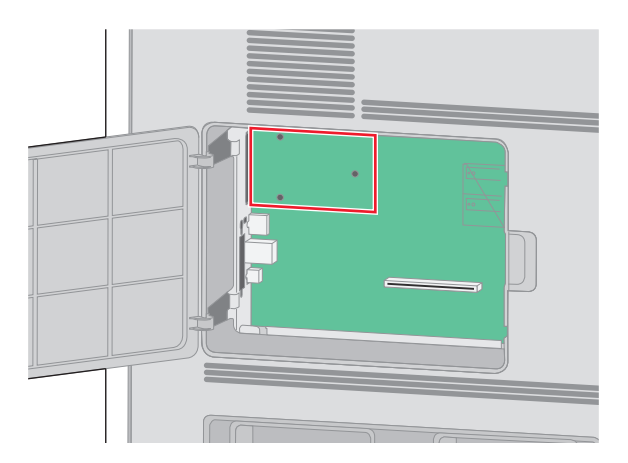

**ملاحظة:** عند تركيب قرص طابعة صلب اختياري حاليًا، يتعين عندئذ إخراج قرص الطابعة الصلب أولاً. لإخراج القرص الصلب:

أ قم بفصل كابل واجهة التوصيل الخاص بقرص الطابعة الصلب من لوحة النظام، تاركًا الكابل متصلاً بقرص الطابعة الصلب. لفصل الكابل، قم بالضغط على المحراك الموجود على قابس كابل واجهة التوصيل لفصل المزلاج قبل سحب الكابل إلى الخارج.

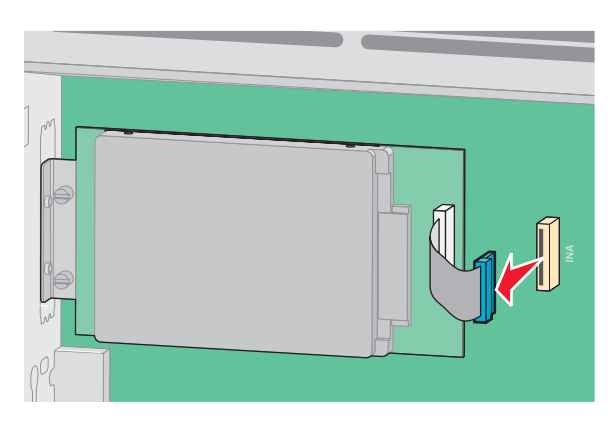

ب قم بفك البراغي المسئولة عن تثبيت قرص الطابعة الصلب في مكانه.

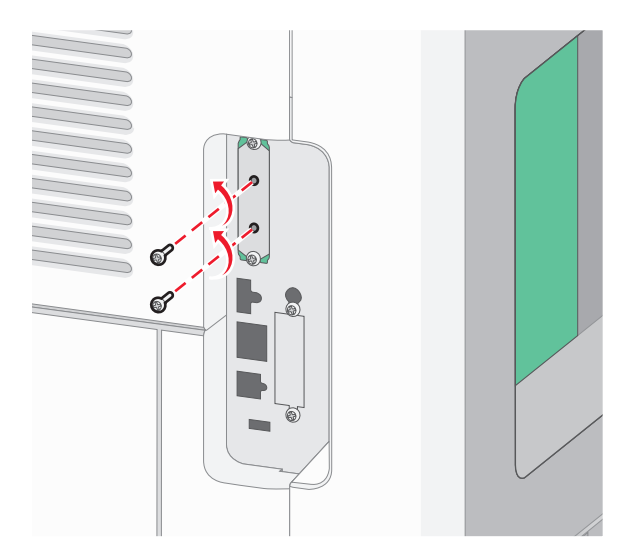

ج قم بإخراج قرص الطابعة الصلب عن طريق سحبه إلى أعلى لتحريك الدعامات عن مقعدها.

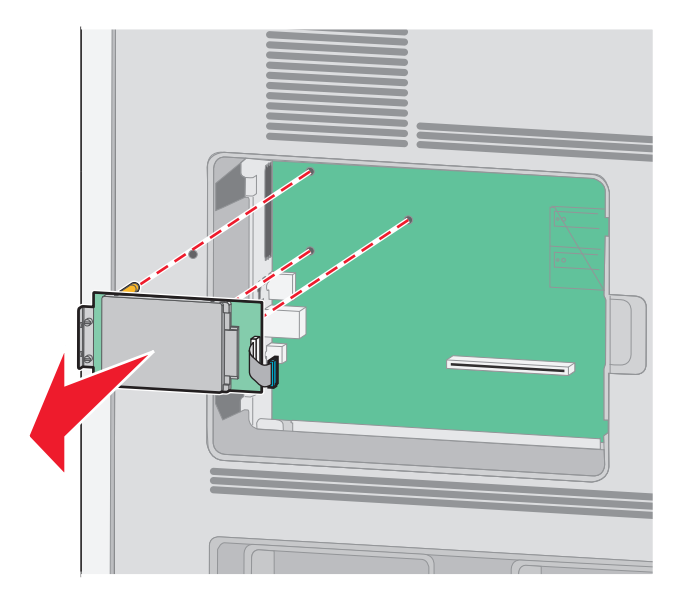

د قم بفك المسامير اللولبية التي تصل سنادة تثبيت قرص الطابعة الصلب بقرص الطابعة الصلب، ثم انزع السنادة. ضع قرص الطابعة الصلب جانبًا.

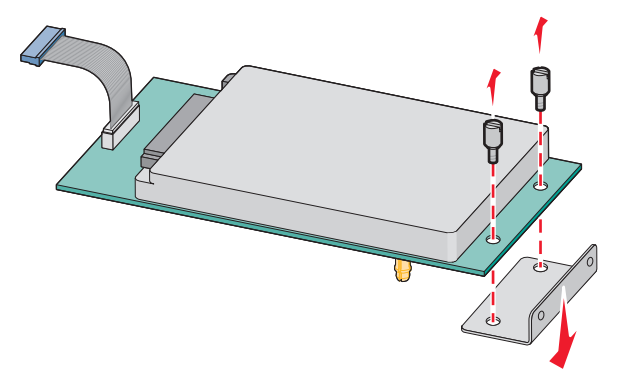

4 قم بإزالة الغطاء المعدني من فتحة منفذ الحلول الداخلي (ISP).

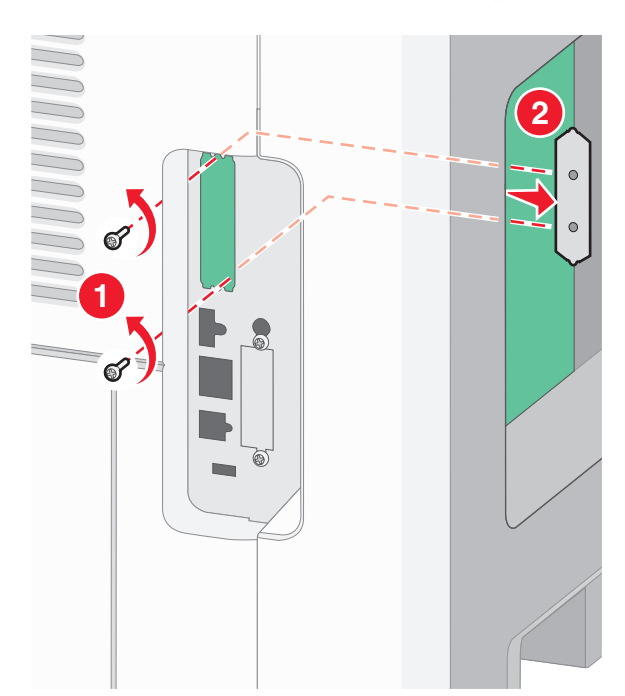

5 قم بمحاذاة دعامات القطعة التائية (على شكل حرف T) البلاستيكية مع الفتحات الموجود في لوحة النظام، ثم اضغط لأسفل حتى تستقر في مكانها. تأكد من أن كل دعامة من دعامات القطعة التائية انزلقت تمامًا وأن القطعة التائية (على شكل حرف T) مثبتة بصورة محكمة في لوحة النظام.

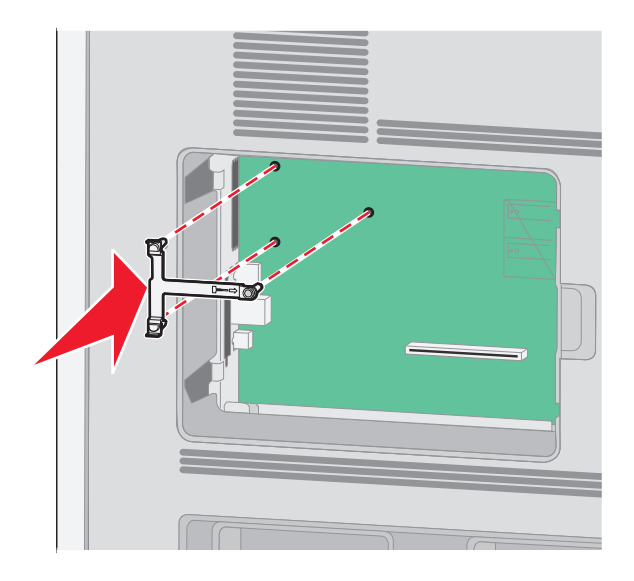

6 قم بتركيب منفذ الحلول الداخلي على القطعة التائية (على شكل حرف T) البلاستيكية. قم بوضع منفذ الحلول الداخلي (ISP) بزاوية فوق القطعة التائية (على شكل حرف T) البلاستيكية، ثم قم بتقريب القطعة التائية البلاستيكية بطريقة تسمح بمرور أية موصلات متدلية خلال فتحة منفذ الحلول الداخلي في هيكل لوحة النظام.

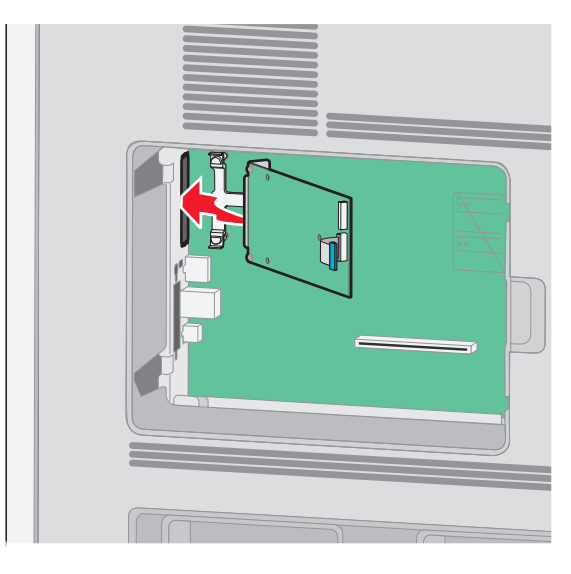

7 قم بخفض منفذ الحلول الداخلي نحو القطعة التائية (على شكل حرف T) البلاستيكية حتى يستقر بين موجهات القطعة التائية البلاستيكية.

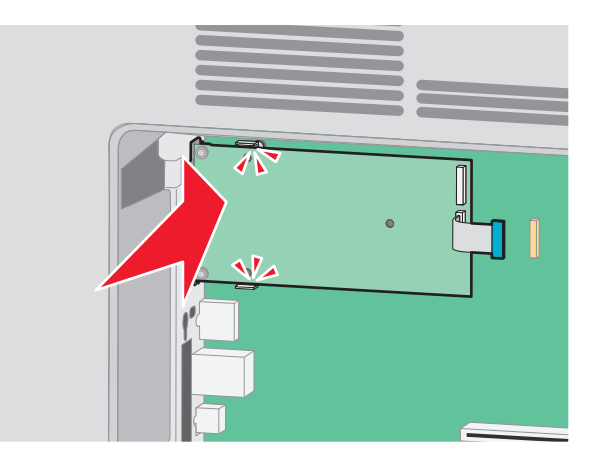

قم بإدخال المسمار اللولبي الطويل وقم بإدارته في اتجاه عقارب الساعة بدرجة تكفي للاحتفاظ بمنفذ الحلول الداخلي في موضعه، ولكن لا تحكم ربط المسمار اللولبي هذه المرة.

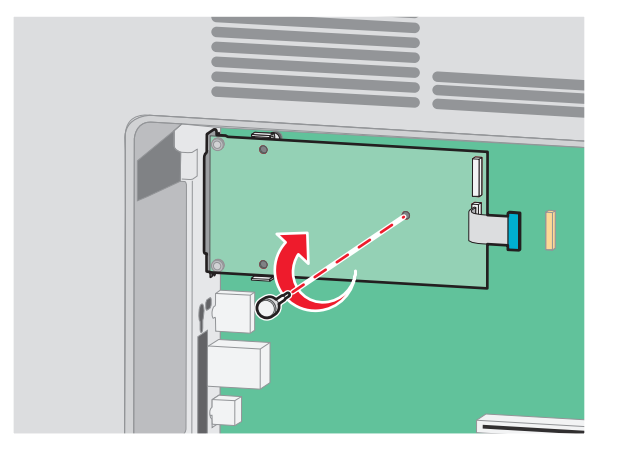

9 قم بربط البرغين المتوفرين لضمان إحكام سنادة تثبيت منفذ الحلول الداخلي بهيكل لوحة النظام.

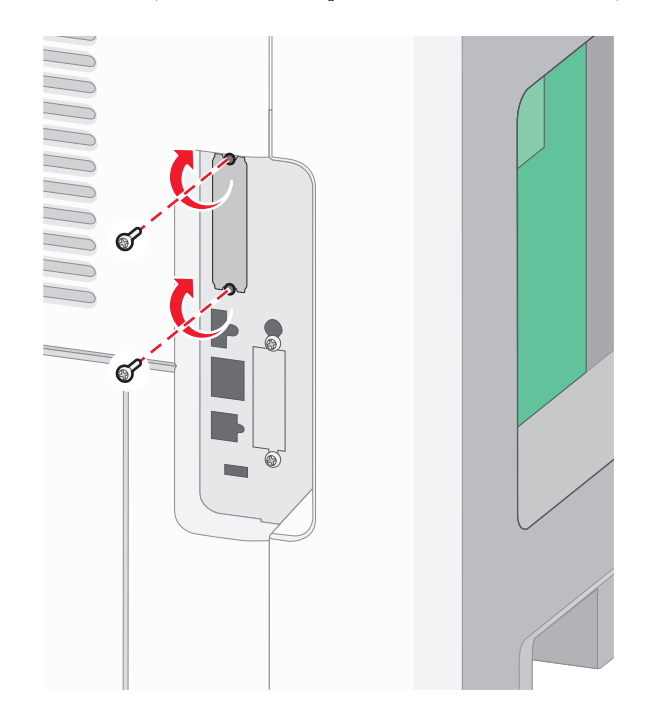

- 10 قم بإحكام ربط المسمار اللولبي الطويل.
  ملاحظة: لا تبالغ في إحكام ربط المسمار اللولبي.
- 11 قم بإدخال قابس كابل واجهة توصيل منفذ الحلول الداخلي (ISP) في مقبس لوحة النظام. ملاحظة: تم تمييز القوابس والمقابس برموز لونية.

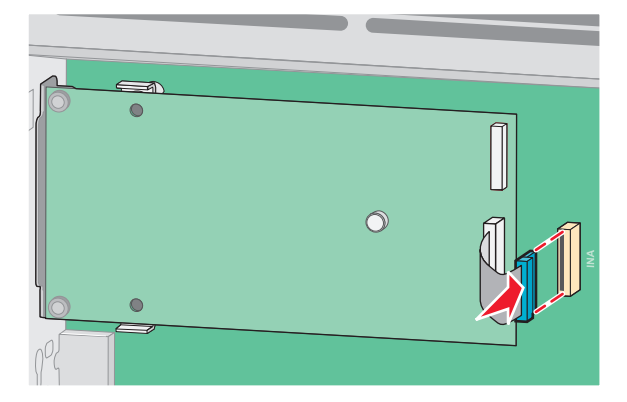

12 إذا كان قرص الطابعة الصلب قد تم تركيبه من قبل، قم عندئذ بتوصيل هذا القرص بمنفذ الحلول الداخلي (ISP). لمزيد من المعلومات، انظر "تركيب قرص الطابعة الصلب" في الصفحة 36.

**13** قم بإعادة غطاء لوحة النظام إلى موضعه وأغلق باب لوحة النظام.

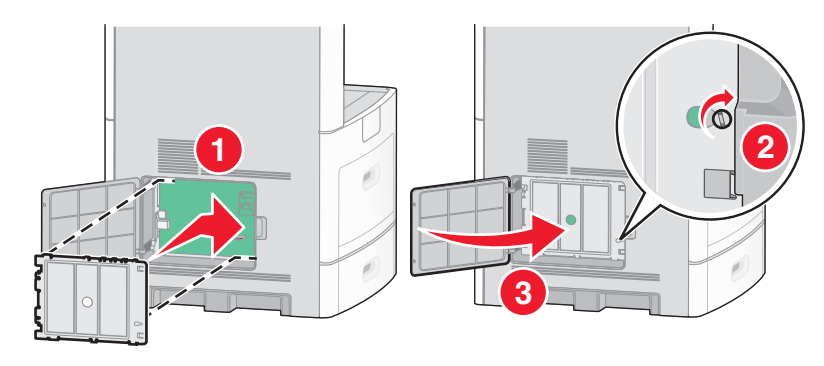

#### تركيب قرص الطابعة الصلب

يمكن تركيب قرص الطابعة الصلب الاختياري مع أو بدون "منفذ حلول داخلي" (ISP) من Lexmark.

**ملاحظة:** تتطلب هذه العملية مفكًا ذا رأس مسطح.

تنبيه ـ خطر التعرض لصدمة كهربانية: إذا كنت بصدد الوصول إلى لوحة النظام أو تركيب أجهزة أو وحدات ذاكرة اختيارية بعد الانتهاء من إعداد الطابعة، فقم بإيقاف تشغيل الطابعة وافصل سلك التيار الكهربائي من مأخذ الحائط قبل المتابعة. في حالة وجود أجهزة أخرى موصلة بالطابعة، قم أيضًا بإيقاف تشغيل هذه الأجهزة، وقم بفصل أي كابلات موصلة بالطابعة.

**تحذير - تلف محتمل:** فمن السهل أن تتعرض المكونات الإلكترونية بلوحة النظام للتلف بسبب الكهرباء الاستاتيكية. لذا؛ عليك بلمس أي عنصر معدني بالطابعة قبل لمس أي من المكونات الإلكترونية أو الموصلات بلوحة النظام.

**1** قم بالوصول إلى لوحة النظام.

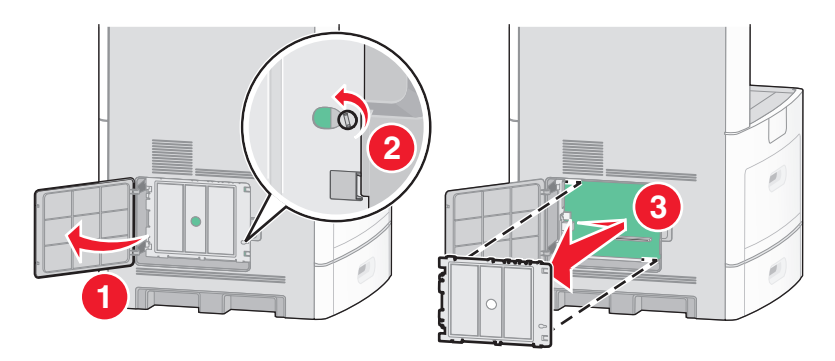

2 قم بإخراج قرص الطابعة الصلب من عبوته.

ملاحظة: تجنب لمس المكونات الموجودة على البطاقة.
3 حدد موقع الموصل المناسب على لوحة النظام.

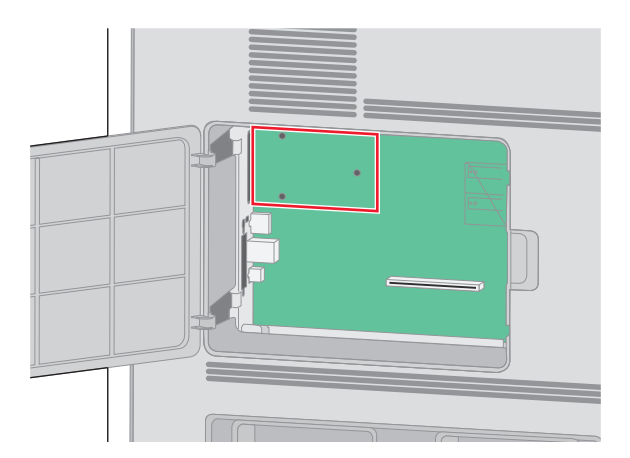

ملاحظة: في حالة وجود منفذ حلول داخلي اختياري (ISP) تم تركيبه، فعندئذ يجب تركيب قرص الطابعة الصلب على منفذ الحلول الداخلي (ISP).

لتركيب قرص الطابعة الصلب على منفذ الحلول الداخلي (ISP):

أ استخدم مفك بر غي مسطح الرأس في فك المسامير، انزع المسامير اللولبية التي تصل سنادة تثبيت قرص الطابعة الصلب، ثم انزع السنادة.

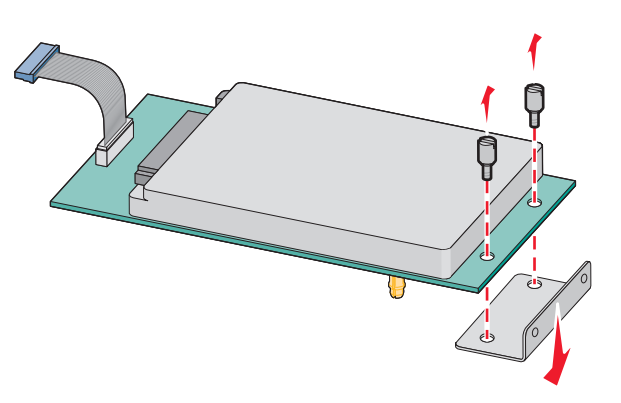

- ج قم بإدخال قابس كابل واجهة التوصيل الخاص بقرص الطابعة الصلب في مقبس منفذ الحلول الداخلي (ISP).
   ملاحظة: تم تمييز القوابس والمقابس برموز لونية.

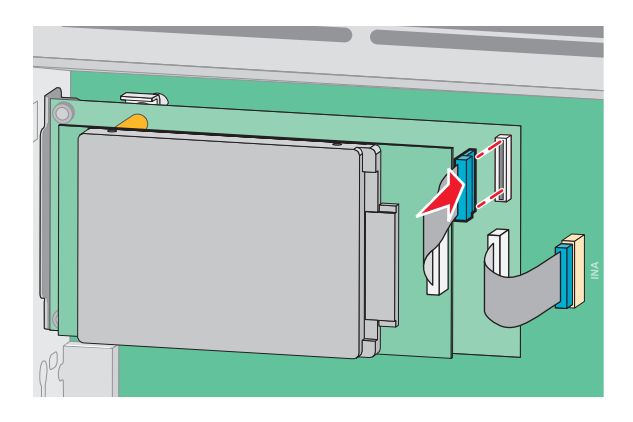

ب قم بمحاذاة دعامات قرص الطابعة الصلب مع الفتحات الموجودة في منفذ الحلول الداخلي (ISP)، ثم اضغط لأسفل على قرص الطابعة الصلب حتى تستقر الدعامات في مكانها.

لتركيب قرص الطابعة الصلب مباشرة على لوحة النظام:

أ قم بمحاذاة دعامات قرص الطابعة الصلب مع الفتحات الموجودة في لوحة النظام، ثم اضغط لأسفل على قرص الطابعة الصلب حتى تستقر الدعامات في مكانها.

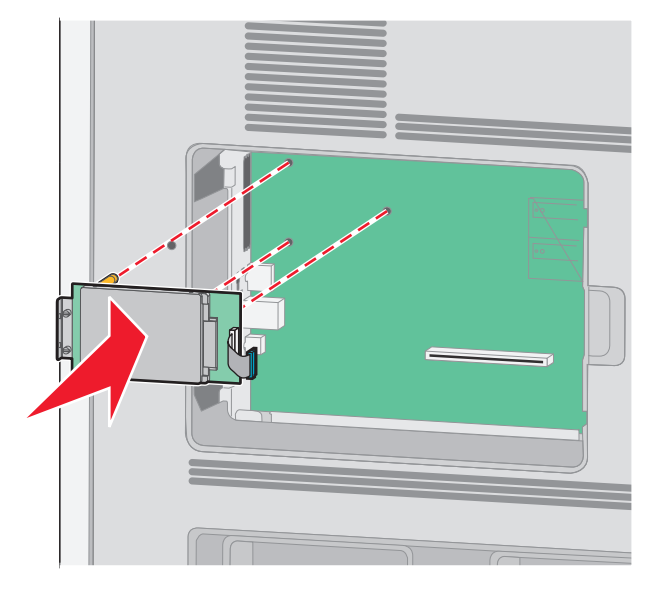

ب قم بربط المسمارين المتوفرين لتثبيت سنادة تثبيت قرص الطابعة الصلب.

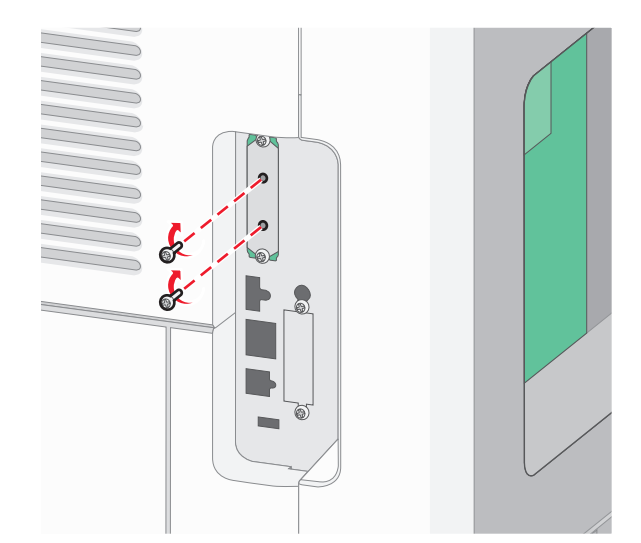

ج قم بإدخال قابس كابل واجهة توصيل قرص الطابعة الصلب في مقبس لوحة النظام.
 ملاحظة: تم تمييز القوابس و المقابس بر موز لونية.

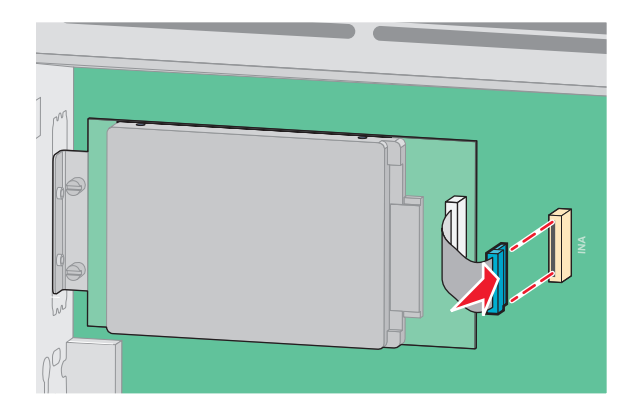

4 قم بإعادة غطاء لوحة النظام إلى موضعه وأغلق باب لوحة النظام.

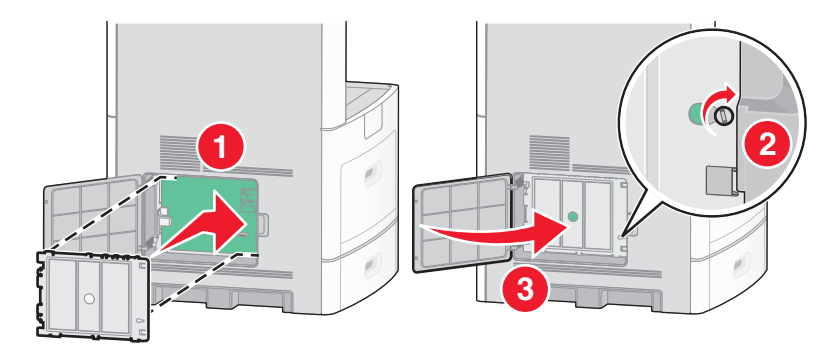

# تركيب بطاقة الفاكس

ملاحظة: تتطلب هذه المهمة مفك برغى ذا رأس مسطحة.

**تنبيه ـ خطر التعرض لصدمة كهربانية:** إذا كنت بصدد الوصول إلى لوحة النظام أو تركيب أجهزة أو وحدات ذاكرة اختيارية بعد الانتهاء من إعداد الطابعة، فقم بإيقاف تشغيل الطابعة وافصل سلك التيار الكهربائي من مأخذ الحائط قبل المتابعة. في حالة وجود أجهزة أخرى موصلة بالطابعة، قم أيضًا بإيقاف تشغيل هذه الأجهزة، وقم بفصل أي كابلات موصلة بالطابعة.

**تحذير - تلف محتمل:** فمن السهل أن تتعرض المكونات الإلكترونية بلوحة النظام للتلف بسبب الكهرباء الاستاتيكية. لذا؛ عليك بلمس أي عنصر معدني بالطابعة قبل لمس أي من المكونات الإلكترونية أو الموصلات بلوحة النظام.

**1** قم بالوصول إلى لوحة النظام.

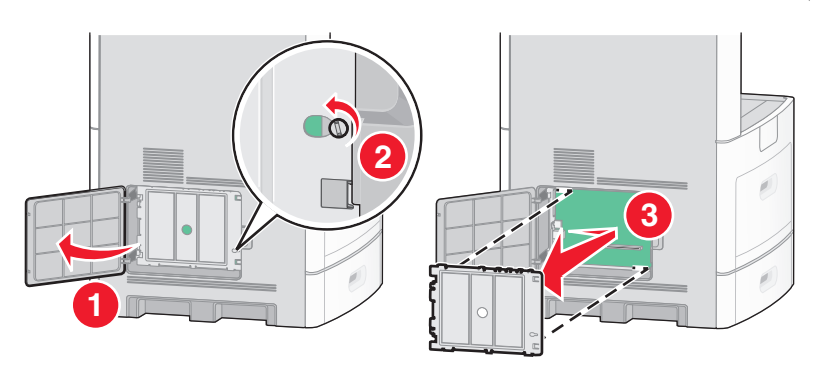

2 قم بإخراج بطاقة الفاكس من عبوتها.

3 قم بإزالة الغطاء المعدني من فتحة بطاقة الفاكس.

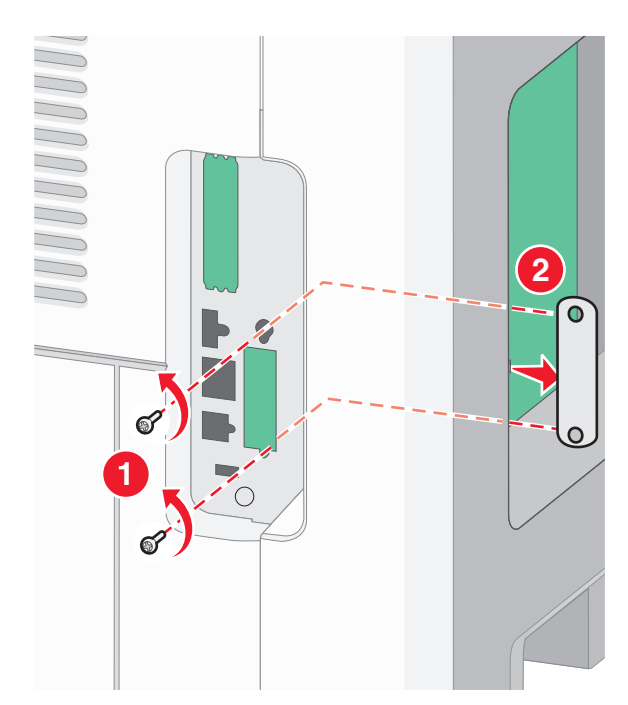

4 قم بإدخال بطاقة الفاكس واربط مسماري البرغي المرفقين لإحكام تثبيت مسند تركيب بطاقة الفاكس.

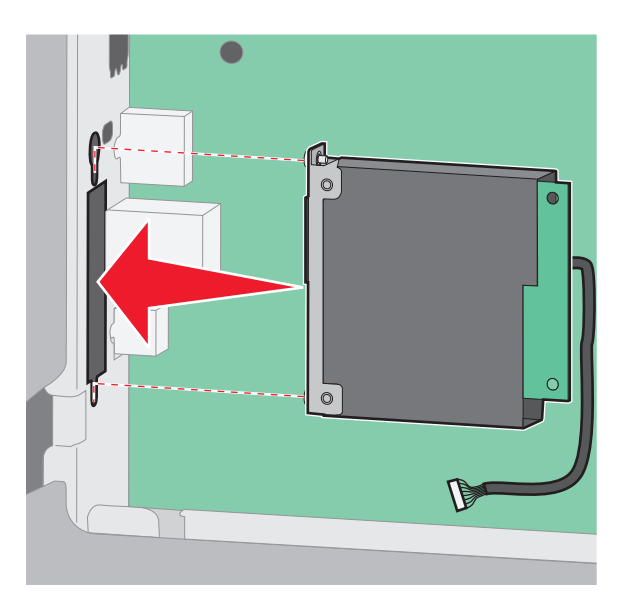

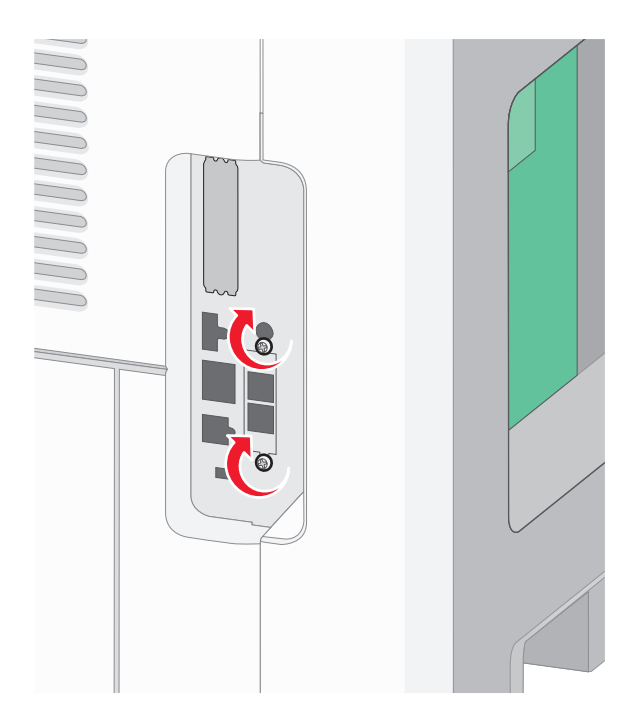

5 قم بإدخال قابس كابل واجهة بطاقة الفاكس في مقبس لوحة النظام.

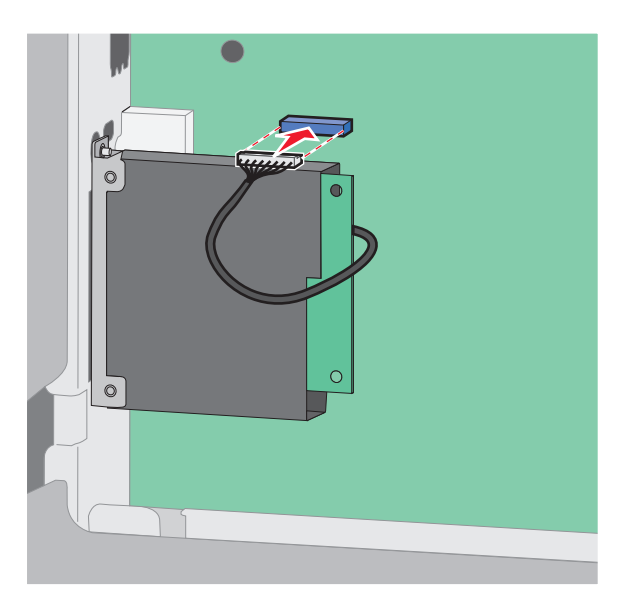

**6** قم بإعادة غطاء لوحة النظام إلى موضعه وأغلق باب لوحة النظام.

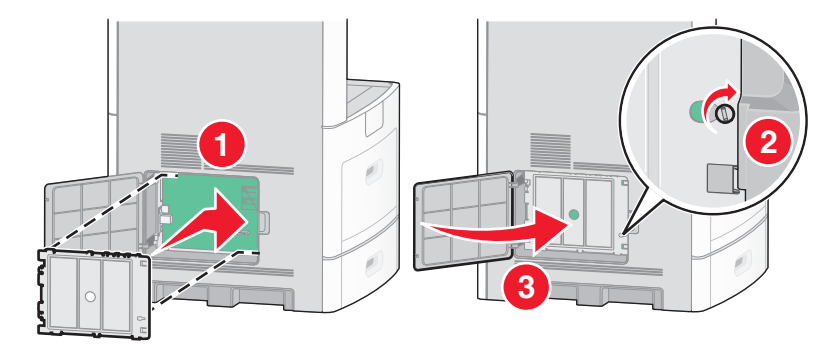

# توصيل الكابلات

قم بتوصيل الطابعة بجهاز الكمبيوتر باستخدام كابل USB أو كابل Ethernet.

تأكد من مطابقة الآتي:

- رمز USB على الكابل مع رمز USB على الطابعة.
  - كابل Ethernet المناسب مع منفذ Ethernet.

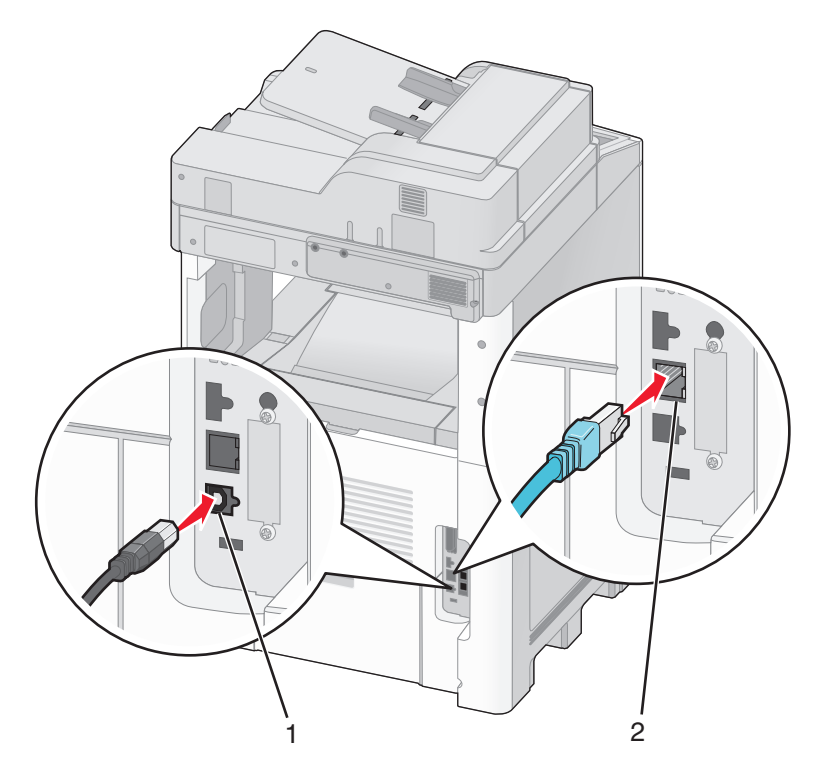

| منفذ USB      | 1 |
|---------------|---|
| منفذ Ethernet | 2 |

# التحقق من إعداد الطابعة

بمجرد تركيب وتثبيت كافة الأجهزة والبرامج الاختيارية وتشغيل الطابعة، عليك بالتحقق من إعداد الطابعة بشكل صحيح من خلال طباعة ما يلي: .

- صفحة إعدادات القوائم استخدم هذه الصفحة للتحقق من تثبيت جميع الوحدات الاختيارية للطابعة على النحو الصحيح. تظهر في أسفل الصفحة قائمة بالوحدات الاختيارية التي تم تثبيتها. في حالة عدم إدراج أية وحدة اختيارية قمت بتثبيتها، فإن ذلك يدل على عدم تثبيتها على النحو الصحيح. قم بإز الة الوحدة الاختيارية وإعادة تثبيتها مرة أخرى.
  - صفحة إعداد شبكة الاتصال إذا كان طراز الطابعة يتمتع بإمكانية العمل عبر شبكة اتصال، فقم بطباعة صفحة إعداد شبكة الاتصال للتحقق من الاتصال بالشبكة. كما توفر هذه الصفحة معلومات مهمة تساهم في تهيئة الطباعة عبر شبكة الاتصال.

# طباعة صفحة إعدادات القوائم

اطبع صفحة إعدادات القوائم لمراجعة إعدادات القوائم الحالية والتحقق من تركيب وحدات الطابعة الاختيارية بالطريقة الصحيحة.

**ملاحظة:** في حالة عدم القيام بإجراء تغييرات في إعداد أي عنصر من عناصر القوائم، فإن صفحة إعدادات القوائم تعرض جميع إعدادات المصنع الافتراضية. بمجرد القيام بتحديد إعدادات أخرى من القوائم وحفظها، فإن هذه الإعدادات تحل محل إعدادات المصنع الافتراضية على أنها *إعدادات المستخدم الفتراضية. وتبقى إعدادات الموانع إعدادات المصنع الافتراضية. المترضية. وتبقى إعدادات المصنع الافتراضية على أنها <i>إعدادات المستخدم الفتراضية. وتبقى إعدادات المرافة وحفظها، فإن هذه الإعدادات تح*ل محل إعدادات المصنع الافتر م*الفتراضية.* وتبقى إعدادات المستخدم الافتراضية سارية حتى تدخل إلى القائمة من جديد وتختار قيمية أخرى وتحفظها. لاستعدم الافتراضية، انظر "استعادة إعدادات المصنع الافتراضية" في الصفحة 253.

- 1 تأكد من تشغيل الطابعة وظهور الرسالة Ready (جاهزة).
  - 2 في الشاشة الرئيسية، المس
    - 3 المس Reports (التقارير).
- 4 المس Menu Settings Page (صفحة إعدادات القوائم). تتم طباعة صفحة إعدادات القوائم وتعود الطابعة إلى الشاشة الرئيسية.

# طباعة صفحة إعداد شبكة الاتصال

إذا كانت الطابعة متصلة بشبكة اتصال، فقم بطباعة صفحة إعداد شبكة اتصال للتحقق من الاتصال بالشبكة. كما توفر هذه الصفحة معلومات مهمة تساهم في تهيئة الطباعة عبر شبكة الاتصال.

- 1 تأكد من تشغيل الطابعة وظهور الرسالة Ready (جاهزة).
  - 2 في الشاشة الرئيسية، المس \_\_\_\_\_.
    - 3 المس Reports (التقارير).
- 4 المس Network Setup Page (صفحة إعداد شبكة الاتصال). تتم طباعة صفحة إعداد شبكة الاتصال وتعود الطابعة إلى الشاشة الرئيسية.
- 5 افحص الجزء الأول بصفحة إعداد شبكة الاتصال، وتأكد من أن الحالة هي "متصلة".

إذا كانت الحالة "غير متصلة"، فقد لا تكون نقطة شبكة الاتصال المحلية (LAN) نشطة، أو أن هناك عطل بكابل الشبكة. ارجع إلى أحد أفراد دعم النظام لحل المشكلة، ثم قم بطباعة صفحة إعداد شبكة اتصال أخرى.

# إعداد برامج الطابعة

# تثبيت برنامج الطابعة

برنامج تشغيل الطابعة هو عبارة عن برنامج يُتيح للكمبيوتر الاتصال بالطابعة. وبشكل نموذجي يتم تثبيت برنامج الطابعة أثناء الإعداد الأوّلي للطابعة. في حالة الاحتياج إلى تثبيت البرنامج بعد الانتهاء من عملية الإعداد، اتبع هذه الإرشادات:

### بالنسبة لمستخدمي نظام التشغيل Windows

- 1 قم بإغلاق جميع البرامج المفتوحة.
- 2 قم بإدخال القرص المضغوط الذي يخص البرامج والمراجع.
- 3 من مربع الحوار الخاص بالتثبيت الأساسي، انقر فوق Install (تثبيت).
  - 4 اتبع الإرشادات التي تظهر على الشاشة.

#### بالنسبة لمستخدمي نظام التشغيل Macintosh

- 1 قم بإغلاق جميع البرامج والتطبيقات المفتوحة.
- 2 قم بإدخال القرص المضغوط الذي يخص البرامج والمراجع.
- 3 من سطح المكتب الخاص بـ Finder (الباحث)، انقر فوق رمز القرص المضغوط الذي يظهر تلقائيًا.
  - 4 انقر نقرًا مزدوجًا على الرمز Install (تثبيت).
    - 5 اتبع الإرشادات التي تظهر على الشاشة.

#### استخدام شبكة الويب العالمية

- 1 قم بالدخول إلى موقع شركة Lexmark على شبكة الويب www.lexmark.com.
- 2 من قائمة "برامج التشغيل والتنزيلات"، انقر فوق Driver Finder (باحث برنامج التشغيل).
  - **3** قم بتحديد طراز طابعتك، ثم حدد نظام التشغيل.
  - 4 قم بتنزيل برنامج التشغيل وقم بتثبيت برنامج الطابعة.

# تحديث الوحدات الاختيارية المتاحة في برنامج تشغيل الطابعة

بمجرد تثبيت برنامج الطابعة وتركيب أية وحدات اختيارية، قد يكون من الأهمية بمكان إضافة هذه الوحدات الاختيارية يدويًا في برنامج تشغيل الطابعة لجعلها متوفرة لمهام الطباعة.

#### لمستخدمي نظام Windows

1 قم بتنفيذ أحد الإرشادات التالية:

#### في نظام Windows Vista

- أ انقر فوق 🕐.
- ب انقر فوق Control Panel (لوحة التحكم).
- ج انقر فوق Hardware and Sound (الأجهزة والصوت).
  - د انقر فوق Printers (الطابعات).

#### فى نظام Windows XP

- أ انقر فوق Start (ابدأ).
- ب انقر فوق Printers and Faxes (الطابعات والفاكسات).

#### في نظام Windows 2000

- أ انقر فوق Start (ابدأ).
- ب انقر فوق Settings (الإعدادات) > Printers (الطابعات).
  - 2 حدد الطابعة.
- 3 انقر بزر الماوس الأيمن فوق الطابعة وحدد Properties (خصائص).
  - 4 انقر فوق علامة تبويب Install Options (خيارات التثبيت).
- 5 أسفل "الوحدات الاختيارية المتوفرة"، قم بإضافة أي أجهزة اختيارية تم تركيبها.
  - 6 انقر فوق Apply (تطبيق).

#### لمستخدمي نظام Macintosh

- في نظام Mac OS X الإصدار 10.5
- 1 على الشاشة الرئيسية، اختر System Preferences (تفضيلات النظم).
  - 2 انقر فوق Print & Fax (طباعة وفاكس).
- 3 حدد الطابعة، ثم انقر فوق Options & Supplies (وحدات اختيارية ومستلزمات الطباعة).
  - 4 انقر فوق Driver (برنامج التشغيل), ثم أضف أي أجهزة اختيارية تم تركيبها.
    - 5 انقر فوق OK (موافق).
    - في نظام Mac OS X الإصدار 10.4 والإصدارات الأقدم
    - 1 من القائمة "انتقال"، اختر Applications (التطبيقات).
- 2 انقر نقرًا مزدوجًا فوق Utilities (الأدوات المساعدة)، ثم انقر نقرًا مزدوجًا فوق Print Center (مركز الطباعة) أو Printer Setup (الأداة المساعدة لإعداد الطابعة).
  - 3 حدد الطابعة، ثم من قائمة "الطابعات"، حدد Show Info (عرض المعلومات).
  - 4 من القائمة المنبثفة، حدد Installable Options (الوحدات الاختيارية القابلة للتركيب).
  - 5 قم بإضافة أي أجهزة اختيارية تم تركيبها، ثم انقر فوق Apply Changes (تطبيق التغييرات).

# إعداد الطباعة اللاسلكية

## المعلومات المطلوبة لإعداد الطابعة للعمل عبر شبكة اتصال لاسلكية

ملاحظة: لا تقم بتوصيل كابلات التثبيت أو شبكة الاتصال حتى يطالبك برنامج الإعداد بذلك.

- SSID يشار إلى SSID أيضًا باسم شبكة الاتصال.
- الوضع اللاسلكي (أو وضع شبكة الاتصال) ويكون الوضع إما وضعًا مخصصًا أو وضع بنية أساسية.
- القناة (بالنسبة لشبكات الاتصال ذات الوضع المخصص) يتم ضبط القناة افتر اضيًا على الوضع التلقائي بالنسبة لشبكات الاتصال ذات وضع البنية الأساسية.

سوف تتطلب أيضًا بعض شبكات الاتصال ذات الوضع المخصص الإعداد التلقائي. ارجع إلى الشخص المسئول عن دعم النظام للتحقق في حالة عدم التأكد من نوع القناة التي يتم تحديدها.

- طريقة الأمان هناك ثلاثة خيارات أساسية لطريقة الأمان:
  - مفتاح WEP

إذا كانت الطابعة تستخدم أكثر من مفتاح WEP، فقم بإدخال ما يصل إلى أربعة مفاتيح في الفر اغات المتاحة. حدد المفتاح المستخدم حاليًا في شبكة الاتصال عن طريق تحديد مفتاح إرسال WEP الافتراضي.

- أو
- WPA أو عبارة مرور WPA2

تشتمل عبارة مرور WPA على إعداد تشفير للحصول على مستوى إضافي من الأمان. الخياران المتاحان هما AES أو TKIP. يجب تعيين إعداد التشفير على نفس النوع المستخدم للموجه وللطابعة وإلا فلن تتمكن الطابعة من الاتصال عبر شبكة الاتصال.

\_ بلا أمان

في حالة عدم استخدام شبكة الاتصال اللاسلكية لأي نوع حماية، فإنه لن تكون لديك أية معلومات أمان.

ملاحظة: لا يوصى باستخدام شبكة اتصال لاسلكية ليس لها مفتاح أمان.

في حالة تثبيت الطابعة للعمل عبر شبكة اتصال 802.1X باستخدام الطريقة "المتقدمة"، فإنك قد تحتاج إلى التالي:

- نوع المصادقة
- نوع المصادقة الداخلية
- اسم المستخدم وكلمة المرور لأمان 802.1X
  - الشهادات

ملاحظة: للحصول على مزيد من المعلومات عن كيفية تهيئة أمان 802.1X، انظر "د*ليل التوصيل بشبكة الاتصال*" الموجود على القرص المضغوط الذي يخص "البرامج والمراجع".

# تثبيت الطابعة للعمل عبر شبكة اتصال لاسلكية (نظام Windows)

قبل القيام بتثبيت الطابعة للعمل عبر شبكة اتصال لاسلكية، تأكد من التالي:

- إعداد شبكة الاتصال اللاسلكية وعملها على النحو الصحيح.
- توصيل الكمبيوتر المستخدم بنفس شبكة الاتصال اللاسلكية التي ترغب في إعداد الطابعة للعمل من خلالها.
  - 1 قم بتوصيل كابل التيار الكهربائي، ثم قم بتشغيل الطابعة.

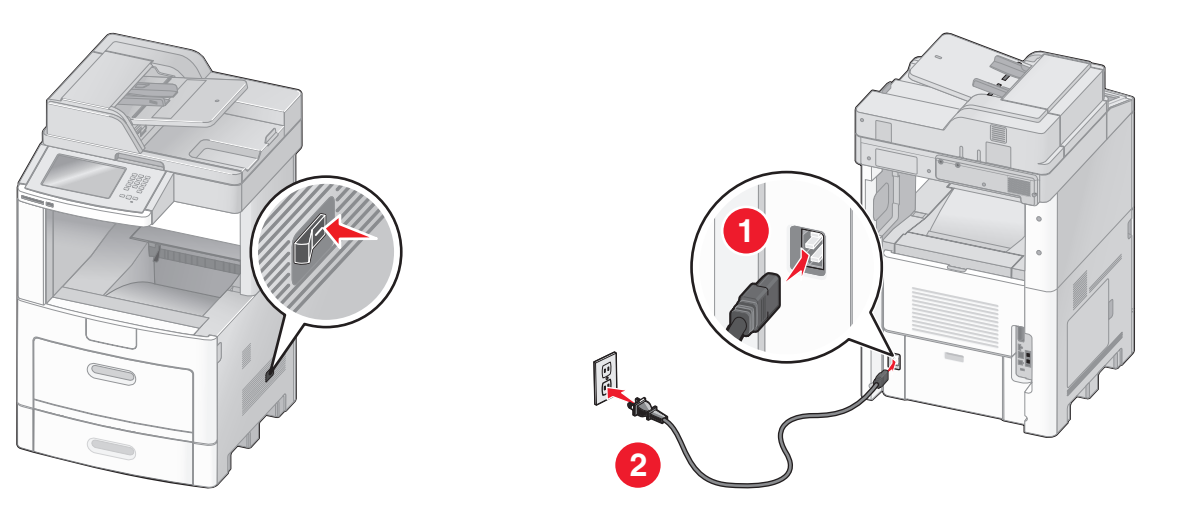

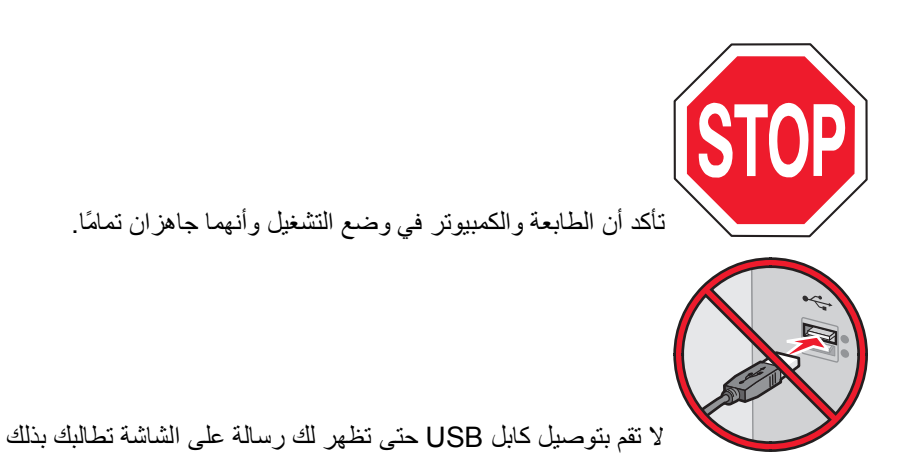

2 أدخل القرص المضغوط الذي يخص "البرامج والمراجع".

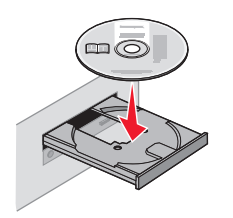

- 3 انقر فوق Install (تثبيت).
- 4 انقر فوق Agree (موافق).
- 5 انقر فوق Suggested (مقترح).
- 6 انقر فوق Wireless Network Attach (توصيل شبكة اتصال لاسلكية).
  - 7 قم بتوصيل الكابلات وفقًا للترتيب التالي:
- أ قم بشكل مؤقت بتوصيل كابل USB بين الكمبيوتر المتصل بشبكة الاتصال اللاسلكية والطابعة.

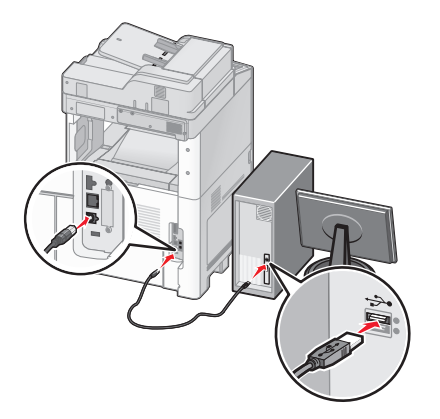

ملاحظة: بعد تهيئة الطابعة، سوف يطالبك البرنامج بفصل كابل USB المؤقت بحيث يمكنك الطباعة لاسلكيًا.

- ب في حالة توفر إمكانيات الفاكس في الطابعة، قم بتوصيل كابل الهاتف.
- 8 اتبع الإرشادات التي يتم عرضها على الشاشة لإكمال عملية تثبيت البرنامج.
- 9 للسماح لأجهزة الكمبيوتر الأخرى الموجودة على شبكة الاتصال اللاسلكية باستخدام الطابعة اللاسلكية، اتبع الخطوات من 2 إلى 6 والخطوة 8 بالنسبة لكل كمبيوتر.

# تثبيت الطابعة للعمل عبر شبكة اتصال لاسلكية (نظام Macintosh)

#### الإعداد لتهيئة الطابعة

- 1 حدد عنوان MAC الخاص بالطابعة في الورقة المرفقة مع الطابعة. اكتب الأرقام الستة الأخيرة من عنوان MAC في الفراغ الموجود بالأسفل: عنوان MAC: \_\_\_\_ سے \_\_\_\_ سے \_\_\_\_ \_\_\_
  - 2 في حالة توفر إمكانيات الفاكس في الطابعة، قم بتوصيل كابل الهاتف.
  - **3** قم بتوصيل كابل التيار الكهربائي، ومن ثم قم بتشغيل التيار الكهربائي.

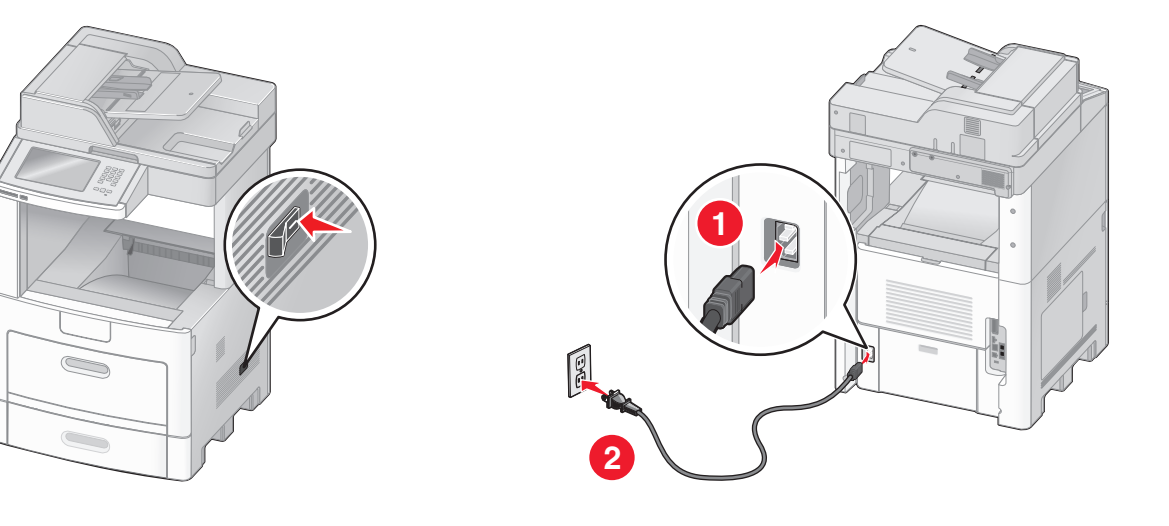

#### إدخال معلومات الطابعة

- 1 قم بالوصول إلى خيارات AirPort.
- في نظام Mac OS X الإصدار 10.5
- أ من القائمة Apple، اختر System Preferences (تفضيلات النظام).
  - ب انقر فوق Network (شبكة الاتصال).
    - ج انقر فوق AirPort.

#### في نظام Mac OS X الإصدار 10.4 والإصدارات الأقدم

- أ من القائمة "انتقال"، اختر Applications (التطبيقات).
- ب انقر نقرًا مزدوجًا فوق Internet Connect (اتصال بالإنترنت).
  - ج من شريط الأدوات، انقر فوق AirPort.
- 2 من قائمة "شبكة الاتصال" المنبثقة، حدد print server xxxxxx (ملقم الطباعة xxxxxx)، حيث تشير xxxxxx إلى الأرقام الستة الأخيرة من عنوان MAC المحدد في ورقة عنوان MAC.
  - 3 افتح متصفح Safari.
  - 4 من قائمة "الإشارات المرجعية" المنبثقة، حدد Show (عرض).
  - 5 أسفل "المجموعات"، حدد Bonjour أو Rendezvous، ثم انقر نقرًا مزدوجًا فوق اسم الطابعة.
  - 6 من الصفحة الرئيسية في "ملقم الويب المضمن"، انتقل إلى الصفحة المخزنة فيها معلومات الإعدادات اللاسلكية.

#### تهيئة الطابعة للوصول اللاسلكي

- 1 اكتب اسم شبكة الاتصال (SSID) في الحقل الصحيح.
- 2 حدد Infrastructure (وضع البنية الأساسية) كوضع لشبكة الاتصال في حالة استخدام موجه لاسلكي.
  - 3 حدد نوع الأمان الذي تستخدمه لحماية شبكة الاتصال اللاسلكية.
  - 4 قم بإدخال معلومات الأمان اللازمة لاتصال الطابعة بشبكة الاتصال اللاسلكية.

#### 5 انقر فوق Submit (إرسال).

6 افتح التطبيق AirPort في الكمبيوتر :

#### فى نظام Mac OS X الإصدار 10.5

- أ من القائمة Apple، اختر System Preferences (تفضيلات النظام).
  - ب انقر فوق Network (شبكة الاتصال).
    - ج انقر فوق AirPort.

#### فى نظام Mac OS X الإصدار 10.4 والإصدارات الأقدم

- أ من القائمة "انتقال"، اختر Applications (التطبيقات).
- ب انقر نقرًا مزدوجًا فوق Internet Connect (اتصال بالإنترنت).
  - ج من شريط الأدوات، انقر فوق AirPort.
- 7 من قائمة "شبكة الاتصال" المنبثقة، حدد شبكة الاتصال اللاسلكية الخاصة بك.

#### تهيئة الكمبيوتر لاستخدام الطابعة لاسلكيًا

للطباعة باستخدام طابعة متصلة بشبكة اتصال، يجب على مستخدم نظام Macintosh تثبيت ملف "وصف طابعة PostScript" (والمعروف اختصارًا بـ PDD) مخصص وإنشاء الطابعة في "مركز الطباعة" أو الأداة المساعدة Printer Setup Utility لإعداد الطابعة.

#### 1 تثبيت ملف PPD في الكمبيوتر:

- أ قم بإدخال القرص المضغوط الذي يخص "البرامج والمراجع" في محرك الأقراص المضغوطة أو أقراص DVD.
  - ب انقر نقرًا مزدوجًا فوق حزمة برنامج التثبيت الخاصة بالطابعة.
    - ج من شاشة "الترحيب"، انقر فوق Continue (متابعة).
  - د انقر مرة أخرى فوق Continue (متابعة) بعد الاطلاع على الملف التمهيدي Readme.
- هـ انقر فوق Continue (متابعة) بعد عرض اتفاقية الترخيص، ثم انقر فوق Agree (موافق) لقبول بنود الاتفاقية .
  - و حدد "وجهة" ثم انقر فوق Continue (متابعة).
  - ز من شاشة "التثبيت السهل"، انقر فوق Install (تثبيت).
  - ح اكتب كلمة مرور المستخدم، ثم انقر فوق OK (موافق). تم تثبيت كافة البرامج اللازمة على الكمبيوتر.
    - ط انقر فوق Close (إغلاق) عند اكتمال التثبيت.

#### 2 إضافة الطابعة:

أ للطباعة باستخدام عنوان IP:

#### في نظام Mac OS X الإصدار 10.5

- 1 من القائمة Apple، اختر System Preferences (تفضيلات النظام).
  - 2 انقر فوق Print & Fax (طباعة وفاكس).
    - **3** انقر فوق **+**.
    - **4** حدد الطابعة من القائمة.
    - 5 انقر فوق Add (إضافة).

#### في نظام Mac OS X الإصدار 10.4

- 1 من القائمة "انتقال"، اختر Applications (التطبيقات).
  - 2 انقر نقرًا مزدوجًا فوق Utilities (الأدوات المساعدة).
- 3 حدد Printer Setup Utility (الأداة المساعدة لإعداد الطابعة) وانقر فوقها نقرًا مزدوجًا أو حدد Print Center (مركز الطباعة) وانقر فوقه نقرًا مزدوجًا.

- 4 من قائمة "الطابعة"، اختر Add (إضافة).
  - 5 حدد الطابعة من القائمة.
  - 6 انقر فوق Add (إضافة).
  - ب للطباعة باستخدام AppleTalk:
  - في نظام Mac OS X الإصدار 10.5
- 1 من القائمة Apple، اختر System Preferences (تفضيلات النظام).
  - 2 انقر فوق Print & Fax (طباعة وفاكس).
    - 3 انقر فوق +.
    - 4 انقر فوق AppleTalk.
    - 5 حدد الطابعة من القائمة.
    - 6 انقر فوق Add (إضافة).

#### في نظام Mac OS X الإصدار 10.4

- 1 من القائمة "انتقال"، اختر Applications (التطبيقات).
  - 2 انقر نقرًا مزدوجًا فوق Utilities (الأدوات المساعدة).
- 3 حدد Print Center (مركز الطباعة) وانقر فوقه نقراً مزدوجًا أو حدد Printer Setup Utility (الأداة المساعدة لإعداد الطابعة) وانقر فوقها نقراً مزدوجًا.
  - 4 من قائمة "الطابعة"، اختر Add (إضافة).
  - 5 اختر علامة التبويب Default Browser (المتصفح الافتراضي).
    - 6 انقر فوق More Printers (مزيد من الطابعات).
      - 7 من القائمة الأولى المنبثقة، اختر AppleTalk.
  - 8 من القائمة الثانية المنبثقة، اختر Local AppleTalk zone (منطقة AppleTalk المحلية).
    - 9 حدد الطابعة من القائمة.
    - 10 انقر فوق Add (إضافة).

# تثبيت الطابعة على شبكة اتصال سلكية

استخدم الإرشادات التالية لتثبيت الطابعة على شبكة اتصال سلكية. تنطبق هذه الإرشادات على شبكات اتصال Ethernet وشبكات الاتصال المصنوعة من الألياف البصرية.

قبل القيام بتثبيت الطابعة للعمل عبر شبكة اتصال سلكية، تأكد من التالي:

- الانتهاء من عملية الإعداد الأولي للطابعة.
- يتم توصيل الطابعة بشبكة الاتصال الخاصة بك باستخدام النوع الملائم من الكابلات.

### لمستخدمي نظام Windows

أدخل القرص المضغوط الذي يخص "البرامج والمراجع".
انتظر حتى ظهور شاشة "الترحيب".
فى حالة عدم تشغيل القرص المضغوط بعد دقيقة واحدة، قم بأى إجراء مما يلى:

### في نظام Windows Vista

- أ انقر فوق 🕐.
- ب في المربع "بدء البحث", اكتب D:\setup.exe, حيث يشير D إلى الحرف الخاص بمحرك الأقراص المضغوطة أو محرك أقراص DVD المستخدم.

- فى نظام Windows XP والإصدارات الأقدم
  - أ انقر فوق Start (ابدأ).
  - ب انقر فوق Run (تشغیل).
- ج اكتب D:\setup.exe, حيث يشير D إلى الحرف الخاص بمحرك الأقراص المضغوطة أو محرك أقراص DVD المستخدم.
  - 2 انقر فوق Install Printer and Software (تثبيت الطابعة والبرامج).
    - 3 انقر فوق Agree (موافق) للموافقة على اتفاقية الترخيص.
    - 4 حدد Suggested (مقترح) ثم انقر فوق Next (التالي).

ملاحظة: لتهيئة الطابعة باستخدام عنوان IP ثابت، باستخدام IPv6، أو لتهيئة الطابعات باستخدام البرامج النصية، حدد Custom (مخصص) و واتبع الإرشادات التي يتم عرضها على الشاشة.

- 5 حدد Wired Network Attach (إرفاق شبكة اتصال سلكية)، ثم انقر فوق Next (التالي).
  - 6 حدد الجهة المصنعة للطابعة من القائمة.
  - 7 حدد طراز الطابعة من القائمة، ثم انقر فوق Next (التالي).
  - 8 حدد الطابعة من قائمة الطابعات المكتشفة على شبكة الاتصال، ثم انقر فوق Finish (إنهاء).

**ملاحظة:** في حالة عدم ظهور الطابعة التي تمت تهيئتها في قائمة الطابعات المكتشفة، انقر فوق Add Port (إ**ضافة منفذ)** واتبع الإرشادات التي يتم عرضها على الشاشة.

9 اتبع الإرشادات التي يتم عرضها على الشاشة لإكمال عملية التثبيت.

#### لمستخدمي نظام Macintosh

- 1 اترك لملقم DHCP تحديد عنوان IP للطابعة.
- 2 قم بطباعة صفحة إعداد شبكة الاتصال من الطابعة. للحصول على المعلومات عن طباعة صفحة إعداد شبكة الاتصال، انظر "طباعة صفحة إعداد شبكة الاتصال" في الصفحة 44.
- 3 حدد عنوان IP الخاص بالطابعة في القسم الخاص بـ TCP/IP من صفحة إعداد شبكة الاتصال. سوف تحتاج إلى عنوان IP إذا كنت تقوم بتهيئة الوصول إلى أجهزة كمبيوتر على شبكة فرعية مختلفة عن شبكة الطابعة.
  - **4** قم بتثبيت برامج التشغيل وأضف إليها الطابعة.
    - أ تثبيت ملف PPD في الكمبيوتر :
  - **1** قم بإدخال القرص المضغوط الذي يخص "البرامج والمراجع" في محرك الأقراص المضغوطة أو أقراص DVD.
    - 2 انقر نقرًا مزدوجًا فوق حزمة برنامج التثبيت الخاصة بالطابعة.
      - 3 من شاشة "الترحيب"، انقر فوق Continue (متابعة).
    - 4 انقر مرة أخرى فوق Continue (متابعة) بعد الاطلاع على الملف التمهيدي Readme.
  - 5 انقر فوق Continue (متابعة) بعد عرض اتفاقية الترخيص، ثم انقر فوق Agree (موافق) لقبول بنود الاتفاقية .
    - 6 حدد "وجهة" ثم انقر فوق Continue (متابعة).
    - 7 من شاشة "التثبيت السهل"، انقر فوق Install (تثبيت).
    - 8 اكتب كلمة مرور المستخدم، ثم انقر فوق OK (موافق). تم تثبيت كافة البرامج اللازمة على الكمبيوتر.
      - 9 انقر فوق Close (إغلاق) عند اكتمال التثبيت.
        - ب إضافة الطابعة:
        - للطباعة باستخدام عنوان IP:

- في نظام Mac OS X الإصدار 10.5
- 1 من القائمة Apple، اختر System Preferences (تفضيلات النظام).
  - 2 انقر فوق Print & Fax (طباعة وفاكس).
    - 3 انقر فوق +.
    - **4** حدد الطابعة من القائمة.
    - 5 انقر فوق Add (إضافة).

#### في نظام Mac OS X الإصدار 10.4 والإصدارات الأقدم

- 1 من القائمة "انتقال"، اختر Applications (التطبيقات).
  - 2 انقر نقرًا مزدوجًا فوق Utilities (الأدوات المساعدة).
- 3 انقر نقرًا مزدوجًا فوق Printer Setup Utility (الأداة المساعدة لإعداد الطابعة) أو Print Center (مركز الطباعة).
  - 4 من قائمة "الطابعة", انقر فوق Add (إضافة).
    - 5 حدد الطابعة من القائمة.
    - 6 انقر فوق Add (إضافة).
    - للطباعة باستخدام AppleTalk:

#### في نظام Mac OS X الإصدار 10.5

- 1 من القائمة Apple، اختر System Preferences (تفضيلات النظام).
  - 2 انقر فوق Print & Fax (طباعة وفاكس).
    - **3** انقر فوق **+**.
    - 4 انقر فوق AppleTalk.
      - 5 حدد الطابعة من القائمة.
    - 6 انقر فوق Add (إضافة).

#### في نظام Mac OS X الإصدار 10.4 والإصدارات الأقدم

- 1 من القائمة "انتقال"، اختر Applications (التطبيقات).
  - 2 انقر نقرًا مزدوجًا فوق Utilities (الأدوات المساعدة).
- 3 انقر نقرًا مزدوجًا فوق Print Center (مركز الطباعة) أو Printer Setup Utility (الأداة المساعدة لإعداد الطابعة).
  - 4 من قائمة "الطابعة", انقر فوق Add (إضافة).
  - 5 اختر علامة التبويب Default Browser (المتصفح الافتراضي).
    - 6 انقر فوق More Printers (مزيد من الطابعات).
      - 7 من القائمة الأولى المنبثقة، اختر AppleTalk.
  - 8 من القائمة الثانية المنبثقة، اختر Local AppleTalk zone (منطقة AppleTalk المحلية).
    - 9 حدد الطابعة من القائمة.
    - 10 انقر فوق Add (إضافة).

**ملاحظة:** إذا لم تكن الطابعة معروضة في القائمة، فربما تحتاج إلى إضافتها باستخدام عنوان IP. اتصل بالشخص المسئول عن دعم النظام للمساعدة.

# تغيير إعدادات المنفذ بعد تركيب منفذ حلول داخلي جديد بشبكة اتصال

في حالة تركيب منفذ حلول داخلي (ISP) جديد خاص بشبكة اتصال من Lexmark في الطابعة، فيجب تحديث عمليات تهيئة الطابعة في أجهزة الكمبيوتر المتصلة بالطابعة حيث سيتم تخصيص عنوان IP جديد للطابعة. يجب تحديث جميع أجهزة الكمبيوتر المتصلة بالطابعة باستخدام عنوان IP الجديد هذا التمكن من الطباعة إليه عبر شبكة الاتصال.

#### ملاحظات:

- إذا كان للطابعة عنوان IP ثابت سيظل كما هو، فعندئذ لن تحتاج إلى إجراء أي تغييرات على عمليات تهيئة الكمبيوتر.
- إذا تمت تهيئة أجهزة الكمبيوتر لتقوم بالطباعة للطابعة باستخدام اسم لشبكة اتصال سيظل ثابتًا، بدلاً من استخدام عنوان PI، فعندئذ لن تحتاج إلى إجراء أي تغييرات على عمليات تهيئة الكمبيوتر.
- في حالة قيامك بإضافة منفذ حلول داخلي (ISP) لاسلكي لطابعة تمت تهيئتها من قبل لتعمل على اتصال سلكي، تأكد من أن شبكة الاتصال السلكية مفصولة عند قيامك بتهيئة الطابعة لتعمل لاسلكيًا. في حالة بقاء الاتصال السلكي متصلا، فإن التهيئة اللاسلكية ستكتمل، ولكن لن يتم تنشيط منفذ الحلول الداخلي (ISP) اللاسلكي. يمكن حل ذلك عن طريق فصل الاتصال السلكي وإيقاف تشغيل الطابعة ومن ثم تشغيلها مرة أخرى.

#### لمستخدمي نظام Windows

- 1 قم بطباعة صفحة إعداد شبكة الاتصال مع الإشارة إلى عنوان IP الجديد.
  - 2 قم بتنفيذ أحد الإرشادات التالية:

#### في نظام Windows Vista

- أ انقر فوق 💞.
- ب انقر فوق Control Panel (لوحة التحكم).
- ج أسفل "الأجهزة والصوت"، انقر فوق Printer (الطابعة).

#### في نظام Windows XP

- أ انقر فوق Start (ابدأ).
- ب انقر فوق Printers and Faxes (الطابعات والفاكسات).

#### في نظام Windows 2000

- أ انقر فوق Start (ابدأ).
- ب انقر فوق Settings (الإعدادات) > Printers (الطابعات).
  - 3 حدد موقع الطابعة التي تم تغييرها.

ملاحظة: في حالة وجود أكثر من نسخة من الطابعة، قم بتحديثها جميعًا بعنوان IP الجديد.

- 4 انقر بزر الماوس الأيمن فوق الطابعة.
- 5 انقر فوق Properties (خصائص).
- 6 انقر فوق علامة التبويب Ports (المنافذ).
- 7 حدد موقع المنفذ في القائمة، ثم قم باختياره.
- 8 انقر فوق Configure Port (تهيئة المنفذ).
- 9 اكتب اسم عنوان PI الجديد في حقل "اسم الطابعة أو "عنوان PI". يمكنك العثور على عنوان PI الجديد في صفحة إعداد شبكة الاتصال التي قمت بطبعها في الخطوة 1.
  - 10 انقر فوق OK (موافق)، ثم انقر فوق Close (إغلاق).

### بالنسبة لمستخدمي نظام Macintosh

- 1 قم بطباعة صفحة إعداد شبكة الاتصال مع الإشارة إلى عنوان IP الجديد.
- 2 حدد عنوان IP الخاص بالطابعة في القسم الخاص بـ TCP/IP من صفحة إعداد شبكة الاتصال. سوف تحتاج إلى عنوان IP إذا كنت تقوم بتهيئة الوصول إلى أجهزة كمبيوتر على شبكة فرعية مختلفة عن شبكة الطابعة.
  - 3 إضافة الطابعة:
  - للطباعة باستخدام عنوان IP:

#### فى نظام Mac OS X الإصدار 10.5

- أ من القائمة Apple، اختر System Preferences (تفضيلات النظام).
  - ب انقر فوق Print & Fax (طباعة وفاكس).
    - ج انقر فوق +.
    - د الطابعة من القائمة.
    - ه انقر فوق Add (إضافة).

#### في نظام Mac OS X الإصدار 10.4 والإصدارات الأقدم

- أ من القائمة "انتقال"، اختر Applications (التطبيقات).
  - ب انقر نقرًا مزدوجًا فوق Utilities (الأدوات المساعدة).
- ج انقر نقرًا مزدوجًا فوق Printer Setup Utility (الأداة المساعدة لإعداد الطابعة) أو Print Center (مركز الطباعة).
  - د من قائمة "الطابعة", انقر فوق Add (إضافة).
    - حدد الطابعة من القائمة.
    - و انقر فوق Add (إضافة).
    - للطباعة باستخدام AppleTalk:

#### فى نظام Mac OS X الإصدار 10.5

- أ من القائمة Apple، اختر System Preferences (تفضيلات النظام).
  - ب انقر فوق Print & Fax (طباعة وفاكس).
    - ج انقر فوق +.
    - د انقر فوق AppleTalk.
    - **ه** حدد الطابعة من القائمة.
    - و انقر فوق Add (إضافة).

#### في نظام Mac OS X الإصدار 10.4 والإصدارات الأقدم

- أ من القائمة "انتقال"، اختر Applications (التطبيقات).
  - ب انقر نقرًا مزدوجًا فوق Utilities (الأدوات المساعدة).
- ج انقر نقرًا مزدوجًا فوق Print Center (مركز الطباعة) أو Printer Setup Utility (الأداة المساعدة لإعداد الطابعة).
  - د من قائمة "الطابعة", انقر فوق Add (إضافة).
  - ه. اختر علامة التبويب Default Browser (المتصفح الافتراضي).
    - و انقر فوق More Printers (مزيد من الطابعات).
      - ز من القائمة الأولى المنبثقة، اختر AppleTalk.
  - ح من القائمة الثانية المنبثقة، اختر Local AppleTalk zone (منطقة AppleTalk المحلية).
    - **ط** حدد الطابعة من القائمة.
    - ي انقر فوق Add (إضافة).

# إعداد الطباعة عبر المنفذ التسلسلي

في الطباعة عبر المنفذ التسلسلي، يتم نقل البيانات بمعدل وحدة بت في كل مرة. على الرغم من أن الطباعة عبر المنفذ التسلسلي عادة ما تكون أبطأ من الطباعة عبر المنفذ المتوازي، إلا أنها تعتبر الخيار المفضل عندما يتعلق الأمر ببعد المسافة بين الطابعة والكمبيوتر، أو في حالة عدم توفر واجهة توصيل بمعدل نقل أفضل.

بعد تثبيت المنفذ التسلسلي، ستحتاج إلى تهيئة الطابعة والكمبيوتر بحيث يمكنهما الاتصال ببعضهما البعض تأكد من أنك قمت بتوصيل الكابل التسلسلي بالمنفذ التسلسلي الموجود بالطابعة.

- 1 قم بتعيين المعلمات في الطابعة:
- أ من لوحة تحكم الطابعة، انتقل إلى القائمة التي تتضمن إعدادات المنفذ.
  - ب حدد القائمة الفرعية المتضمنة إعدادات المنفذ التسلسلي.
- ج قم بإجراء أية تغييرات ضرورية في إعدادات الطباعة عبر المنفذ التسلسلي.
  - د قم بحفظ الإعدادات الجديدة.
  - ه. قم بطباعة صفحة إعدادات قائمة.
    - 2 قم بتثبيت برنامج تشغيل الطابعة:
- أ أدخل القرص المضغوط الذي يخص "البرامج والمراجع". يتم تشغيل القرص المضغوط تلقائيًا.
  إذا لم يتم تشغيل القرص المضغوط تلقائيًا، فقم بإجراء أي من التالي:

### في نظام Windows Vista

- 1 انقر فوق 🐠.
- 2 في المربع "بدء البحث", اكتب D:\setup.exe, حيث يشير D إلى الحرف الخاص بمحرك الأقراص المضغوطة أو محرك أقراص DVD المستخدم.

### في نظام Windows XP والإصدارات الأقدم

- 1 انقر فوق Start (ابدأ).
- 2 انقر فوق Run (تشغیل).
- 3 اكتب D:\setup.exe, حيث يشير D إلى الحرف الخاص بمحرك الأقراص المضغوطة أو محرك أقراص DVD المستخدم.
  - ب انقر فوق Install Printer and Software (تثبيت الطابعة والبرامج).
    - ج انقر فوق Agree (موافق) لقبول اتفاقية ترخيص برنامج الطابعة.
      - د انقر فوق Custom (مخصص).
    - ه. تأكد من تحديد الإعداد "تحديد المكونات"، ثم انقر فوق Next (التالي).
      - و تأكد من تحديد "محلي"، ثم انقر فوق Next (التالي).
        - حدد الجهة المصنعة للطابعة من القائمة.
  - ح حدد طراز الطابعة من القائمة، ثم انقر فوق Add Printer (إضافة طابعة).
    - **d** انقر فوق + بجانب طراز الطابعة أسفل "تحديد المكونات".
- ي تأكد من وجود المنفذ الصحيح أسفل "تحديد المكونات". هذا هو المنفذ الذي يتم من خلاله توصيل الكابل التسلسلي بالكمبيوتر. في حالة عدم إتاحة المنفذ الصحيح، حدد المنفذ أسفل القائمة "تحديد منفذ"، ثم انقر فوق Add Port (إضافة منفذ).
  - ٤ قم بإجراء أية تغييرات تهيئة ضرورية في الإطار "إضافة منفذ جديد". انقر فوق Add Port (إضافة منفذ) لإنهاء إجراء إضافة المنفذ.
    - ل تأكد من تحديد المربع الموجود بجوار طراز الطابعة المحددة.
    - م حدد أي برنامج اختياري آخر تريد تثبيته، ثم انقر فوق Next (التالي).
      - ن انقر فوق Finish (إنهاء) لإكمال تثبيت برنامج الطابعة.
        - 3 قم بتعیین معلمات منفذ الاتصالات (COM):

بعد تثبيت برنامج تتشغيل الطابعة، يجب تعيين معلمات المنفذ التسلسلي في منفذ الاتصالات (COM) المخصص لبرنامج تشغيل الطابعة. ويجب أن تتطابق معلمات المنفذ التسلسلي في منفذ الاتصالات مع معلمات المنفذ التسلسلي المعينة في الطابعة.

أ افتح "إدارة الأجهزة". قم بتنفيذ أحد الإرشادات التالية:

### في نظام Windows Vista

- 1 انقر فوق 🕐.
- 2 انقر فوق Control Panel (لوحة التحكم).
- 3 انقر فوق System and Maintenance (النظام والصيانة).
  - 4 انقر فوق System (النظام).
  - 5 انقر فوق Device Manager (إدارة الأجهزة).

## في نظام Windows XP

- 1 انقر فوق Start (ابدأ).
- 2 انقر فوق Control Panel (لوحة التحكم).
- 3 انقر فوق Performance and Maintenance (الأداء والصيانة).
  - 4 انقر فوق System (النظام).
- 5 من علامة التبويب "الأجهزة"، انقر فوق Device Manager (إدارة الأجهزة).

### فى نظام Windows 2000

- 1 انقر فوق Start (ابدأ).
- 2 انقر فوق Settings (الإعدادات) > Control Panel (لوحة التحكم).
  - 3 انقر فوق System (النظام).
- 4 من علامة التبويب "الأجهزة"، انقر فوق Device Manager (إدارة الأجهزة).
  - ب انقر فوق + لتوسيع قائمة المنافذ المتوفرة.
- ج حدد منفذ الاتصالات الذي قمت من خلاله بتوصيل الكابل التسلسلي بالكمبيوتر (مثال: COM1).
  - د انقر فوق Properties (خصائص).
- ه في علامة التبويب "إعدادات المنفذ"، قم بتعيين معلمات المنفذ التسلسلي على نفس معلمات المنفذ التسلسلي في الطابعة. ابحث عن إعدادات الطابعة أسفل العنوان "تسلسلي" في صفحة "إعدادات القوائم" التي قمت بطباعتها من قبل.
  - و انقر فوق OK (موافق)، ثم أغلق جميع الإطارات.
  - ز قم بطباعة صفحة اختبار للتحقق من تثبيت الطابعة. عند طباعة صفحة اختبار بنجاح، يكون إعداد الطابعة قد اكتمل.

# إعداد الطابعة للإرسال عبر الفاكس

**ملاحظة:** قد لا تتوفر إمكانات الفاكس بكافة طرز الطابعات.

قد لا تتوافر طرق التوصيل التالية في كافة الدول أو المناطق.

تنبيه ـ خطر التعرض لصدمة كهربانية: لا تستخدم ميزة الفاكس أثناء وجود عاصفة برقية. لا تقم بإعداد هذا المنتج أو إنشاء أية نوصيلات كهربائية أو توصيلات للكابلات، مثل ميزة الفاكس أو سلك التيار أو الهاتف، أثناء وجود عاصفة برقية.

## اختيار اتصال فاكس

يمكنك توصيل الطابعة بأجهزة أخرى مثل الهاتف أو جهاز الرد على المكالمات أو مودم الكمبيوتر.

**ملاحظة:** تُعد الطابعة جهازًا تناظريًا يعمل بأفضل صورة عند توصيله بمقبس الحائط مباشرة. يمكن توصيل أجهزة أخرى (مثل الهاتف أو جهاز الرد على المكالمات) بنجاح بحيث تمر خلال الطابعة، كما هو موضح في خطوات الإعداد. إذا أردت اتصالاً رقميًا مثل ISDN أو DSL أو ADSL، يتعين وجود جهاز توفره جهة أخرى (مثل مرشح DSL).

ا تحتاج إلى توصيل الطابعة بالكمبيوتر، لكنك تحتاج إلى توصيلها بخط هاتف لإرسال واستقبال الفاكسات.

يمكنك توصيل الطابعة بأجهزة أخرى. انظر الجدول التالي لتحديد أفضل وسيلة لإعداد الطابعة.

| المزايا                                                             | الجهاز                              |
|---------------------------------------------------------------------|-------------------------------------|
| إرسال واستقبال الفاكسات بدون استخدام الكمبيوتر.                     | • الطابعة                           |
|                                                                     | • سلك الهاتف                        |
| <ul> <li>استخدام خط الفاكس كخط هاتف عادي.</li> </ul>                | • الطابعة                           |
| <ul> <li>إرسال واستقبال الفاكسات بدون استخدام الكمبيوتر.</li> </ul> | • ھاتف                              |
|                                                                     | <ul> <li>سلكي هاتف</li> </ul>       |
| استلام الرسائل الصوتية الواردة والفاكسات.                           | • الطابعة                           |
|                                                                     | • ھاتف                              |
|                                                                     | <ul> <li>جهاز رد آلي</li> </ul>     |
|                                                                     | <ul> <li>ثلاثة خطوط هاتف</li> </ul> |
| إرسال فاكسات باستخدام الكمبيوتر أو الطابعة.                         | • الطابعة                           |
|                                                                     | • ھاتف                              |
|                                                                     | <ul> <li>مودم الكمبيوتر</li> </ul>  |
|                                                                     | <ul> <li>ثلاثة خطوط هاتف</li> </ul> |

## استخدام المحول RJ11

#### البلد/المنطقة

- المملكة المتحدة
   إيطاليا
- أيرلندا السويد
- فنلندا اسكتلندا
- النرويج فرنسا
- الدانمارك
   البرتغال

لتوصيل الطابعة بجهاز رد آلي، او هاتف، أو أية جهاز اتصالات آخر، استخدم محول خط الهاتف المضمّن في العبوة مع الطابعة في بعض البلدان أو المناطق. **ملاحظة:** إذا كان لديك DSL، فلا تقم بتوصيل الطابعة باستخدام وحدة توزيع لأن ميزة الفاكس قد لا تعمل بشكل صحيح.

1 قم بتوصيل المحول بسلك الماتف الذي يصحب الطابعة.

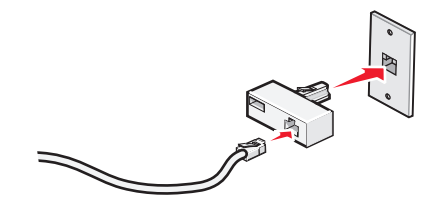

ملاحظة: المعروض هو محول المملكة المتحدو. قد يبدو المحول الخاص بك مختلفاً، ولكنه يتلاءم مع مأخذ الهاتف المستخدم في منطقتك. 2 قم بتوصيل خط الهاتف الخاص بجهاز الاتصالات الذي اخترته بالفتحة اليسرى من المحول.

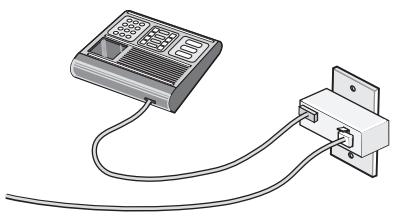

إذا كان جهاز الاتصالات يستخدم خط هاتف نمط أميركي (RJ11)، فعليك اتباع هذه الإجراءات لتوصيل الجهاز:

1 قم بإزالة المقبس من منفذ EXT 🗃 الموجود على الجزء الخلفي من الطابعة.

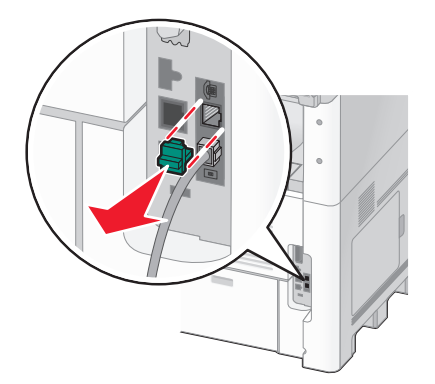

**ملاحظة:** حالما تتم إزالة هذا المقبس، فإن أي جهاز خاص ببلد أو بمنطقة معينة يتم توصيله بالطابعة عبر المحول، كما هو مبيّن، لن يعمل بشكل صحيح.

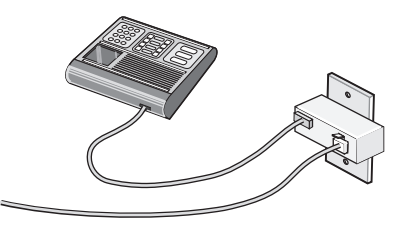

2 قم بتوصيل جهاز الاتصالات مباشرة بمنفذ EXT 🗑 الموجود على الجزء الخلفي من الطابعة.

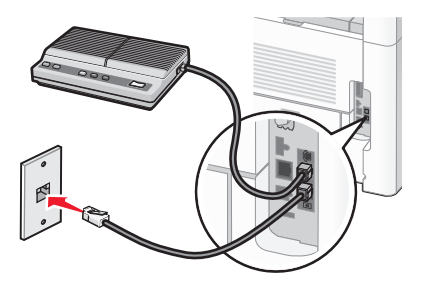

تحذير - تلف محتمل: لا تلمس الكبلات أو الطابعة في المنطقة المبينة أثناء إرسال أو استلام فاكس.

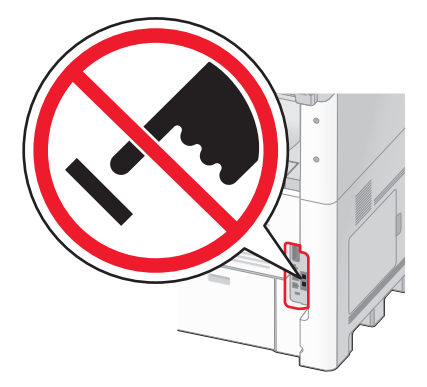

#### البلد/المنطقة

- المملكة العربية السعودية
   إسرائيل
- الإمارات العربية المتحدة
  - مصر
  - بلغاريا
  - جمهورية التشيك
    - بلجيكا
- سلوفينيا
   إسبانيا

• بولندا

• رومانيا

• روسیا

- جنوب أفريقيا
   تركيا
  - اليونان

• استراليا

لتوصيل هاتف، أو جهاز رد آلي، أو أي جهاز اتصالات آخر بالطابعة:

1 قم بإزالة المقبس من الجزء الخلفي للطابعة.

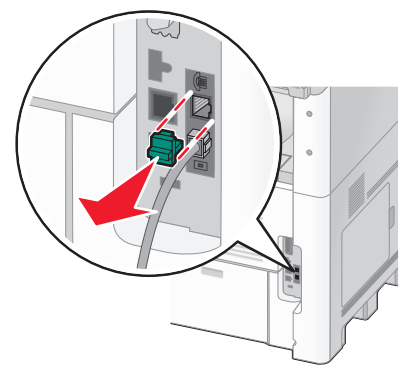

2 قم بتوصيل جهاز الاتصالات مباشرة بمنفذ EXT 🗑 الموجود على الجزء الخلفي من الطابعة.

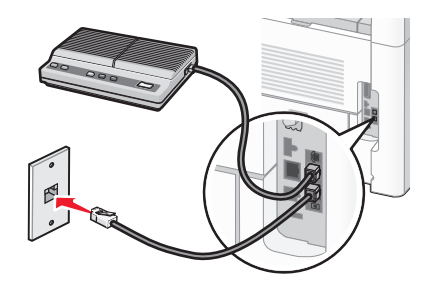

ملاحظة: حالما تتم إزالة هذا المقبس، فإن أي جهاز خاص ببلد أو بمنطقة معينة يتم توصيله بالطابعة عبر المحول، كما هو مبيّن، لن يعمل بشكل صحيح.

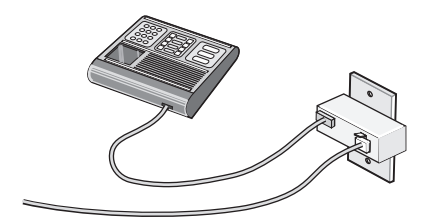

#### البلد/المنطقة

- ألمانيا
- النمسا
- سويسرا

هناك مقبس مثبّت في المنفذ EXT 🗃 في الطابعة. هذا المقبس ضروري لتعمل الطابعة بشكل صحيح.

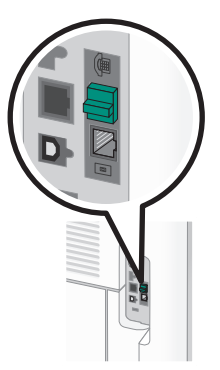

**ملاحظة:** لا تقم بإزالة المقبس. إذا قمت بإزالته، فقد لا تعمل أجهزة الاتصالات الأخرى في المنزل (مثل الهواتف أو أجهزة الرد الآلي).

# التوصيل المباشر بمأخذ هاتفي على الجدار في ألمانيا

قم بتوصيل الطابعة مباشرة بمأخذ الهاتف على الجدار لإرسال واستقبال الفاكسات بدون استخدام الكمبيوتر.

ملاحظة: في ألمانيا (وبعض البلدان الأخرى)، تكون الطابعة مصحوبة بمقبس RJ-11 خاص في المنفذ EXT. لا تقم بإزالة المقبس RJ-11. إنه مطلوب للفاكس وللهاتف ليعملان بشكل صحيح.

- 1 تأكد من أن لديك سلك هاتف (متوفر مع المنتج) ومأخذ هاتفي على الحائط.
  - 2 قم بتوصيل طرف من سلك الهاتف بمنفذ LINE (الخط) على الطابعة.

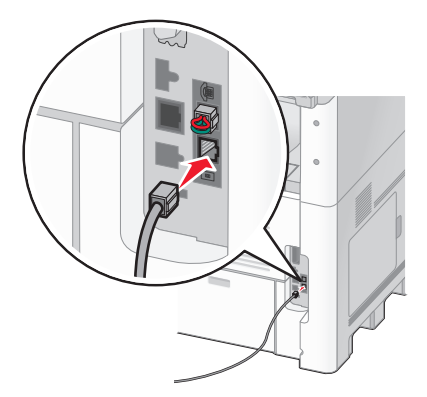

3 قم بتوصيل الطرف الآخر من سلك الهاتف بالفتحة N من مأخذ هاتفي نشط على الجدار.

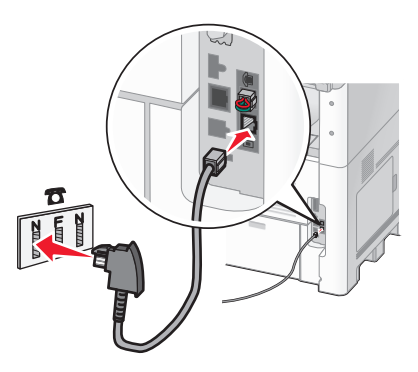

4 إذا كنت ترغب في استخدام الخط نفسه للفاكس والاتصالات الهاتفية، فعليك توصيل خط هاتفي ثان (غير موفر) بين الهاتف والفتحة F من المأخذ الهاتفي النشط على الحائط.

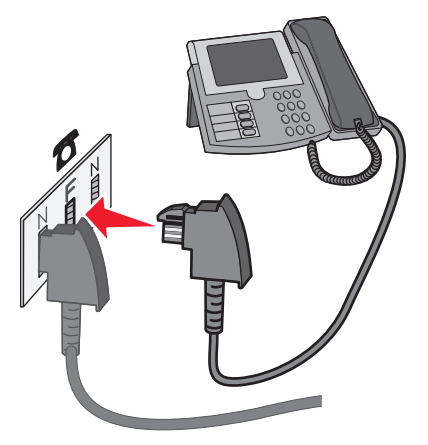

5 إذا كنت ترغب في استخدام الخط نفسه لتسجيل الرسائل على جهاز الرد الألي، فعليك توصيل خط هاتف آخر (غير موفر) بين جهاز الرد الألي وفتحة N أخرى لمأخذ الهاتف على الحائط.

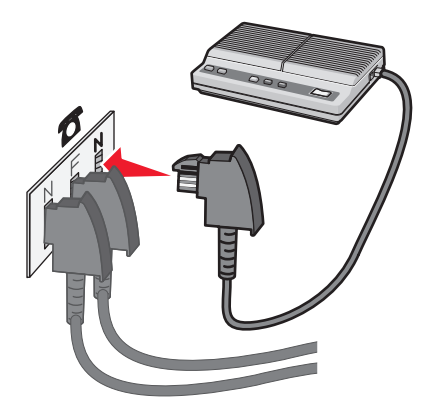

# توصيل الطابعة بالهاتف

قم بتوصيل هاتف بالطابعة لتتمكن من استخدام خط الفاكس كخط هاتفي عادي. قم بعد ذلك بإعداد الطابعة في مكان الهاتف لتتمكن من إنشاء النسخ أو إرسال الفاكسات واستلامها دون الحاجة لاستخدام جهاز كمبيوتر.

**ملاحظة:** قد تختلف خطوات الإعداد وفقًا للدولة أو المنطقة.

- 1 تأكد من توافر ما يلي:
  - ھاتف
  - سلكا هاتف
- مقبس هاتف بالحائط

2 قم بتوصيل سلك هاتف واحد بمنفذ LINE في بالطابعة، ثم قم بتوصيله بمقبس هاتف نشط بالحائط.

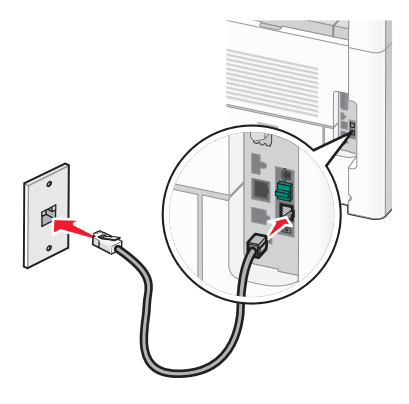

3 أزل القابس الواقي من منفذ EXT 🗑 الموجود بالطابعة.

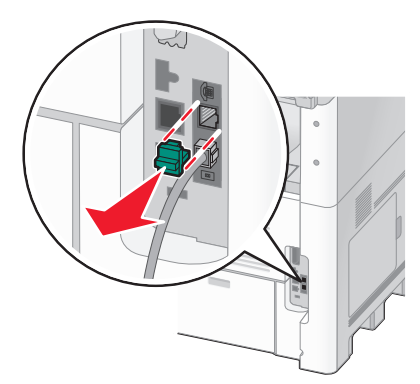

4 صل سلك الهاتف الأخر بأحد الهواتف، ثم قم بتوصيله بمنفذ EXT 🗑 الموجود بالطابعة.

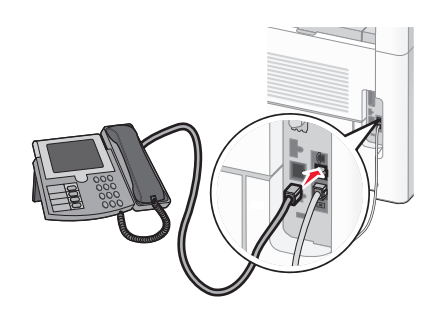

## التوصيل بجهاز الرد الآلى

توصيل جهاز الرد الآلي بالطابعة لاستقبال كل من الرسائل الصوتية الواردة والفاكسات. ملاحظة: قد تختلف خطوات الإعداد وفقًا للدولة أو المنطقة.

- **1** تأكد من وجود التالي:
  - ھاتف
  - جهاز رد ألي
- ثلاثة أسلاك هاتف
- مأخذ هاتفي على الحائط

2 قم بتوصيل سلك هاتف بمنفذ LINE (الخط) في على الطابعة، ثم قم بتوصيله بمأخذ هاتفي نشط على الجدار .

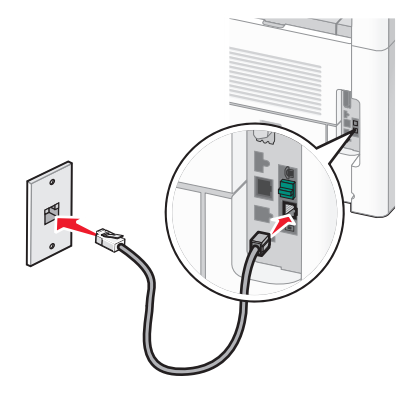

3 قم بإزالة مقبس الحماية من منفذ EXT 🗃 في الطابعة.

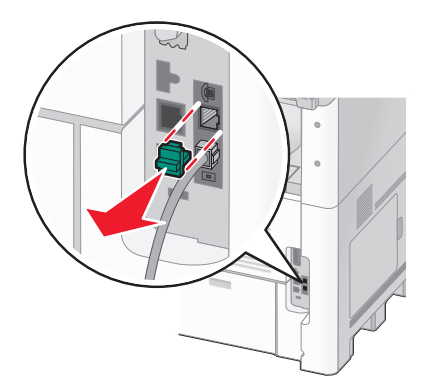

4 قم بتوصيل سلك الهاتف الثاني من الهاتف إلى جهاز الرد الآلي.

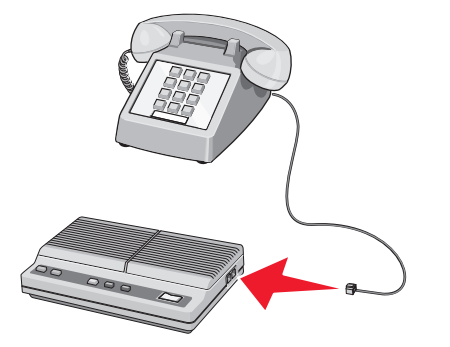

5 قم بتوصيل سلك الهاتف الثالث من جهاز الرد الآلي إلى منفذ EXT 🗃 في الطابعة.

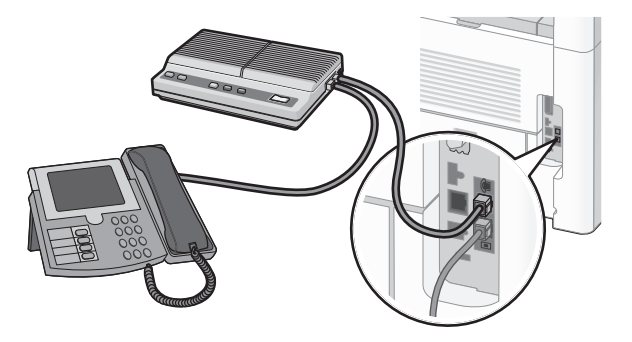

# توصيل الجهاز بكمبيوتر مزود بمودم

قم بتوصيل الطابعة بالكمبيوتر باستخدام مودم لإرسال الفاكسات من البرنامج التطبيقي. ملاحظة: قد تختلف خطوات الإعداد وفقًا للدولة أو المنطقة.

- **1** تأكد من وجود التالي:
  - ھاتف
- کمبیوتر مزود بمودم
  - ثلاثة أسلاك هاتف
- مأخذ هاتفي على الحائط
- 2 قم بتوصيل سلك هاتف بمنفذ LINE (الخط) فم على الطابعة، ثم قم بتوصيله بمأخذ هاتفي نشط على الجدار .

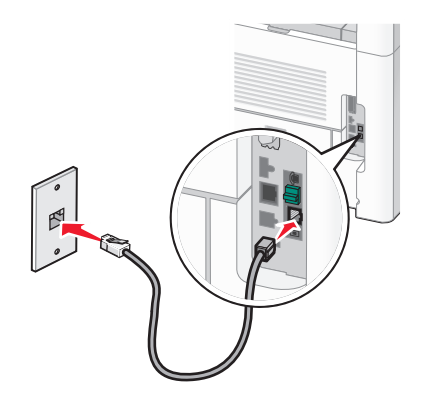

3 قم بإزالة مقبس الحماية من منفذ EXT I في الطابعة.

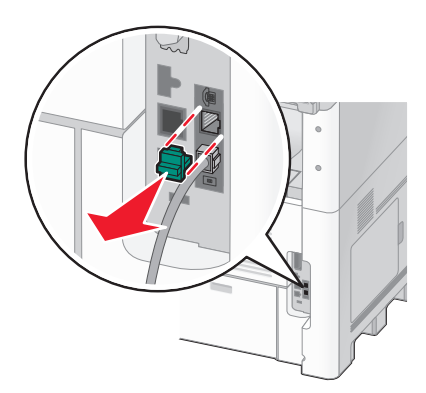

4 قم بتوصيل سلك الهاتف الثاني من الهاتف إلى مودم الكمبيوتر.

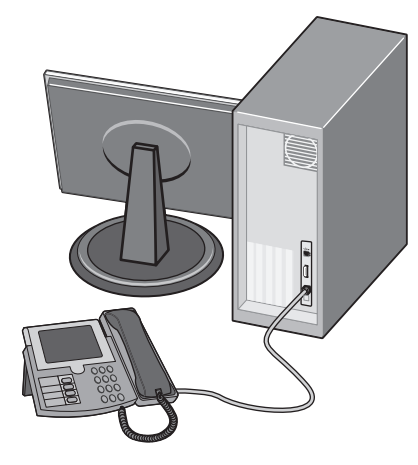

5 قم بتوصيل سلك الهاتف الثالث من مودم الكمبيوتر إلى منفذ EXT 🗃 في الطابعة.

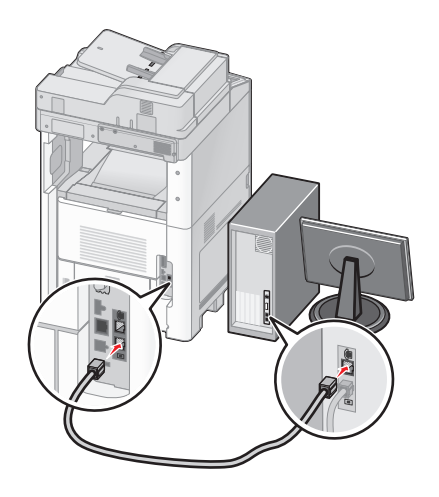

# تعيين رقم الفاكس الصادر واسمه

للحصول على اسم ورقم الفاكس المحدد مطبوعًا على الفاكسات الصادرة:

1 اكتب عنوان IP الخاص بالطابعة في حقل العنوان بمتصفح الويب.

ملاحظة: إذا كنت لا تعرف عنوان IP الخاص بالطابعة، فقم بطباعة صفحة إعداد شبكة الاتصال وحدد عنوان IP في القسم TCP/IP.

- 2 انقر فوق Settings (الإعدادات).
- 3 انقر فوق Fax Settings (إعدادات الفاكس).
- 4 انقر فوق Analog Fax Setup (إعداد الفاكس التناظري).
- 5 انقر داخل مربع "اسم المحطة"، ثم أدخل الاسم المراد طباعته على جميع الفاكسات المتناظرة.
  - 6 انقر داخل مربع "رقم المحطة"، ثم أدخل رقم فاكس الطابعة.
    - 7 انقر فوق Submit (إرسال).

## تعيين التاريخ والوقت

يمكنك تعيين التاريخ والوقت حتى تتم طباعتهما على كل فاكس تقوم بإرساله. في حال انقطاع التيار الكهربائي، فقد تحتاج إلى إعادة تعيين التاريخ والوقت. لتعيين التاريخ والوقت:

1 اكتب عنوان IP الخاص بالطابعة في حقل العنوان بمتصفح الويب لديك.

ملاحظة: إذا كنت لا تعرف عنوان IP الخاص بالطابعة، فقم بطباعة صفحة إعداد شبكة الاتصال وحدد عنوان IP في القسم TCP/IP.

- 2 انقر فوق Links & Index (الارتباطات والفهرس).
- 3 انقر فوق Set Date and Time (تعيين التاريخ والوقت).
- 4 انقر داخل مربع "تعيين الوقت والتاريخ يدويًا" وأدخل التاريخ والوقت الحالي.
  - 5 انقر فوق Submit (إرسال).

# تشغيل التوقيت الصيفى

يمكن إعداد الطابعة لتقوم بشكل تلقائي بضبط التوقيت الصيفي (DST):

1 اكتب عنوان IP الخاص بالطابعة في حقل العنوان بمتصفح الويب.

**ملاحظة:** إذا كنت لا تعرف عنوان IP الخاص بالطابعة، فقم بطباعة صفحة إعداد شبكة الاتصال وحدد عنوان IP في القسم TCP/IP.

- 2 انقر فوق Links & Index (الارتباطات والفهرس).
- 3 انقر فوق Set Date and Time (تعیین التاریخ والوقت).
- 4 حدد Automatically Observe DST (مراعاة التوقيت الصيفي تلقائيًا).
  - 5 انقر فوق Submit (إرسال).

# تحميل الورق والوسائط الخاصة

يوضح هذا القسم كيفية تحميل أدراج الورق بسعة 250 و500 و2000 ورقة، وأيضًا وحدة التغذية متعددة الأغراض. كما يشتمل على معلومات عن اتجاه الورق وتعيين "حجم الورق" و"نوع الورق"، وربط الأدراج وإلغاء ربطها.

# إعداد "حجم الورق" و"نوع الورق"

يتم تحديد إعداد "حجم الورق" بواسطة موضع موجهات الورق في الدرج، وهذا في جميع الأدراج ماعدا وحدة التغذية متعددة الأغراض. ويجب تعيين إعداد "حجم الورق" بالنسبة لوحدة التغذية متعددة الأغراض يدويًا. وإعداد المصنع الافتراضي بالنسبة لإعداد "نوع الورق" هو "ورق عادي". ويجب تعيين إعداد "نوع الورق" يدويًا بالنسبة لجميع الأدراج التي لا تحتوي على ورق عادي.

- 1 تأكد من تشغيل الطابعة وظهور الرسالة Ready (جاهزة).
  - 2 في الشاشة الرئيسية، المس \_\_\_\_\_.
  - 3 المس Paper Menu (قائمة الورق).
  - 4 المس Paper Size/Type (حجم/نوع الورق).
- 5 المس الأسهم للدرج المرغوب حتى يظهر إعداد الحجم أو النوع الصحيح.
  - 6 المس Submit (إرسال).
  - 7 المس 🔝 للعودة إلى الشاشة الرئيسية.

# تهيئة إعدادات الورق العام

"حجم الورق العام" هو إعداد مُعرَّف من قبل المستخدم يُتيح لك الطباعة على أحجام ورق لم يسبق تعيينها في قوائم الطابعة. قم بتعيين إعداد "حجم الورق" للدرج المحدد على الوضع "عام" وذلك عندما لا يكون الحجم الذي تريده متوفرًا من قائمة "حجم الورق". ثم حدد كل إعدادات الحجم "عام" التالية للورق:

- وحدات القياس (المليمتر أو البوصة)
  - عرض الاتجاه الطولي
  - ارتفاع الاتجاه الطولي

**ملاحظة:** أصغر حجم ورق "عام" مدعوم هو 76 × 76 ملم (3 × 3 بوصات)، وأكبر حجم هو 216 × 356 ملم (8.5 × 14 بوصة).

### حدد وحدة قياس

- 1 تأكد من تشغيل الطابعة وظهور الرسالة Ready (جاهزة).
  - 2 في الشاشة الرئيسية، المس \_\_\_\_\_.
  - 3 المس Paper Menu (قائمة الورق).
- 4 المس السهم لأسفل حتى ظهور Universal Setup (الإعداد المعام)، ثم المس Universal Setup (الإعداد المعام).
  - 5 المس السهم الأيمن أو السهم الأيسر لتحديد وحدة القياس التي ترغب في استخدامها.
  - 6 المس Portrait Width (عرض الاتجاه الطولي) أو Portrait Height (ارتفاع الاتجاه الطولي).
    - 7 المس الأسهم لتحديد العرض أو الارتفاع المطلوب.

- 8 المس Submit (إرسال) لحفظ التحديد. تظهر الرسالة Submitting Selection (إرسال التحديد)، متبوعة بـ "قائمة الورق".

# تحميل الدرجين القياسيين أو الاختياريين سعة 250 ورقة أو 550 ورقة

على الرغم من أن الدرج سعة 250 ورقة والدرج سعة 550 ورقة مختلفان من حيث المظهر ، فإنهما يتطلبان استخدام عملية تحميل الورق نفسها. استخدم هذه الإرشادات لتحميل الورق في أي من الدرجين:

1 اسحب الدرج إلى الخارج.

**ملاحظة:** لا تقم بإزالة الأدراج أثناء طباعة إحدى المهام أو أثناء ظهور الرسالة **Busy (مشغولة)** على الشاشة. فالقيام بذلك قد يؤدي إلى حدوث انحشار للورق.

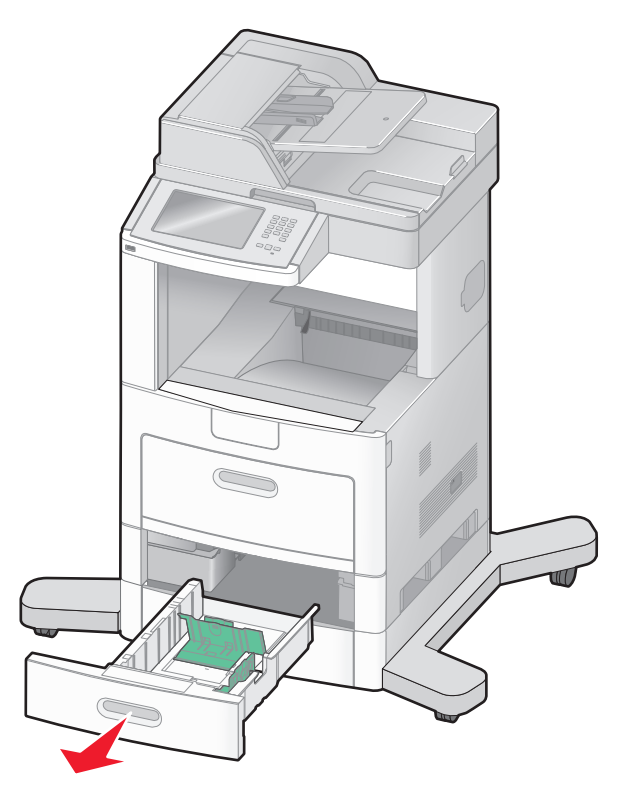

2 اضغط على لسان موجه العرض نحو الداخل كما هو موضح، وحرك موجه العرض إلى الموضع الصحيح الملائم لحجم الورق الذي تم تحميله.

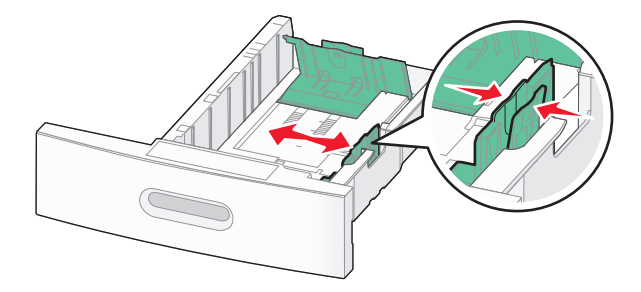

3 قم بفتح موجه الطول، اضغط على لسان موجه الطول نحو الداخل كما هو موضح، وحرك الموجه إلى الموضع الصحيح الملائم لحجم الورق الذي تم تحميله.

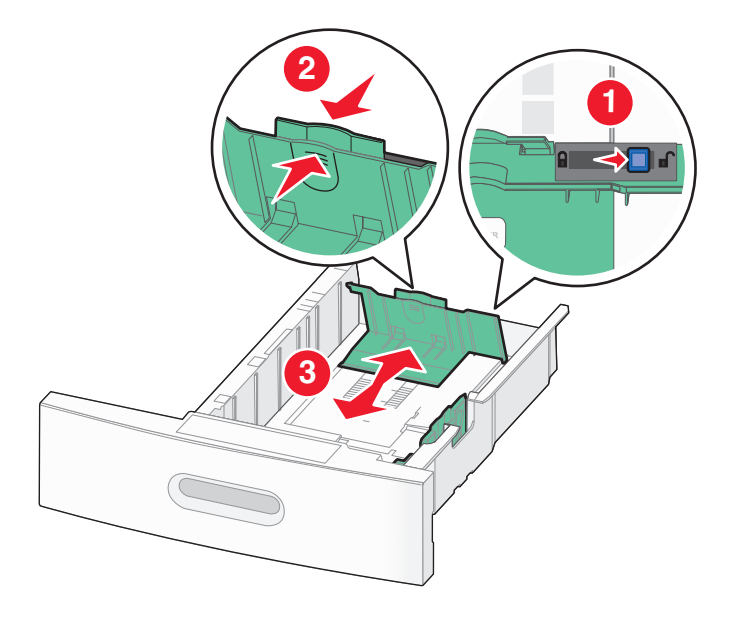

#### ملاحظات:

- استخدم مؤشرات الحجم الموجودة على الجزء السفلي من الدرج للمساعدة في تحديد موضع الموجهات.
  - بالنسبة لأحجام الورق القياسية، قم بإغلاق موجه الطول.
- **4** قم بثني الورق للخلف والأمام لتفكيكه ثم قم بتهويته. لا تقم بطى أو تجعيد الورق. قم بتسوية الحواف على سطح منبسط.

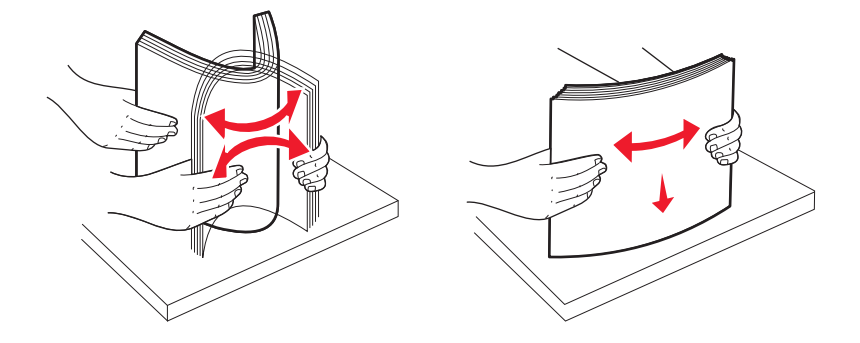

- **5** قم بتحميل رزمة الورق:
- وجه الطباعة لأسفل بالنسبة للطباعة على وجه واحد
- وجه الطباعة لأعلى بالنسبة للطباعة على الوجهين

**ملاحظة:** ينبغي تحميل الورق في الأدراج بطريقة مختلفة إذا تم تركيب وحدة الإنهاء StapleSmart<sup>TM</sup> II الاختيارية.

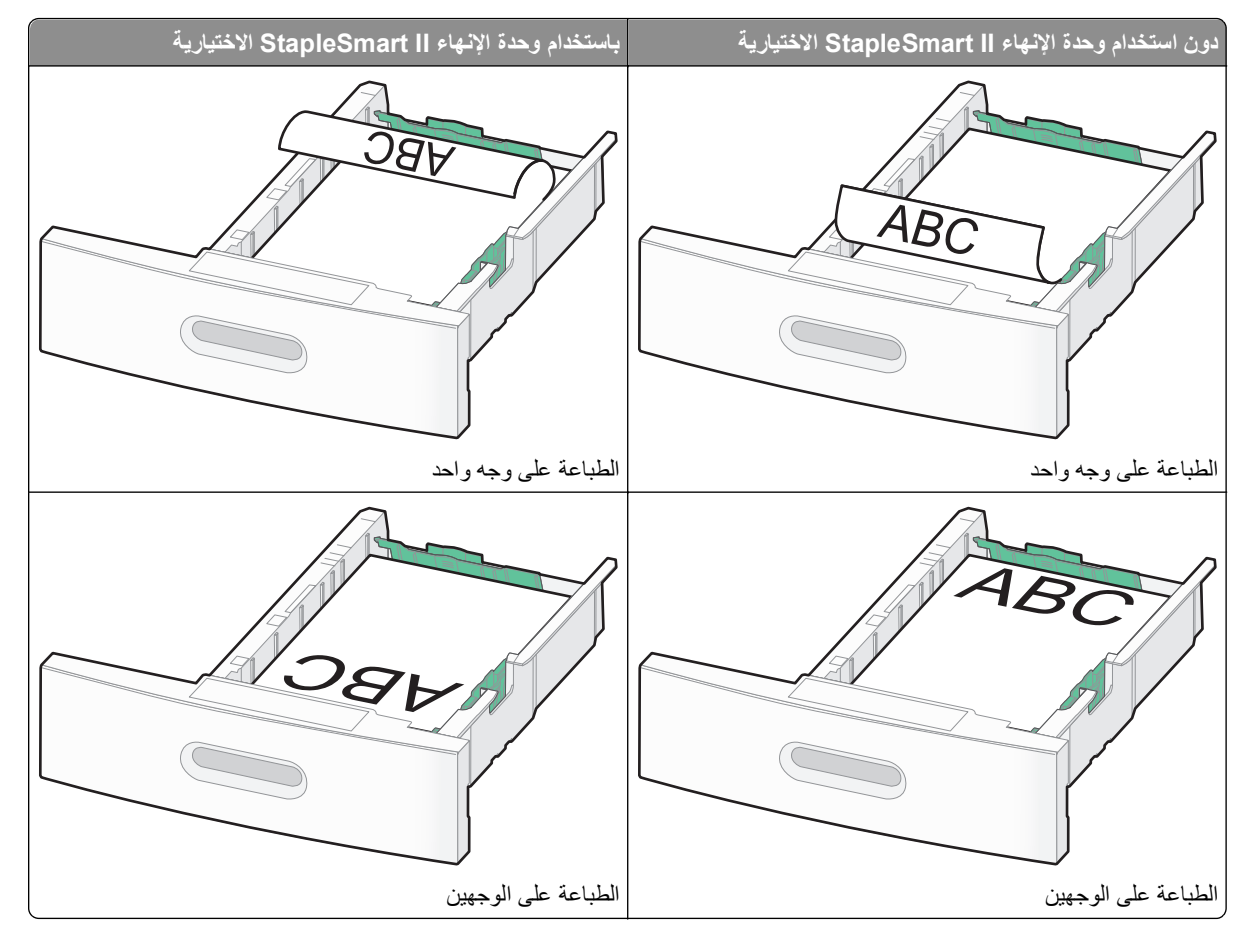

**ملاحظة:** لاحظ خط الحد الأقصى لتعبئة الورق الموجود على جانب الدرج والذي يشير إلى أقصى ارتفاع لتحميل الورق. لا تحاول تحميل الدرج بكمية زائدة.

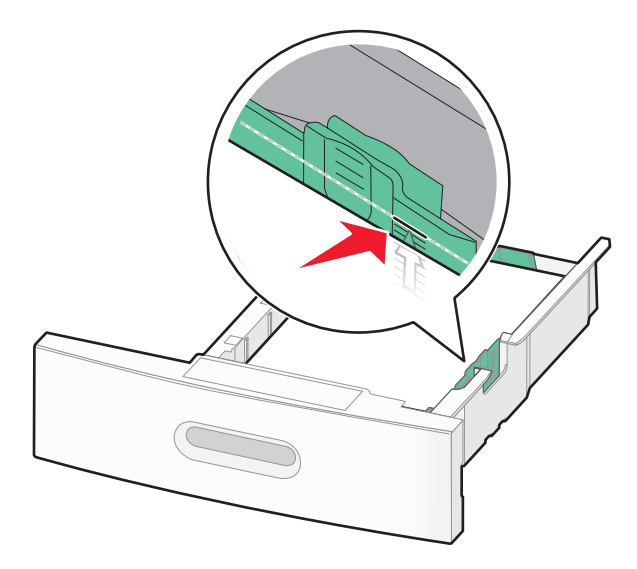

6 إذا لزم الأمر، قم بضبط موجهات الورق لتلامس جوانب حزمة الورق برفق، وقم بإغلاق موجه الطول بالنسبة لأحجام الورق الموضحة على الدرج.
**7** قم بإدخال الدرج.

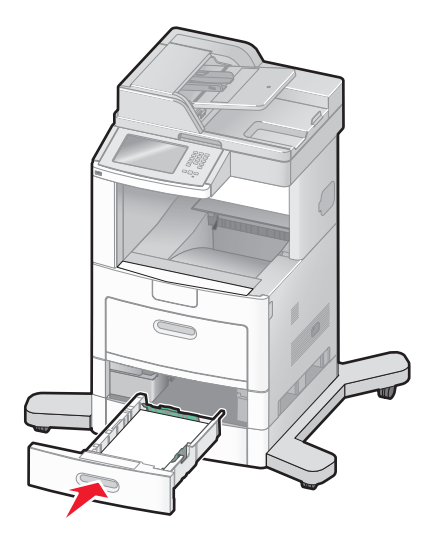

8 في حالة تحميل نوع ورق مختلف عن النوع الذي تم تحميله في الدرج مسبقًا، قم بتغيير إعداد "نوع الورق" للدرج من لوحة تحكم الطابعة.

# تحميل الدرج سعة 2000 ورقة

- **1** اسحب الدرج إلى الخارج.
- 2 اسحب موجه العرض لأعلى وحركه إلى الوضع المناسب لحجم الورق المحمل.

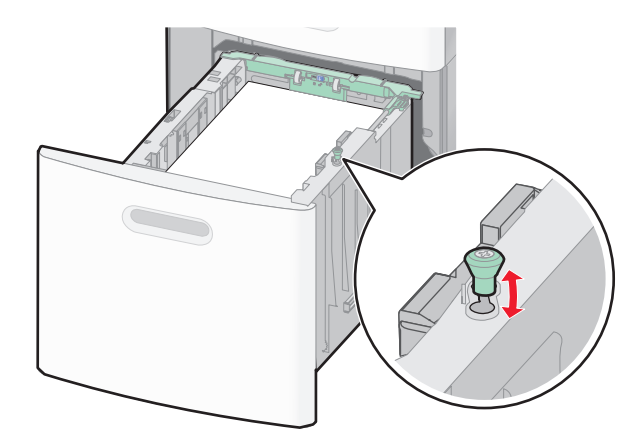

**3** قم بفتح موجه الطول.

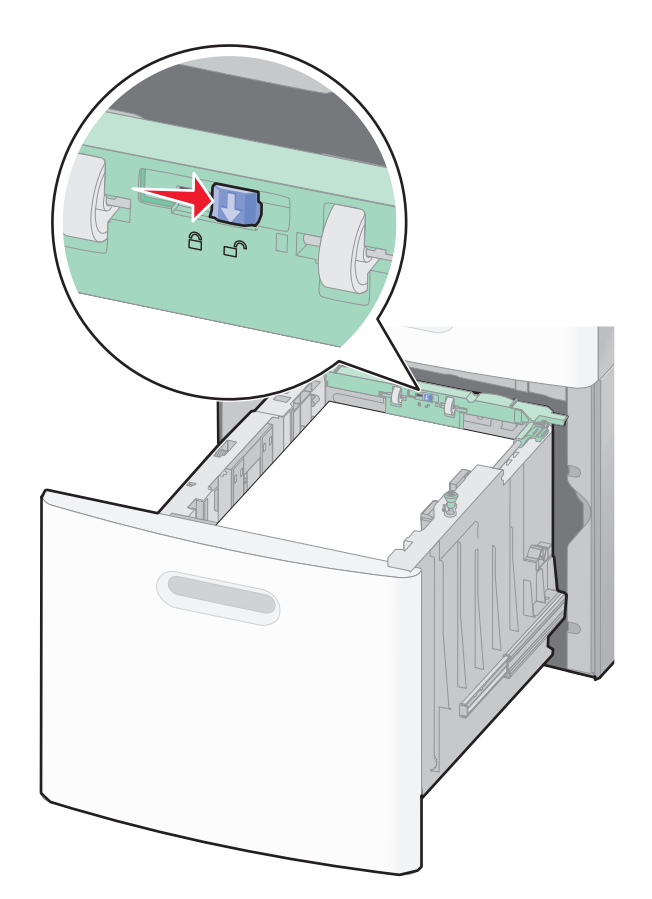

4 ادفع مز لاج تحرير موجه الطول لرفع موجه الطول، ثم اسحب الموجه إلى الوضع الصحيح المناسب لحجم الورق المحمل، ثم قم بإغلاق الموجه.

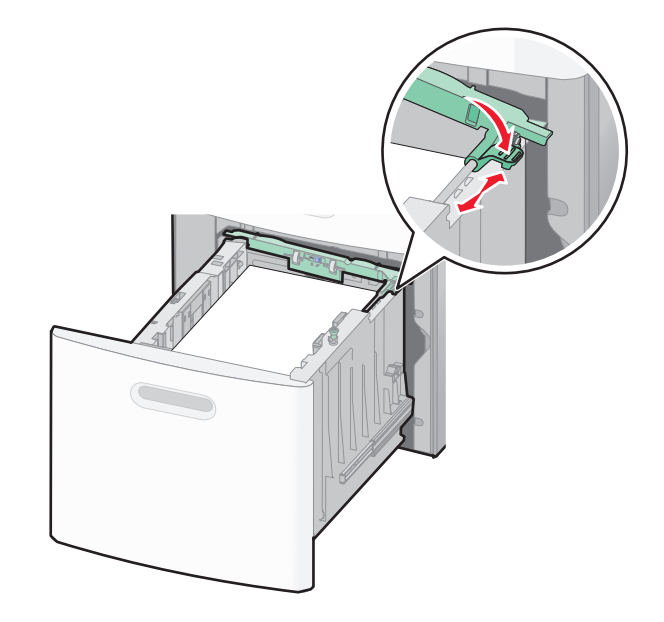

5 قم بثني الورق للخلف والأمام لتفكيكه ثم قم بتهويته. لا تقم بطي أو تجعيد الورق. قم بتسوية الحواف على سطح منبسط.

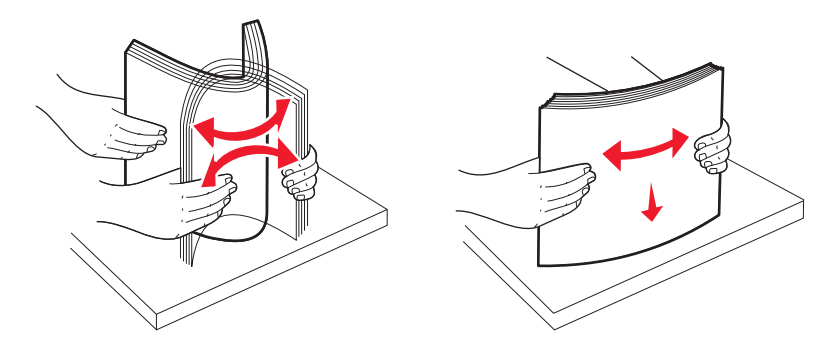

- 6 قم بتحميل رزمة الورق:
- وجه الطباعة لأسفل بالنسبة للطباعة على وجه واحد
- وجه الطباعة لأعلى بالنسبة للطباعة على الوجهين

ملاحظة: ينبغي تحميل الورق في الأدراج بطريقة مختلفة إذا تم تركيب وحدة الإنهاء StapleSmart II الاختيارية.

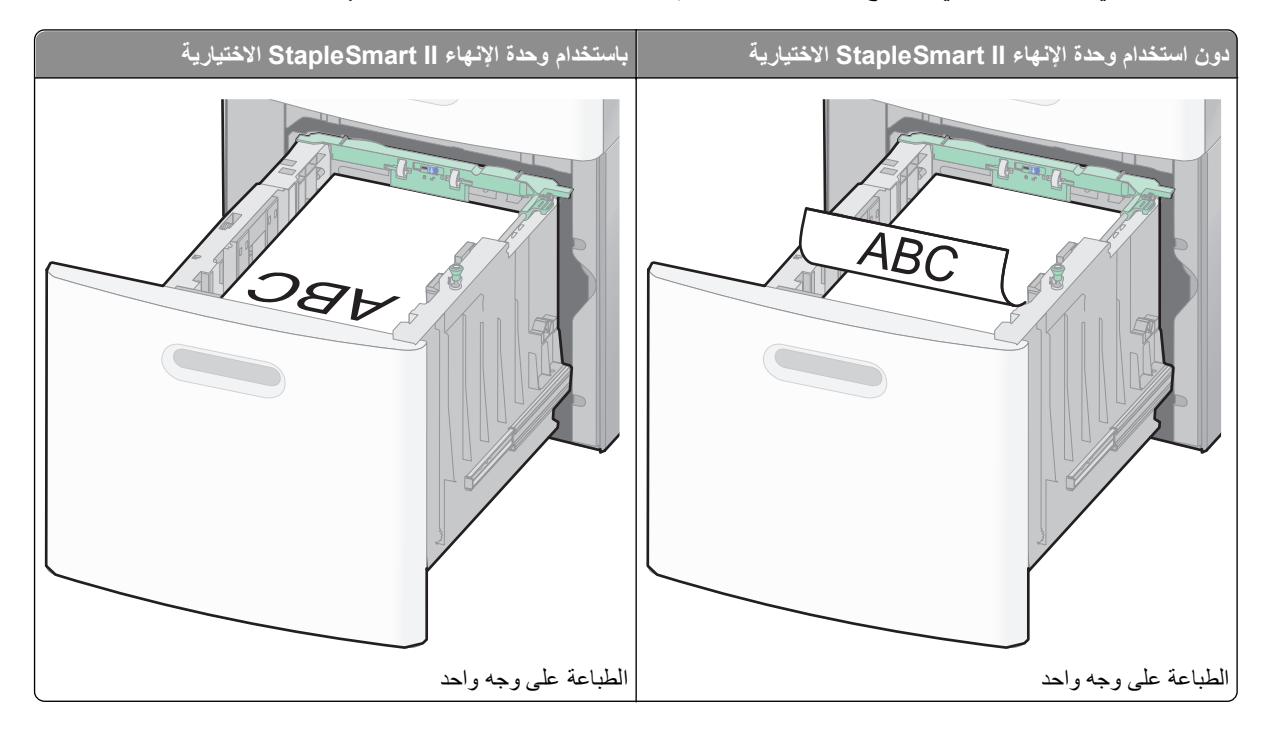

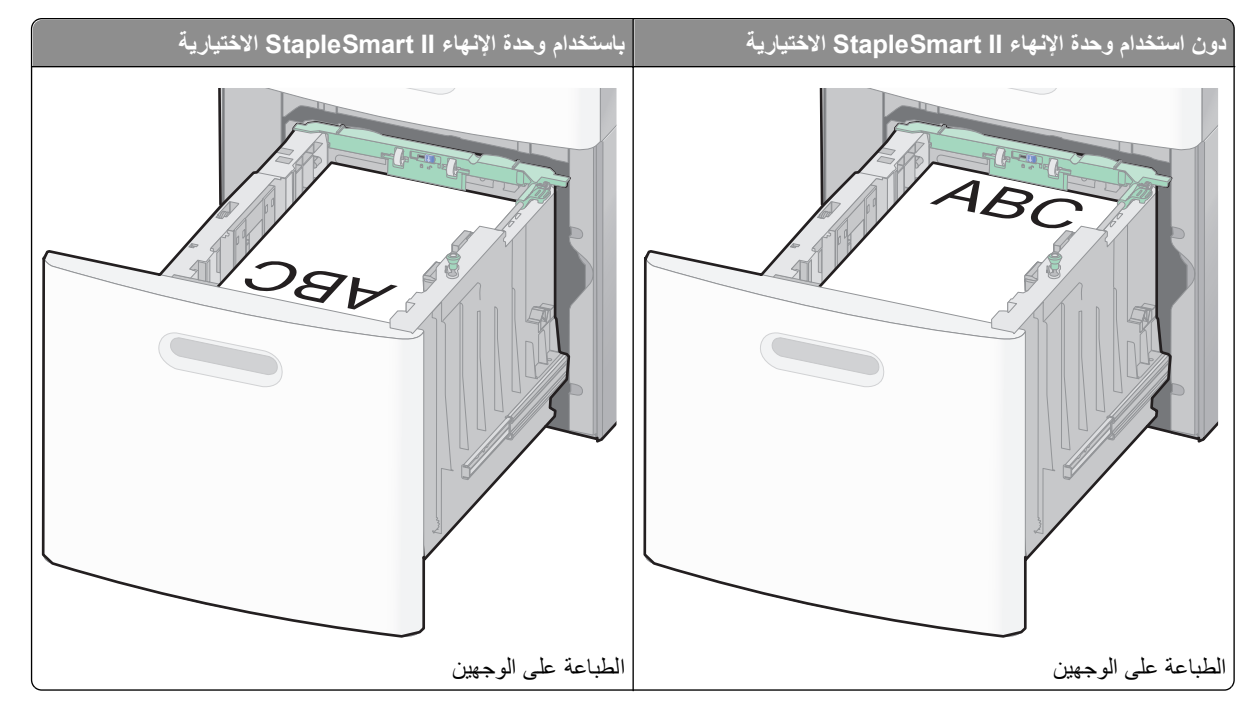

**ملاحظة:** لاحظ خط الحد الأقصى لتعبئة الورق الموجود على جانب الدرج والذي يشير إلى أقصى ارتفاع لتحميل الورق. لا تحاول تحميل الدرج بكمية زائدة.

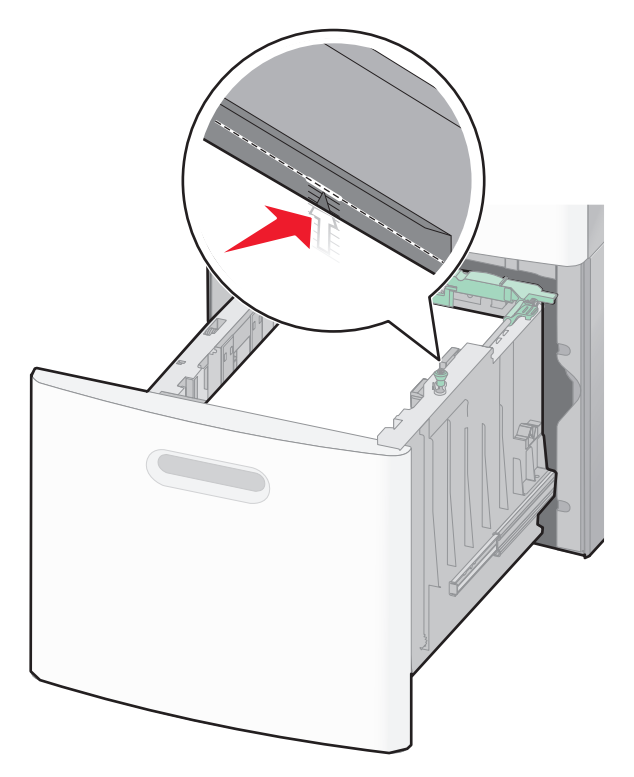

7 قم بإدخال الدرج.

# تحميل وحدة التغذية متعددة الأغراض

1 اسحب باب وحدة التغذية متعددة الأغراض لأسفل.

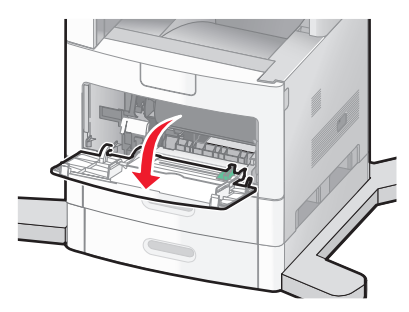

2 اسحب الامتداد للخارج حتى يتم فرده بالكامل.

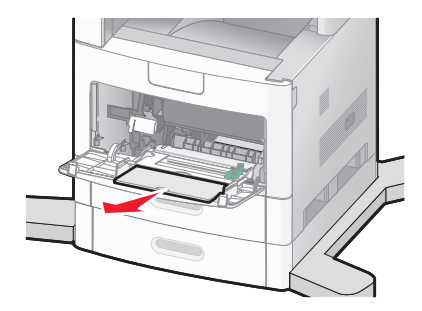

**3** حرك موجه العرض إلى أقصى اليمين.

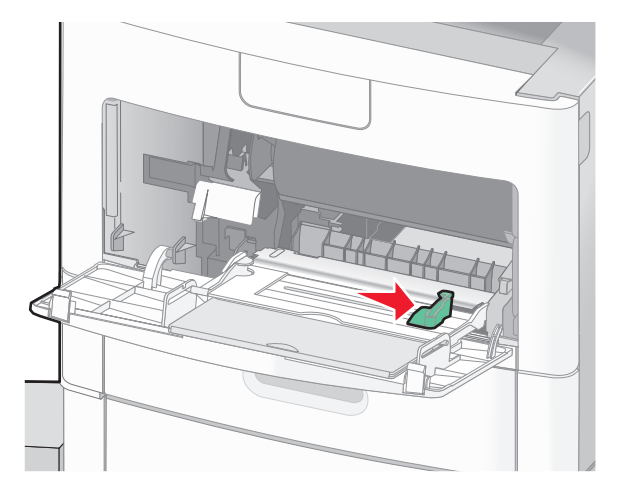

4 قم بثني الورق أو الوسائط الخاصة إلى الأمام والخلف لتفكيكها من بعضها, ثم قم بتهويتها. لاتقم بثنيها أو تجعيدها. قم بتسوية الحواف على سطح منبسط.

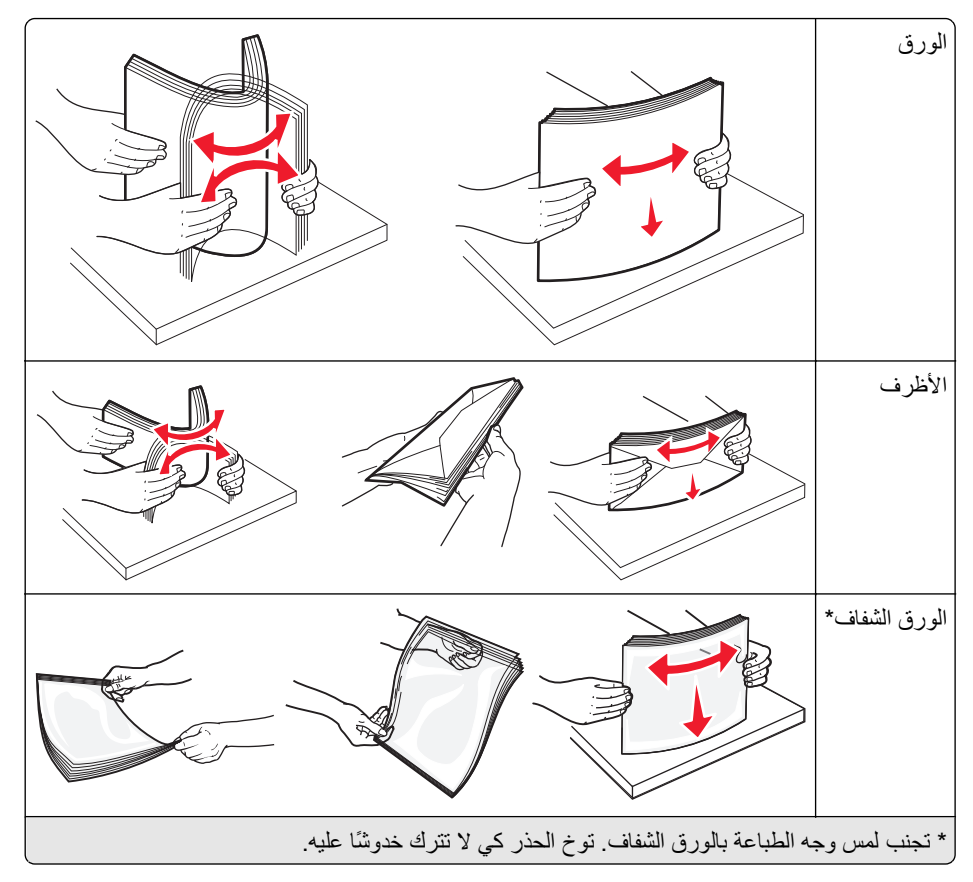

5 قم بتحميل الورق أو الوسائط الخاصة. ادفع زرمة الورق برفق إلى داخل وحدة التغذية متعددة الأغراض حتى تتوقف.

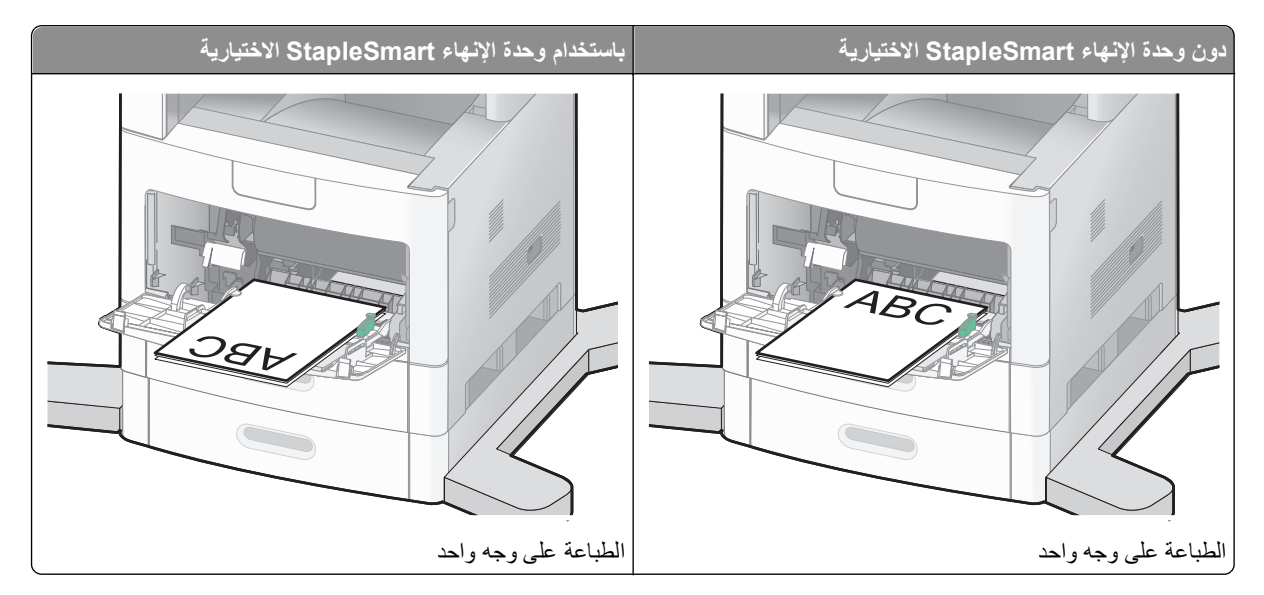

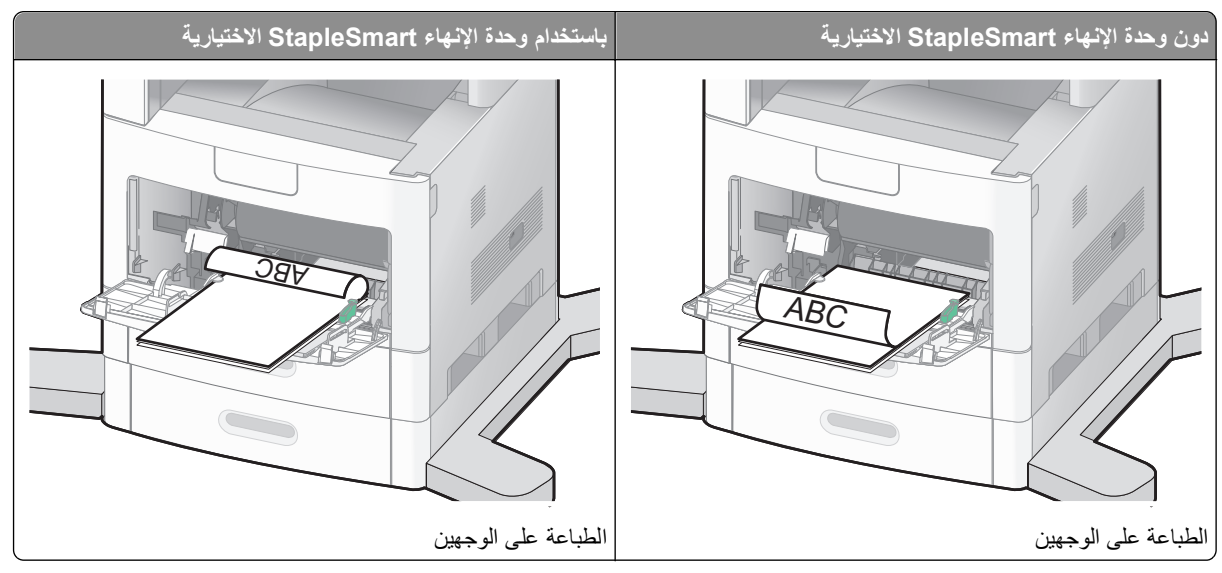

ملاحظات:

- لا تتجاوز الارتفاع الأقصى لرزمة الورق بدفع الورق عنوة أسفل محدد ارتفاع رزمة الورق.
  - تجنب تحميل أي درج أو إغلاقه أثناء طباعة إحدى المهام.
  - قم بتحميل نوع واحد وحجم واحد من الوسائط في المرة الواحدة.
    - قم بتحميل الأظرف بحيث يكون اللسان متجهًا لأعلى.

**تحذير - تلف محتمل:** تجنب استخدام أظرف عليها طوابع بريدية أو مشابك أو دبابيس أو فتحات أو بطانات مطلية أو مواد لاصقة ذاتيًا. قد تتسبب مثل هذه الأظرف في إحداث تلف شديد في الطابعة.

6 اضبط موجه العرض حتى يلامس حافة رزمة الورق برفق. تأكد من عدم وضع الورق بشكل مضغوط في وحدة التغذية متعددة الأغراض ووجوده في وضع مستو وعدم انثنائه أو تجعده.

**7** من لوحة تحكم الطابعة، قم بتعيين "حجم الورق" و"نوع الورق".

# تحميل وحدة تغذية الأظرف

- 1 اضبط دعامة الأظرف بما يتناسب مع طول الظرف الذي تقوم بتحميله.
  - الأظرف القصيرة قم بإغلاق دعامة الأظرف تمامًا.
- الأظرف متوسطة الطول قم بتمديد دعامة الأظرف إلى وضع المنتصف.
  - الأظرف الطويلة قم بفتح دعامة الأظرف تمامًا.

2 ارفع وزن الظرف للخلف نحو الطابعة.

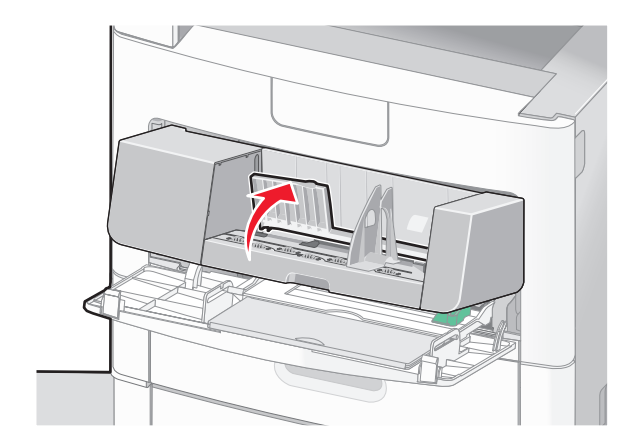

3 حرك موجه العرض إلى اليمين.

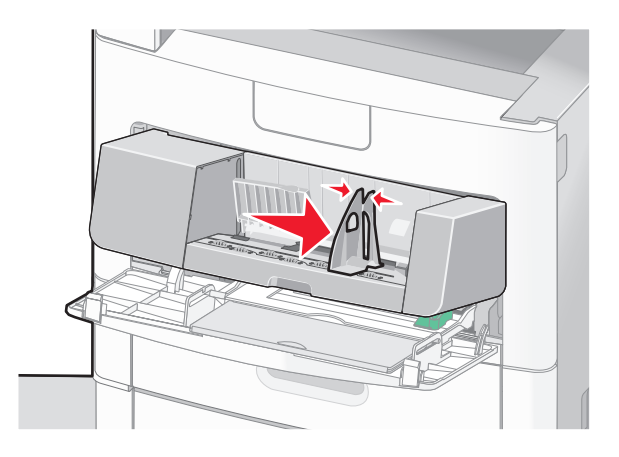

4 قم بتجهيز الأظرف للتحميل.

قم بثني الأظرف إلى الخلف وإلى الأمام لتفكيكها، ثم قم بتهويتها. لا تقم بطي أو تجعيد الورق. قم بتسوية الحواف على سطح منبسط.

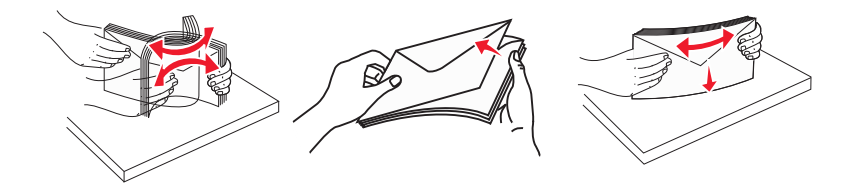

5 قم بتحميل مجموعة الأظرف بحيث تكون ألسنتها متجهة إلى أسفل.

**تحذير - تلف محتمل:** تجنب استخدام أظرف عليها طوابع بريدية أو مشابك أو دبابيس أو فتحات أو بطانات مطلية أو مواد لاصقة ذاتيًا. قد تتسبب مثل هذه الأظرف في إحداث تلف شديد في الطابعة.

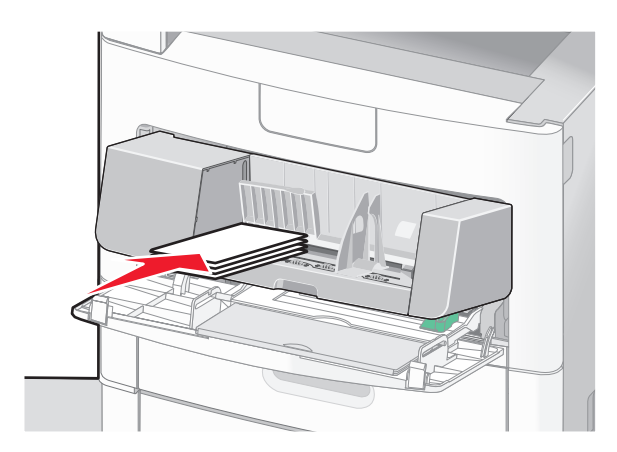

ملاحظة: لا تتجاوز الارتفاع الأقصى لرزمة الورق بدفع الورق عنوة أسفل محدد ارتفاع رزمة الورق.

- 6 اضبط موجه العرض حتى يلامس حافة رزمة الورق برفق.
  - 7 اخفض تُقل الأظرف بحيث يلمس مجموعة الأظرف.
- **8** من لوحة تحكم الطابعة، قم بتعيين "حجم الورق" و"نوع الورق".

# ربط الأدراج وإلغاء ربطها

## ربط الأدراج

نتجلى فائدة ميزة ربط الأدراج عند التعامل مع مهام الطباعة الكبيرة أو النسخ المتعددة. فعندما يكون أحد الأدراج المرتبطة فارغًا، نتم التغذية بالورق من الدرج المرتبط التالي. عندما تكون إعدادات "حجم الورق" و"نوع الورق" هي نفس الإعدادات لأية أدراج، فإنه يتم ربط هذه الأدراج تلقائيًا.

تقوم الطابعة تلقائيًا باستشعار إعداد "حجم الورق" وفقًا لوضع موجهات الورق في كل درج، ماعدا وحدة التغذية متعددة الأغراض. يمكن للطابعة استشعار أحجام الورق A4 وA5 وB3 وIStec وLegal وExecutive وحجم الورق العام. يمكن ربط وحدة التغذية متعددة الأغراض والأدراج التي تستخدم أحجام ورق أخرى يدويًا باستخدام قائمة "حجم الورق" المتاحة من قائمة "حجم/نوع الورق".

**ملاحظة:** لربط وحدة التغذية متعددة الأغراض، يجب ضبط "تهيئة الوحدة متعددة الأغراض" على وضع "الدرج" في قائمة "الورق" حتى يتسنى ظهور "الحجم الخاص بوحدة التغذية متعددة الأغراض" كعنصر قائمة.

يجب ضبط إعداد "نوع الورق" لكافة الأدراج من قائمة "نوع الورق" المتاحة من قائمة "حجم/نوع الورق".

# إلغاء ربط الأدراج

تختلف إعدادات الأدراج التي تم إلغاء ربطها <sub>عن</sub> إعدادات أية أدراج أخرى.

لإلغاء ربط أحد الأدراج، قم بتغيير الإعدادات التالية للدرج بحيث لا تتطابق مع إعدادات أي درج آخر:

Paper Type (نوع الورق) (على سبيل المثال: Plain Paper (ورق عادي)، أو Letterhead (ورق ذي رأسية)، أو Custom (نوع مخصص <x>))

تصف أسماء Paper Type (نوع الورق) سمات الورق. إذا كانت الأدراج التي تم ربطها تحمل نفس الاسم الذي يصف نوع الورق الذي تستخدمه على أفضل نحو ممكن، قم بتخصيص اسم مختلف لنوع الورق على الدرج مثل <cx> Custom Type (نوع مخصص <x>)، أو حدد الاسم المخصص الخاص بك.

Paper Size (حجم الورق) (على سبيل المثال: letter، أو A4، أو statement)

قم بتحميل حجم مختلف من الورق لتغيير إعداد Paper Size (حجم الورق) في درج ما تلقائيًا. إعدادات Paper Size (حجم الورق) في وحدة التغذية متعددة الأغراض ليست تلقائية، لذلك يجب ضبطها يدوياً من قائمة Paper Size (حجم الورق).

**تحذير - تلف محتمل:** لا تقم بتخصيص اسم Paper Type (نوع ورق) لا يصف بدقة نوع الورق المحمل في الدرج. تتفاوت درجة حرارة المصهر تبعًا لنوع الورق المحدد. قد لا تتم معالجة الورق على النحو الصحيح في حالة اختيار Paper Type (نوع ورق) غير دقيق.

## تخصيص اسم نوع ورق مخصص

قم بتخصيص اسم نوع ورق مخصص لأحد الأدراج عند ربط الدرج أو فصله.

- 1 تأكد من تشغيل الطابعة وظهور الرسالة Ready (جاهزة).
  - 2 من الشاشة الرئيسية، المس 2.
  - 3 المس Paper Menu (قائمة الورق).
  - 4 المس Paper Size/Type (حجم/نوع الورق).
- 5 المس أسهم نوع الورق للدرج المطلوب حتى يظهر النوع المخصص الصحيح.
- 6 المس رقم الدرج أو MP Feeder Type (نوع وحدة التغذية متعددة الأغراض).
  - 7 المس Submit (إرسال).

### تغییر اسم نوع مخصص <x>

يمكنك استخدام "ملقم الويب المضمن" أو الأداة المساعدة MarkVision<sup>TM</sup> لتحديد اسم آخر غير النوع المخصص <x> لكل نوع من أنواع الورق المخصص التي قمت بتحميلها. عند تغبير اسم نوع مخصص <x>، تعرض القوائم الاسم الجديد بدلاً من النوع المخصص <x>.

لتغيير اسم نوع مخصص <x> من "ملقم الويب المضمن":

1 اكتب عنوان IP الخاص بالطابعة في حقل العنوان بمتصفح الويب.

ملاحظة: إذا كنت لا تعرف عنوان IP الخاص بالطابعة، فقم بطباعة صفحة إعداد شبكة الاتصال وحدد عنوان IP في القسم TCP/IP.

- 2 انقر فوق Settings (الإعدادات).
- 3 أسفل "الإعدادات الافتر اضية"، انقر فوق Paper Menu (قائمة الورق).
  - 4 انقر فوق Custom Names (أسماء مخصصة).
  - 5 اكتب اسمًا لنوع الورق في مربع اسم مخصص <x>.

**ملاحظة:** سيحل هذا الاسم المخصص محل النوع المخصص <x> ضمن كل من قائمة "الأنواع المخصصة" وقائمة "حجم/نوع الورق"

- 6 انقر فوق Submit (إرسال).
- 7 انقر فوق Custom Types (الأنواع المخصصة).

تظهر الرسالة Custom Types (الأنواع المخصصة) متبوعة بالاسم المخصص الخاص بك.

- 8 حدد إعداد "نوع الورق" من القائمة المجاورة للاسم المخصص الخاص بك.
  - 9 انقر فوق Submit (إرسال).

# إرشادات عن الورق والوسائط الخاصة

# إرشادات الورق

يؤدي تحديد الورق الصحيح أو الوسائط الخاصة الصحيحة إلى تقليل مشكلات الطباعة. للحصول على أفضل جودة طباعة، قم بتجربة عينة من الورق أو الوسائط الخاصة قبل شراء كميات كبيرة.

### خصائص الورق

تؤثر خصائص الورق التالية على جودة الطباعة والموثوقية. يجب أخذ تلك الخصائص في الاعتبار عند تقييم مجموعة الورق الجديدة.

ملاحظة: للحصول على معلومات تفصيلية حول البطاقات والملصقات، انظر "د*ليل البطاقات والملصقات*" المتاح على موقع Lexmark على العنوان. www.lexmark.com/publications.

#### الوزن

يمكن للطابعة القيام تلقائيًا بتغذية ورق يتراوح وزنه من 60 إلى 176 جم/م<sup>2</sup> (16 إلى 47 رطلا) من الورق ذي التحبب الطولي. قد لا يكون الورق الذي يقل وزنه عن 60 جم/م<sup>2</sup> (ورق سندات بوزن 16 رطلا) صلبًا بصورة كافية لتتم تغذيته بشكل صحيح، مما يؤدي إلى انحشار الورق. وللحصول على أفضل أداء، استخدم ورقًا ذا تحبب طولي بوزن 75 جم/م<sup>2</sup> (ورق سندات بوزن 20 رطلا). بالنسبة للورق الأصغر من 182 × 257 ملم (7.2 × 10.1 بوصات)، نوصي باستخدام ورق بوزن 90 جم/م<sup>2</sup> (طلا) أو أثقل.

#### التجعد

التجعد هو ميل الوسائط إلى الانحناء عند الحواف. يمكن أن يتسبب التجعد الزائد في حدوث مشكلات خاصة بتغذية الورق. يمكن أن يحدث التجعد بعد مرور الورق خلال الطابعة، حيث يتعرض لدرجة حرارة عالية. يمكن أن يؤدي تخزين الورق بدون تغليف في ظروف حارة أو رطبة أو باردة أو جافة، حتى في حالة وجوده في الأدراج، إلى تجعد الورق قبل الطباعة وحدوث مشاكل في عملية التغذية.

#### النعومة

تؤثر نعومة الورق على جودة الطباعة بشكل مباشر. إذا كان الورق خشئًا جدًا، فلا يمكن لمسحوق الحبر الانصهار عليه بشكل صحيح. إذا كان الورق أملسًا جدًا، فيمكن أن يتسبب في حدوث مشاكل للتغذية بالورق أو جودة الطباعة. استخدم دائمًا الورق الذي تتراوح نعومته بين 100 و300 نقطة من نقاط Sheffield، ومع ذلك، فإن درجة النعومة التي تقع بين 150 و250 نقطة من نقاط Sheffield تؤدي إلى الحصول على أفضل جودة للطباعة.

#### محتوى الرطوبة

يؤثر مقدار الرطوبة في الورق على كل من جودة الطباعة وقدرة الطابعة على تغذية الورق بشكل صحيح. اترك الورق في غلافه الأصلي إلى حين استخدامه. يعمل هذا على الحد من تعرض الورق لتغييرات الرطوبة مما قد يؤثر بالسلب على الأداء.

قم بتكييف الورق مع الظروف البيئية قبل الطباعة عن طريق تخزينه في غلافه الأصلي في نفس بيئة الطابعة لمدة تتراوح بين 24 و48 ساعة قبل الطباعة. قم بإطالة الوقت لعدة أيام إذا كانت بيئة التخزين أو النقل مختلفة تمامًا عن بيئة الطابعة. قد يتطلب الورق السميك أيضًا فترة تكبيف أطول.

#### اتجاه التحبب

يشير التحبب إلى محاذاة ألياف الورق في الورقة الواحدة. يكون التحبب طواي، بمعنى أنه يكون باتجاه طول الورق، أو عرضا، أي يكون باتجاه عرض الورق.

بالنسبة للورق الذي يتراوح وزنه من 60 إلى 176 جم/م<sup>2</sup> (16 إلى 47 رطلا)، فإنه يوصى بالورق ذي التحبب الطولي. بالنسبة للورق الذي يزيد وزنه عن 176 جم/م<sup>2</sup>، فإنه يوصى بالورق ذي التحبب العرضي.

#### محتوى الألياف

معظم ورق التصوير الجاف عالي الجودة مصنوع من لب الخشب المعالج كيميائيًا بنسبة 100%. يوفر هذا المحتوى للورق درجة عالية من الثبات مما يقلل من مشاكل تغذية الورق والحصول على جودة أفضل للطباعة. الورق الذي يحتوي على ألياف، مثل القطن، يمكن أن يؤثر بالسلب على عملية معالجة الورق.

للاطلاع على معلومات تفصيلية حول الورق الذي يحتوي على ألياف معاد تدويرها، انظر "استخدام الورق المعاد تدويره والأنواع الأخرى من الورق المكتبي" في الصفحة 86.

## الورق غير المقبول

لا يوصى باستخدام أنواع الورق التالية مع الطابعة:

- الورق المعالج كيميائياً والمستخدم في عمل نسخ دون ورق الكربون، ويعرف أيضاً بالورق الذي لا يحتوي على الكربون أو ورق نسخ لا يحتوي على الكربون (CCP)، أو ورق لا يتطلب كربون (NCR)
  - الأوراق المطبوعة مسبقاً والتي تحتوي على مواد كيميائية قد تلوث الطابعة
  - الأوراق المطبوعة مسبقاً والتي يمكن أن تتأثر بدرجة الحرارة داخل جهاز الصهر بالطابعة.
- الأوراق المطبوعة مسبقاً والتي تتطلب تسجيل (مكان الطباعة الدقيق على الورقة) أكبر من ±2.3 مم (±0.9 بوصة), مثل نماذج التعرف الضوئي على الأحرف (OCR)
  - في بعض الحالات، يمكن ضبط التسجيل ببرنامج تطبيقي للطباعة بنجاح على هذه النماذج.
    - الورق المطلي (ورق ربط قابل للمسح) والورق الصناعي والورق الحراري
  - الورق ذو الحواف الخشنة أو الورق ذو الأسطح الخشنة أو المصنوع من مادة نسيجية مزودة بمواد خشنة أو الورق المجعد
    - الورق المعاد تصنيعه الذي لا يتوافق مع EN12281:2002 (الأوروبي)
      - الورق الذي يقل وزنه عن 60 غ/م<sup>2</sup> (16 رطلا)
        - النماذج أو المستندات متعددة الأجزاء

#### تحديد الورق

إن استخدام الورق المناسب يمنع حدوث حالات انحشار الورق ويساعد في الحصول على طباعة خالية من المشاكل.

للمساعدة في تفادي انحشار الورق أو جودة الطباعة الرديئة:

- دائما استخدم ورق جدید غیر تالف.
- قبل تحميل الورق، تعرف على جانب الطباعة الموصى به. عادة ما يشار إلى هذه المعلومات على عبوة الورق.
  - ا تستخدم ورق تم قصه أو تشذيبه باليد.
  - و تخلط بين أحجام أو أوزان أو أنواع الوسائط في نفس المصدر ؛ حيث يؤدي هذا الخلط إلى انحشار الورق.
    - ٤ تستخدم الورق المطلي ما لم يتم تصميمه خصيصاً لطباعة الصور الفوتو غرافية الإلكترونية.

## تحديد النماذج المطبوعة مسبقاً والورق ذي الرأسية

استخدم هذه الإرشادات عند تحديد النماذج المطبوعة مسبقاً والورق ذي الرأسية:

- استخدم ورق طويل محبب لوزن 60 إلى 90 جرام/متر<sup>2</sup>.
- استخدم فقط النماذج والورق ذي الرأسية المطبوع باستخدام الطباعة الليثوغرافية (الحجرية) بالإزاحة أو عملية الطباعة بالحفر.
  - تجنب استخدام أوراق ذات أسطح خشنة أو ورق مصنوع من مادة معينة مزود بمواد خشنة.

استخدم أوراق مطبوعة بواسطة أحبار مقاومة للحرارة، مصممة للاستخدام في ناسخات التصوير الجاف. يجب أن يتحمل الحبر درجات حرارة تصل إلى 230 درجة مئوية (446 درجة فهرنهايت) دون أن يسيل أو أن يطلق انبعاثات خطيرة. استخدم أحبار لا تتأثر بالراتينج في مسحوق الحبر. تفي عامة أنواع الأحبار التي تحتوي على مجموعة مؤكسدة أو تعتمد على الزيت بهذه المتطلبات؛ وقد لا تفي بها الأحبار المصنوعة من عصارة الأشجار. متى راودك الشك، اتصل بمورد الورق لديك. يجب أن تتحمل الأوراق المطبوعة مسبقًا مثل الورق ذو الرأسية درجات حرارة تصل إلى 230 درجة مئوية (446 درجة فهرنهايت) دون أن يسيل الحبر أو أن يطلق انبعاثات خطيرة.

## استخدام الورق المعاد تدويره والأنواع الأخرى من الورق المكتبي

لأن شركة Lexmark تهتم بقضايا حماية البيئة، فإنها تدعم استخدام الورق المكتبي المعاد تدويره والمنتج خصيصًا ليتم استخدامه في طابعات الليزر (الكهروضوئية). في عام 1998، قدمت شركة Lexmark دراسة لحكومة الولايات المتحدة توضح أن الورق المعاد تدويره المنتج بواسطة المصانع الرئيسية في الولايات المتحدة تتم تغذيته في الطابعة بشكل جيد شأنه شأن الورق الجديد الذي لم تتم إعادة تدويره. ومع ذلك، ليس هناك أي تأكيد صريح على أنكر الورق المعاد تدويره تتم تغذيته في الطابعة بشكل جيد.

تقوم شركة Lexmark باستمرار باختبار الورق المعاد تدويره مع طابعاتها (نفايات ما بعد الاستهلاك بنسبة تتراوح من 20 إلى 100%) بالإضافة إلى مجموعة متنوعة من ورق الاختبار من مناطق مختلفة حول العالم، باستخدام اختبارات الغرفة لمعرفة مدى مطابقة الورق لدرجات الحرارة وظروف الرطوبة المختلفة. لم تجد شركة Lexmark أي مبرر لعدم تشجيع استخدام الورق المكتبي المعاد تدويره في وقتنا الحالي، ولكن بوجه عام تنطبق المواصفات الإرشادية التالية على الورق المعاد تدويره.

- انخفاض محتوى الرطوبة (4 5%)
- درجة نعومة ملائمة (تتراوح بين 100 200 وحدة من وحدات Sheffield، أو 140-350 وحدة من وحدات Bendtsen الأوروبية)

ملاحظة: تمت إعادة التصميم الهندسي لبعض الورق الذي يتميز بدرجة نعومة أكبر، (مثل الورق الفاخر بوزن 24 رطلاً، بدرجة نعومة نتر اوح من 50 - 90 وحدة من وحدات Sheffield) والورق الذي يتميز بدرجة خشونة أكبر (مثل الورق الفاخر ذي المحتوى القطني، بدرجة نعومة تتر اوح من 200 - 300 وحدة من وحدات Sheffield)، للعمل بشكل جيد تمامًا في طابعات الليزر، على الرغم من وجود النسيج السطحي. قبل استخدام هذه الأنواع من الورق، استشر موزع الورق لديك.

- معامل احتكاك ملائم بين كل ورقة وأخرى (0.4 0.6)
  - مقاومة كافية للانثناء في اتجاه تغذية الورق

بالنسبة للورق المعاد تدويره، والورق الذي يتميز بوزن أقل (<60 جم/<sup>م2</sup> [فاخر بوزن 16 رطلاً ]) و/أو سمك أقل (<3.8 مِل [0.1 ملم]), والورق قصير التحبب للاتجاه الطولي (أو قصير الحافة)، فقد يكون لديه مقاومة أقل للانثناء عما هو مطلوب لتحقيق التغذية الصحيحة للورق. قبل استخدام هذه الأنواع من الورق في طباعة الليزر (الكهروضوئية)، استشر موزع الورق لديك. تذكّر أن هذه المواصفات هي مواصفات إرشادية فقط، وقد يتسبب الورق الذي يفي بهذه المواصفات في حدوث مشاكل في تغذية الورق في أي طابعة ليزر (على سبيل المثال، في حالة تجعد الورق بشكل كبير في ظل ظروف الطباعة العادية.

## تخزين الورق

استخدم إرشادات تخزين الورق هذه للمساعدة في تجنب انحشار الورق وجودة الطباعة غير المنتظمة:

- للحصول على أفضل النتائج، قم بتخزين الورق حيث تكون درجة الحرارة 21 درجة مئوية (70 درجة فهرنهايت) والرطوبة النسبية 40%. توصي الغالبية العظمى من الجهات المصنعة للملصقات بالطباعة في درجة حرارة تتراوح بين 18 و 24 درجة مئوية (65 إلى 75 درجة فهرنهايت) برطوبة نسبية تتراوح بين 40 و60%.
  - قم بتخزين الورق في علب كرتونية إذا أمكن ذلك، على منصة نقالة أو رف بدلاً من وضعها على الأرض مباشرة.
    - قم بتخزين الحزم المنفردة على سطح مستو.
      - لا تضع أي شيء فوق حزم الورق.

# أحجام الورق وأنواعه وأوزانه المدعومة

تعرض الجداول التالية معلومات حول مصادر الورق القياسية والاختيارية وأنواع الورق التي تدعمها.

ملاحظة: بالنسبة لأحجام الورق غير المدرجة بالقائمة، قم بتهيئة إعداد "حجم الورق العام".

للحصول على معلومات حول البطاقات والملصقات، انظر "*دليل البطاقات والملصقات*" المتوفر على موقع الويب الخاص بشركة Lexmark على العنوان www.lexmark.com/publications.

## أحجام الورق التي تدعمها الطابعة

| حجم الورق                  | الأبعاد                             | الأدراج سعة 250 ورقة<br>أو الأدراج سعة 250<br>ورقة (القياسية أو<br>الاختيارية) | الدرج الاختياري سعة<br>2000 ورقة | وحدة التغذية متعددة<br>الأغراض | وحدة الطباعة على<br>الوجهين |
|----------------------------|-------------------------------------|--------------------------------------------------------------------------------|----------------------------------|--------------------------------|-----------------------------|
| A4                         | 210 × 297 ملم (8.3 × 11.7<br>بوصة)  | √                                                                              | √                                | √                              | ✓                           |
| A5                         | 148 × 210 ملم (5.8 × 8.3<br>بوصات)  | √                                                                              | x                                | √                              | ✓                           |
| <b>A6</b> <sup>1,2</sup>   | 105 × 148 ملم (4.1 × 5.8<br>بوصات)  | x                                                                              | x                                | √                              | x                           |
| JIS B5                     | 182 × 257 ملم (7.2 × 10.1<br>بوصات) | √                                                                              | x                                | √                              | √                           |
| Letter                     | 216 × 279 ملم (8.5 × 11<br>بوصة)    | √                                                                              | √                                | √                              | √                           |
| Legal                      | 216 × 356 ملم (8.5 × 14<br>بوصة)    | √                                                                              | √                                | √                              | √                           |
|                            | 184 × 267 ملم (7.3 × 10.5<br>بوصات) | √                                                                              | x                                | √                              | √                           |
| <b>Oficio</b> <sup>1</sup> | 216 × 340 ملم (8.5 × 13.4<br>بوصة)  | √                                                                              | x                                | √                              | √                           |
| Folio <sup>1</sup>         | 216 × 330 ملم (8.5 × 13<br>بوصة)    | √                                                                              | x                                | ✓                              | √                           |
| Statement <sup>1</sup>     | 140 × 216 ملم (5.5 × 8.5<br>بوصات)  | √                                                                              | x                                | √                              | X                           |

<sup>1</sup> يظهر هذا الحجم في قائمة "حجم الورق" فقط عندما لا يدعم مصدر الورق استشعار الحجم أو عندما يتم إيقاف تشغيل ميزة استشعار الحجم.

<sup>2</sup> تدعم هذا الحجم حاوية الإخراج القياسية فقط.

<sup>3</sup> يقوم إعداد الحجم هذا بتنسيق الصفحة بالحجم 216 × 356 ملم (8.5 × 14 بوصة) ما لم يتم تحديد الحجم بواسطة البرنامج التطبيقي.

<sup>4</sup> لدعم الطباعة على الوجهين, ينبغي أن يتراوح العرض "العام" ما بين 148 ملم (5.8 بوصات) و216 ملم (8.5 بوصات); وينبغي أن يتراوح الطول "العام" ما بين 182 ملم (7.2 بوصات) و 356 ملم (14 بوصة).

| حجم الورق                   | الأبعاد                                                                  | الأدراج سعة 250 ورقة<br>أو الأدراج سعة 250<br>ورقة (القياسية أو<br>الاختيارية) | الدرج الاختياري سعة<br>2000 ورقة | وحدة التغذية متعددة<br>الأغراض | وحدة الطباعة على<br>الوجهين |
|-----------------------------|--------------------------------------------------------------------------|--------------------------------------------------------------------------------|----------------------------------|--------------------------------|-----------------------------|
| Universal <sup>3,4</sup>    | 138 × 210 ملم (5.5 × 8.3<br>بوصات) حتى 216 × 356 ملم<br>(8.5 × 14 بوصة)  | √                                                                              | x                                | √                              | х                           |
|                             | 70 × 127 ملم (2.8 × 5<br>بوصات) حتى 216 × 356 ملم<br>(8.5 × 14 بوصات)    | x                                                                              | x                                | √                              | х                           |
|                             | 148 × 182 ملم (5.8 × 7.7<br>بوصات) حتى 216 × 356 ملم<br>(8.5 × 14 بوصات) | √                                                                              | x                                | √                              | $\checkmark$                |
| Envelope 7 3/4<br>((Monarch | 98 × 191 ملم (3.9 × 7.5<br>بوصات)                                        | x                                                                              | x                                | √                              | X                           |
| Envelope 9                  | 98 × 225 ملم (3.9 × 8.9<br>بوصات)                                        | X                                                                              | x                                | √                              | X                           |
| Envelope 10                 | 105 × 241 ملم (4.1 × 9.5<br>بوصات)                                       | X                                                                              | x                                | √                              | x                           |
| DL Envelope                 | 110 × 220 ملم (4.3 × 8.7<br>بوصات)                                       | x                                                                              | x                                | √                              | x                           |
| أظرف أخرى                   | 98 × 162 ملم (3.9 × 6.4<br>بوصات) حتى 176 × 250 ملم<br>(6.9 × 9.8 بوصات) | x                                                                              | x                                | 1                              | x                           |

1 يظهر هذا الحجم في قائمة "حجم الورق" فقط عندما لا يدعم مصدر الورق استشعار الحجم أو عندما يتم إيقاف تشغيل ميزة استشعار الحجم.

<sup>2</sup> تدعم هذا الحجم حاوية الإخراج القياسية فقط.

<sup>3</sup> يقوم إعداد الحجم هذا بتنسيق الصفحة بالحجم 216 × 356 ملم (8.5 × 14 بوصة) ما لم يتم تحديد الحجم بواسطة البرنامج التطبيقي.

<sup>4</sup> لدعم الطباعة على الوجهين, ينبغي أن يتراوح العرض "العام" ما بين 148 ملم (5.8 بوصات) و216 ملم (8.5 بوصات); وينبغي أن يتراوح الطول "العام" ما بين 182 ملم (7.2 بوصات) و 356 ملم (14 بوصة).

**ملاحظة:** يتوفر درج اختياري قابل للضبط على "وضع عام" سعة 250 ورقة للأحجام الأصغر من A5، مثل بطاقات الفهرسة.

## أنواع وأوزان الورق التى تدعمها الطابعة

يدعم محرك الطابعة أوزان الورق 60 – 176 جم/م<sup>2</sup> (16 – 47 رطلا). تدعم وحدة الطباعة على الوجهين أوزان الورق 63 – 170 جم/م<sup>2</sup> (17 – 45 رطلا).

| وحدة الطباعة على الوجهين                                                                                                    | وحدة التغذية متعددة الأغراض | الدرج الاختياري سعة 2000<br>ورقة | الأدراج سعة 250 ورقة أو الأدراج<br>سعة 550 ورقة (القياسية أو | نوع الورق                               |  |
|----------------------------------------------------------------------------------------------------|-----------------------------|----------------------------------|--------------------------------------------------------------|-----------------------------------------|--|
|                                                                                                    |                             |                                  | الاختيارية)                                                  |                                         |  |
| J                                                                                                    | J                           | J                                | J                                                            | الورق                                   |  |
| , v                                                                                                    | · ·                         | <b>v</b>                         | •                                                            | • عادي                                  |  |
|                                                                                                    |                             |                                  |                                                              | <ul> <li>ورق السندات</li> </ul>         |  |
|                                                                                                    |                             |                                  |                                                              | • ملون                                  |  |
|                                                                                                    |                             |                                  |                                                              | • مخصص                                  |  |
|                                                                                                    |                             |                                  |                                                              | <ul> <li>ورق ذو رأسية</li> </ul>        |  |
|                                                                                                    |                             |                                  |                                                              | • خفيف                                  |  |
|                                                                                                    |                             |                                  |                                                              | • ثقيل                                  |  |
|                                                                                                    |                             |                                  |                                                              | <ul> <li>الورق المطبوع مسبقا</li> </ul> |  |
|                                                                                                    |                             |                                  |                                                              | • خشن/فطني<br>ر                         |  |
|                                                                                                    |                             |                                  |                                                              | • معاد ندویره                           |  |
| √                                                                                                    | ✓                           | √                                | ✓                                                            | البطاقات                                |  |
| x                                                                                                    | $\checkmark$                | x                                | x                                                            | الأظرف                                  |  |
| J                                                                                                    | J                           | J                                | J                                                            | الملصقات 1                              |  |
| •                                                                                                    | •                           | •                                | •                                                            | <ul> <li>الملصقات الورقية</li> </ul>    |  |
|                                                                                                    |                             |                                  |                                                              | <ul> <li>ملصقات الفينيل</li> </ul>      |  |
| ✓                                                                                                    | $\checkmark$                | $\checkmark$                     | ✓                                                            | الورق الشفاف                            |  |
| <sup>1</sup> تتطلب طباعة الملصقات منظفًا مخصصًا لوحدة الصهر الخاصة بالملصقات والذي يمنع الطباعة على الوجهين. يكون المنظف المخصص لوحدة الصهر الخاصة |                             |                                  |                                                              |                                         |  |

. بالملصقات مرفقًا مع الخرطوشة الخاصة المطلوبة لاستعمالات الملصقات.

# أنواع وأوزان الورق التي تدعمها وحدة الإنهاء

استخدم هذا الجدول لتحديد وجهات الإخراج الممكنة لمهام الطباعة التي تستخدم أنواع وأوزان ورق مدعومة. يتم إدراج سعة الورق لكل حاوية إخراج بين قوسين. يتم حساب عمليات تقييم سعة الورق على أساس الورق زنة 75 جم/م<sup>2</sup> (20 رطلا).

تدعم وحدة الإنهاء أوزان الورق 60 – 176 جم/م<sup>2</sup> (16 – 47 رطلا).

| نوع الورق                                                                                                    | حاوية وحدة الإنهاء القياسية<br>(250 أو 550 ورقة) | وحدة توسيع الإخراج (550<br>ورقة) أو وحدة تجميع الإخراج<br>عالية السعة (1850 ورقة) | صندوق بريد يحتوي على خمس<br>حاويات<br>(500 ورقة) <sup>1</sup> | وحدة الإنهاء StapleSmart<br>(500 ورقة <sup>2</sup> ) |
|----------------------------------------------------------------------------------------------------|--------------------------------------------------|-----------------------------------------------------------------------------------|---------------------------------------------------------------|------------------------------------------------------|
| الورق<br>• عادي<br>• ورق السندات<br>• ملون<br>• ورق ذو رأسية<br>• تقيل<br>• الورق المطبوع مسبقًا<br>• حشن/قطني<br>• معاد تدويره                                                                                                    | ~                                                | √                                                                                 | √                                                             |                                                      |
| البطاقات                                                                                                    | √                                                | ✓                                                                                 | x                                                             | ✓                                                    |
| الأظرف                                                                                                    | √                                                | ✓                                                                                 | x                                                             | X                                                    |
| ا <b>لملصقات</b> <sup>3</sup><br>• الملصقات الورقية<br>• ملصقات الفينيل                                                                                                    | $\checkmark$                                     | √                                                                                 | x                                                             | x                                                    |
| الورق الشفاف                                                                                                    | ✓                                                | ✓                                                                                 | x                                                             | x                                                    |
| <sup>1</sup> يدعم أوزان الورق 60 - 90 جم/م <sup>2</sup> (16 - 24 رطلاً)<br><sup>2</sup> بحد أقصى 50 صفحة لكل حزمة مطلوب تدبيسها.<br><sup>3</sup> تتطلب طباعة الملصقات منظفًا مخصصًا لوحدة الصهر الخاصة بالملصقات والذي يمنع الطباعة على الوجهين. يكون المنظف المخصص لوحدة الصهر الخاصة<br>بالملصقات مرفقًا مع الخرطوشة الخاصة المطلوبة لإستعمالات الملصقات. |                                                  |                                                                                   |                                                               |                                                      |

# النسخ

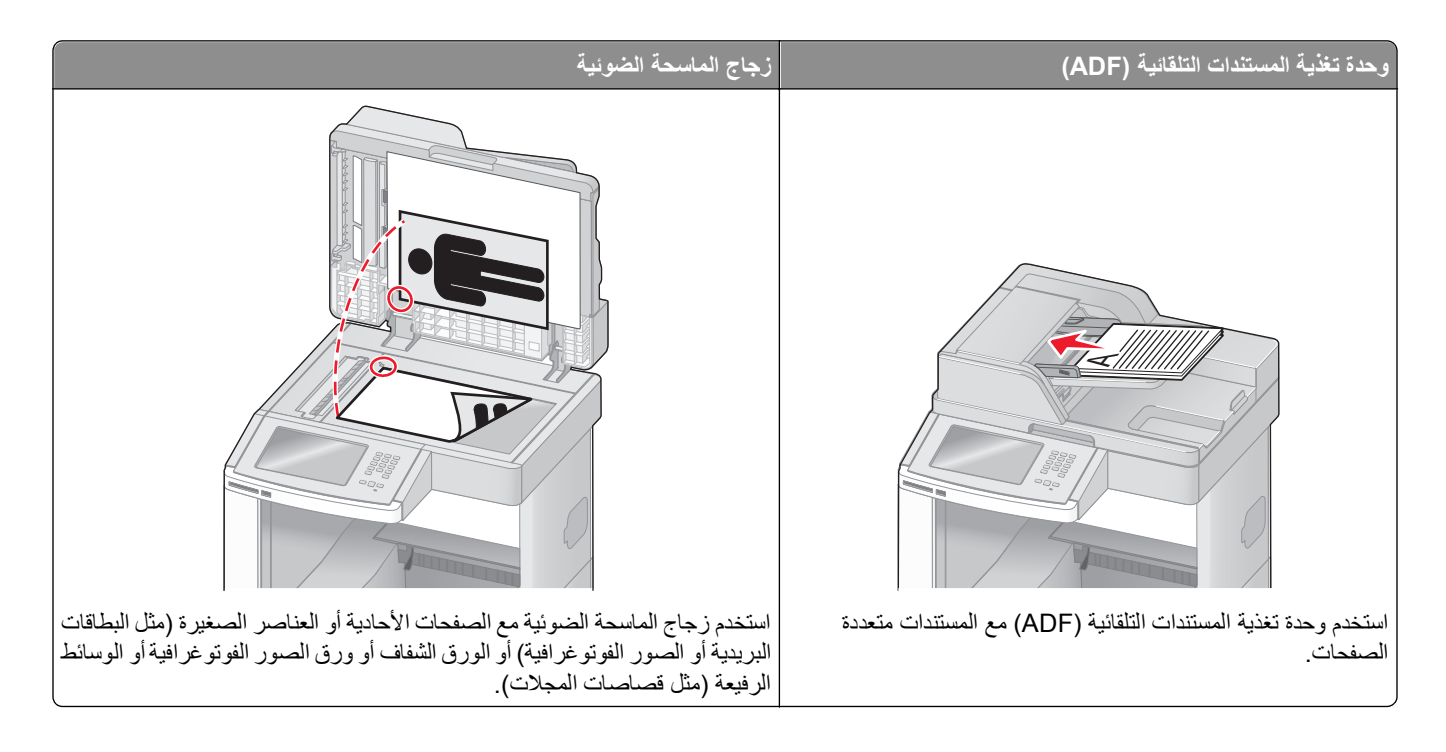

# إنشاء النسخ

### إنشاء نسخة سريعة

1 قم بتحميل المستند الأصلي بحيث يكون وجهه لأعلى و على أن يتم إدخال الحافة القصيرة أو لا في وحدة تغذية المستندات التلقائية (ADF) أو بحيث يكون وجهه لأسفل على زجاج الماسحة الضوئية.

ملاحظة: لا تقم بتحميل البطاقات البريدية أو الصور الفوتو غرافية أو العناصر الصغيرة أو الورق الشفاف أو ورق الصور الفوتو غرافية أو الوسائط الرفيعة (مثل قصاصات المجلات) في وحدة تغذية المستندات التلقائية (ADF). ضع هذه العناصر على زجاج الماسحة الضوئية.

- 2 إذا كنت تقوم بتحميل مستند في وحدة تغذية المستندات التلقائية (ADF)، فاضبط حينئذ موجهات الورق.
  - 3 من لوحة تحكم الطابعة، اضغط على 3.
- 4 إذا وضعت المستند على زجاج الماسحة الضوئية, فالمس حينئذ Finish the Job (إنهاء المهمة) للعودة إلى الشاشة الرئيسية.

## النسخ باستخدام وحدة تغذية المستندات التلقائية (ADF)

1 قم بتحميل المستند الأصلي بحيث يكون وجهه لأعلى و على أن يتم إدخال الحافة القصيرة أو لأ في وحدة تغذية المستندات التلقائية (ADF).

ملاحظة: لا تقم بتحميل البطاقات البريدية أو الصور الفوتوغرافية أو العناصر الصغيرة أو الورق الشفاف أو ورق الصور الفوتوغرافية أو الوسائط الرفيعة (مثل قصاصات المجلات) في وحدة تغذية المستندات النلقائية (ADF). ضع هذه العناصر على زجاج الماسحة الضوئية.

- 2 اضبط موجهات الورق.
- 3 على الشاشة الرئيسية, المس Copy (نسخ), او استخدم لوحة المفاتيح الرقمية لإدخال عدد النسخ. تظهر شاشة النسخ.

- 4 قم بتغيير إعدادات النسخ حسب الحاجة.
  - 5 المس Copy It (إجراء النسخ).

### النسخ باستخدام زجاج الماسحة الضوئية

- 1 ضع مستندًا أصليًا بحيث يكون وجهه لأسفل على زجاج الماسحة الضوئية في الركن العلوي الأيسر.
- 2 على الشاشة الرئيسية, المس Copy (نسخ), أو استخدم لوحة المفاتيح الرقمية لإدخال عدد النسخ. تظهر شاشة النسخ.
  - 3 قم بتغيير إعدادات النسخ حسب الحاجة.
    - 4 المس Copy It (إجراء النسخ).
- 5 إذا كان لديك المزيد من الصفحات لمسحها ضوئيًا, حينئذ ضع المستند التالي على زجاج الماسحة الضوئية ثم المس Scan the Next Page (مسح الصفحة التالية ضوئيًا).
  - 6 المس Finish the Job (إنهاء المهمة) للرجوع إلى الشاشة الرئيسية.

# نسخ الصور الفوتوغرافية

- 1 ضع الصورة الفوتو غرافية على زجاج الماسحة الضوئية بحيث يكون وجهها لأسفل في الركن العلوي الأيسر.
  - 2 في الشاشة الرئيسية، المس Copy (نسخ).
    - 3 المس Options (خيارات).
    - 4 المس Content (المحتوى).
  - 5 المس Photograph (صورة فوتوغرافية).
    - 6 المس Done (تم).
    - 7 المس Copy It (إجراء النسخ).
- 8 المس Scan the Next Page (مسح الصفحة التالية ضوئيًا) أو Finish the Job (إنهاء المهمة).

# النسخ على الوسائط الخاصة

#### إنشاء الورق الشفاف

1 قم بتحميل المستند الأصلي بحيث يكون وجهه لأعلى و على أن يتم إدخال الحافة القصيرة أو لأ في وحدة تغذية المستندات التلقائية (ADF) أو بحيث يكون وجهه لأسفل على زجاج الماسحة الضوئية.

ملاحظة: لا تقم بتحميل البطاقات البريدية أو الصور الفوتوغرافية أو العناصر الصغيرة أو الورق الشفاف أو ورق الصور الفوتوغرافية أو الوسائط الرفيعة (مثل قصاصات المجلات) في وحدة تغذية المستندات التلقائية (ADF). ضع هذه العناصر على زجاج الماسحة الضوئية.

- 2 إذا كنت تقوم بتحميل مستند في وحدة تغذية المستندات التلقائية (ADF)، فاضبط حينئذ موجهات الورق.
  - 3 في الشاشة الرئيسية، المس Copy (نسخ).
  - 4 المس Copy from (نسخ من)، ثم حدد حجم المستند الأصلي.
- 5 المس Copy to (نسخ إلى)، ثم المس الدرج المحمل بالورق الشفاف، أو المس Manual Feeder (وحدة التغذية اليدوية)، ثم ضع الورق الشفاف في وحدة التغذية متعددة الأغراض.

- 6 المس حجم الورق الشفاف الذي ترغب في استخدامه، ثم المس Continue (متابعة).
  - 7 المس الأسهم حتى ظهور Transparency (ورق شفاف).
  - 8 المس Transparency (ورق شفاف)، ثم المس Continue (متابعة).
    - 9 المس Copy It (إجراء النسخ).

## النسخ إلى ورق ذي رأسية

1 قم بتحميل المستند الأصلي بحيث يكون وجهه لأعلى وعلى أن يتم إدخال الحافة القصيرة أو لأ في وحدة تغذية المستندات التلقائية (ADF) أو بحيث يكون وجهه لأسفل على زجاج الماسحة الضوئية.

**ملاحظة:** لا تقم بتحميل البطاقات البريدية أو الصور الفوتوغرافية أو العناصر الصغيرة أو الورق الشفاف أو ورق الصور الفوتوغرافية أو الوسائط الرفيعة (مثل قصاصات المجلات) في وحدة تغذية المستندات التلقائية (ADF). ضع هذه العناصر على زجاج الماسحة الضوئية.

- 2 إذا كنت تقوم بتحميل مستند في وحدة تغذية المستندات التلقائية (ADF)، فاضبط حينئذ موجهات الورق.
  - 3 في الشاشة الرئيسية، المس Copy (نسخ).
  - 4 المس Copy from (نسخ من)، ثم حدد حجم المستند الأصلي.
- 5 المس Copy to (نسخ إلى)، ثم المس Manual Feeder (وحدة التغذية اليدوية) وضع الورق ذي الرأسية في وحدة التغذية متعددة الأغراض بحيث يكون وجهه لأسفل، مع إدخال الحافة العلوية أولا.
  - 6 المس حجم الورق ذي الرأسية الذي ترغب في استخدامه، ثم المس Continue (متابعة).
    - 7 المس الأسهم حتى ظهور Letterhead (الورق ذو الرأسية).
    - 8 المس Letterhead (الورق ذو الرأسية)، ثم المس Continue (متابعة).
      - 9 المس Copy It (إجراء النسخ).

## تخصيص إعدادات النسخ

### النسخ من حجم إلى آخر

1 قم بتحميل المستند الأصلي بحيث يكون وجهه لأعلى وعلى أن يتم إدخال الحافة القصيرة أولاً في وحدة تغذية المستندات التلقائية (ADF) أو بحيث يكون وجهه لأسفل على زجاج الماسحة الضوئية.

ملاحظة: لا تقم بتحميل البطاقات البريدية أو الصور الفوتو غرافية أو العناصر الصغيرة أو الورق الشفاف أو ورق الصور الفوتو غرافية أو الوسائط الرفيعة (مثل قصاصات المجلات) في وحدة تغذية المستندات التلقائية (ADF). ضع هذه العناصر على زجاج الماسحة الضوئية.

- 2 إذا كنت تقوم بتحميل مستند في وحدة تغذية المستندات التلقائية (ADF)، فاضبط حينئذ موجهات الورق.
  - 3 في الشاشة الرئيسية، المس Copy (نسخ).
  - 4 المس Copy from (نسخ من)، ثم حدد حجم المستند الأصلي.
  - 5 المس Copy to (نسخ إلى)، ثم حدد حجم النسخ الذي ترغب فيه.

ملاحظة: في حالة تحديد حجم ورق مختلف عن الحجم المحدد في الإعداد "نسخ من"، ستقوم الطابعة بضبط الحجم تلقائيًا.

6 المس Copy It (إجراء النسخ).

### طباعة نسخ باستخدام ورق من درج محدد

أثناء عملية النسخ، يمكنك تحديد الدرج الذي يحتوي على نوع الورق المختار . على سبيل المثال، في حالة وجود وسائط خاصة في وحدة التغذية متعددة الأغراض والرغبة في طباعة نُسخ على هذه الوسائط:

1 قم بتحميل المستند الأصلي بحيث يكون وجهه لأعلى وعلى أن يتم إدخال الحافة القصيرة أو لأ في وحدة تغذية المستندات التلقائية (ADF) أو بحيث يكون وجهه لأسفل على زجاج الماسحة الضوئية.

**ملاحظة:** لا تقم بتحميل البطاقات البريدية أو الصور الفوتو غرافية أو العناصر الصغيرة أو الورق الشفاف أو ورق الصور الفوتو غرافية أو الوسائط الرفيعة (مثل قصاصات المجلات) في وحدة تغذية المستندات التلقائية (ADF). ضع هذه العناصر على زجاج الماسحة الضوئية.

- 2 إذا كنت تقوم بتحميل مستند في وحدة تغذية المستندات التلقائية (ADF)، فاضبط حينئذ موجهات الورق.
  - 3 في الشاشة الرئيسية، المس Copy (نسخ).
  - 4 المس Copy from (نسخ من)، ثم حدد حجم المستند الأصلي.
- 5 المس Copy to (نسخ إلى)، ثم المس Manual Feeder (وحدة التغذية اليدوية) أو الدرج الذي يحتوي على نوع الورق الذي ترغب في استخدامه.
  ملاحظة: في حالة اختيار "وحدة التغذية اليدوية"، سوف تحتاج أيضًا إلى تحديد نوع وحجم الورق.
  - 6 المس Copy It (إجراء النسخ).

## نسخ مستند يحتوي على أحجام ورق مختلطة

استخدم وحدة التغذية اليدوية (ADF) لنسخ مستند أصلي يحتوي على أحجام ورق مختلطة. وفقًا لأحجام الورق المحمل والإعداد "نسخ إلى" والإعداد "نسخ من"، تتم طباعة كل نسخة على أحجام ورق مختلطة (المثال الأول) أو يتم ضبط حجمها لكي يتلاءم مع حجم ورق واحد (المثال الثاني).

#### المثال الأول: النسخ إلى أحجام ورق مختلطة

بفرض أن الطابعة مزودة بدرجي ورق، درج محمل بورق بحجم letter والأخر محمل بورق بحجم legal. ويوجد مستند يحتوي على ورق بحجم letter وبحجم legal يحتاج إلى نسخه.

1 قم بتحميل المستند الأصلي بحيث يكون وجهه لأعلى و على أن يتم إدخال الحافة القصيرة أو لأ في وحدة تغذية المستندات التلقائية (ADF) أو بحيث يكون وجهه لأسفل على زجاج الماسحة الضوئية.

ملاحظة: لا تقم بتحميل البطاقات البريدية أو الصور الفوتوغرافية أو العناصر الصغيرة أو الورق الشفاف أو ورق الصور الفوتوغرافية أو الوسائط الرفيعة (مثل قصاصات المجلات) في وحدة تغذية المستندات التلقائية (ADF). ضع هذه العناصر على زجاج الماسحة الضوئية.

- 2 إذا كنت تقوم بتحميل مستند في وحدة تغذية المستندات التلقائية (ADF)، فاضبط حينئذ موجهات الورق.
  - 3 في الشاشة الرئيسية، المس Copy (نسخ).
  - 4 المس Copy from (نسخ من)، ثم المس Auto Size Sense (استشعار الحجم تلقانيًا).
    - 5 المس Copy to (نسخ إلى)، ثم المس Auto Size Match (مطابقة الحجم تلقائيًا).
      - 6 المس Copy It (إجراء النسخ).

تتعرف الماسحة الضوئية على أحجام الورق المختلطة أثناء مسحها ضوئيًا. تتم طباعة النسخ على أحجام ورق مختلطة مطابقة لأحجام ورق المستند الأصلي.

#### المثال الثاني: النسخ إلى حجم ورق واحد

بفرض أن الطابعة مزودة بدرج ورق واحد محمل بورق بحجم letter. ويوجد مستند يحتوي على ورق بحجم letter وبحجم legal يحتاج إلى نسخه.

1 قم بتحميل المستند الأصلي بحيث يكون وجهه لأعلى وعلى أن يتم إدخال الحافة القصيرة أولاً في وحدة تغذية المستندات التلقائية (ADF) أو بحيث يكون وجهه لأسفل على زجاج الماسحة الضوئية.

ملاحظة: لا تقم بتحميل البطاقات البريدية أو الصور الفوتوغرافية أو العناصر الصغيرة أو الورق الشفاف أو ورق الصور الفوتوغرافية أو الوسائط الرفيعة (مثل قصاصات المجلات) في وحدة تغذية المستندات التلقائية (ADF). ضع هذه العناصر على زجاج الماسحة الضوئية.

- 2 إذا كنت تقوم بتحميل مستند في وحدة تغذية المستندات التلقائية (ADF)، فاضبط حينئذ موجهات الورق.
  - 3 في الشاشة الرئيسية، المس Copy (نسخ).
- 4 المس Copy from (نسخ من)، ثم المس Mixed Letter/Legal (ورق مختلط بحجم Letter/Legal).
  - 5 المس Copy to (نسخ إلى)، ثم المس Letter (ورق بحجم Letter).
    - 6 المس Copy It (إجراء النسخ).

نتعرف الماسحة الضوئية على أحجام الورق المختلطة أثناء مسحها ضوئيًا، ثم تقوم بضبط الصفحات التي تكون بحجم legal لطباعتها على ورق بحجم letter.

## النسخ على وجهي الورقة (على الوجهين)

1 قم بتحميل المستند الأصلي ووجه الصفحة نحو الأعلى، الحافة القصيرة أولاً في وحدة المستندات التلقائية أو على زجاج الماسحة الضوئية ووجه الصفحة نحو الأسفل.

**ملاحظة:** لا تقم بتحميل البطاقات البريدية أو الصور الفوتوغرافية أو العناصر الصغيرة أو الأوراق الشفافة أو ورق الصور أو الوسائط الرقيقة (مثل قصاصات المجلات) في وحدة تغذية المستندات التلقائية ADF. ضع هذه العناصر على زجاج الماسحة الضوئية.

- 2 إذا كنت بصدد تحميل مستند في وحدة تغذية المستندات التلقائية، فاضبط موجهات الورق.
  - 3 من الشاشة الرئيسية، قم بلمس Copy (نسخ).
- 4 من منطقة (Duplex) Sides (الوجهين (مزدوج))، المس الزر الذي يبدو بنفس الشكل الذي تريده للنسخ المطبوعة على الوجهين. يمثل الرقم الأول وجهي المستندات الأصلية؛ ويمثل الرقم الثاني وجهي النسخة. فعلى سبيل المثال، حدد 1-وجه واحد إلى 2- وجهين إذا كان لديك مستندات أصلية ذات وجه واحد وتريد نسخاً على وجهين.
  - 5 قم بلمس Copy It (انسخه).

## تصغير أو تكبير النسخ

يمكن تصغير النسخ حتى تصل إلى 25% من حجم المستند الأصلي أو يمكن تكبيرها حتى تصل إلى 400% من حجم المستند الأصلي. إعداد المصنع الافتر اضي الخاص بـ "ضبط الحجم" هو "تلقائي". إذا تركت إعداد "ضبط الحجم" على الوضع "تلقائي"، فإن محتوى المستند الأصلي سوف يتم ضبطه ليتلاءم مع حجم الورق الذي تقوم بالنسخ عليه.

لتصغير أو تكبير النسخة:

1 قم بتحميل المستند الأصلي بحيث يكون وجهه لأعلى و على أن يتم إدخال الحافة القصيرة أو لأ في وحدة تغذية المستندات التلقائية (ADF) أو بحيث يكون وجهه لأسفل على زجاج الماسحة الضوئية.

ملاحظة: لا تقم بتحميل البطاقات البريدية أو الصور الفوتوغرافية أو العناصر الصغيرة أو الورق الشفاف أو ورق الصور الفوتوغرافية أو الوسائط الرفيعة (مثل قصاصات المجلات) في وحدة تغذية المستندات التلقائية (ADF). ضع هذه العناصر على زجاج الماسحة الضوئية.

- 2 إذا كنت تقوم بتحميل مستند في وحدة تغذية المستندات التلقائية (ADF)، فاضبط حينئذ موجهات الورق.
  - 3 في الشاشة الرئيسية، المس Copy (نسخ).

- 4 من منطقة "ضبط الحجم"، المس الأسهم لتكبير النسخ أو تصغيرها. يؤدي لمس "نسخ إلى" أو "نسخ من" بعد ضبط إعداد "ضبط الحجم" يدويًا إلى تغيير قيمة الضبط لتعود إلى الوضع "تلقائي".
  - 5 المس Copy It (إجراء النسخ).

#### ضبط جودة النسخ

1 قم بتحميل المستند الأصلي بحيث يكون وجهه لأعلى و على أن يتم إدخال الحافة القصيرة أو لأ في وحدة تغذية المستندات التلقائية (ADF) أو بحيث يكون وجهه لأسفل على زجاج الماسحة الضوئية.

ملاحظة: لا تقم بتحميل البطاقات البريدية أو الصور الفوتوغرافية أو العناصر الصغيرة أو الورق الشفاف أو ورق الصور الفوتوغرافية أو الوسائط الرفيعة (مثل قصاصات المجلات) في وحدة تغذية المستندات التلقائية (ADF). ضع هذه العناصر على زجاج الماسحة الضوئية.

- 2 إذا كنت تقوم بتحميل مستند في وحدة تغذية المستندات التلقائية (ADF)، فاضبط حينئذ موجهات الورق.
  - 3 على الشاشة الرئيسية، المس Copy (نسخ).
    - 4 المس Options (خيارات).
    - 5 المس Content (المحتوى).
  - 6 المس الزر الذي يمثل ما تقوم بنسخه أفضل تمثيل:
- Text (نص) \_\_ يُستخدم للمستندات الأصلية التي تحتوي في الأغلب على نصوص أو رسومات خطية
- Text/Photo (نص/صورة فوتوغرافية) يُستخدم عندما تكون المستندات الأصلية مزيجًا من نصوص ورسومات أو صور
- Photograph (صورة فوتو غرافية) \_\_ يُستخدم عندما يكون المستند الأصلي عبارة عن صورة فوتو غرافية ذات جودة عالية أو طباعة بنفث الحبر (inkjet)
- Printed Image (صورة مطبوعة) \_\_ يُستخدم عند نسخ الصور الفوتو غرافية أو الرسومات ذات الألوان النصفية مثل المستندات المطبوعة على إحدى طابعات الليزر أو صفحات المجلات أو الجرائد التي نتكون أساسًا من الصور
  - 7 المس Done (تم).
  - 8 المس Copy It (إجراء النسخ).

## ترتيب الأسخ

إذا كنت تقوم بطباعة عدة نسخ من مستند واحد، فإنه يمكنك اختيار طباعة كل نسخة في شكل مجمو عة (مرتبة) أو طباعة النسخ كمجمو عات من الصفحات (غير مرتبة).

مرتبة

غير مرتبة

123123

1<sub>12233</sub>

يتم تعيين إعداد "الترتيب" بشكل افتراضي على الوضع "تشغيل". إذا لم ترغب في ترتيب النسخ، فقم بتغيير الإعداد إلى الوضع "إيقاف".

لتعيين إعداد "الترتيب" على الوضع "إيقاف":

1 قم بتحميل المستند الأصلي بحيث يكون وجهه لأعلى وعلى أن يتم إدخال الحافة القصيرة أو لأ في وحدة تغذية المستندات التلقائية (ADF) أو بحيث يكون وجهه لأسفل على زجاج الماسحة الضوئية.

ملاحظة: لا تقم بتحميل البطاقات البريدية أو الصور الفوتوغرافية أو العناصر الصغيرة أو الورق الشفاف أو ورق الصور الفوتوغرافية أو الوسائط الرفيعة (مثل قصاصات المجلات) في وحدة تغذية المستندات التلقائية (ADF). ضع هذه العناصر على زجاج الماسحة الضوئية.

2 إذا كنت تقوم بتحميل مستند في وحدة تغذية المستندات التلقائية (ADF)، فاضبط حينئذ موجهات الورق.

- 3 في الشاشة الرئيسية، المس Copy (نسخ).
  - **4** استخدم لوحة المفاتيح لإدخال عدد النسخ.
- 5 المس Off (إيقاف) إذا لم ترغب في ترتيب النسخ.
  - 6 المس Copy It (إجراء النسخ).

## وضع أوراق فاصلة بين النسخ

1 قم بتحميل المستند الأصلي بحيث يكون وجهه لأعلى وعلى أن يتم إدخال الحافة القصيرة أولاً في وحدة تغذية المستندات التلقائية (ADF) أو بحيث يكون وجهه لأسفل على زجاج الماسحة الضوئية.

**ملاحظة:** لا نقم بتحميل البطاقات البريدية أو الصور الفوتوغرافية أو العناصر الصغيرة أو الورق الشفاف أو ورق الصور الفوتوغرافية أو الوسائط الرفيعة (مثل قصاصات المجلات) في وحدة تغذية المستندات التلقائية (ADF). ضع هذه العناصر على زجاج الماسحة الضوئية.

- 2 إذا كنت تقوم بتحميل مستند في وحدة تغذية المستندات التلقائية (ADF)، فاضبط حينئذ موجهات الورق.
  - 3 في الشاشة الرئيسية، المس Copy (نسخ).
    - 4 المس Options (خيارات).
  - 5 المس Separator Sheets (أوراق فاصلة).

**ملاحظة:** يجب ضبط "الترتيب" على الوضع "تشغيل" ليتم وضع أوراق فاصلة بين النسخ. في حالة ضبط "الترتيب" على الوضع "إيقاف"، تتم إضافة الأوراق الفاصلة في نهاية مهمة الطباعة.

- 6 حدد أحد التالي:
- Between Copies (بين النسخ)
  - Between Jobs (بين المهام)
- Between Pages (بين الصفحات)
  - 7 المس Done (تم).
  - 8 المس Copy It (إجراء النسخ).

#### نسخ عدة صفحات في ورقة واحدة

يمكنك نسخ صفحتين أو أربع صفحات متعاقبة من مستند متعدد الصفحات على ورقة واحدة، وذلك من أجل توفير الورق.

#### ملاحظات:

- يجب ضبط "حجم الورق" على Letter أو Legal أو A4 أو B5 JIS.
  - يجب تعيين "حجم النسخ" على 100%.
- 1 قم بتحميل المستند الأصلي بحيث يكون وجهه لأعلى و على أن يتم إدخال الحافة القصيرة أو لأ في وحدة تغذية المستندات التلقائية (ADF) أو بحيث يكون وجهه لأسفل على زجاج الماسحة الضوئية.

**ملاحظة:** لا نقم بتحميل البطاقات البريدية أو الصور الفوتوغرافية أو العناصر الصغيرة أو الورق الشفاف أو ورق الصور الفوتوغرافية أو الوسائط الرفيعة (مثل قصاصات المجلات) في وحدة تغذية المستندات التلقائية (ADF). ضع هذه العناصر على زجاج الماسحة الضوئية.

- 2 إذا كنت تقوم بتحميل مستند في وحدة تغذية المستندات التلقائية (ADF)، فاضبط حينئذ موجهات الورق.
  - 3 في الشاشة الرئيسية، المس Copy (نسخ).
    - **4** حدد إعداد طباعة على الوجهين.
      - 5 المس Options (خيارات).

- 6 المس Paper Saver (توفير الورق).
  - 7 حدد المخرجات المطلوبة.
- 8 المس Print Page Borders (طباعة حدود الصفحات) إذا كنت ترغب في رسم إطار حول كل صفحة في النسخ.
  - 9 المس Done (تم).
  - 10 المس Copy It (إجراء النسخ).

## إنشاء مهمة مخصصة (إنشاء مهمة)

يُستخدم خيار المهمة المخصصة أو إنشاء مهمة لجمع مجموعة أو أكثر من المستندات الأصلية في مهمة نسخ واحدة. قد يتم مسح كل مجموعة ضوئيًا باستخدام معلمات مهمة مختلفة. عند إرسال مهمة نسخ وتمكين "مهمة مخصصة"، تقوم الماسحة الضوئية بمسح المجموعة الأولى من المستندات الأصلية ضوئيًا باستخدام المعلمات المتوفرة، ثم مسح المجموعة الثانية ضوئيًا بنفس المعلمات أو معلمات مختلفة.

يعتمد تحديد كل مجموعة على مصدر المسح الضوئي:

- في حالة إجراء مسح ضوئي لمستند موضوع على زجاج الماسحة الضوئية، فإن المجموعة تتكون من ورقة واحدة.
- في حالة إجراء مسح ضوئي لصفحات متعددة باستخدام وحدة تغذية المستندات التلقائية (ADF)، فإن المجموعة تتكون من جميع الصفحات الممسوحة ضوئيًا حتى تصبح وحدة تغذية المستندات التلقائية (ADF) فارغة.
  - في حالة إجراء مسح ضوئي لصفحة واحدة باستخدام وحدة تغذية المستندات التلقائية (ADF)، فإن المجموعة تتكون من ورقة واحدة.

على سبيل المثال:

1 قم بتحميل المستند الأصلي بحيث يكون وجهه لأعلى وعلى أن يتم إدخال الحافة القصيرة أو لأ في وحدة تغذية المستندات التلقائية (ADF) أو بحيث يكون وجهه لأسفل على زجاج الماسحة الضوئية.

**ملاحظة:** لا تقم بتحميل البطاقات البريدية أو الصور الفوتوغرافية أو العناصر الصغيرة أو الورق الشفاف أو ورق الصور الفوتوغرافية أو الوسائط الرفيعة (مثل قصاصات المجلات) في وحدة تغذية المستندات التلقائية (ADF). ضع هذه العناصر على زجاج الماسحة الضوئية.

- 2 إذا كنت تقوم بتحميل مستند في وحدة تغذية المستندات التلقائية (ADF)، فاضبط حينئذ موجهات الورق.
  - 3 في الشاشة الرئيسية، المس Copy (نسخ).
    - 4 المس Options (خيارات).
  - 5 المس Custom Job (مهمة مخصصة).
    - 6 المس On (تشغيل).
    - 7 المس Done (تم).
    - 8 المس Copy It (اِجراء ا**لنسخ)**.
  - عند الوصول إلى نهاية المجموعة، تظهر شاشة المسح الضوئي.
- 9 قم بتحميل المستند التالي بحيث يكون وجهه لأعلى، مع البدء أو لأ بإدخال الحافة القصيرة في وحدة تغذية المستندات التلقائية (ADF) أو قم بتحمليه على زجاج الماسحة الضوئية بحيث يكون وجهه لأسفل، ثم المس وحدة على زجاج الماسحة الضوئية بحيث يكون وجهه لأسفل، ثم المس وحدة تغذية المستندات التلقائية (ADF) أو قم بتحمليه على زجاج الماسحة المسوئية بحيث يكون وجهه لأسفل، ثم المس وحدة تغذية المستندات التلقائية (ADF) أو قم بتحمليه على زجاج الماسحة الماسحة المستندات التلقائية (ADF) أو قم بتحمليه على زجاج الماسحة الضوئية بحيث يكون وجهه لأسفل، ثم المس وحدة تغذية المستندات التلقائية (ADF) تعذير أو مسح ضوئي من وحدة تغذية المستندات التلقائية) أو المح ضوئي من زجاج الماسحة الضوئية).

ملاحظة: قم بتغيير إعدادات المهمة، إذا تطلب الأمر ذلك.

10 في حالة وجود مستند آخر بحاجة إلى نسخه ضوئيًا، قم بتحميل المستند التالي بحيث يكون وجهه لأعلى، مع البدء أو لأ بإدخال الحافة القصيرة في وحدة تغذية المستندات التلقائية (ADF) أو قم بتحمليه على زجاج الماسحة الضوئية بحيث يكون وجهه لأسفل، ثم المس Scan the Automatic Document Feeder (مسح ضوئي من وحدة تغذية المستندات التلقائية) أو Scan the flatbed (مسح ضوئي من زجاج الماسحة الضوئية). في حالة حدوث غير ذلك، المس Mish the job (إنهاء المهمة).

## مقاطعة المهمة

يعمل الخيار "مقاطعة المهمة" على إيقاف الطباعة الحالية مؤقئًا وتمكينك من طباعة النسخ .

- ملاحظة: ينبغي أن يكون إعداد "مقاطعة المهمة" على الوضع "تشغيل" لكي تعمل هذه الميزة.
- 1 قم بتحميل المستند الأصلي بحيث يكون وجهه لأعلى وعلى أن يتم إدخال الحافة القصيرة أو لا في وحدة تغذية المستندات التلقائية (ADF) أو بحيث يكون وجهه لأسفل على زجاج الماسحة الضوئية.

ملاحظة: لا تقم بتحميل البطاقات البريدية أو الصور الفوتوغرافية أو العناصر الصغيرة أو الورق الشفاف أو ورق الصور الفوتوغرافية أو الوسائط الرفيعة (مثل قصاصات المجلات) في وحدة تغذية المستندات التلقائية (ADF). ضع هذه العناصر على زجاج الماسحة الضوئية.

- 2 إذا كنت تقوم بتحميل مستند في وحدة تغذية المستندات التلقائية (ADF)، فاضبط حينئذ موجهات الورق.
  - 3 من لوحة تحكم الطابعة، اضغط على .
- 4 إذا وضعت المستند على زجاج الماسحة الضوئية, فالمس حينئذ Finish the Job (إنهاء المهمة) للعودة إلى الشاشة الرئيسية.

# وضع معلومات على نسخ

#### وضع التاريخ والوقت أعلى كل صفحة

1 قم بتحميل المستند الأصلي بحيث يكون وجهه لأعلى و على أن يتم إدخال الحافة القصيرة أو لا في وحدة تغذية المستندات التلقائية (ADF) أو بحيث يكون وجهه لأسفل على زجاج الماسحة الضوئية.

**ملاحظة:** لا تقم بتحميل البطاقات البريدية أو الصور الفوتوغرافية أو العناصر الصغيرة أو الورق الشفاف أو ورق الصور الفوتوغرافية أو الوسائط الرفيعة (مثل قصاصات المجلات) في وحدة تغذية المستندات التلقائية (ADF). ضع هذه العناصر على زجاج الماسحة الضوئية.

- 2 إذا كنت تقوم بتحميل مستند في وحدة تغذية المستندات التلقائية (ADF)، فاضبط حينئذ موجهات الورق.
  - 3 في الشاشة الرئيسية، المس Copy (نسخ).
    - 4 المس Options (خيارات).
  - 5 المس Header/Footer (رأس/تذييل).
  - 6 اختر منطقة في الصفحة لوضع التاريخ والوقت.
  - 7 المس Date/Time (التاريخ/الوقت)، ثم المس Continue (متابعة).
    - 8 المس Done (تم).
    - 9 المس Copy It (إجراء النسخ).

#### وضع رسالة تراكب على كل صفحة

يمكن وضع رسالة تراكب على كل صفحة. خيارات الرسالة هي "عاجل" أو "سري" أو "نسخة" أو "مسودة". لوضع رسالة على النسخ:

1 قم بتحميل المستند الأصلي بحيث يكون وجهه لأعلى و على أن يتم إدخال الحافة القصيرة أو لأ في وحدة تغذية المستندات التلقائية (ADF) أو بحيث يكون وجهه لأسفل على زجاج الماسحة الضوئية.

ملاحظة: لا تقم بتحميل البطاقات البريدية أو الصور الفوتوغرافية أو العناصر الصغيرة أو الورق الشفاف أو ورق الصور الفوتوغرافية أو الوسائط الرفيعة (مثل قصاصات المجلات) في وحدة تغذية المستندات التلقائية (ADF). ضع هذه العناصر على زجاج الماسحة الضوئية.

- 2 إذا كنت تقوم بتحميل مستند في وحدة تغذية المستندات التلقائية (ADF)، فاضبط حينئذ موجهات الورق.
  - 3 في الشاشة الرئيسية، المس Copy (نسخ).

- 4 المس Options (خيارات).
- 5 المس Overlay (تراكب).
- 6 المس الزر الذي يحتوي على التراكب الذي ترغب في استخدامه.
  - 7 المس Done (تم).
  - 8 المس Copy It (إجراء النسخ).

# إلغاء مهمة نسخ

### إلغاء مهمة نسخ أثناء وجود المستند في وحدة تغذية المستندات التلقائية

عندما تبدأ وحدة تغذية المستندات التلقائية بمعالجة المستند، تظهر شاشة المسح الضوئي. لإلغاء مهمة النسخ، قم بلمس Cancel Job (إلغاء المهمة) على شاشة اللمس.

تظهر شاشة Canceling scan job (إلغاء مهمة المسح الضوئي). تقوم وحدة تغذية المستندات التلقائية بإز الة كافة الصفحات الموجودة فيها وتلغي المهمة.

## إلغاء مهمة نسخ أثناء نسخ صفحات باستخدام زجاج الماسحة الضوئية

قم بلمس **Cancel Job (الغاء المهمة)** على شاشة اللمس. تظهر شاشة Canceling scan job (الغاء مهمة المسح الضوئي). حالما يتم الغاء المهمة، تظهر شاشة النسخ.

#### إلغاء مهمة نسخ أثناء طباعة الصفحات

- 1 قم بلمس Cancel Job (إلغاء المهمة) على شاشة اللمس، أو اضغط على 😣 على لوحة المفاتيح.
  - 2 المس المهمة المراد إلغاؤها.
  - 3 قم بلمس Delete Selected Jobs (حذف المهام المحددة). يتم إلغاء مهمة الطباعة المتبقية. وتظهر الشاشة الرئيسية.

# التعرف على شاشات وخيارات النسخ

### نسخ من

يفتح هذا الخيار شاشة يتم من خلالها إدخال حجم المستندات التي ستقوم بنسخها.

- المس زر حجم الورق لتحديده كإعداد "النسخ من". تظهر شاشة النسخ معروضًا عليها إعدادك الجديد.
- عندما يتم تعبين إعداد "نسخ من" على أحجام "Letter/Legal مختلطة", يمكنك نسخ مستند أصلي يحتوي على أحجام ورق مختلطة.
  - عند تعيين "نسخ من" على "الاستشعار التلقائي للحجم" تقوم الماسحة الضوئية بتحديد حجم المستند الأصلي تلقائيًا.

## Copy to (نسخ إلى)

يفتح هذا الخيار شاشة حيث يمكنك إدخال حجم ونوع الورق الذي سنتم طباعة النسخ عليه.

- المس زر حجم ورق لتحديده على أنه إعداد Copy to (نسخ إلى). تظهر شاشة النسخ مع ظهور الإعداد الجديد الذي قمت بتعيينه.
- إذا كان إعدادي الحجم للخيارين Copy from (نسخ من) و Copy to (نسخ إلى) مختلفين، فستقوم الطابعة تلقائياً بضبط إعداد Scale (تغيير الحجم) لملاءمة الاختلاف.
- إذا لم يتم تحميل نوع أو حجم الورق الذي تريد النسخ عليه في أحد الأدراج، فالمس Manual Feeder (وحدة التغذية اليدوية)، وقم بإرسال الورق يدوياً عبر وحدة التغذية متعددة الأغراض.
- عند تعيين Copy to (نسخ إلى) على Auto Size Matc (مطابقة الحجم تلقائياً)، فإن كل نسخة تطابق حجم المستند الأصل. وإذا كان الورق ذي الحجم المطابق غير موجود في أحد الأدراج، فستقوم الطابعة بتغيير حجم كل نسخة لتلائم الورق المحمّل.

### ضبط الحجم

يقوم هذا الخيار بإنشاء صورة من النسخة المضبوط حجمها بشكل متناسب من أي مكان بين 25% و400%. يمكن أيضًا تعيين "ضبط الحجم" تلقائيًا.

- عند الرغبة في النسخ من حجم ورق إلى آخر, مثل النسخ من حجم legal إلى حجم letter يؤدي تعيين حجمي الورق "نسخ من" و"نسخ إلى" إلى تغيير ضبط الحجم تلقائيًا للحفاظ على كل معلومات المستند الأصلية على النسخة.
  - المس السهم الأيسر لتقليل القيمة بمقدار 1%; المس السهم الأيمن لزيادة القيمة بمقدار 1%.
    - ضع أصبعك على أحد الأسهم مع الاستمر ار لإحداث تغيير مستمر في زيادة القيمة.
  - ضع اصبعك على أحد الأسهم مع الاستمرار لمدة ثانيتين للإسراع من سرعة معدل التغيير.

## (الغمقان) Darkness

يقوم هذا الخيار بضبط كم ستكون النسخ غامقة أو فاتحة بالنسبة للمستند الأصلي.

#### المحتوى

يُعلم هذا الخيار الطابعة بنوع المستند الأصلي. اختر من "نص" أو "نص/صورة فوتوغرافية" أو "صورة فوتوغرافية" أو "صورة مطبوعة".

- Text (نص) يعمل على التأكيد على إبراز النص الأسود الحاد وعالي الدقة في مقابل خلفية بيضاء نقية.
- Text/Photo (نص صورة فوتوغرافية) ــ يُستخدم عندما تكون المستندات الأصلية مزيجًا من نصوص ورسومات أو صور.
- Photograph (صورة فوتو غرافية) ــــبجعل الماسحة الضوئية تمنح المزيد من الاهتمام للرسومات والصور. يزيد هذا الإعداد من الوقت الذي تستغرقه الطابعة في عملية المسح الضوئي ولكنه يؤكد على إعادة إنتاج النطاق النشط الكامل لدرجات اللون الموجودة في المستند الأصلي.
- Printed Image (صورة مطبوعة) \_\_ يُستخدم عند نسخ الصور الفوتو غرافية أو الرسومات ذات الألوان النصفية مثل المستندات المطبوعة على إحدى طابعات الليزر أو صفحات المجلات أو الجرائد التي تتكون أساسًا من الصور.

## الأوجه (الطباعة على الوجهين)

استخدم هذا الخيار لتحديد إعدادات الطباعة على الوجهين. يمكنك طباعة نسخ على وجه واحد أو وجهين, أو إنشاء نسخ ذات وجهين (الطباعة على الوجهين) من مستندات أصلية ذات وجهين أو إنشاء نسخ ذات وجهين من مستندات أصلية ذات وجه واحد أو إنشاء نسخ ذات وجه واحد (الطباعة على وجه واحد) من مستندات أصلية ذات وجهين.

## Collate (ترتيب النسخ)

يحافظ هذا الخيار على صفحات مهمة الطباعة ضمن مجموعات مرتبة تسلسلياً عند طباعة عدة نسخ من مستند. الإعداد الافتراضي المعيّن من قِبل المصنع للخيار Collate (ترتيب النسخ) هو التشغيل؛ ويتم ترتيب الصفحات الناتجة للنسخ بالشكل (1,2,3) (1,2,3) (1,2,3). إذا أردت أن تبقى كافة نسخ كل صفحة مع بعضها، أوقف تشغيل Collate (ترتيب النسخ)، وسيتم ترتيب النسخ بالشكل (1,1,1) (2,2,2) (3,3,3).

#### خيارات

يؤدي لمس زر "خيارات" إلى فتح شاشة يمكنك فيها تغيير الإعدادات "توفير الورق" و"تصوير متقدم" و "مهمة مخصصة" و"أوراق فاصلة" و"إزاحة الهامش" و"مسح الحافة" و"رأس/تنييل الصفحة" و"تراكب" و"المحتوى" و"الطباعة المتقدمة على الوجهين" وحفظها كإعدادات اختصار.

#### توفير الورق

يتيح لك هذا الخيار طباعة ورقتين أو أكثر من مستند أصلي سويًا في نفس الصفحة. يُطلق على الخيار "توفير الورق" أيضًا "طباعة عدة صفحات في ورقة واحدة" (N-up). حيث يشير الحرف N إلى العدد. على سبيل المثال، يقوم الخيار up-2 (صفحتان في ورقة واحدة) بطباعة صفحتين من المستند في ورقة واحدة بينما يقوم الخيار up-4 (طباعة 4 صفحات في ورقة واحدة) بطباعة 4 صفحات من المستند في ورقة واحدة. يؤدي لمس الخيار "طباعة حدود الصفحات" إلى إضافة أو إزالة الإطار الخارجي الذي يحيط بصفحات المستند الأصلي في الصفحة المخرجة.

#### تصوير متقدم

يتيح لك هذا الخيار ضبط إعدادات "إز الة الخلفية" و "التباين" و "تفاصيل الظل" و "المسح ضوئيًا من الحافة إلى الحافة" و "توازن الألوان" و "الصورة المعكوسة" قبل نسخ المستند .

#### مهمة مخصصة

يجمع هذا الخيار العديد من مهام المسح الضوئي في مهمة واحدة.

#### الورق الفاصل

يقوم هذا الخيار بوضع ورقة فارغة بين النسخ والصفحات ومهام الطباعة. يمكن سحب الأوراق الفاصلة من الدرج الذي يحتوي على نوع أو لون ورق مختلف عن الورق المطبوع عليه النُسخ.

#### إزاحة الهامش

يقوم هذا الخيار بزيادة حجم الهامش لمسافة محددة. ويمكن أن يفيد ذلك في توفير مساحة للنسخ المجلدة أو المثقوبة. استخدم سهمي الزيادة أو النقصان لتعيين مقدار الهامش المطلوب. إذا كان الهامش الإضافي كبيرًا للغاية، فسيتم اقتصاص النُسخة.

#### مسح الحافة

يعمل هذا الخيار على إزالة تلطخات الحبر أو المعلومات التي توجد حول حواف المستند. يمكنك اختيار إزالة مساحة متساوية حول كافة الجوانب الأربعة للورق أو اختيار حافة معينة. يقوم الخيار "مسح الحافة" بمسح كل ما يوجد ضمن المساحة المحددة، ولا يترك أي شيء يمكن طباعته على هذا الجزء من الورق.

#### رأس/تذييل الصفحة

يعمل هذا الخيار على تشغيل "التاريخ/الوقت" أو "رقم الصفحة" أو "رقم بيتس" وطباعة ذلك في الموقع المحدد من رأس أو تذييل الصفحة.

#### التراكب

يقوم هذا الخيار بإنشاء علامة مائية (أو رسالة) تتراكب مع محتوى النسخة. يمكن الاختيار ما بين "عاجل" و"سري" و"نسخة" و"مسودة" أو يمكنك إدخال رسالة مخصصة في حقل "إدخال نص مخصص". ستظهر الكلمة التي تختارها على نحو باهت بحروف طباعة كبيرة خلال كل صفحة.

**ملاحظة:** يمكن إنشاء تراكب مخصص أيضًا بواسطة الشخص المسئول عن دعم النظام. عندما يتم إنشاء تراكب مخصص سيتوفر زر مزود برمز لهذا التراكب.

#### المحتوى

يعمل هذا الخيار على تحسين جودة النسخ. اختر من "نص" أو "نص/صورة فوتوغرافية" أو "صورة فوتوغرافية" أو "صورة مطبوعة".

- Text (نص)—استخدم هذا الإعداد عند نسخ المستندات الأصلية التي تحتوي في الأغلب على نصوص أو رسومات خطية.
- Text/Photo (نص/صورة فوتوغرافية)—استخدم هذا الإعداد عند نسخ المستندات الأصلية التي تحتوي على مزيج من النصوص والرسومات أو الصور.

- Photograph (صورة فوتو غرافية) استخدم هذا الإعداد عند نسخ مستند أصلي عبارة عن صورة فوتو غرافية ذات جودة عالية أو طباعة بنفث الحبر (inkjet).
- Printed Image (صورة مطبوعة) استخدم هذا الإعداد عند نسخ الصور الفوتو غرافية ذات الألوان النصفية أو المستندات المطبوعة على إحدى طابعات الليزر أو صفحات المجلات أو الجرائد.

#### الطباعة المتقدمة على الوجهين

يتحكم هذا الخيار فيما إذا كانت المستندات ذات وجه واحد أو وجهين وكذلك اتجاه المستندات الأصلية وكيفية تجليد المستندات.

**ملاحظة:** قد لا تتوافر خيارات "الطباعة المتقدمة على الوجهين" في كافة طرز الطابعات .

#### حفظ كاختصار

يسمح هذا الخيار بحفظ الإعدادات الحالية كاختصار.

# تحسين جودة النسخ

| تلميح                                                                                                    | سىۋال                                               |
|----------------------------------------------------------------------------------------------------|-----------------------------------------------------|
| <ul> <li>استخدم الوضع Text (نص) عندما تكون المحافظة على النص هي الهدف الأساسي للنسخ، والمحافظة على الصور<br/>المنسوخة من المستند الأصلي أمر غير مهم.</li> </ul>                                                       | متى يجب استخدام وضع Text (نص)؟                      |
| <ul> <li>يوصى باستخدام الوضع Text (نص) من أجل الإيصالات، ونماذج النسخ الكربونية، والمستندات التي تحتوي على<br/>نصوص فقط أو رسومات خفيفة.</li> </ul>                                                                   |                                                     |
| <ul> <li>استخدم الوضع Text/Photo (نص/صور) عند نسخ مستند أصلي يحتوي على مزيج من النصوص والرسومات.</li> <li>يوصى باستخدام الوضع Text/Photo (نص/صور) لمقالات المجلات، والرسومات التجارية، والنشرات الإعلانية.</li> </ul> | متى يجب استخدام وضع Text/Photo<br>(نص/صور)؟         |
| استخدم الوضع Printed Image (صور مطبوعة) عند نسخ صور فوتو غرافية بألوان نصفية، أو رسومات مثل المستندات<br>المطبوعة على طابعة ليزرية، أو صفحات من المجلات والصحف                                                        | متى يجب استخدام وضع Printed<br>Image (صور مطبوعة)؟  |
| استخدم وضع Photograph (صور فوتو غرافية) عندما يكون المستند الأصلي عبارة عن صورة فوتو غرافية عالية الجودة<br>أو طباعة inkjet.                                                                                          | متى يجب استخدام وضع Photograph<br>(صور فوتوغرافية)؟ |

الإرسال عبر البريد الإلكتروني

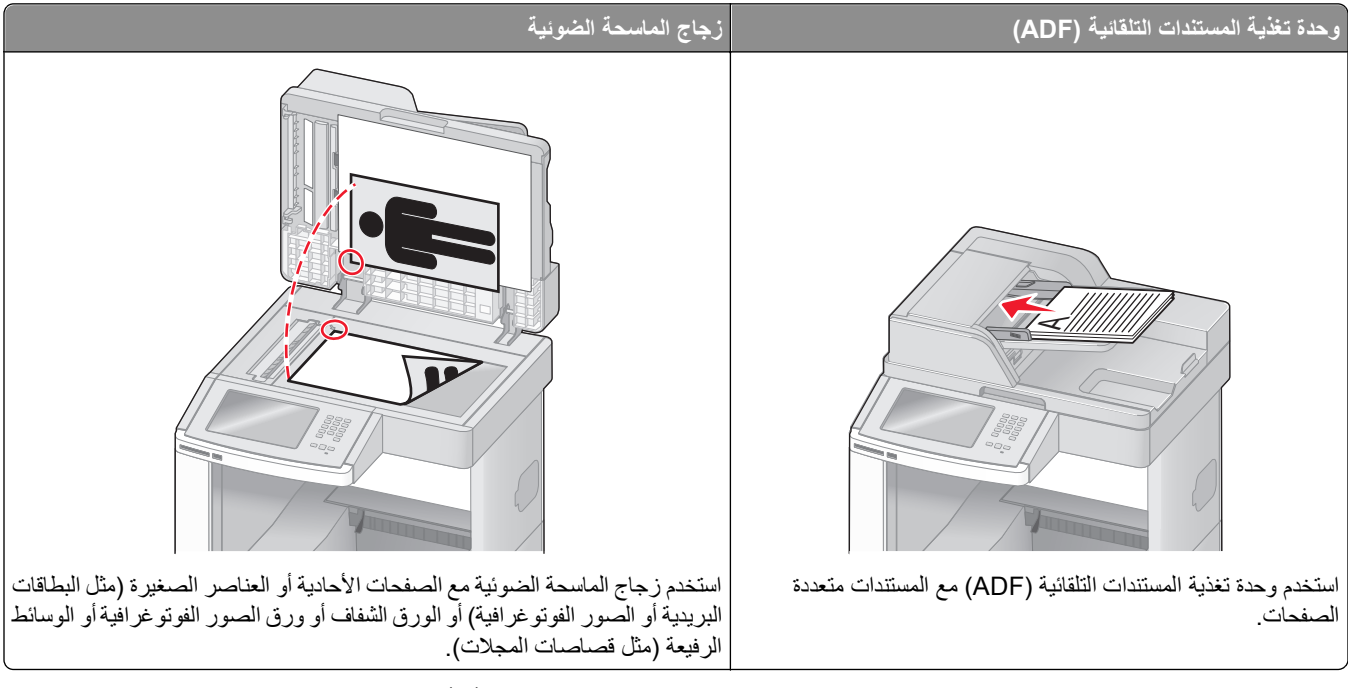

يمكنك استخدام الطابعة لإرسال المستندات التي تم مسحها ضوئيًا عبر البريد الإلكتروني إلى مستلم أو أكثر. هناك ثلاث طرق لإرسال بريد إلكتروني من الطابعة. يمكنك كتابة عنوان بريد إلكتروني، باستخدام رقم اختصار أو باستخدام دفتر العناوبن.

# التجهيز للإرسال عبر البريد الإلكتروني

## إعداد وظيفة البريد الإلكترونى

لتشغيل البريد الإلكتروني، يجب تشغيله في تهيئة الطابعة ويجب أن يحصل على عنوان عبّارة أو عنوان IP صالح. لإعداد وظيفة البريد الإلكتروني:

1 اكتب عنوان IP الخاص بالطابعة في حقل العنوان بمتصفح الويب.

**ملاحظة:** إذا كنت لا تعرف عنوان IP الخاص بالطابعة، فقم بطباعة صفحة إعداد شبكة الاتصال وحدد عنوان IP في القسم TCP/IP.

- 2 انقر فوق Settings (الإعدادات).
- 3 أسفل "الإعدادات الافتر اضية"، انقر فوق E-mail/FTP Settings (إعدادات البريد الإلكتروني/FTP).
  - 4 انقر فوق E-mail Settings (إعدادات البريد الإلكتروني).
  - 5 انقر فوق Setup E-mail Server (إعداد ملقم البريد الإلكتروني).
    - 6 املأ الحقول بالمعلومات المناسبة.
      - 7 انقر فوق Add (إضافة).

### تهيئة إعدادات البريد الإلكتروني

- 1 اكتب عنوان IP الخاص بالطابعة في حقل العنوان بمتصفح الويب. ملاحظة: إذا كنت لا تعرف عنوان IP الخاص بالطابعة، فقم بطباعة صفحة إعداد شبكة الاتصال وحدد عنوان IP في القسم TCP/IP.
  - 2 انقر فوق Settings (الإعدادات).
  - 3 انقر فوق E-mail/FTP Settings (إعدادات البريد الإلكتروني/FTP).
    - 4 انقر فوق E-mail Settings (إعدادات البريد الإلكتروني).
      - 5 املأ الحقول بالمعلومات المناسبة.
        - 6 انقر فوق Submit (إرسال).

## إنشاء اختصار بريد إلكترونى

### إنشاء اختصار بريد إلكترونى باستخدام "ملقم الويب المضمن"

- 1 اكتب عنوان IP الخاص بالطابعة في حقل العنوان بمتصفح الويب. ملاحظة: إذا كنت لا تعرف عنوان IP الخاص بالطابعة، فقم بطباعة صفحة إعداد شبكة الاتصال وحدد عنوان IP في القسم TCP/IP.
  - 2 انقر فوق Settings (الإعدادات).
  - 3 أسفل "إعدادات أخرى"، انقر فوق Manage Shortcuts (إدارة الاختصارات).
    - 4 انقر فوق E-mail Shortcut Setup (إعداد اختصار بريد إلكتروني).
  - 5 اكتب اسمًا مميزًا للمستلم، ثم أدخل عنوان البريد الإلكتروني.
    ملاحظة: في حالة إدخال العديد من العناوين، افصل بين كل عنوان وآخر بفاصلة (,).
    - 6 حدد إعدادات المسح الضوئي ("التنسيق" و "المحتوى" و "الألوان" و "الدقة").
      - 7 أدخل رقم اختصار، ثم انقر فوق Add (إضافة).
        في حالة إدخال رقم قيد الاستخدام بالفعل، سيُطلب منك تحديد رقم آخر.

### إنشاء اختصار بريد إلكترونى باستخدام شاشة اللمس

- 1 على الشاشة الرئيسية, المس E-mail (بريد إلكتروني).
- 2 اكتب البريد الإلكتروني الخاص بالمستلم. لإنشاء مجموعة مستلمين، المس Next address (العنوان التالي)، ثم اكتب عنوان البريد الإلكتروني الخاص بالمستلم التالي.
  - 3 المس Save as Shortcut (حفظ كاختصار).
  - 4 اكتب اسمًا مميزًا للاختصار، ثم المس Enter (إدخال).
  - 5 تحقق من صحة اسم الاختصار ورقمه، ثم المس OK (موافق).
    إذا لم يكن الاسم أو الرقم صحيحًا، فالمس Cancel (إلغاء)، ثم أعد إدخال المعلومات.

# إرسال مستند عبر البريد الإلكتروني

### إرسال رسالة بريد إلكترونى باستخدام شاشة اللمس

1 قم بتحميل المستند الأصلي بحيث يكون وجهه لأعلى وعلى أن يتم إدخال الحافة القصيرة أولاً في وحدة تغذية المستندات التلقائية (ADF) أو بحيث يكون وجهه لأسفل على زجاج الماسحة الضوئية.

ملاحظة: لا تقم بتحميل البطاقات البريدية أو الصور الفوتوغرافية أو العناصر الصغيرة أو الورق الشفاف أو ورق الصور الفوتوغرافية أو الوسائط الرفيعة (مثل قصاصات المجلات) في وحدة تغذية المستندات التلقائية (ADF). ضع هذه العناصر على زجاج الماسحة الضوئية.

- 2 إذا كنت تقوم بتحميل مستند في وحدة تغذية المستندات التلقائية (ADF)، فاضبط حينئذ موجهات الورق.
  - 3 على الشاشة الرئيسية, المس E-mail (بريد إلكتروني).
    - 4 أدخل عنوان البريد الإلكتروني أو رقم الاختصار.

لإدخال مستلمين إضافيين, المس Next Address (العنوان التالي), ثم أدخل العنوان أو رقم الاختصار الذي تر غب في إضافته.

5 المس E-mail It (إرسال الرسالة بالبريد الإلكتروني).

### إرسال رسالة بريد إلكترونى باستخدام رقم اختصار

1 قم بتحميل المستند الأصلي بحيث يكون وجهه لأعلى و على أن يتم إدخال الحافة القصيرة أو لأ في وحدة تغذية المستندات التلقائية (ADF) أو بحيث يكون وجهه لأسفل على زجاج الماسحة الضوئية.

ملاحظة: لا تقم بتحميل البطاقات البريدية أو الصور الفوتوغرافية أو العناصر الصغيرة أو الورق الشفاف أو ورق الصور الفوتوغرافية أو الوسائط الرفيعة (مثل قصاصات المجلات) في وحدة تغذية المستندات التلقائية (ADF). ضع هذه العناصر على زجاج الماسحة الضوئية.

- 2 إذا كنت تقوم بتحميل مستند في وحدة تغذية المستندات التلقائية (ADF)، فاضبط حينئذ موجهات الورق.
- 3 اضغط على (# وحينئذ أدخل رقم الاختصار باستخدام لوحة المفاتيح الرقمية.
  لإدخال مستلمين إضافيين, اضغط على Next address (العنوان التالي) وحينئذ أدخل العنوان أو رقم الاختصار الذي ترغب في إضافته.
  - 4 المس E-mail It (إرسال الرسالة بالبريد الإلكتروني).

### إرسال بريد إلكترونى باستخدام دفتر العناوين

1 قم بتحميل المستند الأصلي ووجه الصفحة نحو الأعلى، الحافة القصيرة أولاً في وحدة المستندات التلقائية أو على زجاج الماسحة الضوئية ووجه الصفحة نحو الأسفل.

ملاحظة: لا تقم بتحميل البطاقات البريدية أو الصور الفوتوغرافية أو العناصر الصغيرة أو الأوراق الشفافة أو ورق الصور أو الوسائط الرقيقة (مثل قصاصات المجلات) في وحدة تغذية المستندات التلقائية ADF. ضع هذه العناصر على زجاج الماسحة الضوئية.

- 2 إذا كنت بصدد تحميل مستند في وحدة تغذية المستندات التلقائية، فاضبط موجهات الورق.
  - 3 من الشاشة الرئيسية، قم بلمس E-mail (بريد إلكتروني).
  - 4 قم بلمس Search Address Book (البحث في دفتر العناوين).
  - 5 قم بإدخال الاسم الذي تبحث عنه أو جزءاً منه، ثم المس Search (بحث).
    - 6 المس الاسم الذي تريد إضافته إلى الحقل :To (إلى:) .

لإدخال مستلمين آخرين، اضغط على Next Address (العنوان التالي)، ثم قم بإدخال العنوان أو رقم الاختصار الذي تريد إضافته؛ أو ابحث في دفتر العناوين.

7 قم بلمس E-mail It (إرسال بالبريد الإلكتروني).

# تخصيص إعدادات البريد الإلكتروني

## إضافة موضوع البريد الإلكتروني ومعلومات الرسالة

1 قم بتحميل المستند الأصلي ووجه الصفحة نحو الأعلى، الحافة القصيرة أولاً في وحدة المستندات التلقائية أو على زجاج الماسحة الضوئية ووجه الصفحة نحو الأسفل.

ملاحظة: لا تقم بتحميل البطاقات البريدية أو الصور الفوتوغرافية أو العناصر الصغيرة أو الأوراق الشفافة أو ورق الصور أو الوسائط الرقيقة (مثل قصاصات المجلات) في وحدة تغذية المستندات التلقائية ADF. ضع هذه العناصر على زجاج الماسحة الضوئية.

- 2 إذا كنت بصدد تحميل مستند في وحدة تغذية المستندات التلقائية، فاضبط موجهات الورق.
  - 3 من الشاشة الرئيسية، قم بلمس E-mail (بريد إلكتروني).
    - **4** اكتب عنوان بريد إلكتروني.
    - 5 قم بلمس Options (خيارات).
    - 6 قم بلمس Subject (الموضوع).
    - 7 اكتب موضوع البريد الإلكتروني.
      - 8 قم بلمس Done (انتهاء).
    - 9 قم بلمس Message (الرسالة).
      - 10 اكتب رسالة بريد إلكتروني.
      - 11 قم بلمس Done (انتهاء).
    - 12 قم بلمس E-mail It (إرسال بالبريد الإلكتروني).

### تغيير نوع ملف الإخراج

1 قم بتحميل المستند الأصلي بحيث يكون وجهه لأعلى و على أن يتم إدخال الحافة القصيرة أو لأ في وحدة تغذية المستندات التلقائية (ADF) أو بحيث يكون وجهه لأسفل على زجاج الماسحة الضوئية.

**ملاحظة:** لا تقم بتحميل البطاقات البريدية أو الصور الفوتوغرافية أو العناصر الصغيرة أو الورق الشفاف أو ورق الصور الفوتوغرافية أو الوسائط الرفيعة (مثل قصاصات المجلات) في وحدة تغذية المستندات التلقائية (ADF). ضع هذه العناصر على زجاج الماسحة الضوئية.

- 2 إذا كنت تقوم بتحميل مستند في وحدة تغذية المستندات التلقائية (ADF)، فاضبط حينئذ موجهات الورق.
  - 3 على الشاشة الرئيسية, المس E-mail (بريد الكتروني).
    - **4** اكتب عنوان بريد إلكتروني.
    - 5 المس Options (خيارات).
    - 6 المس الزر الذي يمثل نوع الملف المراد إرساله.
- Adobe Reader بإنشاء ملف واحد متعدد الصفحات، يمكن عرضه باستخدام برنامج Adobe Reader. يتم توفير برنامج Adobe Reader
   مجانًا من قبل شركة Adobe من خلال الموقع www.adobe.com.
  - Secure PDF يقوم بإنشاء ملف PDF مشفر من شأنه حماية محتويات الملف من الوصول غير المُصرح به.
- TIFF يقوم بإنشاء ملفات متعددة أو ملف واحد. في حالة إيقاف تشغيل TIFF متعدد الصفحات في القائمة "إعدادات" الخاصة بـ "ملقم الويب المضمن"، يقوم TIFF بحفظ صفحة واحدة في كل ملف. عادةً ما يكون حجم الملف أكبر من ملف JPEG المناظر له.

- JPEG—يقوم بإنشاء ملف منفصل لكل صفحة من المستند الأصلي وإر فاقه ويمكن عرضه باستخدام معظم بر امج الرسومات ومتصفحات الويب.
- XPS لإنشاء ملف لمواصفات صفحات XML فردي متعدد الصفحات يُعرف اختصارًا بـ (XPS)، يمكن عرضه باستخدام برنامج عرض يستضيفه Internet Explore و.NET Framework، أو بواسطة تنزيل برنامج عرض آخر مستقل.
  - 7 المس E-mail It (إرسال الرسالة بالبريد الإلكتروني).

ملاحظة: في حالة تحديد ملف PDF مشفر، أدخل كلمة المرور مرتين.

# إلغاء بريد إلكتروني

- عند استخدام وحدة تخزين المستندات التلقائية (ADF)، المس Cancel Job (الغاء المهمة) أثناء ظهور Scanning ... (جار المسح الضوئي...).
- عند استخدام زجاج الماسحة الضوئية، المس Cancel Job (إلغاء المهمة) أثناء ظهور Scanning... (جار المسح الضوئي...) أو أثناء ظهور (مسح الصفحة التالية ضوئيًا) / Finish the Job (إنهاء المهمة).

# التعرف على خيارات البريد الإلكتروني

## الحجم الأصلي

يفتح هذا الخيار شاشة يتم من خلالها اختيار حجم المستندات التي ستقوم بإرسالها عبر البريد الإلكتروني.

- المس زر حجم الورق لاختيار ذلك الحجم كإعداد "حجم المستند الأصلى". تظهر شاشة البريد الإلكتروني معروضًا عليها إعدادك الجديد.
- عند ضبط "حجم المستند الأصلي" على أحجام Letter/Legal مختلطة"، يمكنك إجراء المسح الضوئي لمستند أصلي يحتوي على خليط من الأحجام المختلفة.
  - عند تعيين "حجم المستند الأصلي" على "الاستشعار التلقائي للحجم" تقوم الماسحة الضوئية بتحديد حجم المستند الأصلي تلقائيًا.

# (طباعة مزدوجة)) Sides (Duplex)

يقوم هذا الخيار بإعلام الطابعة بأن المستند الأصلي أحادي الوجه (مطبوع على وجه واحد) أو مزدوج (مطبوع على الوجهين). ويسمح ذلك للماسحة الضوئية بمعرفة ما هو بحاجة إلى مسح ضوئي للتضمين في البريد الإلكتروني.

# (الاتجاه) Orientation

يُعلم هذا الخيار الطابعة ما إذا كان المستند الأصلي في الاتجاه العمودي أو الأفقي ليتم بعد ذلك تغيير الإعداداين Sides (الأوجه) وBinding (الربط) لتطابق المستند الأصلي.

## الربط

يُعلم الطابعة ما إذا كان المستند الأصلي مربوط على جانب الحافة الطويلة أو الحافة القصيرة.

## (موضوع البريد الإلكتروني) E-mail Subject

يسمح لك هذا الخيار بإدخال سطر الموضوع للبريد الإلكتروني. يمكنك إدخال 255 حرفاً كحد أقصى.

## اسم ملف البريد الإلكتروني

يتيح لك هذا الخيار تخصيص اسم ملف المرفقات.
## (رسالة البريد الإلكتروني) E-mail Message

يسمح لك هذا الخيار بإدخال الرسالة التي تريد إرسالها مع المرفق الممسوح ضوئياً.

#### الدقة

ضبط جودة الإخراج للبريد الإلكتروني. إن زيادة دقة الصورة يزيد من حجم ملف البريد الإلكتروني والزمن المطلوب لمسح المستند الأصلي ضوئياً. يمكن تخفيض دقة الصورة لإنقاص حجم ملف البريد الإلكتروني.

## إرسىال ك

يقوم هذا الخيار بضبط تنسيق الإخراج (PDF أو TIFF أو JPEG أو XPS) للصورة التي تم مسحها ضوئيًا.

- PDF ــ يقوم بإنشاء ملف واحد متعدد الصفحات، يمكن عرضه باستخدام برنامج Adobe Reader. يتم توفير برنامج Adobe Reader مجائا من قبل شركة Adobe من خلال الموقعwww.adobe.com.
  - PDF (تنسيق PDF آمن) سيقوم بإنشاء ملف PDF مشفر من شأنه حماية محتويات الملف من الوصول غير المُصرح به.
  - TIFF ــ يقوم بإنشاء ملفات متعددة أو ملف واحد. في حالة إيقاف تشغيل TIFF متعدد الصفحات في القائمة "إعدادات" الخاصة بـ "ملقم الويب المضمن"، يقوم TIFF بحفظ صفحة واحدة في كل ملف. عادةً ما يكون حجم الملف أكبر من ملف JPEG المناظر له.
- JPEG-يقوم بإنشاء ملف منفصل لكل صفحة من المستند الأصلي وإرفاقه ويمكن عرضه باستخدام معظم برامج الرسومات ومتصفحات الويب.
  - XPS ـ يقوم بإنشاء ملف XPS واحد متعدد الصفحات, يمكن عرضه باستخدام عارض مستضاف من قبل Internet Explorer وNET وTPS
     Framework أو بواسطة تنزيل عارض مستقل آخر.

## Content (المحتوى)

يُعلم هذا الخيار الطابعة بنوع المستند الأصلي. اختر Text (نص)، أو Text/Photo (نص/صور)، أو Photo (صور). يمكن تشغيل اللون أو إيقاف تشغيله مع أي خيار من خيارات Content (المحتوى). يؤثر Content (المحتوى) على جودة وحجم البريد الإلكتروني.

- Text (نص)- يعطى نصاً أسود وحاد وعالى الدقة على خلفية بيضاء نظيفة
- Text/Photo (نص/صور)- يُستخدم عندما تتكون المستندات الأصلية من مزيج من الرسومات والصور
- Photograph (صور فوتو غرافية)- يُعلم الماسحة الضوئية لزيادة الانتباه إلى الرسومات والصور. ويزيد هذا الإعداد من الزمن الذي تستغرقه عملية المسح الضوئي، ولكنه يسمح بإعادة إنتاج النطاق الحيوي الكامل لتدرجات الألوان في المستند الأصلي. وهذا يؤدي إلى زيادة كمية المعلومات المحفوظة.
- Color (ألوان)- تعيين نوع المسح الضوئي والإخراج للبريد الإلكتروني. يمكن مسح المستندات الملونة ضوئياً وإرسالها إلى عنوان بريد إلكتروني.

#### خيارات متقدمة

يؤدي لمس هذا الزر إلى فتح شاشة تقوم فيها بتغيير إعدادات "تصوير متقدم" و"مهمة مخصصة" و"سجل الإرسال" و"معاينة المسح الضوئي" و"مسح الحافة" و"القتامة".

- Advanced Imaging (تصوير متقدم) \_\_\_\_\_يقوم بضبط "إز الة الخلفية" و "التباين" و "المسح ضوئيًا من الحافة إلى الحافة" و "تفاصيل الظل" و "صورة معكوسة" قبل نسخ المستند
  - Custom Job (Job Build) (مهمة مخصصة) (إنشاء مهمة) ــــيقوم هذا الخيار بتجميع العديد من مهام المسح الضوئي في مهمة واحدة.
    - Transmission Log (سجل الإرسال) \_\_\_\_يقوم بطباعة سجل الإرسال أو سجل أخطاء الإرسال.
- Scan Preview (معاينة المسح الضوئي) ــ يعرض الصفحة الأولى للصورة قبل تضمينها في البريد الإلكتروني. عند مسح الصفحة الأولى ضوئيًا، يتوقف المسح الضوئي مؤقتًا وتظهر صورة معاينة.
- Edge Erase (مسح الحافة)— يعمل على إز الة تلطخات الحبر أو المعلومات التي توجد حول حواف مستند. يمكنك اختيار إز الة مساحة متساوية حول كافة الجوانب الأربعة للورق أو اختيار حافة معينة. يقوم Edge Erase (مسح الحافة) بمسح كل ما يوجد ضمن المساحة المحددة، ولا يترك أي شيء على هذا الجزء من المسح الضوئي.
  - Darkness (القتامة) \_\_\_\_\_\_ يضبط مقدار القتامة أو التفتيح الذي ستبدو عليه رسائل البريد الإلكتروني الممسوحة ضوئيًا.

#### ملاحظة: قد لا تتوفر إمكانات الفاكس بكافة طرز الطابعات.

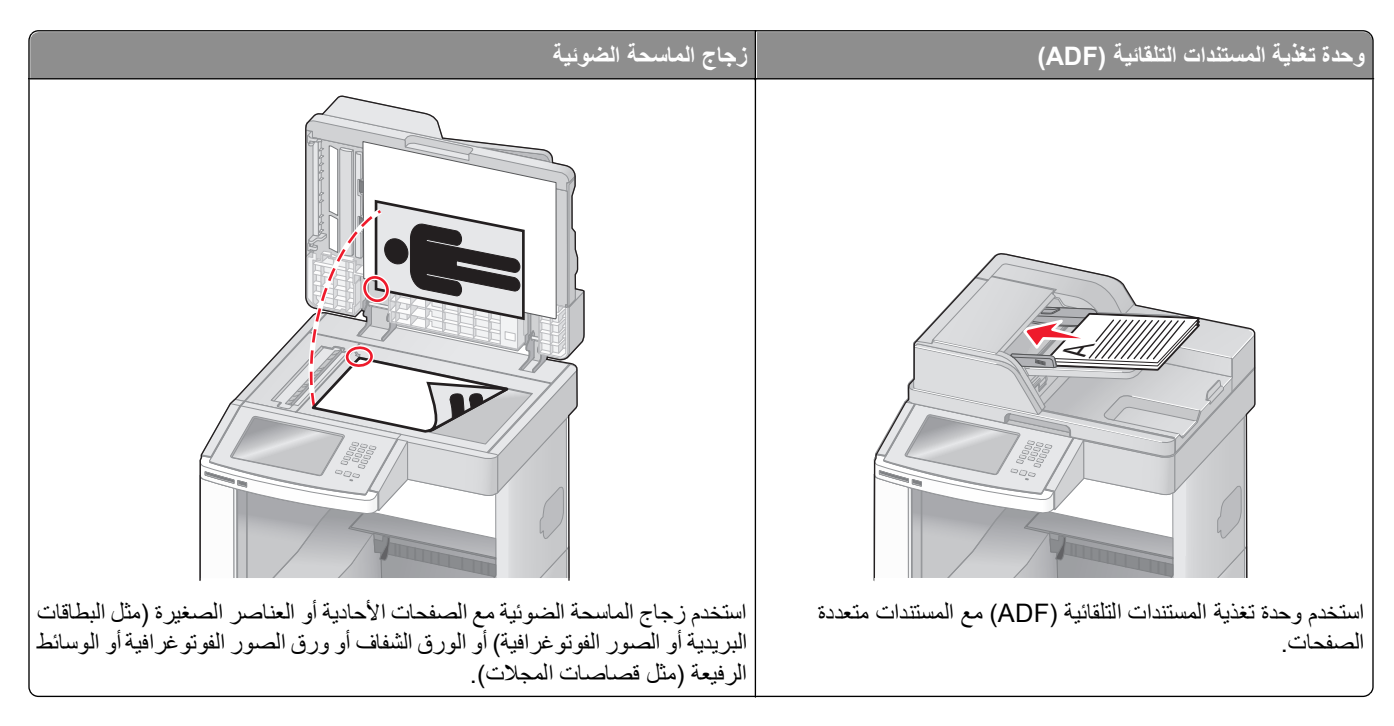

# إرسال فاكس

### إرسال فاكس باستخدام لوحة تحكم الطابعة

1 قم بتحميل المستند الأصلي بحيث يكون وجهه لأعلى وعلى أن يتم إدخال الحافة القصيرة أولاً في وحدة تغذية المستندات التلقائية (ADF) أو بحيث يكون وجهه لأسفل على زجاج الماسحة الضوئية.

ملاحظة: لا تقم بتحميل البطاقات البريدية أو الصور الفوتوغرافية أو العناصر الصغيرة أو الورق الشفاف أو ورق الصور الفوتوغرافية أو الوسائط الرفيعة (مثل قصاصات المجلات) في وحدة تغذية المستندات التلقائية (ADF). ضع هذه العناصر على زجاج الماسحة الضوئية.

- 2 إذا كنت تقوم بتحميل مستند في وحدة تغذية المستندات التلقائية (ADF)، فاضبط حينئذ موجهات الورق.
  - 3 على الشاشة الرئيسية, المس Fax (فاكس).
  - 4 أدخل رقم الفاكس أو أحد الاختصارات باستخدام شاشة اللمس أو لوحة المفاتيح الرقمية.

لإضافة مستلمين, المس Next Number (الرقم التالي), ثم أدخل أرقام الهواتف أو الاختصارات الخاصة بالمستلمين أو ابحث في دفتر العناوين.

ملاحظة: لإدراج فترة إيقاف مؤقت في أحد أرقام الفاكس, اضغط على . تظهر فترة الإيقاف المؤقت للاتصال في شكل فاصلة في مربع "فاكس إلى". استخدم هذه الميزة إذا كنت بحاجة إلى الاتصال بخط خارجي أو لاً.

5 المس Fax It (إرسال الفاكس).

#### إرسال فاكس باستخدام الكمبيوتر

تتيح لك وظيفة إرسال الفاكسات من كمبيوتر إمكانية إرسال المستندات الإلكترونية دون أن تغادر مكتبك. ويتيح لك هذا مرونة إرسال المستندات عبر الفاكس مباشرة من البرامج.

ملاحظة: لإجراء هذه الوظيفة من خلال الكمبيوتر، يجب استخدام برنامج تشغيل طابعة PostScript للطابعة لديك.

- 1 من البرنامج، انقر فوق File (ملف) > Print (طباعة).
- 2 من إطار "طباعة"، حدد الطابعة، ثم انقر فوق Properties (خصائص).
- 3 حدد علامة التبويب Other Options (خيارات أخرى)، ثم انقر فوق Fax (الفاكس).
  - 4 انقر فوق OK (موافق), ثم انقر فوق OK (موافق) مرة أخرى.
  - 5 من شاشة "الفاكس"، أدخل الاسم والرقم الخاصين بمستلم الفاكس.
    - 6 انقر فوق Send (إرسال).

## إنشاء الاختصارات

### إنشاء اختصار وجهة الفاكس باستخدام "ملقم الويب المضمن"

وبدلاً من إدخال رقم الهاتف الكامل الخاص بمستلم فاكس على لوحة تحكم الطابعة في كل مرة تر غب فيها في إر سال فاكس، يمكنك إنشاء وجهة فاكس دائمة وتعيين رقم اختصار . يمكن إنشاء اختصار لرقم فاكس واحد أو مجموعة من أرقام الفاكس.

1 اكتب عنوان IP الخاص بالطابعة في حقل العنوان بمتصفح الويب.

ملاحظة: إذا كنت لا تعرف عنوان IP الخاص بالطابعة، فقم بطباعة صفحة إعداد شبكة الاتصال وحدد عنوان IP في القسم TCP/IP.

- 2 انقر فوق Settings (الإعدادات).
- 3 انقر فوق Manage Shortcuts (إدارة الاختصارات).

**ملاحظة:** قد يُطلب منك إدخال كلمة مرور. إذا لم يكن لديك معرف وكلمة مرور، فعليك الحصول عليهما من الشخص المسئول عن دعم النظام.

- 4 انقر فوق Fax Shortcut Setup (إعداد اختصار الفاكس).
- 5 اكتب اسمًا مميزًا للاختصار، ثم أدخل رقم الفاكس. لإنشاء اختصار متعدد الأرقام، أدخل أرقام الفاكس الخاصة بالمجموعة. ملاحظة: افصل كل رقم فاكس في المجموعة باستخدام الفاصلة المنقوطة (;).
  - 6 قم بتعيين رقم اختصار.
    فى حالة إدخال رقم قيد الاستخدام بالفعل، سيُطلب منك تحديد رقم آخر.
    - 7 انقر فوق Add (إضافة).

#### إنشاء اختصار وجهة الفاكس باستخدام شاشة اللمس

1 قم بتحميل المستند الأصلي بحيث يكون وجهه لأعلى وعلى أن يتم إدخال الحافة القصيرة أولا في وحدة تغذية المستندات التلقائية (ADF) أو بحيث يكون وجهه لأسفل على زجاج الماسحة الضوئية.

ملاحظة: لا تقم بتحميل البطاقات البريدية أو الصور الفوتو غرافية أو العناصر الصغيرة أو الورق الشفاف أو ورق الصور الفوتو غرافية أو الوسائط الرفيعة (مثل قصاصات المجلات) في وحدة تغذية المستندات التلقائية (ADF). ضع هذه العناصر على زجاج الماسحة الضوئية.

2 إذا كنت تقوم بتحميل مستند في وحدة تغذية المستندات التلقائية (ADF)، فاضبط حينئذ موجهات الورق.

- 3 على الشاشة الرئيسية, المس Fax (فاكس).
- 4 أدخل رقم الفاكس.
  لإنشاء مجموعة أرقام فاكس، المس Next number (الرقم التالي)، ثم أدخل رقم الفاكس التالي.
  - 5 المس Save as Shortcut (حفظ كاختصار).
    - 6 أدخل اسمًا للاختصار.
- 7 تحقق من صحة اسم الاختصار ورقمه، ثم المس OK (موافق). إذا لم يكن الاسم أو الرقم صحيحًا، فالمس Cancel (إلغاء)، ثم أعد إدخال المعلومات. في حالة إدخال رقم قيد الاستخدام بالفعل، سيُطلب منك تحديد رقم آخر.
  - 8 المس Fax It (إرسال الفاكس) لإرسال الفاكس، أو المس 👔 للعودة إلى الشاشة الرئيسية.

# استخدام الاختصارات ودفتر العناوين

#### استخدام اختصارات الفاكس

تشبه اختصارات الفاكس أرقام الاتصال السريع الموجودة على هاتف أو جهاز فاكس. يمكنك تعيين أرقام اختصارات عند إنشاء وجهات فاكس دائمة. يتم إنشاء وجهات فاكس دائمة أو أرقام اتصال سريع في الارتباط "إدارة الاختصارات" الموجود ضمن "الإعدادات" بـ "ملقم الويب المضمن". يمكن أن يحتوي رقم الاختصار (1—99999) على مستلم واحد أو عدة مستلمين. عند إنشاء مجموعة اختصار فاكس باستخدام رقم اختصار، يمكنك إرسال معلومات جماعية بالفاكس إلى مجموعة بالكامل، على نحو سريع وسهل.

1 قم بتحميل المستند الأصلي بحيث يكون وجهه لأعلى وعلى أن يتم إدخال الحافة القصيرة أولا في وحدة تغذية المستندات التلقائية (ADF) أو بحيث يكون وجهه لأسفل على زجاج الماسحة الضوئية.

ملاحظة: لا تقم بوضع البطاقات البريدية أو الصور الفوتو غرافية أو العناصر الصغيرة أو الورق الشفاف أو ورق الصور الفوتو غرافية أو الوسائط الرفيعة (مثل قصاصات المجلات) في وحدة تغذية المستندات التلقائية (ADF) ضع هذه العناصر على زجاج الماسحة الضوئية.

- 2 إذا كنت تقوم بتحميل مستند في وحدة تغذية المستندات التلقائية (ADF)، فاضبط حينئذ موجهات الورق.
  - 3 اضغط على (#) وحينئذ أدخل رقم الاختصار باستخدام لوحة المفاتيح الرقمية.

#### استخدام دفتر العناوين

**ملاحظة:** في حالة عدم تمكين ميزة دفتر العناوين، يُرجى الاتصال بالشخص المسئول عن دعم النظام.

1 قم بتحميل المستند الأصلي بحيث يكون وجهه لأعلى و على أن يتم إدخال الحافة القصيرة أو لأ في وحدة تغذية المستندات التلقائية (ADF) أو بحيث يكون وجهه لأسفل على زجاج الماسحة الضوئية.

ملاحظة: لا تقم بتحميل البطاقات البريدية أو الصور الفوتوغرافية أو العناصر الصغيرة أو الورق الشفاف أو ورق الصور الفوتوغرافية أو الوسائط الرفيعة (مثل قصاصات المجلات) في وحدة تغذية المستندات التلقائية (ADF). ضع هذه العناصر على زجاج الماسحة الضوئية.

- 2 إذا كنت تقوم بتحميل مستند في وحدة تغذية المستندات التلقائية (ADF)، فاضبط حينئذ موجهات الورق.
  - 3 على الشاشة الرئيسية, المس Fax (فاكس).
  - 4 المس Search Address Book (البحث في دفتر العناوين).
- 5 باستخدام لوحة المفاتيح الافتراضية, اكتب اسم أو جزء من اسم الشخص الذي تريد إيجاد رقم الفاكس الخاص به. (لا تحاول البحث عن العديد من الأسماء في نفس الوقت)
  - 6 المس Search (بحث).
  - 7 المس الاسم لإضافته إلى قائمة "فاكس إلى".

- **8** كرر الخطوات من 4 إلى 7 لإدخال عناوين إضافية.
  - 9 المس Fax It (إرسال الفاكس).

## تخصيص إعدادات الفاكس

#### تغيير دقة الفاكس

يؤدي ضبط إعداد الدقة إلى تغيير جودة الفاكس. تتراوح الإعدادات من "قياسي" (أقصى سرعة) إلى "فائق الدقة" (أقل سرعة، أفضل جودة).

1 قم بتحميل المستند الأصلي بحيث يكون وجهه لأعلى وعلى أن يتم إدخال الحافة القصيرة أولاً في وحدة تغذية المستندات التلقائية (ADF) أو بحيث يكون وجهه لأسفل على زجاج الماسحة الضوئية.

ملاحظة: لا تقم بتحميل البطاقات البريدية أو الصور الفوتوغرافية أو العناصر الصغيرة أو الورق الشفاف أو ورق الصور الفوتوغرافية أو الوسائط الرفيعة (مثل قصاصات المجلات) في وحدة تغذية المستندات التلقائية (ADF). ضع هذه العناصر على زجاج الماسحة الضوئية.

- 2 إذا كنت تقوم بتحميل مستند في وحدة تغذية المستندات التلقائية (ADF)، فاضبط حينئذ موجهات الورق.
  - 3 على الشاشة الرئيسية, المس Fax (فاكس).
  - 4 استخدم لوحة المفاتيح لإدخال رقم الفاكس.
    - 5 المس Options (خيارات).
  - 6 من منطقة "الدقة"، المس الأسهم للتغيير إلى الدقة المطلوبة.
    - 7 المس Fax It (إرسال بالفاكس).

## إنشاء فاكس أفتح أو أغمق

1 قم بتحميل المستند الأصلي بحيث يكون وجهه لأعلى وعلى أن يتم إدخال الحافة القصيرة أولاً في وحدة تغذية المستندات التلقائية (ADF) أو بحيث يكون وجهه لأسفل على زجاج الماسحة الضوئية.

ملاحظة: لا تقم بتحميل البطاقات البريدية أو الصور الفوتو غرافية أو العناصر الصغيرة أو الورق الشفاف أو ورق الصور الفوتو غرافية أو الوسائط الرفيعة (مثل قصاصات المجلات) في وحدة تغذية المستندات التلقائية (ADF). ضع هذه العناصر على زجاج الماسحة الضوئية.

- 2 إذا كنت تقوم بتحميل مستند في وحدة تغذية المستندات التلقائية (ADF)، فاضبط حينئذ موجهات الورق.
  - 3 على الشاشة الرئيسية, المس Fax (فاكس).
  - 4 استخدم لوحة المفاتيح لإدخال رقم الفاكس.
    - 5 المس Options (خيارات).
  - 6 من منطقة "القتامة"، المس الأسهم لضبط درجة قتامة الفاكس.
    - 7 المس Fax It (إرسال بالفاكس).

### إرسال فاكس في وقت مجدول

1 قم بتحميل المستند الأصلي بحيث يكون وجهه لأعلى وعلى أن يتم إدخال الحافة القصيرة أو لأ في وحدة تغذية المستندات التلقائية (ADF) أو بحيث يكون وجهه لأسفل على زجاج الماسحة الضوئية.

ملاحظة: لا تقم بتحميل البطاقات البريدية أو الصور الفوتو غرافية أو العناصر الصغيرة أو الورق الشفاف أو ورق الصور الفوتو غرافية أو الوسائط الرفيعة (مثل قصاصات المجلات) في وحدة تغذية المستندات التلقائية (ADF). ضع هذه العناصر على زجاج الماسحة الضوئية.

- 2 إذا كنت تقوم بتحميل مستند في وحدة تغذية المستندات التلقائية (ADF)، فاضبط حينئذ موجهات الورق.
  - 3 على الشاشة الرئيسية, المس Fax (فاكس).
  - 4 أدخل رقم الفاكس باستخدام الأرقام الموجودة على شاشة اللمس أو لوحة المفاتيح الرقمية.
    - 5 المس Options (خيارات).
    - 6 المس Advanced Options (خيارات متقدمة).
      - 7 المس Delayed Send (إرسال متأخر).

ملاحظة: إذا تم تعبين Fax Mode (وضع الفاكس) على Fax Server (ملقم الفاكس)، فلن يظهر زر Delayed Send (إرسال متأخر). تظهر الفاكسات التي تنتظر عملية الإرسال في Fax Queue (قائمة انتظار الفاكسات).

- 8 المس الأسهم لضبط الوقت المطلوب لإرسال الفاكس. يتم زيادة الوقت أو تقليله بمعدل زيادة أو نقص قدره 30 دقيقة. في حالة ظهور الوقت الحالي، يكون السهم الأيسر غير متوفر.
  - 9 المس Done (تم).
  - 10 المس Fax it (إرسال الفاكس).

ملاحظة: يتم مسح المستند ضوئيًا ومن ثم إرساله بالفاكس في الوقت المجدول.

#### عرض سجل الفاكس

1 اكتب عنوان IP الخاص بالطابعة في حقل العنوان بمتصفح الويب.

ملاحظة: إذا كنت لا تعرف عنوان IP الخاص بالطابعة، فقم بطباعة صفحة إعداد شبكة الاتصال وحدد عنوان IP في القسم TCP/IP.

- 2 انقر فوق Settings (الإعدادات).
  - 3 انقر فوق Reports (التقارير).
- 4 انقر فوق Fax Job Log (سجل مهام الفاكس) أو Fax Call Log (سجل مكالمات الفاكس).

#### منع استلام الفاكسات غير المرغوب فيها

- 1 اكتب عنوان IP الخاص بالطابعة في حقل العنوان بمتصفح الويب. ملاحظة: إذا كنت لا تعرف عنوان IP الخاص بالطابعة، فقم بطباعة صفحة إعداد شبكة الاتصال وحدد عنوان IP في القسم TCP/IP.
  - 2 انقر فوق Settings (الإعدادات).
  - 3 انقر فوق Fax Settings (إعدادات الفاكس).
  - 4 انقر فوق Analog Fax Setup (إعداد الفاكس التناظري).
  - 5 انقر فوق خيار Block No Name Fax (منع استلام الفاكس الذي لا يحمل اسمًا).
    يمنع هذا الخيار جميع الفاكسات الواردة التي تحمل معرف متصل خاص أو لا تحمل اسم محطة فاكس.
  - 6 في حقل "قائمة الفاكسات المحظورة"، أدخل أرقام الهواتف أو أسماء محطات الفاكس الخاصة بمتصلى الفاكس الذين ترغب في منعهم.

# إلغاء فاكس صادر

#### إلغاء الفاكس أثناء المسبح الضوئي للمستندات الأصلية

- عند استخدام وحدة تغذية المستندات التلقائية (ADF)، المس Cancel Job (إلغاء المهمة) أثناء ظهور الرسالة Scanning... (جار المسح الضوئي...).
- عند استخدام زجاج الماسحة الضوئية، المس Cancel Job (إلغاء المهمة) أثناء ظهور الرسالة Scanning... (جار المسح الضوئي...) أو أثناء ظهور الرسالة Scan the Next Page (مسح الصفحة التالية ضوئيًا) / Finish the Job (إنهاء المهمة).

## إلغاء فاكس بعد إتمام مسح المستندات الأصلية ضوئياً إلى الذاكرة

- 1 من الشاشة الرئيسية، قم بلمس Cancel Jobs (إلغاء المهام). تظهر شاشة إلغاء المهام.
- 2 المس المهمة أو المهام التي تريد إلغاءها. تظهر ثلاثة مهام فقط على الشاشة؛ المس السهم للأسفل إلى أن تظهر المهمة التي تريدها، ثم المس المهمة التي تريد إلغاءها.
  - 3 قم بلمس Delete Selected Jobs (حذف المهام المحدة).
    تظهر شاشة حذف المهام المحددة، ويتم حذف المهام المحددة، ثم تظهر الشاشة الرئيسية.

# التعرف على خيارات الفاكس

## الحجم الأصلي

يفتح هذا الخيار شاشة يمكنك من خلالها اختيار حجم المستندات التي ستقوم بإرسالها عبر الفاكس.

- المس زر حجم الورق لاختيار ذلك الحجم كإعداد "حجم المستند الأصلي". تظهر شاشة الفاكس معروضًا عليها إعدادك الجديد.
- عند ضبط "حجم المستند الأصلي" على أحجام Letter/Legal مختلطة"، يمكنك إجراء المسح الضوئي لمستند أصلي يحتوي على خليط من الأحجام المختلفة.
  - عند تعيين "حجم المستند الأصلي" على "الاستشعار التلقائي للحجم" نقوم الماسحة الضوئية بتحديد حجم المستند الأصلي تلقائيًا.

#### المحتوى

يُعلم هذا الخيار الطابعة بنوع المستند الأصلي. اختر من "نص" أو "نص/صورة فوتوغرافية" أو "صورة فوتوغرافية". يمكن تشغيل الخيار "ألوان" أو إيقاف تشغيله باستخدام أحد خيارات "المحتوى". يؤثر "المحتوى" على جودة المسح الضوئي وحجمه.

- Text (نص)—يعمل على التأكيد على إبراز النص الأسود الحاد وعالى الدقة في مقابل خلفية بيضاء نقية.
- Text/Photo (نص اصورة فوتوغر افية) ــ يُستخدم عندما تكون المستندات الأصلية مزيجًا من نصوص ورسومات أو صور.
- Photograph (صورة فوتو غرافية) يجعل الماسحة الضوئية تمنح المزيد من الاهتمام للرسومات والصور. يزيد هذا الإعداد من الوقت الذي تستغرقه الطابعة في عملية المسح الضوئي ولكنه يؤكد على إعادة إنتاج النطاق النشط الكامل لدرجات اللون الموجودة في المستند الأصلي. ويؤدي هذا إلى زيادة حجم المعلومات المحفوظة.

## (مزدوج)) Sides (Duplex) (الوجهين

يقوم هذا الخيار بإعلام الطابعة بأن المستند الأصلي أحادي الوجه (مطبوع على وجه واحد) أو مزدوج (مطبوع على الوجهين). ويسمح ذلك للماسحة الضوئية بمعرفة ما هو بحاجة إلى مسح ضوئي للتضمين في الفاكس.

# (الدقة) Resolution

يقوم هذا الخيار بزيادة الدقة التي تفحص بها الماسحة الضوئية المستند الذي تريد إرساله بالفاكس. إذا كان ما تريد إرساله بالفاكس عبارة عن صورة، أو رسم بخطوط دقيقة، أو مستند بحتوي على القليل من النص، فعليك زيادة إعداد Resolution (الدقة). وهذا سيؤدي إلى زيادة الوقت المطلوب للمسح الضوئي وسيزيد من جودة إخراج الفاكس.

- Standard (قياسية) مناسبة لمعظم المستندات
- Fine (جيدة)- يوصى بها للمستندات التي تتضمن القليل من الطباعة
- Super fine (جيدة جداً)- يوصى بها للمستندات الأصلية التي تتضمن تفاصيل دقيقة
- Ultra fine (ممتازة)- يوصة بها للمستندات التي تتضمن صور عادية أو فوتو غرافية

## Darkness (الغمقان)

يقوم هذا الخيار بضبط كم ستكون الفاكسات غامقة أو فاتحة بالنسبة للمستند الأصلى.

### خيارات متقدمة

يؤدي لمس هذا الزر إلى فتح شاشة تقوم فيها بتغيير إعدادات "إرسال متأخر" و"تصوير متقدم" و"مهمة مخصصة" و"سجل الإرسال" و"معاينة المسح الضوئي" و"مسح الحافة" و"الطباعة المتقدمة على الوجهين".

Delayed Send (إرسال متأخر) ـــ يسمح لك بإرسال فاكس في وقت أو تاريخ لاحق. بعد إعداد الفاكس, المس Delayed Send (إرسال متأخر), وأدخل التاريخ والوقت اللذين ترغب في إرسال الفاكس خلالهما، ثم المس Done (تم). يمكن أن يكون هذا الإعداد مفيدًا على وجه الخصوص عند إرسال المعلومات إلى خطوط الفاكس غير المتاحة في ساعات معينة أو عندما تكون أوقات الإرسال أرخص من حيث التكلفة.

**ملاحظة:** في حالة إيقاف تشغيل الطابعة عند حلول وقت إرسال الفاكس المتأخر، يتم إرسال الفاكس في المرة التالية التي يتم فيها تشغيل الطابعة.

- Advanced Imaging (تصوير متقدم) \_\_\_\_\_يقوم بضبط "إز الة الخلفية" و "التباين" و "المسح ضوئيًا من الحافة إلى الحافة" و "تفاصيل الظل" و "صورة معكوسة" قبل إرسال المستند بالفاكس
  - Custom Job (Job Build) (مهمة مخصصة) (إنشاء مهمة) ـ يقوم هذا الخيار بتجميع العديد من مهام المسح الضوئي في مهمة واحدة.
    - Transmission Log (سجل الإرسال) ــ يقوم بطباعة سجل الإرسال أو سجل أخطاء الإرسال.
- Scan Preview (معاينة المسح الضوئي) ــ يعرض الصورة قبل أن يتم تضمينها في الفاكس. عند مسح الصفحة الأولى ضوئيًا، يتوقف المسح الضوئي مؤقتًا وتظهر صورة معاينة.
- Edge Erase (مسح الحافة) ـــ يعمل على إزالة تلطخات الحبر أو المعلومات التي توجد حول حواف مستند. يمكنك اختيار إزالة مساحة متساوية حول كافة الجوانب الأربعة للورق أو اختيار حافة معينة. يقوم Edge Erase (مسح الحافة) بمسح كل ما يوجد ضمن المساحة المحددة، ولا يترك أي شيء على هذا الجزء من المسح الضوئي.

ملاحظة: قد لا تتوافر خيارات "الطباعة المتقدمة على الوجهين" في كافة طرز الطابعات .

# تحسين جودة الفاكس

| تلميح                                                                                                    | سىۋال                                       |
|----------------------------------------------------------------------------------------------------|---------------------------------------------|
| <ul> <li>استخدم الوضع Text (نص) عندما تكون المحافظة على النص هي الهدف الأساسي للفاكس، والمحافظة على الصور<br/>المنسوخة من المستند الأصلي أمر غير مهم.</li> <li>يوصى باستخدام الوضع Text (نص) عند إرسال الإيصالات بالفاكس، ونماذج النسخ الكربونية، والمستندات التي تحت<br/>على نصوص فقط أو رسومات خفيفة.</li> </ul> | متى يجب استخدام وضع Text<br>(نص)؟           |
| <ul> <li>استخدم الوضع Text/Photo (نص/صور) عند إرسال مستند أصلي يحتوي على مزيج من النصوص والرسومات بالفاة</li> <li>يوصى باستخدام الوضع Text/Photo (نص/صور) لمقالات المجلات، والرسومات التجارية، والنشرات الإعلانية.</li> </ul>                                                                                      | متى يجب استخدام وضع<br>Text/Photo (نص/صور)؟ |

| سؤال تلمية                               | تلميح                                                                                          |
|------------------------------------------|------------------------------------------------------------------------------------------------|
| متى يجب استخدام وضع Photo استخ<br>(صور)؟ | استخدم وضع Photo (صور) عند إرسال صور مطبوعة بطابعة ليزرية أو مأخوذة من المجلات والصحف بالفاكس. |

# حجز الفاكسات وإعادة توجيهها

#### حجز الفاكسات

يتيح لك هذا الخيار حجز الفاكسات المستملة ومنع طباعتها حتى يتم تحرير ها. يمكن تحرير الفاكسات المحجوزة يدويًا أو في يوم أو وقت مجدول.

1 اكتب عنوان IP الخاص بالطابعة في حقل العنوان بمتصفح الويب.

ملاحظة: إذا كنت لا تعرف عنوان IP الخاص بالطابعة، فقم بطباعة صفحة إعداد شبكة الاتصال وحدد عنوان IP في القسم TCP/IP.

- 2 انقر فوق Settings (الإعدادات).
- 3 انقر فوق Fax Settings (إعدادات الفاكس).
- 4 انقر فوق Analog Fax Setup (إعداد الفاكس التناظري).
  - 5 انقر فوق Holding Faxes (حجز الفاكسات).
  - 6 أدخل كلمة المرور في مربع "كلمة مرور طباعة الفاكسات".
    - 7 من قائمة "وضع حجز الفاكسات"، حدد أحد التالى:
      - Off (إيقاف)
      - Always On (تشغيل دائمًا)
        - Manual (يدوي)
        - Scheduled (مجدول)
- 8 في حالة تحديد "مجدول"، تابع من خلال الخطوات التالية. في حالة تحديد خيار آخر، انتقل إلى الخطوة 9.
  - أ انقر فوق Fax Holding Schedule (جدولة حجز الفاكسات).
    - ب من قائمة "الإجراء"، حدد Hold faxes (حجز الفاكسات).
      - ج من قائمة "الوقت"، حدد وقت تحرير الفاكسات المحجوزة.
    - د من قائمة "اليوم (الأيام)"، حدد يوم تحرير الفاكسات المحجوزة.
      - 9 انقر فوق Add (إضافة).

#### إعادة توجيه فاكس

يتيح لك هذا الخيار طباعة الفاكسات المستلمة وتوجيهها إلى رقم فاكس أو عنوان بريد إلكتروني أو موقع FTP أو LDSS.

1 اكتب عنوان IP الخاص بالطابعة في حقل العنوان بمتصفح الويب.

ملاحظة: إذا كنت لا تعرف عنوان IP الخاص بالطابعة، فقم بطباعة صفحة إعداد شبكة الاتصال وحدد عنوان IP في القسم TCP/IP.

- 2 انقر فوق Settings (الإعدادات).
- 3 انقر فوق Fax Settings (إعدادات الفاكس).
- 4 انقر فوق Analog Fax Setup (إعداد الفاكس التناظري).

- 5 من قائمة "إعادة توجيه الفاكس"، حدد أحد التالي:
  - Print (طباعة)
- Print and Forward (طباعة وإعادة توجيه)
  - Forward (إعادة توجيه)
  - 6 من قائمة "إعادة التوجيه إلى"، حدد أحد التالي:
    - Fax (فاكس)
    - E-mail (بريد إلكتروني)
      - FTP •
      - LDSS
        - eSF •
- 7 انقر داخل مربع "إعادة التوجيه إلى اختصار"، ثم أدخل رقم الاختصار الذي ترغب في توجيه الفاكس إليه.
  ٨ انقر داخل مربع "إعادة التوجيه إلى الختصار عبارة عن رقم اختصار صالح للإعداد الذي تم تحديده في قائمة "إعادة التوجيه إلى".
  - 8 انقر فوق Submit (إرسال).

# المسح الضوئي إلى عنوان بروتوكول FTP

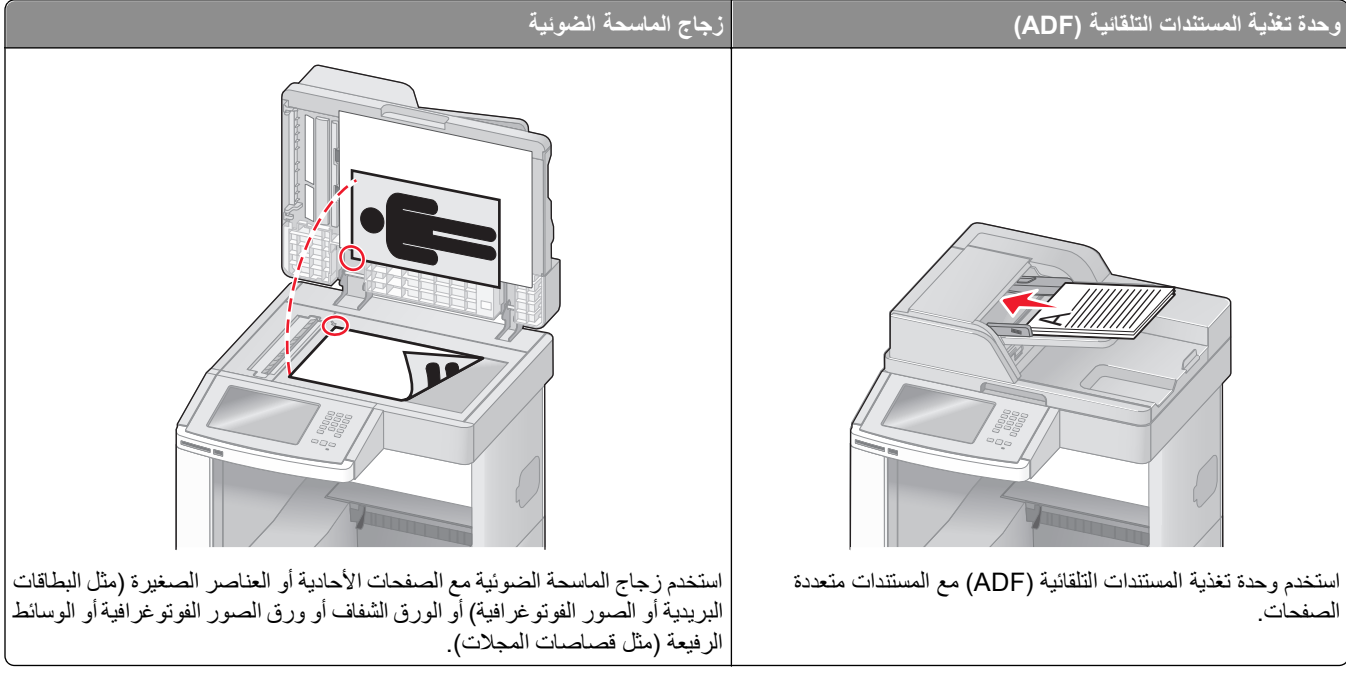

تتيح لك الماسحة الضوئية مسح المستندات ضوئيًا مباشرة إلى *ملقم يعمل ببروتوكول نقل الملفات (FTP).* ويمكن الإرسال إلى عنوان FTP واحد في كل مرة.

بمجرد تهيئة وجهة FTP بواسطة الشخص المسئول عن دعم النظام، يصبح اسم الوجهة متاحًا كرقم اختصار أو يتم إدراجه كوضع ضمن رمز "مهام محجوزة". على سبيل المثال، يمكن إجراء المسح الضوئي لمستند ملون وإرساله إلى طابعة ألوان. وتشبه عملية إرسال مستند إلى ملقم FTP عملية إرسال فاكس. والاختلاف ما بين العملينين هو إرسال المعلومات عبر شبكة الاتصال بدلاً من إرسالها عبر خط الهاتف.

# المسح الضوئي إلى عنوان بروتوكول FTP

## المسح الضوئي إلى عنوان FTP باستخدام لوحة المفاتيح

1 قم بتحميل المستند الأصلي ووجه الصفحة نحو الأعلى، الحافة القصيرة أو لا في وحدة المستندات التلقائية أو على زجاج الماسحة الضوئية ووجه الصفحة نحو الأسفل.

ملاحظة: لا تقم بتحميل البطاقات البريدية أو الصور الفوتوغرافية أو العناصر الصغيرة أو الأوراق الشفافة أو ورق الصور أو الوسائط الرقيقة (مثل قصاصات المجلات) في وحدة تغذية المستندات التلقائية ADF. ضع هذه العناصر على زجاج الماسحة الضوئية.

- 2 إذا كنت بصدد تحميل مستند في وحدة تغذية المستندات التلقائية، فاضبط موجهات الورق.
  - 3 من الشاشة الرئيسية، قم بلمس FTP.
    - 4 اکتب عنوان FTP.
    - 5 قم بلمس Send It (أرسله).

#### المسح الضوئي إلى عنوان FTP باستخدام رقم اختصار

1 قم بتحميل المستند الأصلي بحيث يكون وجهه لأعلى وعلى أن يتم إدخال الحافة القصيرة أولاً في وحدة تغذية المستندات التلقائية (ADF) أو بحيث يكون وجهه لأسفل على زجاج الماسحة الضوئية.

ملاحظة: لا تقم بتحميل البطاقات البريدية أو الصور الفوتو غرافية أو العناصر الصغيرة أو الورق الشفاف أو ورق الصور الفوتو غرافية أو الوسائط الرفيعة (مثل قصاصات المجلات) في وحدة تغذية المستندات التلقائية (ADF). ضع هذه العناصر على زجاج الماسحة الضوئية.

- 2 إذا كنت تقوم بتحميل مستند في وحدة تغذية المستندات التلقائية (ADF)، فاضبط حينئذ موجهات الورق.
  - 3 اضغط على #, ثم أدخل رقم اختصار FTP.
    - 4 المس Send It (إرسال).

#### البحث عن عنوان FTP باستخدام دفتر العناوين

1 قم بتحميل المستند الأصلي ووجه الصفحة نحو الأعلى، الحافة القصيرة أولاً في وحدة المستندات التلقائية ADF أو على زجاج الماسحة الضوئية ووجه الصفحة نحو الأسفل.

ملاحظة: لا تقم بتحميل البطاقات البريدية أو الصور الفوتو غرافية أو العناصر الصغيرة أو الأوراق الشفافة أو ورق الصور أو الوسائط الرقيقة (مثل قصاصات المجلات) في وحدة تغذية المستندات التلقائية ADF. ضع هذه العناصر على زجاج الماسحة الضوئية.

- 2 إذا كنت بصدد تحميل مستند في وحدة تغذية المستندات التلقائية ADF، فاضبط موجهات الورق.
  - 3 على الشاشة الرئيسية، المس FTP.
  - 4 المس Search Address Book (البحث في دفتر العناوين).
  - 5 اكتب الاسم الذي تبحث عنه أو جزءاً منه، ثم المس Search (بحث).
    - 6 المس الاسم الذي تريد إضافته إلى الحقل :To (إلى:).
      - 7 المس Send It (أرسله).

## إنشاء الاختصارات

يمكن بدلاً من إدخال عنوان FTP كاملاً على لوحة التحكم في كل مرة ترغب فيها في إرسال مستند إلى ملقم FTP، يمكن إنشاء وجهة FTP دائمة وتعيين رقم اختصار. توجد طريقتان لإنشاء أرقام الاختصار : باستخدام الكمبيوتر أو باستخدام شاشة اللمس الخاصة بالطابعة.

### إنشاء اختصار FTP باستخدام "ملقم الويب المضمن"

1 اكتب عنوان IP الخاص بالطابعة في حقل العنوان بمتصفح الويب.

ملاحظة: إذا كنت لا تعرف عنوان IP الخاص بالطابعة، فقم بطباعة صفحة إعداد شبكة الاتصال وحدد عنوان IP في القسم TCP/IP.

- 2 انقر فوق Settings (الإعدادات).
- 3 أسفل "إعدادات أخرى"، انقر فوق Manage Shortcuts (إدارة الاختصارات).

ملاحظة: قد يُطلب منك إدخال كلمة مرور. إذا لم يكن لديك معرف وكلمة مرور، فعليك الحصول عليهما من الشخص المسئول عن دعم النظام.

- 4 انقر فوق FTP Shortcut Setup (إعداد اختصار FTP).
  - 5 أدخل المعلومات الملائمة في المربعات.

- 6 أدخل رقم اختصار.
  في حالة إدخال رقم قيد الاستخدام بالفعل، سيُطلب منك تحديد رقم آخر.
  - 7 انقر فوق Add (إضافة).

#### إنشاء اختصار FTP باستخدام شاشة اللمس

- 1 في الشاشة الرئيسية، المس FTP.
  - **2** اکتب عنوان موقع FTP.
- 3 المس Save as Shortcut (حفظ كاختصار).
  - 4 أدخل اسمًا للاختصار.
- 5 تحقق من صحة اسم الاختصار ورقمه، ثم المس OK (موافق). إذا لم يكن الاسم أو الرقم صحيحًا، فالمس Cancel (إلغاء)، ثم أعد إدخال المعلومات. في حالة إدخال رقم قيد الاستخدام بالفعل، سيُطلب منك تحديد رقم آخر.
  - 6 المس Send It (إرسال) لبدء المسح الضوئي، ثم المس 👔 للعودة إلى الشاشة الرئيسية.

# التعرف على خيارات FTP

## الحجم الأصلي

يفتح هذا الخيار شاشة يمكنك من خلالها اختيار أحجام المستندات التي ستقوم بنسخها.

- المس زر حجم الورق لاختيار ذلك الحجم كإعداد "حجم المستند الأصلي". تظهر شاشة FTP معروضًا عليها إعدادك الجديد.
- عند ضبط "حجم المستند الأصلي" على أحجام Letter/Legal مختلطة"، يمكنك إجراء المسح الضوئي لمستند أصلي يحتوي على خليط من الأحجام المختلفة.
  - عند تعيين "حجم المستند الأصلي" على "الاستشعار التلقائي للحجم" تقوم الماسحة الضوئية بتحديد حجم المستند الأصلي تلقائيًا.

# (مزدوج) Sides (Duplex) الوجهين (مزدوج)

يقوم هذا الخيار بإعلام الطابعة بأن المستند الأصلي أحادي الوجه (مطبوع على وجه واحد) أو مزدوج (مطبوع على الوجهين). ويسمح ذلك للماسحة الضوئية بمعرفة ما هو بحاجة إلى مسح ضوئي للتضمين في المستند.

### الاتجاه

يخطر هذا الخيار الطابعة ما إذا كان المستند الأصلي ذا اتجاه طولي أم عرضي، ثم يقوم بتغيير إعدادات "الأوجه" و "التجليد" لمطابقة اتجاه المستند الأصلي.

# (الربط) Binding

يُعلم الطابعة ما إذا كان المستند الأصلي مربوط على جانب الحافة الطويلة أو الحافة القصيرة.

# (الدقة) Resolution

يضبط هذا الخيار جودة الإخراج للملف. إن زيادة دقة الصورة يزيد من حجم ملف ومن الزمن المطلوب لمسح المستند الأصلي ضوئيًا. يمكن تخفيض دقة الصورة لإنقاص حجم الملف.

### إرسال ك

يقوم هذا الخيار بضبط تنسيق الإخراج (PDF أو TIFF أو JPEG أو XPS) للصورة التي تم مسحها ضوئيًا.

- PDF ـ يقوم بإنشاء ملف واحد متعدد الصفحات، يمكن عرضه باستخدام برنامج Adobe Reader. يتم توفير برنامج Adobe Reader مجائا من قبل شركة Adobe من خلال الموقعwww.adobe.com.
  - PDF (تنسيق PDF آمن)—يقوم بإنشاء ملف PDF مشفر من شأنه حماية محتويات الملف من الوصول غير المُصرح به.
  - TIFF ــ يقوم بإنشاء ملفات متعددة أو ملف واحد. في حالة إيقاف تشغيل TIFF متعدد الصفحات في القائمة "إعدادات" الخاصة بـ "ملقم الويب المضمن"، يقوم TIFF بحفظ صفحة واحدة في كل ملف. عادةً ما يكون حجم الملف أكبر من ملف JPEG المناظر له.
- JPEG ـ يقوم بإنشاء ملف منفصل لكل صفحة من المستند الأصلي وإرفاقه ويمكن عرضه باستخدام معظم برامج الرسومات ومتصفحات الويب.
  - XPS ـ يقوم بإنشاء ملف XPS واحد متعدد الصفحات, يمكن عرضه باستخدام عارض مستضاف من قبل Internet Explorer وNET وTPS
     Framework أو بواسطة تنزيل عارض مستقل آخر.

## Content (المحتوى)

يُعلم هذا الخيار الطابعة بنوع المستند الأصلي. اختر Text (نص)، أو Text/Photo (نص/صور)، أو Photo (صور). يمكن تشغيل اللون أو إيقاف تشغيله مع أي خيار من خيارات Content (المحتوى). يؤثر Content (المحتوى) على جودة وحجم ملف FTP.

- Text (نص)- يعطى نصاً أسود وحاد و عالى الدقة على خلفية بيضاء نظيفة
- Text/Photo (نص/صور)- يُستخدم عندما تتكون المستندات الأصلية من مزيج من الرسومات والصور.
- Photograph (صور فوتو غرافية)- يُعلم الماسحة الضوئية لزيادة الانتباه إلى الرسومات والصور. ويزيد هذا الإعداد من الزمن الذي تستغرقه عملية المسح الضوئي، ولكنه يسمح بإعادة إنتاج النطاق الحيوي الكامل لتدرجات الألوان في المستند الأصلي. وهذا يؤدي إلى زيادة كمية المعلومات المحفوظة.
- Color (ألوان)- تعيين نوع المسح الضوئي والإخراج لملف FTP. يمكن مسح المستندات الملونة ضوئياً وإرسالها إلى موقع FTP، أو كمبيوتر، أو عنوان بريد إلكتروني، أو إلى الطابعة.

### خيارات متقدمة

يؤدي لمس هذا الزر إلى فتح شاشة تقوم فيها بتغيير إعدادات "تصوير متقدم" و"مهمة مخصصة" و"سجل الإرسال" و"معاينة المسح الضوئي" و"مسح الحافة" و "القتامة".

- تصوير متقدم لضبط إعدادات مخرجات الصور قبل إجراء مسح ضوئي للمستند
- إزالة الخلفية لضبط الجزء الأبيض في المخرجات. انقر فوق أزرار الأسهم لزيادة أو تقليل الجزء الأبيض.
- إزالة الألوان يتم استخدام "إزالة الألوان" لمعالجة النموذج باستخدام ميزة التعرف الضوئي على الأحرف (OCR). يؤدي تحديد لون إلى
   إزالة الألوان من النموذج، مما يعمل على تمكين ميزات OCR محسنة.
  - التباين انقر فوق أزرار الأسهم لزيادة أو تقليل التباين.
  - جودة JPEG انقر فوق أزرار الأسهم لزيادة أو تقليل ضغط الصورة.
  - صورة معكوسة حدد هذا المربع لإجراء مسح ضوئي لصورة معكوسة.
    - صورة سلبية حدد هذا المربع لإجراء مسح ضوئي لصورة سلبية.
  - ـ تفاصيل الظل انقر فوق أزرار الأسهم لزيادة أو تقليل التفاصيل المرئية في الظلال.
  - مسح ضوئي من الحافة إلى الحافة حدد هذا المربع لإجراء المسح الضوئي من الحافة إلى الحافة.
    - الحدة انقر فوق أزرار الأسهم لزيادة أو تقليل حدة الصورة.
- معاينة المسح الضوئي ـــيعرض الصفحة الأولى لصورة قبل تضمينها في ملف FTP. عند مسح الصفحة الأولى ضوئيًا، يتوقف المسح الضوئي مؤقئًا وتظهر صورة معاينة.

- مسح الحافة يعمل على إز الة تلطخات الحبر أو المعلومات التي توجد حول حواف مستند. يمكنك اختيار إز الة مساحة متساوية حول كافة الجوانب الأربعة للورق أو اختيار حافة معينة. يقوم مسح الحافة بمسح كل ما يوجد ضمن المساحة المحددة، ولا يترك أي شيء على هذا الجزء من المسح الضوئي.
  - القتامة—يضبط مقدار القنامة أو التفنيح الذي سنبدو عليه المستندات الممسوحة ضوئيًا.

# تحسين جودة FTP

| تلميح                                                                                                    | سؤال                                        |
|----------------------------------------------------------------------------------------------------|---------------------------------------------|
| <ul> <li>استخدم الوضع Text (نص) عندما تكون المحافظة على النص هي الهدف الأساسي لإرسال مستند إلى موقع FTP، و المحافظة على السنخدم الوضع Text ( في المستند الأصلي أمر غير مهم.</li> <li>يوصى باستخدام الوضع Text (نص) من أجل الإيصالات، ونماذج النسخ الكربونية، و المستندات التي تحتوي على نصوص</li> </ul> | متی یجب استخدام وضع Text<br>(نص)؟           |
| فقط أو رسومات خفيفة.                                                                                                    |                                             |
| <ul> <li>استخدم الوضع Text/Photo (نص/صور) عند إرسال مستند يحتوي على مزيج من النصوص والرسومات إلى موقع FTP.</li> <li>يوصى باستخدام الوضع Text/Photo (نص/صور) لمقالات المجلات، والرسومات التجارية، والنشرات الإعلانية.</li> </ul>                                                                         | متى يجب استخدام وضع<br>Text/Photo (نص/صور)؟ |
| استخدم وضع Photo (صور) عندما يكون معظم المستند الأصلي مؤلفاً من صور مطبوعة على طابعة ليزرية أو مأخوذاً من<br>المجلات والصحف.                                                                                                    | متى يجب استخدام وضع Photo<br>(صور)؟         |

# المسح الضوئي إلى كمبيوتر أو إلى محرك أقراص فلاش

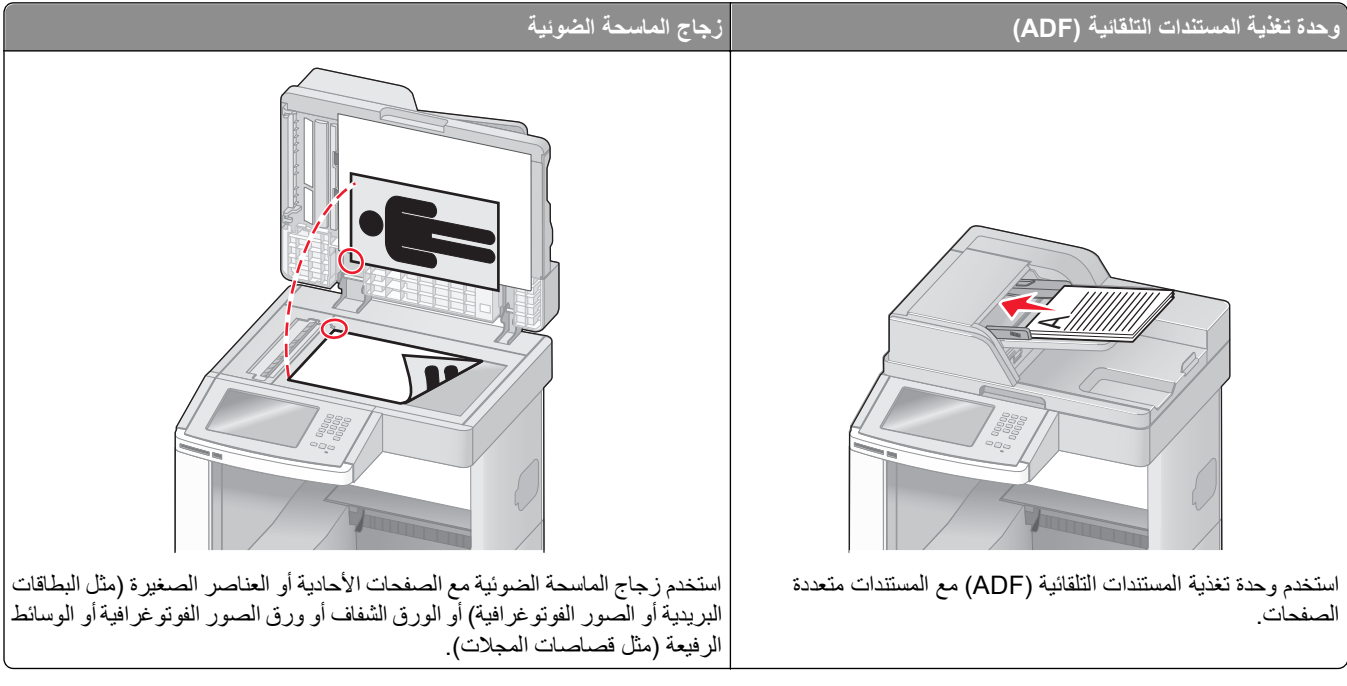

نتيح لك الماسحة الضوئية مسح المستندات ضوئيًا مباشرة إلى كمبيوتر أو محرك أقراص فلاش. ولا يحتاج الكمبيوتر إلى أن يتصل بالطابعة مباشرةً لكي تتمكن من استقبال عمليات المسح الضوئي للصور الموجودة على الكمبيوتر. ويمكنك مسح المستندات ضوئيًا مرة أخرى إلى الكمبيوتر عبر شبكة الاتصال من خلال إنشاء مرجع للمسح الضوئي على الكمبيوتر ثم تنزيل هذا المرجع إلى الطابعة.

# المسح الضوئي إلى كمبيوتر

1 اكتب عنوان IP الخاص بالطابعة في حقل العنوان بمتصفح الويب.

ملاحظة: إذا كنت لا تعرف عنوان IP الخاص بالطابعة، فقم بطباعة صفحة إعداد شبكة الاتصال وحدد عنوان IP في القسم TCP/IP.

- 2 انقر فوق Scan Profile (ملف تعريف المسح الضوئي).
  - 3 انقر فوق Create (إنشاء).
- 4 حدد إعدادات المسح الضوئي، ثم انقر فوق Next (التالي).
- 5 حدد موقعًا في الكمبيوتر لحفظ ملف المخرجات الممسوحة ضوئيًا.
- 6 أدخل اسم المسح الضوئي.
  اسم المسح الضوئي عبارة عن الاسم الذي يظهر في قائمة "ملف تعريف المسح الضوئي" على شاشة العرض.
  - 7 انقر فوق Submit (إرسال).
  - 8 راجع الإرشادات الموجودة على شاشة "ملف تعريف المسح الضوئي".

تم تخصيص رقم اختصار تلقائيًا عندما قمت بالنقر فوق "إرسال". يمكنك استخدام رقم الاختصار هذا عندما تكون جاهزًا لمسح المستندات ضوئيًا.

أ قم بتحميل المستند الأصلي بحيث يكون وجهه لأعلى وعلى أن يتم إدخال الحافة القصيرة أو لا في وحدة تغذية المستندات التلقائية (ADF) أو بحيث يكون وجهه لأسفل على زجاج الماسحة الضوئية.

**ملاحظة:** لا نقم بتحميل البطاقات البريدية أو الصور الفوتوغرافية أو العناصر الصغيرة أو الورق الشفاف أو ورق الصور الفوتوغرافية أو الوسائط الرفيعة (مثل قصاصات المجلات) في وحدة تغذية المستندات التلقائية (ADF). ضع هذه العناصر على زجاج الماسحة الضوئية.

- ب إذا كنت تقوم بتحميل مستند في وحدة تغذية المستندات التلقائية (ADF)، فاضبط حينئذ موجهات الورق.
- ج اضعط على (#)، ثم أدخل رقم الاختصار باستخدام لوحة المفاتيح الرقمية، أو المس Held Jobs (المهام المحجوزة) في الشاشة الرئيسية، ثم المس Profiles (ملفات التعريف).
- د بعد إدخال رقم الاختصار، تقوم الماسحة الضوئية بمسح المستند ضوئيًا وإرساله إلى الدليل أو البرنامج الذي حددته. في حالة لمس Profiles (ملفات التعريف) في الشاشة الرئيسية، حدد موقع الاختصار الخاص بك في القائمة.
  - 9 ارجع إلى الكمبيوتر لعرض الملف. يتم حفظ ملف المخرجات في الموقع الذي حددته أو يتم بدء تشغيله في البرنامج الذي حددته.

# إجراء المسح الضوئي إلى محرك أقراص فلاش

1 قم بتحميل المستند الأصلي بحيث يكون وجهه لأعلى وعلى أن يتم إدخال الحافة القصيرة أو لا في وحدة تغذية المستندات التلقائية (ADF) أو بحيث يكون وجهه لأسفل على زجاج الماسحة الضوئية.

ملاحظة: لا تقم بتحميل البطاقات البريدية أو الصور الفوتوغرافية أو العناصر الصغيرة أو الورق الشفاف أو ورق الصور الفوتوغرافية أو الوسائط الرفيعة (مثل قصاصات المجلات) في وحدة تغذية المستندات التلقائية (ADF). ضع هذه العناصر على زجاج الماسحة الضوئية.

- 2 إذا كنت تقوم بتحميل مستند في وحدة تغذية المستندات التلقائية (ADF)، فاضبط حينئذ موجهات الورق.
  - 3 قم بإدخال محرك أقراص فلاش في منفذ USB في الجزء الأمامي من الطابعة. تظهر شاشة "مهام محجوزة".
    - 4 المس Scan to USB drive (مسح ضوئي إلى محرك أقراص USB).
      - 5 حدد إعدادات المسح الضوئي.
      - 6 المس Scan It (مسح الملف ضوئيًا).

# التعرف على خيارات مراجع المسح الضوئي

#### الإعداد السريع

يسمح هذا الخيار بتحديد تنسيقات معينة مسبقاً أو تخصيص إعدادات مهمة المسح الضوئي. ويمكنك تحديد أحد الإعدادات التالية:

| Photo - Color JPEG (صور - JPEG ملون)           | مخصص)<br>Custom (مخصص)                |
|------------------------------------------------|---------------------------------------|
| Photo - Color TIFF (صور - TIFF ملون)           | Text - BW PDF (نص - PDF أبيض وأسود)   |
| Text/Photo - BW PDF (نص اصور - PDF أبيض وأسود) | Text - BW TIFF (نص - TIFF أبيض وأسود) |
| Text/Photo - Color PDF (نص/صور - PDF ملون)     |                                       |

لتخصيص إعددادات مهمة المسح الضوئي، من قائمة Quick Setup (الإعداد السريع)، حدد **Custom (مخصص)**. ثم قم بتغيير إعدادات المسح الضوئي حسب الحاجة.

### نوع التنسيق

يقوم هذا الخيار بضبط تنسيق الإخراج (PDF أو JPEG أو TIFF أو SECURE PDF أو XPS) للصورة الممسوحة ضوئيًا.

- PDF لإنشاء ملف واحد متعدد الصفحات، يمكن عرضه باستخدام برنامج Adobe Reader. يتم توفير برنامج Adobe Reader مجانًا من قبل شركة Adobe من خلال الموقع www.adobe.com.
- JPEG ــ يقوم بإنشاء ملف منفصل لكل صفحة من المستند الأصلي وإرفاقه ويمكن عرضه باستخدام معظم برامج الرسومات ومتصفحات الويب.
  - TIFF ــ يقوم بإنشاء ملفات متعددة أو ملف واحد. في حالة إيقاف تشغيل TIFF متعدد الصفحات في القائمة "إعدادات" الخاصة بـ "ملقم الويب المضمن"، يقوم TIFF بحفظ صفحة واحدة في كل ملف. عادةً ما يكون حجم الملف أكبر من ملف JPEG المناظر له.
    - Secure PDF ــ يقوم بإنشاء ملف PDF مشفر من شأنه حماية محتويات الملف من الوصول غير المُصرح به.
    - XPS ـ يقوم بإنشاء ملف XPS واحد متعدد الصفحات, يمكن عرضه باستخدام برنامج عرض يستضيفه Internet Explorer و. NET و. Tramework و . Framework أو بواسطة تنزيل برنامج عرض آخر مستقل.

## (الضغط) Compression

يقوم هذا الخيار بتعيين التنسيق المستخدم لضغط ملف الإخراج الممسوح ضوئياً.

## المحتوى الافتراضي

يُعلم هذا الخيار الطابعة بنوع المستند الأصلي. اختر "نص" أو "نص/صورة فوتوغر افية" أو "صورة فوتوغر افية". يؤثر المحتوى على جودة الملف الممسوح ضوئيًا وحجمه.

**Text (نص)**سيعمل على التأكيد على إبراز النص الأسود الحاد وعالي الدقة في مقابل خلفية بيضاء نقية.

Text/Photo (نص اصورة فوتو غرافية) - يُستخدم عندما تكون المستندات الأصلية مزيجًا من نصوص ورسومات أو صور.

**صورة فوتو غرافية** — لجعل الماسحة الضوئية تمنح مزيدًا من الاهتمام للرسومات والصور . يزيد هذا الإعداد من الوقت الذي تستغرقه الطابعة في عملية المسح الضوئي ولكنه يؤكد على إعادة إنتاج النطاق النشط الكامل لدرجات اللون الموجودة في المستند الأصلي. ويؤدي هذا إلى زيادة حجم المعلومات المحفوظة.

## Color (ألوان)

يُعلم هذا الخيار الطابعة بلون المستندات الأصلية. يمكنك تحديد Gray (رمادي), أو BW (أسود وأبيض), أو Color (ملون).

### حجم المستند الأصلى

يقوم هذا الخيار بتعيين حجم المستندات التي تنوي القيام بمسحها ضوئيًا. عند ضبط إعداد "حجم المستند الأصلي" على الوضع "أحجام مختلطة"، فإنه يمكنك إجراء المسح الضوئي لمستند أصلي يحتوي على أحجام ورق مختلطة (صفحات بحجم letter و legal).

## (الاتجاه) Orientation

يُعلم هذا الخيار الطابعة ما إذا كان المستند الأصلي في الاتجاه العمودي أو الأفقي ليتم بعد ذلك تغيير الإعداداين Sides (الأوجه) وBinding (الربط) لتطابق المستند الأصلي.

# (طباعة مزدوجة)) Sides (Duplex)

يقوم هذا الخيار بإعلام الطابعة بأن المستند الأصلي أحادي الوجه (مطبوع على وجه واحد) أو مزدوج (مطبوع على الوجهين). ويسمح ذلك للماسحة الضوئية بمعرفة ما هو بحاجة إلى مسح ضوئي للتضمين في المستند.

## (الغمقان) Darkness

يقوم هذا الخيار بضبط كم ستكون المستندات الممسوحة ضوئياً غامقة أو فاتحة بالنسبة للمستند الأصلي.

## (الدقة) Resolution

يضبط هذا الخيار جودة الإخراج للملف. إن زيادة دقة الصورة يزيد من حجم ملف ومن الزمن المطلوب لمسح المستند الأصلي ضوئياً. يمكن تخفيض دقة الصورة لإنقاص حجم الملف.

#### تصوير متقدم

يتيح لك هذا الخيار ضبط "إزالة الخلفية" و"التباين" و"تفاصيل الظل" و"الحدة" و"إزالة الألوان" قبل مسح المستند ضوئيًا. يتيح لك هذا الخيار أيضًا إجراء المسح الضوئي من الحافة إلى الحافة، كصورة معكوسة أو كصورة سلبية.

- إزالة الخلفية لضبط الجزء الأبيض في المخرجات. انقر فوق أزرار الأسهم لزيادة أو تقليل الجزء الأبيض.
  - التباين انقر فوق أزرار الأسهم لزيادة أو تقليل التباين.
  - تفاصيل الظل انقر فوق أزرار الأسهم لزيادة أو تقليل التفاصيل المرئية في الظلال.
    - الحدة انقر فوق أزرار الأسهم لزيادة أو تقليل حدة الصورة.
- إزالة الألوان يتم استخدام "إزالة الألوان" لمعالجة النموذج باستخدام ميزة التعرف الضوئي على الأحرف (OCR). يؤدي تحديد لون إلى إزالة الألوان من النموذج، مما يعمل على تمكين ميزات OCR محسنة.
  - حد إزالة الألوان انقر فوق أزرار الأسهم لزيادة أو تقليل مقدار إزالة الألوان.
  - مسح ضوئى من الحافة إلى الحافة حدد هذا المربع لإجراء المسح الضوئى من الحافة إلى الحافة.
    - صورة معكوسة حدد هذا المربع لإجراء مسح ضوئي لصورة معكوسة.
      - صورة سلبية حدد هذا المربع لإجراء مسح ضوئي لصورة سلبية.

# تحسين جودة المسح الضوئي

| تلميح                                                                                                    | سىۋال                                       |
|----------------------------------------------------------------------------------------------------|---------------------------------------------|
| <ul> <li>استخدم الوضع Text (نص) عندما تكون المحافظة على النص هي الهدف الأساسي للمسح الضوئي، والمحافظة على الصور<br/>المنسوخة من المستند الأصلي أمر غير مهم.</li> </ul> | متى يجب استخدام وضع Text<br>(نص)؟           |
| <ul> <li>يوصى باستخدام الوضع Text (نص) من أجل الإيصالات، ونماذج النسخ الكربونية، والمستندات التي تحتوي على نصوص<br/>فقط أو رسومات خفيفة.</li> </ul>                    |                                             |
| <ul> <li>استخدم الوضع Text/Photo (نص/صور) عند إجراء مسح ضوئي لمستند أصلي يحتوي على مزيج من النصوص<br/>والرسومات.</li> </ul>                                            | متى يجب استخدام وضع<br>Text/Photo (نص/صور)؟ |
| <ul> <li>يوصى باستخدام الوضع Text/Photo (نص/صور) لمقالات المجلات، والرسومات التجارية، والنشرات الإعلانية.</li> </ul>                                                   |                                             |
| استخدم وضع Photo (صور) عند إجراء مسح ضوئي لصور مطبوعة بطابعة ليزرية أو مأخوذة من المجلات والصحف.                                                                       | متى يجب استخدام وضع Photo<br>(صور)؟         |

# الطباعة

يغطي هذا الفصل الطباعة وتقارير الطابعة وإلغاء المهام. تحديد ومعالجة الورق والوسائط الخاصة من الأمور التي من شأنها التأثير على مدى موثوقية طباعة المستندات. لمزيد من المعلومات، انظر "تجنب انحشار الورق" في الصفحة 137 و"تخزين الورق" في الصفحة 86.

# طباعة مستند

- 1 قم بتحميل الورق في الدرج أو وحدة التغذية.
- 2 من قائمة "الورق" الموجودة بلوحة تحكم الطابعة، قم بتعيين "نوع الورق" و"حجم الورق" بما يتطابق مع الورق الذي تم تحميله.
  - **3** قم بتنفيذ أحد الإرشادات التالية:

#### لمستخدمي نظام Windows

- أ أثناء فتح المستند، انقر فوق File (ملف) >Print (طباعة).
- ب انقر فوق Properties (خصائص), Preferences (تفضيلات), Options (خيارات), أو Setup (إعداد), ثم قم بتعيين الإعدادات بحسب الحاجة.

**ملاحظة:** للطباعة على ورق ذي حجم معين أو نوع معين، قم بضبط الإعدادات الخاصة بحجم أو نوع الورق بما يتطابق مع الورق الذي تم تحميله، أو قم بتحديد الدرج المناسب أو وحدة التغذية المناسبة.

ج انقر فوق OK (موافق)، ثم انقر فوق Print (طباعة).

#### لمستخدمي نظام Macintosh

- أ قم بتخصيص الإعدادت حسب الحاجة في مربع الحوار Page Setup (إعداد الصفحة):
  - 1 أثناء فتح المستند، اختر File (ملف) > Page Setup (إعداد الصفحة).
  - 2 اختر حجم الورق أو قم بتخصيص حجم ورق يتطابق مع الورق الذي تم تحميله.
    - 3 انقر فوق OK (موافق).
    - ب قم بتخصيص الإعدادات حسب الحاجة في مربع الحوار Print (طباعة):
    - 1 أثناء فتح أحد المستندات، اختر File (ملف) > Print (طباعة).
  - انقر فوق مثلث إظهار الخيارات لمشاهدة مزيد من الخيارات، إذا لزم الأمر ذلك.
  - 2 من مربع الحوار "الطباعة" والقوائم المنبثقة، قم بضبط الإعدادات بحسب الحاجة.

```
ملاحظة: الطباعة على نوع ورق معين، قم بضبط الإعداد الخاص بنوع الورق بما يتطابق مع الورق الذي تم تحميله، أو قم بتحديد
الدرج المناسب أو وحدة التغذية المناسبة.
```

3 انقر فوق Print (طباعة).

# الطباعة على الوسائط الخاصة

### نصائح حول استخدام الورق ذي الرأسية

- استخدم الورق ذا الرأسية المصمم خصيصًا لطابعات الليزر.
- اطبع عينات على الورق ذي الرأسية الذي ترغب في استخدامه قبل شراء كميات كبيرة منه.
- قبل تحميل الورق ذي الرأسية، قم بتهوية رزمة الورق لمنع التصاق الأوراق مع بعضها البعض.

- يعد اتجاه الصفحة أمرًا هامًا عند الطباعة على الورق ذي الرأسية. للحصول على معلومات عن كيفية تحميل الورق ذي الرأسية، انظر:
  - "تحميل الدرجين القياسبين أو الاختياريين سعة 250 ورقة أو 550 ورقة" في الصفحة 70
    - "تحميل الدرج سعة 2000 ورقة" في الصفحة 73
    - "تحميل وحدة التغذية متعددة الأغراض" في الصفحة 77

#### نصائح حول استخدام الورق الشفاف

اطبع عينات على الورق الشفاف الذي ترغب في استخدامه قبل شراء كميات كبيرة منه.

عند الطباعة على الورق الشفاف:

- قم بتغذية الورق الشفاف من درج سعة 250 ورقة أو درج سعة 550 ورقة أو وحدة التغذية متعددة الأغراض.
- استخدم ورقًا شفافًا تم تصميمه خصيصًا لطابعات الليزر. راجع جهة التصنيع أو البائع للتأكد من قدرة الورق الشفاف على تحمل درجات الحرارة حتى 230 درجة مئوية (446 درجة فهرنهايت) دون تلاشي الحبر أو تغير اللون أو إزاحة الحبر من موضع لآخر أو انطلاق انبعاثات خطيرة.
  - استخدم الورق الشفاف الذي يبلغ وزنه 138 إلى 146 جم/م<sup>2</sup> (ورق سندات بوزن 37 إلى 39 رطلا).
    - لمنع حدوث مشكلات جودة الطباعة، تجنب ملامسة الورق الشفاف بأصابعك.
    - قبل تحميل الورق الشفاف، قم بتهوية رزمة الورق لمنع التصاق الأوراق معًا.
- فوصي باستخدام منتج Lexmark الذي يحمل رقم الجزء 70X7240 بالنسبة للورق الشفاف بحجم letter ومنتج Lexmark الذي يحمل رقم الجزء 12A5010 للورق الشفاف بحجم A4.

### نصائح بشأن كيفية استخدام الأظرف

اطبع عينات على الأظرف التي ترغب في استخدامها قبل شراء كميات كبيرة منها.

عند الطباعة على الأظرف:

- قم بتغذية الأظرف من وحدة التغذية متعددة الأغراض أو وحدة تغذية الأظرف الاختيارية.
  - قم بتعيين "نوع الورق" على "ظرف"، ثم قم بتحديد حجم الظرف.
- استخدم الأظرف التي تم تصميمها خصيصًا لطابعات الليزر. ارجع إلى الجهة المُصنّعة أو الموزع للتأكد من مقاومة الأظرف لدرجات حرارة تصل إلى 230 درجة مئوية (446 درجة فهرنهايت) دون تعرضها للالتصاق أو الالتواء أو التجعد الشديد أو إصدار انبعاثات خطيرة.
- للحصول على أفضل أداء، استخدم الأظرف المصنوعة من ورق السندات بوزن 90 جم/م<sup>2</sup> (24 رطلا) . استخدم ورقًا بوزن لا يتعدى 105 جم/م<sup>2</sup> (ورق سندات بوزن 28 رطلا) للأظرف المصنوعة من القطن (ورق سندات بوزن 28 رطلا) للأظرف المصنوعة من القطن 90 جم/م<sup>2</sup> (ورق سندات بوزن 24 رطلا) .
  - استخدم الأظرف الجديدة فقط.
  - للحصول على أعلى قدر من الأداء ولتقليل انحشار الأظرف، لا تستخدم الأظرف التي:

- تكون ملتصقة ببعضها البعض أو تالفة بأي شكل من أشكال التلف
- بها إطارات أو فتحات أو ثقوب أو أجزاء مقطوعة أو نقوش عميقة
  - بها مشابك معدنية أو خيوط أو أشرطة طي معدنية
    - لها تصميم قفل داخلى
      - مرفق بها طوابع برید
- بها أية مواد لاصقة مكشوفة عندما يكون لسان الظرف في الوضع محكم الغلق
  - بها أركان ملتوية
  - بها خشونة أو تموج أو التواء
  - اضبط موجه العرض ليتناسب مع عرض الأظرف.

**ملاحظة:** ربما تؤدي الرطوبة المرتفعة (أعلى من 60%) مع درجة الحرارة العالية للطباعة إلى غلق أو التواء الظرف.

#### نصائح بشأن كيفية استخدام الملصقات

اطبع عينات على الملصقات التي ترغب في استخدامها قبل شراء كميات كبيرة منها.

#### ملاحظات:

- يتم دعم الورق وورق البكر المزدوج وملصقات البوليستر والفينيل.
- عند استخدام وحدة الطباعة على الوجهين، يتم دعم ملصقات بكر الورق المزدوج المضمنة والمصصمة خصيصًا.
- تتطلب ملصقات الطباعة منظفًا من نوع خاص لوحدة الصهر الخاصة بالملصقات يتم تضمينه مع الخرطوشة الخاصة المطلوبة لاستعمالات الملصقات. لمزيد من المعلومات، انظر "طلب شراء مستلزمات الطباعة" في الصفحة 246.

للحصول على معلومات تفصيلية حول طباعة الملصقات والخصائص والتصميمات الخاصة بها، ارجع إلى "طيل البطاقات والملصقات" المتاح على موقع الويب الخاص بـ Lexmark على الموقع www.lexmark.com/publications.

عند الطباعة على الملصقات:

- قم بتغذية الملصقات من درج سعة 250 ورقة أو درج سعة 550 ورقة أو وحدة التغذية متعددة الأغراض.
- استخدم الملصقات المصممة خصيصًا لطابعات الليزر. ارجع إلى الجهة المصنعة أو الموزع للتحقق من الأتي:
- قدرة الملصقات على تحمل درجات حرارة تصل إلى 230 درجة مئوية (446 درجة فهرنهايت) دون التعرض للالتصاق أو الالتواء أو التجعد الشديد أو إصدار انبعاثات خطيرة.
- تحمل المواد اللاصقة في الملصقات ووجه الورقة (القابلة للطباعة) والأغلفة العلوية لضغط يصل إلى 25 رطلًا (172 كيلو باسكال) دون أن تتفكك إلى طبقات رقيقة أو تتسرب من الحواف أو دون أن تصدر أدخنة خطيرة.
  - لا تستخدم الملصقات ذات الخلفية الملساء.
- استخدم أوراق ملصقات كاملة. قد تتسبب أجزاء الورق إلى تقشر ورق الملصقات أثناء الطباعة، مما يؤدي إلى انحشار الورق. كما تتسبب أجزاء الورق في تلوث الطابعة والخرطوشة بالمادة اللاصقة مما يلغي الضمان بالنسبة للطابعة والخرطوشة.
  - لا تستخدم الملصقات التي تحتوي على أجزاء لاصقة مكشوفة.
  - لا تقم بالطباعة في مساحة قدر ها 1 ملم (0.04 بوصة) من حافة الملصق أو الثقوب أو بين الأشكال الموجودة على الملصق.
- تأكد من عدم وصول الخلفية اللاصقة إلى حافة الورق. يوصى بأن يكون غطاء المنطقة للمادة اللاصقة على مسافة تبعد 1 ملم (0.04 بوصة) على الأقل من الحواف. فالمادة اللاصقة تلوث الطابعة مما قد يؤدي إلى إبطال الضمان.
- في حالة عدم التمكن من تغطية المنطقة المحيطة بالمادة اللاصقة، قم بإز الة شريط يبلغ طوله 1.6 ملم (0.06 بوصة) على الحافة الأمامية واستخدام مادة لاصقة مانعة للتسرب.
  - يعتبر الاتجاه الطولي هو الأفضل وخاصة عند طباعة الرموز الشريطية.

#### نصائح بشأن كيفية استخدام البطاقات

تعتبر البطاقات وسائط خاصة ثقيلة مكونة من طبقة واحدة. يمكن للخصائص المتغيرة لها، مثل محتوى الرطوبة والسُمك والتركيب، أن تؤثر على جودة الطباعة بدرجة ملحوظة اطبع عينات على البطاقات التي تفكر في استخدامها قبل شراء كميات كبيرة منها.

عند الطباعة على البطاقات:

- قم بتغذية الملصقات من درج سعة 250 ورقة أو درج سعة 550 ورقة أو وحدة التغذية متعددة الأغراض.
  - تأكد من تعيين الإعداد "نوع الورق" على "بطاقات".
    - حدد إعداد "مادة الورق" الملائم.
- انتبه إلى أن الطباعة على ورق مطبوع مسبقًا والثقوب والتجعيد يمكن أن تؤثر على جودة الطباعة وتؤدي لانحشار الورق وباقي مشكلات معالجة الورق الأخرى بدرجة ملحوظة.
- استشر الجهة المصنعة أو البائع للتأكد من قدرة البطاقات على تحمل درجات حرارة تصل إلى 230 درجة مئوية (446 درجة فهرنهايت) دون إطلاق انبعاثات خطيرة.
- لا تستخدم البطاقات المطبوعة مسبقًا والمصنعة باستخدام مواد كيميائية قد تلوث الطابعة. تؤدي الطباعة على ورق مطبوع مسبقًا إلى وجود مكونات شبه سائلة ومتطايرة في الطابعة.
  - استخدم البطاقات ذات التحبب العرضى كلما أمكن.

# طباعة المهام السرية والمهام المحجوزة الأخرى

## حجز مهام الطباعة في الطابعة

عند إرسال مهمة طباعة إلى الطابعة، يمكنك إعداد الطابعة لحجز هذه المهمة في الذاكرة حتى تقوم ببدء طباعة هذه المهمة من لوحة تحكم الطابعة. تعرف كافة مهام الطباعة التي يمكن للمستخدم بدء طباعتها من الطابعة بـ "ممام الطباعة المحجوزة".

**ملاحظة:** يمكن حذف مهام "الطباعة السرية" ومهام "التحقق من الطباعة" ومهام "حفظ الطباعة" ومهام "تكرار الطباعة" في حالة احتياج الطابعة إلى ذاكرة إضافية لمعالجة مزيد من مهام الطباعة المحجوزة.

| نوع المهمة         | الوصف                                                                                                    |
|--------------------|----------------------------------------------------------------------------------------------------|
| طباعة سرية         | عندما تقوم بإرسال مهمة طباعة "سرية" إلى الطابعة، يجب إنشاء رقم PIN من الكمبيوتر. ويجب أن يتألف رقم PIN من أربعة أرقام باستخدام الأرقام<br>من 0 إلى 9. يتم احتجاز المهمة في ذاكرة الطابعة حتى تقوم بإدخال رقم PIN من لوحة تحكم الطابعة واختيار طباعة المهمة أو حذفها.                                |
| تحقق من<br>الطباعة | عندما تقوم بإرسال مهمة "تحقق من الطباعة"، فإن الطابعة تقوم بطباعة نسخة واحدة وحجز النسخ المتبقية في ذاكرة الطابعة. تتيح لك ميزة "التحقق<br>من الطباعة" فحص النسخة الأولى للتحقق من جودتها وملاءمتها قبل طباعة النسخ المتبقية. وبمجرد طباعة كافة النسخ، يتم حذف المهمة تلقائيًا من<br>ذاكرة الطابعة. |
| حفظ الطباعة        | عندما تقوم بإرسال مهمة "حفظ طباعة" إلى الطابعة، فإنها لا تقوم بطباعة هذه المهمة على الفور . بل تخزنها في الذاكرة حتى يتسنى لك طباعة المهمة<br>لاحقاً. يتم حجز المهمة في الذاكرة حتى تحذفها من قائمة "مهام الطباعة المحجوزة".                                                                        |
| تكرار الطباعة      | عند إرسال مهمة "تكرار الطباعة"، تطبع الطابعة جميع النسخ المطلوبة للمهمة متقوم بتخزين المهمة في الذاكرة حتى يتسنى لك طباعة نسخ إضافية<br>لاحقًا. يمكنك طباعة نسخ إضافية طالما المهمة مخزنة في الذاكرة.                                                                                               |

وتتضمن الأنواع الأخرى لمهام الطباعة المحجوزة ما يلي:

- ملفات تعريف من مصادر مختلفة، بما في ذلك مجموعة حلول المستندات من Lexmark والتي يُشار إليها اختصارًا بـ (LDSS)
  - iosk نماذج من
  - إشارات مرجعية
  - المهام التي لم تتم طباعتها والتي تعرف بلهم المتوقفة

## طباعة المهام السرية والمهام المحجوزة الأخرى من نظام Windows

**ملاحظة:** يتم حذف مهام "طباعة سرية" ومهام "التحقق من الطباعة" تلقائيًا من الذاكرة بعد الطباعة. أما مهام "تكرار الطباعة" و"حفظ الطباعة" فتظل في الطابعة إلى أن تختار حذفها.

- 1 أثناء فتح المستند، انقر فوق File (ملف) >Print (طباعة).
- 2 انقر فوق Properties (خصائص) أو Preferences (تفضيلات) أو Options (خيارات) أو Setup (الإعداد).
  - 3 انقر فوق Other Options (خيارات أخرى)، ثم انقر فوق Print and Hold (طباعة وحجز).
- 4 حدد نوع مهمة الطباعة ("طباعة سرية" أو "حفظ الطباعة" أو "تكرار الطباعة" أو "التحقق من الطباعة")، ثم عين اسم المستخدم. بالنسبة لمهمة الطباعة السرية، قم أيضًا بإدخال رقم معرف شخصي PIN مكون من أربعة أرقام.
  - 5 انقر فوق OK (موافق) أو Print (طباعة)، ثم انتقل إلى الطابعة لتحرير المهمة.
    - 6 في الشاشة الرئيسية، المس Held jobs (المهام المحجوزة).
      - 7 المس اسم المستخدم الخاص بك.

ملاحظة: يمكن عرض 500 نتيجة كحد أقصى للمهام المحجوزة. إذا لم يظهر اسمك، فالمس السهم لأسفل حتى يظهر اسمك، أو المس Search المحجوزة في المهام المحجوزة) في حالة وجود عدد كبير من المهام المحجوزة في الطابعة.

- 8 المس Confidential Jobs (المهام السرية).
  - 9 أدخل رقم PIN الخاص بك.

- **10** المس المهمة التي ترغب في طباعتها.
- 11 المس Print (طباعة)، أو المس الأسهم لزيادة أو تقليل عدد النسخ، ثم المس Print (طباعة).

### طباعة المهام السرية والمهام المحجوزة من كمبيوتر يعمل بنظام Macintosh

**ملاحظة:** يتم حذف مهام "طباعة سرية" ومهام "التحقق من الطباعة" من الذاكرة بعد الطباعة. أما مهام "تكرار الطباعة" و"حفظ الطباعة" فتظل في الطابعة إلى أن تختار حذفها.

- 1 أثناء فتح أحد المستندات، اختر File (ملف) > Print (طباعة).
  انقر فوق مثلث إظهار الخيارات لمشاهدة مزيد من الخيارات، إذا لزم الأمر ذلك.
- 2 من خيارات الطباعة أو القائمة المنبثقة "النسخ والصفحات"، اختر Job Routing (توجيه المهمة).
- 3 حدد نوع مهمة الطباعة ("طباعة سرية" أو "حفظ الطباعة" أو "تكرار الطباعة" أو "التحقق من الطباعة")، ثم عين اسم المستخدم. بالنسبة لمهمة الطباعة السرية، قم أيضًا بإدخال رقم معرف شخصي PIN مكون من أربعة أرقام.
  - 4 انقر فوق "موافق" أو "طباعة"، ثم انتقل إلى الطابعة لتحرير المهمة.
    - 5 في الشاشة الرئيسية، المس Held jobs (المهام المحجوزة).
      - 6 المس اسم المستخدم الخاص بك.

ملاحظة: يمكن عرض 500 نتيجة كحد أقصى للمهام المحجوزة. إذا لم يظهر اسمك، فالمس السهم لأسفل حتى يظهر اسمك، أو المس Search المحظة: يمكن عرض 500 نتيجة كحد أقصى للمهام المحجوزة في الطابعة. Held Jobs (بحث في المهام المحجوزة) في حالة وجود عدد كبير من المهام المحجوزة في الطابعة.

- 7 المس Confidential Jobs (المهام السرية).
  - 8 أدخل رقم PIN الخاص بك.
  - 9 المس المهمة التي ترغب في طباعتها.
- 10 المس Print (طباعة)، أو المس الأسهم لزيادة أو تقليل عدد النسخ، ثم المس Print (طباعة).

# الطباعة من محرك أقراص فلاش

يوجد منفذ USB في لوحة تحكم الطابعة. أدخل محرك أقراص فلاش لطباعة أنواع الملفات المدعومة. تشتمل أنواع الملفات المدعومة على: .pdf و.gif و.gif و.jpg و.jpg و.gif و.jpg و.jpg

يتم اختبار العديد من محركات أقراص فلاش واعتمادها للاستخدام مع الطابعة. لمزيد من المعلومات يرجى زيارة موقع شركة Lexmark على شبكة الإنترنت www.lexmark.com.

ملاحظات:

- يجب أن تدعم محركات أقراص فلاش عالية السرعة معيار السرعة الكاملة. لا تدعم الطابعة محركات أقراص فلاش التي تدعم فقط إمكانيات USB منخفضة السرعة.
- يجب أن تدعم أجهزة USB نظام FAT (جداول تخصيص الملغات). لا تدعم الطابعة الأجهزة المهيأة بنظام NTFS (نظام ملفات التقنية الجديدة) أو أي نظام ملفات آخر.
  - في حالة تحديد ملف .pdf مشفر ، أدخل كلمة المرور الخاصة بالملف من لوحة تحكم الطابعة.
    - قبل طباعة ملف .pdf مشفر ، أدخل كلمة المرور الخاصة بالملف من لوحة تحكم الطابعة .
      - لا يمكنك طباعة ملفات ليس لديك تصريحات بطباعتها.

للطباعة من محرك أقراص فلاش:

- 1 تأكد من تشغيل الطابعة وظهور الرسالة Ready (جاهزة).
  - 2 قم بإدخال محرك أقراص فلأش في منفذ USB.

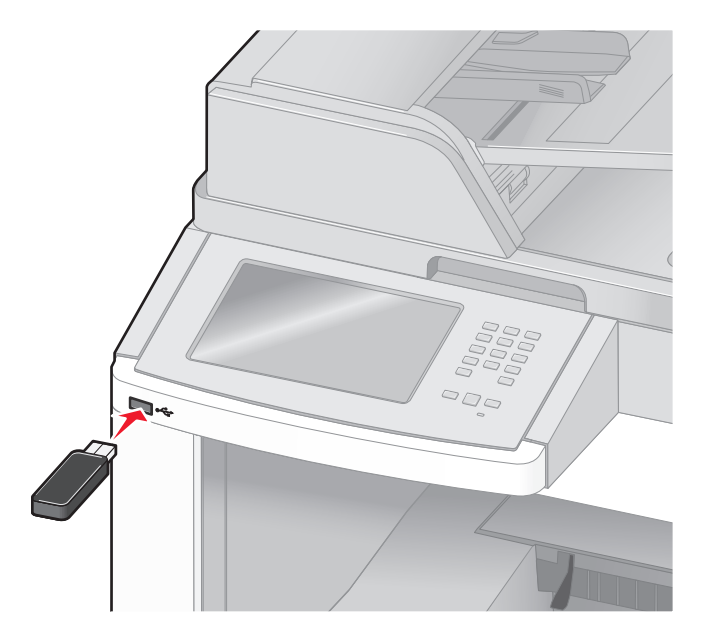

ملاحظات:

- في حالة إدخال محرك أقراص فلاش عندما تحتاج الطابعة إلى بعض الاهتمام، على سبيل المثال نتيجة لحدوث انحشار للورق، فإن الطابعة تتجاهل محرك أقراص فلاش.
- في حالة إدخال محرك أقراص فلاش أثناء قيام الطابعة بطباعة مهام أخرى، تظهر الرسالة Printer Busy (الطابعة مشغولة). بعد الانتهاء من معالجة المهام الأخرى، قد تحتاج إلى استعراض قائمة المهام المحجوزة لطباعة المستندات من محرك أقراص فلاش.
  - 3 المس المستند الذي ترغب في طباعته.

**ملاحظة:** المجلدات التي يتم العثور عليها في محرك أقراص فلاش تظهر كمجلدات. أسماء الملفات يعقبها نوع الامتداد (على سبيل المثال .jpg).

- 4 المس الأسهم إذا كنت ترغب في زيادة عدد النسخ المطبوعة.
  - 5 المس Print (طباعة).

ملاحظة: لا تقم بإزالة محرك أقراص فلاش من منفذ USB حتى انتهاء طباعة المستند. إذا تركت محرك أقراص فلاش في الطابعة بعد ترك شاشة قائمة USB الأولية، فإنه يظل بإمكانك طباعة ملفات .pdf من محرك أقراص فلاش كمهام محجوزة.

## طباعة صفحات المعلومات

#### طباعة قائمة الدليل

- تعرض قائمة الدليل الموارد المخزنة في ذاكرة فلاش أو على قرص الطابعة الصلب.
  - 1 تأكد من تشغيل الطابعة وظهور الرسالة Ready (جاهزة).
    - 2 في الشاشة الرئيسية، المس 2.
      - 3 المس Reports (التقارير).
  - 4 المس السهم لأسفل حتى ظهور Print Directory (دليل الطباعة).
    - 5 المس Print Directory (دليل الطباعة).

### طباعة صفحات اختبار جودة الطباعة

قم بطباعة صفحات اختبار جودة الطباعة لحل مشكلات جودة الطباعة.

- 1 قم بإيقاف تشغيل الطابعة.
- 2 اضغط باستمرار على ٢ و الله اثناء القيام بتشغيل الطابعة.
- 3 قم بتحرير الأزرار عندما تظهر الشاشة المشتملة على شريط التقدم. تقوم الطابعة بإجراء سلسلة تشغيل، ثم تظهر شاشة قائمة "التهيئة".
- 4 المس السهم لأسفل حتى ظهور Print Quality Pages (صفحات جودة الطباعة).
  - 5 المس Print Quality Pages (صفحات جودة الطباعة). تتم طباعة صفحات اختبار جودة الطباعة.
    - 6 المس Back (رجوع).
    - 7 المس Exit Configuration (خروج من التهيئة).

# إلغاء مهمة طباعة

## إلغاء مهمة طباعة من لوحة تحكم الطابعة

- 1 المس Cancel Jobs (إلغاء المهام) في شاشة اللمس، أو اضغط على 😣 في لوحة المفاتيح الرقمية.
  - 2 المس المهمة التي ترغب في إلغائها.
  - 3 المس Delete Selected Jobs (حذف المهام المحددة).

## إلغاء مهمة طباعة من الكمبيوتر

لإلغاء مهمة طباعة، قم بإجراء واحدة من الخطوات التالية:

#### لمستخدمي نظام Windows

في نظام Windows Vista:

- 1 انقر فوق 🝠.
- 2 انقر فوق Control Panel (لوحة التحكم).
- 3 انقر فوق Hardware and Sound (الأجهزة والصوت).
  - 4 انقر فوق Printers (الطابعات).
  - 5 انقر نقرًا مزدوجًا فوق رمز الطابعة.
    - **6** حدد المهمة التي تريد إلغاءها.
  - 7 من لوحة المفاتيح، اضغط على Delete (حذف).
    - في نظام التشغيل Windows XP:
      - 1 انقر فوق Start (ابدأ).
- 2 من Printers and Faxes (الطابعات والفاكسات)، انقر نقرًا مزدوجًا فوق رمز الطابعة.
  - 3 حدد المهمة التي تريد إلغاءها.
  - 4 من لوحة المفاتيح، اضغط على Delete (حذف).
    - من شريط مهام Windows:
  - عند إرسال مهمة لطباعتها، يظهر رمز طابعة صغير في الركن الأيمن من شريط المهام.
    - انقر نقرًا مزدوجًا فوق رمز الطابعة. تظهر قائمة بمهام الطباعة في إطار الطابعة.
      - 2 حدد مهمة لإلغائها.
    - 3 من لوحة المفاتيح، اضغط على Delete (حذف).

#### لمستخدمي نظام Macintosh

- في نظام التشغيل Mac OS X الإصدار 10.5:
- 1 من القائمة Apple، اختر System Preferences (تغضيلات النظام).
- 2 انقر فوق Print & Fax (طباعة وفاكس)، ثم انقر نقرًا مزدوجًا فوق رمز الطابعة.
  - 3 من إطار الطابعة، حدد المهمة المطلوب إلغاؤها.
  - 4 من شريط الرموز في أعلى الإطار، انقر فوق رمز Delete (حذف).
    - في نظام Mac OS X الإصدار 10.4 والأقدم:
    - 1 من القائمة "انتقال"، اختر Applications (التطبيقات).
- 2 انقر نقرًا مزدوجًا فوق Utilities (الأدوات المساعدة)، ثم انقر نقرًا مزدوجًا فوق Print Center (مركز الطباعة) أو Printer Setup (الأداة المساعدة لإعداد الطابعة).
  - 3 انقر نقرًا مزدوجًا فوق رمز الطابعة.

- 4 من إطار الطابعة، حدد المهمة المطلوب إلغاؤها.
- 5 من شريط الرموز في أعلى الإطار، انقر فوق رمز Delete (حذف).

# إزالة انحشار الورق

تظهر رسائل الخطأ الخاصة بانحشار الورق على شاشة لوحة التحكم وتشتمل على منطقة الطابعة التي حدث فيها الانحشار . في حالة حدوث أكثر من انحشار للورق، فإنه يتم عرض عدد الصفحات المحشورة.

# تجنب انحشار الورق

تساعدك النصائح التالية على تجنب انحشار الورق.

#### التوصيات الخاصة بأدراج الورق

- تأكد من أن الورق في وضع مستو في الدرج.
- لا تخرج الأدراج أثناء قيام الطابعة بعملية الطباعة.
- لا تقم بتحميل الأدراج أو وحدة التغذية متعددة الأغراض أو وحدة تغذية الأظرف أثناء قيام الطابعة بالطباعة. قم بتحميلها قبل القيام بمهام الطباعة أو انتظر حتى يُطلب منك التحميل.
  - لا تقم بتحميل كمية ورق أكثر من اللازم. تأكد من عدم تجاوز ارتفاع رزمة الورق للحد الأقصى المشار إليه لارتفاع تحميل الورق.
- تأكد من أن الموجهات الموجودة في أدراج الورق أو وحدة التغذية متعددة الأغراض أو وحدة تغذية الأظرف في موضعها الصحيح وأنها لا تضغط على الورق أو الأظرف بشكل كبير للغاية.
  - ادفع كافة الأدراج داخل الطابعة بإحكام بعد تحميل الورق.

#### التوصيات الخاصة بالورق

- استخدم الورق الموصى به أو الوسائط الخاصة الموصى بها فقط لمزيد من المعلومات، انظر "أنواع وأوزان الورق التي تدعمها الطابعة" في الصفحة 88.
  - لا تقم بتحميل ورق مجعد أو مثني أو رطب أو ملتو أو مطوي.
    - قم بثني الورق وتهويته وفرده قبل تحميله.
    - لا تستخدم ورقًا تم قصبه أو تشذيبه باليد.
  - لا تخلط الورق ذا الأحجام أو الأوزان أو الأنواع المختلفة في نفس الرزمة.
  - تأكد من تعيين كافة الأحجام والأنواع بشكل صحيح من قائمة لوحة تحكم الطابعة.
    - قم بتخزين الورق وفقًا لتوصيات الجهة المصنعة.

#### التوصيات الخاصة بالأظرف

- لتقليل التجعد، استخدم قائمة "تحسين الأظرف" الموجودة في قائمة "الورق".
  - تجنب التغذية بالأظرف التي:
  - تحتوي على تجعد أو لي زائد
  - بها إطارات أو فتحات أو ثقوب أو أجزاء مقطوعة أو نقوش عميقة
    - بها مشابك معدنية أو خيوط أو أشرطة طي معدنية
      - لها تصميم قفل داخلي
      - مرفق بها طوابع برید
- بها أية مواد لاصقة مكشوفة عندما يكون لسان الظرف في الوضع محكم الغلق
  - بها أركان ملتوية
  - بها خشونة أو تموج أو التواء
  - تكون ملتصقة ببعضها البعض أو تالفة بأي شكل من أشكال التلف

# التعرف على أرقام الانحشار وأماكنه

عند حدوث انحشار للورق، تظهر رسالة تشير إلى مكان الانحشار. افتح الأبواب والأغطية وقم بإخراج الأدراج للوصول إلى أماكن الانحشار. لحل أي مشكلة واردة في رسالة انحشار الورق، يجب عليك إزالة جميع الورق المحشور من مسار الورق.

يعرض الجدول التالي قائمة بعمليات انحشار الورق التي يمكن أن تحدث ومكان كل عملية انحشار:

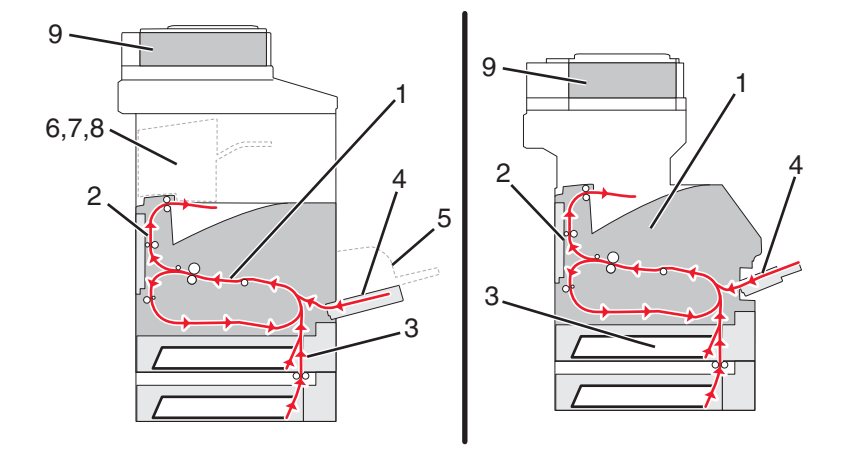

| المنطقة                                    | أرقام الانحشار |   |
|--------------------------------------------|----------------|---|
| الطابعة                                    | 200 إلى 202    | 1 |
| وحدة الطباعة على الوجهين                   | 230 إلى 239    | 2 |
| درج الورق                                  | 240 إلى 249    | 3 |
| وحدة التغذية متعددة الأغراض                | 250            | 4 |
| وحدة تغذية الأظرف                          | 260            | 5 |
| ۲ حاوية الإخراج الاختيارية                 | 270 إلى 279    | 6 |
| وحدة الإنهاء                               | 280 إلى 282    | 7 |
| وحدة التدبيس                               | 283            | 8 |
| 2 غطاء وحدة تغذية المستندات التلقائية (DF. | 290 إلى 294    | 9 |

# انحشار الورق في المنطقة 200 و201

1 المس Status/Supplies (الحالة/مستلزمات الطباعة) لتحديد مكان الانحشار.

2 اخفض باب وحدة التغذية متعددة الأغراض.

3 ادفع مز لاج التحرير، ثم افتح الغطاء الأمامي.

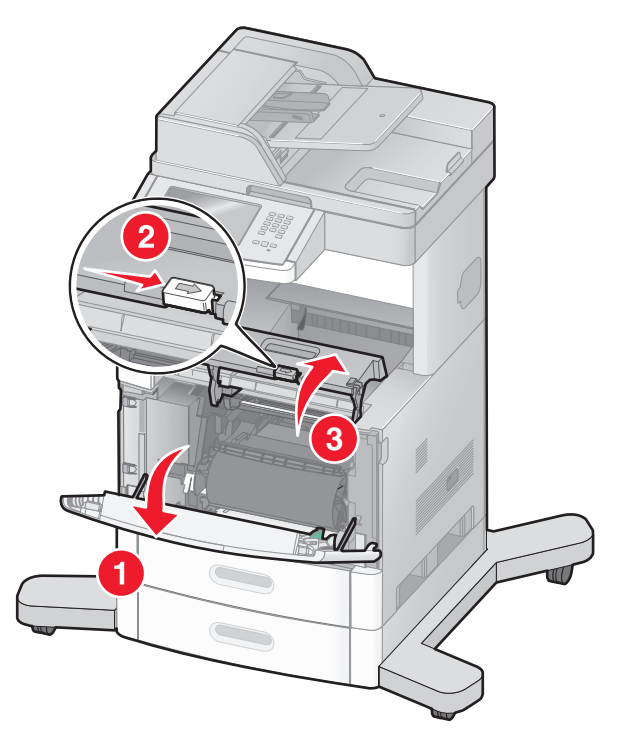

**4** قم برفع وسحب خرطوشة الحبر خارج الطابعة.

**تحذير - تلف محتمل:** لا تلمس أسطوانة موصل الصور الموجودة على الجانب السفلي من الخرطوشة. استخدم مقبض الخرطوشة في كل مرة تقوم خلالها بإمساك الخرطوشة.

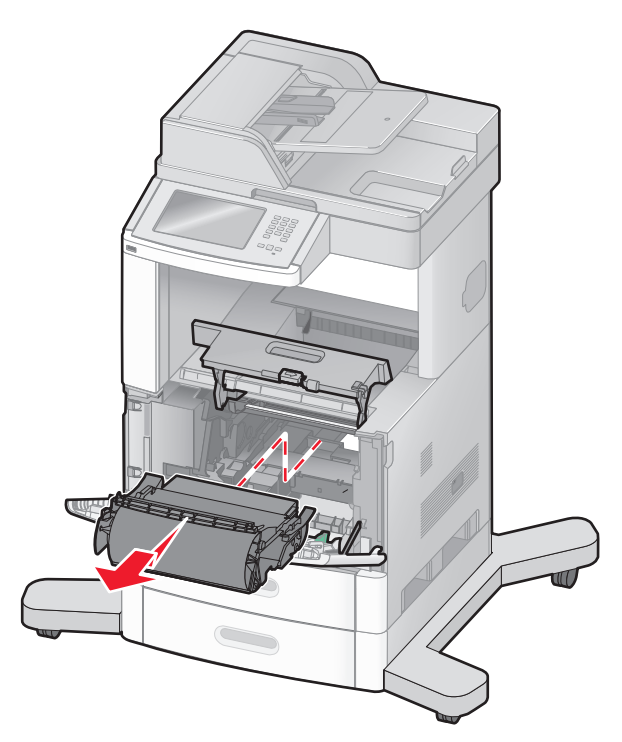

5 ضع خرطوشة الطباعة جانبًا.

تحذير - تلف محتمل: لا تترك الخرطوشة معرضة للضوء لفترات زمنية طويلة.

تحذير - تلف محتمل: قد يكون الورق مغطى بحبر غير منصهر مما قد يؤدي إلى تكون بقع على الملابس والجلد.

**6** قم بإزالة الورق المحشور.

🖍 تنبيه سطح ساخن: قد يكون الجزء الداخلي من الطابعة ساخنًا. لتقليل خطر الإصابة بسبب مكون ساخن، اترك السطح حتى يبرد قبل لمسه.

**ملاحظة:** إذا كان من الصىعب إخراج الورق، فافتح الباب الخلفي لإخراج الورق من هناك.

- 7 محاذاة خرطوشة الطباعة وإعادة تركيبها.
  - **8** أغلق الغطاء الأمامي.
- 9 أغلق باب وحدة التغذية متعددة الأغراض.
  - 10 المس Continue (متابعة).

# انحشار الورق في المنطقة 202

المس Status/Supplies (الحالة/مستلزمات الطباعة) لتحديد موقع انحشار الورق. إذا كان جزء من الورق خارج الطابعة، فاسحب الورق إلى الخارج، ثم المس Continue (متابعة).

إذا لم يكن أي جزء من الورق خارج الطابعة:

1 اجذب الباب الخلفي العلوي لأسفل.

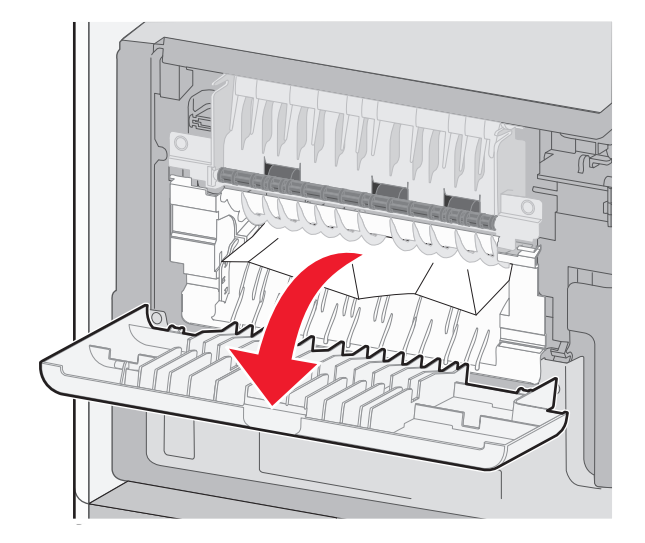

- 2 قم بإزالة الورق المحشور.
- 3 أغلق الباب الخلفي العلوي.
- 4 المس Continue (متابعة).

# انحشار الورق في المناطق من 230 إلى 239

1 المس Status/Supplies (الحالة/مستلزمات الطباعة) لتحديد موقع انحشار الورق.

2 اسحب الدرج القياسي إلى الخارج.

3 اجذب الباب الخلفي السفلي لأسفل.

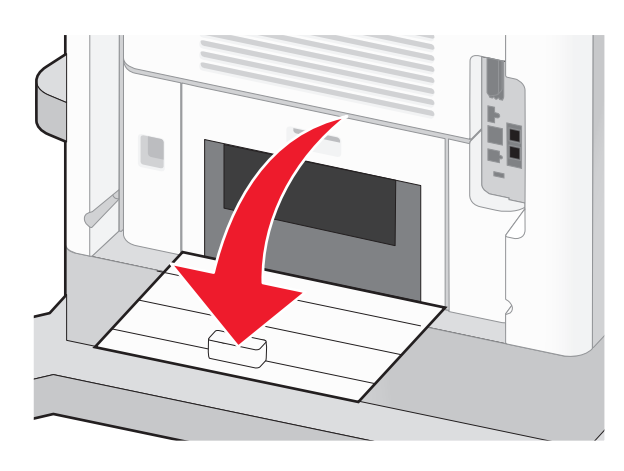

**4** ادفع اللسان لأسفل.

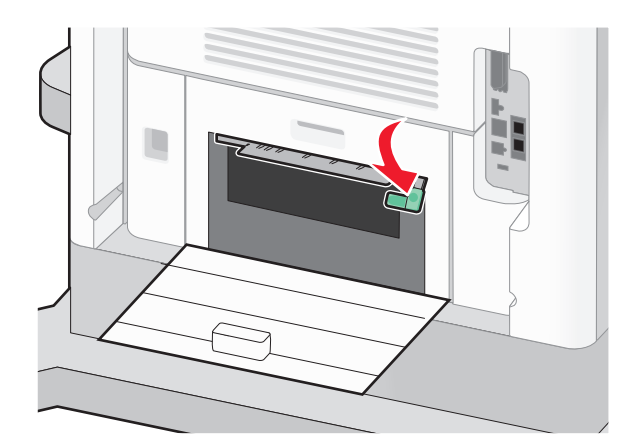

- 5 قم بإزالة الورق المحشور.
- 6 أغلق الباب الخلفي السفلي.
- **7** قم بإدخال الدرج القياسي.
- 8 المس Continue (متابعة).

# انحشار الورق في المناطق من 240 إلى 249

- 1 المس Status/Supplies (الحالة/مستلزمات الطباعة) لتحديد موقع انحشار الورق.
  - 2 اسحب الدرج القياسي إلى الخارج.

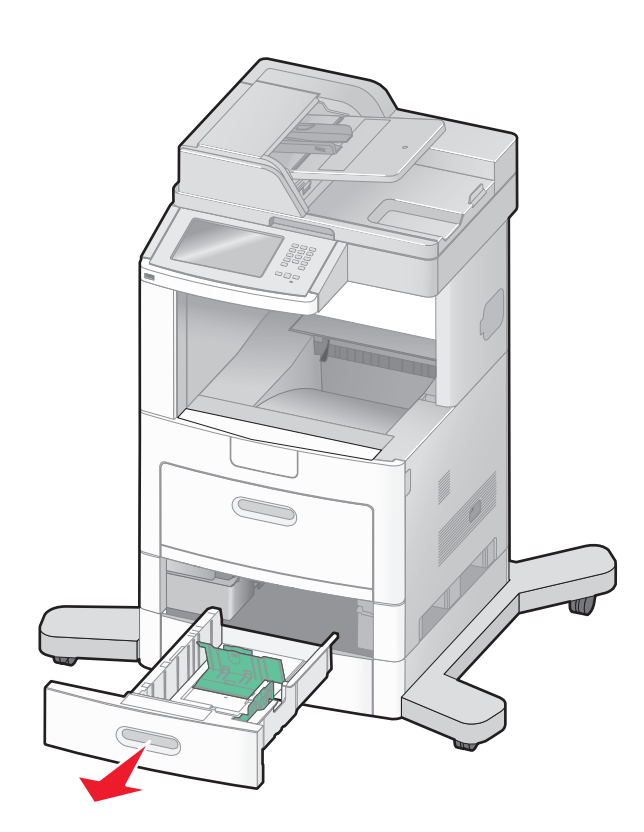

- 3 قم بإزالة أية أوراق محشورة، ثم أغلق الدرج.
  - 4 المس Continue (متابعة).
- 5 إذا ظلت رسالة الانحشار معروضة، فاسحب أي أدراج اختيارية إلى الخارج.
  - 6 قم بإزالة الورق المحشور، ثم أدخل الأدراج.
    - 7 المس Continue (متابعة).

# انحشار الورق في المنطقة 250

- 1 المس Status/Supplies (الحالة/مستلزمات الطباعة) لتحديد موقع انحشار الورق.
  - 2 قم بإزالة الورق من وحدة التغذية متعددة الأغراض.

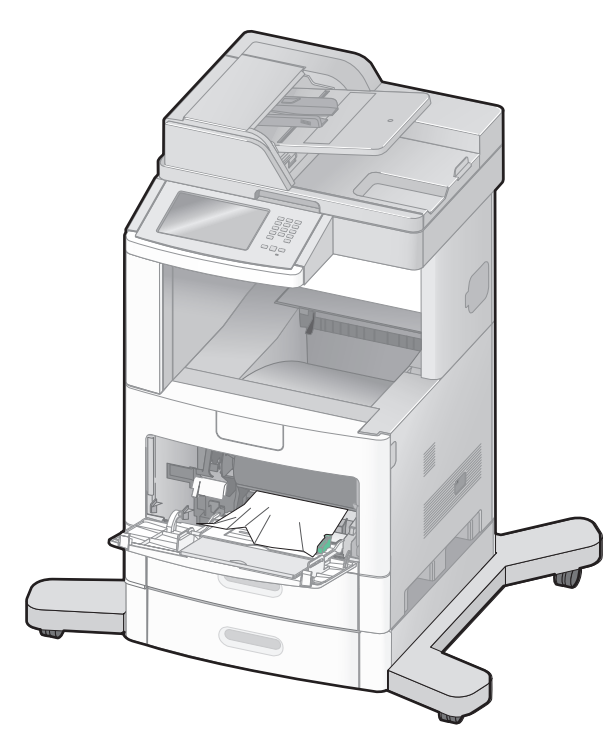

- 3 حرك الورق للأمام والخلف لتفكيكه من بعضه، ثم قم بتهويته. لا تقم بطي أو تجعيد الورق. قم بتسوية الحواف على سطح منبسط.
  - 4 قم بتحميل الورق في وحدة التغذية متعددة الأغراض.
  - 5 حرك موجه الورق باتجاه الجزء الداخلي من الدرج إلى أن يستقر برفق عند حافة الورق.

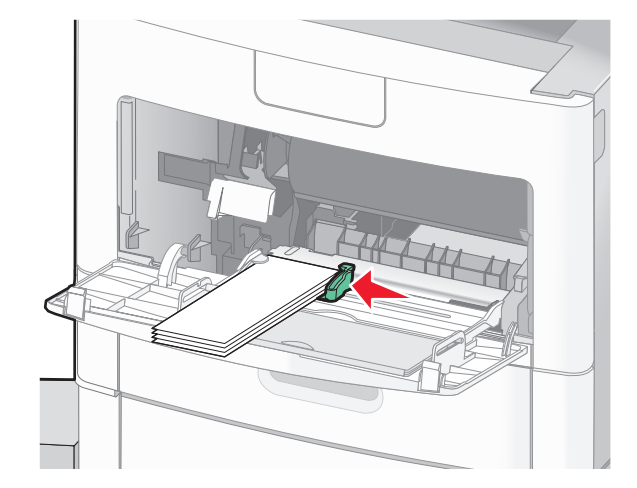

6 المس Continue (متابعة).

# انحشار الورق في المنطقة 260

المس **Status/Supplies (الحالة/مستلزمات الطباعة)** لتحديد مكان الانحشار. تقوم وحدة تغذية الأظرف بتغذية الأظرف من الجزء السفلي من المجموعة؛ سيصبح الظرف السفلي هو الجزء المحشور.

- **1** قم برفع وزن الظرف.
- 2 قم بإزالة جميع الأظرف.
- 3 في حالة دخول الظرف المحشور إلى الطابعة وتعذر سحبه للخارج، قم برفع وحدة تغذية الأظرف ثم أخرجها من الطابعة وضعها جانبًا.
  - 4 قم بإزالة الظرف من الطابعة.

**ملاحظة:** إذا لم تتمكن من إخراج الظرف، فسيكون من الضروري إخراج خرطوشة الطباعة. لمزيد من المعلومات، انظر "انحشار الورق في المنطقة 200 و201" في الصفحة 138.

- 5 أعد تركيب وحدة تغذية الأظرف. تأكد من استقرارها في مكانها.
  - 6 ثني الأظرف وتجميعها.
  - 7 قم بتحميل الأظرف في وحدة تغذية الأظرف.
    - **8** اضبط موجه الورق.
    - 9 اخفض وزن الظرف.
    - 10 المس Continue (متابعة).

# انحشار الورق في المناطق من 270 إلى 279

لإزالة الانحشار من وحدة تجميع الإخراج عالية السعة أو صندوق بريد يحتوي على أربع حاويات:

- 1 المس Status/Supplies (الحالة/مستلزمات الطباعة) لتحديد موقع انحشار الورق.
- 2 إذا خرج جزء من الورق إلى داخل إحدى الحاويات، فاسحب الورق إلى الخارج، ثم المس Continue. وإذا لم يكن كذلك، فقم بالانتقال إلى الخطوة 3.
  - 3 اجذب باب أو أبواب حاوية الإخراج لأسفل.
    - 4 قم بإزالة الورق المحشور.
    - 5 أغلق باب أو أبواب حاوية الإخراج.
      - 6 المس Continue (متابعة).

# انحشار الورق في المناطق من 280 إلى 282

- 1 المس Status/Supplies (الحالة/مستلزمات الطباعة) لتحديد موقع انحشار الورق.
  - 2 اسحب باب وحدة إنهاء التدبيس StapleSmart finisher لأسفل.
    - **3** قم بإزالة الورق المحشور.
    - 4 أغلق باب وحدة إنهاء التدبيس StapleSmart finisher.
      - 5 المس Continue (متابعة).
## انحشار الدبابيس في المنطقة 283

- 1 المس Status/Supplies (الحالة/مستلزمات الطباعة) لتحديد موقع انحشار الورق.
  - 2 اضغط على المز لاج لفتح باب وحدة التدبيس.

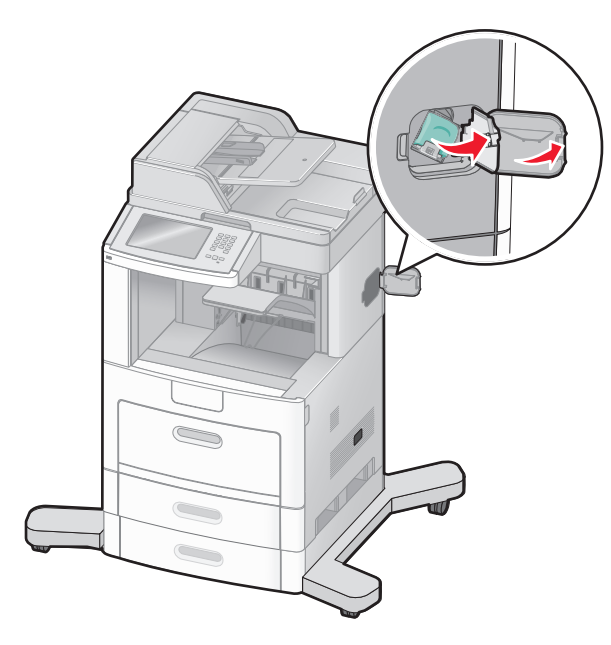

3 اسحب مز لاج حامل خر طوشة الدبابيس لأسفل، ثم اسحب الحامل خارج الطابعة.

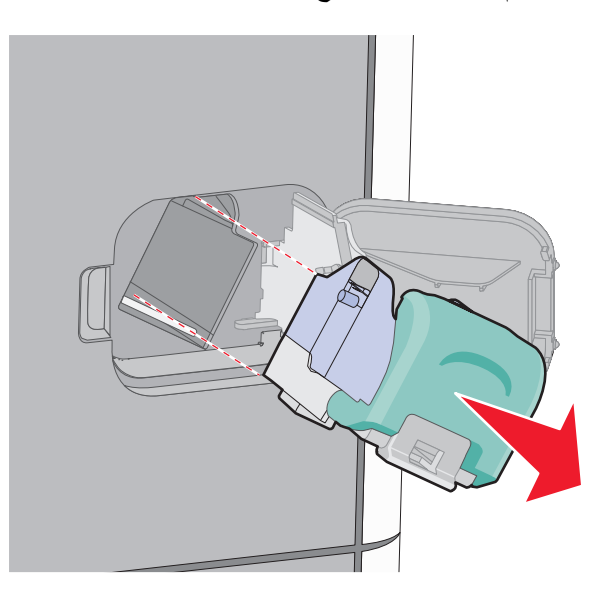

4 استخدم اللسان المعدني لرفع واقي الدبابيس، ثم قم بإزالة أي دبابيس عالقة غير مثبتة.

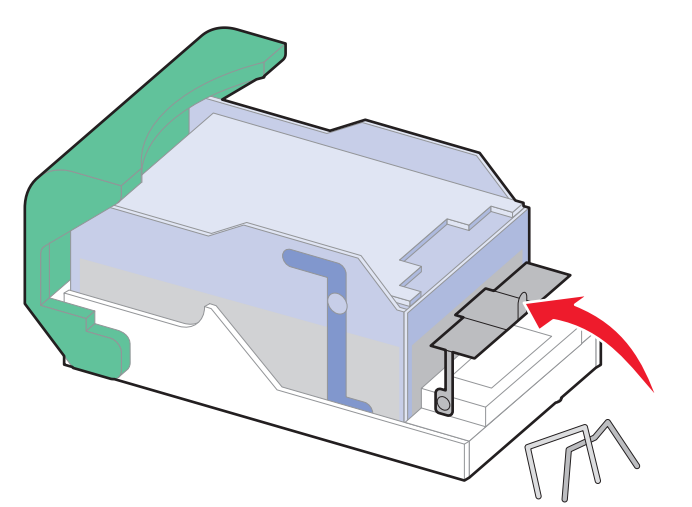

**5** أغلق واقي الدبابيس

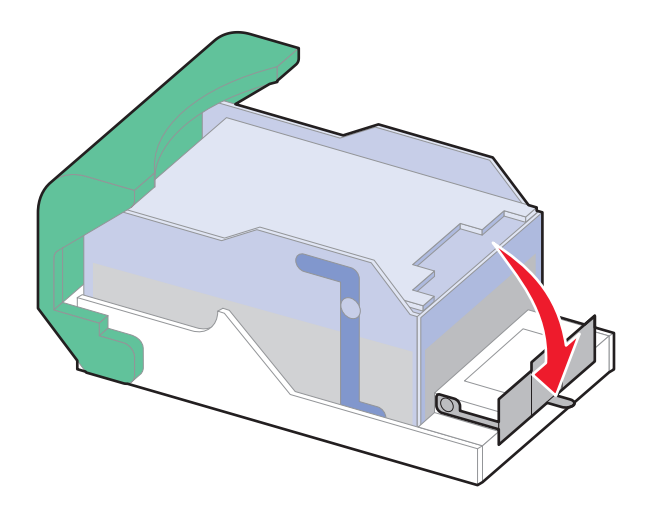

6 اضغط لأسفل على واقي الدبابيس حتى يستقر في مكانه.

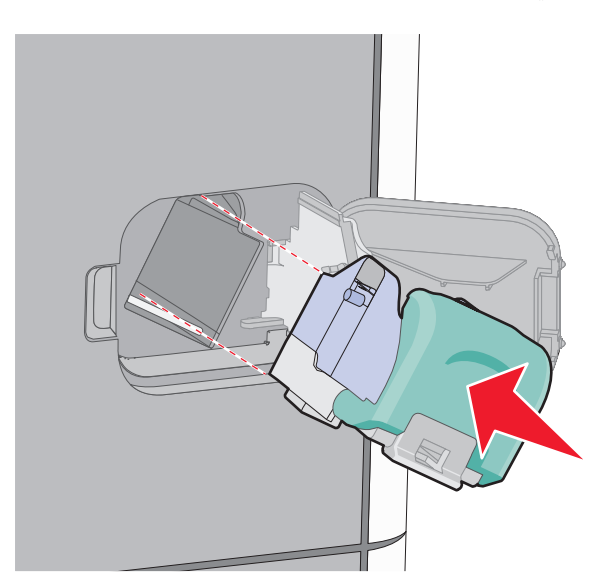

- 7 اضغط على حامل الخرطوشة بإحكام داخل وحدة التدبيس حتى يصدر حامل الخرطوشة صوئ يوضح استقراره في مكانه.
  - **8** أغلق باب وحدة التدبيس.

## انحشار الورق في المناطق من 290 إلى 294

- 1 قم بإزالة كافة المستندات الأصلية من وحدة تغذية المستندات التلقائية (ADF).
- 2 افتح غطاء وحدة تغذية المستندات التلقائية (ADF)، وقم بإزالة أي ورق محشور.

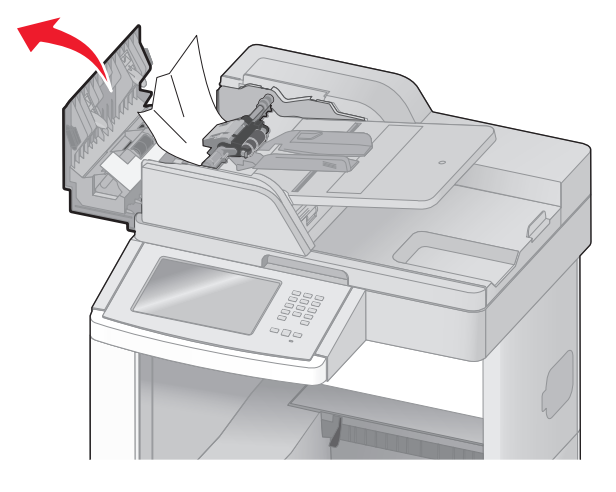

- 3 أغلق غطاء وحدة تغذية المستندات التلقائية.
- 4 افتح غطاء الماسحة الضوئية، وقم بإزالة أي ورق محشور.

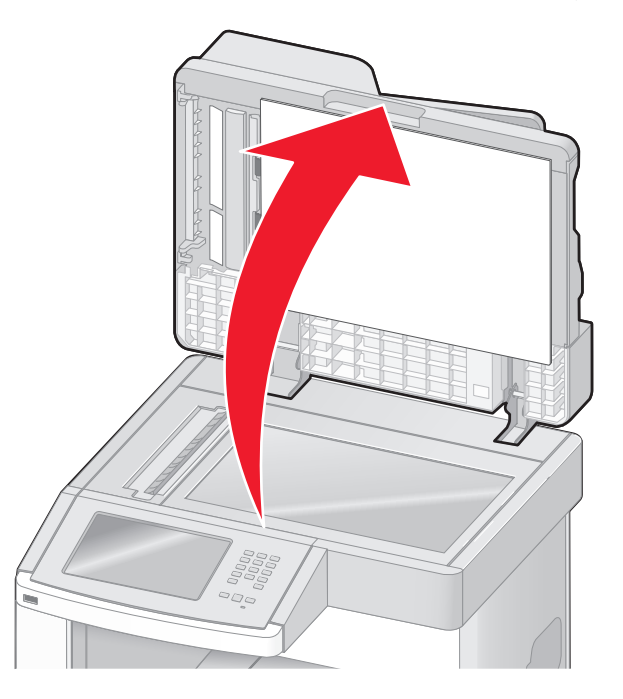

5 افتح الباب السفلي لوحدة تغذية المستندات التلقائية (ADF)، وقم بإزالة أي ورق محشور.

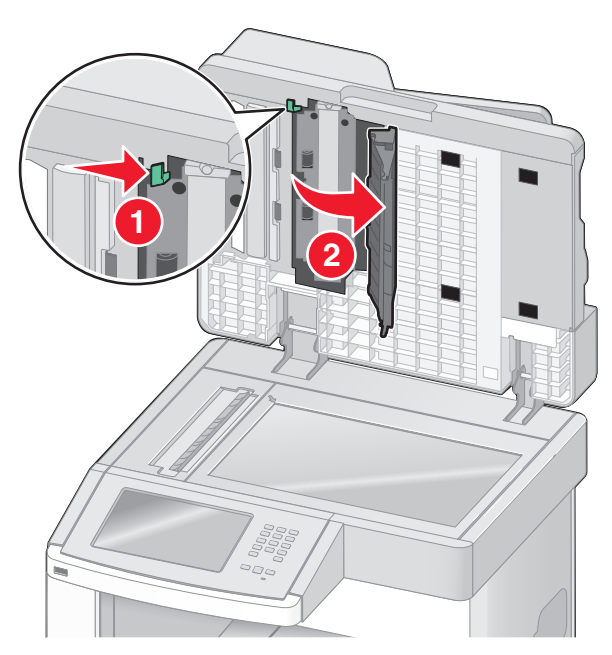

- 6 أغلق الباب الخلفي لوحدة تغذية المستندات التلقائية (ADF) وغطاء الماسحة الضوئية.
  - 7 المس Restart Job (إعادة تشغيل المهمة).

## التعرف على قوائم الطابعة

## مسرد القوائم

تتوافر مجموعة من القوائم لتجعل من تغيير إعدادات الطابعة أمرًا يسيرًا. للوصول إلى القوائم، المس 妈 في الشاشة الرئيسية.

| قائمة الورق                       | التقارير                           | شبكة الاتصال/المنافذ               |
|-----------------------------------|------------------------------------|------------------------------------|
| المصدر الافتراضي                  | صفحة إعدادات القوائم               | بطاقة واجهة اتصال شبكة نشطة        |
| حجم/نوع الورق                     | إحصائيات الجهاز                    | شبكة الاتصال القياسية <sup>2</sup> |
| تهيئة وحدة التغذية متعددة الأغراض | صفحة إعداد شبكة الاتصال            | إعداد SMTP                         |
| تحسين الأظرف                      | صفحة إعداد شبكة الاتصال <x></x>    | USB قياسىي                         |
| استبدال الحجم                     | صفحة الإعداد اللاسلكي <sup>1</sup> | <x> المتوازي</x>                   |
| مادة الورق                        | قائمة الاختصارات                   | <x> التسلسلي</x>                   |
| وزن الورق                         | سجل مهام الفاكس                    |                                    |
| تحميل الورق                       | سجل مكالمات الفاكس                 |                                    |
| الأنواع المخصصة                   | اختصارات النسخ                     |                                    |
| أسماء مخصصة                       | اختصارات البريد الإلكتروني         |                                    |
| أحجام مسح ضوئي مخصصة              | اختصارات الفاكس                    |                                    |
| أسماء حاويات مخصصة                | اختصارات FTP                       |                                    |
| الإعداد العام                     | قائمة الأوضباع                     |                                    |
| إعداد الحاوية                     | صفحة إعداد NetWare                 |                                    |
|                                   | خطوط الطباعة                       |                                    |
|                                   | دليل الطباعة                       |                                    |
|                                   | تقرير الأصول                       |                                    |

<sup>1</sup> يظهر فقط عند تركيب بطاقة لاسلكية.

<sup>2</sup> وفقًا لإعداد الطابعة، يظهر عنصر القائمة هذا كـ "شبكة اتصال قياسية" أو "شبكة اتصال" <x>.

| الأمان               | الإعدادات                 | تعليمات                |
|----------------------|---------------------------|------------------------|
| تحرير إعدادات الأمان | الإعدادات العامة          | طباعة كافة الموجهات    |
| إعدادات أمان متنوعة  | إعدادات النسخ             | دليل النسخ             |
| الطباعة السرية       | إعدادات الفاكس            | دليل البريد الإلكنروني |
| مسح القرص            | إعدادات البريد الإلكتروني | دليل الفاكس            |
| سجل مراقبة الأمان    | إعدادات FTP               | دلیل FTP               |
| ضبط التاريخ والوقت   | قائمة محرك أقراص فلاش     | دليل المعلومات         |
|                      | إعدادات الطباعة           | دليل عيوب الطباعة      |
|                      |                           | دليل مستلزمات الطباعة  |

## قائمة "الورق"

قائمة "المصدر الافتراضي"

| الوصف                                                                                                    | عنصر القائمة                                                                                                    |
|----------------------------------------------------------------------------------------------------|----------------------------------------------------------------------------------------------------|
| لتعيين مصدر ورق افتراضي لكافة مهام الطباعة                                                                                                    | المصدر الافتراضي                                                                                                    |
| ملاحظات:<br>• الدرج 1 (درج قياسي) هو إعداد المصنع الافتراضي.<br>• سيظهر مصدر الورق المثبت فقط كإعداد قائمة.<br>• وسيتجاوز مصدر الورق المحدد بواسطة إحدى مهام الطباعة إعداد "المصدر الافتراضي" لمدة مهمة الطباعة.<br>• في حالة ما إذا كان هناك درجان يشتملان على نفس حجم الورق ونو عه وكانت إعدادات "حجم الورق" و "نوع الورق"<br>متابطقة، يتم ربط الدرجين تلقائيًا. عندما يكون أحد الدرجين فارعًا، فإن مهمة الطباعة تستخدم الدرج الذي تم ربطه.<br>• من قائمة "الورق"، بحب ضبط "تهيئة الوحدة متعددة الأغراض" على وضع "الدرج" حتى يتسنى ظهور " وحدة التغذية | الدرج <x><br/>وحدة التغذية متعددة الأغراض<br/>وحدة تغذية المغلفات<br/>التغذية اليدوية للورق<br/>التغذية اليدوية للأظرف</x> |

## قائمة "حجم/نوع الورق"

| الوصف                                                                                                    | عنصر القائمة                                                                                                    |
|----------------------------------------------------------------------------------------------------|----------------------------------------------------------------------------------------------------|
| لتحديد حجم الورق المحمل في كل درج<br>ملاحظات:<br>• A4 هو إعداد المصنع الافتراضي الدولي. Letter هو إعداد المصنع الافتراضي في الولايات المتحدة.<br>• بالنسبة للأدراج المدعومة بميزة استشعار الحجم تلقائيًا، لا يظهر سوى الحجم الذي تكتشفه الأجهزة.<br>• استخدم عنصر القائمة هذا لتهيئة الربط التلقائي لدرج الورق. في حالة ما إذا كان هناك درجان يشتملان على نفس حجم<br>الورق ونوعه وكانت إعدادات "حجم الورق" و"نوع الورق" متابطقة، يتم ربط الدرجين تلقائيًا. عندما يكون أحد الدرجين<br>فارعًا، تتم طباعة المهمة باستخدام الدرج المرتبط.<br>• لا تدعم ميزة استشعار الحجم تلقائيًا أحجام ورق Oficio أو Folio أو Statement أو Statement.<br>• يدعم الدرج سعة 2000 ورقة أحجام ورق A4 وrette الدرجيل. | حجم <x> الدرج<br/>A4<br/>A5<br/>A6<br/>JIS B5<br/>Letter<br/>Legal<br/>Executive<sup>1</sup><br/>Oficio<sup>1</sup><br/>Folio<br/>Statement<sup>1</sup><br/>Universal</x> |
| ة "استشعار حجم الدرج".<br>حدات التغذية التي تم تركيبها فقط هي التي يتم إدراجها في هذه القائمة.                                                                                                    | <sup>1</sup> يظهر فقط في حالة إيقاف تشغيل ميز.<br><b>ملاحظة:</b> الأدراج والأدراج الجرارة وو                                                                              |

| الوصف                                                                                                    | عنصر القائمة                                  |
|----------------------------------------------------------------------------------------------------|-----------------------------------------------|
| لتحديد حجم الورق المحمل في كل درج                                                                                                    | نوع <x> الدرج</x>                             |
| ملاحظات:                                                                                                    | ورق عادي                                      |
|                                                                                                    | بطاقات                                        |
| <ul> <li>ورق عادي هو إعداد المصنع الافتراضي للذرج 1. النوع المحصص <x> هو إعداد المصنع الافتراضي لحافه</x></li> <li>الأردام الأخذ م.</li> </ul>                                                                                                   | ورق شفاف                                      |
| معرب معرى.<br>• في والقترف البيد وحد من قدل المستخدي سينظ وريمذا الاست دلا من النه عالم فصور و حس                                                                                                    | معاد تدوير ه                                  |
| <ul> <li>في حالة لوفر السم محدد من قبل المستحدم، سيصهر هذا (لاسم بدلا من النوع المحصص </li> <li>التاريخ التاريخ المالية المالية المالية المالية المالية المالية المحصص </li> </ul>                                                               | ملصقات                                        |
| <ul> <li>استخدم عنصن القائمة هذا لنهيئة الربط التلقائي لذرج الورق. في حالة ما إذا حان هناك درجان يستمارن على نفس حجم<br/>المدق مذم عهم كانت إعرادات " حجم الديق" م"ذمع الديق" متادطقة، يتمريط الديدين تلقائذًا عندم ليكين أحد الديدين</li> </ul> | ملصقات الفينيل                                |
| الوراق وتوعه وتحت إطارات عجم الوراق و توع الوراق محابطة، يتم ربيد الترجيل تعاني: عصله يتون الحد الترجيل<br>فارغًا، تتم طياعة المهمة باستخدام الدرج المرتبط.                                                                                      | ورق السندات                                   |
|                                                                                                    | ورق ذو رأسية                                  |
|                                                                                                    | الورق المطبوع مسبقًا                          |
|                                                                                                    | ورق ملون                                      |
|                                                                                                    | ورق خفيف                                      |
|                                                                                                    | ورق ثقيل                                      |
|                                                                                                    | ورق خشن/قطني                                  |
|                                                                                                    | النوع المخصص <x></x>                          |
| يحدد حجم الورق المحمل في وحدة التغذية متعددة الأغراض                                                                                                    | حجم وحدة التغذية المتعددة الأغراض             |
| ملاحظات:                                                                                                    | A4                                            |
| stadio. Interest in the construction stadio. Second of the first state                                                                                                    | A5                                            |
| <ul> <li>من قائمة الورق ، يجب تعيين تهيئة وحدة التعدية متعددة الاعراض على درج حتى ينسلى له حجم وحدة التعدية<br/>متعددة الأغراض " أن رظ مر كونص في القائمة</li> </ul>                                                                             | A6                                            |
| • 44 هو إعداد المصنوب الأفتر الضي الدول Hetter هو إعداد المصنوب الأفتر الضي في الملادات المتحدة                                                                                                    | JIS B5                                        |
| <ul> <li>بالا ترتشعن مدينة التخذية متحدثة الأغداض حمد المدة تتقالذا بحدي خناط قدية حمد البدة.</li> </ul>                                                                                                    | Letter                                        |
| • « لا تستشعر وحدة التعدية الأعراص حجم الورق تعاني: يجب صبح فقه حجم الورق.                                                                                                    | Legal                                         |
|                                                                                                    | Executive                                     |
|                                                                                                    | Oficio                                        |
|                                                                                                    | Folio                                         |
|                                                                                                    | Statement                                     |
|                                                                                                    | Universal                                     |
|                                                                                                    | Envelope 7 3/4                                |
|                                                                                                    | Envelope 9                                    |
|                                                                                                    | Envelope 10                                   |
|                                                                                                    | DL Envelope                                   |
|                                                                                                    | أظرف أخرى                                     |
| ة "استشعار حجم الدرج".                                                                                                    | <sup>1</sup> يظهر فقط في حالة إيقاف تشغيل ميز |
| حدات التغذية التي تم تركيبها فقط هي التي يتم إدر اجها في هذه القائمة.                                                                                                    | ملاحظة: الأدراج والأدراج الجرارة وو           |

| الوصف                                                                                                    | عنصر القائمة                         |
|----------------------------------------------------------------------------------------------------|--------------------------------------|
| يحدد نوع الورق المحمل في وحدة التغذية متعددة الأغراض                                                                                                    | نوع وحدة التغذية المتعددة الأغراض    |
| ملاحظات:                                                                                                    | ورق عادي                             |
| <ul> <li>من قائمة "الورق", يجب تعيين "تهيئة متعددة الأغراض" على "درج" حتى يتسنى لـ "نوع وحدة التغذية متعددة<br/>الأغراض" أن يظهر كعنصر في القائمة.</li> </ul> | بطاقات<br>ورق شفاف                   |
| <ul> <li>"ورق عادي" هو إعداد المصنع الافتر اضى للدرج 1.</li> </ul>                                                                                            | معاد تدویره                          |
|                                                                                                    | ملصفات<br>مام بقات الفرزران          |
|                                                                                                    | متصفات العينين<br>ورق السندات        |
|                                                                                                    | ورق المسالم                          |
|                                                                                                    | ۔<br>ظرف خشن                         |
|                                                                                                    | ورق ذو رأسية                         |
|                                                                                                    | الورق المطبوع مسبقًا                 |
|                                                                                                    | ورق ملون                             |
|                                                                                                    | ورق خفيف                             |
|                                                                                                    | ورق تقيل                             |
|                                                                                                    | ورق حسن/قطني<br>الذيع الدخير جرب حرب |
|                                                                                                    | اللوع المحصص ٢٠                      |
| لتحديد حجم الظرف الذي تم تحميله في وحدة تغذية الاظرف                                                                                                    | حجم وحدة تغديه الأظرف                |
| ملاحظه: DL Envelope هو إعداد المصنع الافتراضي الدولي. 10 Envelope هو إعداد المصنع الافتراضي في<br>الـ لا ان المتحدة                                           | Envelope 7 3/4                       |
| الوريات الملحدة.                                                                                                    | Envelope 9<br>Envelope 10            |
|                                                                                                    | DI Envelope                          |
|                                                                                                    | أظرف أخرى                            |
| لتحديد نوع الظرف الذي تم تحميله في وحدة تغذية الأظرف                                                                                                    | نوع وحدة تغذية الأظرف                |
| ملاحظات:                                                                                                    | ۔<br>ظرف                             |
|                                                                                                    | ظرف خشن                              |
| • طرف هو إعداد المصنع الإطراضي.<br>• بدكن استخدام إعداد "نه عمد مدير" انتخذين ما بصل السيبيتة أنهاع من الأظريف                                                | النوع المخصص <x></x>                 |
| · پیش است.م بعد: موج منتشش شعرین به پیش بنی سه الواج من رو طرف.                                                                                               | . 11 11                              |
| لتحديد حجم الورق المحمل في كل درج<br>الاحتاقية 1.4 منا جادا في الانتراب الدارية معهمهما منا جادا في الانتراب في الالاترابية .                                 | حجم الورق اليدوي                     |
| ملاحظة: A4 هو إعداد المصنع الأفتر أضي الذولي. Letter هو إعداد المصنع الأفتر أضي في الولايات المتحدة.                                                          | A4<br>A5                             |
|                                                                                                    | A6                                   |
|                                                                                                    | JIS B5                               |
|                                                                                                    | Letter                               |
|                                                                                                    | Legal                                |
|                                                                                                    | Executive                            |
|                                                                                                    | Oficio                               |
|                                                                                                    | Folio                                |
|                                                                                                    | Statement                            |
|                                                                                                    | Universal                            |
| ة "استشعار حجم الدرج".                                                                                                    | 1 يظهر فقط في حالة إيقاف تشغيل ميزة  |
| حدات التغذية التي تم تركيبها فقط هي التي يتم إدر اجها في هذه القائمة.                                                                                         | ملاحظة: الأدراج والأدراج الجرارة وو  |

| الوصف                                                                                          | عنصر القائمة                        |
|------------------------------------------------------------------------------------------------|-------------------------------------|
| لتحديد حجم الورق المحمل في كل درج                                                              | نوع الورق اليدوي                    |
| ملاحظة: "ورق عادى" هو إعداد المصنع الافتر اضبي للدرج 1.                                        | ورق عادي                            |
|                                                                                                | بطاقات                              |
|                                                                                                | ورق شفاف                            |
|                                                                                                | معاد تدويره                         |
|                                                                                                | ملصقات                              |
|                                                                                                | ملصقات الفينيل                      |
|                                                                                                | ورق السندات                         |
|                                                                                                | ورق ذو رأسية                        |
|                                                                                                | الورق المطبوع مسبقًا                |
|                                                                                                | ورق ملون                            |
|                                                                                                | ورق خفيف                            |
|                                                                                                | ورق ثقيل                            |
|                                                                                                | ورق خشن/قطني                        |
|                                                                                                | النوع المخصص <x></x>                |
| لتحديد حجم الظرف الذي يتم تحميله يدويًا                                                        | حجم الظرف اليدوي                    |
| ملاحظة: DL Envelope هو إعداد المصنع الافتراضي الدولي. 10 Envelope هو إعداد المصنع الافتراضي في | Envelope 7 3/4                      |
| الولايات المتحدة.                                                                              | Envelope 9                          |
|                                                                                                | Envelope 10                         |
|                                                                                                | DL Envelope                         |
|                                                                                                | أظرف أخرى                           |
| لتحديد حجم الظرف الذي يتم تحميله يدويًا                                                        | نوع الظرف اليدوي                    |
| <b>ملاحظة:</b> "ظرف" هو إعداد المصنع الافتراضي.                                                | ظرف                                 |
|                                                                                                | ظرف خشن                             |
|                                                                                                | النوع المخصص <x></x>                |
| ة "استشعار حجم الدرج".                                                                         | 1 يظهر فقط في حالة إيقاف تشغيل ميز  |
| حدات التغذية التي تم تركيبها فقط هي التي يتم إدراجها في هذه القائمة.                           | ملاحظة: الأدراج والأدراج الجرارة وو |

#### قائمة "تهيئة وحدة التغذية متعددة الأغراض"

| الوصف                                                                                                    | عنصر القائمة              |
|----------------------------------------------------------------------------------------------------|---------------------------|
| يحدد متى تحدد الطابعة الورق من وحدة التغذية متعددة الأغراض                                                                           | تهيئة وحدة التغذية متعددة |
| ملاحظات:                                                                                                    | الاغراض                   |
| <ul> <li>"درج" هو إعداد المصنع الافتراضي.</li> </ul>                                                                                 | در ج<br>يدويًا            |
| <ul> <li>يقوم الإعداد "درج" بتهيئة وحدة التغذية متعددة الأغراض كمصدر ورق تلقائي.</li> </ul>                                          | الأول                     |
| <ul> <li>عند تحديد "يدويًا"، يمكن استخدام وحدة التغذية متعددة الأغراض فقط لمهام طباعة التغذية اليدوية.</li> </ul>                    |                           |
| <ul> <li>في حالة تحميل الورق في وحدة التغذية متعددة الأغراض وتحديد "الأول"، يتم دائمًا تغذية الورق من وحدة التغذية متعددة</li> </ul> |                           |
| الأغراض أولاً.                                                                                                    |                           |

#### تحسين الأظرف

يعمل مكيف الأظرف على تقليل تجعد بعض الأظرف إلى حد كبير.

| الوصف                                                                                   | عنصر القائمة      |
|-----------------------------------------------------------------------------------------|-------------------|
| لتمكين مكيف الأظرف أو تعطيله                                                            | تحسين الأظرف      |
| ملاحظات:                                                                                | إيقاف             |
| <ul> <li>إعداد المصنع الافتراضي هو 5.</li> </ul>                                        | 1 (کحد ادنی)<br>2 |
| <ul> <li>إذا كان تقليل الضوضاء أهم من تقليل التجعد، فقم بإنقاص قيمة الإعداد.</li> </ul> | 3                 |
|                                                                                         | 4                 |
|                                                                                         | 5                 |
|                                                                                         | 6 (کحد اقصبی)     |

### قائمة "استبدال الحجم"

| الوصف                                                                                          | عنصر القائمة  |
|------------------------------------------------------------------------------------------------|---------------|
| يستبدل حجم ورق محدد إذا كان حجم الورق المطلوب غير متاح                                         | استبدال الحجم |
| ملاحظات:                                                                                       | إيقاف         |
| <ul> <li>"عرض الكل" هو إعداد المصنع الافتراضي. يمكن إتمام كافة الاستبدالات المتاحة.</li> </ul> | Statement/A5  |
| <ul> <li>يشير إعداد "إيقاف" إلى عدم إمكانية إجراء تبديل للحجم.</li> </ul>                      | عرض الكل      |
| <ul> <li>يتيح ضبط الاستبدال إمكانية طباعة المهمة دون ظهور رسالة "تغيير الورق".</li> </ul>      |               |

#### قائمة "مادة الورق"

| القائمة الوصف                                                               | عنصر القان  |
|-----------------------------------------------------------------------------|-------------|
| ورق العادي لتحديد مادة الورق الذي تم تحميله في درج محدد                     | مادة الورق  |
| عمة ملاحظة: "عادية" هو إعداد المصنع الافتراضي.                              | ناعمة       |
| ادية                                                                        | عادية       |
| شنة                                                                         | خشنة        |
| البطاقات" لتحديد مادة البطاقات التي تم تحميلها في درج مح                    | "مادة البطا |
| <sup>عمة</sup> ملاحظات:                                                     | ناعمة       |
| ادية • "عادية" هو إعداد المصرف الافتراض                                     | عادية       |
| شنة                                                                         | خشنة        |
|                                                                             |             |
| الورق الشفاف" لتحديد مادة الورق الشفاف الذي تم تحميله في در                 | "مادة الورز |
| عمة ملاحظة: "عادية" هو إعداد المصنع الافتراضي.                              | ناعمة       |
| ادية                                                                        | عادية       |
| تىنة                                                                        | خشنة        |
| <b>الورق المعاد تدويره"</b> لتحديد التركيب النسبي لمادة الورق المعاد تدويره | "مادة الورز |
| عمة ملاحظة: "عادية" هو إعداد المصنع الافتراضي.                              | ناعمة       |
| ادية                                                                        | عادية       |
| شنة                                                                         | خشنة        |
| <b>ملصقات</b> لتحديد مادة الملصقات التي تم تحميلها في درج م                 | مادة الملص  |
| عمة ملاحظة: "عادية" هو إعداد المصنع الافتراضي.                              | ناعمة       |
| ادية                                                                        | عادية       |
| شنة                                                                         | خشنة        |

| الوصف                                                                  | عنصر القائمة             |
|------------------------------------------------------------------------|--------------------------|
| لتحديد التركيب النسبي لمادة ملصقات الفينيل التي تم تحميلها في درج محدد | مادة ملصقات الفينيل      |
| ملاحظة: "عادية" هو إعداد المصنع الافتر اضي.                            | ناعمة                    |
|                                                                        | عادية                    |
|                                                                        | خشنة                     |
| لتحديد مادة الورق الذي تم تحميله في درج محدد                           | مادة ورق السندات         |
| <b>ملاحظة:</b> "خشنة" هو إعداد المصنع الافتراضي.                       | ناعمة                    |
|                                                                        | عادية                    |
|                                                                        | خشته                     |
| لتحديد مادة الأظرف التي تم تحميلها في درج محدد                         | مادة الظرف               |
| <b>ملاحظة:</b> "عادية" هو إعداد المصنع الافتراضي.                      | ناعمة                    |
|                                                                        | عاديه                    |
|                                                                        |                          |
| لتحديد التركيب النسبي لمادة الأظرف الخشنة التي تم تحميلها في درج محدد  | مادة الظرف الخشن         |
| <b>ملاحظة:</b> "خشنة" هو إعداد المصنع الافتراضي.                       | باعمه                    |
|                                                                        | عاديه                    |
|                                                                        |                          |
| لتحديد مادة الورق الذي تم تحميله في درج محدد                           | مادة الورق دي الراسيه    |
| <b>ملاحظه:</b> "عادية" هو إعداد المصنع الافتراضي.                      | باعمه                    |
|                                                                        | عاديه                    |
| and the transmission of the transmission of                            |                          |
| لتحديد مادة الورق الذي تم تحميله في درج محدد                           | ماده الورق المطبوع مسبقا |
| <b>ملاحظه:</b> "عاديه" هو إعداد المصنع الافتر اضي.                     | عادية                    |
|                                                                        | خشنة                     |
| لتحديد مادة الور ق الذي تم تحميله في درج محدد                          | مادة الورق الملون        |
| ملاحظة: "عادية" هو إعداد المصنع الافتر اضي.                            | ناعمة                    |
|                                                                        | عادية                    |
|                                                                        | خشنة                     |
| لتحديد مادة الورق الذي تم تحميله في درج محدد                           | مادة الورق الخفيف        |
| <b>ملاحظة:</b> "عادية" هو إعداد المصنع الافتر اضي.                     | ناعمة                    |
|                                                                        | عادية                    |
|                                                                        | خشنة                     |
| لتحديد مادة الورق الذي تم تحميله في درج محدد                           | مادة الورق الثقيل        |
| <b>ملاحظة:</b> "عادية" هو إعداد المصنع الافتراضي.                      | ناعمة                    |
|                                                                        | عادية                    |
|                                                                        | خشنة                     |
| لتحديد مادة الورق الذي تم تحميله في درج محدد                           | مادة الورق الخشن         |
| ملاحظة: "خشنة" هو إعداد المصنع الافتراضي.                              | ناعمة                    |
|                                                                        | عادية                    |
|                                                                        | خسنة                     |
| لتحديد مادة الورق المخصص الذي تم تحميله في درج محدد                    | مادة <x> مخصصة</x>       |
| ملاحظة: "عادية" هو إعداد المصنع الافتراضي.                             | ناعمة                    |
|                                                                        | عادية                    |
| l                                                                      | خشنة                     |

## قائمة "وزن الورق"

| الوصف                                                                                                    | عنصر القائمة            |
|----------------------------------------------------------------------------------------------------|-------------------------|
| لتحديد الوزن النسبي للورق الذي تم تحميله في درج محدد                                                               | وزن الورق العادي        |
| <b>ملاحظة:</b> "عادي" هو إعداد المصنع الافتراضي.                                                                   | خفيف                    |
|                                                                                                    | عادي                    |
|                                                                                                    | ثقيل                    |
| لتحديد الوزن النسبي للبطاقات التي تم تحميلها في درج محدد                                                           | وزن البطاقات            |
| <b>ملاحظة:</b> "عادي" هو إعداد المصنع الافتراضي.                                                                   | خفيف                    |
|                                                                                                    | عادي                    |
|                                                                                                    | تقیل                    |
| لتحديد الوزن النسبي للورق الذي تم تحميله في درج محدد                                                               | وزن الورق الشفاف        |
| <b>ملاحظة:</b> "عادي" هو إعداد المصنع الافتراضي.                                                                   | خفيف                    |
|                                                                                                    | عادي<br>** ۱            |
|                                                                                                    | ىقېن                    |
| لتحديد الوزن النسبي للورق المعاد تدويره الذي تم تحميله في درج محدد                                                 | وزن الورق المعاد تدويره |
| <b>ملاحظة:</b> "عادي" هو إعداد المصنع الافتراضي.                                                                   | خفيف<br>۱.              |
|                                                                                                    | عادي<br>ثقبا            |
|                                                                                                    | يقين                    |
| التحديد الوزن النسبي للملصقات التي تم تحميلها في درج محدد                                                          | وزن الملصقات            |
| <b>ملاحظة:</b> "عادي" هو إعداد المصنع الافتراضي.                                                                   | خفيف                    |
|                                                                                                    | عادي<br>ثقبا            |
|                                                                                                    | عين                     |
| الحديد الورن السبي لمنصفات الفينين التي تم تحمينها في درج محدد<br>الاختلة، الدار الدرار ما دار الدرار من الاخترار. | ورن منصفات العيبين      |
| مرحص: عادي هو إعداد المصنع الافتراضي.                                                                              | عادى                    |
|                                                                                                    | ي<br>ثقيل               |
| لتحديد الوزن النسبي للورق الذي تم تحميله في درج محدد                                                               | وزن ورق السندات         |
| ملاحظة: "عادى" هو إعداد المصنع الافتر أضي.                                                                         | خفيف                    |
|                                                                                                    | عادي                    |
|                                                                                                    | ثقيل                    |
| لتحديد الوزن النسبي للأظرف التي تم تحميلها في درج محدد                                                             | وزن الظرف               |
| <b>ملاحظة:</b> "عادي" هو إعداد المصنع الافتراضي.                                                                   | خفيف                    |
|                                                                                                    | عادي                    |
|                                                                                                    | ثقيل                    |
| لتحديد الوزن النسبي للأظرف الخشنة التي تم تحميلها في درج محدد                                                      | وزن الظرف الخشن         |
| <b>ملاحظة:</b> "عادي" هو إعداد المصنع الافتراضي.                                                                   | خفيف                    |
|                                                                                                    | عادي                    |
|                                                                                                    | ثقيل                    |
| لتحديد الوزن النسبي للورق الذي تم تحميله في درج محدد                                                               | وزن الورق ذي الرأسية    |
| <b>ملاحظة:</b> "عادي" هو إعداد المصنع الافتراضي.                                                                   | خفيف                    |
|                                                                                                    | عادي                    |
|                                                                                                    | ثقيل                    |

| سصر القائمة الوصف                                                          | الوصف                                                                                                    |
|----------------------------------------------------------------------------|----------------------------------------------------------------------------------------------------|
| زن الورق المطبوع مسبقًا لتحديد الوز<br>خفيف مسبقًا ملاحظة: "               | لتحديد الوزن النسبي للورق الذي تم تحميله في درج محدد<br><b>ملاحظة:</b> "عادى" هو إعداد المصنع الافتراضي.                                                                |
| عاد <i>ي</i><br>ثقيل                                                       |                                                                                                    |
| زن الورق الملون لتحديد الوز<br>خفيف ملاحظة: "                              | لتحديد الوزن النسبي للورق الذي تم تحميله في درج محدد<br><b>ملاحظة:</b> "عادي" هو إعداد المصنع الافتراضي.                                                                |
| عادي<br>ثقيل                                                               |                                                                                                    |
| <b>زن الورق الخفيف</b> لتحديد الوز<br>خفيف                                 | لتحديد الوزن النسبي للورق الذي تم تحميله في درج محدد                                                                                                    |
| <b>زن الورق الثقيل</b> لتحديد الوز<br>ثقيل                                 | لتحديد الوزن النسبي للورق الذي تم تحميله في درج محدد                                                                                                    |
| <b>زن تقريبي</b> لتحديد الوز<br>خفيف <b>ملاحظة: "</b><br>عادي<br>ثقيل      | لتحديد الوزن النسبي للورق الذي تم تحميله في درج محدد<br><b>ملاحظة:</b> "عادي" هو إعداد المصنع الافتراضي.                                                                |
| خصص <x> لتحديد الوز<br/>خفيف ملاحظات:<br/>عادي • "عاد:<br/>ثقيل • تظهر</x> | لتحديد الوزن النسبي لنوع الورق المخصص الذي تم تحميله في درج محدد<br>ملاحظات:<br>• "عادي" هو إعداد المصنع الافتراضي.<br>• تظهر الإعدادات فقط إذا كان النوع المخصص مدعوم. |

## قائمة "تحميل الورق"

| الوصف                                                                                       | عنصر القائمة          |
|---------------------------------------------------------------------------------------------|-----------------------|
| لتحديد ما إذا كانت الطباعة على الوجهين تتم لكل المهام التي تحدد "البطاقات" كنوع للورق       | تحميل البطاقات        |
| <b>ملاحظة:</b> "إيقاف" هو إعداد المصنع الافتر اضي.                                          | الطباعة على الوجهين   |
|                                                                                             | إيقاف                 |
| لتحديد ما إذا كانت الطباعة على الوجهين نتم لكل المهام التي تحدد "المعاد تدويره" كنوع للورق  | تحميل ورق معاد تدويره |
| <b>ملاحظة:</b> "إيقاف" هو إعداد المصنع الافتر اضي.                                          | الطباعة على الوجهين   |
|                                                                                             | إيقاف                 |
| لتحديد ما إذا كانت الطباعة على الوجهين تتم لكل المهام التي تحدد "ملصقات الفينيل" كنوع للورق | تحميل الملصقات        |
| <b>ملاحظة:</b> "إيقاف" هو إعداد المصنع الافتراضي.                                           | الطباعة على الوجهين   |
|                                                                                             | إيقاف                 |
| لتحديد ما إذا كانت الطباعة على الوجهين تتم لكل المهام التي تحدد "ملصقات الفينيل" كنوع للورق | تحميل ملصقات الفينيل  |
| <b>ملاحظة:</b> "إيقاف" هو إعداد المصنع الافتراضي.                                           | الطباعة على الوجهين   |
|                                                                                             | إيقاف                 |

ملاحظات:

- يعمل خيار "طباعة على الوجهين" على تعيين الإعداد الافتراضي للطابعة على الطباعة على الوجهين لكل مهمة طباعة ما لم يتم تحديد الطباعة على وجه واحد من "خصائص الطباعة" في نظام Windows أو من مربع الحوار "طباعة" في نظام Macintosh.
  - في حالة تحديد "طباعة على الوجهين"، يتم إرسال كافة مهام الطباعة عبر وحدة الطباعة على الوجهين بما في ذلك مهام الطباعة على وجه واحد.

| الوصف                                                                                                    | عنصر القائمة                                                  |
|----------------------------------------------------------------------------------------------------|---------------------------------------------------------------|
| لتحديد ما إذا كانت الطباعة على الوجهين تتم لكل المهام التي تحدد "ورق سندات" كنوع للورق<br>ملاحظة: "إيقاف" هو إعداد المصنع الافتراضي.               | <b>تحميل ورق السندات</b><br>الطباعة على الوجهين<br>ايقاف      |
| لتحديد ما إذا كانت الطباعة على الوجهين تتم لكل المهام التي تحدد "ورق ذو رأسية" كنوع للورق<br><b>ملاحظة:</b> "إيقاف" هو إعداد المصنع الافتراضي.     | <b>تحميل ورق ذي رأسية</b><br>الطباعة على الوجهين<br>إيقاف     |
| لتحديد ما إذا كانت الطباعة على الوجهين تتم لكل المهام التي تحدد "ورق مطبوع مسبقًا" كنوع للورق<br><b>ملاحظة:</b> "إيقاف" هو إعداد المصنع الافتراضي. | <b>تحميل ورق مطبوع مسبقًا</b><br>الطباعة على الوجهين<br>إيقاف |
| لتحديد ما إذا كانت الطباعة على الوجهين تتم لكل المهام التي تحدد "ورق ملون" كنوع للورق<br><b>ملاحظة:</b> "إيقاف" هو إعداد المصنع الافتراضي.         | <b>تحميل ورق ملون</b><br>الطباعة على الوجهين<br>ايقاف         |
| لتحديد ما إذا كانت الطباعة على الوجهين تتم لكل المهام التي تحدد "ورق خفيف" كنوع للورق<br><b>ملاحظة:</b> "إيقاف" هو إعداد المصنع الافتراضي.         | <b>تحميل ورق خفيف</b><br>الطباعة على الوجهين<br>إيقاف         |
| لتحديد ما إذا كانت الطباعة على الوجهين تتم لكل المهام التي تحدد "ورق ثقيل" كنوع للورق<br><b>ملاحظة:</b> "إيقاف" هو إعداد المصنع الافتراضي.         | <b>تحميل ورق ثقيل</b><br>الطباعة على الوجهين<br>إيقاف         |
| لتحديد ما إذا كانت الطباعة على الوجهين تتم لكل المهام التي تحدد "ورق خشن" كنوع للورق<br>ملاحظة: "إيقاف" هو إعداد المصنع الافتراضي.                 | <b>تحميل ورق خشن</b><br>الطباعة على الوجهين<br>إيقاف          |
| لتحديد ما إذا كانت الطباعة على الوجهين تتم لكل المهام التي تحدد "ورق مخصص" <x> كنوع للورق<br/>ملاحظات:<br/>• "القاف" هم إعراد المصرف الافتراض.</x> | تحميل ورق مخصص <x><br/>الطباعة على الوجهين<br/>إيقاف</x>      |
| <ul> <li>بيفاف هو إعداد المصنع المعراصي.</li> <li>يكون الخيار "تحميل ورق مخصص <x>" متاحًا فقط إذا كان نوع الورق المخصص مدعومًا.</x></li> </ul>     |                                                               |

- يعمل خيار "طباعة على الوجهين" على تعيين الإعداد الافتراضي للطابعة على الطباعة على الوجهين لكل مهمة طباعة ما لم يتم تحديد الطباعة على وجه واحد من "خصائص الطباعة" في نظام Windows أو من مربع الحوار "طباعة" في نظام Macintosh.
  - في حالة تحديد "طباعة على الوجهين"، يتم إرسال كافة مهام الطباعة عبر وحدة الطباعة على الوجهين بما في ذلك مهام الطباعة على وجه واحد.

#### قائمة الأنواع المخصصة

| الوصف                                                                                                    | عنصر القائمة                                          |
|----------------------------------------------------------------------------------------------------|-------------------------------------------------------|
| يعمل على ربط نوع ورق أو نوع وسائط باسم إعداد افتراضي <b>Custom Type <x>) (نوع مخصص <x>)</x></x></b> أو "اسم مخصص" معرف<br>من قبل المستخدم تم انشاؤه من خلال "ملقم الويب المضمن" أو الأداة المساعدة MarkVision Professional | النوع المخصص <x><br/>الملصقات الورقية</x>             |
| <b>ملاحظات:</b><br>• "الورق" هو الإعداد الافترضي للمصنع.<br>• يجب أن يكون نوع الوسائط المخصص مدعومًا من قبل الدرج المحدد أو وحدة التغذية متعددة الأغراض المحددة حتى تتسنى الطباعة<br>من ذلك المصدر.                        | بطاقات<br>ورق شفاف<br>ملصقات<br>ملصقات الفينيل<br>ظرف |

| الوصف                                                                                                    | عنصر القائمة     |
|----------------------------------------------------------------------------------------------------|------------------|
| لتحديد نوع الورق في حالة تحديد إعداد "معاد تدويره" في قوائم أخرى                                                                                           | معاد تدويره      |
| ملاحظات:                                                                                                    | الملصقات الورقية |
| at anti statu statu statu statu a                                                                                                    | بطاقات           |
| • الورق هو الإحداد الإطراطي للمصلح.<br>محمد ماذيك بنام الله الله المحمد ما الدالية المعالية المعالية في متالة ذخت تحمد الأخلية المحدث تحريته المادا مت     | ورق شفاف         |
| <ul> <li>یجب آن یکون نوع الوسائط المحصص مدعوماً من قبل الدرج المحدد أو وحدة التعدیه متعددة الا عراص المحددة حتى تنسلي الطباعة<br/>من ذاك المصرد</li> </ul> | ملصقات           |
|                                                                                                    | ملصقات الفينيل   |
|                                                                                                    | ظرف              |

#### قائمة الأسماء المخصصة

| التعريف                                                                                                  | عنصر القائمة                    |
|----------------------------------------------------------------------------------------------------|---------------------------------|
| تحديد اسم مخصص لنوع الورق. يحل هذا الاسم محل ا <b>سم <x> Custom Type (x&gt; نوع مخصص <x>)</x></x></b> في | (x> (اسم مخصص (x>)) Custom Name |
| قوائم الطابعة.                                                                                           | <none></none>                   |

## قائمة "أحجام المسح الضوئي المخصصة"

| الوصف                                                                                               | عنصر القائمة                                                             |
|----------------------------------------------------------------------------------------------------|--------------------------------------------------------------------------|
| لتحديد اسم حجم المسح الضوئي المخصص وخياراته. يحل هذا الاسم محل اسم Custom                           | حجم المسح الضوئي المخصص <x></x>                                          |
| Scan Size <x> (حجم المسلح الصولي المحصص <x>) في قوائم الطابعة.</x></x>                              | اسم حجم المسح الضبوئي                                                    |
| ملاحظات:                                                                                            | العرض                                                                    |
| <ul> <li>8.5 بوصات هو إعداد المصنع الافتراضي في الولايات المتحدة للعرض. 216 مليمتراً</li> </ul>     | 3 إلى 14.17 بوصية (16 إلى 360 ملم)<br>الاستنام                           |
| هو إعداد المصنع الافتراضي الدولي للعرض.                                                             |                                                                          |
| <ul> <li>14 بوصة هو إعداد المصنع الافتراضي في الولايات المتحدة للارتفاع. 356 مليمترًا هو</li> </ul> | 3 إلى /1.11   بوصنة (10 إلى 300 ملم)<br>الاتباد                          |
| إعداد المصنع الافتراضي الدولي للارتفاع.                                                             | الإلجاه                                                                  |
| <ul> <li>"عرضي" هو إعداد المصنع الافتر اضي بالنسبة للاتجاه.</li> </ul>                              | عرصني                                                                    |
| <ul> <li>"إيقاف" هو إعداد المصنع الافتراضي للمسح الضوئي مرتين لكل وجه.</li> </ul>                   | صوبي<br>مسج جنبية مدنتين إكان مرجه                                       |
| <ul> <li>"الإعداد الافتراضي للمستخدم" هو إعداد المصنع الافتراضي لـ "قوة بكرة الالتقاط</li> </ul>    | المتلك لصوتي مرتبل تكل ونجه                                              |
| الخاصة بوحدة تغذية المستندات التلقائية (ADF)".                                                      |                                                                          |
|                                                                                                    | تسمين<br>قوة بكرة الالتقاط الخاصية بوحدة تغذية المستندات التلقائية (ADF) |
|                                                                                                    | الاعداد الافتراضي للمستخدم                                               |
|                                                                                                    | 30%                                                                      |
|                                                                                                    | 40%                                                                      |
|                                                                                                    | 50%                                                                      |
|                                                                                                    | 60%                                                                      |
|                                                                                                    | 70%                                                                      |
|                                                                                                    | 80%                                                                      |

#### قائمة "أسماء حاويات مخصصة"

| عنصر القائمة     | الوصف                                 |
|------------------|---------------------------------------|
| الحاوية القياسية | لتحديد اسم مخصص لـ "الحاوية القياسية" |
| الحاوية 1        | لتحديد اسم مخصص للحاوية 1             |

#### قائمة "الإعداد العام"

يتم استخدام عناصر القوائم هذه لتحديد الارتفاع والعرض واتجاه التغذية بالنسبة لـ "حجم الورق العام". "حجم الورق العام" هو إعداد حجم محدد من قبل المستخدم. يتم إدراج هذا الإعداد في القائمة مع إعدادات حجم الورق الأخرى ويشتمل على خيارات مماثلة، مثل دعم ميزة الطباعة على الوجهين وطباعة عدة صفحات في ورقة واحدة.

| الوصف                                                                                                    | عنصر القائمة          |
|----------------------------------------------------------------------------------------------------|-----------------------|
| لتحديد وحدات القياس                                                                                                    | وحدات القياس          |
| ملاحظات:                                                                                                    | بوصة                  |
| <ul> <li>"بوصة" هو إعداد المصنع الافتراضي.</li> </ul>                                                                       | مليمتر                |
| <ul> <li>"مليمتر" هو إعداد المصنع الافتراضي الدولي.</li> </ul>                                                              |                       |
| لتعبين عرض الاتجاه الطولي                                                                                                   | عرض الاتجاه الطولي    |
| ملاحظات:                                                                                                    | 3–14 بوصة             |
| <ul> <li>في حالة تجاوز العرض للحد الأقصى، فإن الطابعة تستخدم الحد الأقصى للعرض المسموح به.</li> </ul>                       | 76—360 ملم            |
| <ul> <li>9.5 بوصات هو إعداد المصنع الافتراضي في الولايات المتحدة. يمكن زيادة البوصات بمعدل زيادة قدره 0.01 بوصة.</li> </ul> |                       |
| <ul> <li>216 ملم هو إعداد المصنع الافتراضي على المستوى الدولي. يمكن زيادة المليمترات بمعدل زيادة قدره 1 ملم.</li> </ul>     |                       |
| لتعبين ارتفاع الاتجاه الطولي                                                                                                | ارتفاع الاتجاه الطولي |
| ملاحظات:                                                                                                    | 3–14 بوصة             |
| <ul> <li>في حالة تجاوز الارتفاع للحد الأقصى، فإن الطابعة تستخدم الحد الأقصى للارتفاع المسموح به.</li> </ul>                 | 76—360 ملم            |
| <ul> <li>14 بوصة هو إعداد المصنع الافتراضي في الولايات المتحدة. يمكن زيادة البوصات بمعدل زيادة قدره 0.01 بوصة.</li> </ul>   |                       |
| <ul> <li>356 ملم هو إعداد المصنع الافتراضي على المستوى الدولي. يمكن زيادة المليمترات بمعدل زيادة قدره 1 ملم.</li> </ul>     |                       |
| لتحديد اتجاه التغذية عند إمكانية تحميل الورق في أي اتجاه                                                                    | اتجاه التغذية         |
| ملاحظات:                                                                                                    | الحافة القصيرة        |
| <ul> <li>"الحافة القصيرة" هو إعداد المصنع الافتراضي.</li> </ul>                                                             | الحافة الطويله        |
| <ul> <li>تظهر رسالة "الحافة الطويلة" فقط إذا كانت أطول حافة أقصر من الحد الأقصى للعرض الذي يدعمه الدرج.</li> </ul>          |                       |

#### قائمة "إعداد الحاوية"

| عنصر القائمة                                                                                  | الوصف                                                                                                    |
|-----------------------------------------------------------------------------------------------|----------------------------------------------------------------------------------------------------|
| <b>حاوية الإخراج</b><br>الحاوية القياسية<br>الحاوية <x></x>                                   | تحدد حاويات الإخراج المثبّنة<br>ملاحظة: "الحاوية القياسية" هي إعداد المصنع الافتر اضي.                                                                                                    |
| تهيئة الحاويات<br>صندوق البريد<br>ارتباط<br>تجاوز سعة البريد<br>ارتباط اختياري<br>تعيين النوع | تحديد خيارات التهيئة لحاويات الإخراج<br>ملاحظات:<br>• "صندوق البريد" هو إعداد المصنع الافتراضي.<br>• يعامل إعداد "صندوق البريد" كل حاوية كعلبة بريد منفصلة.<br>• يعامل إعداد "ارتباط" كافة حاويات الإخراج المتاحة معًا.<br>• يعامل إعداد "تجاوز سعة البريد" كل حاوية على أنها صندوق بريد منفصل حتى تصبح إحدى الحاويات ممتلئة،<br>ومن ثم تعمل الطابعة أوتوماتيكيًا على تحويل الورق إلى حاوية متجاوزة السعة.<br>• يعمل الإعداد "ارتباط اختياري" على ربط كافة حاويات الإخراج المتاحة فيما عدا الحاوية القياسية ولا يظهر إلا في<br>حالة تركيب حاويتين اختياريتين على الأول.<br>• يعين إعداد "تعيين النوع" كل نوع من أنواع الورق الحاوية الإخراج. |

| الوصف                                                  | عنصر القائمة                       |
|--------------------------------------------------------|------------------------------------|
| تحديد حاوية إخراج لكل نوع من أنواع الورق المدعوم       | تعيين النوع/الحاوية                |
| التحديدات المتاحة لكل نوع هي:                          | حاوية الورق العادي                 |
| معطل                                                   | حاوية البطاقات                     |
| الحاوية القياسية                                       | حاوية الورق الشفاف                 |
| الحاوية <x></x>                                        | حاوية الورق المعاد تدويره          |
| ملاحظة: "الحاوية القياسية" هي إعداد المصنع الافتر اضي. | حاوية الملصقات                     |
|                                                        | حاوية ملصقات الفينيل               |
|                                                        | حاوية ورق السندات                  |
|                                                        | حاوية الأظرف                       |
|                                                        | حاوية الأظرف الخشنة                |
|                                                        | حاوية الورق ذي الرأسية             |
|                                                        | حاوية الطباعة على ورق مطبوع مسبقًا |
|                                                        | حاوية الورق الملون                 |
|                                                        | حاوية الورق الخفيف                 |
|                                                        | حاوية الورق الثقيل                 |
|                                                        | حاوية الورق الخشن                  |
|                                                        | حاوية <x> مخصصة</x>                |

## قائمة "التقارير"

**ملاحظة:** عند القيام بتحديد عنصر قائمة من قائمة "التقارير"، تتم طباعة التقرير المحدد.

| عنصر القائمة            | الوصف                                                                                                    |
|-------------------------|----------------------------------------------------------------------------------------------------|
| صفحة إعدادات القوائم    | لطباعة تقرير يحتوي على معلومات عن الورق الذي تم تحميله في الأدراج والذاكرة التي تم تركيبها وإجمالي عدد الصفحات والتنبيهات<br>ومهلات التوقف ولغة لوحة التحكم وعنوان TCP/IP وحالة مستلزمات الطباعة وحالة اتصال الشبكة ومعلومات أخرى |
| إحصائيات الجهاز         | لطباعة تقرير يحتوي على إحصائيات الطابعة مثل معلومات عن مستلزمات الطباعة وتفاصيل بشأن الصفحات المطبوعة                                                                                                    |
| صفحة إعداد شبكة الاتصال | لطباعة تقرير يحتوي على معلومات حول إعدادات طابعة شبكة الاتصال، مثل المعلومات الخاصة بعنوان TCP/IP                                                                                                    |
|                         | <b>ملاحظة:</b> يظهر عنصر القائمة هذا بالنسبة فقط لطابعات شبكات الاتصال أو الطابعات المتصلة بملقمات الطباعة.                                                                                                    |
| صفحة إعداد شبكة الاتصال | لطباعة تقرير يحتوي على معلومات حول إعدادات طابعة شبكة الاتصال، مثل المعلومات الخاصة بعنوان TCP/IP                                                                                                    |
| <x></x>                 | ملاحظات:                                                                                                    |
|                         | <ul> <li>يكون عنصر القائمة هذا متاحًا عند تركيب أكثر من وحدة اختيارية لشبكة الاتصال.</li> </ul>                                                                                                    |
|                         | <ul> <li>يظهر عنصر القائمة هذا بالنسبة فقط لطابعات شبكات الاتصال أو الطابعات المتصلة بملقمات الطباعة.</li> </ul>                                                                                                    |
| صفحة الإعداد اللاسلكي   | لطباعة تقرير يحتوي على معلومات حول إعدادات طابعة شبكة الاتصال اللاسلكية، مثل المعلومات الخاصة بعنوان TCP/IP                                                                                                    |
|                         | ملاحظات:                                                                                                    |
|                         | <ul> <li>يكون عنصر القائمة هذا متاحًا عند تركيب بطاقة لاسلكية وتمكين مجموعة حلول المستندات Lexmark Document<br/>Solutions.</li> </ul>                                                                                             |
|                         | <ul> <li>يظهر عنصر القائمة هذا بالنسبة فقط لطابعات شبكات الاتصال أو الطابعات المتصلة بملقمات الطباعة.</li> </ul>                                                                                                    |
| قائمة الاختصارات        | لطباعة تقرير يحتوي على معلومات عن الاختصارات المهيأة                                                                                                    |
| سجل مهام الفاكس         | لطباعة تقرير يحتوي على معلومات عن آخر 200 فاكس مكتملة                                                                                                    |
| سجل مكالمات الفاكس      | لطباعة تقرير يحتوي على معلومات عن آخر 100 من كل من المكالمات التي تمت محاولة إجرائها والمكالمات المستلمة والمكالمات<br>المحظورة                                                                                                   |
| اختصارات النسخ          | لطباعة تقرير يحتوي على معلومات عن اختصارات النسخ                                                                                                    |

| منصر القائمة                | الوصف                                                                                                    |
|-----------------------------|----------------------------------------------------------------------------------------------------|
| ختصارات البريد<br>داكت و نب | لطباعة تقرير يحتوي على معلومات عن اختصارات البريد الإلكتروني                                                                                                    |
| ۽ ستروني                    |                                                                                                    |
| فتصارات الفاكس              | لطباعة تقرير يحتوي على معلومات عن اختصارات الفاكس                                                                                                    |
| فتصارات FTP                 | لطباعة تقرير يحتوي على معلومات عن اختصارات FTP                                                                                                    |
| ائمة الأوضاع                | لطباعة قائمة بملفات التعريف المخزنة في الطابعة                                                                                                    |
| سفحة إعداد NetWare          | لطباعة تقرير يحتوى على المعلومات الخاصة بـ NetWare والمتعلقة بإعدادات الشبكة                                                                                                    |
|                             | <b>ملاحظة:</b> يظهر عنصر القائمة هذا بالنسبة فقط للطابعات المركب بها ملقم طباعة داخلي.                                                                                              |
| طوط الطباعة                 | يطبع تقريرًا بكل الخطوط المتاحة بالنسبة للغة الطابعة المعدة حاليًا في الطابعة                                                                                                    |
| ليل الطباعة                 | لطباعة قائمة بكل الموارد المخزنة في بطاقة ذاكرة فلاش الاختيارية أو القرص الصلب للطابعة                                                                                              |
|                             | ملاحظات:                                                                                                    |
|                             | <ul> <li>يجب تعيين "حجم ذاكرة التخزين المؤقت للمهمة" على 100%.</li> </ul>                                                                                                    |
|                             | <ul> <li>يجب تركيب ذاكرة فلاش الاختيارية أو القرص الصلب للطابعة بصورة صحيحة، كما يجب أن يعملا على الوجه الصحيح.</li> </ul>                                                          |
| قرير الأصول                 | لطباعة تقرير يحتوي على معلومات الأصول بما في ذلك الرقم التسلسلي للطابعة واسم الطراز . يحتوي هذا التقرير على نص ورموز UPC<br>الشريطية التي يمكن تحليلها في إحدى قواعد بيانات الأصول. |

## قائمة "شبكة الاتصال/المنافذ"

#### قائمة بطاقة واجهة اتصال شبكة نشطة

| الوصف                                                                                  | عنصر القائمة                    |
|----------------------------------------------------------------------------------------|---------------------------------|
| ملاحظات:                                                                               | بطاقة واجهة اتصال شبكة نشطة     |
| <ul> <li>"تلقائي" هو إعداد المصنع الافتراضي.</li> </ul>                                | تلقائي                          |
| <ul> <li>يظهر عنصر القائمة هذا فقط في حالة تركيب بطاقة شبكة اتصال اختيارية.</li> </ul> | حفائمه ببطافات الشبكات المناحه> |

#### قوائم "شبكة الاتصال القياسية" أو "شبكة الاتصال" <x>

**ملاحظة:** تظهر المنافذ النشطة فقط في هذه القائمة؛ ويتم حذف كافة المنافذ غير النشطة.

| الوصف                                                                                                    | عنصر القائمة    |
|----------------------------------------------------------------------------------------------------|-----------------|
| لتعيين الطابعة بحيث تتحول تلقائيًا إلى محاكاة PCL عندما تتطلب مهمة طباعة ذلك، بغض النظر عن لغة الطابعة الافتر اضية                                                                                                    | PCL SmartSwitch |
| ملاحظات:                                                                                                    | تشغیل<br>۱ تا   |
| <ul> <li>"تشغيل" هو إعداد المصنع الافتراضي.</li> </ul>                                                                                                    | إيعاف           |
| <ul> <li>عند استخدام الإعداد "إيقاف"، فإن الطابعة لا تقوم بفحص البيانات الداخلة.</li> </ul>                                                                                                    |                 |
| <ul> <li>عند استخدام الإعداد "إيقاف"، فإن الطابعة تستخدم محاكاة PostScript في حالة تعيين إعداد محال المحاف العام والعام والمحاف المحاف المحاف<br/>المحاف المحاف المحاف المحاف المحاف المحاف المحاف المحاف المحاف المحاف المحاف المحاف المحاف المحاف المحاف المحاف المحاف المحاف المحاف المحاف المحاف المحاف المحاف المحاف المحاف المحاف المحاف المحاف المحاف المحاف المحاف المحاف المحاف المحاف المحاف<br/>المحاف المحاف المحا<br/>محاف المحاف المحاف المحاف المحاف المحاف المحاف المحاف المحاف المحاف المحاف المحاف المحاف المحاف المحاف المحاف المحاف المحا<br/>محاف المحاف المحاف المحاف المحاف المحاف المحاف المحاف المحاف المحاف المحاف المحاف المحاف المحاف المحاف المحاف المحاف المحاف المحاف المحاف المحاف المحاف المحاف المحاف المحاف المحاف المحاف المحاف المحاف المحاف المحاف المحاف المحاف المحاف المحاف المحاف المحاف المحاف المحاف المحاف المحاف المحاف ا<br/>محاف محاف المحاف المحاف المحاف المحاف المحاف المحاف المحاف المحاف المحاف المحاف المحاف المحاف المحاف المحاف المحاف المح<br/>محاف محاف المحاف المحاف المحاف المحاف المحاف المحاف المحاف المحاف المحاف المحاف المحاف المحاف المحاف المحاف المحاف الم</li></ul> |                 |
| على "تشغيل". تستخدم الطابعة لغة الطابعة الافتر اضية المحددة في فائمة "الإعداد" في حالة تعيين PS SmartSwitch<br>على "إيقاف".                                                                                                    |                 |

| الوصف                                                                                                    | عنصر القائمة                       |
|----------------------------------------------------------------------------------------------------|------------------------------------|
| لتعيين الطابعة بحيث تتحول تلقائيًا إلى محاكاة PS عندما تتطلب مهمة طباعة ذلك، بغض النظر عن لغة الطابعة الافتراضية                                                                                                    | PS SmartSwitch                     |
| ملاحظات:                                                                                                    | تشغیل<br>اردان                     |
| <ul> <li>"تشغيل" هو إعداد المصنع الافتر اضي.</li> </ul>                                                                                                    | إيقاف                              |
| <ul> <li>عند استخدام الإعداد "إيقاف"، فإن الطابعة لا تقوم بفحص البيانات الداخلة.</li> </ul>                                                                                                    |                                    |
| <ul> <li>عند استخدام الإعداد "إيقاف"، فإن الطابعة تستخدم محاكاة PCL في حالة تعيين إعداد PCL SmartSwitch على<br/>الوضع "تشغيل". تستخدم الطابعة لغة الطابعة الافتر اضية المحددة في قائمة "الإعداد" في حالة تعيين PCL<br/>SmartSwitch على "إيقاف".</li> </ul> |                                    |
| لتعيين الطابعة لأداء المعالجة الخاصة اللازمة للاتصال ثنائي الاتجاه وفقًا للاصطلاحات المحددة من قبل بروتوكول NPA                                                                                                    | وضع NPA                            |
| ملاحظات:                                                                                                    | إيقاف<br>من <sup>ي</sup> رين       |
| <ul> <li>"تلقائي" هو إعداد المصنع الأفتر اضي.</li> </ul>                                                                                                    | تلفاتي                             |
| <ul> <li>يؤدي تغيير هذا الإعداد من لوحة تحكم الطابعة ثم الخروج من القوائم إلى إعادة تشغيل الطابعة. يتم تحديث تحديد القائمة.</li> </ul>                                                                                                    |                                    |
| لتعيين حجم ذاكرة التخزين المؤقت لإدخال شبكة الاتصال                                                                                                    | ذاكرة التخزين المؤقت لشبكة         |
| ملاحظات:                                                                                                    | الاتصال                            |
| <ul> <li>"تلقائي" هو إعداد المصنع الافتر اضي.</li> </ul>                                                                                                    | للقاني<br>3 اي ال حاقص حدد مسمد ح  |
| <ul> <li>يمكن تغيير القيمة بزيادة قدر ها 1 ك.</li> </ul>                                                                                                    | ن ک <i>ہی جستی حبم مسوح</i><br>به> |
| <ul> <li>يتوقف الحجم الأقصى المسموح به على مقدار الذاكرة المتاحة في الطابعة وحجم وحدات ذاكرة التخزين المؤقت الأخرى<br/>الموصلة بالطابعة وما إذا كان إعداد "حفظ المورد" تم تعيينه على الوضع "تشغيل" أم "إيقاف".</li> </ul>                                  |                                    |
| <ul> <li>لزيادة نطاق الحجم الأقصى لذاكرة التخزين المؤقت لشبكة الاتصال، قم بتعطيل وحدات ذاكرة التخزين المؤقت الموصلة<br/>عبر كابل متواز أو كابل تسلسلي أو USB أو تقليل حجمها.</li> </ul>                                                                    |                                    |
| <ul> <li>يؤدي تغيير هذا الإعداد من لوحة تحكم الطابعة ثم الخروج من القوائم إلى إعادة تشغيل الطابعة. يتم تحديث تحديد القائمة.</li> </ul>                                                                                                    |                                    |
| لتخزين المهام مؤقئًا على قرص الطابعة الصلب قبل إجراء الطباعة. تظهر هذه القائمة فقط في حالة تركيب قرص مهيأ.                                                                                                    | "التخزين المؤقت للمهمة"            |
| ملاحظات:                                                                                                    | ايقاف                              |
| <ul> <li>"إيقاف" هو إعداد المصنع الافتراضي.</li> </ul>                                                                                                    | تشغیل<br>تاقا:                     |
| <ul> <li>تعمل القيمة "تشغيل" على تخزين المهام الموجودة على قرص الطابعة الصلب مؤقتًا. يظهر تحديد هذه القائمة فقط عندما<br/>بتريتشين الترجيب الميارية من خدر تالفي</li> </ul>                                                                                | لتعاني                             |
| يتم تبيت العريض المهي و مو غير نائف.<br>• يعمل الإعداد "تلقائي" على التخزين المؤقت لمهام الطباعة فقط في حالة انشغال الطابعة بمعالجة بيانات من منفذ إدخال                                                                                                   |                                    |
| آخر.                                                                                                    |                                    |
| <ul> <li>يؤدي تغيير هذا الإعداد من لوحة تحكم الطابعة ثم الخروج من القوائم إلى إعادة تشغيل الطابعة. يتم تحديث تحديد القائمة.</li> </ul>                                                                                                    |                                    |
| لتعيين الطابعة لمعالجة مهام طباعة Macintosh PostScript الثنائية                                                                                                    | Mac Binary PS                      |
| ملاحظات:                                                                                                    | تشغيل                              |
| <ul> <li>"تلقائي" هو إعداد المصنع الافتراضي.</li> </ul>                                                                                                    | إيعاف<br>تأقائ                     |
| <ul> <li>يقوم الإعداد "إيقاف" بترشيح مهام الطباعة باستخدام البروتوكول القياسي.</li> </ul>                                                                                                    | ـــــي<br>ا                        |
| <ul> <li>يعمل الإعداد "تشغيل" على معالجة مهام طباعة PostScript الثنائية البسيطة.</li> </ul>                                                                                                    |                                    |

| الوصف                                                                                                    | عنصر القائمة                                                                                                    |
|----------------------------------------------------------------------------------------------------|----------------------------------------------------------------------------------------------------|
| الوصف<br>للحصول على الأوصاف والإعدادات الخاصة بقوائم إعداد شبكة الاتصال، انظر ما يلي:<br>• "قائمة تقارير شبكة الاتصال" في الصفحة 165<br>• "قائمة الحافة شبكة الاتصال" في الصفحة 165<br>• "قائمة Prof!" في الصفحة 166<br>• "قائمة الاتصال اللاسلكي" في الصفحة 167<br>• "قائمة الاتصال اللاسلكي" في الصفحة 168<br>• "قائمة الاتصال اللاسلكية" فقط في حالة اتصال الطابعة بشبكة اتصال لاسلكية.<br>ملاحظة: تظهر القائمة "اللاسلكية" فقط في حالة اتصال الطابعة بشبكة اتصال لاسلكية. | عنصر القائمة<br>إعداد الشبكة القياسية<br>التقارير أو تقارير شبكة الاتصال<br>بطاقة شبكة الاتصال<br>TCP/IP بطاقة شبكة الاتصال<br>الv6<br>AppleTalk<br>NetWare<br>LexLink<br>إعداد الشبكة حيمه<br>إعداد الشبكة حيمه<br>إعداد الشبكة حيمه<br>الاتصال<br>الاتصال<br>الاتصال<br>الاتصال<br>الاتصال<br>مروتوكول TCP/IP<br>بطاقة شبكة الاتصال<br>الاتصال اللاسلكي<br>AppleTalk<br>NetWare<br>LexLink |

#### قائمة إعداد SMTP

استخدم القائمة التالية لتهيئة ملقم SMTP.

| الوصف                                                                                                    | عنصر القائمة                                                          |
|----------------------------------------------------------------------------------------------------|-----------------------------------------------------------------------|
| ۲ الرئیسیة ۲ الرئیسیة                                                                                                    | عبّارة SMTP                                                           |
| SMT الرئيسية SMTP الرئيسية SMTP الافتراضي.                                                                                                    | منفذ عبّارة ٢₽                                                        |
| كالثانوية                                                                                                    | عبّارة SMTP                                                           |
| SMT الثانوية                                                                                                    | منفذ عبّارة <b>٢</b> ٢                                                |
| لتحديد مقدار الوقت بالثواني قبل أن يتوقف الملقم عن محاولة إرسال<br>الإلكتروني<br>ملاحظة: إعداد المصنع الافتراضي هو "30 ثانية".                  | زمن توقف <b>T</b><br>5 إلى 30                                         |
| لتحديد معلومات بشأن الملقم يعد هذا عنصرًا مطلوبًا.                                                                                              | عنوان الرد                                                            |
| مآخذ توصيل آمنة (SSL) ملحظات:                                                                                                    | استخدام طبقة ا                                                        |
| <ul> <li>يشتمل صندوق الرسالة على 512 حرفًا كحد أقصى.</li> <li>معطل" هو إعداد المصنع الافتراضي المحدد لاستخدام طبقة م<br/>آمنة (SSL).</li> </ul> | معطل<br>متفاوض با<br>مطلوب                                            |
| SMTP<br>غير مطلوبة<br>خول\عادي<br>CRAI<br>Diges                                                                                                 | مصادقة ملقم <<br>المصادقة .<br>تسجيل الد.<br>M-MD5<br>st-MD5<br>NTI M |
| Kerb                                                                                                    | beros 5                                                               |

| الوصف                                                                                                    | عنصر القائمة                                                                                                    |
|----------------------------------------------------------------------------------------------------|----------------------------------------------------------------------------------------------------|
| لتحديد معلومات بشأن الملقم                                                                                                    | البريد الإلكتروني المرسل ابتداءً من قبل الجهاز                                                                                                    |
| ملاحظات:<br>• تشتمل صناديق الرسائل على 512 حرفًا كحد أقصى.<br>• "بلا" هو إعداد المصنع الافتراضي لكل من البريد الإلكتروني المرسل<br>ابتداءً من قبل الجهاز والبريد الإلكتروني المرسل ابتداءً من قبل المستخدم. | بلا<br>استخدام معلومات الاعتماد الخاصة بجهاز SMTP<br>البريد الإلكتروني المرسل ابتداءً من قبل المستخدم<br>بلا<br>استخدام معلومات الاعتماد الخاصة بجهاز SMTP<br>استخدام معرف المستخدم وكلمة المرور المستخدمين طوال مدة الاتصال<br>استخدام عنوان البريد الالكتروني وكلمة المرور المستخدمين طوال مدة الاتصال |
|                                                                                                    | مطالبة المستخدم<br>معرف مستخدم الجهاز<br>كلمة المرور للجهاز<br>نطاق Kerberos 5<br>مجال NTLM                                                                                                    |

#### قائمة "تقارير شبكة الاتصال"

ثتاح هذه القائمة من قائمة "شبكة الاتصال/المنافذ":

x>) Standard Network/(أمنافذ) >Standard Network (شبكة اتصال قياسية) أو x> Network (شبكة الاتصال <x> (x>) Network (اعداد شبكة الاتصال (Network (اعداد شبكة الاتصال < Network (اعداد شبكة الاتصال (اعداد شبكة الاتصال (x>) Network (اعداد شبكة الاتصال < Network (اعداد شبكة الاتصال Reports (تقارير) أو Reports (تقارير أو Reports (تقارير أو Reports (

| عنصر القائمة             | الوصف                                                                                                    |
|--------------------------|----------------------------------------------------------------------------------------------------|
| صفحة إعداد الطباعة       | لطباعة تقرير يحتوي على معلومات حول إعداد شبكة الاتصال الحالية                                                          |
| طباعة صفحة إعداد NetWare | ملاحظات:                                                                                                    |
|                          | <ul> <li>تحتوي صفحة الإعداد على معلومات حول إعدادات شبكة اتصال الطابعة، مثل المعلومات الخاصة بعنوان TCP/IP.</li> </ul> |
|                          | <ul> <li>يظهر عنصر قائمة "صفحة إعداد NetWare" فقط على الطرز التي تدعم NetWare وتعرض معلومات بشأن إعدادات</li> </ul>    |
|                          | .NetWare                                                                                                    |

#### قائمة "بطاقة شبكة الاتصال"

تتاح هذه القائمة من قائمة "شبكة الاتصال/المنافذ":

x>) Standard Network< (شبكة الاتصال/المنافذ) >Standard Network (شبكة اتصال قياسية) أو Network <x>) (شبكة الاتصال<x>) (بطاقة شبكة الاتصال) (بعداد شبكة الاتصال = (x) (بطاقة شبكة الاتصال) (بعداد شبكة الاتصال) (بعداد شبكة الاتصال) (بعداد شبكة الاتصال) (بعداد شبكة الاتصال) (بعداد شبكة الاتصال) (معداد شبكة الاتصال) (م

| الوصف                                         | عنصر القائمة         |
|-----------------------------------------------|----------------------|
| يتيح لك عرض حالة اتصال "بطاقة شبكة الاتصال"   | عرض حالة البطاقة     |
|                                               | متصلة                |
|                                               | غير متصلة            |
| يتيح لك عرض سرعة بطاقة شبكة اتصال نشطة حاليًا | عرض سرعة البطاقة     |
| يتيح لك عرض عناوين شبكة الاتصال               | "عنوان شبكة الاتصال" |
|                                               | عنوان UAA            |
|                                               | عنوان LAA            |

| الوصف                                                                                            | عنصر القائمة  |
|--------------------------------------------------------------------------------------------------|---------------|
| تعيين مقدار الوقت بالثواني الذي يمكن أن تستغرقه مهمة الطباعة على شبكة الاتصال قبل أن يتم إلغاؤها | زمن التوقف    |
| ملاحظات:                                                                                         | 0 - 225 ثانية |
| <ul> <li>90 ثانية هو إعداد المصنع الافتراضي.</li> </ul>                                          |               |
| <ul> <li>تعطل قيمة الإعداد 0 زمن التوقف.</li> </ul>                                              |               |
| <ul> <li>إذا تم تحديد قيمة قدر ها 1 - 9، سيتم حفظ الإعداد بمثابة 10.</li> </ul>                  |               |
| لتمكين الطابعة من طباعة صفحة شعار .                                                              | صفحة شعار     |
| <b>ملاحظة:</b> "إيقاف" هو إعداد المصنع الافتراضي.                                                | إيقاف         |
|                                                                                                  | تشغيل         |

#### قائمة TCP/IP

استخدم عناصر القائمة التالية لعرض أو ضبط معلومات TCP/IP.

**ملاحظة:** تتوفر هذه القائمة فقط للطرز المتصلة بشبكة الاتصال أو الطابعات المتصلة بملقمات الطباعة.

تُتاح هذه القائمة من قائمة "شبكة الاتصال/المنافذ":

Network/Ports (شبكة الاتصال/المنافذ) >Standard Network (شبكة اتصال قياسية) أو Network <x> (شبكة اتصال <Std< (<x Network Setup (إعداد شبكة الاتصال القياسية) أو Net <x> Setup (إعداد شبكة الاتصال <CP/IP ((ح

| نصر القائمة                                | الوصف                                                                                                    |
|--------------------------------------------|----------------------------------------------------------------------------------------------------|
| <b>شيط</b><br>تشغيل<br>إيقاف               | لتنشيط TCP/IP<br><b>ملاحظة: "</b> تشغيل" هو إعداد المصنع الافتراضي.                                                                                                    |
| رض اسم المضيف                              | يتيح لك عرض اسم مضيف TCP/IP الحالي<br><b>ملاحظة:</b> يمكن تغيير ذلك فقط من "ملقم الويب المضمن".                                                                                                    |
| نوان IP                                    | يتيح لك عرض أو تغيير "عنوان TCP/IP" الحالي<br><b>ملاحظة:</b> يعمل ضبط عنوان الـ IP يدويًا على تعبين إعدادات "تمكين DHCP" و"تمكينAuto IP" على "إيقاف". كما يعمل أيضًا على<br>تعيين "تمكين BOOTP" و"تمكين RARP" على "إيقاف" في الأنظمة التي تدعم BOOTP وRARP. |
| اع الشبكة                                  | يتيح لك عرض أو تغيير "قناع الشبكة TCP/IP" الحالي                                                                                                    |
| عبّارة                                     | يتيح لك عرض أو تغيير "عبّارة TCP/IP" الحالية                                                                                                    |
| <b>کین DHCP</b><br>تشغیل<br>ایقاف          | لتحديد إعداد تخصيص العنوان والمعلم الخاص بـ DHCP                                                                                                    |
| <b>كين بروتوكول RARP</b><br>تشغيل<br>إيقاف | لتحديد إعداد تخصيص عنوان RARP<br><b>ملاحظة:</b> "تشغيل" هو إعداد المصنع الافتراضي.                                                                                                    |
| حين بروتوكل BOOTP<br>تشغيل<br>إيقاف        | لتحديد إعداد تخصيص عنوان BOOTP<br><b>ملاحظة:</b> "تشغيل" هو إعداد المصنع الافتراضي.                                                                                                    |
| Autoll<br>نعم<br>لا                        | لتحديد إعداد "ما قبل تهيئة شبكة الاتصال"<br><b>ملاحظة:</b> "نعم" هو إعداد المصنع الافتراضي.                                                                                                    |

| الوصف                                                                                                | عنصر القائمة    |
|----------------------------------------------------------------------------------------------------|-----------------|
| لتمكين ملقم FTP المضمن الذي يسمح لك بإرسال الملفات إلى الطابعة باستخدام "بروتوكول نقل الملفات".<br>- | تمكين FTP/TFTP  |
| <b>ملاحظة:</b> "نعم" هو إعداد المصنع الافتراضي.                                                      | نعم<br>لا       |
| لتمكين "ملقم الويب المضمن". عند تمكينه، يمكن مراقبة الطابعة وإدارتها عن بُعد باستخدام متصفح ويب.     | تمكين ملقم HTTP |
| <b>ملاحظة: "</b> نعم" هو إعداد المصنع الافتراضي.                                                     | نعم<br>لا       |
| يتيح لك عرض أو تغيير "عنوان ملقم WINS" الحالي                                                        | عنوان ملقم WINS |
| يتيح لك عرض أو تغيير "عنوان ملقم DNS" الحالي                                                         | عنوان ملقم DNS  |

#### قائمة IPv6

استخدم عناصر القائمة التالية لعرض أو تعيين معلومات إصدار 6 لبروتوكول الإنترنت (IPv6).

**ملاحظة:** تتوفر هذه القائمة فقط للطرز المتصلة بشبكة الاتصال أو الطابعات المتصلة بملقمات الطباعة.

هذه القائمة متاحة من خلال قائمة "شبكة الاتصال/المنافذ":

Network/Ports (شبكة الاتصال/المنافذ) > أو Standard Network (شبكة الاتصال القياسية) أو x> Network< (شبكة الاتصال <x>) > أو Std Network Setup (إعداد شبكة الاتصال القياسية) أو Net <x> Setup (إعداد شبكة الاتصال <Pv6 (<x

| الوصف                                                                                       | عنصر القائمة     |
|---------------------------------------------------------------------------------------------|------------------|
| لتمكين IPv6 في الطابعة                                                                      | تمكين IPv6       |
| ملاحظة: "تشغيل" هو إعداد المصنع الافتراضي.                                                  | تشغيل            |
|                                                                                             | إيقاف            |
| لتحديد إمكانية قبول مهايئ شبكة الاتصال لإدخالات تهية عنوان IPv6 التلقائي التي يقدمها الموجه | تهيئة تلقائية    |
| ملاحظة: "تشغيل" هو إعداد المصنع الافتراضي.                                                  | تشغيل            |
|                                                                                             | إيقاف            |
| لعرض الإعداد الحالي                                                                         | عرض اسم المضيف   |
| ملاحظة: يمكن تغيير هذه الإعدادات فقط من "ملقم الويب المضمن".                                | لعرض العنوان     |
|                                                                                             | عرض عنوان الموجه |
| لتمكين DHCPv6 في الطابعة                                                                    | تمكين DHCPv6     |
| ملاحظة: "تشغيل" هو إعداد المصنع الافتراضي.                                                  | تشغيل            |
|                                                                                             | إيقاف            |

#### قائمة "الاتصال اللاسلكى"

استخدم عناصر القائمة التالية لعرض أو تهيئة إعدادات ملقم الطباعة الداخلي اللاسلكي.

ملاحظة: تتاح هذه القائمة فقط للطرز المتصلة بشبكة اتصال لاسلكية.

تتاح هذه القائمة من قائمة "شبكة الاتصال/المنافذ":

Network/Ports (شبكة الاتصال/المنافذ) >Network (شبكة الاتصال <x> Setup ((عداد شبكة الاتصال (x>) x>) >Net (x> (اعداد شبكة الاتصال (x>) >wet (x>) >Wireless) (لاسلكي)

| الوصف                                                                                                    | عنصر القائمة                   |
|----------------------------------------------------------------------------------------------------|--------------------------------|
| لتحديد وضع شبكة الاتصال                                                                                                    | "وضع شبكة الاتصال"             |
| ملاحظات:                                                                                                    | البنية الأساسية                |
| <ul> <li>يسمح وضع "البنية الأساسية" للطابعة بالوصول إلى إحدى الشبكات باستخدام نقطة وصول.</li> </ul>                                                              | الوضيع المخصيص                 |
| <ul> <li>الوضع المخصص هو إعداد المصنع الافتراضي. يعمل "الوضع المخصص" على تهيئة الطابعة للاتصال اللاسلكي<br/>بالشبكة بين الطابعة وجهاز كمبيوتر مباشرة.</li> </ul> |                                |
| لتحديد المعيار اللاسلكي لشبكة الاتصال اللاسلكية                                                                                                    | التوافق                        |
|                                                                                                    | معیار 802.11n                  |
|                                                                                                    | b/g 802.11                     |
|                                                                                                    | b/g/n 802.11                   |
| تتيح لك تحديد شبكة متاحة حتى تستخدمها الطابعة                                                                                                    | اختيار "شبكة اتصال"            |
|                                                                                                    | حقائمة بشبكات الاتصال المتاحة> |
| يتيح لك عرض جودة الاتصال اللاسلكي                                                                                                    | عرض "جودة الإشارة"             |
| يتيح لك عرض طريقة التشفير المستخدمة للاتصال اللاسلكي. "معطل" يشير إلى عدم تشفير شبكة الاتصال اللاسلكية.                                                          | عرض "وضع الأمان"               |

#### قائمة AppleTalk

تُتاح هذه القائمة من قائمة "شبكة الاتصال/المنافذ":

Network/Ports (شبكة الاتصال/المنافذ) <br/>
Standard Network (شبكة اتصال قياسية) أو Network <x< (<x< (<x> Network/Ports) (إعداد شبكة الاتصال القياسية) أو Net <x> Setup (إعداد شبكة اتصال حمال (إعداد شبكة الاتصال القياسية) أو Net <x> Setup (إعداد شبكة اتصال حمال القياسية) أو Net <x> Setup (إعداد شبكة الاتصال القياسية) أو Net <x> Setup (إعداد شبكة الاتصال القياسية) أو Net <x> Setup (إعداد شبكة الاتصال القياسية) أو Net <x> Setup (إعداد شبكة الاتصال القياسية) أو Net <x> Setup (إعداد شبكة الاتصال القياسية) أو Net <x> Setup (إعداد شبكة الاتصال القياسية) أو Net <x> Setup (إعداد شبكة الاتصال القياسية) (إعداد شبكة الاتصال القياسية) أو Net <x> Setup (إعداد شبكة الاتصال القياسية) (إلمالية الحال (إلمالية الحال الحال الحال العال الحال الحال الحال الحال الحال الحال الحال الحال الحال الحال الحال (إلمالية الحال الحال الح

| عنصر القائمة                                 | الوصف                                                                                                    |
|----------------------------------------------|----------------------------------------------------------------------------------------------------|
| تنشيط                                        | لتتشيط دعم AppleTalk                                                                                                    |
| س <i>عيل</i><br>إيقاف                        | ملاحظه: "تشغيل" هو إعداد المصنع الافتراضي.                                                                                                    |
| عرض الاسم                                    | لعرض اسم AppleTalk المخصص                                                                                                    |
|                                              | <b>ملاحظة:</b> يمكن تغيير الاسم فقط من "ملقم الويب المضمن".                                                                                               |
| لعرض العنوان                                 | لعرض عنوان AppleTalk المخصص                                                                                                    |
|                                              | <b>ملاحظة:</b> يمكن تغيير العنوان فقط من "ملقم الويب المضمن".                                                                                             |
| منطقة التعيين                                | لتوفير قائمة بمناطق AppleTalk المتاحة على شبكة الاتصال                                                                                                    |
| حقائمة بالمناطق المتاحة على شبكة<br>الاتصال> | ملاحظة: الإعداد الافتراضي هو المنطقة الافتراضية للشبكة. في حالة عدم وجود منطقة افتراضية، فإن المنطقة المميزة<br>بعلامة * هي التي تمثّل الإعداد الافتراضي. |

#### قائمة NetWare

تُتاح هذه القائمة من قائمة "شبكة الاتصال/المنافذ":

Network/Ports (شبكة الاتصال/المنافذ) >Standard Network (شبكة اتصال قياسية) أو Network <x> (شبكة اتصال <Std< (<x Network Setup (إعداد شبكة الاتصال القياسية) أو Net <x> Setup (إعداد شبكة الاتصال <neware) (عداد شبكة الاتصال القياسية) أو Net <x>

| الوصف                                                                                             | عنصر القائمة             |
|---------------------------------------------------------------------------------------------------|--------------------------|
| لتنشيط دعم NetWare                                                                                | تنشيط                    |
| <b>ملاحظة:</b> "لا" هو إعداد المصنع الافتر اضي.                                                   | نعم                      |
|                                                                                                   | ۲                        |
| يتيح لك عرض اسم تسجيل الدخول المخصص لـ NetWare                                                    | عرض اسم تسجيل الدخول     |
| <b>ملاحظة:</b> يمكن تغيير ذلك فقط من "ملقم الويب المضمن".                                         |                          |
| يتيح لك عرض وضع الطباعة المخصص لـ NetWare                                                         | وضع الطباعة              |
| <b>ملاحظة:</b> يمكن تغيير ذلك فقط من "ملقم الويب المضمن".                                         |                          |
| يتيح لك عرض رقم شبكة الاتصال المخصص لـ NetWare                                                    | رقم الشبكة               |
| <b>ملاحظة:</b> يمكن تغيير ذلك فقط من "ملقم الويب المضمن".                                         |                          |
| لتمكين إعداد نوع إطار Ethernet                                                                    | تحديد إطارات SAP         |
| <b>ملاحظة:</b> "تشغيل" هو إعداد المصنع الافتر اضي لجميع عناصر القائمة.                            | Ethernet 802.2           |
|                                                                                                   | Ethernet 802.3           |
|                                                                                                   | النوع الثاني من Ethernet |
|                                                                                                   | Ethernet SNAP            |
| للتقليل من حركة مرور الشبكة عن طريق السماح بنقل وإقرار حزم البيانات المتعددة إلى ومن ملقم NetWare | تدافع حزمة البيانات      |
| <b>ملاحظة:</b> "نعم" هو إعداد المصنع الافتراضي.                                                   | نعم                      |
|                                                                                                   | لا                       |
| لتحديد إعداد "وضع NSQ/GSQ"                                                                        | وضع NSQ/GSQ              |
| <b>ملاحظة:</b> "نعم" هو إعداد المصنع الافتر اضي.                                                  | نعم                      |
|                                                                                                   | ۲                        |

#### قائمة LexLink

تتاح هذه القائمة من قائمة "شبكة الاتصال/المنافذ":

| الوصف                                                                   | عنصر القائمة                      |
|-------------------------------------------------------------------------|-----------------------------------|
| لتتشيط دعم LexLink                                                      | تنشيط                             |
| ملاحظة: "إيقاف" هو إعداد المصنع الافتراضي.                              | تشغيل                             |
|                                                                         | إيقاف                             |
| يتيح لك عرض الاسم المستعار المخصص لـLexLink                             | كرض الاسم المستعار) View Nickname |
| ملاحظة: يمكن تغيير الاسم المستعار لـLexLink فقط من "ملقم الويب المضمن". |                                   |

### قائمة USB القياسي

| الوصف                                                                                                    | عنصر القائمة                 |
|----------------------------------------------------------------------------------------------------|------------------------------|
| لتعبين الطابعة بحيث تتحول تلقائيًا إلى محاكاة PCL عندما يكون ذلك متطلبًا من قبل مهمة طباعة مستلمة عبر منفذ USB، بغض                                                                                                    | PCL SmartSwitch              |
| النظر عن لغه الطابعه الافتر اضيه                                                                                                    | تشغیل<br>اردان               |
|                                                                                                    | إيكاف                        |
| <ul> <li>تشغيل" هو إعداد المصنع الافتراضي.</li> <li>مند المتغدل الاجداد "المقاف" فإن الحالجة لا تتب مفجه الدانات الداخلة</li> </ul>                                                                                                    |                              |
| <ul> <li>عند استخدام الإعداد "إيقاف"، تقوم الطابعة لا تقوم بعض البيانات الداخلة.</li> <li>عند استخدام الإعداد "إيقاف"، تقوم الطابعة باستخدام محاكاة PostScript في حالة تعيين إعداد PS Smartswitch على</li> </ul>                                                                                                    |                              |
| "تشغيل". تستخدم الطابعة لغة الطابعة الافتر اضية المحددة في قائمة "الإعداد" إذا كان إعداد PS SmartSwitch هو<br>"إيقاف".                                                                                                    |                              |
| لتعيين الطابعة بحيث تتحول تلقائيًا إلى محاكاة PS عندما يكون ذلك متطلبًا من قبل مهمة طباعة مستلمة عبر منفذ USB، بغض النظر<br>عن لغة الطابعة الافتراضية                                                                                                    | PS SmartSwitch<br>تشغیل      |
| ملاحظات:                                                                                                    | إيقاف                        |
| <ul> <li>"تشغيل" هو إعداد المصنع الافتراضي.</li> </ul>                                                                                                    |                              |
| <ul> <li>عند استخدام الإعداد "إيقاف"، فإن الطابعة لا تقوم بفحص البيانات الداخلة.</li> </ul>                                                                                                    |                              |
| <ul> <li>عند استخدام الإعداد "إيقاف"، تقوم الطابعة باستخدام محاكاة PCL في حالة ضبط إعداد PCL Smartswitch على<br/>"تشغيل". تستخدم الطابعة لغة الطابعة الافتر اضية المحددة في قائمة "الإعداد" إذا كان إعداد PCL SmartSwitch هو<br/>"إيقاف".</li> </ul>                                                                                                    |                              |
| لتعيين الطابعة لأداء المعالجة الخاصة اللازمة للاتصال ثنائي الاتجاه وفقًا للاصطلاحات المحددة من قبل بر وتوكول NPA                                                                                                    | وضع NPA                      |
| ملاحظات:                                                                                                    | تشغيل                        |
| <ul> <li>"تلقائي" هو إعداد المصنع الافتراضي.</li> </ul>                                                                                                    | ايقاف<br>تاتيان              |
| <ul> <li>يؤدي تغيير هذا الإعداد من لوحة تحكم الطابعة ثم الخروج من القوائم إلى إعادة تشغيل الطابعة. يتم تحديث تحديد القائمة.</li> </ul>                                                                                                    | ىلغاني                       |
| لتعيين حجم ذاكرة التخزين المؤقت لإدخال USB                                                                                                    | ذاكرة التخزين المؤقت لـ      |
| ملاحظات:                                                                                                    | USB                          |
| <ul> <li>"تلقائي" هو إعداد المصنع الافتر اضي.</li> </ul>                                                                                                    | تلقائى                       |
| <ul> <li>يعمل إعداد "معطل" على إيقاف تشغيل التخزين المؤقت للمهمة. تتم طباعة أية مهام تم تخزينها مؤقئًا بالفعل على القرص قبل<br/>استئناف عملية المعالجة العادية.</li> </ul>                                                                                                    | 3 <sup>ک</sup> الی <اقصی حجم |
| <ul> <li>يمكن تغيير قيمة حجم الذاكرة المؤقتة الموصلة عبر USB بزيادة قدر ها 1 ك.</li> </ul>                                                                                                    | مسرع ب                       |
| <ul> <li>يتوقف الحجم الأقصى المسموح به على مقدار الذاكرة المتاحة في الطابعة وحجم وحدات ذاكرة التخزين المؤقت الأخرى<br/>الموصلة بالطابعة وما إذا كان إعداد "حفظ المورد" توضيطه على الوضيع "تشغنان" أو "القاف"</li> </ul>                                                                                                    |                              |
| <ul> <li>ليوجب بجب وله إم كن إحاد مستقورت محبب على موجع عسي مم بيت .</li> <li>لزيادة نطاق الحجم الأقصى لذاكرة التخزين المؤقت عبر USB، قم بتعطيل وحدات ذاكرة التخزين المؤقت الموصلة عبر كابل محد النام عبر المؤقت الموصلة عبر كابل محد النام عبر المؤقت الموصلة عبر كابل محد النام عبر المؤقت الموصلة عبر كابل محد النام عبر المؤقت الموصلة عبر كابل محد النام عبر المؤقت الموصلة عبر كابل محد النام عبر المؤقت عبر المؤقت عبر المؤقت عبر المؤقت عبر المؤقت عبر المؤقت عبر المؤقت الموصلة عبر كابل محد النام عبر المؤقت الموصلة عبر المؤقت عبر المؤلف المؤلف المؤلف الموصلة عبر المؤلف المؤلف ا</li></ul> |                              |
| متواز إو كابل تسلسلي او شبكه انصال او تفليل حجمها.<br>• به دي تغيير هذا الإعداد من له جة تحكم الطابعة ثم الخروج من القوائم إلى إعادة تشغيل الطابعة. يتم تحديث تحديد القائمة                                                                                                    |                              |
| التخزين المهام مؤقتًا على قرص الطابعة الصلب قبل إحراء الطباعة                                                                                                    | التخزين المؤقت للمهمة        |
| ملاحظت:                                                                                                    | ايقاف                        |
| • "القاف" هم إعداد المصنع الافتر اضر.                                                                                                    | تشغيل                        |
| • يعت هو بعد المسبع ، حراسي.<br>• يقوم الاعداد "تشغيل" بالتخزين المؤقت للمهام على قرص الطابعة الصلب.                                                                                                    | نلقائي                       |
| <ul> <li>يقوم الإعداد "تلقائي" بالتخزين المؤقت لمهام الطباعة فقط في حالة انشغال الطابعة بمعالجة بيانات من منفذ إدخال آخر.</li> </ul>                                                                                                    |                              |
| <ul> <li>يؤدي تغيير هذا الإعداد من لوحة تحكم الطابعة ثم الخروج من القوائم إلى إعادة تشغيل الطابعة. يتم تحديث تحديد القائمة.</li> </ul>                                                                                                    |                              |

| الوصف                                                                                                    | عنصر القائمة    |
|----------------------------------------------------------------------------------------------------|-----------------|
| لتعيين الطابعة لمعالجة مهام طباعة Macintosh PostScript الثنائية                                                         | Mac Binary PS   |
| ملاحظات:                                                                                                    | تشغیل           |
| <ul> <li>"تلقائي" هو إعداد المصنع الافتراضي.</li> </ul>                                                                 | ایماف<br>تلقائے |
| <ul> <li>يقوم الإعداد "إيقاف" بترشيح مهام الطباعة باستخدام البروتوكول القياسي.</li> </ul>                               |                 |
| <ul> <li>يعمل الإعداد "تشغيل" على معالجة مهام طباعة PostScript الثنائية البسيطة.</li> </ul>                             |                 |
| لتعيين المعلومات الخاصة بعنوان شبكة الاتصال أو قناع الشبكة أو العبارة لملقم طباعة خارجي متصل بالطابعة من خلال كابل USB. | USB مع USB      |
| <b>ملاحظة:</b> عنصر القائمة هذا متاح فقط إذا كانت الطابعة متصلة بملقم طباعة خارجي عبر منفذ USB.                         | عنوان ENA       |
|                                                                                                    | قناع الشبكة ENA |
|                                                                                                    | عبّارة ENA      |

#### قائمة <x> المتوازي

تظهر هذه القائمة فقط في حالة تركيب بطاقة اختيارية عبر المنفذ المتوازي.

| الوصف                                                                                                    | عنصر القائمة             |
|----------------------------------------------------------------------------------------------------|--------------------------|
| التعبين الطابعة بحيث تتحول تلقائيًا إلى محاكاة PCL عندما يكون ذلك متطلبًا من قبل مهمة طباعة مستلمة عبر منفذ متوازٍ، بغض النظر<br>عن لغة الطابعة الافتراضية                                                                                                 | PCL SmartSwitch<br>تشغیل |
| ملاحظات:                                                                                                    | إيقاف                    |
| <ul> <li>"تشغيل" هو إعداد المصنع الافتراضي.</li> </ul>                                                                                                    |                          |
| <ul> <li>عند استخدام الإعداد "إيقاف"، فإن الطابعة لا تقوم بفحص البيانات الداخلة.</li> </ul>                                                                                                    |                          |
| <ul> <li>عند استخدام الإعداد "إيقاف"، فإن الطابعة تستخدم محاكاة PostScript في حالة تعيين إعداد PS SmartSwitch على<br/>"تشغيل". تستخدم الطابعة لغة الطابعة الافتر اضية المحددة في قائمة "الإعداد" في حالة تعيين PS SmartSwitch على<br/>"إيقاف".</li> </ul>  |                          |
| لتعبين الطابعة بحيث تتحول تلقائيًا إلى محاكاة PS عندما يكون ذلك متطلبًا من قبل مهمة طباعة مستلمة عبر منفذ متوازي، بغض النظر<br>عن لغة الطابعة الافتراضية                                                                                                   | PS SmartSwitch<br>تشغیل  |
| ملاحظات:                                                                                                    | إيقاف                    |
| <ul> <li>"تشغيل" هو إعداد المصنع الافتراضي.</li> </ul>                                                                                                    |                          |
| <ul> <li>عند استخدام الإعداد "إيقاف"، فإن الطابعة لا تقوم بفحص البيانات الداخلة.</li> </ul>                                                                                                    |                          |
| <ul> <li>عند استخدام الإعداد "إيقاف"، فإن الطابعة تستخدم محاكاة PCL في حالة تعيين إعداد PCL SmartSwitch على الوضع<br/>"تشغيل". تستخدم الطابعة لغة الطابعة الافتر اضية المحددة في قائمة "الإعداد" في حالة تعيين PCL SmartSwitch على<br/>"إيقاف".</li> </ul> |                          |
| لتعيين الطابعة لأداء المعالجة الخاصة اللازمة للاتصال ثنائي الاتجاه وفقًا للاصطلاحات المحددة من قبل بروتوكول NPA                                                                                                    | وضع NPA                  |
| ملاحظات:                                                                                                    | تشغيل                    |
| <ul> <li>"تلقائى" هو إعداد المصنع الافتر اضى.</li> </ul>                                                                                                    | إيقاف<br>باترار          |
| <ul> <li>يؤدي تغيير هذا الإعداد من لوحة تحكم الطابعة ثم الخروج من القوائم إلى إعادة تشغيل الطابعة. يتم تحديث تحديد القائمة.</li> </ul>                                                                                                    | للقالي                   |

| الوصف                                                                                                    | عنصر القائمة                       |
|----------------------------------------------------------------------------------------------------|------------------------------------|
| لتعبين حجم ذاكرة التخزين المؤقت للإدخال عبر كابل متواز.                                                                                                    | ذاكرة التخزين المؤقت<br>الاترانية  |
| ملاحظات:                                                                                                    | المتوازية                          |
| <ul> <li>"تلقائي" هو إعداد المصنع الافتر اضي.</li> </ul>                                                                                                    | تلقائى                             |
| <ul> <li>يعمل إعداد "معطل" على إيقاف تشغيل التخزين المؤقت للمهمة. تتم طباعة أية مهام تم تخزينها مؤقئًا بالفعل على القرح<br/>استئناف عملية المعالجة العادية.</li> </ul>                                                                                        | 3 كَ الِلَى <أقصى حجم<br>مسموح به> |
| <ul> <li>يمكن تغيير إعداد حجم ذاكرة التخزين المؤقت الموصلة بمنفذ متواز بزيادة قدرها 1 ك.</li> </ul>                                                                                                    |                                    |
| <ul> <li>يتوقف الحجم الأقصى المسموح به على مقدار الذاكرة المتاحة في الطابعة وحجم وحدات ذاكرة التخزين المؤقت الأخر</li> <li>الموصلة بالطابعة وما إذا كان إعداد "حفظ المورد" تم تعيينه على الوضع "تشغيل" أم "إيقاف".</li> </ul>                                 |                                    |
| <ul> <li>لزيادة نطاق الحجم الأقصى لذاكرة التخزين المؤقت عبر المنفذ المتوازي، قم بتعطيل حجم وحدات ذاكرة التخزين المؤة<br/>الموصلة عبر USB والمنفذ التسلسلي وشبكة الاتصال أو تقليل حجمها.</li> </ul>                                                            |                                    |
| <ul> <li>يؤدي تغيير هذا الإعداد من لوحة تحكم الطابعة ثم الخروج من القوائم إلى إعادة تشغيل الطابعة. يتم تحديث تحديد القائم</li> </ul>                                                                                                    |                                    |
| لتخزين المهام مؤقمًا على القرص الصلب للطابعة قبل الطباعة                                                                                                    | التخزين المؤقت للمهمة              |
| ملاحظات:                                                                                                    | إيقاف                              |
| <ul> <li>"إيقاف" هو إعداد المصنع الافتراضي.</li> <li>لا يعمل الإعداد "إيقاف" على التخزين المؤقت لمهام الطباعة على قرص الطابعة الصلب.</li> </ul>                                                                                                    | تشغيل<br>تلقائي                    |
| <ul> <li>يعمل الإعداد "تشغيل" على تخزين المهام مؤقتًا على القرص الصلب للطابعة.</li> </ul>                                                                                                    |                                    |
| <ul> <li>يعمل الإعداد "تلقائي" على تخزين مهام الطباعة مؤقمًا فقط إذا كانت الطابعة مشغولة بمعالجة بيانات من منفذ إدخال آخ</li> <li>يؤدي تغيير هذا الإعداد من لوحة تحكم الطابعة ثم الخروج من القوائم إلى إعادة تشغيل الطابعة. يتم تحديث تحديد القائم</li> </ul> |                                    |
| لتمكين الاتصال ثنائي الاتجاه عبر منفذ متواز                                                                                                    | الحالة المتقدمة                    |
| ملاحظات:                                                                                                    | تشغيل                              |
| • "تشغبل" هو إعداد المصنع الافتر اضي                                                                                                    | ايقاف                              |
| <ul> <li>يقوم الإعداد "إيقاف" بتعطيل الاتصال عبر المنفذ المتوازي.</li> </ul>                                                                                                    |                                    |
| لتخصيص تحكم المنفذ المتوازي                                                                                                    | بروتوكول                           |
| ملاحظات:                                                                                                    | قياسي                              |
| <ul> <li>"وحدات بايت سريعة" هو إعداد المصنع الافتراضي. يوفر التوافق مع معظم المنافذ المتوازية الموجودة و هو الإعداد ال</li> </ul>                                                                                                    | وحدات بايت سريعة                   |
| ب».<br>• يحاول الإعداد القياسي حل مشكلات الاتصال عبر المنفذ المتوازي.                                                                                                    |                                    |
| لتحديد ما إذا كانت الطابعة تقبل طلبات بدء تشغيل الأجهزة من الكمبيوتر أم لا                                                                                                    | قبول بدء التشغيل                   |
| ملاحظات:                                                                                                    | تشغیل                              |
| <ul> <li>"إيقاف" هو إعداد المصنع الافتر اضي.</li> </ul>                                                                                                    | إيقاف                              |
| <ul> <li>يقوم الكمبيوتر بطلب بدء التشغيل عن طريق تتشيط إشارة بدء التشغيل من المنفذ المتوازي. يقوم العديد من أجهزة الكم<br/>الشخصية بتنشيط إشارة بدء التشغيل في كل مرة يتم فيها تشغيل الكمبيوتر.</li> </ul>                                                    |                                    |
| لتحديد ما إذا كانت بيانات المنفذ المتوازي يتم أخذ عينة منها على حافة المصباح الإشاري الأمامي أو الخلفي                                                                                                    | وضع التوازي 2                      |
| ملاحظات:                                                                                                    | تشغيل                              |
| <ul> <li>"تشغيل" هو إعداد المصنع الافتراضي.</li> </ul>                                                                                                    | إيقاف                              |
| <ul> <li>تظهر هذه القائمة فقط في حالة إتاحة المنفذ المتوازي القياسي أو الاختياري.</li> </ul>                                                                                                    |                                    |
| لتعيين الطابعة لمعالجة مهام طباعة Macintosh PostScript الثنائية                                                                                                    | Mac Binary PS                      |
| ملاحظات:                                                                                                    | تشغيل                              |
| <ul> <li>"تلقائى" هو إعداد المصنع الافتر اضى.</li> </ul>                                                                                                    | ايقاف<br>داداد                     |
| <ul> <li>يقوم الإعداد "إيقاف" بترشيح مهام الطباعة باستخدام البروتوكول القياسي.</li> </ul>                                                                                                    | للقاني                             |
| <ul> <li>يعمل الإعداد "تشغيل" على معالجة مهام طباعة PostScript الثنائية البسيطة.</li> </ul>                                                                                                    |                                    |

| الوصف                                                                                                    | عنصر القائمة    |
|----------------------------------------------------------------------------------------------------|-----------------|
| لتعيين المعلومات الخاصة بعنوان شبكة الاتصال أو قناع الشبكة أو العبّارة لملقم طباعة خارجي متصل بالطابعة باستخدام كابل متواز. | متواز مع ENA    |
| <b>ملاحظة:</b> يكون عنصر القائمة هذا متاحًا فقط في حالة اتصال الطابعة بملقم طباعة خارجي عبر منفذ متوازٍ.                    | عنوان ENA       |
|                                                                                                    | قناع الشبكة ENA |
|                                                                                                    | عبّارة ENA      |

## قائمة <x> التسلسلي

تظهر هذه القائمة فقط في حالة تركيب بطاقة تسلسلية اختيارية.

| للصر القائمة                | الوصف                                                                                                    |
|-----------------------------|----------------------------------------------------------------------------------------------------|
| PCL SmartSwitcl لت<br>تشغیل | لتعيين الطابعة بحيث تتحول تلقائيًا إلى محاكاة PS عندما يكون ذلك متطلبًا من قبل مهمة طباعة مستلمة عبر منفذ USB،<br>بغض النظر عن لغة الطابعة الافتراضية                                                                                                    |
| إيقاف ما                    | ملاحظات:                                                                                                    |
|                             | <ul> <li>"تشغيل" هو إعداد المصنع الافتر اضي.</li> </ul>                                                                                                    |
|                             | <ul> <li>عند استخدام الإعداد "إيقاف"، فإن الطابعة لا تقوم بفحص البيانات الداخلة.</li> </ul>                                                                                                    |
|                             | <ul> <li>عند استخدام الإعداد "إيقاف"، فإن الطابعة تستخدم محاكاة PostScript في حالة تعيين إعداد PS SmartSwitch</li> <li>على "تشغيل". تستخدم الطابعة لغة الطابعة الافتر اضية المحددة في قائمة "الإعداد" في حالة تعيين PS</li> <li>SmartSwitch على "إيقاف".</li> </ul> |
| PS SmartSwitcl لت<br>تشغیل  | لتعيين الطابعة بحيث تتحول تلقائيًا إلى محاكاة PS عندما يكون ذلك متطلبًا من قبل مهمة طباعة مستلمة عبر منفذ USB،<br>بغض النظر عن لغة الطابعة الافتراضية                                                                                                    |
| إيقاف ما                    | ملاحظات:                                                                                                    |
|                             | <ul> <li>"تشغيل" هو إعداد المصنع الافتر اضبي.</li> </ul>                                                                                                    |
|                             | <ul> <li>عند استخدام الإعداد "إيقاف"، فإن الطابعة لا تقوم بفحص البيانات الداخلة.</li> </ul>                                                                                                    |
|                             | <ul> <li>عند استخدام الإعداد "إيقاف"، فإن الطابعة تستخدم محاكاة PCL في حالة تعبين إعداد PCL SmartSwitch على<br/>الوضع "تشغيل". تستخدم الطابعة لغة الطابعة الافتراضية المحددة في قائمة "الإعداد" في حالة تعيين PCL<br/>SmartSwitch على "إيقاف".</li> </ul>           |
| ضع NPA ال                   | لتعيين الطابعة لأداء المعالجة الخاصة اللازمة للاتصال ثنائي الاتجاه وفقًا للاصطلاحات المحددة من قبل بروتوكول NPA                                                                                                    |
| تشغيل ما                    | ملاحظات:                                                                                                    |
| إيقاف                       | • "تلقائي" هو إعداد المصنع الافتر اضي                                                                                                    |
| تلقائي                      | ب محمد من مع مع مع مع مع مع مع المعالية الم تكن البيانات بتنسيق NPA، يتم رفضها كبيانات • عند استخدام الإعداد "تشغيل"، تقوم الطابعة بمعالجة NPA. إذا لم تكن البيانات بتنسيق NPA، يتم رفضها كبيانات                                                                   |
|                             | غير صحيحة.                                                                                                    |
|                             | <ul> <li>عند استخدام الإعداد "إيقاف"، لا تقوم الطابعة بمعالجة NPA.</li> </ul>                                                                                                    |
|                             | <ul> <li>عند استخدام الإعداد "تلقائي"، تقوم الطابعة بفحص البيانات وتحديد تنسيقها ثم معالجتها بطريقة صحيحة.</li> </ul>                                                                                                    |
|                             | <ul> <li>يؤدي تغيير هذا الإعداد من لوحة تحكم الطابعة ثم الخروج من القوائم إلى إعادة تشغيل الطابعة. يتم تحديث تحديد<br/>القائمة.</li> </ul>                                                                                                    |

| الوصف                                                                                                    | عنصر القائمة                         |
|----------------------------------------------------------------------------------------------------|--------------------------------------|
| لتعيين حجم ذاكرة التخزين المؤقت للإدخال التسلسلي                                                                                                    | ذاكرة التخزين المؤقت التسلسلي        |
| ملاحظات:                                                                                                    | معطل                                 |
| <ul> <li>"تلقائي" هو إعداد المصنع الافتر اضي.</li> </ul>                                                                                                    | تلقائي<br>3 اي الحأفور حجو مسووح (٥) |
| <ul> <li>يعمل الإعداد "معطل" على إيقاف تشغيل التخزين المؤقت للمهمة. تتم طباعة أية مهام تم تخزينها مؤقئًا بالفعل على<br/>القرص قبل استئناف عملية المعالجة العادية.</li> </ul>                                              |                                      |
| <ul> <li>يمكن تغيير إعداد حجم ذاكرة التخزين المؤقت الموصلة بكابل تسلسلي بزيادة قدر ها 1 ك.</li> </ul>                                                                                                    |                                      |
| <ul> <li>يتوقف الحجم الأقصى المسموح به على مقدار الذاكرة المتاحة في الطابعة وحجم وحدات ذاكرة التخزين المؤقت<br/>الأخرى الموصلة بالطابعة وما إذا كان إعداد "حفظ المورد" تم تعيينه على الوضع "تشغيل" أم "إيقاف".</li> </ul> |                                      |
| <ul> <li>لزيادة نطاق الحجم الأقصى لذاكرة التخزين المؤقت عبر المنفذ التسلسلي، قم بتعطيل وحدات ذاكرة التخزين المؤقت<br/>الموصلة عبر المنفذ المتوازي وUSB وشبكة الاتصال أو تقليل حجمها.</li> </ul>                           |                                      |
| <ul> <li>يؤدي تغيير هذا الإعداد من لوحة تحكم الطابعة ثم الخروج من القوائم إلى إعادة تشغيل الطابعة. يتم تحديث تحديد<br/>القائمة.</li> </ul>                                                                                |                                      |
| لتخزين المهام مؤقتًا على قرص الطابعة الصلب قبل إجراء الطباعة                                                                                                    | التخزين المؤقت للمهمة                |
| ملاحظات:                                                                                                    | إيقاف                                |
| <ul> <li>"إيقاف" هو إعداد المصنع الافتر اضي.</li> </ul>                                                                                                    | تشغیل<br>تاتا:                       |
| <ul> <li>لا يعمل الإعداد "إيقاف" على التخزين المؤقت لمهام الطباعة على القرص الصلب.</li> </ul>                                                                                                    | للقالي                               |
| <ul> <li>يعمل الإعداد "تشغيل" على التخزين المؤقت للمهام على قرص الطابعة الصلب.</li> </ul>                                                                                                    |                                      |
| <ul> <li>يعمل الإعداد "تلقائي" على التخزين المؤقت لمهام الطباعة فقط في حالة انشغال الطابعة بمعالجة بيانات من منفذ إدخال<br/>آخر.</li> </ul>                                                                               |                                      |
| <ul> <li>يؤدي تغيير هذا الإعداد من لوحة تحكم الطابعة ثم الخروج من القوائم إلى إعادة تشغيل الطابعة. يتم تحديث تحديد<br/>القائمة.</li> </ul>                                                                                |                                      |
| يحدد إعدادات مزامنة الجهاز والبرنامج للمنفذ التسلسلي                                                                                                    | البروتوكول التسلسلي                  |
| ملاحظات:                                                                                                    | DTR                                  |
| • DTR هو إعداد المصنع الافتر اضر.                                                                                                    | DTR/DSR                              |
| • DTR/DSR هو اعداد ما امنة جهاز .                                                                                                    | XON/XOFF                             |
| • XON/XOFF هو إعداد مز امنة بر نامج                                                                                                    |                                      |
| <ul> <li>XON/XOFF/DTR هي إعدادات مزامنة جهاز وبرنامج مجموعين.</li> </ul>                                                                                                    | AUN/AUFF/DIRDSR                      |
| لتحديد ما إذا كان اتصال الطابعة بالكمبيوتر متاحًا أم لا                                                                                                    | Robust XON (XON قوي)                 |
| ملاحظات:                                                                                                    | تشغيل                                |
| <ul> <li>"إيقاف" هو إعداد المصنع الافتراضي.</li> </ul>                                                                                                    | إيقاف                                |
| <ul> <li>يتم تطبيق عنصر القائمة هذا فقط على المنفذ التسلسلي في حالة تعيين "البروتوكول التسلسلي" على XON/XOFF.</li> </ul>                                                                                                  |                                      |
| لتحديد المعدل الذي يمكن به استلام البيانات عبر المنفذ التسلسلي                                                                                                    | الباود                               |
| ملاحظات:                                                                                                    | 1200                                 |
| <ul> <li>9600 هو إعداد المصنع الافتر اضي.</li> </ul>                                                                                                    | 2400                                 |
| <ul> <li>بتم عرض معدلات بمقدار 138200 و 172800 و 230400 و 345600 باود فقط في قائمة "تسلسلي قياسي". لا</li> </ul>                                                                                                    | 4800                                 |
| تُظهر هذه الإعدادات في قوائم "الوحدة الاختيارية التسلسلية" أو "الوحدة الاختيارية التسلسلية 2".                                                                                                    | 9600                                 |
|                                                                                                    | 38400                                |
|                                                                                                    | 57600                                |
|                                                                                                    | 115200                               |
|                                                                                                    | 138200                               |
|                                                                                                    | 172800                               |
|                                                                                                    | 230400                               |
|                                                                                                    | 345600                               |

| الوصف                                                                                                    | عنصر القائمة                |
|----------------------------------------------------------------------------------------------------|-----------------------------|
| لتحديد عدد وحدات البت الخاصة بالبيانات التي يتم إرسالها في كل إطار إرسال                                                            | وحدات البت الخاصة بالبيانات |
| <b>ملاحظة:</b> 8 هو إعداد المصنع الافتراضي.                                                                                         | 7                           |
|                                                                                                    | 8                           |
| يضبط التماثل لأطر الإدخال التسلسلي وبيانات الإخراج                                                                                  | تماثل                       |
| <b>ملاحظة:</b> "بلا" هو إعداد المصنع الافتراضي.                                                                                     | زوجي                        |
|                                                                                                    | فردي                        |
|                                                                                                    | بلا                         |
|                                                                                                    | تجاهل                       |
| يحدد ما إذا كانت الطابعة تستخدم DSR Signal (إشارة DSR) أم لا. DSR هي إشارة مزامنة تستخدمها معظم الكابلات                            | Honor DSR                   |
| التسلسلية.                                                                                                    | تشغيل                       |
| ملاحظات:                                                                                                    | إيقاف                       |
| <ul> <li>"إيقاف" هو إعداد المصنع الافتراضي.</li> </ul>                                                                              |                             |
| <ul> <li>يستخدم المنفذ التسلسلي DSR لتمييز البيانات التي يقوم الكمبيوتر بإرسالها عن البيانات التي يتم إنشاؤها بسبب</li> </ul>       |                             |
| التشويش الكهربائي في الكابل التسلسلي. قد يؤدي التشويش الكهربائي إلى طباعة أحرف مشنتة. قم بتحديد On<br>(تشغن) لمنع طباعة أحرف مشتنة. |                             |
| • يظهر عنصر القائمة هذا فقط في حالة تعيين RS 232/RS التسلسلي على RS 232.                                                            |                             |

# قائمة الأمان القائمة "متنوع"

| تسجيلات الدخول من اللوحة<br>عمليات فشل تسجيل<br>محيع المستخدمين.<br>الدخول<br>الدخول<br>إطار وقت الفشل<br>. تحدد "عمليات فشل تسحيل الدخول" عدد محاولات تسحيل الدخول غير الناجحة قبل أن يتو إيقاف دخول المستخدمين. تتر أو ح                                                                                                    | الوصف                                                                                                    | عنصر القائمة                                                                                   |
|----------------------------------------------------------------------------------------------------|----------------------------------------------------------------------------------------------------|------------------------------------------------------------------------------------------------|
| مدة الإيقاف<br>مدة الإيقاف<br>مدة إيقاف عملية تسجيل<br>• يحدد "إطار وقت الفشل" الإطار الزمني الذي يمكن فيه إجراء محاولات تسجيل دخول غير ناجحة قبل أن يتم إيقاف دخول<br>المستخدمين. تتراوح الإعدادات من 1 إلى 60 دقيقة. ويكون 5 دقائق هو إعداد المصنع الافتراضي.<br>• تحدد "مدة الإيقاف" طول مدة إيقاف دخول المستخدمين بعد تجاوز حد عمليات فشل تسجيل الدخول. تتراوح الإعدادات من 0<br>إلى 60 دقيقة، ويكون 5 دقائق هو إعداد المصنع الافتراضي. ويشير 0 إلى أن الطابعة لا تفرض وقتًا للإيقاف.<br>• تحدد "مدة إيقاف عملية تسجيل الدخول" طول المدة التي تمكثها الطابعة في وضع الخمول على الشاشة الرئيسية قبل أن تقوم<br>تتقانيًا بإيقاف تسجيل دخول المستخدم. تتراوح الإعدادات من 1 إلى 900 ثقيقة من عنه الطابعة في وضع الخمول على الشاشة الرئيسية قبل أن تقوم | للحد من عدد محاولات تسجيل الدخول غير الناجحة من لوحة تحكم الطابعة وتقليل الأطر الزمنية الخاصة بها قبل أن يتم إيقاف دخول<br>جميع المستخدمين.<br>• تحدد "عمليات فشل تسجيل الدخول" عدد محاولات تسجيل الدخول غير الناجحة قبل أن يتم إيقاف دخول المستخدمين. تتر اوح<br>الإعدادات من 1 إلى 50 محاولة. ويكون 3 محاولات تو الإعداد الافتر اضى للمصنع.<br>• يحدد "إطار وقت الفشل" الإطار الزمني الذي يمكن فيه إجراء محاولات تسجيل دخول غير ناجحة قبل أن يتم إيقاف دخول المستخدمين. تتر اوح<br>المستخدمين. تتر اوح الفشل" الإطار الزمني الذي يمكن فيه إجراء محاولات تو يكون 5 معاولات محاولات تو المستخدمين.<br>• يحدد "إطار وقت الفشل" الإطار الزمني الذي يمكن فيه إجراء محاولات تو ويكون 5 دفائق هو إعداد المصنع.<br>• محدد "مدة الإيقاف" طول مدة إيقاف دخول المستخدمين بعد تجاوز حد عمليات فشل تسجيل الدخول. تتر اوح الإعدادات من 0<br>بلى 60 دقيقة، ويكون 5 دفائق هو إعداد المصنع الافتراضي. ويشير 0 إلى أن الطابعة لا تفرض وقتًا للإيقاف.<br>• تحدد "مدة إيقاف عملية توجاد المصنع الافتراضي. ويشير 0 إلى أن الطابعة لا تفرض وقتًا للإيقاف.<br>• تحدد "مدة إيقاف عملية تو الدخول" طول المدة التي تمكثها الطابعة في وضع الخمول على الشاشة الرئيسية قبل أن تقوم<br>تلقائيًا بإيؤاف تسجيل الدخول المستخدم. تتر اوح الإعدادات من 0 | تسجيلات الدخول من اللوحة<br>عمليات فشل تسجيل<br>الدخول<br>مدة الإيقاف<br>مدة الإيقاف<br>الدخول |

| الوصف                                                                                                    | عنصر القائمة                                                     |
|----------------------------------------------------------------------------------------------------|------------------------------------------------------------------|
| للحد من عدد محاولات تسجيل الدخول غير الناجحة من جهاز كمبيوتر وتقليل الأطر الزمنية الخاصة بها قبل أن يتم إيقاف دخول ج <sub>يع</sub><br>المستخدمين عن بعد.<br><b>ملاحظات:</b>                                                                                                    | <b>"تسجيلات الدخول عن بُعد"</b><br>عمليات فشل تسجيل<br>الدخول    |
| <ul> <li>تحدد "عمليات فشل تسجيل الدخول" عدد محاولات تسجيل الدخول غير الناجحة قبل أن يتم إيقاف دخول المستخدمين. تتر اوح الإعداد الافتراضي للمصنع.</li> <li>يحدد "إطار وقت الفشل" الإطار الزمني الذي يسمح بإجراء محاولات تسجيل دخول غير ناجحة قبل أن يتم إيقاف دخول</li> <li>يحدد "إطار وقت الفشل" الإطار الزمني الذي يسمح بإجراء محاولات تسجيل دخول غير ناجحة قبل أن يتم إيقاف دخول</li> <li>يحدد "إطار وقت الفشل" الإطار الزمني الذي يسمح بإجراء محاولات تسجيل دخول غير ناجحة قبل أن يتم إيقاف دخول</li> <li>يحدد "إطار وقت الفشل" الإطار الزمني الذي يسمح بإجراء محاولات تسجيل دخول غير ناجحة قبل أن يتم إيقاف دخول</li> <li>محدد "إطار وقت الفشل" الإطار الزمني الذي يسمح باجراء محاولات تسجيل دخول غير ناجحة قبل أن يتم إيقاف دخول</li> <li>محدد "مدة الإيقاف" طول مدة إلى 60 دقيقة. ويكون 5 دقائق هو إعداد المصنع الافتراضي.</li> <li>تحدد "مدة الإيقاف" طول مدة إيقاف دخول أي مستخدم بعد تجاوزه حد إخفاقات عملية تسجيل الدخول. تتر اوح الإعدادات من 1</li> <li>تحدد "مدة الإيقاف" طول مدة إيقاف دخول أي مستخدم بعد تجاوزه حد إخفاقات عملية تسجيل الدخول. تتر اوح الإعدادات من 0</li> <li>تحدد "مدة الإيقاف" طول مدة إيقاف دخول أي مستخدم بعد تجاوزه حد إخفاقات عملية تسجيل الدخول.</li> <li>تحد "مدة إيقاف عملية تسجيل الدخول" طول المدة التي تمكنها واجهة اتصال بعيدة في وضع الخمول قبل أن تقوم تلقائيًا بإيقاف تسحدل دخول للمستخدم. تتر اوح الإعدادات من 1</li> </ul> | إطار وقت الفشل<br>مدة الإيقاف<br>مدة إيقاف عملية تسجيل<br>الدخول |

#### قائمة الطباعة السرية

| عنصر القائمة                                                              | الوصف                                                                                                    |
|---------------------------------------------------------------------------|----------------------------------------------------------------------------------------------------|
| الحد الأقصى لإدخال رقم PIN<br>غير الصالح<br>ايقاف<br>10-2                 | لتحديد عدد المرات التي يمكن فيها إدخال رقم PIN غير صالح<br><b>ملاحظات:</b><br>• "إيقاف" هو الإعداد الافتراضي.<br>• يظهر عنصر القائمة هذا فقط في حالة تنثبيت قرص طابعة صلب.<br>• بمجرد الوصول إلى الحد الأقصى، يتم حذف كل من المهام الخاصة باسم المستخدم هذا ورقم PIN.                                                                                                    |
| <b>انتهاء فترة المهمة</b><br>إيقاف<br>ساعة<br>4 ساعات<br>24 ساعة<br>أسبوع | لتحديد الفترة الزمنية لبقاء مهمة الطباعة السرية في الطابعة قبل حذفها<br>ملاحظات:<br>• "إيقاف" هو الإعداد الافتراضي.<br>• في حالة تغيير إعداد "انتهاء فترة المهمة" أثناء وجود مهام طباعة سرية في ذاكرة الوصول العشوائي (رام) في الطابعة أو<br>قرص الطابعة الصلب، فإن فترة الانتهاء الخاصة بمهام الطباعة هذه لا تتغير إلى القيمة الافتراضية الجديدة.<br>• في حالة إيقاف تشغيل الطابعة، فإنه يتم حذف جميع مهام الطباعة السرية المحفوظة في ذاكرة الوصول العشوائي (رام) في الطابعة أو<br>الطابعة. |

## قائمة "مسح القرص"

| عنصر القائمة                             | الوصف                                                                                                    |
|------------------------------------------|----------------------------------------------------------------------------------------------------|
| ا <b>لمسح التلقائي</b><br>إيقاف<br>تشغيل | يقوم "مسح القرص" بمسح ي <sub>قط</sub> بيانات مهمة الطباعة التي <sub>لست</sub> في الوقت الحالي قيد الاستخدام من قبل نظام الملفات من قرص الطابعة الصلب. يتم<br>الحفاظ على كافة البيانات الدائمة على قرص الطابعة الصلب، مثل الخطوط التي تم تنزيلها ووحدات الماكرو والمهام المحجوزة.<br>يقوم "المسح التلقائي" بتمبيز كافة المساحات المتوفرة على القرص التي قامت باستخدامها مهمة سابقة ولا يسمح لنظام الملفات بإعادة استخدام هذه<br>المساحات حتى يتم تصحيحها. |
|                                          | "المسح التلقاني" فقط هو الذي يعمل على تمكين المستخدمين من تتشيط مسح الفرص دون اللجوء إلى جعل الطابعة في وضع دون الانصال لفترة<br>طويلة من الوقت.<br><b>ملاحظات:</b>                                                                                                    |
|                                          | <ul> <li>يظهر عنصر القائمة هذا فقط في حالة تركيب قرص طابعة صلب مهيأ وخالٍ من العيوب.</li> <li>"إيقاف" هو الإعداد الافتراضي.</li> <li>تتيجة لكمية الموارد الهائلة المطلوبة "للمسح التلقائي"، يقال تنشيط هذا الخيار من مستوى أداء الطابعة، وخصوصًا في حالة تطلب الطابعة لمساحة قرص صلب بصورة أسرع من مسحها وإعادتها للخدمة.</li> </ul>                                                                                                    |

| الوصف                                                                                                    | عنصر القائمة                          |
|----------------------------------------------------------------------------------------------------|---------------------------------------|
| يقوم خيار "مسح القرص" <sub>قلط</sub> بمسح بيانات مهمة الطباعة التي <i>يست</i> في الوقت الحالي قيد الاستخدام من قبل نظام الملفات من قرص الطابعة الصلب.<br>يتم الحفاظ على كافة البيانات الدائمة على قرص الطابعة الصلب، مثل الخطوط التي تم تنزيلها ووحدات الماكرو والمهام المحجوزة.                                                                                                    | "ا <b>لمسح اليدوي"</b><br>بدء الآن    |
| يقوم "المسح اليدوي" بالتعامل مع كافة المساحات المتوفرة على القرص والتي قد تم استخدامها للاحتفاظ ببيانات من مهمة طباعة سبقت معالجتها<br>(أي تمت طباعتها). هذا النوع من المسح لا يقوم بمسح أية معلومات متعلقة بمهمة طباعة لم تتم معالجتها.                                                                                                    | عدم البدء الآن                        |
| ملاحظات:                                                                                                    |                                       |
| <ul> <li>يظهر عنصر القائمة هذا فقط في حالة تركيب قرص طابعة صلب مهيأ وخالٍ من العيوب.</li> </ul>                                                                                                    |                                       |
| <ul> <li>"عدم البدء الأن" هو الإعداد الافتراضي.</li> </ul>                                                                                                    |                                       |
| <ul> <li>في حالة تنشيط تحكم الوصول إلى "مسح القرص"، يتعين على المستخدم الحصول على المصادقة والاعتماد اللازم بنجاح من أجل البدء في</li> </ul>                                                                                                    |                                       |
| مىيىح القرص.                                                                                                    |                                       |
| يقوم خيار "مسح القرص" <sub>فقط</sub> بمسح بيانات مهمة الطباعة الت <i>ي <sub>لست</sub> في</i> الوقت الحالي قيد الاستخدام من قبل نظام الملفات من قرص الطابعة الصلب.<br>يتم الاحتفاظ بكافة البيانات الدائمة على قرص الطابعة الصلب، مثل الخطوط التي تم تنزيلها ووحدات الماكرو والمهام المحجوزة.                                                                                            | "الطريقة<br>التلقائية"                |
| ملاحظات:                                                                                                    | تمرير أحادي                           |
| <ul> <li>بظهر عنصر القائمة هذا فقط في حالة تركيب قرص طابعة صلب مهدأ وخال من العدوب</li> </ul>                                                                                                    | تمرير متعدد                           |
| • "تمرير أحادي" هو الإعداد الافتر اضي.<br>• "تمرير أحادي" هو الإعداد الافتر اضي.                                                                                                    |                                       |
| <ul> <li>يجب مسح المعلومات التي نتسم بقدر كبير من السرية باستخدام طريقة "تمرير متعدد" نقط.</li> </ul>                                                                                                    |                                       |
| يقوم خيار "مسح القرص" نقط بمسح بيانات مهمة الطباعة التي <i>بيت</i> في الوقت الحالي قيد الاستخدام من قبل نظام الملفات من قرص الطابعة الصلب.<br>يتم الاحتفاظ بكافة البيانات الدائمة على قرص الطابعة الصلب، مثل الخطوط التي تم تنزيلها ووحدات الماكرو والمهام المحجوزة.<br>يسمح كل من المسح الادم ي مالم حدمان انظام المافات راعادة استخدام مساحة قد صرب محددة دمن اللحم مرال مسحما أم لأ | <b>الطريقة اليدوية</b><br>تمرير أحادي |
| يسمع من من مسبع ميلوي ومعبدون مسلم مصل بيرغان مسلم مسلم مسلم مسلم مسلم من مسلم من مسلم مورم.<br>ملاحظات:                                                                                                    | لمزير متعدد                           |
|                                                                                                    |                                       |
| <ul> <li>يظهر عنصر القائمة هذا فقط في حالة تركيب فرض طابعة صلب مهيا وحالٍ من العيوب.</li> <li>يات من أرد الدر الدرالة عاد اللائد ان</li> </ul>                                                                                                    |                                       |
| <ul> <li>تمرير الحادي هو الإعداد الافتراضي.</li> <li>يجب مسح المعلو مات التي تتسم بقدر كبير من السرية باستخدام طريقة "تمرير متعدد" بقط.</li> </ul>                                                                                                    |                                       |
| يقوم خيار "مسح القرص" فقط بمسمح المسمحة التي <i>يست</i> في الوقت الحالي قيد الاستخدام من قبل نظام الملفات من قرص الطابعة الصلب.<br>يتم الاحتفاظ بكافة البيانات الدائمة على قرص الطابعة الصلب، مثل الخطوط التي تم تنزيلها ووحدات الماكرو والمهام المحجوزة.                                                                                                    | الطريقة المجدولة<br>تمرير أحادي       |
| يسمح كل من المسح اليدوي والمجدول لنظام الملفات بإعادة استخدام مساحة قرص محددة دون اللجوء إلى مسحها أولاً.                                                                                                    | تمرير متعدد                           |
| ملاحظات:                                                                                                    |                                       |
| <ul> <li>يظهر عنصر القائمة هذا فقط في حالة تركيب قرص طابعة صلب مهيأ و خال من العبوب.</li> </ul>                                                                                                    |                                       |
| <ul> <li>"تمرير أحادى" هو الإعداد الافتراضي.</li> </ul>                                                                                                    |                                       |
| <ul> <li>يجب مسح المعلومات التي نتسم بقدر كبير من السرية باستخدام طريقة "تمرير متعدد" نقط.</li> </ul>                                                                                                    |                                       |
| <ul> <li>يتم البدء في عمليات المسح المجدول بون عرض رسالة تحذير أو رسالة تأكيد للمستخدم.</li> </ul>                                                                                                    |                                       |

## قائمة "سجل مراقبة الأمان"

| عنصر القائمة      | الوصف                                                                                      |
|-------------------|--------------------------------------------------------------------------------------------|
| "تصدير السجل"     | لتمكين أي مستخدم معتمد من تصدير سجل الأمان                                                 |
| <u>م</u>          | ملاحظات:                                                                                   |
|                   | <ul> <li>لتصدير السجل من لوحة تحكم الطابعة، يجب توصيل محرك أقراص فلاش بالطابعة.</li> </ul> |
|                   | <ul> <li>من "ملقم الويب المضمن"، يمكن تتزيل السجل إلى جهاز كمبيوتر.</li> </ul>             |
| حذف السجل         | لتحديد ما إذا كانت سجلات المراقبة تم حذفها أم لا                                           |
| حذف الآن          | <b>ملاحظة:</b> "حذف الأن" هو إعداد المصنع الافتراضي.                                       |
| عدم القيام بالحذف |                                                                                            |

| الوصف                                                                   | عنصر القائمة                           |
|-------------------------------------------------------------------------|----------------------------------------|
| لتحديد ما إذا كانت سجلات المراقبة تم إنشاؤها وكيفية إنشائها             | تهيئة السجل                            |
| <b>ملاحظة:</b> تتيح إعدادات المصنع الافتر اضية تمكين سجل مراقبة الأمان. | تمكين المراقبة                         |
|                                                                         | تمكين سجل النظام البعيد                |
|                                                                         | إمكانية سجل النظام البعيد              |
|                                                                         | شدة الأحداث التي سيتم إدراجها في السجل |

### تعيين قائمة التاريخ/الوقت

| الوصف                                                                                                    | عنصر القائمة              |
|----------------------------------------------------------------------------------------------------|---------------------------|
| يتيح لك إمكانية عرض إعدادات التاريخ والوقت الحاليين للطابعة                                                              | عرض التاريخ/الوقت         |
| <b>ملاحظة:</b> يتم تعيين التاريخ/الوقت بتنسيق "سنة-شهر -يوم ساعة:دقيقة".                                                 | "تعيين التاريخ/الوقت"     |
|                                                                                                    | <قم بإدخال التاريخ/الوقت> |
| <b>ملاحظة:</b> "توقيت جرينتش" هو إعداد المصنع الافتر اضي.                                                                | المنطقة الزمنية           |
|                                                                                                    | حقائمة المناطق الزمنية>   |
| <b>ملاحظة:</b> "تشغيل" هو الإعداد الافتراضي للمصنع و هو يستخدم "التوقيت الصيفي" الساري المرتبط بإعداد "المنطقة الزمنية". | مراعاة التوقيت الصيفي     |
|                                                                                                    | تشغيل                     |
|                                                                                                    | إيقاف                     |
| لتمكين "بروتوكول وقت الشبكة"، الذي يتزامن مع ساعات الأجهزة عبر شبكة اتصال                                                | تمكين NTP                 |
| <b>ملاحظة:</b> "تشغيل" هو إعداد المصنع الافتراضي.                                                                        | تشغيل                     |
|                                                                                                    | إيقاف                     |

## قائمة "الإعدادات"

## قائمة "الإعدادات العامة"

| الوصف                                                                                                    | عنصر القائمة                                                                                                    |
|----------------------------------------------------------------------------------------------------|----------------------------------------------------------------------------------------------------|
| الوصف<br>لتعيين لغة النص الذي يظهر على شاشة العرض<br>ملاحظة: قد لا تكون كلفة اللغات متاحة لكلفة الطابعات.                                                                                                    | عنصر القائمة<br>الإنجليزية<br>الإنجليزية<br>الألمانية<br>الألمانية<br>الأسبانية<br>المسانية<br>الدانماركية<br>النرويجية<br>المولندية<br>السويدية<br>السويدية<br>السويدية<br>الروسية<br>الروسية<br>المجرية<br>المجرية<br>المجرية<br>المجرية<br>المجرية<br>المجرية<br>المجرية |
|                                                                                                    | الدورية<br>اليابانية                                                                                                    |
| لترشيد استهلاك الطاقة أو الورق أو الوسائط الخاصة<br>ملاحظات:<br>• إعداد المصنع الافتراضي هو "إيقاف". يقوم "إيقاف" بإعادة تعيين الطابعة على إعدادات المصنع<br>الافتراضية.<br>• يعمل إعداد "الطاقة" على ترشيد استهلاك الطاقة التي تستخدمها الطابعة. قد يتأثر الأداء، ولكن لا تتأثر<br>جودة الطباعة.<br>• يقال إعداد "الورق" من كمية الورق والوسائط الخاصة المطلوبة لمهمة طباعة عن طريق الطباعة على<br>الوجهين من كل صفحة. قد يتأثر الأداء، ولكن لا تتأثر جودة الطباعة.<br>• يعمل إعداد "الطاقة/الورق" على ترشيد استهلاك الطاقة والورق والوسائط الخاصة المطلوبة لمهمة طباعة عن طريق الطباعة على<br>• يعمل إعداد "الورق" من كمية الورق والوسائط الخاصة المطلوبة لمهمة طباعة عن طريق الطباعة على<br>الوجهين من كل صفحة. قد يتأثر الأداء، ولكن لا تتأثر جودة الطباعة. | الوضع الاقتصادي<br>ايقاف<br>الطاقة/الورق<br>الملصقات الورقية                                                                                                    |
| لتحديد ما إذا كانت وحدة تغذية المستندات التلقائية التلقائية (ADF) تصدر صوتًا عند تحميل الورق<br>ملاحظة: "معطل" هو إعداد المصنع الافتراضي.                                                                                                    | الصوت الذي تصدره وحدة تغذية المستندات التلقائية<br>(ADF) عند التحميل<br>"مُكَن"<br>معطل                                                                                                    |
| لتقايل كمية الضوضاء التي تصدر ها الطابعة<br>ملاحظات:<br>• "إيقاف" هو إعداد المصنع الافتراضي.<br>• يعمل إعداد "تشغيل" على تهيئة الطابعة لإصدار أقل قدر ممكن من الضوضاء.                                                                                                    | <b>وضع السكون</b><br>ايقاف<br>تشغيل                                                                                                    |

| الوصف                                                                                                    | عنصر القائمة                             |
|----------------------------------------------------------------------------------------------------|------------------------------------------|
| لإعطاء أمر للطابعة لتقوم بتشغيل معالج الإعداد                                                                                      | تشغيل الإعداد الأولي                     |
| ملاحظات                                                                                                    | نعم                                      |
| • ":••" • اعداد الدورية الأفتراض                                                                                                   | لا                                       |
| • تعم هو رسدان المصنع الإطراطني.<br>• بعد اكد السيطال الأجداد من طريقة تعديد "" " مل شاشة تعديد "الأد لة" بعد بعد الأجداد الافترات |                                          |
| • بعد إحمال معالج الإعداد عن طريق تحديد الم على شاشة تحديد الدولة ، يصبح الإعداد الأفار اطلي "<br>"لا".                            |                                          |
| التحديد احدى اللغات ومعلومات رئيسية مخصصية للوحة المفاتيح الخاصية بلوحة تحكو الطابعة تمكن علامات                                   | له حة المفاتيح                           |
| التبويب الإضافية من الوصول إلى علامات ورموز اللهجة من لوحة المفاتيح الخاصة بلوحة تحكم الطابعة.                                     | نوع لوحة المفاتيح                        |
|                                                                                                    | الإنجليزية<br>الإنجليزية                 |
|                                                                                                    | الفرنسية                                 |
|                                                                                                    | الكندية الفرنسية                         |
|                                                                                                    | الألمانية                                |
|                                                                                                    | الإيطالية                                |
|                                                                                                    | الأسبانية                                |
|                                                                                                    | الدانماركية                              |
|                                                                                                    | النرويجية                                |
|                                                                                                    | المهولندية                               |
|                                                                                                    | السويدية                                 |
|                                                                                                    | الفنلندية                                |
|                                                                                                    | البرتغالية                               |
|                                                                                                    | الروسية                                  |
|                                                                                                    | البولندية                                |
|                                                                                                    | الألمانية السويسرية                      |
|                                                                                                    | الفرنسية السويسرية                       |
|                                                                                                    | التركية                                  |
|                                                                                                    | الكورية                                  |
|                                                                                                    | مفتاح مخصص <x></x>                       |
|                                                                                                    | علامة تبويب "اللهجات/الرموز"             |
|                                                                                                    | تشغيل                                    |
|                                                                                                    |                                          |
|                                                                                                    | علامه نبويب "الروسية/البولندية"<br>مدينا |
|                                                                                                    | نسعین                                    |
|                                                                                                    | القاف                                    |
|                                                                                                    | علمه ببويب الحورية                       |
|                                                                                                    | القاف                                    |
| التحديد المالي المالية المالية المتقابة مترات المواد الافتراض من طريق تحديد الدالة/ المالية فقف                                    |                                          |
| اللحالة فياللك المصلح الإطراطية للصابعة. يتم تحديد الإحداد الإطراطيني عن طريق تحديد الدول المسلك في ا<br>معالج الإعداد الرائيسيان  | ، جبم ، توری<br>۱۱۹                      |
|                                                                                                    | .0.5<br>متري                             |
| التحديد نطاق منفذ صبالح للطابعات خلف جدار الحمابة الذي يعمل على قفل المنفذ. يتم تحديد المنافذ الصبالحة                             | المسح الضوئي الى "نطاق منفذ الكمبيوتر"   |
| بمجموعتين من الأرقام يتم الفصل بينهما بفاصلة منقوطة.                                                                               | حنطاق المنفذ>                            |
| <b>ملاحظة:</b> 9751:12000 هو إعداد المصنع الافتراضي.                                                                               |                                          |
| الوصف                                                                                                    | عنصر القائمة                       |
|----------------------------------------------------------------------------------------------------|------------------------------------|
| لتحديد ما يتم عرضه على الركنين الأيسر والأيمن العلويين للشاشة الرئيسية                                                                                                    | المعلومات المعروضة                 |
| بالنسبة لخيارات الجانبين "الأيسر" و"الأيمن"، اختر من الخيارات التالية:                                                                                                    | الجانب الأيسر                      |
| بلا                                                                                                    | الجانب الأيمن                      |
| عنوان IP                                                                                                    | نص مخص <i>ص</i> <x></x>            |
| اسم المضيف                                                                                                    | <إدخال نص>                         |
| اسم مسئول الاتصال                                                                                                    | مسحوق حبر أسود                     |
| الموقع                                                                                                    | عرض عند تسجيل أحد مستلزمات الطباعة |
| التاريخ/الوقت                                                                                                    | إيقاف                              |
| اسم خدمة mDNS/DDNS                                                                                                    | تحذير مبكر                         |
| اسم ما قبل التهيئة                                                                                                    | منخفض                              |
| مستوى الحبر في الخرطوشة                                                                                                    | قرب انتهاء العمر الافتراضي         |
| نص مخصص <x></x>                                                                                                    | انتهاء العمر الافتراضى             |
| ملاحظات:                                                                                                    | نوع الرسالة التي سيتم عرضها        |
| <ul> <li>"عنوان IP" هو إعداد المصنع الافتر إضر بالنسبة للجانب "الأسر"</li> </ul>                                                                                                    | افتراضى<br>ب                       |
| • """"""""""""""""""""""""""""""""""""                                                                                                    | بدیل                               |
| • "لفريع «لولت الموارطة» المنتسط الإشراطيني بالمنب سباب الإيس .<br>• "لاؤان" قد إعداد الموارد الأنفر المن ال" ورض عند عند تبييدن أحد مستأذ مان الطراعة"                                                                                                    | رساله افتر اضيه                    |
| • اليفت مع رضان المصطلع الإطراطي لا عريض عند المعبول الحد المسترمات الصباعة .<br>• النقر إذا الا مراد السائية الاقترات المالية التابية من من ال                                                                                                    | <ږدخال نص><br>التحمات              |
| <ul> <li>العراضي هو إعداد المصلع الإفدراضي له توع الرسانة التي شيئم عرضها .</li> </ul>                                                                                                    | رسانه بدینه<br>داد نال نور ک       |
| and the structure of the second to the second second s |                                    |
| يمكن تخصيص المعلومات المعروضة بشان "انحشار الورق" و"تحميل الورق" و"اخطاء الخدمة" بالخيارات"<br>التالية:                                                                                                    | المعلومات المعروصة (تابع)          |
| التنبيب.<br>تتشيط                                                                                                    |                                    |
|                                                                                                    | قم بتحميل الوربي                   |
| X X                                                                                                    | الحطاع الحدمة                      |
| نوع الرسالة التي سبتم عرضها                                                                                                    |                                    |
| افتر اضی                                                                                                    |                                    |
| بديل                                                                                                    |                                    |
| رسالة افتر اضية                                                                                                    |                                    |
| <ادخال نص>                                                                                                    |                                    |
| رسالة بديلة                                                                                                    |                                    |
| <إدخال نص>                                                                                                    |                                    |
| ملاحظات:                                                                                                    |                                    |
| <ul> <li>"لا" هو إعداد المصنع الافتر اضي لـ "تنشيط".</li> </ul>                                                                                                    |                                    |
| <ul> <li>"افتراضي" هو إعداد المصنع الأفتراضي له "نوع الرسالة التي سيتم عرضها".</li> </ul>                                                                                                    |                                    |

| الوصف                                                                       | عنصر القائمة               |
|-----------------------------------------------------------------------------|----------------------------|
| يمكن إضافة أزرار إضافية إلى الشاشة الرئيسية، كما يمكن إزالة أزرار افتراضية. | تخصيص الشاشة الرئيسية      |
| التحديدات المتاحة لكل زر هي:                                                | تغيير اللغة                |
| شاشة العرض                                                                  | نسخ                        |
| لا تقم بالعرض                                                               | اختصارات النسخ             |
|                                                                             | فاکس                       |
|                                                                             | اختصارات الفاكس            |
|                                                                             | البريد الإلكتروني          |
|                                                                             | اختصارات البريد الإلكتروني |
|                                                                             | بروتوكول FTP               |
|                                                                             | اختصارات FTP               |
|                                                                             | بحث في المهام المحجوزة     |
|                                                                             | مهام محجوزة                |
|                                                                             | محرك أقراص USB             |
|                                                                             | ملفات تعريف                |
|                                                                             | الإشارات المرجعية          |
|                                                                             | مهام يقوم بها المستخدم     |
| لتنسيق تاريخ الطابعة                                                        | تنسيق التاريخ              |
|                                                                             | شهر - يوم - سنة            |
|                                                                             | يوم - شهر - سنة            |
|                                                                             | سنة - شهر - يوم            |
| لتنسيق وقت الطابعة                                                          | تنسيق الوقت                |
|                                                                             | 12 ساعة صباحًا/مساءً.      |
|                                                                             | 24 ساعة                    |
| لتحديد إضاءة شاشة لوحة تحكم الطابعة                                         | إضاءة الشاشبة              |
|                                                                             | 20 إلى 100                 |
| لضبط النسخ من زجاج الماسحة الضوئية على صفحة واحدة فقط في كل مرة             | نسخ صفحة واحدة             |
| ملاحظة: "إيقاف" هو إعداد المصنع الافتراضي.                                  | تشغيل                      |
|                                                                             | إيقاف                      |

| الوصف                                                                                                    | عنصر القائمة                                                                                                    |
|----------------------------------------------------------------------------------------------------|----------------------------------------------------------------------------------------------------|
| لتعيين مقدار الضوء من الحاوية القياسية أو من حاوية إخراج اختيارية<br>ملاحظات:<br>• في "وضع عادي/استعداد"، وضع المصنع الافتراضي هو "ساطع".<br>• في "وضع توفير الطاقة"، وضع المصنع الافتراضي هو "خافت".                                                                  | إضاءة الإخراج<br>مصباح LED لحاوية قياسية<br>وضع "عادي/ الاستعداد"<br>ساطع<br>ايقاف<br>توفير الطاقة<br>ساطع<br>ايقاف<br>دضع عادي/استعداد<br>ساطع<br>وضع عادي/استعداد<br>توفير الطاقة<br>ايقاف<br>ساطع<br>ايقاف<br>الفات |
| لتحديد ما إذا كانت الإشارات المرجعية تم عرضها من منطقة المهام المحجوزة                                                                                                    | ريك<br>عرض الإشارات المرجعية                                                                                                    |
| <b>ملاحظة: "</b> تشغيل" هو إعداد المصنع الافتراضي. عندما يتم تحديد "تشغيل"، تظهر الإشارات المرجعية في<br>منطقة المهام المحجوزة.                                                                                                    | تشغیل<br>ایقاف                                                                                                    |
| لتحديد ما إذا كان يُسمح بإزالة خلفية الصورة أثناء النسخ أو الفاكس أو البريد الإلكتروني أوFTP أو المسح<br>الضوئي إلى USB<br>بالاح <b>ثاق ا</b> لترنيا الدور احداد السفية الانتران مستران الترنيان قرال                                                                  | السماح بإزالة الخلفية<br>تشغيل<br>التاني                                                                                                    |
| محصة. السعين هو إعداد المصنع الافتراضي. تشيم إرابه حقيه الصورة.<br>اللسماح بإمكانية مسح ضوئي لمهام متعددة إلى ملف واحد<br>ملاحظة: "تشغيل" هو إعداد المصنع الافتراضي. إذا تم تحديد "تشغيل"، يتسنى تمكين إعداد "إتاحة إجراء<br>عمليات مسح ضوئي لمهمة مخصصة" لمهام معينة. | السماح بإجراء عمليات "مسح ضوني لمهمة<br>مخصصة"<br>تشغيل<br>القاف                                                                                                    |
| لتحديد الطريقة التي يجب بها إعادة تحميل مهمة تم مسحها ضوئيًّا إذا ما حدث انحشار للورق في وحدة تغذية<br>المستندات التلقائية (ADF)<br><b>ملاحظات:</b><br>• إذا تم تحديد مستوى "المهمة"، فإن المهمة يجب إعادة مسحها ضوئيًّا بأكملها في حالة انحشار أية أوراق.             | إصلاح انحشار الورق في الماسحة الضوئية<br>مستوى المهمة<br>مستوى الصفحة                                                                                                    |
| <ul> <li>إذا تم تحديد مستوى "الصفحة"، فقم بإعادة المسح الضوئي بدءًا من الصفحة المحشورة.</li> </ul>                                                                                                    |                                                                                                    |
| لتحديد عدد الثواني بين عمليات تحديث "ملقم الويب المضمن"<br><b>ملاحظة:</b> 120 ثانية هو إعداد المصنع الافتراضي.                                                                                                    | معدل تحدیث صفحة الویب<br>30 إلى 300                                                                                                    |
| لتحديد اسم اتصال للطابعة<br><b>ملاحظة:</b> سوف يتم تخزين اسم الاتصال في "ملقم الويب المضمن".                                                                                                    | اسم مسئول الاتصال                                                                                                    |
| لتحديد موقع الطابعة<br><b>ملاحظة:</b> سوف يتم تخزين الموقع في "ملقم الويب المضمن".                                                                                                    | الموقع                                                                                                    |

| عنصر القائمة                                                                                | الوصف                                                                                                    |
|---------------------------------------------------------------------------------------------|----------------------------------------------------------------------------------------------------|
| <b>إنذارات</b><br>التحكم في الإنذار<br>إنذار انخفاض مستوى الخرطوشة<br>إنذار انتهاء الدبابيس | لتعيين الإنذار لإصدار صوت عندما تتطلب الطابعة تدخل عامل التشغيل<br>التحديدات المتاحة لكل نوع من أنواع الإنذار هي:<br>فردي<br>متتابع<br>ملاحظات:<br>• يُعد Single (فردي) هو إعداد المصنع الافتراضي الخاص بـ Alarm Control (التحكم في الإنذار).<br>يصدر الإعداد المصنع الافتراضي لـ "إنذار انخفاص مسحوق الحبر" و"إنذار انتهاء الدبابيس". يشير<br>الإعداد Off (إيقاف التشغيل) إلى أنه لن يتم إصدار أي إنذار.<br>• يُتراح "الزذار الزعاد منالالالاس" فقط عن تذكر ب محدة الإنماء.                    |
| مهلات التوقف<br>زمن توقف مهمة محجوزة<br>معطل<br>5 إلى 255                                   | <ul> <li>تين بدار المهام السبابيل علم علم ترتيب وحد المستخدم قبل أن تقوم بحجز المهام التي تتطلب موارد غير متاحة ومتابعة طباعة مهام أخرى في قائمة انتظار الطباعة.</li> <li>ملحظات:</li> <li>إعداد المصنع الافتراضي هو "30 ثانية".</li> <li>لا يظهر عنصر القائمة هذا إلا في حالة تركيب قرص طابعة صلب.</li> </ul>                                                                                                    |
| مهلات التوقف<br>وضع الاستعداد<br>معطل<br>2 إلى 240                                          | لتحديد عدد دقائق عدم النشاط قبل أن يدخل النظام في حالة خفض الطاقة<br>ملاحظة: "15" دقيقة هو إعداد المصنع الافتراضي.                                                                                                    |
| مهلات التوقف<br>وضع توفير الطاقة<br>معطل<br>2 إلى 240                                       | لتحديد عدد دقائق عدم النشاط قبل أن تبدأ بعض النظم في الدخول إلى وضع انخفاض الطاقة إلى أقصى حد.<br>ملاحظات:<br>• "60" دقيقة هو إعداد المصنع الافتراضي.<br>• لا يتفاعل "توفير الطاقة" مع "وضع الاستعداد".                                                                                                    |
| مهلات التوقف<br>زمن توقف الشاشة<br>15 إلى 300                                               | لتعيين مقدار الوقت - بالثواني - الذي تستغرقه الطابعة في الانتظار قبل إعادة شاشة الطابعة إلى الحالة Ready<br>(جاهزة)<br>ملاحظة: إعداد المصنع الافتراضي هو "30 ثانية".                                                                                                    |
| مهلات التوقف<br>زمن توقف الطباعة<br>معطل<br>1 إلى 255                                       | لتعيين مقدار الوقت، بالثواني، الذي تنتظره الطابعة لاستقبال رسالة إنهاء مهمة الطباعة قبل إلغاء الجزء المتبقى<br>من مهمة الطباعة.<br>• 90 ثانية هو إعداد المصنع الافتراضي.<br>• عند انتهاء الوقت المحدد في الموقت، تتم طباعة أي صفحة مطبوعة بشكل جزئي ومتبقية في الطابعة، ثم<br>تقوم الطابعة بالتحقق لمعرفة ما إذا كانت هناك أية مهام طباعة جديدة تنتظر تنفيذها.<br>• يصبح "زمن توقف الطباعة" متاحًا فقط عند استخدام محاكاة PCL أو PPDS. لا يؤثر هذا الإعداد<br>على مهام طباعة محاكاة PostScript. |
| مهلات التوقف<br>مهلة التوقف<br>معطل<br>15 إلى 65535                                         | لتعيين مقدار الوقت الذي تنتظره الطابعة بالثواني للحصول على بيانات إضافية قبل إلغاء مهمة طباعة<br>ملاحظات:<br>• 40 ثانية هو إعداد المصنع الافتراضي.<br>• تكون "مهلة التوقف" متاحة فقط عندما تستخدم الطابعة محاكاة PostScript. لا يؤثر هذا الإعداد على<br>مهام طباعة محاكاة PCL أو PPDS.                                                                                                    |

| عنصر القائمة                                                           | الوصف                                                                                                    |
|------------------------------------------------------------------------|----------------------------------------------------------------------------------------------------|
| إصلاح الطباعة<br>منابعة تلقائية                                        | يتيح للطابعة الاستمرار في الطباعة تلقائيًا من بعض المواقف غير المتصلة عند عدم حلها خلال الفترة الزمنية<br>المحددة                                                                                                    |
| معطل<br>5 إلى 255                                                      | <b>ملاحظات:</b><br>• "معطل" هو إعداد المصنع الافتر اضي.<br>• 5–255 هي الفترة الزمنية بالثواني.                                                                                                    |
| <b>إصلاح الطباعة</b><br>إصلاح انحشار الورق<br>تشغيل<br>إيقاف<br>تلقائي | لتحديد ما إذا كانت الطابعة ستقوم بإعادة طباعة الصفحات المنحشرة.<br>ملاحظات:<br>• "تلقائي" هو إعداد المصنع الافتر اضي. تقوم الطابعة بإعادة طباعة الصفحات المنحشرة ما لم يتم<br>الاحتياج إلى الذاكرة المطلوبة للاحتفاظ بالصفحات لمهام اخرى بالطابعة.<br>• يعمل الإعداد "تشغيل" على تعيين الطابعة لإعادة طباعة الصفحات المنحشرة دائمًا.<br>• يعمل الإعداد "إيقاف" على تعيين الطابعة لعدم إعادة طباعة الصفحات المنحشرة مطلقا.                                           |
| <b>إصلاح الطباعة</b><br>حماية الصفحة<br>تشغيل<br>إيقاف                 | يتيح للطابعة طباعة صفحة بنجاح قد لا يكون من السهل طباعتها.<br>ملاحظات:<br>• إعداد المصنع الافتر اضي هو "إيقاف". يقوم الإعداد "إيقاف" بطباعة جزء من الصفحة عند عدم وجود<br>ذاكرة كافية لطباعة الصفحة بالكامل.<br>• يقوم الإعداد "تشغيل" بتعيين الطابعة لمعالجة الصفحة بالكامل بحيث تتم طباعة الصفحة بالكامل.                                                                                                    |
| الإعدادات الافتراضية<br>عدم الاستعادة<br>استعادة الآن                  | لإرجاع إعدادات الطابعة إلى إعدادات المصنع الافتر اضية.<br>ملاحظات:<br>• "عدم الاستعادة" هو إعداد المصنع الافتر اضي. يحافظ الإعداد "عدم الاستعادة" على الإعدادات المحددة<br>من قبل المستخدم.<br>• يعيد الإعداد "استعادة" كافة إعدادات الطابعة إلى إعدادات المصنع الافتر اضية باستثناء إعدادات قائمة<br>"شبكة الاتصال/المنافذ". يتم حذف كافة التنزيلات المخزنة في ذاكرة الوصول العشوائي (رام). ولا تتأثر<br>التنزيلات المخزنة في ذاكرة فلاش أو على قرص الطابعة الصلب. |

# قائمة إعدادات النسخ

| الوصف                                                                                                    | عنصر القائمة                          |
|----------------------------------------------------------------------------------------------------|---------------------------------------|
| لتحديد نوع المحتوى الوارد في مهمة الطباعة<br>ملاحظات:                                                                                                    | المحتوى<br>نص/صورة فوتوغرافية         |
| <ul> <li>"نص/صورة فوتو غرافية" هو إعداد المصنع الافتراضي. يُستخدم الإعداد "نص/صورة فوتو غرافية" عندما تكون المستندات الأصلية مزيجًا من النصوص والرسومات أو الصور.</li> <li>يقوم الإعداد "صورة فوتو غرافية" بتنبيه الماسحة الضوئية لمنح المزيد من الاهتمام للرسومات والصور. يزيد يقوم الإعداد "صورة فوتو غرافية" بتنبيه الماسحة الضوئية لمنح المزيد من الاهتمام للرسومات والصور. يزيد هذا الإعداد من الوقت الذي تستغرقه الطابعة في عملية المسح الضوئية لمنح المزيد من الاهتمام للرسومات الصور. يزيد هذا الإعداد من الوقت الذي تستغرقه الطابعة في عملية المسح الضوئي ولكنه يؤكد على إعادة إنتاج النطاق هذا الإعداد من الوقت الذي تستغرقه الطابعة في عملية المسح الضوئي ولكنه يؤكد على إعادة إنتاج النطاق النشط الكامل لدرجات اللون الموجودة في المستند الأصلي. ويؤدي هذا إلى زيادة حجم المعلومات المحفوظة.</li> <li>يُستخدم إعداد "صورة مطبوعة" عندما تتألف المهام من الصور بصورة أساسية. يعمل إعداد "صورة مطبوعة" عليه الموان نصفية. يجعل إعداد "تحويل الصور إلى صور ذات ألوان نصفية. يجعل إعداد "تحويل الصور إلى صور ذات ألوان نصفية. يجعل إعداد "تحويل الصور إلى صور ذات ألوان نصفية. محدول إلى تحويل الصور إلى صور ذات ألوان نصفية عندما تتألف المهام من الصور بصورة أساسية. يعمل إعداد "صورة مطبوعة" معلي تحديل الصور إلى صور ذات ألوان نصفية. يجعل إعداد "تحويل الصور إلى صور ذات ألوان نصفية. يجعل إعداد "تحويل الصور إلى صور ذات ألوان نصفية عندما يتالية المباعة عن طريق تحويلها إلى نمط من البقع الصغيرة مع عدد محدود من الألوان.</li> </ul> | صورة فوتو غرافية<br>صورة مطبوعة<br>نص |

|                                                                                                    | الوصف                                                                                             | عنصر القائمة                                                                                            |
|----------------------------------------------------------------------------------------------------|---------------------------------------------------------------------------------------------------|----------------------------------------------------------------------------------------------------|
| ا كان المستند الأصلي (ذا وجهين) أو (ذا وجه واحد)،ومن ثم تحديد ما إذا كان النسخ يجب أن يكون على<br>على وجه واحد.                                                                                                    | لتحديد ما إذا<br>الوجهين أو                                                                       | الأو <b>جه (الطباعة على الوجهين)</b><br>وجه واحد على وجه واحد                                           |
| را <b>حد على وجه واحد</b> تحتوي الصفحة الأصلية على طباعة على وجه واحد. سنتم طباعة الصفحة<br>يخة على وجه واحد.<br>را <b>حد على وجهين</b> تحتوي الصفحة الأصلية على طباعة على وجه واحد. سنتم طباعة الصفحة<br>يخة على الوجهين. على سبيل المثال، إذا كان المستند الأصلي يتكون من ست ورقات، فإن النسخة تكون<br>تم ورقات مطبوعة على وجهين.<br>ت <b>على وجه واحد</b> تحتوي الصفحة الأصلية على طباعة على الوجهين. ستكون الصفحة المنسوخة<br>مت على وجه واحد فقط. على سبيل المثال، إذا كان المستند الأصلي يتكون من من ست ورقات، فإن النسخة تكون<br>تم على وجه واحد من على ورقة، فإن المثال، إذا كان المستند الأصلي يتكون من شلاث ورقات تم إدراج<br>تع على وجه واحد فقط. على سبيل المثال، إذا كان المستند الأصلي يتكون من ثلاث ورقات تم إدراج<br>تع على وجه من الأوجه.<br>تع على وجهين سيخة المستند الأصلى على طباعة على الوجهين. تشبه النسخة المستند الأصلى تمامًا. | ملاحظات:<br>• وجه و<br>المنسو<br>• وجه و<br>المنسو<br>من ثلا<br>من ثلا<br>مطبوء<br>مدرجة<br>مدرجة | وجه واحد على وجهين<br>وجهين على وجه واحد<br>وجهين على وجه واحد                                          |
| ين أو أربعة لمستند أصلي معًا في نفس الصفحة<br>بقاف" هو إعداد المصنع الافتر اضي.                                                                                                    | لتحديد ورقتي<br>ملاحظة: "إي                                                                       | <b>توفير الورق</b><br>ا <sup>پقاف</sup><br>2 على 1 طولي<br>2 على 1 عرضي<br>4 على 1 طولي<br>4 على 1 عرضي |
| ا كان سيتم طباعة حد حول حافة الصفحة في الهو امش<br>شغيل" هو إعداد المصنع الافتر اضي.                                                                                                    | لتحديد ما إذا<br>ملاحظة: "تن                                                                      | <b>طباعة حدود للصفحات</b><br>تشغيل<br>إيقاف                                                             |
| مفحات إحدى مهام الطباعة مُجمعة بترتيب تسلسلي عند طباعة نُسخ متعددة من المهمة.<br>شغيل" هو إعداد المصنع الافتر اضي.                                                                                                    | للاحتفاظ بص<br>ملاحظة: "تن                                                                        | <b>ترتيب النسخ</b><br>تشغيل<br>إيقاف                                                                    |
| بس<br>بقاف" هو إعداد المصنع الافتراضي.                                                                                                    | لتمكين التدبي<br>ملاحظة: "إي                                                                      | <b>تدبیس</b><br>تشغیل<br>ایقاف                                                                          |

| عنصر القائمة                    | الوصف                                                                    |
|---------------------------------|--------------------------------------------------------------------------|
| الحجم الأصلي                    | لتحديد حجم الورق للمستند الأصلي                                          |
| Letter                          |                                                                          |
| Legal                           |                                                                          |
| Executive                       |                                                                          |
| Folio                           |                                                                          |
| Statement                       |                                                                          |
| Universal                       |                                                                          |
| 4 × 6 بوصات<br>2 × 5 × 2 برمیات |                                                                          |
| بطاقة تعريف المهنة              |                                                                          |
| حجم مسح ضو ئی مخصص <x></x>      |                                                                          |
| A4                              |                                                                          |
| A5                              |                                                                          |
| Oficio (المكسيك)                |                                                                          |
| A6                              |                                                                          |
| JIS B5                          |                                                                          |
| حجم الكتاب الأصلي               |                                                                          |
| استشعار الحجم تلقائيًا          |                                                                          |
| ورق مختلط بحجم Letter/Legal     |                                                                          |
| النسخ إلى المصدر                | لتحديد مصدر الورق لمهام النسخ                                            |
| الدرج <x></x>                   | <b>ملاحظة:</b> الدرج 1هو إعداد المصنع الافتراضي.                         |
| وحدة التغذية الفردية للورق      |                                                                          |
| وحدة النغدية المتعددة للورق     |                                                                          |
| المعاقين المعتب                 |                                                                          |
| اوراق فلطنك بين الورق المتعات   | لوضع ورقه بین الورق السفاف<br>ملاحظة التي ذله الله الماد المان اللافتر ا |
| ايقاف                           | مرحصه. تشعيل هو رعداد المصلع الافتر اصلي.                                |
| الورق الفاصل                    | لوضع ورقة بين الصفحات أو النسخ أو المهام وفقًا للقيمة المحددة            |
| بلا                             | <b>ملاحظة:</b> "بلا" هو إعداد المصنع الافتراضي.                          |
| بين النسخ                       |                                                                          |
| بين المهام                      |                                                                          |
| بين الصفحات                     |                                                                          |
| مصدر الورق الفاصل               | لتحديد مصدر الورق                                                        |
| الدرج <x></x>                   |                                                                          |
| وحدة التغديه البدويه            |                                                                          |
| وحدة تعذيه الأطرف               |                                                                          |
| القتامة<br>1 إلى 9              | لتحديد مستوى القتامة لمهمة النسخ                                         |
| حاه بة الاخد اج                 | التحديد جاءية الاخراج التي تتلقى النسخة بعد طباعتما                      |
| حويد ابو حربي<br>حاوية قياسية   |                                                                          |
| الحاوية <x></x>                 |                                                                          |
| عدد النسخ                       | لتحديد عدد النسخ لمهمة النسخ                                             |
|                                 |                                                                          |

| الوصف                                                                                                    | عنصر القائمة                 |
|----------------------------------------------------------------------------------------------------|------------------------------|
| لتحديد معلومات عن ر أس/تذييل الصفحة بالنسبة لأعلى يسار الصفحة                                                                                                 | رأس/تذييل الصفحة             |
| ملاحظات:                                                                                                    | أعلى اليسار                  |
| • "القاة " هم إعداد المصرف الأفتراخي بالأسراة [ "أجل السرائي" •                                                                                               | أعلى البسار                  |
| • "جورب المرفدات"، هم اعداد المصنع ، عرب المحربة الأنسية ( "الطرامة عل "                                                                                      | إيقاف                        |
| ·                                                                                                    | التاريخ/الوقت                |
|                                                                                                    | رقم الصفحة                   |
|                                                                                                    | رقم مستسل (بينس)             |
|                                                                                                    | الطراعة على                  |
|                                                                                                    | حميع الصفحات                 |
|                                                                                                    | الصفحة الأولى فقط            |
|                                                                                                    | جميع الصفحات فيما عدا الأولى |
|                                                                                                    | إدخال نص مخصص                |
| لتحديد معلومات عن ر أس/تذييل الصفحة بالنسبة لمنتصف الصفحة                                                                                                    | رأس/تذييل الصفحة             |
| ملاحظات.                                                                                                    | أعلى في المنتصف              |
|                                                                                                    | أعلى في المنتصف              |
| <ul> <li>إيفاف هو إعداد المصنع الإفتراضي بالتشبة تـ اعلى في المنتصف .</li> <li>بالمنابة المالية المنابة المنابة المنابة المنابة المنابة المالية ما</li> </ul> | إيقاف                        |
| <ul> <li>جميع الصفحات هو إعداد المصنع الإقلار اصلي باللسبة للطباعة على.</li> </ul>                                                                            | التاريخ/الوقت                |
|                                                                                                    | رقم الصفحة                   |
|                                                                                                    | رقم مسلسل (بیتس)             |
|                                                                                                    | يص محصيص                     |
|                                                                                                    | الطباعة على                  |
|                                                                                                    | الصفحة الأولى فقط            |
|                                                                                                    | جميع الصفحات فيما عدا الأولى |
|                                                                                                    | إدخال نص مخصص                |
| لتحديد معلومات عن ر أس/تذييل الصفحة بالنسبة لأعلى يمين الصفحة                                                                                                 | رأس/تذييل الصفحة             |
| ملاحظات:                                                                                                    | أعلى يمين الصفحة             |
| "القاة " هو إعداد المعنوم الافترات بالنسية " أما يبدن العقمة " ه                                                                                              | أعلى يمين الصفحة             |
| • "يفت هو إعداد المصلح الأعراضي بالمسبب لـ "على يعين الصلحة .<br>• "جميد المرية ملات" هير اجراد الرحينة الافتراضي بالنسبة لـ "المارامة عل"                    | إيقاف                        |
| <ul> <li>جميع الصفحات مق رحاد المصنع الإفتراضي بالنسبة لد اللغباعة على .</li> </ul>                                                                           | التاريخ/الوقت                |
|                                                                                                    | رقم الصفحة                   |
|                                                                                                    | رقم مسلسل (بیدس)             |
|                                                                                                    | لص محصص                      |
|                                                                                                    | حميع الصفحات                 |
|                                                                                                    | الصفحة الأولى فقط            |
|                                                                                                    | جميع الصفحات فيما عدا الأولى |
|                                                                                                    | إدخال نص مخصص                |

| الوصف                                                                                  | عنصر القائمة                      |
|----------------------------------------------------------------------------------------|-----------------------------------|
| لتحديد معلومات عن ر أس/تذييل الصفحة بالنسبة لأسفل يسار الصفحة                          | رأس/تذييل الصفحة                  |
| ملاحظات:                                                                               | أسفل يسار الصفحة                  |
| <ul> <li>"إيقاف" هو إعداد المصنع الافتراضي بالنسبة لـ "أسفل يسار الصفحة".</li> </ul>   | اسفل يسار الصفحة                  |
| <ul> <li>"جميع الصفحات" هو إعداد المصنع الافتراضي بالنسبة لـ "الطباعة على".</li> </ul> | إيعاف<br>التار بخ/الم قت          |
|                                                                                        | رقم الصفحة                        |
|                                                                                        | رقم مسلسل (بيتس)                  |
|                                                                                        | نص مخصص                           |
|                                                                                        | الطباعة على                       |
|                                                                                        | جميع الصفحات<br>المرة الأراب فقط  |
|                                                                                        | مصنع الصفحات فيما عدا الأولى      |
|                                                                                        | ادخال نص مخصص                     |
| لتحديد معلومات عن ر أس/تذييل الصفحة لأسفل الصفحة في المنتصف                            | رأس/تذييل الصفحة                  |
| ملاحظات:                                                                               | أسفل في المنتصف                   |
| <ul> <li>"إيقاف" هو إعداد المصنع الافتر اضي بالنسبة لـ "أسفل في المنتصف".</li> </ul>   | اسفل في المنتصف<br>الدقاني        |
| <ul> <li>"جميع الصفحات" هو إعداد المصنع الافتراضي بالنسبة لـ "الطباعة على".</li> </ul> | ريعات<br>التار بخ/الوقت           |
|                                                                                        | رقم الصفحة                        |
|                                                                                        | رقم مسلسل (بينس)                  |
|                                                                                        | نص مخصص                           |
|                                                                                        | الطباعة على                       |
|                                                                                        | جميع الصفحات<br>الصفحة الأولى فقط |
|                                                                                        | جميع الصفحات فيما عدا الأولى      |
|                                                                                        | إدخال نص مخصص                     |
| لتحديد معلومات عن ر أس/تذييل الصفحة بالنسبة لأسفل يمين الصفحة                          | رأس/تذييل الصفحة                  |
| ملاحظات:                                                                               | أسفل يمين الصفحة                  |
| <ul> <li>"إيقاف" هو إعداد المصنع الافتر اضى بالنسبة لـ "أسفل يمين الصفحة".</li> </ul>  | اسفل يمين الصفحة                  |
| <ul> <li>"جميع الصفحات" هو إعداد المصنع الافتراضي بالنسبة لـ "الطباعة على".</li> </ul> | ريعات<br>التار بخ/الوقت           |
|                                                                                        | رقم الصفحة                        |
|                                                                                        | رقم مسلسل (بينس)                  |
|                                                                                        | نص مخصص                           |
|                                                                                        | الطباعة على                       |
|                                                                                        | جميع الصفحات<br>الصفحة الأولى فقط |
|                                                                                        | جميع الصفحات فيما عدا الأولى      |
|                                                                                        | إدخال نص مخصص                     |
| لتحديد النص المتراكب المطبوع على كل صفحة من مهمة النسخ                                 | التراكب                           |
| <b>ملاحظة:</b> "إيقاف" هو إعداد المصنع الافتراضي.                                      | إيقاف                             |
|                                                                                        | سري<br>نسخ                        |
|                                                                                        | مسودة                             |
|                                                                                        | عاجل                              |
|                                                                                        | مخصص                              |

| ر القائمة الوصة                                    | الوصف                                                                                                    |
|----------------------------------------------------|----------------------------------------------------------------------------------------------------|
| ، <b>مخصص</b>                                      | لتحديد نص متر اكب مخصص                                                                                                    |
| التسنخ ذات الأولوية                                | لإتاحة إمكانية مقاطعة مهمة طباعة لنسخ صفحة أو مستند                                                                                                    |
| شغيل ملاحظ                                         | <b>ملاحظة:</b> "تشغيل" هو إعداد المصنع الافتر اضي.                                                                                                    |
| يالمبيح الضوئي على "معمة مخصصة" السماء             | السراح الأراثناء قرامك بممه قرنسخ فبرية نسخ مستند حترى على أحجام مدقر مختلطة                                                                                                    |
| شغيل المعالي على مهم المسلمان المسلم.<br>شغيل      |                                                                                                    |
| يقاف                                               |                                                                                                    |
| حفظ كاختصار للسمار                                 | للسماح لك بحفظ إعدادات النسخ المخصصة في شكل اختصار ات                                                                                                    |
| شغيل                                               | <b>ملاحظة:</b> "تشغيل" هو إعداد المصنع الافتراضي.                                                                                                    |
| يواف                                               | , and the first of the test of the test of the test of the test of the test of the test of the test of the test of the test of the test of the test of the test of the test of test of |
| الحلقية الحليم<br>4 إلى +4                         | لضبط معدان الحلقية المربية على إحدى النسح                                                                                                    |
| ط تلقائي                                           | ليتيح لك إمكانية توسيط النسخة على الصفحة تلقانيًا                                                                                                    |
| شغيل ملاحظ                                         | <b>ملاحظة:</b> "إيقاف" هو إعداد المصنع الافتر اضي.                                                                                                    |
| يقاف                                               |                                                                                                    |
| ا <b>للون</b><br>زالة اللون                        | لتحديد اللون الذي تتم إز الته اتناء النسخ وإلى أي مدى تتم زيادة أو نقصان مدى الإز الله<br>المحضي                                                                                                    |
| رب <sup>ی</sup> بیون<br>بلا                        | ملاحظات:                                                                                                    |
| أحمر                                               | <ul> <li>"لا" هو إعداد المصنع الافتراضي بالنسبة لـ "إزالة اللون".</li> </ul>                                                                                                    |
| أخضر                                               | <ul> <li>28 هو إعداد المصنع الإقدراصي للحد المسموح به لكل لون.</li> </ul>                                                                                                    |
| اررق<br>لحد الافتر اضب المسموح به للون الأجمر      |                                                                                                    |
| ي وي التي 255 وي التي 255 وي التي 255              |                                                                                                    |
| لحد الافتراضي المسموح به للون الأخضر               |                                                                                                    |
| 0 إلى 255<br>احد الافترات المسيد – به المن الأزيدة |                                                                                                    |
| لحد الإفراضي المسموح به نتون الارزي<br>0 إلى 255   |                                                                                                    |
| ن اتحدید                                           | لتحديد التباين المستخدم لأجل مهمة النسخ                                                                                                    |
| ) إلى 5                                            | <b>ملاحظة:</b> "الأفضل للمحتوى" هو إعداد المصنع الافتراضي.                                                                                                    |
| لأفضل للمحتوى                                      |                                                                                                    |
| ة معكوسة<br>معدا                                   | لإنشاء صورة معكوسة للمستند الأصلي                                                                                                    |
| ملاحظ ملاحظ                                        | <b>ملاحظة:</b> "إيقاف" هو إعداد المصنع الافتر اضي.                                                                                                    |
| ة سليدة                                            | لانشاء صورة سابنة للمستند الأصل                                                                                                    |
| بی<br>شغیل                                         | م الحظة: "ايقاف" هو إعداد المصنع الافتر اضي.                                                                                                    |
| يقاف                                               |                                                                                                    |
| بل الظل                                            | لتعديل مقدار تفاصيل الظل المرئية على إحدى النسخ                                                                                                    |
| ) إلى 4                                            | <b>ملاحظة:</b> صفر هو إعداد المصنع الافتراضي.                                                                                                    |
| ح الضوئي من حافة إلى حافة                          | لتحديد ما إذا كان المسح الضوئي تم إجراؤه على المستند الأصلي من الحافة إلى الحافة قبل النسخ                                                                                                    |
| شغيل ملاحظ                                         | <b>ملاحظة: "</b> إيقاف" هو إعداد المصنع الافتراضي.                                                                                                    |
|                                                    | 1. Secondaria de La combinada da companya de la companya de la companya de la companya de la companya de la comp                                                                                                    |
| وح<br>– 5– ملاحظ                                   | بصبط مقدار الوصوح على تنبحة ما<br>ملاحظة∙ اعداد المصنع الافتر اضـ. هم 3                                                                                                    |
|                                                    |                                                                                                    |

| عنصر القائمة   | الوصف                                      |
|----------------|--------------------------------------------|
| نموذج نسخ      | لإنشاء نموذج نسخ للمستند الأصلي            |
| تشغیل<br>ابقاف | ملاحظة: "إيقاف" هو إعداد المصنع الافتراضي. |

### قائمة "إعدادات الفاكس"

## قائمة "وضع الفاكس" (إعداد الفاكس التناظري)

يقوم وضع "إعداد الفاكس التناظري" بإرسال مهمة الفاكس عن طريق خط هاتف.

#### إعدادات الفاكس العامة

| الوصف                                                                                                   | عنصر القائمة                 |
|----------------------------------------------------------------------------------------------------|------------------------------|
| لتهيئة صفحة غلاف الفاكس                                                                                 | صفحة غلاف الفاكس             |
| ملاحظة: "إيقاف" هو إعداد المصنع الافتراضي لجميع خيارات "صفحة غلاف الفاكس"                               | صفحة غلاف الفاكس             |
|                                                                                                    | "إيقاف" هو الإعداد الافتراضى |
|                                                                                                    | "تشغيل" هو الإعداد الافتراضي |
|                                                                                                    | عدم الاستخدام مطلقًا         |
|                                                                                                    | الاستخدام دائمًا             |
|                                                                                                    | تضمين الحقل "إلى"            |
|                                                                                                    | تشغيل                        |
|                                                                                                    | إيقاف                        |
|                                                                                                    | تضمين الحقل "من"             |
|                                                                                                    | تشغيل                        |
|                                                                                                    | إيقاف                        |
|                                                                                                    | من                           |
|                                                                                                    | تضمين الحفل "رساله"          |
|                                                                                                    | دسعیل                        |
|                                                                                                    | إيقاف<br>الدسالة             |
|                                                                                                    | تحتمدين شعاد                 |
|                                                                                                    | تشغرل                        |
|                                                                                                    | ابقاف                        |
|                                                                                                    | ہے۔۔۔<br>تضمین تذییل <x></x> |
|                                                                                                    | یک پیک ۲<br>تذییل <x></x>    |
| لتحديد اسم الفاكس داخل الطابعة                                                                          | اسم المحطة                   |
| لتحديد رقم مرتبط بالفاكس                                                                                | رقم المحطة                   |
| التحديد طريقة تعريف الفاكس                                                                              | معرف المحطة                  |
|                                                                                                    | اسم المحطة                   |
|                                                                                                    | رقم المحطة                   |
| لتعيين الطابعة لإرسال الفاكس يدويًا فقط، الأمر الذي يتطلب مجزئ خط وسماعة هاتف                           | تمكين إرسال الفاكس يدويًا    |
| ملاحظات:                                                                                                | تشغيل                        |
| ماستخد ملتمًا ملائًا الدين ما محمقة فاكس ماديته الطلاب قم فإكس                                          | إيقاف                        |
| <ul> <li>المس # 0 على لوحة المفاتيح الرقمية للانتقال مباشرة إلى وظيفة "إرسال الفاكس يدويًا".</li> </ul> |                              |

| الوصف                                                                                                    | عنصر القانمة                                                                                                    |
|----------------------------------------------------------------------------------------------------|----------------------------------------------------------------------------------------------------|
| لتحديد موقع الذاكرة المستديمة بين إرسال مهام الفاكس واستلامها<br>ملاحظات:<br>• يحدد "كل الذاكرة للاستلام" أن الذاكرة تم تعبينها بالكامل لاستلام مهام الفاكس.<br>• يتقسبيم الذاكرة بالتساوي" هو إعداد المصنع الافتراضي. يعمل "تقسيم الذاكرة بالتساوي" على تقسيم الذاكرة لإرسال<br>مهام الفاكس واستلامها إلى قسمين متساويين.<br>• يحدد "معظم الذاكرة للإرسال" أنه تم تعبين معظم الذاكرة لإرسال مهام الفاكس.<br>• يحدد "كل الذاكرة للإرسال" أنه تم تعبين معظم الذاكرة لإرسال مهام الفاكس. | استخدام الذاكرة<br>كل الذاكرة للاستلام<br>معظم الذاكرة بالتساوي<br>تقسيم الذاكرة بالتساوي<br>معظم الذاكرة للإرسال<br>كل الذاكرة للإرسال |
| لتحديد ما إذا كانت الطابعة قد تقوم بإلغاء مهام الفاكس                                                                                                    | إلغاء الفاكسات                                                                                                    |
| <b>ملاحظة:</b> في حالة عدم تمكين "إلغاء الفاكسات"، فإن هذا الإعداد لن يظهر كأحد الخيار ات.                                                                                                    | السماح<br>عدم السماح                                                                                                    |
| لتحديد نوع معرف المتصل المستخدم                                                                                                    | معرف المتصل                                                                                                    |
| ملاحظة: "FSK" هو إعداد المصنع الافتراضي.                                                                                                    | FSK<br>DTMF                                                                                                    |
| لتحديد الاتجاه الذي يتم منه إخفاء الأرقام في رقم فاكس صادر                                                                                                    | إخفاء رقم الفاكس                                                                                                    |
| <b>ملاحظة:</b> يتم تحديد عدد الحروف التي يتم إخفاؤها عن طريق إعداد "إخفاء الأرقام".                                                                                                    | إيقاف                                                                                                    |
|                                                                                                    | من اليسار                                                                                                    |
|                                                                                                    | من اليمين                                                                                                    |
| لتحديد عدد الأرقام التي يتم إخفاؤها في رقم فاكس صادر                                                                                                    | إخفاء الأرقام                                                                                                    |
|                                                                                                    | 0 إلى 58                                                                                                    |

#### إعدادات إرسال الفاكس

| الوصف                                                                                            | عنصر القانمة |
|--------------------------------------------------------------------------------------------------|--------------|
| لتحديد الجودة باستخدام قياس نقطة لكل بوصة (dpi). تعمل زيادة الدقة على تقديم جودة طباعة أعلى، غير | الدقة        |
| أنها تتسبب في زيادة وقت إرسال الفاكس فيما يتعلق بالفاكسات الصادرة.                               | قياسي        |
| <b>ملاحظة:</b> "قياسية" هو إعداد المصنع الافتراضي.                                               | ممتازة       |
|                                                                                                  | ممتاز        |
|                                                                                                  | جيد جدًا     |

| الوصف                                                                                                    | عنصر القائمة                                                   |
|----------------------------------------------------------------------------------------------------|----------------------------------------------------------------|
| لتحديد حجم الورق للمستند الذي هو قيد المسح الضوئي                                                                                                    | الحجم الأصلي                                                   |
| ملاحظة: Letter هو إعداد المصنع الافتراضي في الولايات المتحدة. A4 هو إعداد المصنع الافتراضي                                                                                                    | Letter                                                         |
| الدولي.                                                                                                    | Legal                                                          |
|                                                                                                    | Executive                                                      |
|                                                                                                    | Folio                                                          |
|                                                                                                    | Statement                                                      |
|                                                                                                    | oniversal                                                      |
|                                                                                                    | 4 × 0 بوصات<br>2 × 5 به صات                                    |
|                                                                                                    | بطاقة تعريف المهنة                                             |
|                                                                                                    | حجم المسح الضوئي المخصص <x></x>                                |
|                                                                                                    | A4                                                             |
|                                                                                                    | A5                                                             |
|                                                                                                    | المكسيك) Oficio                                                |
|                                                                                                    | A6                                                             |
|                                                                                                    | JIS B5                                                         |
|                                                                                                    | حجم الكتاب الاصلي                                              |
|                                                                                                    | استشعار الحجم تلقانيا<br>تحديثاً المصاحبة ما hottor/           |
|                                                                                                    | ورق محتلط بحجم Letter/Legal                                    |
| لتحديد كيفية توجيه النص والرسومات على الصفحة                                                                                                    | الأوجه (الطباعة على الوجهين)                                   |
| ملاحظات:                                                                                                    | إيعاف<br>الماذة المارياة                                       |
| <ul> <li>"إيقاف" هو إعداد المصنع الافتر اضي.</li> </ul>                                                                                                    | الحافة القويبة.<br>الدافة القرير م                             |
| <ul> <li>يفترض إعداد "الحافة الطويلة" أن يتم التجليد بامتداد الحافة الطويلة للصفحة (و هي الحافة اليسرى</li> </ul>                                                                                                    |                                                                |
| للاتجاه الطولي والحافة العليا للاتجاه العرضي).                                                                                                    |                                                                |
| <ul> <li>يفترض إعداد "الحافة القصيرة" أن يتم التجليد بامتداد الحافة القصيرة للصفحة (الحافة العليا للاتجاه ا<br/>الله إن التقديم المحتوم المحتوم ا<br/>المحتوم المحتوم المحتوم المحتوم المحتوم المحتوم المحتوم المحتوم المحتوم المحتوم المحتوم المحتوم المحتوم المحتوم المحتوم المحتوم المحتوم المحتوم المحتوم المحتوم المحتوم المحتوم المحتوم المحتوم المحتوم المحتوم المحتوم المحتوم المحتوم المحتوم المحت<br/>المحتوم المحتوم المحتو<br/>المحتوم المحتوم المحتوم المحتوم المحتوم المحتوم المحتوم المحتوم المحتوم المحتوم المحتوم المحتوم المحتوم المحتوم المحتوم المحتوم المحتوم المحتوم المحتوم المحتوم المحتوم المحتوم المحتوم المحتوم المحتوم المحتوم المحتوم المحتوم المحتوم المحتوم المحتوم المحتوم المحتوم المحتوم المحتوم المحتوم المحت<br/>المحت<br/>لمحتوم المحتوم المحتوم المحتوم المحتوم المحتوم المحتوم المحتوم المحتوم المحتوم المحتوم المحتوم المحتوم المحتوم المحتوم المحتوم المحتوم المحتوم المحتوم المحتوم المحتوم المحتوم المحتوم المحتوم المحتوم المحتوم المحت<br/>محتوم المحتوم المحتو</li></ul> |                                                                |
| الطولي والحافة اليسري للرنجاة العرصي).                                                                                                    |                                                                |
| لتحديد نوع المحتوى الذي سيتم مسحه ضوئيًا إلى الفاكس                                                                                                    | المحتوى                                                        |
| ملاحظات:                                                                                                    | ىص<br>نىرى يتفتخيانىت                                          |
| <ul> <li>يُستخدم إعداد "نص" عندما يحتوي المستند في الأغلب على نص.</li> </ul>                                                                                                    | مصرمة فوتوعر الحية<br>جريدة فوتوغر الأبة                       |
| <ul> <li>"نص/صورة فوتو غرافية" هو إعداد المصنع الافتراضي. يُستخدم إعداد "نص/صورة فوتو غرافية"</li> </ul>                                                                                                    | مسوره نوبو <i>مر</i> بپ                                        |
| عندما تحتوي المستندات في الأغلب على نصوص أو رسومات خطية.                                                                                                    |                                                                |
| <ul> <li>يُستخدم إعداد "صورة فوتو غرافية" عندما يكون المستند عبارة عن صورة فوتو غرافية عالية<br/>الجودة أو طباعة نفث الحبر (inkiet).</li> </ul>                                                                                                    |                                                                |
| لتقتيح المخرجات أو تغميقها                                                                                                    | القتامة                                                        |
| ملاحظة: 5 هو إعداد المصنع الافتر أضرب                                                                                                    | ،<br>1 الحي 9                                                  |
| سر <u> </u>                                                                                                    |                                                                |
| يلم لوطين حقن إلحان رضي لإلحان (لارضم                                                                                                    | بدند. (معنب<br>۲۰۱۰ تا ۲۰۱۰ (۲۰۱۰ ۲۰۱۰ ۲۰۱۰ ۲۰۱۰ ۲۰۱۰ ۲۰۱۰ ۲۰۱ |
| لوضع فاعدة لباديه الطلب                                                                                                    | قواعد بادیه انطنب<br>بادنهٔ الطلب <x></x>                      |
| لتحديد عدد المرات التي تحاول فيها الطابعة إرسال الفاكس الى رقم محدد                                                                                                    | اعادة اتصال تلقائه                                             |
| ملاحظة: 5 هو إعداد المصنع الافتراضي.                                                                                                    | ، حدد ، <u>حدی سی</u><br>0 إلى 9                               |
| لتحديد عدد الدقائة، بين محاه لات اعادة الطلب                                                                                                    | ت دد اعادة الطلب                                               |
|                                                                                                    | <b>بر ہے</b> ہوت ہے۔<br>1 إلى 200                              |

| الوصف                                                                                                 | عنصر القائمة                             |
|----------------------------------------------------------------------------------------------------|------------------------------------------|
| لتمكين لوحة المفاتيح من إجراء اتصال محجوب دون إصدار نغمة اتصال                                        | خلف PABX                                 |
|                                                                                                    | ايقاف<br>تشخيل                           |
| اتوكين البحتر ورجوه الخطألا الورار الفاكون                                                            | سىرى<br>قەكەن ECM                        |
|                                                                                                    | تشغيل                                    |
|                                                                                                    | إيقاف                                    |
| لإتاحة إرسال الفاكسات عن طريق مسحها ضوئيًا من خلال الطابعة                                            | لتمكين إجراء عمليات المسح الضوئي للفاكس  |
|                                                                                                    | تشغيل<br>ارتلا                           |
| الا المالية. المالية المالية المالية المالية. المالية المالية المالية المالية المالية.                | المعادية المعادين المالية المراجع        |
| لتسماح للصابعة بإرسال برنامج التسعيل إلى مهام الفادس                                                  | ېرتامېچ انتشانغين التي التيانشن<br>تشغيل |
|                                                                                                    | إيقاف                                    |
| لإتاحة حفظ أرقام الفاكس كاختصارات في الطابعة                                                          | إتاحة حفظ كاختصار                        |
|                                                                                                    | تشغیل                                    |
| م برد الم مرد الم المرد الم المرد الم المرد الم المرد الم المرد المرد المرد المرد المرد المرد المرد ا | المعاف                                   |
| لتحديد صوت الانصال، إما كنغمة أو كنبض.                                                                | وضع الانصال<br>در حة اللون               |
|                                                                                                    | د . رق<br>نبضي                           |
| لتحديد أقصى سرعة بالباود يتم بها استلام الفاكسات                                                      | السرعة القصوى                            |
|                                                                                                    | 2400                                     |
|                                                                                                    | 4800                                     |
|                                                                                                    | 14400                                    |
|                                                                                                    | 33600                                    |
| لإتاحة المسح الضوئي لمستند يحتوي على أحجام ورق مختلطة في ملف واحد                                     | المسح الضوني لمهمة مخصصة                 |
|                                                                                                    | تشغیل<br>ادقاف                           |
| اتحديد ما إذا كانت عماية المعاينة ستظهر على الثراثية بالنسبة أممام المسح الضبية                       | بيت                                      |
| للعديد للا إدا كالك علمية المعايدة ستعهر اعلى المنامة بالسبة للمهم المسع العطوني                      | تشغيل                                    |
|                                                                                                    | إيقاف                                    |
| لضبط مقدار الخلفية المرئية على إحدى النسخ                                                             | إزالة الخلفية                            |
| <b>ملاحظة:</b> صفر هو إعداد المصنع الافتراضي.                                                         | -4 إلى +4                                |
| لإتاحة توسيط الفاكس على الصفحة تلقائيًا                                                               | توسيط تلقاني                             |
| <b>ملاحظة:</b> "إيقاف" هو إعداد المصنع الافتراضي.                                                     | تشغیل<br>ادقاف                           |
|                                                                                                    |                                          |

| الوصف                                                                                               | عنصبر القائمة                                                      |
|----------------------------------------------------------------------------------------------------|--------------------------------------------------------------------|
| لتحديد أي من الألوان تتم إز الته أثناء إرسال الفاكس وإلى أي مدى تتم زيادة أو تقليل الإزالة          | إزالة اللون                                                        |
| ملاحظات:                                                                                            | إزالة اللون                                                        |
| <ul> <li>"لا" هو إعداد المصنع الافتر إضى بالنسبة لـ "إز الة اللون".</li> </ul>                      | بلا                                                                |
| <ul> <li>128 هو إعداد المصنع الافتراضي للحد المسموح به لكل لون.</li> </ul>                          | الحصر                                                              |
|                                                                                                    | ،<br>از دق                                                         |
|                                                                                                    | الحد الافتراضي المسوح به للون الأحمر                               |
|                                                                                                    | 0 إلى 255                                                          |
|                                                                                                    | الحد الافتراضي المسموح به للون الأخضر                              |
|                                                                                                    | 0 إلى 255                                                          |
|                                                                                                    | الحد الافتراضي المسموح به للون الأزرق<br>0 11 – 255                |
|                                                                                                    | 0 بنی 235                                                          |
| لتحديد تباين المخرجات                                                                               |                                                                    |
| <b>ملاحظه:</b> "الافضل للمحتوى" هو إعداد المصنع الافتراضي.                                          | الاقصل للمحتوى                                                     |
|                                                                                                    | ن ہے 5                                                             |
| لإنساء صورة معدوسة للمسلك الأصلي<br>ملاحظة بالرتان بالإمراح الريان الانتراب                         | صوره معدوسه<br>تشغرا                                               |
| <b>مرحص:</b> إيفاف هو إعداد المصنع الاقتراضي.                                                       | ابقاف                                                              |
| لانشاء صورة سليبة للمستند الأصلى                                                                    | صورة سليبة                                                         |
| ملاحظة: "ابقاف" هو إعداد المصنع الافتر اضي.                                                         | ۍ<br>تشغیل                                                         |
|                                                                                                    | إيقاف                                                              |
| لضبط مقدار تفاصيل الظل المرئية على أحد الفاكسات                                                     | تفاصيل الظل                                                        |
| <b>ملاحظة:</b> صفر هو إعداد المصنع الافتراضي.                                                       | 0 إلى 4                                                            |
| لتحديد ما إذا كان يتم إجراء المسح الضوئي على المستند الأصلي من الحافة إلى الحافة قبل إرساله بالفاكس | المسح الضوئي من الحافة إلى الحافة                                  |
| <b>ملاحظة:</b> "إيقاف" هو إعداد المصنع الافتر اضي.                                                  | تشغيل                                                              |
|                                                                                                    | إيقاف                                                              |
| لضبط مقدار الوضوح على أحد الفاكسات                                                                  | الوضوح                                                             |
| <b>ملاحظة:</b> إعداد المصنع الافتراضي هو 3 مرات.                                                    | 5–0                                                                |
| لتمكين إرسال الفاكسات الملونة                                                                       | لتمكين عمليات المسح الضوئي للفاكسات الملونة                        |
| <b>ملاحظة:</b> "إيقاف كإعداد افتراضي" هو إعداد المصنع الافتراضي.                                    | "تشغيل" كإعداد افتر اضي                                            |
|                                                                                                    | عدم الاستخدام مطلقاً<br>الاحتدار ملكًا                             |
|                                                                                                    | الاستخدام دائما<br>"القاف" كإعداد افتر اضع                         |
| اتحمدا، حمد، الفاكسات الصاد قالي الأبيض، والأسود                                                    | ·····································                              |
| ملاحظة. "تشغيان" هو إعداد المصنع الافتر إضب                                                         | ، <u>سویی</u> ، سی سی سی سی میں میں میں میں میں میں میں میں میں می |
|                                                                                                    | إيقاف                                                              |

#### إعدادات استلام الفاكس

| عنصر القائمة        | الوصف                                             |
|---------------------|---------------------------------------------------|
| تمكين استلام الفاكس | للسماح للطابعة باستلام مهام الفاكس                |
| تشغيل               | <b>ملاحظة:</b> "تشغيل" هو إعداد المصنع الافتراضي. |
| إيقاف               |                                                   |

| الوصف                                                                                           | عنصر القائمة                                                             |
|-------------------------------------------------------------------------------------------------|--------------------------------------------------------------------------|
| لتحديد عدد الرنات قبل الرد على مهمة فاكس واردة                                                  | الرنات التي يجب الرد عليها                                               |
| ملاحظة: 1 هو إعداد المصنع الافتراضي.                                                            | 1 إلى 25                                                                 |
| لقياس مهمة فاكس واردة حتى تتناسب مع حجم الورق المحمل في مصدر الفاكس المخصص                      | تصغير تلقائي                                                             |
| <b>ملاحظة:</b> "تشغيل" هو إعداد المصنع الافتراضي.                                               | تشغیل<br>ابقاف                                                           |
| لتحديد مصدر الورق المحدد لإمداد الطابعة بالورق لتقوم بطباعة فاكس وارد                           | مصدر الورق<br>تأمان                                                      |
|                                                                                                 | سمي<br>الدرج <x><br/>وحدة التغذية متعددة الأغراض</x>                     |
| لتحديد حاوية إخراج للفاكسات المستلمة                                                            | حاوية الإخراج                                                            |
| ملاحظة: لا نُتاح الحاوية 1 إلا عند تركيب وحدة الإنهاء                                           | حاوية قياسية<br>الحاوية 1 <x></x>                                        |
| لتمكين الطباعة على الوجهين لمهام الفاكس الواردة                                                 | الأوجه (الطباعة على الوجهين)<br>تشغيل                                    |
|                                                                                                 | إيقاف                                                                    |
| لطباعة معلومات الإرسال أسفل كل صفحة من فاكس مستلم                                               | تذييل الفاكس                                                             |
| <b>ملاحظة:</b> "تشغيل" هو إعداد المصنع الافتراضي.                                               | تشغیل<br>ایقاف                                                           |
| لتحديد أقصى سرعة بالباود يتم استلام الفاكسات بها                                                | السرعة القصوى<br>2400<br>4800<br>9600<br>14400<br>33600                  |
| لتمكين إعادة توجيه الفاكسات المستلمة إلى مستلم آخر                                              | إ <b>عادة توجيه الفاكس</b><br>إعادة توجيه<br>طباعة<br>طباعة وإعادة توجيه |
| لتحديد نوع المستلم الذي ستتم إعادة توجيه الفاكسات إليه                                          | إعادة توجيه إلى                                                          |
| <b>ملاحظة:</b> يُتاح هذا العنصر فقط من "ملقم الويب المضمن" للطابعة.                             | فاكس<br>البريد الإلكتروني<br>بروتوكول FTP<br>LDSS<br>eSF                 |
| للسماح بإدخال رقم الاختصار الذي يطابق نوع المستلم (فاكس أو بريد إليكتروني أو FPT أو LDSS أوeSF) | اختصار إعادة توجيه إلى                                                   |
| لتمكين إعاقة الفاكسات الواردة التي تم إرسالها من أجهزة غير مزودة بمعرف محطة محدد                | إ <b>عاقة استلام الفاكسات المجهولة</b><br>تشغيل<br>إيقاف                 |
| لتمكين قائمة أرقام الفاكسات المحظورة المخزنة في الطابعة                                         | قائمة الفاكسات المحظورة                                                  |

| الوصف                                                                        | عنصر القائمة          |
|------------------------------------------------------------------------------|-----------------------|
| لتمكين حجز الفاكسات في جميع الأوقات أو وفقًا لجدول محدد                      | حجز الفاكسات          |
| <b>ملاحظة:</b> "إيقاف" هو إعداد المصنع الافتراضي.                            | وضع الفاكسات المحجوزة |
|                                                                              | إيقاف                 |
|                                                                              | تشغيل دائم            |
|                                                                              | نسخة بتنسيق الدليل    |
|                                                                              | محدد الموعد           |
|                                                                              | جدول حجز الفاكسات     |
| لتحديد إعداد التدبيس الافتراضى لوحدة الإنهاء المتصلة                         | تدبيس                 |
| <b>ملاحظة:</b> لا تظهر إلا الإعدادات المرتبطة بوحدة الإنهاء التي تم تركيبها. | تشغيل                 |
|                                                                              | إيقاف                 |

#### إعدادات سجل الفاكس

| صر القائمة                                                               | الوصف                                                                                   |
|--------------------------------------------------------------------------|-----------------------------------------------------------------------------------------|
| <b>يل الإرسال</b><br>سجل الطباعة<br>سجل عدم الطباعة<br>طباعة الأخطاء فقط | لتمكين طباعة سجل الإرسال بعد كل مهمة فاكس                                               |
| <b>بل أخطاء الاستلام</b><br>عدم الطباعة<br>طباعة عند حدوث خطأ            | لتمكين طباعة سجل خطأ استلام بعد وقوع خطأ يتعلق بالاستلام                                |
| <b>بلات طباعة تلقانية</b><br>تشغيل<br>إيقاف                              | لتمكين طباعة سجلات الفاكس تلقائيًا<br><b>ملاحظة:</b> تتم طباعة السجلات بعد كل 200 مهمة. |
| <b>مدر ورق السجل</b><br>الدرج <x><br/>وحدة التغذية اليدوية</x>           | لتحديد مصدر الورق المستخدم في طباعة السجلات                                             |
| ي <b>ض السجلات</b><br>اسم المحطة البعيدة<br>الرقم المتصل به              | لتحديد ما إذا كانت السجلات المطبوعة تعرض الرقم الذي تم الاتصال به أو اسم المحطة العائد  |
| <b>يين سجل المهمة</b><br>تشغيل<br>إيقاف                                  | لتمكين الوصول إلى سجل مهام الفاكس                                                       |
| <b>يين سجل المكالمات</b><br>تشغيل<br>إيقاف                               | لتمكين الوصول إلى سجل مكالمات الفاكس                                                    |
| لة إ <b>خراج السجلات</b><br>حاوية قياسية<br>الحاوية <x></x>              | لتحديد حاوية الإخراج التي تتم فيها طباعة سجلات الفاكس                                   |

### إعدادات السماعة

| الوصف                                                                                                    | عنصر القائمة                                  |
|----------------------------------------------------------------------------------------------------|-----------------------------------------------|
| ملاحظات:                                                                                                    | وضع السماعة                                   |
| <ul> <li>يعمل "إيقاف دائم" على إيقاف تشغيل السماعة.</li> <li>"تشغيل حتى التوصيل" هو إعداد المصنع الافتراضي. تكون السماعة في وضع التشغيل وتقوم بإصدار ضوضاء إلى أن يتم توصيل<br/>الفاكس.</li> </ul> | ایقاف دائم<br>تشغیل حتی التوصیل<br>تشغیل دائم |
| - يسمن مسين عام معنى مسين المساحي .<br>المتحكم في إعداد مستوى الصبوت                                                                                                    | مستوى صوت السماعة                             |
| ملاحظة: "عال" هو إعداد المصنع الافتراضي.                                                                                                    | عالِ<br>عالِ<br>"منخفض"                       |
| للتحكم في مستوى صوت الرنين في سماعة الفاكس<br><b>ملاحظة:</b> "تشغيل" هو إعداد المصنع الافتراضي.                                                                                                    | مستوى صوت الرنين<br>تشغيل<br>ايقاف            |

#### رنات مميزة

| الوصف                                                                                     | عنصر القائمة                        |
|-------------------------------------------------------------------------------------------|-------------------------------------|
| للرد على المكالمات باستخدام نمط أحادي الرنة<br>ملاحظة: "تشغيل" هو إعداد المصنع الافتراضي. | <b>رنة واحدة</b><br>تشغيل<br>إيقاف  |
| للرد على المكالمات باستخدام نمط مزدوج الرنة<br>ملاحظة: "تشغيل" هو إعداد المصنع الافتراضي. | <b>رنين مزدوج</b><br>تشغيل<br>إيقاف |
| للرد على المكالمات باستخدام نمط ثلاثي الرنة<br>ملاحظة: "تشغيل" هو إعداد المصنع الافتراضي. | <b>رنين ثلاثي</b><br>تشغيل<br>إيقاف |

### قائمة وضع الفاكس (إعداد الفاكس التناظري)

يقوم وضع "ملقم الفاكس" بإرسال مهمة الفاكس إلى ملقم فاكس من أجل الإرسال.

#### إعداد ملقم الفاكس

| عنصر القائمة         | الوصف                                                                                               |
|----------------------|----------------------------------------------------------------------------------------------------|
| إلى التنسيق          | ليتيح لك إدخال المعلومات باستخدام لوحة المفاتيح الافتر اضية الموجودة على شاشة اللمس الخاصة بالطابعة |
| عنوان الرد           |                                                                                                    |
| الموضوع              |                                                                                                    |
| الرسالة              |                                                                                                    |
| مدخل SMTP الرئيسي    | لتحديد معلومات بشأن منفذ ملقم SMTP                                                                  |
|                      | <b>ملاحظة:</b> 25 هو منفذ عبّارة SMTP الافتراضي.                                                    |
| عبّارة SMTP الثانوية | لتحديد معلومات بشأن منفذ ملقم SMTP                                                                  |
|                      | <b>ملاحظة:</b> 25 هو منفذ عبّارة SMTP الافتراضي.                                                    |

| عنصر القائمة                                                                                                    | الوصف                                                                                                    |
|----------------------------------------------------------------------------------------------------|----------------------------------------------------------------------------------------------------|
| تنسيق الصورة<br>PDF (.pdf)<br>(XPS (.xps)<br>(TIFF (.tif                                                                                                    | لتحديد نوع الصورة للمسح الضوئي إلى الفاكس                                                                                                    |
| المحتوى<br>نص<br>نص/صورة فوتوغرافية<br>صورة فوتوغرافية                                                                                                    | لتحديد نوع المحتوى الذي سيتم مسحه ضوئيًا إلى الفاكس<br>ملاحظات:<br>• يُستخدم إعداد "نص" عندما يحتوي المستند في الأغلب على نص.<br>• إعداد "نص/صورة فوتو غرافية" هو إعداد المصنع الافتراضي. يُستخدم إعداد "نص/صورة فوتو غرافية" عندما<br>تحتوي المستندات في الأغلب على نصوص أو رسومات خطية.<br>• يُستخدم إعداد "صورة فوتو غرافية" عندما يكون المستند عبارة عن صورة فوتو غرافية عالية الجودة أو طباعة نفث<br>الحبر (inkjet). |
| <b>دقة الفاكس</b><br>قياسية<br>ممتازة<br>فائقة<br>فائقة للغاية                                                                                                    | لتحديد مستوى الدقة للمسح الضوئي إلى الفاكس                                                                                                    |
| القتامة<br>1 إلى 9                                                                                                    | لتفتيح المخرجات أو تغميقها<br><b>ملاحظة: "5"</b> هو إعداد المصنع الافتراضي.                                                                                                    |
| ا <b>لاتجاه</b><br>طولي<br>عرضي                                                                                                    | لتحديد اتجاه الصورة الممسوحة ضوئيًا                                                                                                    |
| الحجم الأصلي<br>Letter<br>Legal<br>Executive<br>Folio<br>Statement<br>Universal<br>Universal<br>Universal<br>Statement<br>Statement<br>Universal<br>Statement<br>Universal<br>Statement<br>Statement<br>Sta | لتحديد حجم الورق للمستند قيد المسح الضوئي<br>ملاحظة: Letter هو إعداد المصنع الافتراضي في الولايات المتحدة. A4 هو إعداد المصنع الافتراضي الدولي.                                                                                                    |

| الوصف                                                                                                    | عنصر القائمة                                        |
|----------------------------------------------------------------------------------------------------|-----------------------------------------------------|
| للسماح بالاختيار بين ملفات TIFF أحادية الصفحة وملفات TIFF متعددة الصفحات. لإجراء مسح ضوئي متعدد الصفحات<br>إلى مهمة فاكس، سواء أكان يتم إنشاء ملف TIFF واحد يحتوي على جميع الصفحات أم يتم إنشاء ملفات TIFF متعددة<br>بواقع ملف واحد لكل صفحة في المهمة. | استخدام ملفات TIFF متعددة الصفحات<br>تشغيل<br>إيقاف |
| ملاحظات:                                                                                                    |                                                     |
| <ul> <li>"تشغيل" هو إعداد المصنع الافتراضي.</li> <li>ينطبق عنصر القائمة هذه على كافة وظائف المسح الضوئي.</li> </ul>                                                                                                    |                                                     |
| تمكين استلام الفاكس التناظري                                                                                                    | تمكين الاستلام التناظري                             |
| <b>ملاحظه:</b> "إيقاف" هو إعداد المصنع الافتراضي.                                                                                                    | سىعي <i>ل</i><br>إيقاف                              |

# قائمة "إعدادات البريد الإلكتروني"

| الوصف                                                                               | عنصر القائمة                 |
|-------------------------------------------------------------------------------------|------------------------------|
| لتحديد معلومات بشأن ملقم البريد الإلكتروني                                          | إعداد ملقم البريد الإلكتروني |
| <b>ملاحظة:</b> يشتمل صندوق الرسالة على 512 حرفًا كحد أقصى.                          | الموضوع                      |
|                                                                                     | الرسالة                      |
| لإرسال نسخة من البريد الإلكتروني مرة أخرى إلى منشئ البريد الإلكتروني                | إعداد ملقم البريد الإلكتروني |
|                                                                                     | إرسال نسخة لي                |
|                                                                                     | عدم الظهور مطلقًا            |
|                                                                                     | "تشغيل" هو الإعداد الافتراضى |
|                                                                                     | "إيقاف" هو الإعداد الافتراضي |
|                                                                                     | تشغیل دائم                   |
| لتحديد أقصى حجم للبريد الإلكتروني بالكيلوبايت                                       | إعداد ملقم البريد الإلكتروني |
| ملاحظة: لا يتم إرسال البريد الإلكتروني الذي يتجاوز الحجم المحدد.                    | أقصى حجم للبريد الإلكتروني   |
|                                                                                     | 0 إلى 65535 كيلوبايت         |
| لإرسال رسالة عندما يتجاوز البريد الإلكتروني حد الحجم الذي تمت تهيئته                | إعداد ملقم البريد الإلكتروني |
|                                                                                     | رسالة أخطاء الحجم            |
| لإرسال بريد إلكتروني فقط في حالة احتواء العنوان على اسم المجال، مثل اسم مجال الشركة | إعداد ملقم البريد الإلكتروني |
| ملاحظات:                                                                            | وجهات محدودة                 |
| <ul> <li>يمكن إرسال البريد الإلكتروني إلى المجال المحدد فقط.</li> </ul>             |                              |
| <ul> <li>الحد عبارة عن مجال واحد.</li> </ul>                                        |                              |
| لتحديد اسم المسار                                                                   | إعداد ملقم البريد الإلكتروني |
| ملاحظة: لتحديد المسار على سبيل المثال: /الدليل/ المسار                              | إعداد ارتباط الويب           |
| الحروف والرموز التالية هي عبارة عن إدخالات غير صالحة لاسم مسار ما: * : ؟ <>  .      | ملقم                         |
|                                                                                     | تسجيل الدخول                 |
|                                                                                     | كلمة المرور                  |
|                                                                                     | المسار                       |
|                                                                                     | اسم الملف الأساسي            |
|                                                                                     | ارتباط الويب                 |

| الوصف                                                                                                    | عنصر القائمة                      |
|----------------------------------------------------------------------------------------------------|-----------------------------------|
| لتحديد تتسيق الملف                                                                                                    | تهيئة<br>PDF (.pdf)<br>عطي اين    |
|                                                                                                    | (TIFF (.tif<br>JPEG (.jpg         |
|                                                                                                    | (XPS (.xps                        |
| لتعيين إصدار ملف PDF الذي سيتم مسحه ضوئيًّا إلى بريد إلكتروني                                                                                                    | إصدار PDF                         |
| ملاحظة: "1.5" هو إعداد المصنع الافتراضي                                                                                                    | 1.2 إلى 1.6                       |
| لتحديد نوع المحتوى الذي سيتم مسحه ضوئيًا إلى بريد الكتروني                                                                                                    | المحتوى                           |
| ملاحظات:                                                                                                    | نص/صورة فوتوغرافية<br>بينية مانية |
| <ul> <li>"نص/صورة فوتوغرافية" هو إعداد المصنع الافتراضي. يُستخدم إعداد "نص/صورة فوتوغرافية" عندما<br/>تحتوي المستندات في الأغلب على نصوص أو رسومات خطية.</li> </ul> | صوره فونو عراقیه<br>نص            |
| <ul> <li>يُستخدم إعداد "صورة فوتوغرافية" عندما يكون المستند عبارة عن صورة فوتوغرافية عالية الجودة أو طباعة<br/>نفث الحبر (inkjet).</li> </ul>                       |                                   |
| <ul> <li>يُستخدم إعداد "نص" عندما يحتوي المستند في الأغلب على نص.</li> </ul>                                                                                        |                                   |
| لتحديد ما إذا كانت مهمة ما نتم طباعتها بتدرج رمادي أو بألوان                                                                                                    | ألوان                             |
| <b>ملاحظة:</b> "اللون الرمادي" هو إعداد المصنع الافتراضي.                                                                                                    | ر مادي<br>ألوان                   |
| لتحديد كم النقاط لكل بوصة التي يتم مسحها ضوئيًا                                                                                                    | الدقة                             |
| ملاحظة: 150 نقطة لكل بوصبة هو الإعداد الافتراضي للمصنع.                                                                                                    | 75                                |
|                                                                                                    | 150                               |
|                                                                                                    | 300                               |
|                                                                                                    | 400                               |
|                                                                                                    | 600                               |
| لتفتيح المخرجات أو تغميقها                                                                                                    | القتامة                           |
| ملاحظة: 5 هو إعداد المصنع الافتراضي.                                                                                                    | 1 إلى 9                           |
| لتحديد اتجاه الصورة الممسوحة ضونيًا                                                                                                    | الأتجاه                           |
| <b>ملاحظة:</b> "طولي" هو إعداد المصنع الافتراضي.                                                                                                    | طولي                              |
|                                                                                                    | ر عرضي                            |

| الوصف                                                                                                    | عنصر القائمة                                                                                                    |
|----------------------------------------------------------------------------------------------------|----------------------------------------------------------------------------------------------------|
| لتحديد حجم الورق للمستند قيد المسح الضوئي<br>ملاحظة: Letter هو إعداد المصنع الافتراضي في الولايات المتحدة. A4 هو إعداد المصنع الافتراضي الدولي.                                                                                                    | الحجم الأصلي<br>Letter<br>Legal<br>Executive<br>Folio<br>Statement<br>Universal<br>Universal<br>6 × 4<br>بوصات<br>A4<br>حجم المسح الضوئي المخصص <x><br/>محجم المسح الضوئي المخصص <x><br/>محجم المسح المحيثي<br/>المكسيك)<br/>Oficio<br/>A6<br/>JIS B5<br/>حجم الكتاب الأصلي<br/>حجم الكتاب الأصلي</x></x> |
| لتحديد كيفية توجيه النص والرسومات على الصفحة<br>ملاحظات:<br>• "إيقاف" هو إعداد المصنع الافتراضي.<br>• يفترض إعداد "الحافة الطويلة" أن يتم التجليد بامتداد الحافة الطويلة للصفحة (و هي الحافة اليسرى للاتجاه<br>الطولي والحافة العليا للاتجاه العرضي).<br>• يفترض إعداد "الحافة القصيرة" أن يتم التجليد بامتداد الحافة القصيرة للصفحة (الحافة العليا للاتجاه الطولي<br>والحافة اليسرى للاتجاه العرضي). | ورق مختلط بحجم Letter/Legal<br>الأوجه (الطباعة على الوجهين)<br>ايقاف<br>الحافة الطويلة<br>الحافة القصيرة                                                                                                    |
| لتعيين جودة صورة فوتو غرافية بتنسيق JPEG فيما يتعلق بحجم الملف وجودة الصورة<br>ملاحظات:<br>• "الأفضل للمحتوى" هو إعداد المصنع الافتراضي.<br>• يعمل الإعداد "5" على تقليل حجم الملف، ولكن تقل جودة الصورة.<br>• يقدم الإعداد "90" أفضل جودة للصورة، ولكن يكون حجم الملف كبيرًا للغاية.<br>• ينطبق عنصر هذه القائمة على كافة وظائف المسح الضوئي.                                                        | جودة JPEG<br>الأفضل للمحتوى<br>5 إلى 90                                                                                                    |
| لتحديد الكيفية التي سيتم بها إرسال الصور<br>ملاحظة: "مرفق" هو إعداد المصنع الافتراضي.                                                                                                    | <b>ترسل صور البريد الإلكتروني في شكل</b><br>مرفق<br>ارتباط الويب                                                                                                    |
| للسماح بالاختيار بين ملفات TIFF أحادية الصفحة وملفات TIFF متعددة الصفحات. لإجراء مسح ضوئي متعدد<br>الصفحات إلى مهمة فاكس، سواء أكان يتم إنشاء ملف TIFF واحد يحتوي على جميع الصفحات أم يتم إنشاء ملفات<br>TIFF متعددة بواقع ملف واحد لكل صفحة في المهمة.<br><b>ملاحظات:</b><br>• انتشغيل" هو إعداد المصنع الافتراضي.<br>• ينطبق عنصر هذه القائمة على كافة وظائف المسح الضوئي.                          | استخدام ملفات TIFF متعددة الصفحات<br>تشغيل<br>إيقاف                                                                                                    |

| الوصف                                                                                                    | عنصر القائمة                                          |
|----------------------------------------------------------------------------------------------------|-------------------------------------------------------|
| لتحديد ما إذا كانت تتم طباعة سجل الإرسال                                                                         | سجل الإرسال                                           |
| <b>ملاحظة: "</b> سجل الطباعة" هو إعداد المصنع الافتراضي.                                                         | سجل الطباعة                                           |
|                                                                                                    | سجل عدم الطباعة                                       |
|                                                                                                    | طباعه الإحطاء فقط                                     |
| لتحديد مصدر الورق لطباعة سجلات البريد الإلكتروني                                                                 | مصدر ورق السجل                                        |
| <b>ملاحظه:</b> الدرج 1هو إعداد المصنع الافتراضي.                                                                 | الدرج <x><br/>وحدة التغذية البدوية</x>                |
|                                                                                                    | التغذية اليدوية للأظرف                                |
|                                                                                                    | وحدة التغذية متعددة الأغراض                           |
| لتحديد حاوية إخراج لسجل البريد الإلكتروني المطبوع                                                                | حاوية إخراج السجلات                                   |
|                                                                                                    | حاوية قياسية                                          |
|                                                                                                    | الحاوية <x></x>                                       |
| لتمكين وضع "نص/صورة فوتو غرافية" للحصول على ملفات ذات أحجام أصغر من خلال استخدام صور 1 بت عند                    | عمق البريد الإلكتروني بالبت                           |
| تعيين "اللون" على "إيقاف".                                                                                       | 8 بت                                                  |
| ملاحظه: "8 بت" هو إعداد المصنع الافتراضي.                                                                        | 1 بت                                                  |
| ليتيح لك إمكانية نسخ مستند يح <i>توي على</i> أحجام ورق مختلط في مهمة أحادية<br>ا                                 | إجراء المسح الضوئي على وظيفة مخصصة                    |
|                                                                                                    | س <i>عیل</i><br>ابقاف                                 |
| التحديد ما إذا كانت عماية المعانية ستظير على الشاشة المماء المسح الضير:                                          | معادنة المبيح الضوئ                                   |
| ملاحظة. "الواف" هو إعداد المصنع الافتر على مست عنهم السبع المسوعي<br>ملاحظة: "الواف" هو إعداد المصنع الافتر اضر. | تشغيل                                                 |
| ــــرــــــــــــــــــــــــــــــــ                                                                            | إيقاف                                                 |
| لإتاحة حفظ عناوين البريد الإلكتروني كاختصارات                                                                    | إتاحة حفظ كاختصار                                     |
| ملاحظات:                                                                                                    | تشغيل                                                 |
| <ul> <li>"إيقاف" هو إعداد المصنع الافتراضي.</li> </ul>                                                           | إيقاف                                                 |
| <ul> <li>عند التعيين على "إيقاف"، لا يظهر زر "حفظ كاختصار" على شاشة وجهة البريد الإلكتروني.</li> </ul>           |                                                       |
| لضبط مقدار الخافية المرئية على الصورة الممسوحة ضوئيًا                                                            | إزالة الخلفية                                         |
| <b>ملاحظة:</b> صفر هو إعداد المصنع الافتراضي.                                                                    | -4 إلى +4                                             |
| ليتيح لك إمكانية توسيط النسخة على الصفحة تلقانيًا                                                                | توسيط تلقائي                                          |
| <b>ملاحظة:</b> "إيقاف" هو إعداد المصنع الافتراضي.                                                                | تشغيل                                                 |
|                                                                                                    | إيقاف                                                 |
| لتحديد أي من الألوان نتم إز الته أثناء إرسال الفاكس وإلى أي مدى نتم زيادة أو تقليل الإزالة                       | إزالة اللون                                           |
| ملاحظات:                                                                                                    | إزالة اللون                                           |
| <ul> <li>"لا" هو إعداد المصنع الافتراضي بالنسبة لـ "إزالة اللون".</li> </ul>                                     | بلا                                                   |
| <ul> <li>128 هو إعداد المصنع الافتراضي للحد المسموح به لكل لون.</li> </ul>                                       | أخضر                                                  |
|                                                                                                    | أزرق                                                  |
|                                                                                                    | الحد الافتر اضي المسموح به للون الأحمر                |
|                                                                                                    | 0 إلى 255                                             |
|                                                                                                    | الحد الافتر اضي المسموح به للون الاحضر<br>10 1 م 255  |
|                                                                                                    | 0 بنى 200<br>الحد الافتر اضبي المسموح به للون الأز رق |
|                                                                                                    | ر بر بر بر بر بر بر بر بر بر بر بر بر بر              |

| الوصف                                                                | عنصر القائمة                      |
|----------------------------------------------------------------------|-----------------------------------|
| لتحديد تباين المخرجات                                                | التباين                           |
| <b>ملاحظة:</b> "الأفضل للمحتوى" هو إعداد المصنع الافتراضي.           | 0 إلى 5                           |
|                                                                      | الافضل للمحتوى                    |
| لإنشاء صورة معكوسة للمستند الأصلي                                    | صورة معكوسة                       |
| <b>ملاحظة:</b> "إيقاف" هو إعداد المصنع الافتراضي.                    | تشغيل                             |
|                                                                      | إيقاف                             |
| لإنشاء صورة سلبية للمستند الأصلي                                     | صورة سلبية                        |
| <b>ملاحظة:</b> "إيقاف" هو إعداد المصنع الافتراضي.                    | تشغيل                             |
|                                                                      | إيقاف                             |
| لتعديل مقدار تفاصيل الظل المرئية على صورة منسوخة ضوئيًا              | تفاصيل الظل                       |
| <b>ملاحظة:</b> صفر هو إعداد المصنع الافتراضي.                        | 0 إلى 4                           |
| لتحديد ما إذا كان يتم مسح المستند الأصلي ضوئيًا من الحافة إلى الحافة | المسح الضوئي من الحافة إلى الحافة |
| ملاحظة: "إيقاف" هو إعداد المصنع الافتراضي.                           | تشغيل                             |
|                                                                      | إيقاف                             |
| لضبط مقدار الوضوح على صورة ممسوحة ضوئيًا                             | الوضوح                            |
| <b>ملاحظة:</b> إعداد المصنع الافتراضي هو 3.                          | 5–0                               |
| لتمكين استخدام نسخة/مخفية                                            | استخدام نسخة/مخفية                |
| ملاحظة: "إيقاف" هو إعداد المصنع الافتر اضي.                          | تشغيل                             |
|                                                                      | إيقاف                             |

# قائمة إعدادات FTP

| الوصف                                                                                                    | عنصر القائمة        |
|----------------------------------------------------------------------------------------------------|---------------------|
| لتحديد تتسيق ملف FTP                                                                                                    | تهيئة               |
| ملاحظة: PDF ذو الامتداد (.pdf) هو إعداد المصنع الافتراضي.                                                                                       | (PDF (.pdf          |
|                                                                                                    | PDF آمن             |
|                                                                                                    | (TIFF (.tif         |
|                                                                                                    | (JPEG (.jpg         |
|                                                                                                    | (XPS (.xps          |
| لتعیین مستوی إصدار ملف PDF لـ FTP                                                                                                    | إصدار PDF           |
| <b>ملاحظة: 1</b> .5 هو إعداد المصنع الافتراضي                                                                                                   | 1.2 إلى 1.6         |
| لتحديد نوع المحتوى الذي سيتم مسحه ضوئيًا إلى FTP                                                                                                | المحتوى             |
| ملاحظات:                                                                                                    | نص/صورة فوتو غرافية |
| <ul> <li>"نص/صورة فوتو غرافية" هو إعداد المصنع الافتراضي. يُستخدم إعداد "نص/صورة فوتو غرافية" عندما</li> </ul>                                  | صورة فوتوغرافية     |
| تحتوي المستندات في الأغلب على نصوص أو رسومات خطية.                                                                                              | نص                  |
| <ul> <li>يُستخدم إعداد "صورة فوتو غرافية" عندما يكون المستند عبارة عن صورة فوتو غرافية عالية الجودة أو طباعة<br/>نفث الحبر (inkjet).</li> </ul> |                     |
| <ul> <li>يُستخدم إعداد "نص" عندما يحتوي المستند في الأغلب على نص.</li> </ul>                                                                    |                     |
| لتحديد ما إذا كانت مهمة ما تتم طباعتها بتدرج رمادي أو بألوان                                                                                    | ألوان               |
| <b>ملاحظة:</b> "اللون الرمادي" هو إعداد المصنع الافتر اضي.                                                                                      | ر مادي              |
|                                                                                                    | ألوان               |

| الوصف                                                                                                    | عنصر القائمة                                      |
|----------------------------------------------------------------------------------------------------|---------------------------------------------------|
| لتحديد كم النقاط لكل بوصبة التي يتم مسحها ضوئيًا                                                                                                    | الدقة                                             |
| <b>ملاحظة: 15</b> 0 نقطة لكل بوصة هو الإعداد الافتراضي للمصنع.                                                                                                   | 75                                                |
|                                                                                                    | 150                                               |
|                                                                                                    | 200                                               |
|                                                                                                    | 300                                               |
|                                                                                                    | 400                                               |
|                                                                                                    | 600                                               |
| لتفتيح المخرجات أو تغميقها                                                                                                    | غمقان                                             |
| <b>ملاحظة:</b> 5 هو إعداد المصنع الافتراضي.                                                                                                    | 1 إلى 9                                           |
| لتحديد اتجاه الصورة الممسوحة ضوئيًا                                                                                                    | الاتجاه                                           |
| <b>ملاحظة:</b> "طولي" هو إعداد المصنع الافتراضي.                                                                                                    | طولي                                              |
|                                                                                                    | عرضي                                              |
| لتحديد حجم الورق للمستند الذي هو قيد المسح الضوئي                                                                                                    | الحجم الأصلي                                      |
| ملاحظة: Letter هو إعداد المصنع الافتر اضي في الولايات المتحدة. A4 هو إعداد المصنع الافتر اضي الدولي.                                                             | Letter                                            |
|                                                                                                    | Legal                                             |
|                                                                                                    | Executive                                         |
|                                                                                                    | Folio                                             |
|                                                                                                    | Statement                                         |
|                                                                                                    | Universal                                         |
|                                                                                                    | 4 × 6 بوصية                                       |
|                                                                                                    | 3 × 5 بوصية                                       |
|                                                                                                    | بطاقة تعريف المهنة                                |
|                                                                                                    | حجم المسح الضوني المخصص <x></x>                   |
|                                                                                                    | A4                                                |
|                                                                                                    |                                                   |
|                                                                                                    | Officio (المحسيك)                                 |
|                                                                                                    |                                                   |
|                                                                                                    |                                                   |
|                                                                                                    | حجم الحتاب الاصلي                                 |
|                                                                                                    | استسعار الحجم تعاني<br>مدق مختلط رجحه etter/legal |
| اتحدد كافتة تدحيه النصب والرسموات لجرفحة                                                                                                    | الأوجه (الطباعة على الوجهين)                      |
| المسيد لي الرجي المسل والرسومات ملى المسل                                                                                                    | القاف (مسبع مسلح الوجوين)                         |
|                                                                                                    | الحافة الطويلة                                    |
| <ul> <li>"إيقاف" هو إعداد المصنع الافتراضي.</li> </ul>                                                                                                    | الحافة القصيرة                                    |
| <ul> <li>فترض إعداد "حافة طويلة" أن يتم التجليد بامتداد الحافة الطويلة للصفحة (و هي الحافة اليسري للاتجاه الطولي<br/>و الحافة العلنا للاتحاه العرضي).</li> </ul> |                                                   |
| <ul> <li>         في المحافة قصيرة "أن يتم التجليد بامتداد الحافة القصيرة للصفحة (الحافة العليا للاتجاه الطولى     </li> </ul>                                   |                                                   |
| والحافة اليسرى للاتجاه العرضي).                                                                                                    |                                                   |
| لتعيين جودة صورة فوتو غرافية بتنسيق JPEG فيما يتعلق بحجم الملف وجودة الصورة                                                                                      | جودة JPEG                                         |
| ملاحظات:                                                                                                    | الأفضل للمحتوى                                    |
| <ul> <li>"الأفضل للمحتوى" هو إعداد المصنع الافتراضي.</li> </ul>                                                                                                  | 5 إلى 90                                          |
| <ul> <li>5 بعمل على تقليل حجم الملف، ولكن تقل جودة الصورة.</li> </ul>                                                                                            |                                                   |
| <ul> <li>90 يقدم أفضل جودة الصورة، ولكن بكون حجم الملف كبيرًا للغاية.</li> </ul>                                                                                 |                                                   |
| <ul> <li>ينطبق عنصر القائمة هذه على كافة وظائف المسح الضوئي.</li> </ul>                                                                                          |                                                   |

| الوصف                                                                                                    | عنصر القائمة                                                                                                    |
|----------------------------------------------------------------------------------------------------|----------------------------------------------------------------------------------------------------|
| للسماح بالاختيار بين ملفات TIFF أحادية الصفحة وملفات TIFF متعددة الصفحات. لإجراء مسح ضوئي متعدد<br>الصفحات إلى مهمة FTP، سواء أكان يتم إنشاء ملف TIFF واحد يحتوي على جميع الصفحات أم يتم إنشاء ملفات<br>TIFF متعددة بواقع ملف واحد لكل صفحة في المهمة.<br><b>ملاحظات:</b> | استخدام ملفات TIFF متعددة الصفحات<br>تشغيل<br>إيقاف                                                                 |
| <ul> <li>"تشغيل" هو إعداد المصنع الافتر اضي.</li> <li>ينطبق عنصر القائمة هذه على كافة وظائف المسح الضوئي.</li> </ul>                                                                                                    |                                                                                                    |
| لتحديد ما إذا كانت تتم طباعة سجل الإرسال<br>ملاحظة: "سجل الطباعة" هو إعداد المصنع الافتراضي.                                                                                                    | <b>سجل الإرسال</b><br>سجل الطباعة<br>سجل عدم الطباعة<br>طباعة الأخطاء فقط                                           |
| لتحديد مصدر ورق لسجلات FTP<br><b>ملاحظة: "</b> الدرج 1"هو إعداد المصنع الافتراضي.                                                                                                    | مصدر ورق السجل<br>الدرج <x><br/>وحدة التغذية البدوية<br/>التغذية اليدوية للأظرف<br/>وحدة التغذية متعددة الأغراض</x> |
| لتحديد حاوية إخراج لسجل FTP                                                                                                    | <b>سلة إخراج السجلات</b><br>Standard Bin (حاوية قياسية)<br>الحاوية <x></x>                                          |
| لتمكين وضع "نص/صورة فوتوغرافية" للحصول على ملفات ذات أحجام أصغر من خلال استخدام صور 1 بت عند<br>تعيين "اللون" على "ايقاف".<br><b>ملاحظة:</b> "8 بت" هو إعداد المصنع الافتراضي.                                                                                            | <b>عمق FTP بالبت</b><br>8 بت<br>1 بت                                                                                |
| ليتيح لك إدخال اسم ملف أساسي                                                                                                    | اسم الملف الأساسي                                                                                                   |
| ليتيح لك إمكانية نسخ مستند يحتوي على أحجام ورق مختلط في مهمة أحادية                                                                                                    | إجراء المسح الضوئي على وظيفة مخصصة<br>تشغيل<br>إيقاف                                                                |
| لتحديد ما إذا كانت عملية المعاينة ستظهر على الشائنة لأجل مهام المسح الضوئي<br><b>ملاحظة:</b> "إيقاف" هو إعداد المصنع الافتراضي.                                                                                                    | <b>معاينة المسح الضوئي</b><br>تشغيل<br>إيقاف                                                                        |
| لتمكين إنشاء اختصار لعناوين FTP<br><b>ملاحظة:</b> "تشغيل" هو إعداد المصنع الافتراضي.                                                                                                    | إ <b>تاحة "حفظ كاختصار"</b><br>تشغيل<br>إيقاف                                                                       |
| لضبط مقدار الخلفية المرئية على إحدى النسخ<br>ملاحظة: صفر هو إعداد المصنع الافتراضي.                                                                                                    | إزالة الخلفية<br>-4 إلى +4                                                                                          |
| ليتيح لك إمكانية توسيط النسخة على الصفحة تلقائيًا<br>ملاحظة: "إيقاف" هو إعداد المصنع الافتراضي.                                                                                                    | توسيط تلقاني<br>تشغيل<br>إيقاف                                                                                      |

| الوصف                                                                                                    | عنصر القائمة                                         |
|----------------------------------------------------------------------------------------------------|------------------------------------------------------|
| لتحديد أي من الألوان تتم إز الته أثناء إرسال الفاكس وإلى أي مدى تتم زيادة أو تقليل الإزالة                                                                                                    | إزالة اللون                                          |
| ملاحظات:                                                                                                    | إزالة اللون                                          |
| • "٧" هو إعداد المصرف الأقتراض والنسبية ("إذ القيالامين"                                                                                                    | بلا                                                  |
| • 128 • Lock (Lassie ) (Lassie ) (La | أحمر                                                 |
| • 120 مو رضاد المصلح ، و طراحتي علم المسلوع به عن مون <u>.</u>                                                                                                    | الحضر                                                |
|                                                                                                    | ازرق                                                 |
|                                                                                                    | الحد الإفتر اضي المسموح به للون الاحمر               |
|                                                                                                    | U إلى 255<br>المالكة إنسال منالم الأمر               |
|                                                                                                    | الحد الإفتراضي المسموح به تنون الاحضر                |
|                                                                                                    | 0 بني 200<br>الحد الافتر اضب المسمع – به للون الأزرق |
|                                                                                                    | الے 255<br>0 الے 255                                 |
|                                                                                                    |                                                      |
|                                                                                                    | التبايل                                              |
| <b>ملاحظه:</b> "الافضل للمحتوى" هو إعداد المصنع الافتراضي.                                                                                                    | 0–0<br>الأفضل المحتم ي                               |
|                                                                                                    |                                                      |
| لإنساء صورة معدوسة للمستند الأصلي                                                                                                    | صوره معدوسته                                         |
| ملاحظه: "إيقاف" هو إعداد المصنع الافتراضي.                                                                                                    | تسعیل                                                |
|                                                                                                    |                                                      |
| لإنشاء صورة معكوسة للمستند الاصلي                                                                                                    | صورة سلبية                                           |
| <b>ملاحظة:</b> "إيقاف" هو إعداد المصنع الافتراضي.                                                                                                    | تشغیل                                                |
|                                                                                                    | إيفاف                                                |
| لتعديل مقدار تفاصيل الظل المرئية على صورة منسوخة ضوئيًا                                                                                                    | تفاصيل الظل                                          |
| <b>ملاحظة:</b> صفر هو إعداد المصنع الافتراضي.                                                                                                    | 0 إلى 4                                              |
| لتحديد ما إذا كان يتم مسح المستند الأصلي ضوئيًا من الحافة إلى الحافة                                                                                                    | المسح الضوئي من الحافة إلى الحافة                    |
| ملاحظة: "إيقاف" هو إعداد المصنع الافتر اضي.                                                                                                    | تشغيل                                                |
|                                                                                                    | إيقاف                                                |
| لضبط مقدار الوضوح على صورة ممسوحة ضوئيًا                                                                                                    | الوضوح                                               |
| <b>ملاحظة:</b> إعداد المصنع الافتراضي هو 3 مرات.                                                                                                    | 5–0                                                  |

# قائمة "محرك أقراص فلاش"

### إعدادات المسح الضوئي

| الوصف                                              | عنصر القائمة |
|----------------------------------------------------|--------------|
| لتحديد تتسيق الملف                                 | تهيئة        |
|                                                    | (PDF (.pdf   |
|                                                    | PDF آمن      |
|                                                    | (TIFF (.tif  |
|                                                    | (JPEG (.jpg  |
|                                                    | (XPS (.xps   |
| لتعيين إصدار ملف PDF الذي سيتم مسحه ضوئيًا إلى USB | إصدار PDF    |
| <b>ملاحظة: 1</b> .5 هو إعداد المصنع الافتراضي      | 1.2 إلى 1.6  |

| الوصف                                                                                                    | عنصر القائمة                    |
|----------------------------------------------------------------------------------------------------|---------------------------------|
| لتحديد نوع المحتوى الذي سيتم مسحه ضوئيًا إلى USB                                                                                                    | المحتوى                         |
| ملاحظات:                                                                                                    | نص/صورة فوتو غرافية             |
| <ul> <li>"نص/صورة فوتو غرافية" هو إعداد المصنع الافتراضي. يُستخدم إعداد "نص/صورة فوتو غرافية" عندما<br/>تحتوي المستندات في الأغلب على نصوص أو رسومات خطية.</li> </ul> | صورة فوتوغرافية<br>نص           |
| <ul> <li>يُستخدم إعداد "صورة فوتو غرافية" عندما يكون المستند عبارة عن صورة فوتو غرافية عالية الجودة أو طباعة<br/>نفث الحبر (inkjet).</li> </ul>                       |                                 |
| <ul> <li>يُستخدم إعداد "نص" عندما يحتوي المستند في الأغلب على نص.</li> </ul>                                                                                          |                                 |
| لتحديد ما إذا كانت مهمة ما نتم طباعتها بتدرج رمادي أو بألوان                                                                                                    | ألوان                           |
| <b>ملاحظة:</b> "اللون الرمادي" هو إعداد المصنع الافتر اصي.                                                                                                    | رمادي<br>ألوان                  |
| لتحديد كم نقطة لكل بوصة يتم مسحها ضوئيًا                                                                                                    | الدقة                           |
| <b>ملاحظة: 15</b> 0 نقطة لكل بوصبة هو الإعداد الافتراضي للمصنع.                                                                                                    | 75                              |
|                                                                                                    | 150                             |
|                                                                                                    | 200                             |
|                                                                                                    | 400                             |
|                                                                                                    | 600                             |
| لتفتيح المخرجات أو تغميقها                                                                                                    | القتامة                         |
| ملاحظة: 5 هو إعداد المصنع الافتراضي.                                                                                                    | 1 إلى 9                         |
| لتحديد اتجاه الصورة الممسوحة ضوئيًا                                                                                                    | الاتجاه                         |
| <b>ملاحظة:</b> "طولي" هو إعداد المصنع الافتراضي.                                                                                                    | طولي                            |
|                                                                                                    | عرضي                            |
| لتحديد حجم الورق للمستند الذي هو قيد المسح الضوئي                                                                                                    | الحجم الأصلي                    |
| <b>ملاحظة: Letter ه</b> و إعداد المصنع الافتر اضي في الولايات المتحدة. A4 هو إعداد المصنع الافتر اضي الدولي.                                                          | Letter                          |
|                                                                                                    | Legal                           |
|                                                                                                    | Executive                       |
|                                                                                                    | Statement                       |
|                                                                                                    | Universal                       |
|                                                                                                    | 4 × 6 بوصات                     |
|                                                                                                    | 3 × 5 بوصات                     |
|                                                                                                    | بطاقة تعريف المهنة              |
|                                                                                                    | حجم المسح الضوئي المخصص <x></x> |
|                                                                                                    | A4                              |
|                                                                                                    | AD<br>Oficio (المكسيك)          |
|                                                                                                    | A6                              |
|                                                                                                    | JIS B5                          |
|                                                                                                    | حجم الكتاب الأصلي               |
|                                                                                                    | استشعار الحجم تلقائيًا          |
|                                                                                                    | ورق مختلط بحجم Letter/Legal     |

| عنصر القائمة                                                    | الوصف                                                                                                    |
|-----------------------------------------------------------------|----------------------------------------------------------------------------------------------------|
| الأوجه (الطباعة على الوجهين)                                    | لتحديد كيفية توجيه النص والرسومات على الصفحة                                                                                                    |
| إيقاف<br>المانية المانية                                        | ملاحظات:                                                                                                    |
| الحافة القصيرة                                                  | <ul> <li>"إيقاف" هو إعداد المصنع الافتراضي.</li> </ul>                                                                                                |
| <i></i>                                                         | <ul> <li>يفترض إعداد "الحافة الطويلة" أن يتم التجليد بامتداد الحافة الطويلة للصفحة (و هي الحافة اليسري للاتجاه</li> </ul>                             |
|                                                                 | الطولي والحافة العلي للرنجاة العرصي).<br>• يفتر ض إعداد "الحافة القصير ة" أن يتم التحليد بامتداد الحافة القصير ة للصفحة (الحافة العليا للاتحاه الطولي |
|                                                                 | والحافة اليسرى للاتجاه العرضي).                                                                                                    |
| جودة الصورة الفوتوغرافية JPEG                                   | لتعيين جودة صورة فوتو غرافية بتنسيق JPEG فيما يتعلق بحجم الملف وجودة الصورة                                                                           |
| 5 إلى 90                                                        | ملاحظات:                                                                                                    |
|                                                                 | <ul> <li>50 هو إعداد المصنع الافتراضي</li> </ul>                                                                                                    |
|                                                                 | <ul> <li>يعمل الإعداد "5" على تقليل حجم الملف، ولكن تقل جودة الصورة.</li> </ul>                                                                       |
|                                                                 | <ul> <li>ويقدم الإعداد "90" أفضل جودة للصورة، ولكن يكون حجم الملف كبيرًا للغاية.</li> </ul>                                                           |
|                                                                 | <ul> <li>ينطبق عنصر هذه القائمة على كافة وظائف المسح الضوئي.</li> </ul>                                                                               |
| جودة JPEG                                                       | لتعيين جودة صورة فوتو غرافية بتنسيق JPEG فيما يتعلق بحجم الملف وجودة الصورة                                                                           |
| الافضل للمحتوى<br>5 الـ 00                                      | ملاحظات:                                                                                                    |
| ل <i>بی</i> 00                                                  | <ul> <li>"الأفضل للمحتوى" هو إعداد المصنع الافتراضي.</li> </ul>                                                                                       |
|                                                                 | <ul> <li>يعمل الإعداد "5" على تقليل حجم الملف، ولكن تقل جودة الصورة.</li> </ul>                                                                       |
|                                                                 | <ul> <li>ويقدم الإعداد "90" أفضل جودة للصورة، ولكن يكون حجم الملف كبيرًا للغاية.</li> </ul>                                                           |
|                                                                 | <ul> <li>ينطبق عنصر هذه القائمة على "نص" و "نص/صورة فوتوغرافية" وكافة وظائف المسح الضوئي.</li> </ul>                                                  |
| استخدام ملفات TIFF متعددة الصفحات                               | للسماح بالاختيار بين ملفات TIFF أحادية الصفحة وملفات TIFF متعددة الصفحات. لإجراء مسح ضوئي متعدد                                                       |
| تشغيل                                                           | الصفحات إلى مهمه USB، سواء أكان يتم إنشاء ملف IHF وأحد يحتوي على جميع الصفحات أم يتم إنشاء ملفات<br>TIFF متعددة به اقع ملف وأحد لكان صفحة في المهمة   |
| إيقاف                                                           | ملاحظات.<br>ملاحظات                                                                                                    |
|                                                                 | • "تَشْفَالُ" هو إعداد المصنية الافتراض                                                                                                    |
|                                                                 | • ينطبق عنصر القائمة هذا على كافة وظائف المسح الضوئي.                                                                                                 |
| عمق المسح الضوئي بالبت                                          | لتمكين وضع "نص/صورة فوتوغرافية" للحصول على ملفات ذات أحجام أصغر من خلال استخدام صور 1 بت عند                                                          |
| 8 بت                                                            | تعيين "اللون" على "إيقاف".                                                                                                    |
| 1 بت                                                            | <b>ملاحظة: "8</b> بت" هو إعداد المصنع الافتراضي.                                                                                                    |
| اسم الملف الأساسي                                               | ليتيح لك إدخال اسم ملف أساسي                                                                                                    |
| إجراء المسح الضوئي على وظيفة مخصصة                              | يتيح لك إمكانية نسخ مستند يحتوي على أحجام ورق مختلط في مهمة أحادية                                                                                    |
| إيقاف                                                           |                                                                                                    |
| نتنغیل                                                          |                                                                                                    |
| معاينة المسح الضوئي                                             | لتحديد ما إذا كانت عملية المعاينة ستظهر على الشاشة لمهام المسح الضوئي                                                                                 |
| ستغیل<br>ادة اد                                                 | <b>ملاحظة:</b> "إيقاف" هو إعداد المصنع الافتراضي.                                                                                                    |
| ریانی از بال کار از میں اور اور اور اور اور اور اور اور اور اور |                                                                                                    |
| إرالية الحنفية<br>-4 الـ ر +4                                   | لضبط مقدار الخلفية المربية على إحدى النسح<br>١٠ منا ة، من ما مدار الـ نام الافتر الـ                                                                  |
| ⊤ ;~ي . ا                                                       | مرحمه. صفر هو رساد المصنع الاطراضي.<br>مال اعاد تما المار تا المار تا الأراد الم                                                                      |
| نوسيط بلغاني<br>تشخال                                           | ينيح لك إمكانية توسيط النسخة على الصفحة تلقانيا<br>المحافة - الاعاد الابر الحداد المحد اللاتيان                                                       |
| ليتين<br>إيقاف                                                  | <b>مرحصة:</b> إيفاف هو إعداد المصنع الافتراضي.                                                                                                    |
| ***                                                             |                                                                                                    |

| الوصف                                                                                                    | عنصر القائمة                                          |
|----------------------------------------------------------------------------------------------------|-------------------------------------------------------|
| لتحديد أي من الألوان تتم إز الته أثناء إرسال الفاكس وإلى أي مدى تتم زيادة أو تقليل الإزالة                                                   | إزالة اللون                                           |
| ملاحظات:                                                                                                    | إزالة اللون                                           |
| • "٧٧" هو إعداد المصرف الاقتراضي بالنسبية (_"إذ القيالامن"                                                                                   | بلا                                                   |
| <ul> <li>عند المورد المورد المورد المعند مع المعند المورد المورد .</li> <li>128 هم العداد المورد الافتراض المعند مع المواكل أمن .</li> </ul> | أحمر                                                  |
| • 120 مو رضاد المصلح ، و طراحتي علم المسلوع به عن مون <u>.</u>                                                                               | الحضر                                                 |
|                                                                                                    | ازرق                                                  |
|                                                                                                    | الحد الإفتر اصبي المسموح به للون الاحمر               |
|                                                                                                    | 0 إلى 205<br>الحد الافتدار: الأسبيب من البين الأختر ب |
|                                                                                                    | الي 255                                               |
|                                                                                                    | الحد الافتر اضي المسموح به للون الأز رق               |
|                                                                                                    | 0 إلى 255<br>0                                        |
| لتحديد تباين المخرجات                                                                                                    | التبادي                                               |
| ملاحظة: "الأفضل المحتري" هو إعداد المحرزة الافتر اض                                                                                          | 5-0                                                   |
|                                                                                                    | الأفضل للمحتوى                                        |
| لإنشاء صورة معكوسة للمستند الأصلي                                                                                                    | صورة معكوسة                                           |
| ملاحظة: "إيقاف" هو إعداد المصنع الافتر اضي.                                                                                                  | تشغيل                                                 |
|                                                                                                    | إيقاف                                                 |
| لإنشاء صورة سلبية للمستند الأصلي                                                                                                    | صورة سلبية                                            |
| ملاحظة: "إيقاف" هو إعداد المصنع الافتر اضي.                                                                                                  | تشغيل                                                 |
|                                                                                                    | إيقاف                                                 |
| لتعديل مقدار تفاصيل الظل المرئية على صورة ممسوخة ضوئيًا                                                                                      | تفاصيل الظل                                           |
| <b>ملاحظة:</b> صفر هو إعداد المصنع الافتر اضي.                                                                                               | 0 إلى 4                                               |
| لتحديد ما إذا كان يتم مسح المستند الأصلي ضوئيًا من الحافة إلى الحافة                                                                         | المسح الضوئي من الحافة إلى الحافة                     |
| <b>ملاحظة:</b> "إيقاف" هو إعداد المصنع الافتر اضي.                                                                                           | تشغيل                                                 |
|                                                                                                    | إيقاف                                                 |
| لضبط مقدار الوضوح على صورة ممسوحة ضوئيًا                                                                                                    | الوضوح                                                |
| <b>ملاحظة:</b> إعداد المصنع الافتراضي هو 3 مرات.                                                                                             | 5–0                                                   |

### إعدادات الطباعة

| عنصر القائمة                                                                                                    | الوصف                                                                                                    |
|----------------------------------------------------------------------------------------------------|----------------------------------------------------------------------------------------------------|
| الثسخ                                                                                                    | لتحديد عدد النسخ التي سنتم طباعتها                                                                                                    |
| مصدر الورق<br>الدرج <x><br/>وحدة التغذية متعددة الأغراض<br/>التغذية اليدوية للأورق<br/>التغذية اليدوية للأظرف</x> | لتحديد مصدر الورق المحدد لإمداد الطابعة بالورق لتقوم بالطباعة من محرك أقراص فلاش                                                                                                    |
| ترتيب النسخ<br>"ايقاف" (1، 1، 1، 2، 2، 2)<br>"تشغيل" (1, 2, 1، 2، 1، 2)                                           | لتجميع صفحات إحدى مهام الطباعة بترتيب تتابعي عند طباعة نسخ متعددة<br>ملاحظات:<br>• إعداد المصنع الافتراضي هو "إيقاف". لن يتم ترتيب أية صفحات.<br>• يعمل الإعداد "تشغيل" على تجميع مهمة الطباعة بترتيب تتابعي. |

| الوصف                                                                                                    | عنصر القائمة                                      |
|----------------------------------------------------------------------------------------------------|---------------------------------------------------|
| لتمكين الطباعة على الوجهين                                                                                                    | الأوجه (الطباعة على الوجهين)                      |
|                                                                                                    | تشغیل<br>ایقاف                                    |
| التمكين التدييس                                                                                                    | یــــــ                                           |
| صحيل حسين<br>ملاحظة: "إيقاف" هو إعداد المصنع الافتراضي.                                                                                                    | تشغیل<br>تشغیل                                    |
|                                                                                                    | إيقاف                                             |
| لتحديد الطريقة التي يتم بها تجليد الصفحات المطبوعة على الوجهين وكيفية توجيه الطباعة على الجزء الخلفي من<br>الصفحة تبعًا للطباعة على الجزء الأمامي من الصفحة | التجليد على الوجهين<br>الحافة الطويلة             |
| ملاحظات:                                                                                                    | الحافة القصيرة                                    |
| <ul> <li>"الحافة الطويلة" هو إعداد المصنع الافتراضي.</li> </ul>                                                                                             |                                                   |
| <ul> <li>يحدد إعداد "الحافة الطويلة" وجوب وضع التجليد على الحافة اليسري للصفحات الطولية والحافة العليا<br/>للصفحات العرضية.</li> </ul>                      |                                                   |
| <ul> <li>يحدد إعداد "حافة قصيرة" وجوب وضع التجليد على الحافة العليا للصفحات الطولية والحافة اليسرى<br/>للصفحات العرضية.</li> </ul>                          |                                                   |
| لتحديد اتجاه مهمة الطباعة                                                                                                    | الاتجاه                                           |
| ملاحظة: "تلقائي" هو إعداد المصنع الافتراضي.                                                                                                    | تلقائى                                            |
|                                                                                                    | طولي<br>عرضي                                      |
| التحديد طباعة صور متعددة الصفحات على وجه واحد من الورقة                                                                                                    | ر می<br>طباعة عدة صفحات فرود قة واحدة (صفحات/وجه) |
| يُشار إلى ذلك أيضًا بـ "توفير الطاقة" .                                                                                                    | ب                                                 |
| ملاحظات:                                                                                                    | صفحتان على ورقة واحدة                             |
| • "القاف" هم إعداد المصرنية الافتر إض                                                                                                    | 3 صفحات على ورقة واحدة                            |
| <ul> <li>بيت حو باعث المصحح الإغرابي.</li> <li>العدد المحدد هو عدد صوار الصفحة التي سوف تتم طباعتها على الوجه الواحد</li> </ul>                             | 4 صفحات على ورقة واحدة<br>C ن انتسط               |
|                                                                                                    | ٥ صفحات على ورقة واحده ٩ صفحات على ورقة واحدة     |
|                                                                                                    | 5 ــــــــــــــــــــــــــــــــــــ            |
|                                                                                                    | 16 صفحة على ورقة واحدة                            |
| لطباعة حد حول صورة كل صفحة عند استخدام ميزة طباعة عدة صفحات في ورقة واحدة                                                                                   | حد الورق متعدد الصفحات                            |
| <b>ملاحظة:</b> "بلا" هو إعداد المصنع الافتراضي.                                                                                                    | بلا<br>متو اصل                                    |
| لتحديد وضع الصور متعددة الصفحات عند استخدام ميزة طباعة عدة صفحات في ورقة واحدة                                                                              | ترتيب طباعة عدة صفحات في وقة واحدة                |
| ملاحظات:                                                                                                    | أفقي                                              |
| <ul> <li>"أفقى" هو إعداد المصنع الافتر اضى.</li> </ul>                                                                                                    | عكس الأفقي<br>حسالياً                             |
| <ul> <li>يعتمد تحديد الوضع على عدد الصور وما إذا كان اتجاه الصور طوليًا أم عرضيًا.</li> </ul>                                                               | عكس الراسي<br>رأسي                                |
| لوضع ورقة بين الصفحات أو النسخ أو المهام وفقًا للقيمة المحددة                                                                                               | الورق الفاصل                                      |
| <b>ملاحظة:</b> "بلا" هو إعداد المصنع الافتراضي.                                                                                                    | بلا                                               |
|                                                                                                    | بين النسخ                                         |
|                                                                                                    | بين المهام<br>بين الصفحات                         |
| 15                                                                                                    | مديد المرة القاميل                                |
| سحيب مصدر أورى                                                                                                    | الدرج <x></x>                                     |
|                                                                                                    | وحدة التغذية اليدوية                              |
|                                                                                                    | وحدة تغذية الأظرف                                 |

| الوصف                                                           | عنصر القائمة |
|-----------------------------------------------------------------|--------------|
| لتحديد ما إذا كان قد تم إدخال صفحات فار غة في إحدى مهام الطباعة | صفحات فارغة  |
| <b>ملاحظة:</b> إعداد المصنع الافتر اضي هو "عدم الطباعة".        | عدم الطباعة  |
|                                                                 | طباعة        |

# إعدادات الطباعة

#### قائمة "الإعداد"

| الوصف                                                                                                    | عنصر القائمة                          |
|----------------------------------------------------------------------------------------------------|---------------------------------------|
| لتعيين لغة الطابعة الافتراضية                                                                                                    | لغة الطابعة                           |
| ملاحظات:                                                                                                    | محاكاة PCL                            |
| <ul> <li>تستخدم محاكاة PCL مترجم PCL لمعالجة مهام الطباعة. تستخدم محاكاة PostScript مترجم SP لمعالجة مهام الطباعة.</li> </ul>                                                                                                    | محاكاة PS                             |
| <ul> <li>PCL هي لغة المصنع الأفتر اضبية للطابعة.</li> </ul>                                                                                                    |                                       |
| <ul> <li>لا يؤدي إعداد لغة الطابعة كلغة افتراضية إلى منع برنامج من إرسال مهام الطباعة التي تستخدم لغة طابعة أخرى.</li> </ul>                                                                                                    |                                       |
| لتحديد حذف مهام الطابعة من قائمة انتظار الطباعة في حالة تطلب هذه المهام لخيارات طابعة غير متاحة أو إعدادات مخصصة. يتم تخزين<br>هذه المهام في قائمة انتظار منفصلة، وبالتالي تتم طباعة المهام الأخرى بصورة عادية. وعندما يتم الحصول على المعلومات و/أو الخيارات<br>الناقصة، تتم طباعة المهام المخزنة. | ا <b>نتظار مهمة</b><br>تشغیل<br>ایقاف |
| ملاحظات:                                                                                                    |                                       |
| <ul> <li>"إيقاف" هو إعداد المصنع الافتر اضي.</li> </ul>                                                                                                    |                                       |
| <ul> <li>تظهر القائمة فقط في حالة تركيب قرص طابعة صلب ليس "للقراءة فقط". حيث يعمل هذا المتطلب على عدم حذف المهام المخزنة في<br/>حالة فقد الطابعة للطاقة.</li> </ul>                                                                                                    |                                       |
| لتعبين المنطقة القابلة للطباعة منطقيًا وماديًا                                                                                                    | منطقة الطباعة                         |
| ملاحظات:                                                                                                    | عادية                                 |
| <ul> <li>لا تظهر هذه القائمة في حالة تمكين "من الحافة إلى الحافة" في قائمة "الإعداد" في الطابعة.</li> </ul>                                                                                                    | الصفحة الكاملة                        |
| <ul> <li>"عادية" هو إعداد المصنع الافتراضي. عند محاولة طباعة بيانات في المنطقة غير القابلة للطباعة عليها المحددة بالإعداد "عادية"، تقوم<br/>الطابعة بقص الصورة عند حافة الورقة.</li> </ul>                                                                                                    |                                       |
| <ul> <li>يتيح الإعداد "الصفحة كاملة" إمكانية تحريك الصورة إلى المنطقة غير القابلة للطباعة عليها المحددة بالإعداد "عادية"، ولكن ستقوم<br/>الطابعة بقص الصورة عند حافة الورقة في الإعداد "عادية".</li> </ul>                                                                                          |                                       |
| <ul> <li>يؤثر إعداد "الصفحة كاملة" فقط على الصور المطبوعة باستخدام مترجم PCL 5e. لا يؤثر هذا الإعداد على الصفحات المطبوعة<br/>باستخدام مترجم PCL XL أو مترجم PostScript.</li> </ul>                                                                                                    |                                       |
| لتعبين موقع حفظ التنزيلات                                                                                                    | موقع حفظ التنزيل                      |
| ملاحظات:                                                                                                    | ذاكرة الوصول                          |
| <ul> <li>"ذاكرة الوصول العشوائي (رام)" هو إعداد المصنع الافتراضي.</li> </ul>                                                                                                    | العسواني (رام)<br>ذاكرة فلاش          |
| <ul> <li>يؤدي حفظ التنزيلات في ذاكرة فلاش أو على قرص الطابعة الصلب إلى وضعها في التخزين الدائم. تظل التنزيلات موجودة في ذاكرة</li> </ul>                                                                                                    | القرص                                 |
| فلاش أو قرص الطابعة الصلب حتى عند إيقاف تشغيل الطابعة.                                                                                                    |                                       |
| <ul> <li>يكون حفظ التنزيلات في ذاكرة الوصول العشوائي (رام) على نحو مؤقت.</li> </ul>                                                                                                    |                                       |
| <ul> <li>نظهر هذه الفائمة فقط في حالة تركيب وحدة فلاش و /أو فرص اختياريه.</li> </ul>                                                                                                    | l                                     |

| الوصف                                                                                                    | عنصر القائمة                 |
|----------------------------------------------------------------------------------------------------|------------------------------|
| يحدد ما إذا كانت الطابعة ستقوم بتخزين معلومات إحصائية حول أخر مهام الطباعة على القرص الصلب                                                                                                    | حساب المهمة                  |
| ملاحظات:                                                                                                    | تشغيل                        |
| <ul> <li>إعداد المصنع الافتراضي هو "إيقاف". يشير "إيقاف" إلى أن الطابعة لا تقوم بتخزين إحصائيات المهمة.</li> </ul>                                                                                                    | إيقاف                        |
| <ul> <li>تتضمن الاحصائيات سجلاً لأخطاء الطابعة وزمن الطباعة وحجم المهمة بالبايت وحجم الورق المطلوب ونوعه، وإجمالي عدد<br/>الصفحات المطبوعة بالإضافة إلى إجمالي عدد النسخ المطلوبة.</li> </ul>                                                   |                              |
| <ul> <li>يكون "حساب المهمة" متاحًا فقط عند تثبيت قرص الطابعة الصلب وتشغيله بطريقة صحيحة. ينبغي عدم استخدام ميزة "الحماية ضد<br/>القراء/الكتابة" أو "ضد الكتابة" لهذه الوظيفة. وينبغي عدم ضبط "ذاكرة التخزين المؤقت للمهمة" على 100%.</li> </ul> |                              |
| <ul> <li>يؤدي تغيير هذا الإعداد من لوحة تحكم الطابعة ثم الخروج من القوائم إلى إعادة تعيين الطابعة. يتم تحديث تحديد القائمة.</li> </ul>                                                                                                    |                              |
| لتحديد كيفية تعامل الطابعة مع التنزيلات المؤقتة، مثل الخطوط ووحدات الماكرو المخزنة في ذاكرة الوصول العشوائي (رام)، عندما تستقبل<br>الطابعة مهمة طباعة نتطلب مساحة أكبر من المساحة المتاحة في الذاكرة.                                           | <b>حفظ المورد</b><br>تشغيل   |
| ملاحظات:                                                                                                    | إيقاف                        |
| <ul> <li>إعداد المصنع الافتراضي هو "إيقاف". يقوم الإعداد "إيقاف" بتعيين الطابعة للاحتفاظ بالتنزيلات فقط حتى يتم الاحتياج إلى ذاكرة. يتم<br/>حذف التنزيلات لمعالجة مهام الطباعة.</li> </ul>                                                      |                              |
| <ul> <li>يحتفظ الإعداد "تشغيل" بالتنزيلات أثناء تغبيرات اللغة وعمليات إعادة تعبين الطابعة. في حالة امتلاء ذاكرة الطابعة، تظهر الرسالة 38<br/>(الذاكرة ممتلئة) ولا يتم حذف التنزيلات.</li> </ul>                                                 |                              |
| لتحديد الترتيب الذي تتم به طباعة المهام المحجوزة والسرية عند تحديد "طباعة الكل"                                                                                                    | طباعة الكل بالترتيب          |
| ملاحظات:                                                                                                    | أبجدي                        |
| <ul> <li>"أبجدي" هو إعداد المصنع الافتراضي.</li> </ul>                                                                                                    | الاحدث او لا<br>الأقدم أم لا |
| <ul> <li>تظهر مهام الطباعة دائمًا بالترتيب الأبجدي على لوحة تحكم الطابعة.</li> </ul>                                                                                                    | ، <u>د</u> قسم ال م          |

# قائمة "الإنهاء"

| عنصر القائمة                                                    | الوصف                                                                                                    |
|-----------------------------------------------------------------|----------------------------------------------------------------------------------------------------|
| أوجه (الطباعة على الوجهين) لت<br>على الوجهين<br>على وجه واحد    | لتحديد ما إذا كان سيتم ضبط ميزة الطباعة على الوجهين كإعداد افتراضي لجميع مهام الطباعة<br>ملاحظات:<br>• "على وجه واحد" هو إعداد المصنع الافتراضي.<br>• لضبط ميزة الطباعة على الوجهين بالنسبة لمستخدمي نظام التشغيل Windows، انقر فوق File (ملف) > Print<br>(طباعة) أو ثم انقر فوق Properties (خصائص)، Preferences (تفضيلات) أو Options (خيارات) أو<br>المباعة) إو بالنسبة لمستخدمي نظام التشغيل Macintosh، اختر File (ملف) > Print (طباعة)، ثم<br>اضبط الإعدادات من مربع الحوار "طباعة" والقوائم المنتشقة |
| تجليد على الوجهين لت<br>الحافة الطويلة للو<br>الحافة القصيرة ما | لتحديد الطريقة التي يتم بها تجليد الصفحات المطبوعة على الوجهين وكيفية توجيه الطباعة على الجزء الخلفي من الصفحة تبعًا<br>للطباعة على الجزء الأمامي من الصفحة<br>• "الحافة الطويلة" هو إعداد المصنع الافتراضي.<br>• يحدد إعداد "الحافة الطويلة" وجوب وضع التجليد على الحافة اليسرى للصفحات الطولية والحافة العليا للصفحات<br>العرضية.<br>• يحدد إعداد "الحافة قصيرة" وجوب وضع التجليد على الحافة العليا للصفحات الطولية والحافة العليا للصفحات<br>العرضية.                                                 |
| ئسخ<br>1—999 ما                                                 | لتحديد عدد افتراضي للنسخ الخاصة لكل مهمة طباعة<br><b>ملاحظة: 1</b> هو إعداد المصنع الافتراضي.                                                                                                    |
| سفحات فارغة<br>عدم الطباعة<br>طباعة                             | لتحديد ما إذا كان قد تم إدخال صفحات فار غة في إحدى مهام الطباعة<br><b>ملاحظة:</b> إعداد المصنع الافتراضي هو "عدم الطباعة".<br>                                                                                                    |

| عنصر القائمة                                                                                                    | الوصف                                                                                                    |
|----------------------------------------------------------------------------------------------------|----------------------------------------------------------------------------------------------------|
| ترتيب النسخ<br>"إيقاف" (1، 1، 1، 2، 2، 2)<br>"تشغيل" (1, 2, 1، 2، 1، 2)                                                                                                    | لتجميع صفحات إحدى مهام الطباعة بترتيب نتابعي عند طباعة نسخ متعددة<br>ملاحظات:<br>• إعداد المصنع الافتراضي هو "إيقاف". لن يتم ترتيب أية صفحات.<br>• يعمل الإعداد انتشغيل" على تجميع مهمة الطباعة بترتيب تتابعي.<br>• يقوم كلا الإعدادين بطباعة المهمة بالكامل وفقًا لعدد المرات المحدد في إعداد قائمة (النُسَخ).                                                                                                    |
| <b>لورق الفاصل</b><br>بلا<br>بين النسخ<br>بين الصفحات<br>بين الصفحات                                                                                                    | لتحديد ما إذا كان سيتم إدخال ورق فاصل فارغ<br>ملاحظات:<br>• "بلا" هو إعداد المصنع الافتراضي.<br>• يعمل إعداد Between Copies (بين النسخ) على إدخال ورقة فارغة بين كل نسخة من مهمة الطباعة في حالة<br>ضبط Collation (ترتيب) على On (تشغيل). في حالة تعيين الإعداد "ترتيب" على وضع "إيقاف"، يتم إدراج ورقة<br>فارغة بين كل مجموعة من الصفحات المطبوعة، على سبيل المثال، بعد كافة الصفحات المرقمة بالرقم 1، وكافة<br>الصفحات المرقمة بالرقم 2.<br>• يعمل إعداد "بين المهام" على إدخال ورقة فارغة بين كل صفحة من مهمة الإعداد عند طباعة<br>• يعمل إعداد "بين المهام" على إدخال ورقة فارغة بين كل صفحة من مهمة الطباعة. تتجلى فائدة هذا الإعداد عند طباعة<br>ورق شفاف أو عند إدخال صفحات فارغة في مستند ما لتدوين ملاحظات. |
| مصدر الورق الفاصل<br>الدرج <x><br/>وحدة التغذية متعددة الأغراض<br/>وحدة تغذية الأظرف</x>                                                                                                    | لتحديد مصدر الورق الخاص بالورق الفاصل<br>ملاحظات:<br>• الدرج 1 (درج قياسي) هو إعداد المصنع الافتراضي.<br>• من القائمة "ورق"، قم بتعيين "تهيئة الجهاز متعدد الأغراض" على وضع "درج" حتى تظهر "وحدة التغذية متعددة<br>الأغراض" بمثابة إعداد للقائمة.                                                                                                    |
| <b>لمباعة عدة صفحات في ورقة واحدة</b><br>إيقاف<br>صفحتان في ورقة واحدة<br>3 صفحات في ورقة واحدة<br>4 صفحات في ورقة واحدة<br>6 صفحات في ورقة واحدة<br>12 صفحة في ورقة واحدة<br>16 صفحة في ورقة واحدة | لتحديد إمكانية طباعة صورة متعددة الصفحات على وجه واحد من الورقة.<br>ملاحظات:<br>• "إيقاف" هو إعداد المصنع الافتراضي.<br>• العدد المحدد هو عدد صور الصفحة التي سوف تتم طباعتها على الوجه الواحد.                                                                                                    |
| ترتيب طباعة عدة صفحات في وقة<br>راحدة<br>افقي<br>عكس الأفقي<br>عكس الرأسي<br>رأسي<br>تلقائي                                                                                                    | لتحديد وضع الصور متعددة الصفحات عند استخدام ميزة طباعة عدة صفحات في ورقة واحدة<br>ملاحظات:<br>• "أفقي" هو إعداد المصنع الافتراضي.<br>• يعتمد تحديد الوضع على عدد الصور وما إذا كان اتجاه الصور طوليًا أم عرضيًا.<br>لتحديد اتجاه الورقة متعددة الصفحات<br>ملاحظة. "تلقائي" هو إعداد المصنع الافتراضي تختار الطابعة بدن الطولي والعرضي                                                                                                    |
| عرضي<br>طولي<br>دد الورق متعدد الصفحات<br>بلا<br>متواصل                                                                                                    | للرك . القالي الموارة صفحة عند استخدام ميزة طباعة عدة صفحات في ورقة واحدة<br>الطباعة حد حول كل صورة صفحة عند استخدام ميزة طباعة عدة صفحات في ورقة واحدة<br>ملاحظة: "بلا" هو إعداد المصنع الافتراضي.                                                                                                    |

| عنصر القائمة                                             | الوصف                                                                                                    |
|----------------------------------------------------------|----------------------------------------------------------------------------------------------------|
| مهمة التدبيس<br>إيقاف<br>تشغيل                           | حدد ما إذا كانت مهام الطباعة يتم تدبيسها أم لا<br>ملاحظات:<br>• لا يتاح عنصر القائمة هذا إلا عند تركيب وحدة إنهاء التدبيس StapleSmart Finisher.<br>• إعداد المصنع الافتراضي هو "إيقاف". مهام الطباعة ليست مُدبسة.<br>• الأظرف ليست مُدبسة.                                                                                                    |
| <b>إزاحة الصفحات</b><br>إيقاف<br>بين المهام<br>بين النسخ | يقوم بتكديس النسخ أو طباعة المهام في مجموعات مرتبة في إحدى حاويات الإخراج<br>ملاحظات:<br>• لا يظهر عنصر القائمة هذا إلا عند تركيب وحدة إنهاء التدبيس StapleSmart Finisher.<br>• إعداد المصنع الافتراضي هو "إيقاف". لا تتم إزاحة أية صفحات أثناء مهمة الطباعة.<br>• يعمل إعداد Between Jobs (بين المهام) على إزاحة كل مهمة طباعة.<br>• يعمل إعداد Between Copies (بين النسخ) على إزاحة كل نسخة لمهمة طباعة. |

#### قائمة "الجودة"

| الوصف                                                                                                    | عنصر القائمة         |
|----------------------------------------------------------------------------------------------------|----------------------|
| لتحديد دقة المخر جات المطبوعة                                                                                                    | دقة الطباعة          |
| <b>ملاحظة:</b> 600 نقطة لكل بوصة هو إعداد المصنع الافتر اضي.الإعداد الافتر اضي لبر نامج تشغيل الطابعة هو 1200 IQ.                           | 300 نقطة لكل بوصة    |
|                                                                                                    | 600 نقطة لكل بوصة    |
|                                                                                                    | 1200 نقطة لكل بوصة   |
|                                                                                                    | جودة الصورة 1200     |
|                                                                                                    | جودة الصورة 2400     |
| لتحسين جودة مطبوعات الرسومات والخطوط الصغيرة                                                                                                | زيادة وحدات البكسل   |
| ملاحظات:                                                                                                    | إيقاف                |
| • "ابقاف" هو إعداد المصنع الافتر اضب                                                                                                    | الخطوط               |
| • يقوم عنصر "الخطوط" يتطبيق هذا الإعداد في النص فقط                                                                                         | افقيا                |
| • يقوم العنصير "أفقيًا" يتغميق الخطوط الأفقية للنص والصور                                                                                   | راسيا                |
| • يقوم العنصير "رأسيًا" يتغميق الخطوط الرأسية للنص والصور                                                                                   | کار الانجاهین        |
| <ul> <li>يقوم العنصر "كلا الاتجاهين" بتغميق الخطوط الأفقية والرأسية في النص والصور.</li> </ul>                                              |                      |
| لتفتيح النسخ المطبوعة أو تغميقها                                                                                                    | قتامة مسحوق الحبر    |
| میں<br>ملاحظات:                                                                                                    | 10 إلى 10            |
| • 8 هو إعداد المصنع الافتر اضي                                                                                                    |                      |
| <ul> <li>يؤدي تحديد عدد صغير إلى توفير مسحوق الحبر.</li> </ul>                                                                              |                      |
| لتمكين وضع الطباعة المفضل لملفات مثل الرسومات المعمارية والخرائط والرسومات البيانية للدوائر الكهربائية ومخططات التدفق.                      | تحسين الخطوط الدقيقة |
| ملاحظات.                                                                                                    | تشغيل                |
|                                                                                                    | إيقاف                |
| • إيفاف هو إعداد المصنع الاقتراضي.<br>اتحد التحد الحد المارتية تلالدين التمارية المارية ما تتحد المطالبة المالية التحديل شكرتا لاحترا       |                      |
| • لتعيين احسين الحطوط الذقيفة باستخدام ملقم الويب المصمن، الذب عنوان ١٢ الحاص بالطابعة التي تعمل غير سبحة الانصال<br>في أحد إطارات المتصفح. |                      |
| لضبط مستوى اللون الرمادي في النسخ المطبوعة                                                                                                  | تصحيح الرمادي        |
| <b>ملاحظة:</b> "تلقائي" هو إعداد المصنع الافتر اضي.                                                                                         | تلقائي               |
|                                                                                                    | إيقاف                |

| الوصف                                                                                                    | عنصر القائمة |
|----------------------------------------------------------------------------------------------------|--------------|
| لضبط مخرجات الطباعة أو تغميقها وتوفير مسحوق الحبر.                                                                               | السطوع       |
| ملاحظات:                                                                                                    | من -6 إلى +6 |
| <ul> <li>صفر هو إعداد المصنع الافتر اضي.</li> </ul>                                                                              |              |
| <ul> <li>ستعمل القيمة السلبية على تغميق النص والصور والرسومات. ستعمل القيمة الإيجابية على تفتيح النص والصور والرسومات</li> </ul> |              |
| وتوفير مسحوق الحبر.                                                                                                    |              |
| لضبط درجة الاختلاف بين مستويات اللون الرمادي في النسخ المطبوعة                                                                   | التباين      |
| ملاحظات:                                                                                                    | 5-0          |
| <ul> <li>صفر هو إعداد المصنع الافتراضي.</li> </ul>                                                                               |              |
| <ul> <li>توضح الإعدادات الأعلى مزيدًا من الاختلاف بين مستويات الرمادي.</li> </ul>                                                |              |

#### قائمة "الأدوات المساعدة"

| الوصف                                                                                                    | عنصر القائمة                                                 |
|----------------------------------------------------------------------------------------------------|--------------------------------------------------------------|
| لإزالة المهام السرية والمحجوزة من القرص الصلب للطابعة                                                                                                    | إزالة المهام المحجوزة                                        |
| ملاحظات:                                                                                                    | سري                                                          |
| <ul> <li>تحديد إعدادٍ ما يؤثر فقط على مهام الطباعة الدائمة بالطابعة. لا تتأثر الإشارات المرجعية والمهام الموجودة على محركات أقراص<br/>فلاش والأنواع الأخرى من المهام المحجوزة.</li> <li>يؤدي تحديد الخيار "لم تتم الاستعادة" إلى إز الة كل مهام "الطباعة" والمهام "المحجوزة" التي لم تتم استعادتها من القرص.</li> </ul>                             | محجوزة<br>لم نثم الاستعادة<br>الكل                           |
| لتهيئة ذاكرة فلاش. تشير ذاكرة فلاش إلى الذاكرة التي تُضاف عن طريق تركيب بطاقة ذاكرة فلاش اختيارية في الطابعة.                                                                                                    | تهيئة ذاكرة فلاش                                             |
| <b>تحذير - تلف محتمل:</b> لا تقم بإيقاف تشغيل الطابعة أثناء تهيئة ذاكرة فلاش.                                                                                                    | نعم                                                          |
| ملاحظات:                                                                                                    | Y                                                            |
| <ul> <li>يجب تركيب وحدة ذاكرة فلاش الاختيارية في الطابعة وتشغيلها على الوجه الصحيح لكي يصبح عنصر القائمة هذا متاحًا. يجب ألا<br/>تكون بطاقة ذاكرة فلاش الاختيارية محمية ضد "القراء/الكتابة" أو "الكتابة".</li> <li>أما الإعداد "نعم"، فيعمل على حذف كل البيانات المخزنة في ذاكرة فلاش.</li> <li>يعمل الإعداد "لا" على إلغاء طلب التهيئة.</li> </ul> |                                                              |
| لإز الة التنزيلات من قرص الطابعة الصلب، بما في ذلك كافة المهام المحجوزة والمهام التي تم تخزينها مؤقئًا والمهام المحجوزة. بينما لا<br>تتأثر المعلومات الخاصة بحساب المهمة.<br><b>ملاحظة: "</b> حذف الأن" هو الإعداد الافتراضي.                                                                                                    | حذف التنزيلات الموجودة<br>على القرص<br>حذف الأن<br>عدم الحذف |
| لطباعة قائمة بكل إحصائيات المهام المخزنة أو لحذف المعلومات من القرص الصلب للطابعة<br>ملاحظات:<br>• يجب أن يتم تركيب قرص الطابعة الصلب في الطابعة وأن يعمل على الوجه الصحيح حتى يصبح عنصر القائمة هذا متاحًا.                                                                                                    | إحصائيات حساب المهمة<br>طباعة<br>مسح                         |
| <ul> <li>يؤدي تحديد الخيار "طباعة" إلى طباعة قائمة بالإحصائيات.</li> </ul>                                                                                                    |                                                              |
| <ul> <li>يعمل الخيار "مسح" على حذف كل إحصائيات المهام المخزنة في القرص الصلب للطابعة.</li> </ul>                                                                                                    |                                                              |
| <ul> <li>لا يظهر تحديد "مسح" إذا تم تعيين "حساب المهمة" على MarkTrack<sup>TM</sup> باستخدام NPA.</li> </ul>                                                                                                    |                                                              |
| يساعد في عزل مصدر المشكلة الخاصة بمهمة الطباعة<br><b>ملاحظات:</b>                                                                                                    | <b>تتبع سداسي عشري</b><br>تنشيط                              |
| <ul> <li>عند تحديد "تنشيط"، تتم طباعة كافة البيانات المرسلة إلى الطابعة بأرقام سداسية عشرية وأحرف ولا يتم تنفيذ رموز التحكم.</li> <li>للخروج من وضع "تتبع سداسي عشري" أو إلغاء تتشيطه، قم بإيقاف تشغيل الطابعة أو إعادة تشغيلها.</li> </ul>                                                                                                    |                                                              |
| عنصر القائمة      | الوصف                                                                                                    |
|-------------------|----------------------------------------------------------------------------------------------------|
| تقدير تغطية الحبر | لتقديم تقرير بالنسبة المئوية لتغطية اللون الأسود على الصفحة. تتم طباعة التقدير على صفحة منفصلة مع نهاية كل مهمة طباعة. |
| إيقاف<br>تشغيل    | <b>ملاحظة:</b> "إيقاف" هو إعداد المصنع الافتراضي.                                                                      |
| تباین LCD         | لضبط إضاءة التباين الخاصة بالشاشة                                                                                      |
| 10–1              | ملاحظات:                                                                                                    |
|                   | <ul> <li>5 هو إعداد المصنع الافتراضي.</li> </ul>                                                                       |
|                   | <ul> <li>الإعداد الأكبر يجعل الشاشة تبدو أكثر إضاءة.</li> </ul>                                                        |
|                   | <ul> <li>الإعداد الأقل يجعل الشاشة تبدو أغمق.</li> </ul>                                                               |
| سطوع LCD          | لضبط درجة سطوع الإضاءة الخلفية على الشاشة                                                                              |
| 10–1              | ملاحظات:                                                                                                    |
|                   | <ul> <li>5 هو إعداد المصنع الافتر اضي.</li> </ul>                                                                      |
|                   | <ul> <li>الإعداد الأكبر يجعل الشاشة تبدو أكثر إضاءة.</li> </ul>                                                        |
|                   | <ul> <li>الإعداد الأقل يجعل الشاشة تبدو أغمق.</li> </ul>                                                               |

# قائمة PDF

| الوصف                                                             | عنصر القائمة                        |
|-------------------------------------------------------------------|-------------------------------------|
| تغيير حجم محتوى الصفحة لكي يلائم حجم الورق المحدد                 | Scale to Fit (تغيير الحجم للملاءمة) |
| ملاحظة: No (لا) هو إعداد المصنع الافتراضي.                        | نعم                                 |
|                                                                   | لا                                  |
| يطبع التعليقات الإيضاحية في PDF                                   | Annotations (التعليقات الإيضاحية)   |
| ملاحظة: Do Not Print (لا تقم بالطباعة) هو إعداد المصنع الافتراضي. | Do Not Print (لا تقم بالطباعة)      |
|                                                                   | Print (الطباعة)                     |

# قائمة PostScript

| عنصر القائمة    | الوصف                                                                                                    |
|-----------------|----------------------------------------------------------------------------------------------------|
| خطأ في طباعة PS | لطباعة صفحة تحتوي على خطأ PostScript                                                                                                    |
| تشغيل           | <b>ملاحظة:</b> "إيقاف" هو إعداد المصنع الافتراضي.                                                                                                    |
| إيقاف           |                                                                                                    |
| أولوية الخط     | لإنشاء ترتيب البحث عن الخطوط                                                                                                    |
| مثبت بالطابعة   | ملاحظات:                                                                                                    |
| فلأش/قرص        | <ul> <li>"مثبت بالطابعة" هو إعداد المصنع الافتراضي.</li> </ul>                                                                                                    |
|                 | <ul> <li>يجب تثبيت بطاقة ذاكرة فلاش اختيارية مهيأة أو قرص طابعة صلب داخل الطابعة، ويجب أن يعملا على الوجه الصحيح لكي يصبح<br/>عنصر القائمة هذا متاحًا.</li> </ul> |
|                 | <ul> <li>لا يمكن القراءة من/الكتابة على ذاكرة فلاش الاختيارية أو القرص الصلب، أو أنهما محميان ضد الكتابة أو محميان بكلمة مرور.</li> </ul>                         |
|                 | <ul> <li>يجب ألا يتم تعيين "حجم ذاكرة التخزين المؤقت للمهمة" على 100%.</li> </ul>                                                                                 |
|                 |                                                                                                    |

# قائمة PCL Emul

| الوصف                                                                                                    | عنصر القائمة            |
|----------------------------------------------------------------------------------------------------|-------------------------|
| يحدد مجموعة الخطوط المستخدمة بواسطة عنصر القائمة "اسم الخط".                                                                                                    | مصدر الخط               |
| ملاحظات:                                                                                                    | مثبت بالطابعة           |
| <ul> <li>"مثبت بالطابعة" هو إعداد المصنع الافتراضي. يوضح مجموعة خطوط المصنع الافتراضية التي تم تنزيلها في<br/>ذاكرة الوصول العشوائي (رام) للطابعة.</li> </ul>                                                                                                    | القرص<br>تنزيل          |
| <ul> <li>لا تظهر إعدادات "ذاكرة فلاش" و"القرص" إلا في حالة توفر الوحدة الاختيارية الخاصة بها وهي تعمل على<br/>توضيح كافة الخطوط الموجودة في تلك الوحدة الاختيارية.</li> </ul>                                                                                       | ذاكرة فلاش<br>الكل      |
| <ul> <li>يجب تهيئة وحدات "ذاكرة فلاش" و"القرص" الاختيارية بطريقة صحيحة ولا يجب أن تتم حمايتها ضد<br/>القراءة/الكتابة أو الكتابة أو بكلمة مرور.</li> </ul>                                                                                                    |                         |
| <ul> <li>لا يظهر الإعداد "تنزيل" إلا في حالة توفره وتوضيحه لكافة الخطوط التي تم تنزيلها في ذاكرة الوصول<br/>العشوائي (رام) للطابعة.</li> </ul>                                                                                                    |                         |
| <ul> <li>يوضح "الكل" كافة الخطوط المتاحة لأي وحدة اختيارية.</li> </ul>                                                                                                    |                         |
| يشير إلى خط محدد والخيار المخزن فيه                                                                                                    | اسم الخط                |
| ملاحظات:                                                                                                    | حقائمة الخطوط المتوفرة> |
| <ul> <li>"Courier 10" هو إعداد المصنع الافتر اضي.</li> </ul>                                                                                                    |                         |
| <ul> <li>اختصارات مصدر الخط هي R لـ "Resident" و Flash " و K لـ "Disk " و Lownload" و D لـ "download."</li> </ul>                                                                                                    |                         |
| يحدد مجموعة الرموز لاسم كل خط.                                                                                                    | مجموعة الرموز           |
| ملاحظات:                                                                                                    | 10U PC-8                |
| <ul> <li>10U PC-8 هو إعداد المصنع الافتراضي في الو لايات المتحدة.</li> </ul>                                                                                                    | 12U PC-850              |
| <ul> <li>12U PC-850 هو إعداد المصنع الافتراضي الدولي.</li> </ul>                                                                                                    |                         |
| <ul> <li>مجموعة الرموز هي عبارة عن مجموعة من الحروف الأبجدية والرقمية وعلامات الترقيم والرموز الخاصة.</li> <li>تدعم مجموعات الرموز اللغات المختلفة أو برامج محددة مثل رموز الرياضيات الخاصة بالنص العلمي. يتم</li> <li>إظهار مجموعة الرموز المدعومة فقط.</li> </ul> |                         |
| لتحديد درجة الخط للخطوط أحادية المسافة القابلة لتغيير الحجم                                                                                                    | إعدادات محاكاة PCL      |
| ملاحظات:                                                                                                    | درجة الخط               |
| <ul> <li>10 هو إعداد المصنع الافتر اضبي.</li> </ul>                                                                                                    | 0.08 إلى 100            |
| <ul> <li>تشير درجة الخط إلى عدد الحروف ذات المسافات الثابتة لكل بوصة (حرف لكل بوصة)</li> </ul>                                                                                                    |                         |
| <ul> <li>يمكن زيادة درجة الخط أو تقليلها بمعدل قدره 0.01 حرف لكل بوصة.</li> </ul>                                                                                                    |                         |
| <ul> <li>بالنسبة للخطوط أحادية المسافة غير القابلة للتغيير، تظهر درجة الخط على الشاشة لكن لا يمكن تغيير ها.</li> </ul>                                                                                                    |                         |
| لتحديد اتجاه النص والرسومات على الصفحة                                                                                                    | إعدادات محاكاة PCL      |
| ملاحظات:                                                                                                    | الأتجاه                 |
| <ul> <li>"طولي" هو إعداد المصنع الافتراضي.</li> </ul>                                                                                                    | طولي<br>عدضي            |
| <ul> <li>يعمل الإعداد "طولي" على طباعة النص والرسومات الموازية لحافة الصفحة القصيرة.</li> </ul>                                                                                                    |                         |
| <ul> <li>يعمل الإعداد "عرضي" على طباعة النص والرسومات الموازية لحافة الصفحة الطويلة.</li> </ul>                                                                                                    |                         |
| لتحديد عدد الأسطر التي تتم طباعتها على كل صفحة                                                                                                    | إعدادات محاكاة PCL      |
| ملاحظات:                                                                                                    | عدد الأسطر لكل صفحة     |
| <ul> <li>60 هو إعداد المصنع الافتراضي في الولايات المتحدة. 64 هو إعداد المصنع الافتراضي الدولي.</li> </ul>                                                                                                    | ا` إلى 33∠              |
| <ul> <li>تقوم الطابعة بضبط مقدار المسافة بين كل سطر وفقًا لإعدادات "عدد الأسطر لكل صفحة" و"حجم الصفحة"<br/>و"الاتجاه". حدد "حجم الورق" و"الاتجاه" المطلوبين من تعبين "عدد الأسطر لكل صفحة".</li> </ul>                                                              |                         |

| الوصف                                                                                                    | عنصر القائمة                                               |
|----------------------------------------------------------------------------------------------------|------------------------------------------------------------|
| لتعيين الطابعة للطباعة على ورق بحجم A4                                                                                                 | إعدادات محاكاة PCL                                         |
| ملاحظات:                                                                                                    | عرض A4                                                     |
| <ul> <li>198 ملم هو إعداد المصنع الافتر اضبي.</li> </ul>                                                                               | 198 ملم                                                    |
| <ul> <li>يقوم الإعداد 203 ملم بتعيين عرض الصفحة لإتاحة طباعة ثمانين حرفًا بحجم 10 درجات.</li> </ul>                                    | 203 ملم                                                    |
| لتحديد ما إذا كانت الطابعة ستقوم تلقائيًا بالرجوع إلى أول السطر بعد أمر تغذية الأسطر                                                   | إعدادات محاكاة PCL                                         |
| <b>ملاحظة:</b> "إيقاف" هو إعداد المصنع الافتراضي.                                                                                      | إرجاع حرف تلقائي بعد تغذية السطر                           |
|                                                                                                    | تشغيل                                                      |
|                                                                                                    | إيقاف                                                      |
| لتحديد ما إذا كانت الطابعة ستقوم تلقانيًا بتغذية الأسطر بعد أمر الرجوع إلى أول السطر                                                   | ן שרונוה מבוצוג PCL                                        |
| ملاحظة: "إيقاف" هو إعداد المصنع الافتراضي.                                                                                             | تغذية سطر تلقائية بعد إرجاع الحرف                          |
|                                                                                                    | نشغیل<br>ارداف                                             |
|                                                                                                    |                                                            |
| الجرارة ووحدات التغذية                                                                                                    | إعادة تربيع التربي<br>تخصيص وحدة التغذية المتعددة الأغر اض |
| ملاحظات:                                                                                                    | إيقاف                                                      |
| • "القاف" هم إعداد المصرية الافتر اض                                                                                                   | بلا                                                        |
| • بعد "بلا" تجديدًا غير متاح بتم عرضه فقط عند تحديده به اسطة مترجه 5 PCL                                                               | 199–0                                                      |
| • بتحافل الأعداد "بيلا" أمر "تحديد تغذية اله رق".                                                                                      | تخصيص الدرج <x></x>                                        |
| • $\frac{1}{1000} = \frac{1}{1000} = \frac{1}{1000} = \frac{1}{1000} = \frac{1}{10000} = \frac{1}{10000000000000000000000000000000000$ | إيقاف<br>بد                                                |
|                                                                                                    | بلا<br>100_0                                               |
|                                                                                                    | تخصيص الورق البدوي                                         |
|                                                                                                    | ايقاف                                                      |
|                                                                                                    | بلا                                                        |
|                                                                                                    | 199–0                                                      |
|                                                                                                    | تخصيص أظرف يدوية                                           |
|                                                                                                    | إيقاف                                                      |
|                                                                                                    | بلا                                                        |
|                                                                                                    | 199–0                                                      |
| لإتاحة عرض إعداد المصنع الافتراضي بالنسبة لكل درج أو درج جرار أو وحدة تغذية، حتى ولو لم يتم تركيبها                                    | إعادة ترقيم الدرج                                          |
|                                                                                                    | عرص إعداد المصنع<br>MPE Default = 8                        |
|                                                                                                    | T1 Default = 1                                             |
|                                                                                                    | T2 Default = 4                                             |
|                                                                                                    | T3 Default = 5                                             |
|                                                                                                    | T4 Default = 20                                            |
|                                                                                                    | T5 Default = 21                                            |
|                                                                                                    | Env Default = 6                                            |
|                                                                                                    | MPaper Default = 2                                         |
|                                                                                                    | MENV Default = 3                                           |
| لإعادة جميع تخصيصات الدرج والدرج الجرار ووحدة التغذية إلى إعدادات المصنع الافتراضية<br>ا                                               | إعادة ترقيم الدرج                                          |
|                                                                                                    | استعادة الإعدادات الافتر أضيه                              |
|                                                                                                    | تعم<br>لا                                                  |
|                                                                                                    | <b>^</b>                                                   |

# قائمة HTML

| الوصف                                                                                                    |                                                                                                    | عنصر القائمة                                                                                                    |
|----------------------------------------------------------------------------------------------------|----------------------------------------------------------------------------------------------------|----------------------------------------------------------------------------------------------------|
| لضبط الخط الافتر اضي لمستندات HTML                                                                                                    | Intl CG Times                                                                                                    | اسم الخط                                                                                                    |
| لضبط الخط الافتراضي لمستندات HTML<br>ملاحظات:<br>• سيتم استخدام خط Times في مستندات HTML التي لا تحدد خطًا معينًا.<br>• HG-GothicB في حالة تركيب بطاقة خط DBCS مناسبة: HG-GothicB<br>• MingMT-Light و MD_DotumChe.<br>MingMT-Light و MSung-Light | Intl CG Times<br>Intl Courier<br>Intl Univers<br>Joanna MT<br>Letter Gothic<br>Lubalin Gothic<br>Marigold<br>MonaLisa Recut<br>Monaco<br>New CenturySbk<br>New York<br>Optima<br>Oxford<br>Palatino<br>StempelGaramond | Albertus MT<br>Antique Olive<br>Apple Chancery<br>Arial MT<br>Avant Garde<br>Bodoni<br>Bookman<br>Chicago<br>Clarendon<br>Cooper Black<br>Copperplate<br>Coronet<br>Courier<br>Eurostile |
|                                                                                                    | Taffy                                                                                                    | Garamond                                                                                                    |
|                                                                                                    | Times<br>TimesNewRoman<br>Univers                                                                                                    | Geneva<br>Gill Sans<br>Goudy                                                                                                    |
|                                                                                                    | Zapf Chancery                                                                                                    | Helvetica<br>Hoefler Text                                                                                                    |

| الوصف                                                                | عنصر القائمة      |
|----------------------------------------------------------------------|-------------------|
| لضبط حجم الخط الافتر اضي لمستندات HTML                               | حجم الخط          |
| ملاحظات:                                                             | من 1 إلى 255 نقطة |
| <ul> <li>12 نقطة هو إعداد المصنع الافتراضي.</li> </ul>               |                   |
| <ul> <li>يمكن زيادة حجم الخط بمعدل زيادة قدر ها نقطة واحد</li> </ul> |                   |
| لتغيير حجم الخط الافتراضي لمستندات HTML                              | ضبط الحجم         |
| ملاحظات:                                                             | 400%–1            |
| <ul> <li>"%100" هو إعداد المصنع الافترضي.</li> </ul>                 |                   |
| <ul> <li>يمكن زيادة حجم الخط بزيادة قدر ها 1%.</li> </ul>            |                   |
| لضبط اتجاه الصفحة لمستندات HTML                                      | الاتجاه           |
| <b>ملاحظة:</b> "طولي" هو إعداد المصنع الافتراضي.                     | طولي              |
|                                                                      | عرضي              |
| لضبط هوامش الصفحة لمستندات HTML                                      | حجم الهوامش       |
| ملاحظات:                                                             | من 8 إلى 255 ملم  |
| <ul> <li>19 ملم هو إعداد المصنع الافتراضي.</li> </ul>                |                   |
| <ul> <li>يمكن زيادة حجم الهامش بمعدل زيادة قدر ها 1 ملم.</li> </ul>  |                   |
| لتحديد ما إذا كانت الخلفيات ستُطبع على مستندات HTML                  | خلفيات            |
| <b>ملاحظة:</b> "طباعة" هو إعداد المصنع الافتراضي.                    | عدم الطباعة       |
|                                                                      | طباعة             |

#### قائمة Image (الصور)

| الوصف                                                                                                    | عنصر القائمة                                                                                                    |
|----------------------------------------------------------------------------------------------------|----------------------------------------------------------------------------------------------------|
| يحدد حجم الورق وتغيير الحجم والاتجاه المثالي<br>ملاحظات:<br>• On (تشغيل) هو إعداد المصنع الافتراضي.<br>• يعمل إعداد On (تشغيل) على تجاوز إعدادات تغيير الحجم والاتجاه بالنسبة لبعض الصور.<br>يعمل على تبديل الصور أحادية اللون ذات اللون الأبيض أو الأسود<br>ملاحظات:<br>• Off (إيقاف التشغيل) هو إعداد المصنع الافتراضي.                                                                                        | Auto Fit (تناسب تلقائي)<br>On (تشغيل)<br>Off (إيقاف التشغيل)<br>المvert (تشغيل)<br>On (إيقاف التشغيل)<br>Off                                                                                                    |
| <ul> <li>يمكن زيادة حجم الخط بزيادة تبلغ 1 نقطة.</li> <li>هذا الإعداد لا ينطبق على صور GIF أو JPEG.</li> <li>يغير من حجم الصورة لكي تناسب حجم الورق المحدد</li> <li>ملاحظات:</li> <li>Best Fit (أفضل تناسب) هو إعداد المصنع الافترضي.</li> <li>عند ضبط Tit والفضل تناسب) هو إعداد المصنع الافترضي.</li> <li>عند ضبط Tit ملاحة على On (تشغيل)، يتم تلقائياً ضبط تغيير الحجم على Best Fit (أفضل تناسب).</li> </ul> | <b>Scaling (تغيير الحجم)</b><br>Anchor Top Left (إرساء إلى أعلى يسار <sup>1</sup> )<br>Best Fit (الاحتواء الأفضل)<br>Best Fit (إرساء في الوسط)<br>Anchor Center (إرساء في الوسط)<br>Fit Height/Width<br>(تناسب الارتفاع)<br>Fit Height (تناسب العرض)<br>Fit Width |
| يضبط اتجاه الصورة<br><b>ملاحظة: Portrait (ط</b> ولي) هو إعداد المصنع الافترضي.                                                                                                    | <b>Orientation (الاتجاه)</b><br>طولي<br>عرضي<br>عرضي Rev Portrait (المراجعة الأفقية)<br>(المراجعة الأفقية)                                                                                                    |

#### قائمة XPS

| الوصف                                                                  | عنصر القائمة        |
|------------------------------------------------------------------------|---------------------|
| لطباعة صفحة تحتوي على معلومات بشأن الأخطاء، والتي تشمل أخطاء علامة XML | صفحات أخطاء الطباعة |
| <b>ملاحظة:</b> "إيقاف" هو إعداد المصنع الافتراضي.                      | إيقاف               |
|                                                                        | تشغيل               |

# قائمة "التعليمات"

نتكون قائمة "التعليمات" من صفحات "التعليمات" المخزنة في الطابعة كملفات PDF. تحتوي هذه الصفحات على معلومات مرجعية بشأن كيفية استخدام الطابعة وتنفيذ المهام. يمكنك تحديد طباعة كل دليل على حدة، أو تحديد **Print all guides (طباعة كل الأدلة)** لطباعتها كلها مرة واحدة.

وتتوفر بالطابعة ترجمات للتعليمات باللغات الإنجليزية والفرنسية والألمانية والإسبانية. الترجمات الأخرى متاحة في القرص المضغوط الذي يخص "البرامج والمراجع".

| الوصف                                                                                                    | عنصر القائمة           |
|----------------------------------------------------------------------------------------------------|------------------------|
| لطباعة كل الأدلة                                                                                                    | طباعة كل الأدلة        |
| لتوفير معلومات عن كيفية الحصول على نسخ وتغيير الإعدادات                                                                | دليل النسخ             |
| لتوفير معلومات بشأن إرسال رسائل بريد الكتروني باستخدام العناوين أو أرقام الاختصارات أو دفتر العناوين، وتغيير الإعدادات | دليل البريد الإلكتروني |

| الوصف                                                                                                    | عنصر القائمة          |
|----------------------------------------------------------------------------------------------------|-----------------------|
| لتوفير معلومات بشأن إرسال فاكسات باستخدام أرقام الفاكسات أو أرقام الاختصارات أو دفتر العناوين، وتغيير الإعدادات                           | دليل الفاكس           |
| لتوفير معلومات بشأن مسح المستندات ضوئيًا إلى ملقم FTP مباشرة باستخدام عنوان FTP أو أرقام الاختصارات أو دفتر العناوين، وتغيير<br>الإعدادات | دلیل FTP              |
| لتوفير تعليمات حول كيفية تحديد موقع المعلومات الإضافية                                                                                    | دليل المعلومات        |
| لتوفير تعليمات عن كيفية حل العيوب المتكررة في النسخ والمطبوعات                                                                            | دليل عيوب الطباعة     |
| لتوفير أرقام الأجزاء لطلب شراء مستلزمات الطباعة                                                                                           | دليل مستلزمات الطباعة |

# التعرف على رسائل الطابعة

# قائمة برسائل الحالة ورسائل الخطأ

# (الإجابة) Answering

تقوم الطابعة بالإجابة على مكالمة فاكس. انتظر حتى يتم مسح الرسالة.

## Busy (مشغول)

انتظر حتى يتم مسح الرسالة.

### Call complete (اكتمال المكالمة)

تم اكتمال مكالمة الفاكس. انتظر حتى يتم مسح الرسالة.

# قم بتغيير <المصدر> إلى <x>

<المصدر> هو درج أو وحدة تغذية، و<x> هو حجم الورق أو نوعه.

يمكنك تغيير مصدر الورق الحالي للجزء المتبقي من مهمة الطباعة. سنتم طباعة الصفحة المهيأة على الورقة التي تم تحميلها في الدرج المحدد. قد يؤدي ذلك إلى حدوث اقتصاص للنصوص أو الصور . حاول القيام بإجراء أو أكثر من الإجراءات التالية:

- قم بتحديد درج الورق وفقًا لنوع وحجم الورق الصحيحين.
- المس Use current [src] (استخدم [المصدر] الحالي) لتجاهل الرسالة ومتابعة الطباعة من الدرج المحدد لمهمة الطباعة.
- المس Continue (متابعة) لمتابعة المهمة في حالة تحميل الحجم والنوع الصحيحين في الدرج، وتم أيضًا تحديد هذا الحجم والنوع في قائمة "الورق" بلوحة تحكم الطابعة.

**ملاحظة:** في حالة لمس "متابعة" حال عدم وجود ورق في الدرج، تتوقف المهمة.

المس Cancel job (الغاء المهمة) لإلغاء المهمة الحالية.

#### تحقق من توصيل الدرج <x>

- قم بإيقاف تشغيل الطابعة، ثم قم بإعادة تشغيلها.
  - في حالة حدوث الخطأ مرة ثانية:
    - 1 قم بإيقاف تشغيل الطابعة.
- 2 افصل سلك التيار الكهربائي عن مأخذ التيار الكهربائي بالحائط.
  - **3** قم بإزالة الدرج.
  - 4 قم بإعادة تركيب الدرج.
- 5 قم بتوصيل سلك التيار الكهربائي بمأخذ للتيار موصل أرضيًا بطريقة صحيحة.
  - 6 قم بإعادة تشغيل الطابعة.

- في حالة حدوث الخطأ مرة أخرى:
  - 1 قم بإيقاف تشغيل الطابعة.
- 2 افصل سلك التيار الكهربائي عن مأخذ التيار الكهربائي بالحائط.
  - **3** قم بإزالة الدرج.
  - **4** اتصل بـ "مركز دعم العملاء".
- المس Continue (متابعة) لمسح الرسالة والطباعة دون استخدام الدرج.

#### أغلق الباب أو قم بتركيب الخرطوشة

خرطوشة الطباعة مفقودة أو لم يتم تركيبها بشكل صحيح. قم بتركيب الخرطوشة وأغلق جميع الأبواب والأغطية.

### أغلق الباب الجانبي لوحدة الإنهاء

أغلق الباب الجانبي لوحدة الإنهاء.

### Connect <x>bps (اتصال <x> بت في الثانية)

تم الاتصال بالفاكس. انتظر حتى يتم مسح الرسالة. ملاحظة: <x> هو معدل إرسال البتات في الثانية.

# (طلب الاتصال) Dialing

يتم طلب الاتصال برقم فاكس. وإذا كان الرقم طويل جداً بحيث لا تستوعبه الشاشة، فستظهر الكلمة Dialing (طلب الاتصال) على الشاشة فقط. انتظر حتى يتم مسح الرسالة.

#### القرص تالف

حاولت الطابعة استرداد البيانات من القرص الصلب التالف، ولكن تعذر إصلاحه. لذا يجب إعادة تهيئة القرص الصلب. المس **Reformat disk (إعادة تهيئة القرص)** لإعادة تهيئة القرص الصلب ومسح الرسالة. **ملاحظة:** ستؤدي إعادة تهيئة القرص إلى حذف كافة الملفات المخزنة حاليًا على القرص.

# "القرص ممتلئ" - "تم إلغاء مهمة المسح الضوئي"

تم إلغاء مهمة المسح الضوئي أو إيقافها نتيجة لعدم وجود مساحة كافية على قرص الطابعة الصلب. المس "**متابعة"** لمسح الرسالة.

### Fax failed (فشل الفاكس)

فشل إرسال الفاكس. انتظر حتى يتم مسح الرسالة.

#### ذاكرة الفاكس ممتلئة

ليست هناك ذاكرة كافية لإرسال مهمة الفاكس.

المس Continue (متابعة) لمسح الرسالة.

#### قسم الفاكس معطل. اتصل بمسئول النظام.

يبدو أن قسم الفاكس معطل. حاول القيام بإجراء أو أكثر من الإجراءات التالية:

- المس Continue (متابعة) لمسح الرسالة.
- أوقف تشغيل الطابعة ثم أعد تشغيلها لإعادة تعيين الطابعة إذا عاودت الرسالة الظهور، فاتصل بالشخص المسئول عن دعم النظام.

#### ملقم الفاكس "المراد تهيئته" غير معد. اتصل بمسئول النظام.

الطابعة في وضع "ملقم الفاكس"، إلا أن إعداد "ملقم الفاكس" لم يُستكمل بعد.

حاول القيام بإجراء أو أكثر من الإجراءات التالية:

- المس Continue (متابعة) لمسح الرسالة.
- استكمل "إعداد ملقم الفاكس". إذا عاودت الرسالة الظهور، فاتصل بمسئول دعم النظام.

#### "اسم محطة الفاكس" غير معد

لم يتم إدخال "اسم محطة الفاكس". يتعطل إجراء إرسال الفاكسات واستلامها حتى تتم تهيئة الفاكس بشكل صحيح.

حاول القيام بإجراء أو أكثر من الإجراءات التالية:

- المس Continue (متابعة) لمسح الرسالة.
- استكمل "إعداد الفاكس التناظري". إذا عاودت الرسالة الظهور، فاتصل بمسئول دعم النظام.

#### "رقم محطة الفاكس" غير معد

لم يتم إدخال "رقم محطة الفاكس". يتعطل إجراء إرسال الفاكسات واستلامها حتى تتم تهيئة الفاكس بشكل صحيح. حاول القيام بإجراء أو أكثر من الإجراءات التالية: • المس Continue (متابعة) لمسح الرسالة.

استكمل "إعداد الفاكس التناظري". إذا عاودت الرسالة الظهور، فاتصل بمسئول دعم النظام.

# (جاري تسوية المخزن المؤقت) Flushing buffer

انتظر حتى يتم مسح الرسالة.

## قم بإدخال خرطوشة دبابيس

حاول القيام بإجراء أو أكثر من الإجراءات التالية:

- قم بإدخال خرطوشة دبابيس لمسح الرسالة.
- المس Continue (متابعة) لمسح الرسالة ومتابعة الطباعة دون استخدام ميزة التدبيس.

### أدخل الدرج <x>

أدخل الدرج المحدد داخل الطابعة.

### قم بتركيب الحاوية <x>

حاول القيام بإجراء أو أكثر من الإجراءات التالية:

- قم بتركيب الحاوية المحددة:
- 1 قم بإيقاف تشغيل الطابعة.
- 2 افصل سلك التيار الكهربائي عن مأخذ التيار الكهربائي بالحائط.
  - 3 قم بتركيب الحاوية المحددة.
- 4 قم بتوصيل سلك التيار الكهربائي بمأخذ للتيار موصل أرضيًا بطريقة صحيحة.
  - 5 فم بإعادة تشغيل الطابعة.
    - قم بإلغاء المهمة الحالية.

### قم بتركيب وحدة تغذية الأظرف

حاول القيام بإجراء أو أكثر من الإجراءات التالية:

- قم بتركيب وحدة تغذية الأظرف.
- **1** قم بإيقاف تشغيل الطابعة.
- 2 افصل سلك التيار الكهربائي عن مأخذ التيار الكهربائي بالحائط.
  - 3 قم بتركيب وحدة تغذية الأظرف.
- 4 قم بتوصيل سلك التيار الكهربائي بمأخذ للتيار موصل أرضيًا بطريقة صحيحة.
  - 5 قم بإعادة تشغيل الطابعة.
    - قم بإلغاء المهمة الحالية.

## قم بتركيب الدرج <x>

حاول القيام بإجراء أو أكثر من الإجراءات التالية:

- قم بتركيب الدرج المحدد:
- **1** قم بإيقاف تشغيل الطابعة.
- 2 افصل سلك التيار الكهربائي عن مأخذ التيار الكهربائي بالحائط.
  - 3 قم بتركيب الدرج المحدد.
- 4 قم بتوصيل سلك التيار الكهربائي بمأخذ للتيار موصل أرضيًا بطريقة صحيحة.
  - 5 قم بإعادة تشغيل الطابعة.
    - قم بإلغاء المهمة الحالية.

# (رقم PIN غير صائح) Invalid PIN

أدخل رقم PIN صالح.

## تم تخزين المهمة للإرسال المتأخر

اكتملت عملية المسح الضوئي لمهمة إرسال فاكس متأخرة. انتظر حتى يتم مسح الرسالة.

# Line busy (الخط مشغول)

تم طلب رقم الفاكس، ولكن خط الفاكس مشغول. انتظر حتى يتم مسح الرسالة.

#### قم بتحمیل <المصدر> بـ <x>

<المصدر> هو درج أو وحدة تغذية، أما <x> فهو نوع الورق أو حجمه.

حاول القيام بإجراء أو أكثر من الإجراءات التالية:

- قم بتحميل الورق المحدد في الدرج.
- المس Continue (متابعة) لمسح الرسالة ومتابعة الطباعة.
   إذا عثرت الطابعة على الدرج الذي يحتوي على نوع وحجم الورق الصحيحين، فإنها تقوم بالتغذية من هذا الدرج. إذا لم تتمكن الطابعة من العثور على
  - الدرج الذي يحتوي على نوع وحجم الورق الصحيحين، فإنها تقوم بالطباعة من المصدر الافتراضي.
    - قم بإلغاء المهمة الحالية.

#### تحميل وحدة التغذية اليدوية ب <x>

<x> هو نوع أو حجم الورق.

حاول القيام بإجراء أو أكثر من الإجراءات التالية:

- قم بتحميل الورق المحدد في وحدة التغذية متعددة الأغراض.
- المس متابعة لمسح الرسالة ومتابعة الطباعة.
   في حالة عثور الطابعة على درج محمل بورق من النوع والحجم الصحيح، فإنها تقوم بتغذية الورق من هذا الدرج. إذا تعذر على الطابعة العثور على درج محمل بورق من النوع والحجم الصحيح، فإنها تطبع من المصدر الإفتر اضي.
  - قم بإلغاء المهمة الحالية.

#### قم بتحميل الدبابيس

حاول القيام بإجراء أو أكثر من الإجراءات التالية:

- استبدل خرطوشة الدبابيس المحددة في وحدة التشطيب.
- المس Continue (متابعة) لمسح الرسالة ولمتابعة الطباعة.
  - المس Cancel job (إلغاء المهمة) لإلغاء مهمة الطباعة.

#### الذاكرة ممتلئة، لذا تتعذر طباعة الفاكسات

ليست هناك ذاكرة كافية لطباعة مهمة الفاكس.

المس **Continue (متابعة)** لمسح الرسالة دون إجراء الطباعة. ستتم محاولة طباعة الفاكسات المحجوزة بعد إعادة تشغيل الطابعة.

# (<x> شبكة/شبكة <Network/Network <x

الطابعة متصلة بشبكة.

**شبكة** يشير إلى أن الطابعة تستخدم منفذ الشبكة القياسي المدمج في لوحة نظام الطابعة. **شبكة <x>** يشير إلى تثبيت ملقم طباعة داخلي في الطابعة أو إلى أن الطابعة متصلة بملقم طباعة خارجي.

#### لا يوجد خط هاتف تناظري متصل بالمودم، والفاكس معطل.

الطابعة لا يتأتى لها اكتشاف خط هاتف تناظري، ولذا الفاكس معطل. قم بتوصيل الطابعة بخط هاتف تناظري.

### (لا إجابة) No answer

تم طلب رقم الفاكس، ولكن لم يتم إجراء الاتصال. انتظر حتى يتم مسح الرسالة.

### No dial tone (لا توجد نغمة اتصال)

ليس لدى الطابعة نغمة اتصال. انتظر حتى يتم مسح الرسالة.

## Queued for sending (وضع في قائمة الانتظار للإرسال)

لقد اكتملت عملية المسح الضوئي لمهمة فاكس، ولكن لم يتم إرسال المهمة بعد بسبب وجود مهمة فاكس أخرى قيد الإرسال أو الاستلام. انتظر حتى يتم مسح الرسالة.

#### جاهزة

الطابعة جاهزة لاستقبال مهام الطباعة.

### قم بإعادة تركيب الحاوية <x>

حاول القيام بإجراء أو أكثر من الإجراءات التالية:

- قم بإيقاف تشغيل الطابعة ثم إعادة تشغيلها مرة أخرى.
  - في حالة حدوث الخطأ للمرة الثانية:
    - 1 قم بإيقاف تشغيل الطابعة.
- 2 افصل سلك التيار الكهربائي عن مأخذ التيار الكهربائي بالحائط.
  - 3 قم بإخراج الحاوية المحددة.
  - 4 قم بإعادة تركيب الحاوية.
- 5 قم بتوصيل سلك التيار الكهربائي بمأخذ للتيار موصل أرضيًا بطريقة صحيحة.
  - 6 قم بإعادة تشغيل الطابعة.
  - في حالة تكرار الخطأ مجددًا:
  - **1** قم بإيقاف تشغيل الطابعة.
  - 2 افصل سلك التيار الكهربائي عن مأخذ التيار الكهربائي بالحائط.
    - 3 قم بإخراج الحاوية المحددة.
    - **4** اتصل بـ "مركز دعم العملاء".
- المس Continue (متابعة) لمسح الرسالة ومتابعة الطباعة دون استخدام الحاوية المحددة.

## قم بإعادة تركيب الحاوية <x> – <x>

حاول القيام بإجراء أو أكثر من الإجراءات التالية:

قم بإيقاف تشغيل الطابعة ثم إعادة تشغيلها مرة أخرى.

- في حالة حدوث الخطأ للمرة الثانية:
  - 1 قم بإيقاف تشغيل الطابعة.
- 2 افصل سلك التيار الكهربائي عن مأخذ التيار الكهربائي بالحائط.
  - 3 قم بإخراج الحاويات المحددة.
  - **4** قم بإعادة تركيب الحاويات مرة أخرى.
- 5 قم بتوصيل سلك التيار الكهربائي بمأخذ للتيار موصل أرضيًا بطريقة صحيحة.
  - 6 قم بإعادة تشغيل الطابعة.
  - في حالة تكر ار الخطأ مجددًا:
  - 1 قم بإيقاف تشغيل الطابعة.
  - 2 افصل سلك التيار الكهربائي عن مأخذ التيار الكهربائي بالحائط.
    - 3 قم بإخراج الحاويات المحددة.
    - 4 اتصل بـ "مركز دعم العملاء".
- المس Continue (متابعة) لمسح الرسالة ومتابعة الطباعة دون استخدام الحاويات المحددة.

#### قم بإعادة تركيب وحدة تغذية الأظرف

حاول القيام بإجراء أو أكثر من الإجراءات التالية:

- قم بإيقاف تشغيل الطابعة ثم إعادة تشغيلها مرة أخرى.
  - في حالة حدوث الخطأ للمرة الثانية:
    - 1 قم بإيقاف تشغيل الطابعة.
- 2 افصل سلك التيار الكهربائي عن مأخذ التيار الكهربائي بالحائط.
  - **3** قم بإخراج وحدة تغذية الأظرف.
  - 4 قم بإعادة تركيب وحدة تغذية الأظرف.
- 5 قم بتوصيل سلك التيار الكهربائي بمأخذ للتيار موصل أرضيًا بطريقة صحيحة.
  - 6 قم بإعادة تشغيل الطابعة.

في حالة تكرار الخطأ مجددًا:

- 1 قم بإيقاف تشغيل الطابعة.
- 2 افصل سلك التيار الكهربائي عن مأخذ التيار الكهربائي بالحائط.
  - 3 قم بإخراج وحدة تغذية الأظرف.
    - 4 انصل بـ "مركز دعم العملاء".
- المس Continue (متابعة) لمسح الرسالة ومتابعة الطباعة دون استخدام وحدة تغذية الأظرف.

#### Receive complete (اكتمال الاستلام)

لقد استلمة الطابعة كامل مهمة الفاكس. انتظر حتى يتم مسح الرسالة.

#### <n> Receiving page (استعادة الصفحة <n>).

تقوم الطابعة باستعادة الصفحة <n> من مهمة الفاكس، حيث <n> هو رقم الصفحة المستعادة. انتظر حتى يتم مسح الرسالة.

#### قم بإزالة مواد التعبئة، ثم افحص <x>

قم بإزالة أية مواد تعبئة متبقية من الموضع المحدد.

### قم بإزالة الورق من <الاسم المحدد للحاوية المرتبطة>

قم بإزالة الورق من الحاوية المحددة. تستشعر الطابعة عملية إزالة الورق تلقائيًا وتستأنف الطباعة بعد ذلك. إذا لم تسفر عملية إزالة الورق عن مسح الرسالة، فحيننذ المس Continue (متابعة).

#### قم بإزالة الورق من كافة الحاويات

قم بإزالة الورق من كافة الحاويات. تستشعر الطابعة عملية إزالة الورق تلقائيًا وتستأنف الطباعة بعد ذلك. إذا لم تسفر عملية إزالة الورق عن مسح الرسالة، فحينئذ المس Continue (متابعة).

## قم بإزالة الورق من الحاوية <x>

قم بإزالة الورق من الحاوية المحددة. تستشعر الطابعة عملية إزالة الورق تلقائيًا وتستأنف الطباعة بعد ذلك. إذا لم تسفر عملية إزالة الورق عن مسح الرسالة، فحيننذ المس Continue (متابعة).

### قم بإزالة الورق من حاوية الإخراج القياسية

قم بإزالة مجموعة الورق من حاوية الإخراج القياسية.

### استبدل <x> في حالة إعادة تشغيل المهمة.

تمت الآن إز الة رسالة أو أكثر قامت بمقاطعة مهمة المسح الضوئي. أعد وضع المستندات الأصلية في الماسحة الضوئية لإعادة تشغيل مهمة المسح الضوئي. <x> هي صفحة مهمة المسح الضوئي.

حاول القيام بإجراء أو أكثر من الإجراءات التالية:

- المس Cancel Job (إلغاء المهمة) في حالة معالجة مهمة المسح الضوئي وقت ظهور الرسالة. سيؤدي ذلك إلى إلغاء المهمة ومسح الرسالة.
- المس Scan from Automatic Document Feeder (مسح ضوئي من وحدة تغذية المستندات التلقائية) في حالة تنشيط إعداد إصلاح انحشار الورق. يُستأنف إجراء المسح الضوئي من وحدة تغذية المستندات التلقائية (ADF) فور نجاح إجراء المسح الضوئي لآخر صفحة.
  - المس Scan from flatbed (مسح ضوئي من سطح زجاج الماسحة الضوئية) في حالة تنشيط إعداد إصلاح انحشار الورق. يُستأنف إجراء المسح الضوئي من زجاج الماسحة الضوئية فور نجاح إجراء المسح الضوئي لآخر صفحة.
- المس Finish job without further scanning (إنهاء مهمة دون إجراء مسح ضوئي آخر) في حالة تنشيط إعداد إصلاح انحشار الورق.
   تنتهي المهمة بمجرد نجاح المسح الضوئي لآخر صفحة، ولكن لا يتم إلغاء المهمة. تنتقل الصفحات التي تم مسحها ضوئيًا بنجاح إلى وجهتها: كوجهة النسخ أو الفاكس أو البريد الإلكتروني أو FTP.
- المس Restart job (إعادة تشغيل مهمة) في حالة تنشيط إعداد إصلاح المهمة. يتم مسح الرسالة. تحتوي مهمة المسح الضوئي الجديدة على نفس المعلمات التي بدأت بها المهمة السابقة.

#### استبدل الماسحة

استبدل الماسحة الخاصة بوحدة الصهر، أو حاول القيام بإجراء أو أكثر مما يلي:

- المس Continue (متابعة) لمسح الرسالة ومتابعة الطباعة.
- المس Ignore (تجاهل) لمسح الرسالة، ولكن ستعاود الرسالة في الظهور مرة أخرى عند القيام بتشغيل الطابعة في المرة التالية.

#### استعادة المهام المحجوزة؟

حاول القيام بإجراء أو أكثر من الإجراءات التالية:

- المس Continue (متابعة) لاستعادة كافة المهام المحجوزة المخزنة على قرص الطابعة الصلب.
  - المس Do not restore (عدم الاستعادة) إذا لم تر غب في استعادة أية مهام طباعة.

# (مسح ضوئي لمستند طويل جداً) Scan Document Too Long

مهمة المسح الضوئي تتجاوز الحد الأقصى لعدد الصفحات. قم بلمس Cancel Job (إلغاء المهمة) لمسح الرسالة.

# Scanner ADF Cover Open (غطاء وحدة تغذية المستندات التلقائية للماسحة الضوئية مفتوح)

غطاء وحدة تغذية المستندات التلقائية مفتوح. يتم مسح الرسالة عند إغلاق الغطاء.

# غطاء الوصول إلى انحشار الورق في الماسحة الضوئية مفتوح

قم بإغلاق الباب السفلي لوحدة تغذية المستندات التلقائية (ADF) لمسح الرسالة.

## إخلاء مساحة على القرص على نحو آمن

تحتاج عملية مسح قرص الطابعة الصلب إلى إجرائها مرة أخرى. يتم مسح الرسالة عند إز الة جميع العوائق.

#### جار إرسال الصفحة <ر>

تقوم الطابعة بإرسال <ر> الصفحة من مهمة الفاكس، حيث يشير <ر> إلى رقم الصفحة التي يتم إرسالها. انتظر حتى يتم مسح الرسالة.

# <x> (<x) (تسلسلي <x>) Serial <x

الطابعة تستخدم اتصال كابل تسلسلي. المنفذ التسلسلي هو ارتباط الاتصال النشط.

# Set clock (ضبط الساعة)

لم يتم ضبط الساعة. تظهر هذه الرسالة في حال عدم ظهور أي رسالة أخرى عن حالة الفاكس. وتبقى ظاهرة إلى أن يتم ضبط الساعة.

### لم يتم إعداد ملقم SMTP. اتصل بمسئول دعم النظام.

حدث خطأ في ملقم SMTP، أو لم تتم تهيئة ملقم SMTP على النحو الصحيح. المس **Continue (متابعة)** لمسح الرسالة. إذا عاودت الرسالة الظهور، فاتصل بمسئول دعم النظام.

# لم يتم تخزين بعض المهام المحجوزة

المس **Continue (متابعة)** لحذف المهمة المحددة. **ملاحظة:** بعض المهام المحجوزة لم تتم استعادتها. مازالت هذه المهام في القرص الصلب ولا يمكن الوصول إليها. النظام مشغول، يتم تحضير الموارد (النظام مشغول) System busy, preparing resources for job. للمهمة.)

ليست كل الموارد المطلوبة للمهمة متوفرة. انتظر حتى يتم مسح الرسالة.

النظام System busy, preparing resources for job. Deleting held job(s). (النظام مشغول، يتم تحضير الموارد للمهمة. جاري حذف المهمة (المهام) المتوقفة.)

ليست كل الموارد المطلوبة للمهمة متوفرة. يتم حذف بعض المهام المتوقفة لإفراغ ذاكرة النظام. انتظر حتى يتم مسح الرسالة.

قرص غير مدعوم

تم تركيب قرص طابعة صلب غير مدعوم. قم بإخراج قرص الطابعة الصلب غير المدعوم، ثم قم بتركيب أخر مدعوم.

#### جهاز USB غير مدعوم، يرجى إزالته

قم بإزالة جهاز USB الذي لم يتم التعرف عليه.

## موزع USB غير مدعوم، يرجى إزالته

قم بإزالة موزع USB الذي لم يتم التعرف عليه.

### USB/USB <x>

الطابعة تستخدم اتصال كابل USB. منفذ USB هو ارتباط الاتصال النشط.

# (جاري انتظار إعادة الاتصال) Waiting for redial

الطابعة تنتظر إعادة الاتصال برقم الفاكس. انتظر حتى يتم مسح الرسالة.

#### 30 إعادة تعبئة غير صالحة، قم بتغيير الخرطوشة

أزل خرطوشة الطباعة، ثم قم بتركيب خرطوشة أخرى مدعومة.

# 31 استبدل الخرطوشة المعيبة

قم بإزالة خرطوشة الحبر المعيبة، ثم قم بتركيب خرطوشة أخرى جديدة.

# 32 الجهاز لا يدعم رقم الجزء الخاص بالخرطوشة

أزل خرطوشة الطباعة، ثم قم بتركيب خرطوشة أخرى مدعومة.

### 34 الورق قصير

حاول القيام بإجراء أو أكثر من الإجراءات التالية:

- قم بتحميل الورق المناسب أو غيره من الوسائط الخاصة في الدرج الملائم.
- المس Continue (متابعة) لمسح الرسالة وطباعة المهمة باستخدام درج ورق مختلف.
- تحقق من موجهات طول وعرض الدرج، وتأكد من تحميل الورق بطريقة ملائمة في الدرج.
- تحقق من إعدادات "خصائص الطباعة" أو إعدادات مربع حوار "الطباعة" للتأكد من أن مهمة الطباعة نتطلب الحجم والنوع الصحيحين للورق.
- تحقق من صحة إعداد حجم الورق. على سبيل المثال، إذا تم تعيين حجم وحدة التغذية متعددة الأغراض على "عام"، فتأكد من أن الورق كبير بما يكفي لطباعة البيانات عليه.
  - قم بإلغاء مهمة الطباعة الحالية.

#### 35 الذاكرة غير كافية لدعم ميزة "حفظ المورد"

حاول القيام بإجراء أو أكثر من الإجراءات التالية:

- المس Continue (متابعة) لتعطيل "حفظ المورد" ومتابعة الطباعة.
- لتمكين "حفظ المورد" بعد استلام هذه الرسالة، تأكد من تعيين وحدات ذاكرة التخزين المؤقت الموصلة بالطابعة على "تلقائي"، ثم اخرج من القوائم لتنشيط تغييرات وحدات ذاكرة التخزين المؤقت الموصلة بالطابعة. عند ظهور Ready (جاهز)، قم بتمكين "حفظ المورد".
  - قم بتركيب ذاكرة إضافية.

#### 37 الذاكرة غير كافية لترتيب مهمة

حاول القيام بإجراء أو أكثر من الإجراءات التالية:

- المس Continue (متابعة) لطباعة جزء من المهمة المخزنة بالفعل وبدء ترتيب بقية مهمة الطباعة.
  - قم بإلغاء مهمة الطباعة الحالية.

#### 37 الذاكرة غير كافية لعملية إلغاء تجزئة ذاكرة فلاش

حاول القيام بإجراء أو أكثر من الإجراءات التالية:

- المس Continue (متابعة) لإيقاف عملية إلغاء التجزئة ومتابعة الطباعة.
- قم بحذف الخطوط ووحدات الماكرو والبيانات الأخرى في ذاكرة الطابعة.
  - قم بتركيب ذاكرة طابعة إضافية.

#### 37 الذاكرة غير كافية، لذا تم حذف بعض "المهام المحجوزة"

حذفت الطابعة بعض المهام المحجوزة لمعالجة المهام الحالية. المس **Continue (متابعة)** لمسح الرسالة.

## 37 الذاكرة غير كافية، لذا تتعذر استعادة بعض المهام المحجوزة

تعذر على الطابعة استعادة بعض أو كل المهام السرية أو المتوقفة على قرص الطابعة الصلب. المس Continue (متابعة) لمسح الرسالة.

#### 38 الذاكرة ممتلئة

حاول القيام بإجراء أو أكثر من الإجراءات التالية:

- المس Continue (متابعة) لمسح الرسالة.
  - قم بإلغاء مهمة الطباعة الحالية.
  - قم بتركيب ذاكرة طابعة إضافية.

#### 39 صفحة معقدة، قد لا تتم طباعة بعض البيانات

حاول القيام بإجراء أو أكثر من الإجراءات التالية:

- المس Continue (متابعة) لمسح الرسالة ومتابعة الطباعة.
  - قم بإلغاء مهمة الطباعة الحالية.
  - قم بتركيب ذاكرة طابعة إضافية.

# عدم تطابق منطقة الخرطوشة xy.42

قم بتركيب خر طوشة طباعة ذات رقم يطابق رقم منطقة الطابعة. يشير x إلى القيمة المعطاة لمنطقة الطابعة. بينما يشير y إلى قيمة منطقة الخر طوشة. يمكن أن يكون لـx وy القيم التالية:

| الولايات المتحدة              | 1 |
|-------------------------------|---|
| أوروبا والشرق الأوسط وإفريقيا | 2 |
| آسيا                          | 3 |
| أمريكا اللاتينية              | 4 |
| منطقة غير صالحة               | 9 |

## 50 خطأ في الخط PPDS

حاول القيام بإجراء أو أكثر من الإجراءات التالية:

- المس Continue (متابعة) لمسح الرسالة ومتابعة الطباعة.
- تعذر على الطابعة إيجاد الخط المطلوب. من قائمة PPDS، حدد Best Fit (أفضل احتواء)، ثم حدد On (تشغيل). ستجد الطابعة خطًا مماثلاً وتقوم بإعادة تهيئة النص المتأثر.
  - قم بإلغاء مهمة الطباعة الحالية.

#### 51 تم اكتشاف ذاكرة فلاش معيبة

- المس Continue (متابعة) لمسح الرسالة ومتابعة الطباعة.
  - قم بإلغاء مهمة الطباعة الحالية.

### 52 مساحة فارغة غير كافية في ذاكرة فلاش للموارد

حاول القيام بإجراء أو أكثر من الإجراءات التالية:

- المس Continue (متابعة) لمسح الرسالة ومتابعة الطباعة.
   يتم حذف الخطوط ووحدات الماكرو التي لم يتم تخزينها مسبقًا في ذاكرة فلاش.
- قم بحذف الخطوط ووحدات الماكرو والبيانات الأخرى المخزنة في ذاكرة فلاش.
  - قم بالترقية إلى بطاقة ذاكرة فلاش بسعة أكبر.

### 53 تم اكتشاف ذاكرة فلاش غير مهيأة

حاول القيام بإجراء أو أكثر من الإجراءات التالية:

- المس Continue (متابعة) لإيقاف عملية إلغاء التجزئة ومتابعة الطباعة.
- قم بتهيئة ذاكرة فلاش. إذا ظلت رسالة الخطأ، فقد تكون ذاكرة فلاش معيبة وتحتاج للاستبدال.

### 54 خطأ في برنامج شبكة الاتصال <x>

<x> هو رقم اتصال شبكة الاتصال.

حاول القيام بإجراء أو أكثر من الإجراءات التالية:

- المس Continue (متابعة) لمتابعة الطباعة.
- أوقف تشغيل الطابعة ثم أعد تشغيلها لإعادة تعيين الطابعة.
- قم بترقية (ذاكرة فلاش) برنامج الشبكة الثابت في الطابعة أو ملقم الطباعة.

# 54 خطأ في الوحدة الاختيارية التسلسلية <x>

<x> هو رقم الوحدة الاختيارية التسلسلية.

حاول القيام بإجراء أو أكثر من الإجراءات التالية:

- تأكد من اتصال الكابل التسلسلي بصورة صحيحة وأنه ملائم للمنفذ التسلسلي.
- تحقق من تعيين معلمات الواجهة التسلسلية (البروتوكول والباود والتماثل ووحدات البت الخاصة بالبيانات) بطريقة صحيحة على الطابعة والكمبيوتر المضيف.
  - المس Continue (متابعة) لمتابعة الطباعة.
  - قم بإيقاف تشغيل الطابعة ثم أعد تشغيلها مرة أخرى لإعادة تعيين الطابعة.

### 54 خطأ في برنامج شبكة الاتصال القياسية

- المس Continue (متابعة) لمتابعة الطباعة.
- أوقف تشغيل الطابعة ثم أعد تشغيلها لإعادة تعيين الطابعة.
- قم بترقية (ذاكرة فلاش) برنامج الشبكة الثابت في الطابعة أو ملقم الطباعة.

### 55 هناك وحدة اختيارية غير مدعومة في الفتحة <x>

<x> عبارة عن فتحة في لوحة نظام الطابعة.
حاول القيام بإجراء أو أكثر من الإجراءات التالية:
1 قم بإيقاف تشغيل الطابعة.
2 افصل سلك التيار الكهربائي عن مأخذ التيار الكهربائي بالحائط.
3 قم بإز الة البطاقة الاختيارية غير المدعومة من لوحة نظام الطابعة.
4 قم بتوصيل سلك التيار الكهربائي بمأخذ للتيار موصل أرضيًا بطريقة صحيحة.
5 أعد تشغيل الطابعة مرة أخرى.

#### 56 المنفذ المتوازي <x> معطل

<x> هو رقم المنفذ المتوازي.

حاول القيام بإجراء أو أكثر من الإجراءات التالية:

- المس Continue (متابعة) لمسح الرسالة.
   تتجاهل الطابعة أي بيانات يتم تلقيها عبر المنفذ المتوازي.
- تأكد من عدم تعيين عنصر قائمة "ذاكرة التخزين المؤقت المتوازية" على "تعطيل".

#### 56 المنفذ التسلسلى <x> معطل

<x> هو رقم المنفذ التسلسلي.

حاول القيام بإجراء أو أكثر من الإجراءات التالية:

- المس Continue (متابعة) لمسح الرسالة.
   تتجاهل الطابعة أية بيانات يتم تلقيها عبر المنفذ التسلسلي.
- تأكد من عدم تعيين عنصر قائمة "ذاكرة التخزين المؤقت التسلسلي" على "تعطيل".

#### 56 المنفذ المتوازي القياسي معطل

حاول القيام بإجراء أو أكثر من الإجراءات التالية:

- المس Continue (متابعة) لمسح الرسالة.
   تتجاهل الطابعة أي بيانات يتم تلقيها عبر المنفذ المتوازي.
- تأكد من عدم تعيين عنصر قائمة "ذاكرة التخزين المؤقت المتوازية" على "تعطيل".

#### 56 منفذ USB القياسى معطل

- المس Continue (متابعة) لمسح الرسالة.
   تتجاهل الطابعة أية بيانات يتم تلقيها عبر منفذ USB.
- تأكد من عدم تعيين عنصر قائمة "ذاكرة التخزين المؤقت لـ USB" في قائمة USB على تعطيل.

<x> هو رقم منفذ USB.

- حاول القيام بإجراء أو أكثر من الإجراءات التالية:
- المس Continue (متابعة) لمسح الرسالة.
   تتجاهل الطابعة أية بيانات يتم تلقيها عبر منفذ USB.
- تأكد من عدم تعيين عنصر قائمة "ذاكرة التخزين المؤقت لـ USB" في قائمة USB على تعطيل.

#### 57 تغيير التهيئة، تعذر استعادة المهام المحجوزة

منذ أن تم تخزين المهام على قرص الطابعة الصلب، طرأ تغيير على شيء ما في الطابعة مما تسبب في إلغاء المهام المحجوزة. وتشمل هذه التغييرات الممكنة ما يلي:

- إجراء تحديث للبرنامج الثابت الخاص بالطابعة.
- إزالة الوحدات الاختيارية الخاصة بإدخال الورق أوإخراجه أو الطباعة على الوجهين واللازمة لمهمة الطباعة.
- القيام بإنشاء مهمة الطباعة باستخدام بيانات من أحد الأجهزة في منفذ USB ولكن لم يعد الجهاز موجودًا في المنفذ.
  - احتواء قرص الطابعة الصلب على مهام تم تخزينها أثناء تركيبه في طراز طابعة مختلف.

المس Continue (متابعة) لمسح الرسالة.

### 58 تم تركيب عدد كبير جدًا من الحاويات

- 1 قم بإيقاف تشغيل الطابعة.
- 2 افصل سلك التيار الكهربائى عن مأخذ التيار الكهربائى بالحائط.
  - **3** قم بإخراج الحاويات الإضافية.
- 4 قم بتوصيل سلك التيار الكهربائي بمأخذ للتيار موصل أرضيًا بطريقة صحيحة.
  - 5 أعد تشغيل الطابعة مرة أخرى.

#### 58 تم تركيب العديد من الأقراص

- 1 قم بإيقاف تشغيل الطابعة.
- 2 افصل سلك التيار الكهربائي عن مأخذ التيار الكهربائي بالحائط.
  - 3 قم بإزالة الأقراص الإضافية.
- 4 قم بتوصيل سلك التيار الكهربائي بمأخذ للتيار موصل أرضيًا بطريقة صحيحة.
  - 5 أعد تشغيل الطابعة مرة أخرى.

### 58 تم تركيب وحدات ذاكرة فلاش كثيرة للغاية

- 1 قم بإيقاف تشغيل الطابعة.
- 2 افصل سلك التيار الكهربائي عن مأخذ التيار الكهربائي بالحائط.
  - **3** قم بإزالة ذاكرة فلاش الزائدة.

- 4 قم بتوصيل سلك التيار الكهربائي بمأخذ للتيار موصل أرضيًا بطريقة صحيحة.
  - 5 أعد تشغيل الطابعة مرة أخرى.

### 58 تم تركيب عدد كبير جدًا من الأدراج

- 1 قم بإيقاف تشغيل الطابعة.
- 2 افصل سلك التيار الكهربائي عن مأخذ التيار الكهربائي بالحائط.
  - 3 قم بإزالة الأدراج الإضافية.
- 4 قم بتوصيل سلك التيار الكهربائي بمأخذ للتيار موصل أرضيًا بطريقة صحيحة.
  - 5 أعد تشغيل الطابعة مرة أخرى.

#### 59 وحدة تغذية أظرف غير متوافقة

حاول القيام بإجراء أو أكثر من الإجراءات التالية:

- أخرج وحدة تغذية الأظرف.
- المس Continue (متابعة) لمسح الرسالة ومتابعة الطباعة دون استخدام وحدة تغذية الأظرف.

#### 59 حاوية الإخراج <x> غير متوافقة

حاول القيام بإجراء أو أكثر من الإجراءات التالية:

- أخرج حاوية الإخراج المحددة.
- المس Continue (متابعة) لمسح الرسالة ومتابعة الطباعة دون استخدام حاوية الإخراج المحددة.

### 59 الدرج <x> غير متوافق

حاول القيام بإجراء أو أكثر من الإجراءات التالية:

- قم بإخراج الدرج المحدد.
- المس Continue (متابعة) لمسح الرسالة ومتابعة الطباعة دون استخدام الدرج المحدد.

## 61 قم بإخراج القرص المعيب

حاول القيام بإجراء أو أكثر من الإجراءات التالية:

- المس Continue (متابعة) لمسح الرسالة ومتابعة الطباعة.
- قم بتركيب قرص طابعة صلب مختلفًا قبل إجراء أية عمليات تتطلب قرص طابعة صلب.

#### 62 القرص ممتلئ

- المس Continue (متابعة) لمسح الرسالة ومتابعة المعالجة.
- قم بحذف الخطوط ووحدات الماكرو والبيانات الأخرى المخزنة على قرص الطابعة الصلب.
  - قم بتركيب قرص طابعة أكبر.

# 63 قرص غير مهيأ

حاول القيام بإجراء أو أكثر من الإجراءات التالية:

- المس Continue (متابعة) لمسح الرسالة ومتابعة الطباعة.
  - قم بتهيئة القرص الصلب الخاص بالطابعة.

في حالة بقاء رسالة الخطأ، قد يكون القرص الصلب معيبًا ويحتاج إلى استبداله.

# 80 يلزم إجراء صيانة بصفة دورية

تحتاج الطابعة إلى إخضاعها للصيانة بصفة دورية. اطلب مجموعة أدوات الصيانة والتي تحتوي على كافة العناصر اللازمة لاستبدال بكرات الالتقاط وأسطوانة الشحن وبكرة النقل ووحدة الصهر.

### 88 انخفاض مستوى الحبر بالخرطوشة

انخفاض مستوى مسحوق الحبر. استبدل خرطوشة الطباعة، ثم المس Continue (متابعة) لمسح الرسالة ومتابعة الطباعة.

# yy.88 أوشك مستوى الحبر بالخرطوشة على الانخفاض

مستوى مسحوق الحبر منخفض. استبدل خرطوشة الطباعة، ثم المس Continue (متابعة) لمسح الرسالة ومتابعة الطباعة.

# yy.88 استبدل خرطوشة مسحوق الحبر

خرطوشة الطباعة فارغة.

- **1** استبدل خرطوشة الطباعة.
- 2 المس Continue (متابعة) لمسح الرسالة.

# انحشار الورق في المناطق من 200 إلى YY.282

- **1** قم بتنظيف مسار الورق.
- 2 المس Continue (متابعة) لمتابعة الطباعة.

#### انحشار الورق في المنطقة 283

- 1 تخلص من الانحشار الموجود بمنطقة (مناطق) وحدة التدبيس المحددة.
  - 2 المس Continue (متابعة) لمتابعة الطباعة.

# انحشار الورق في الماسحة الضوئية في المناطق من 290 إلى yy.294

قم بإخراج كافة المستندات الأصلية من الماسحة الضوئية.

# 293 قم بإعادة وضع جميع المستندات الأصلية في حالة إعادة بدء المهمة.

تم توجيه أمر إلى الماسحة الضوئية لإجراء مسح ضوئي باستخدام وحدة تغذية المستندات التلقائية (ADF) لكن لا يوجد ورق في وحدة تغذية المستندات التلقائية (ADF). قم بتحميل الورق في وحدة تغذية المستندات التلقائية (ADF).

#### حاول القيام بإجراء أو أكثر من الإجراءات التالية:

- المس Continue (متابعة) في حالة عدم وجود مهمة مسح ضوئي نشطة عند ظهور رسالة العناية. يؤدي ذلك إلى مسح الرسالة.
- المس Cancel Job (إلغاء المهمة) في حالة معالجة مهمة نسخ ضوئي أثناء ظهور رسالة العناية. يؤدي ذلك إلى إلغاء المهمة ومسح الرسالة.
- المس Scan from Automatic Document Feeder (مسح ضوئي من وحدة تغذية المستندات التلقائية) في حالة تنشيط ميزة إصلاح انحشار الورق. يتم استئناف المسح الضوئي من وحدة تغذية المستندات التلقائية (ADF) مباشرة بعد آخر صفحة تم مسحها ضوئيًا بنجاح.
- المس Scan from flatbed (مسح ضوئي من سطح زجاج الماسحة الضوئية) في حالة تنشيط ميزة إصلاح انحشار الورق. يتم استئناف المسح الضوئي من سطح زجاج الماسحة الضوئية مباشرة بعد آخر صفحة تم مسحها ضوئيًا بنجاح.
- المس Finish job (إنهاء المهمة) دون إجراء مزيد من المسح الضوئي في حالة تنشيط ميزة إصلاح انحشار الورق. تنتهي المهمة عند آخر صفحة تم مسحها ضوئيًا بنجاح، لكن لا يتم إلغاء المهمة. تذهب الصفحات الممسوحة ضوئيًا بنجاح إلى وجهتها: النسخ أو الفاكس أو البريد الإلكتروني أو FTP.
- المس Restart job (إعادة بدء المهمة) في حالة تنشيط ميزة إصلاح انحشار الورق والقدرة على إعادة بدء المهمة. يتم مسح الرسالة. تبدأ مهمة مسح ضوئي جديدة تحتوي على نفس معلمات المهمة السابقة.

# 293.02 غطاء سطح زجاج الماسحة الضوئية مفتوح

أغلق غطاء الماسحة الضوئية.

### الماسحة الضوئية معطلة في المنطقة 840.01

تدل هذه الرسالة على أنه قد تم تعطيل الماسحة الضوئية من قبل الشخص المسئول عن دعم النظام.

# 846-841 خطأ في الماسحة الضوئية يتطلب إجراء صيانة

- 1 قم بإيقاف تشغيل الطابعة.
- 2 افصل سلك التيار الكهربائي عن مأخذ التيار الكهربائي بالحائط.
  - **3** افحص جميع توصيلات الكابلات.
- 4 قم بتوصيل سلك التيار الكهربائي بمأخذ للتيار موصل أرضيًا بطريقة صحيحة.
  - 5 أعد تشغيل الطابعة مرة أخرى.

في حالة ظهور رسالة الصيانة مرة أخرى، اتصل بـ "مركز دعم العملاء" وأبلغهم بهذه الرسالة.

# (الصيانة) Service <message> 999–900

- 1 قم بإيقاف تشغيل الطابعة.
- 2 قم بفصل سلك التيار الكهربائي من مأخذ التيار الكهربي بالحائط.
  - **3** افحص جميع توصيلات الكابلات.
- 4 قم بتوصيل سلك التيار في مأخذ للتيار موصل أرضياً بالطريقة الصحيحة.
  - 5 قم بتشغيل الطابعة مرة أخرى.
- إذا تم عرض رسالة الصيانة مرة أخرى، اتصل بدعم العملاء، وقم بالإبلاغ عن الرسالة.

# 1565 خطأ المحاكاة، قم بتحميل خيار المحاكاة

تمسح الطابعة الرسائل تلقائيًا في غضون 30 ثانية ومن ثم تعمل على تعطيل برنامج محاكاة التنزيل على بطاقة البرنامج الثابت. ولحل هذه المشكلة، قم بتنزيل نسخة برنامج محاكاة التنزيل الصحيحة من موقع الويب الخاص بشركة Lexmark على العنوان www.lexmark.com.

# صيانة الطابعة

يلزم إجراء مهام معينة بشكل دوري للحفاظ على جودة الطباعة المثلي.

# تنظيف الجزء الخارجي للطابعة

1 تأكد من إيقاف تشغيل الطابعة وفصلها عن مأخذ التيار الكهربائي بالحائط.

**تنبيه – خطر التعرض لصدمة كهربائية:** لتجنب خطر التعرض لصدمة كهربائية عند تنظيف الجزء الخارجي من الطابعة، افصل سلك التيار من مأخذ التيار الكهربائي بالحائط وافصل جميع الكابلات المتصلة بالطابعة قبل الشروع في عملية التنظيف.

- 2 قم بإزالة الورق من حاوية الإخراج القياسية.
- 3 بلل قطعة نظيفة من القماش الخالي من الوبر بالماء.

**تحذير - تلف محتمل:** لا تستخدم مواد التنظيف المنزلية، حيث إنها قد تتسبب في إلحاق الأضرار بالسطح الخارجي للطابعة.

- 4 امسح السطح الخارجي فقط للطابعة مع التأكد من أن تلك العملية تشمل حاوية الإخراج القياسية. **تحذير تلف محتمل:** قد يتسبب استخدام قطعة قماش مبللة لتنظيف الجزء الداخلي في إلحاق الأضرار بالطابعة.
  - 5 تأكد من جفاف دعامة الورق وحاوية الإخراج القياسية قبل البدء في مهمة طباعة جديدة.

# تنظيف زجاج الماسحة الضوئية

قم بتنظيف زجاج الماسحة الضوئية إذا ما واجهتك مشاكل تتعلق بجودة الطباعة، مثل ظهور خطوط على النسخ المطبوعة أو الممسوحة ضوئيًا.

- 1 بلل قطعة ناعمة من القماش الخالي من الوبر أو فوطة ورقية بقليل من الماء.
  - 2 افتح غطاء الماسحة الضوئية.

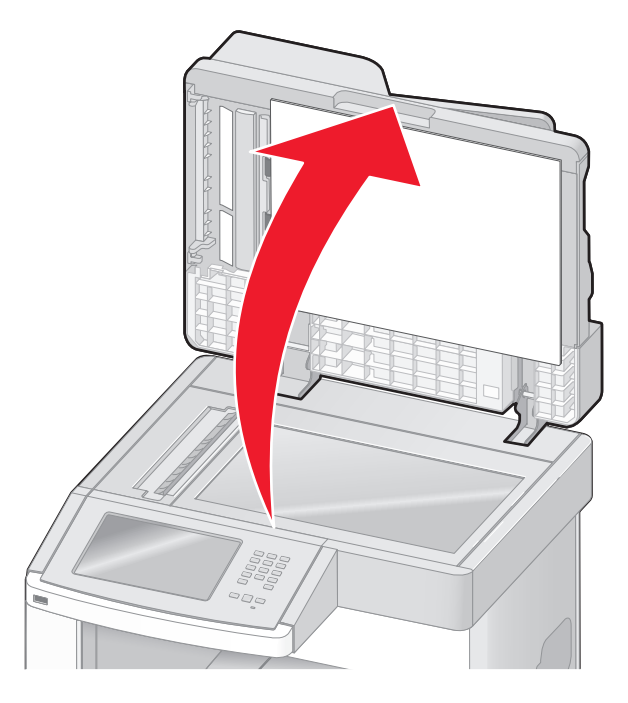

3 امسح زجاج الماسحة الضوئية حتى يصبح نظيفًا وجافًا.

- 4 امسح الجانب السفلي الأبيض من غطاء الماسحة الضوئية حتى يصبح نظيفًا وجافًا.
  - 5 افتح الباب السفلي لوحدة تغذية المستندات التلقائية (ADF).

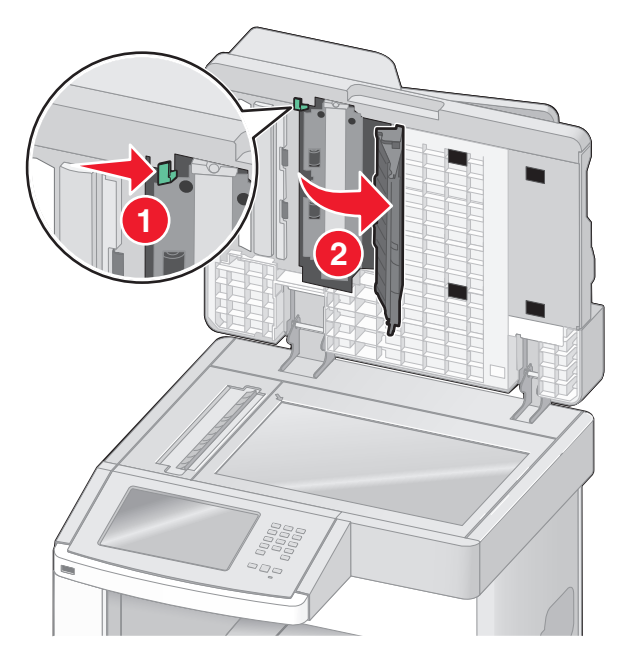

- 6 امسح زجاج الماسحة الضوئية لوحدة تغذية المستندات التلقائية تحت باب وحدة تغذية المستندات التلقائية (ADF) .
  - 7 أغلق الباب السفلى لوحدة تغذية المستندات التلقائية (ADF).
  - 8 امسح زجاج الماسحة الضوئية والمواد الداعمة بتحريك قطعة القماش أو المناديل الورقية من جانب إلى آخر.
    - 9 أغلق غطاء الماسحة الضوئية.

# ضبط محاذاة الماسحة الضوئية

محاذاة الماسحة الضوئية عبارة عن عملية لمحاذاة منطقة المسح الضوئي مع موضع الورق. لضبط محاذاة الماسحة الضوئية يدويًا:

- **1** قم بإيقاف تشغيل الطابعة.
- 2 قم بتنظيف زجاج الماسحة الضوئية والمواد الداعمة.
- 3 اضغط باستمرار على ٢ و الله ابنما تقوم بتشغيل الطابعة.
- 4 قم بتحرير الأزرار عندما تظهر الشاشة المشتملة على شريط التقدم. تقوم الطابعة بإجراء سلسلة تشغيل، ثم تظهر شاشة قائمة "التهيئة".
- 5 المس السهم لأسفل حتى ظهور Scanner Manual Registration (محاذاة الماسحة الضوئية يدويًا).
  - 6 المس Scanner Manual Registration (محاذاة الماسحة الضوئية يدويًا).
  - 7 المس Print Quick Test (طباعة صفحة اختبار سريع) لطباعة صفحة المحاذاة.
    - 8 اختر قسمًا لمحاذاة الماسحة الضوئية.

- لمحاذاة زجاج الماسحة الضوئية (سطح زجاج الماسحة الضوئية):
- أ ضع صفحة "الاختبار السريع" على زجاج الماسحة الضوئية بحيث يكون وجه الصفحة متجهًا لأسفل.

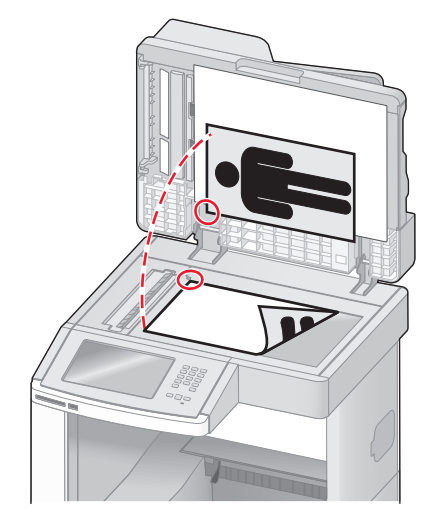

- ب المس Copy Quick Test (نسخ صفحة اختبار سريع). تقوم الماسحة الضوئية بطباعة نسخة من صفحة "الاختبار السريع".
  - ج المس Flatbed (سطح زجاج الماسحة الضوئية).
- د استخدم نسخة صفحة "الاختبار السريع" لضبط إعدادات "الهامش الأيسر" و"الهامش العلوي".
  - ه المس Submit (إرسال).
- و المس Copy Quick Test (نسخ صفحة اختبار سريع) وقارن النسخة الجديدة بالمستند الأصلي.
  كرر خطوات محاذاة سطح زجاج الماسحة الضوئية حتى يتطابق موضع الصفحة في نسخة "صفحة الاختبار السريع" مع المستند الأصلي تمامًا.

لمحاذاة وحدة تغذية المستندات التلقائية (ADF):

- أ قم بتنفيذ أحد الإرشادات التالية:
- لمحاذاة الجزء الأمامي من وحدة تغذية المستندات التلقائية (ADF): ضع صفحة "الاختبار السريع" بحيث يكون وجهها متجهًا لأعلى، مع البدء أو لأ بإدخال الحافة القصيرة في وحدة تغذية المستندات التلقائية (ADF).
- لمحاذاة الجزء االخلفي من وحدة تغذية المستندات التلقائية (ADF): ضع صفحة "الاختبار السريع" بحيث يكون وجهها متجهًا لأسفل، مع البدء أو لأ بإدخال الحافة القصيرة في وحدة تغذية المستندات التلقائية (ADF).
  - ب المس Copy Quick Test (نسخ صفحة اختبار سريع). تقوم الماسحة الضوئية بطباعة نسخة من صفحة "الاختبار السريع".
- ج المس ADF Front (الجزء الأمامي من وحدة تغذية المستندات التلقائية) أو ADF Back (الجزء الخلفي من وحدة تغذية المستندات التلقائية).
  - د استخدم نسخة صفحة "الاختبار السريع" لضبط إعدادات "الضبط الأفقى" و"الهامش العلوي".
    - ه المس Submit (إرسال).
- و المس Copy Quick Test (نسخ صفحة اختبار سريع) وقارن النسخة الجديدة بالمستند الأصلي. كرر خطوات محاذاة وحدة تغذية المستندات التلقائية (ADF) حتى يتطابق موضع الصفحة في نسخة "صفحة الاختبار السريع" مع المستند الأصلي تمامًا.
  - 9 المس Back (رجوع).
  - 10 المس Exit Configuration (خروج من التهيئة).

# تخزين مستلزمات الطباعة

اختر منطقة تخزين باردة ونظيفة لمستلزمات الطباعة الخاصة بالطابعة. قم بتخزين مستلزمات الطباعة في عبواتها الأصلية بحيث يكون جانبها الأيمن لأعلى، وذلك إلى أن تحتاج إلى استخدامها.

يجب عدم تعريض مستلزمات الطباعة لما يلي:

- ضوء الشمس المباشر
- درجة حرارة تزيد عن 35 درجة مئوية (95 فهرنهايت)
  - الرطوبة العالية (أعلى من 80%)
    - الهواء المالح
    - الغازات المسببة للتأكل
      - الغبار الثقيل

# توفير مستلزمات الطباعة

هناك بعض الإعدادات التي يمكنك تغيير ها من لوحة تحكم الطابعة والتي تساعدك على توفير مسحوق الحبر والورق. لمزيد من المعلومات, انظر "قائمة مستلزمات الطباعة" و"قائمة الجودة" و"قائمة الإنهاء."

إذا كنت بحاجة إلى طباعة عدة نسخ، فيمكنك توفير مستلزمات الطباعة عن طريق طباعة النسخة الأولى ومراجعتها لمعرفة مدى دقتها قبل طباعة النسخ المتبقية.

# فحص حالة مستلزمات الطباعة

تظهر رسالة على الشاشة عند الحاجة إلى استبدال أحد عناصر مستلزمات الطباعة أو في حالة طلب الصيانة.

#### فحص حالة مستلزمات الطباعة من لوحة تحكم الطابعة

- 1 تأكد من تشغيل الطابعة وظهور الرسالة Ready (جاهزة).
- 2 في الشاشة الرئيسية، المس Status/Supplies (الحالة/مستلزمات الطباعة).

ملاحظة: في حالة عدم وجود Status/Supplies (الحالة/مستلزمات الطباعة) في الشاشة الرئيسية، اطبع صفحة إعدادات القوائم لمراجعة حالة مستلزمات الطباعة.

#### فحص حالة مستلزمات الطباعة من كمبيوتر يعمل على شبكة اتصال

ملاحظة: يجب أن يكون الكمبيوتر متصلاً بنفس شبكة الاتصال المتصلة بها الطابعة.

1 اكتب عنوان IP الخاص بالطابعة في حقل العنوان بمتصفح الويب لديك.

**ملاحظة:** في حالة عدم معرفة عنوان IP الخاص بالطابعة، قم بطباعة صفحة إعداد شبكة اتصال وابحث عن عنوان IP في القسم الخاص بـ TCP/IP.

2 انقر فوق Device Status (حالة الجهاز). تظهر صفحة "حالة الجهاز " عارضة ملخص لمستويات مستلزمات الطباعة.

# طلب شراء مستلزمات الطباعة

لطلب شراء مستلزمات الطباعة في الولايات المتحدة، تستطيع الاتصال بشركة Lexmark على الرقم 6275-539-1 للحصول على معلومات حول وكلاء Lexmark المعتمدين لمستلزمات الطباعة في المنطقة التي تقيم بها.في الدول والمناطق الأخرى، تفضل بزيارة موقع Lexmark على شبكة الويب على العنوان www.lexmark.com أو بادر بالاتصال بالمركز الذي اشتريت منه الطابعة.

ملاحظة: تفترض كافة تقديرات العمر الافتراضي للطابعة إجراء الطباعة على ورق عادي بحجم letter أو A4.

#### طلب شراء خراطيش الطباعة

عند ظهور الرسالة Cartridge low 88 (انخفاض مستوى الحبر بالخرطوشة) أو عندما تصبح الطباعة باهتة:

- 1 قم بإزالة خرطوشة الطباعة.
- 2 قم برج الخرطوشة بقوة عدة مرات من جانب إلى جانب ومن الأمام إلى الخلف لإعادة توزيع مسحوق الحبر.

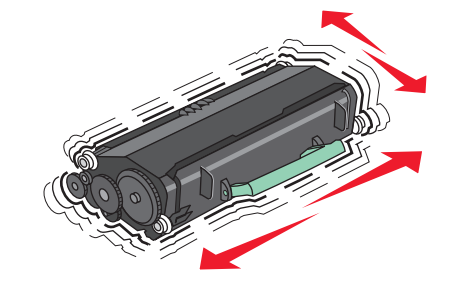

3 قم بإعادة إدخال الخرطوشة وتابع الطباعة.

**ملاحظة:** كرر هذا الإجراء عدة مرات إلى أن تظل النُسخ المطبوعة باهتة، ثم استبدل الخرطوشة.

#### خراطيش الطباعة الموصى بها وأرقام الأجزاء الخاصة بها

| اسم الجزء                                             | خرطوشة برنامج الإرجاع من Lexmark | خرطوشة عادية |
|-------------------------------------------------------|----------------------------------|--------------|
| بالنسبة للولايات المتحدة وكندا                        |                                  |              |
| خرطوشة الطباعة                                        | X651A11A                         | X651A21A     |
| خرطوشة الطباعة عالية الإنتاجية                        | X651H11A                         | X651H21A     |
| خرطوشة الطباعة فائقة الإنتاجية                        | X654X11A                         | X654X21A     |
| خرطوشة الطباعة عالية الإنتاجية لاستعمالات الملصقات    | X651H04A                         | غير متوفرة   |
| خرطوشة الطباعة فائقة الإنتاجية لاستعمالات الملصقات    | X654X04A                         | غير متوفرة   |
| بالنسبة لأوروبا والشرق الأوسط وإفريقيا                |                                  |              |
| خرطوشة الطباعة                                        | X651A21E                         | X651A11E     |
| خرطوشة الطباعة عالية الإنتاجية                        | X651H21E                         | X651H11E     |
| خرطوشة الطباعة فائقة الإنتاجية                        | X654X21E                         | X654X11E     |
| خرطوشة الطباعة عالية الإنتاجية لاستعمالات الملصقات    | X651H04E                         | غير متوفرة   |
| خرطوشة الطباعة فائقة الإنتاجية لاستعمالات الملصقات    | X654X04E                         | غير متوفرة   |
| للمناطق الأسيوية المطلة على المحيط الهادي، بما في ذلا | ك أستراليا ونيوزيلندا            |              |
| خرطوشة الطباعة                                        | X651A21P                         | X651A11P     |
| خرطوشة الطباعة عالية الإنتاجية                        | X651H21P                         | X651H11P     |

| خرطوشة عادية | خرطوشة برنامج الإرجاع من Lexmark | اسم الجزء                                          |
|--------------|----------------------------------|----------------------------------------------------|
| X654X11P     | X654X21P                         | خرطوشة الطباعة فائقة الإنتاجية                     |
| غير متوفرة   | X651H04P                         | خرطوشة الطباعة عالية الإنتاجية لاستعمالات الملصقات |
| غير متوفرة   | X654X04P                         | خرطوشة الطباعة فائقة الإنتاجية لاستعمالات الملصقات |
|              |                                  | بالنسبة لأمريكيا اللاتينية                         |
| X651A11L     | X651A21L                         | خرطوشة الطباعة                                     |
| X651H11L     | X651H21L                         | خرطوشة الطباعة عالية الإنتاجية                     |
| X654X11L     | X654X21L                         | خرطوشة الطباعة فائقة الإنتاجية                     |
| غير متوفرة   | X651H04L                         | خرطوشة الطباعة عالية الإنتاجية لاستعمالات الملصقات |
| غير متوفرة   | X654X04L                         | خرطوشة الطباعة فائقة الإنتاجية لاستعمالات الملصقات |

### طلب شراء مجموعة أدوات الصيانة

عند ظهور الرسالة Routine maintenance needed 80 (هناك حاجة إلى إجراء الصيانة الدورية), اطلب شراء مجموعة أدوات الصيانة. تحتوي مجموعة أدوات الصيانة على كافة العناصر اللازمة لاستبدال أسطوانات الالتقاط وأسطوانة الشحن وبكرة النقل ووحدة الصهر.

#### ملاحظات:

- قد يتطلب استخدام أنواع معينة من الورق استبدال مجموعة أدوات الصيانة بصورة أكثر تكرارًا. كما يمكن أيضًا طلب أسطوانة الشحن ووحدة الصهر وأسطوانات الالتقاط وبكرة النقل كل على حدة واستبدالها حسب الحاجة.
- لفحص نوع وحدة الصهر (T1 أو T2) التي تم تركيبها في الطابعة، قم بإز الة خر طوشة الطباعة لعرض الملصق الموجود على وحدة الصهر.

| رقم الجزء                       | اسم الجزء      |
|---------------------------------|----------------|
| 40X4723 (وحدة صبهر 100 T1 فولت) | مجموعة الصيانة |
| 40X4724 (وحدة صهر 110 T1 فولت)  |                |
| 40X4765 (وحدة صهر 220 T1 فولت)  |                |
| 40X4766 (وحدة صهر 100 T2 فولت)  |                |
| 40X4767 (وحدة صهر 110 T2 فولت)  |                |
| 40X4768 (وحدة صهر 220 T2 فولت)  |                |

#### طلب وحدة صهر

لفحص نوع وحدة الصهر (T1 أو T2) التي تم تركيبها في الطابعة، قم بإز الة خرطوشة الطباعة لعرض الملصق الموجود على وحدة الصهر .

| رقم الجزء          | اسم الجزء    |
|--------------------|--------------|
| 100) 40X1870 فولت) | وحدة صبهر T1 |
| 110) 40X4418 فولت) |              |
| 220) 40X1871 فولت) |              |
| 100) 40X5853 فولت) | وحدة صهر T2  |
| 40X5854 فولت) فولت |              |
| 220) 40X5855 فولت) |              |

### طلب شراء مجموعة صيانة ADF (وحدة تغذية المستندات التلقائية )

تحتوي مجموعة صيانة ADF (وحدة تغذية المستندات التلقائية ) على كافة العناصر اللازمة لاستبدال ألية التقاط ADF (وحدة تغذية المستندات التلقائية ) والبكرة الفاصلة لها.

انظر الجدول التالي للتعرف على رقم أجزاء مجموعة الصيانة الخاصة بطابعة محددة.

| رقم الجزء | اسم الجزء                                          |
|-----------|----------------------------------------------------|
| 40X4769   | مجموعة صيانة ADF (وحدة تغذية المستندات التلقائية ) |

#### طلب شراء بكرة نقل

عندما تظهر تلطخات الحبر على وجه أو ظهر الصفحات المطبوعة، اطلب استبدال بكرة النقل.

| رقم الجزء | اسم الجزء         |
|-----------|-------------------|
| 1886×40   | مجموعة بكرة النقل |

#### طلب شراء أسطوانات الشحن

عند ظهور ضباب مسحوق الحبر أو ظلال خلفية على الصفحات المطبوعة، قم بطلب استبدال أسطوانات الشحن.

| رقم الجزء | اسم الجزء             |
|-----------|-----------------------|
| 40X5852   | مجموعة أسطوانات الشحن |

#### طلب شراء بكرات التقاط

في حالة عدم قدرة الورق على التغذية بشكل صحيح من الدرج، قم بطلب بكرات التقاط جديدة .

| رقم الجزء | اسم الجزء    |
|-----------|--------------|
| 40X4308   | بكرات التقاط |

## طلب شراء الأجزاء البديلة لوحدة تغذية المستندات التلقائية (ADF)

اطلب شراء الأجزاء البديلة الخاصة بوحدة تغذية المستندات التلقائية (ADF) في حالة مواجهة مشكلات متعلقة بالتغذية المزدوجة للورق أو الفشل في التغذية من خلال وحدة تغذية المستندات التلقائية.

|   | رقم الجزء | اسم الجزء                                               |
|---|-----------|---------------------------------------------------------|
|   | 3017345   | مجموعة الالتقاط لوحدة تغذية المستندات التلقائية (ADF)   |
| ſ | 3017348   | بكرة الورق الفاصل لوحدة تغذية المستندات التلقائية (ADF) |

#### طلب خراطيش دبابيس

عندما تظهر الرسالة Staples Low (ا**نخفاض الدبابيس)** أو Staples Empty (نفاد الدبابيس)، قم بشراء خرطوشة الدبابيس المخصصة لهذا الغرض.

للحصول على مزيد من المعلومات، انظر الرسوم التوضيحية داخل باب وحدة التدبيس.

| رقم الجزء | اسم الجزء                 |
|-----------|---------------------------|
| 25A0013   | خراطيش الدبابيس – 3 عبوات |

# إعادة تدوير منتجات Lexmark

لإعادة منتجات Lexmark إلى شركة Lexmark لإعادة تدويرها:

- 1 قم بزيارة موقع الويب على www.lexmark.com/recycle.
- 2 ابحث عن نوع المنتج الذي ترغب في إعادة تدويره، ثم حدد دولتك من القائمة.
  - 3 اتبع الإرشادات الموجودة على شاشة الكمبيوتر.

# نقل الطابعة

#### قبل نقل الطابعة

يتنبيه - احتمال التعرض للإصابة: يزيد وزن الطابعة عن 18 كيلوجر امًا (40 رطلا) وتحتاج إلى شخصين مدربين أو أكثر لنقلها بأمان.

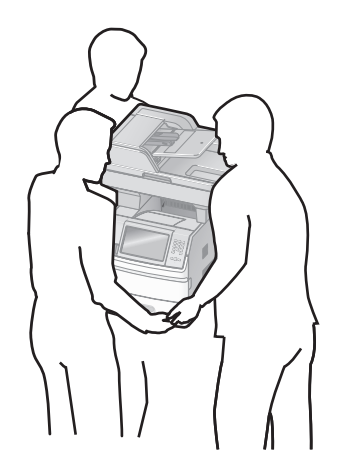

يتنبيه - احتمال التعرض للإصابة: قبل القيام بنقل الطابعة، اتبع الإرشادات التالية للحيلولة دون حدوث إصابة شخصية أو تلف الطابعة:

- قم بإيقاف تشغيل الطابعة باستخدام مفتاح التشغيل، ثم قم بفصل سلك التيار من مأخذ الحائط.
  - افصل جميع الأسلاك والكابلات عن الطابعة قبل القيام بنقل الطابعة.
- ارفع الطابعة عن الدرج الاختياري وضعها جانبًا، بدلاً من محاولة رفع الدرج والطابعة في أن واحد.
   ملاحظات:
  - قم بإزالة جميع الوحدات الاختيارية المرفقة بالطابعة قبل نقل الطابعة.
  - استخدم المقابض الموجودة على جانبي الطابعة لرفعها عن الدرج الاختياري.

تحذير - تلف محتمل: لا يغطي ضمان الطابعة التلف الناتج عن نقل الطابعة بشكل غير ملائم.

# تحريك الطابعة إلى موضع آخر.

يمكن تحريك الطابعة والملحقات الاختيارية على نحو أمن إلى موضع آخر باتباع هذه الإجراءات الوقائية:

- لابد أن تكون العربة المستخدمة لتحريك الطابعة بها سطح قادر على دعم مساحة قاعدة الطابعة بالكامل. لابد أن يكون للعربة المستخدمة لتحريك الملحقات الاختيارية سطح قادر على دعم أبعاد الملحقات الاختيارية.
  - احتفظ بالطابعة في وضع قائم.
  - تجنب عمليات التحريك الشديدة.

# وضع الطابعة في مكان جديد

اترك المساحات التالية الموصبي بها حول الطابعة:

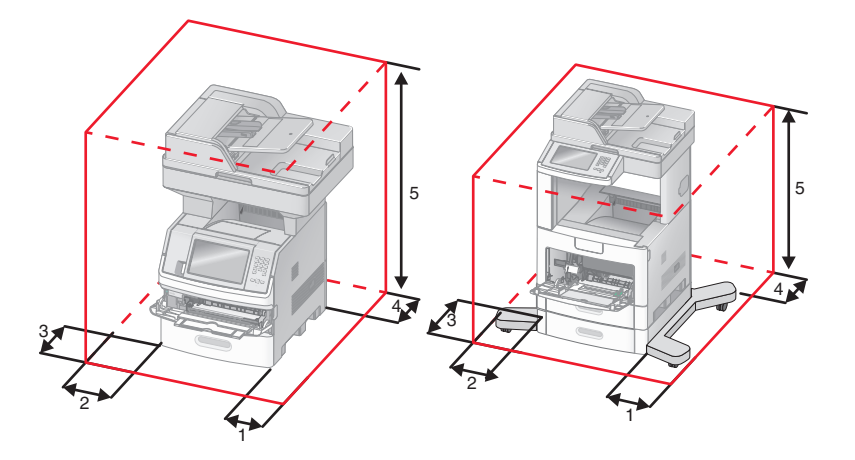

| 1 | الجانب الأيمن | 20 سم (8 بوصات) |
|---|---------------|-----------------|
| 2 | الجانب الأيسر | 31 سم (12 بوصة) |
| 3 | الجزء الأمامي | 51 سم (20 بوصة) |
| 4 | الجزء الخلفي  | 20 سم (8 بوصات) |
| 5 | أعلى          | 31 سم (12 بوصة) |

#### شحن الطابعة

عند شحن الطابعة، استخدم الغلاف الأصلي أو اتصل بموقع الشراء للحصول على عدة الإرسال إلى مكان جديد.

# الدعم الإداري

# العثور على المعلومات المتقدمة للتوصيل بشبكة الاتصال ودعم المسئول

يغطي هذا الفصل المعلومات الأساسية لمهام دعم المسئول. للتعرف على مزيد من مهام دعم النظام المتقدمة، انظر "طيل التوصل بشبكة التصال" في القرص المضغوط الذي يخص "البرامج والمراجع" و"طيل مسئول ملتم الويب المضمن" الموجود على موقع الويب الخاص بشركة www.lexmark.com.

# استخدام "ملقم الويب المضمن"

عند تثبيت الطابعة على شبكة اتصال، يكون "ملقم الويب المضمن" متوفرًا للعديد من الوظائف وتشمل:

- عرض الشاشة الافتر اضية للوحة تحكم الطابعة
  - فحص حالة مستلزمات الطابعة
    - تهيئة إعدادات الطابعة
  - تهيئة إعدادات شبكة الاتصال
    - عرض التقارير

للوصول إلى "ملقم الويب المضمن"، اكتب عنوان IP الخاص بالطابعة في حقل العنوان داخل متصفح الويب لديك.

#### ملاحظات:

- إذا كنت لا تعرف عنوان IP الخاص بالطابعة، فقم بطباعة صفحة إعداد شبكة الاتصال وحدد عنوان IP في القسم TCP/IP.
- للتعرف على مزيد من المعلومات، انظر "دليل التوصيل بشبكة الاتصال" في القرص المضغوط الذي يخص "البرامج والمراجع" و"دليل مسئول ملقم الويب المضمن" في موقع الويب الخاص بشركة Lexmark وهو Dexmark.com.

# فحص حالة الجهاز

باستخدام "ملقم الويب المضمن"، يمكنك عرض إعدادات درج الورق ومستوى مسحوق الحبر في خرطوشة الطباعة والنسبة المئوية للعمر الافتراضي المتبقى في مجموعة الصيانة ومقاييس السعة لأجزاء محددة من الطابعة. لعرض حالة الجهاز:

1 اكتب عنوان IP الخاص بالطابعة في حقل العنوان بمتصفح الويب لديك.

**ملاحظة:** إذا كنت لا تعرف عنوان IP الخاص بالطابعة، فقم بطباعة صفحة إعداد شبكة الاتصال وحدد عنوان IP في القسم TCP/IP.

2 انقر فوق Device Status (حالة الجهاز).

# إعداد تنبيهات البريد الإلكترونى

يمكنك جعل الطابعة ترسل لك بريدًا إلكترونيًا عند انخفاض مستوى المستلزمات أو عند الحاجة إلى تغيير الورق أو إضافته أو عند الحاجة إلى إزالة انحشاره. لإعداد تنبيهات البريد الإلكتروني:

1 اكتب عنوان IP الخاص بالطابعة في حقل العنوان بمتصفح الويب.

**ملاحظة:** إذا كنت لا تعرف عنوان IP الخاص بالطابعة، فقم بطباعة صفحة إعداد شبكة الاتصال وحدد عنوان IP في القسم TCP/IP.

- 2 انقر فوق Settings (الإعدادات).
- 3 أسفل "إعدادات أخرى"، انقر فوق E-mail Alert Setup (إعداد تنبيهات البريد الإلكتروني).

- 4 حدد عناصر الإخطار واكتب ذلك في عناوين البريد الإلكتروني.
  - 5 انقر فوق Submit (إرسال).

**ملاحظة:** ارجع إلى مسئول دعم النظام لديك لضبط ملقم البريد الإلكتروني.

# عرض التقارير

يمكنك عرض بعض التقارير من ملقم الويب المضمن. وتعد هذه التقارير مفيدة عند تقييم حالة الطابعة، وشبكة الاتصال ومستلزمات الطباعة. لعرض التقارير من طابعة تعمل على شبكة اتصال:

- 1 اكتب عنوان IP الخاص بالطابعة في حقل العنوان بمتصفح الويب. ملاحظة: إذا كنت لا تعرف عنوان IP الخاص بالطابعة، فقم بطباعة صفحة إعداد شبكة الاتصال وحدد عنوان IP في القسم TCP/IP.
  - 2 انقر فوق Reports (تقارير), ثم انقر فوق نوع التقرير الذي ترغب في عرضه.

# ضبط سطوع الشاشة

إذا كانت لديك مشكلة نتعلق بقراءة الشاشة، فيمكن ضبط سطوع شاشة LCD من خلال قائمة "الإعدادات".

- 1 تأكد من تشغيل الطابعة وظهور الرسالة Ready (جاهزة).
  - 2 على الشاشة الرئيسية، المس <u>-</u>
    - 3 المس Settings (الإعدادات).
  - 4 المس General Settings (إعدادات عامة).
- 5 المس السهم لأسفل حتى يظهر الخيار Screen Brightness (سطوع الشاشة).
- 6 المس الأسهم لزيادة أو تقليل درجة السطوع. يمكن ضبط إعدادات "السطوع" ما بين 20-100 (100 هو إعداد المصنع الافتراضي).
  - 7 المس Submit (إرسال).
    - 8 المس 🛐.

# ضبط وضع "توفير الطاقة"

تتراوح قيم الإعدادت المتوفرة بين 1-240 دقيقة.إعداد المصنع الافتراضي هو 30 دقيقة. لزيادة أو تقليل عدد الدقائق التي تستغرقها الطابعة قبل الدخول في وضع "توفير الطاقة"، قم بأحد الإجراءات التالية:

#### استخدام "ملقم الويب المضمن"

- 1 اكتب عنوان IP الخاص بالطابعة في حقل العنوان بمتصفح الويب. ملاحظة: إذا كنت لا تعرف عنوان IP الخاص بالطابعة، فقم بطباعة صفحة إعداد شبكة الاتصال وحدد عنوان IP في القسم TCP/IP.
  - 2 انقر فوق Settings (الإعدادات), ثم انقر فوق General Settings (إعدادات عامة).
    - 3 انقر فوق Timeouts (مهلات التوقف).
- 4 من مربع وضع "توفير الطاقة"، قم بزيادة أو تقليل عدد الدقائق التي ترغب في أن تستغرقها الطابعة في الانتظار قبل الدخول في وضع "توفير الطاقة"
  - 5 انقر فوق Submit (إرسال).
#### استخدام لوحة تحكم الطابعة

- 1 تأكد من تشغيل الطابعة وظهور الرسالة Ready (جاهزة).
  - 2 على الشاشة الرئيسية، المس
    - 3 المس Settings (الإعدادات).
  - 4 المس General Settings (إعدادات عامة).
- 5 المس السهم لأسفل حتى يظهر الخيار Timeouts (مهلات التوقف).
  - 6 المس Timeouts (مهلات التوقف).
- 7 المس السهم الأيسر أو الأيمن المجاور لـ Power Saver Mode (وضع توفير الطاقة) لتقليل أو زيادة الوقت الذي تستغرقه الطابعة في الانتظار قبل الدخول في وضع "توفير الطاقة".

تتراوح الإعدادات المتاحة بين 1 - 240 دقيقة.

- 8 المس Submit (إرسال).
  - 9 المس 🚹 .

# استعادة إعدادات المصنع الافتراضية

في حالة الرغبة في الاحتفاظ بقائمة بإعدادات القوائم الحالية للرجوع إليها مستقبلاً، اطبع صفحة إعدادات القوائم قبل استعادة إعدادات المصنع الافتر اضية. لمزيد من المعلومات، انظر "طباعة صفحة إعدادات القوائم" في الصفحة 44.

**تحذير - تلف محتمل:** يؤدي خيار "استعادة إعدادات المصنع الافتر اضية" إلى إعادة معظم إعدادات الطابعة إلى إعداد المصنع الافتر اضي الأصلي. ويُستثنى من ذلك إعدادات لغة العرض والرسائل والأحجام المخصصة وقائمة شبكة الاتصال/المنافذ. يتم حذف كافة التنزيلات المخزنة في ذاكرة الوصول العشوائي (رام). ولا تتأثر التنزيلات المخزنة في ذاكرة فلاش أو على قرص الطابعة الصلب.

- 1 تأكد من تشغيل الطابعة وظهور الرسالة Ready (جاهزة).
  - 2 في الشاشة الرئيسية، المس \_\_\_\_.
  - 3 المس Settings (الإعدادات).
  - 4 المس General Settings (الإعدادات العامة).
- 5 المس السهم لأسفل حتى ظهور Factory Defaults (إعدادات المصنع الافتراضية).
  - 6 المس السهم الأيسر أو الأيمن حتى ظهور Restore Now (استعادة الآن).
    - 7 المس Submit (إرسال).
      - 8 المس 🔝.

# استكشاف الأخطاء وإصلاحها

# حل مشكلات الطابعة الرئيسية

في حالة وجود مشكلات رئيسية في الطابعة، أو في حالة عدم استجابة الطابعة، تأكد من الآتي:

- اتصال سلك التيار بالطابعة وما إذا كان مأخذ التيار الكهربائي موصل أرضيًا بالطريقة الصحيحة.
  - عدم إيقاف تشغيل مأخذ التيار الكهربائي باستخدام أي مفتاح أو قاطع.
- عدم توصيل الطابعة بأي وحدة للحماية من الارتفاع المفاجئ للتيار الكهربائي أو مصادر التيار غير المنقطعة أو أسلاك التوصيل الفرعية.
  - عمل كافة المعدات الكهربائية الأخرى المتصلة بمأخذ التيار الكهربائي بالحائط.
    - أن الطابعة قيد التشغيل. فحص مفتاح تشغيل الطابعة.
  - توصيل كابل الطابعة بإحكام بالطابعة وجهاز الكمبيوتر أو ملقم الطباعة أو الوحدات الاختيارية أو أجهزة شبكة الاتصال الأخرى.
    - تركيب جميع الوحدات الاختيارية بشكل صحيح.
      - صحة إعدادات برنامج تشغيل الطابعة.

بمجرد قيامك بالتحقق من هذه الاحتمالات، قم بإيقاف تشغيل الطابعة وانتظر حوالي 10 ثوان، ثم قم بإعادة تشغيل الطابعة. عادة ما يساعد هذا على إصلاح المشكلة.

# شاشة عرض لوحة تحكم الطابعة فارغة أو تعرض الماسات فقط

فشل الاختبار الذاتي للطابعة. قم بإيقاف تشغيل الطابعة وانتظر حوالي 10 ثوان، ثم قم بإعادة تشغيل الطابعة. في حالة عدم ظهور Ready (جاهزة)، قم بإيقاف تشغيل الطابعة واتصل بـ "مركز دعم العملاء".

# حل مشكلات الطباعة

#### يتعذر طباعة ملفات PDF متعددة اللغات

تشتمل المستندات على خطوط غير متاحة.

- 1 قم بفتح المستند الذي ترغب في طباعته باستخدام برنامج Adobe Acrobat.
  - 2 انقر فوق رمز الطابعة.

يظهر مربع حوار Print (طباعة).

- 3 حدد Print as image (طباعة كصورة).
  - 4 انقر فوق OK (موافق).

#### تظهر رسالة خطأ حول قراءة قراءة محرك الأقراص USB

تأكد من دعم محرك الأقراص USB. للحصول على معلومات تتعلق بأجهزة ذاكرة الفلاش المؤقتة USB المختبرة والمعتمدة، قم بزيارة موقع Lexmark على شبكة الإنترنت على www.lexmark.com.

#### لا تتم طباعة المهام

إليك بعض الحلول الممكنة. حاول القيام بإجراء أو أكثر من الإجراءات التالية:

#### تأكد من أن الطابعة جاهزة للطباعة

تأكد من ظهور الرسالة Ready (جاهزة) أو Power Saver (توفير الطاقة) على الشاشة قبل إرسال مهمة للطباعة.

### تحقق من عدم امتلاء حاوية الإخراج القياسية

قم بإزالة الورق من حاولة الإخراج القياسية.

# تحقق مما إذا كان درج الورق فارعًا

قم بتحميل الورق في الدرج.

### تأكد من تثبيت برنامج الطابعة الصحيح

- تحقق من أنك تستخدم برنامج الطابعة الصحيح.
- إذا كنت تستخدم منفذ USB، فتأكد من أنك تقوم بتشغيل نظام تشغيل مدعوم وأنك تستخدم برنامج طابعة متوافق.

#### تأكد من تثبيت ملقم الطباعة الداخلي على النحو الصحيح وأنه يعمل

- تأكد من تثبيت ملقم الطباعة الداخلي على النحو الصحيح وأن الطابعة متصلة بشبكة الاتصال.
- قم بطباعة صفحة إعداد شبكة الاتصال، وتأكد من أن الحالة هي "متصلة". إذا كانت الحالة "غير متصلة"، فافحص كابلات شبكة الاتصال، ثم حاول طباعة صفحة إعداد شبكة الاتصال مرة أخرى. اتصل بمسئول دعم النظام لديك للتأكد من عمل شبكة الاتصال بشكل صحيح.

توجد نسخ من برنامج الطابعة متاحة أيضًا على موقع شركة Lexmark على شبكة الإنترنت www.lexmark.com.

### تأكد أنك تستخدم كابل USB أو كابلاً تسلسليًا أو كابل Ethernet موصى به

لمزيد من المعلومات يرجى زيارة موقع شركة Lexmark على شبكة الإنترنت www.lexmark.com.

#### تأكد من إحكام توصيل كابلات الطابعة

افحص توصيلات الكابلات بالطابعة وملقم الطباعة للتأكد من إحكام توصيلها. لمزيد من المعلومات، ارجع إلى مراجع الإعداد المرفقة مع الطابعة.

#### لمريد من المعلومات، أرجع إلى مراجع الإعداد المرفقة مع الطابعا

### تعذر طباعة المهام السرية والمتوقفة

إليك بعض الحلول الممكنة. حاول القيام بإجراء أو أكثر من الإجراءات التالية:

### مهمة جزئية أو لا توجد مهمة أو طباعة صفحات فارغة

قد تحتوي مهمة الطباعة على خطأ في التنسيق أو بيانات غير صالحة.

- قم بحذف مهمة الطباعة، ثم قم بطباعتها مرة أخرى.
- بالنسبة لمستندات PDF، قم بإعادة إنشاء مستند PDF ثم قم بطباعته مرة أخرى.

### **تأكد من وجود ذاكرة كافية بالطابعة.** قم بتحرير ذاكرة إضافية للطابعة من خلال التمرير عبر قائمة المهام المتوقفة وحذف بعض منها.

#### تستغرق المهمة وقتًا أطول مما هو متوقع لطباعتها

إليك بعض الحلول الممكنة. حاول القيام بإجراء أو أكثر من الإجراءات التالية:

#### تقليل تعقيد مهمة الطباعة

قم بإزالة عدد الخطوط وأحجامها وعدد الصور وتعقيداتها وعدد الصفحات في المهمة.

#### تغيير إعداد "حماية الصفحة" إلى "إيقاف"

- 1 تأكد من تشغيل الطابعة وظهور الرسالة Ready (جاهزة).
  - 2 في الشاشة الرئيسية، المس 2.
  - 3 المس Settings (الإعدادات).
  - 4 المس General Settings (الإعدادات العامة).
- 5 المس السهم لأسفل حتى ظهور Print Recovery (إصلاح الطباعة).
  - 6 المس Print Recovery (إصلاح الطباعة).
- 7 المس السهم الأيمن المجاور لـ Page Protect (حماية الصفحة) حتى ظهور Off (ايقاف).
  - 8 المس Submit (إرسال).
    - 9 المس <u>م</u>.

# طباعة المهمة من درج غير صحيح أو على ورق غير صحيح.

#### تحقق من إعداد نوع الورق

تأكد من مطابقة إعداد "نوع الورق" للورق المحمّل في درج الورق .

- **1** من لوحة تحكم الطابعة، تحقق من إعداد "نوع الورق" من قائمة "الورق".
  - 2 قبل إرسال المهمة لطباعتها، حدد إعداد النوع الصحيح:
- بالنسبة لمستخدمي نظام Windows، حدد النوع من "خصائص الطباعة".
- بالنسبة لمستخدمي نظام Macintosh، حدد النوع من مربع الحوار "طباعة".

# طباعة أحرف غير صحيحة

# تأكد من عدم وجود الطابعة في وضع "التتبع السداسي العشري".

عند ظهور Ready Hex (سداسي عشري جاهز) على الشاشة، عندئذ يجب الخروج من وضع Hex Trace (التتبع السداسي العشري) قبل القيام بطباعة المهمة. قم بايقاف تشغيل الطابعة ثم إعادة تشغيلها للخروج من وضع Hex Trace (التتبع السداسي العشري).

#### ميزة ربط الأدراج لا تعمل

إليك بعض الحلول الممكنة. حاول القيام بإجراء أو أكثر من الإجراءات التالية:

#### قم بتحميل ورق بالحجم والنوع نفسه

- قم بتحميل ورق بالحجم والنوع نفسه في كل درج ترغب في ربطه.
- حرك موجهات الورق إلى المواضع الصحيحة لحجم الورق المحمل في كل درج.

#### استخدم إعدادات "حجم الورق" و"نوع الورق" نفسها

- قم بطباعة صفحة إعدادات االقائمة وقارن الإعدادات لكل درج.
- إذا لزم الأمر، قم بضبط الإعدادات من قائمة "حجم/نوع الورق".

**ملاحظة:** لا تقم وحدة التغذية متعددة الأغراض باستشعار حجم الورق تلقائيًا. يجب أن تقوم بتعيين الحجم من قائمة "حجم/نوع الورق".

# المهام الكبيرة غير مرتبة

إليك بعض الحلول الممكنة. حاول القيام بإجراء أو أكثر من الإجراءات التالية:

### تأكد من ضبط COLLATE (الترتيب) على ON (تشغيل)

من قائمة Finishing (الإنهاء) أو Print Properties (خصائص الطباعة)، قم بضبط Collate (ترتيب) على On (تشغيل) ملاحظة: يؤدي ضبط Collation (الترتيب) على Off (إيقاف التشغيل) في البرنامج بتجاوز الإعداد الموجود في Finishing Menu (قائمة الإنهاء).

#### تقليل تعقيد مهمة الطباعة

قم بتقليل تعقيد مهمة الطباعة من خلال التخلص من عدد وحجم الخطوط وعدد وتعقيد الصور وعدد الصفحات في المهمة.

#### تأكد من وجود ذاكرة كافية بالطابعة.

قم بإضافة ذاكرة للطابعة أو قرص صلب اختياري.

#### ظهور فواصل غير متوقعة بالصفحات

#### قم بزيادة قيمة "مهلة انتظار الطباعة"

- 1 تأكد من تشغيل الطابعة وظهور الرسالة Ready (جاهزة).
  - 2 في الشاشة الرئيسية، المس 2.
  - 3 المس Settings (الإعدادات).
  - 4 المس General Settings (الإعدادات العامة).
- 5 المس السهم لأسفل حتى ظهور Timeouts (مهلات التوقف).
  - 6 المس Timeouts (مهلات التوقف).
- 7 المس السهم الأيسر أو الأيمن المجاور لـ Print Timeout (مهلة انتظار الطباعة) حتى ظهور القيمة المطلوبة.

# 8 المس Submit (إرسال).

9 المس <u>۱</u>.

# حل مشكلات النسخ

### الناسخة لا تستجيب

إليك بعض الحلول الممكنة. حاول القيام بإجراء أو أكثر من الإجراءات التالية:

# تحقق من ظهور رسائل خطأ على الشاشة

امسح أي رسائل خطأ.

#### افحص مصدر التيار

تأكد من توصيل الطابعة بمصدر التيار الكهربائي وتشغيلها وظهور الرسالة **Ready (جاهزة)**.

### وحدة الماسحة الضوئية لا تغلق

تأكد من عدم وجود عوائق:

- 1 ارفع وحدة الماسحة الضوئية.
- 2 قم بإزالة أي عائق يسبب بقاء وحدة الماسحة الضوئية مفتوحة.
  - **3** أنزل وحدة الماسحة الضوئية.

### جودة النسخ رديئة

هذه بعض الأمثلة على جودة النسخ الرديئة:

- صفحات فارغة
- نمط رقعة شطرنج
- رسومات أو صور مشوهة
  - أحرف ناقصة
  - طباعة باهتة
  - طباعة داكنة
  - أسطر منحرفة
  - تلطخات حبر
    - خطوط
  - أحرف غير متوقعة
- أسطر بيضاء في الطباعة

إليك بعض الحلول الممكنة. حاول القيام بإجراء أو أكثر من الإجراءات التالية:

# تحقق من ظهور رسائل خطأ على الشاشة

امسح أي رسائل خطأ.

#### قد يكون مستوى مسحوق الحبر منخفضًا

عند ظهور الرسالة Cartridge low 88 (انخفاض مستوى الحبر بالخرطوشة) أو عندما تصبح الطباعة باهتة، استبدل خرطوشة الطباعة.

### قد يكون زجاج الماسحة الضوئية متسخًا

امسح زجاج الماسحة الضوئية بقطعة نظيفة ومبللة من القماش الخالي من الوبر لمزيد من المعلومات، انظر "تنظيف زجاج الماسحة الضوئية" في الصفحة 242.

#### النسخة فاتحة للغاية أو قاتمة للغاية

اضبط كثافة النسخة.

#### افحص جودة المستند الأصلى

تأكد أن جودة المستند الأصلى مرضية.

#### افحص وضع المستند

تأكد من تحميل المستند أو الصورة الفوتو غرافية على زجاج الماسحة الضوئية في الركن الأيسر العلوي بحيث يكون الوجه لأسفل.

### ظهور حبر غير مرغوب فيه في الخلفية

- قم بزيادة إعداد إزالة الخلفية.
- اضبط درجة القتامة على إعداد أفتح.

# ظهور أشكال (تموجات) في المخرجات

- في شاشة "النسخ"، حدد "نص/صورة فوتو غرافية" أو رمز "الصورة المطبوعة".
  - قم بتدوير المستند الأصلي على زجاج الماسحة الضوئية.
    - في شاشة "النسخ"، اضبط إعداد ضبط الحجم.

#### النص فاتح أو يختفى

- في شاشة "النسخ"، المس رمز "النص".
  - قم بتقليل إعداد إزالة الخلفية.
    - قم بزيادة إعداد التباين.
  - قم بتقليل إعداد تفاصيل الظل.

#### المخرجات تبدو باهتة أو معرّضة لإضاءة شديدة.

- في شاشة "النسخ"، حدد رمز "الصورة المطبوعة".
  - قم بتقليل إعداد إزالة الخلفية.

### نسخ المستندات أو الصور الفوتوغرافية بشكل جزئي

إليك بعض الحلول الممكنة. حاول القيام بإجراء أو أكثر من الإجراءات التالية:

#### افحص وضع المستند

تأكد من تحميل المستند أو الصورة الفوتوغر افية على زجاج الماسحة الضوئية في الركن الأيسر العلوي بحيث يكون الوجه لأسفل.

#### تحقق من إعداد حجم الورق

تأكد من مطابقة إعداد حجم الورق للورق المحمَّل في درج الورق:

- 1 من لوحة تحكم الطابعة، تحقق من إعداد "حجم الورق" من قائمة "الورق".
  - 2 قبل إرسال المهمة لطباعتها، حدد إعداد الحجم الصحيح:
- بالنسبة لمستخدمي نظام Windows، حدد الحجم من "خصائص الطباعة".
- بالنسبة لمستخدمي نظام Macintosh، حدد الحجم من مربع الحوار "إعداد الصفحة".

# حل مشكلات الماسحة الضوئية

#### فحص ماسحة ضوئية لا تستجيب

إذا كانت الماسحة الضوئية لا تستجيب، فتأكد من التالي:

- أن الطابعة قيد التشغيل.
- توصيل كابل الطابعة بإحكام بالطابعة وجهاز الكمبيوتر أو ملقم الطباعة أو الوحدات الاختيارية أو أجهزة شبكة الاتصال الأخرى.
  - اتصال سلك التيار بالطابعة وما إذا كان مأخذ التيار الكهربائي موصل أرضيًا بالطريقة الصحيحة.
    - عدم إيقاف تشغيل مأخذ التيار الكهربائي باستخدام أي مفتاح أو قاطع.
- عدم توصيل الطابعة بأي وحدة للحماية من الارتفاع المفاجئ للتيار الكهربائي أو مصادر التيار غير المنقطعة أو أسلاك التوصيل الفرعية.
  - عمل كافة المعدات الكهربائية الأخرى المتصلة بالمأخذ.

بمجرد انتهاء التحقق من كل احتمال من هذه الاحتمالات، قم بإيقاف تشغيل الطابعة، ثم قم بإعادة تشغيلها. يؤدي ذلك غالبًا إلى حل مشكلة الماسحة الضوئية.

### لم يكن المسح الضوئي ناجداً

إليك بعض الحلول الممكنة. حاول تنفيذ إجراء واحد أو أكثر من الإجراءات التالية:

#### افحص توصيلات الكبلات

تأكد من توصيل كبل الشبكة أو كبل USB بإحكام بالكمبيوتر وبالطابعة.

#### ربما حدث خطأ في البرنامج

أوقف تشغيل الكمبيوتر ثم أعد تشغيله.

### يستغرق المسح الضوئي وقتًا طويلاً أو يقوم بتعطيل الكمبيوتر

إليك بعض الحلول الممكنة. حاول القيام بإجراء أو أكثر من الإجراءات التالية:

قد تتعارض البرامج الأخرى مع المسح الضوئي قم بإغلاق جميع البرامج غير المستخدمة.

قد تكون دقة المسح الضوئي تم ضبطها على معدل مرتفع للغاية حدد معدل دقة أقل للمسح الضوئي.

# جودة الصورة الممسوحة ضوئيًا رديئة

إليك بعض الحلول الممكنة. حاول القيام بإجراء أو أكثر من الإجراءات التالية:

## تحقق مما إذا كانت هناك رسائل خطأ على شاشة العرض

امسح أي رسائل خطأ.

#### قد يكون زجاج الماسحة الضوئية متسخًا

امسح زجاج الماسحة الضوئية بقطعة نظيفة ومبللة من القماش الخالي من الوبر لمزيد من المعلومات، انظر "تنظيف زجاج الماسحة الضوئية" في الصفحة 242.

> اضبط دقة المسح الضوئي قم بزيادة دقة المسح الضوئي للحصول على مطبو عات ذات جودة أعلى.

# افحص جودة المستند الأصلي تأكد أن جودة المستند الأصلى مرضية.

**افحص وضع المستند** تأكد من تحميل المستند أو الصورة الفوتوغرافية على زجاج الماسحة الضوئية في الركن الأيسر العلوي بحيث يكون الوجه لأسفل.

# مسح المستندات أو الصور الفوتوغرافية ضوئيًا بشكل جزئي

إليك بعض الحلول الممكنة. حاول القيام بإجراء أو أكثر من الإجراءات التالية:

# افحص وضع المستند

تأكد من تحميل المستند أو الصورة الفوتو غرافية على زجاج الماسحة الضوئية في الركن الأيسر العلوي بحيث يكون الوجه لأسفل.

#### تحقق من إعداد حجم الورق

تأكد من مطابقة إعداد حجم الورق للورق المحمَّل في درج الورق:

- 1 من لوحة تحكم الطابعة، تحقق من إعداد "حجم الورق" من قائمة "الورق".
  - 2 قبل إرسال المهمة لطباعتها، حدد إعداد الحجم الصحيح:
- بالنسبة لمستخدمي نظام Windows، حدد الحجم من "خصائص الطباعة".
- بالنسبة لمستخدمي نظام Macintosh، حدد الحجم من مربع الحوار "إعداد الصفحة".

#### تعذر إجراء المسح الضوئي من الكمبيوتر

إليك بعض الحلول الممكنة. حاول القيام بإجراء أو أكثر من الإجراءات التالية:

#### تحقق من ظهور رسائل خطأ على الشاشة

امسح أي رسائل خطأ.

#### افحص مصدر التيار

تأكد من توصيل الطابعة بمصدر التيار الكهربائي وتشغيلها وظهور الرسالة **Ready (جاهزة)**.

#### افحص توصيلات الكابلات

تأكد من توصيل كابل USB أو شبكة الاتصال بالكمبيوتر والطابعة بإحكام.

# حل مشكلات الفاكس

### لا يتم عرض معرّف المتصل

اتصل بشركة الاتصالات للتأكد بأن خطك الهاتفي مشترك في خدمة معرّف المتصل.

إذا كانت منطقتك تعتمد نماذج معرّف المتصل متعددة، فقد يترتب عليك تغيير الإعداد الافتراضي. يتوفر الإعدادان: FSK (نموذج 1) وDTMF (نموذج 2). تعتمد إمكانية توفر هذين الإعداداين عن طريق قائمة الفاكس على ما إذا كانت بلدك أو منطقتك تعتمد نماذج تعدد معرّف المتصل. اتصل بشركة الاتصالات لديك لتحديد أي إعداد نموذج أو مفتاح هو المستخدم.

#### يتعذر إرسال فاكس أو استلامه

إليك بعض الحلول الممكنة. حاول القيام بإجراء أو أكثر من الإجراءات التالية:

#### تحقق من ظهور رسائل خطأ على الشاشة

امسح أي رسائل خطأ.

#### افحص مصدر التيار

تأكد من توصيل الطابعة بمصدر النيار الكهربائي وتشغيلها وظهور الرسالة **Ready (جاهزة)**.

#### افحص توصيلات الطابعة

تأكد من إحكام توصيل كافة توصيلات الكابلات الخاصة بالأجهزة التالية، إذا كانت مستخدمة:

- الماتف
- سماعة الهاتف
- جهاز الرد على المكالمات

### افحص مقبس الهاتف بالحائط

- 1 قم بتوصيل الهاتف بمقبس الحائط.
  - 2 استمع إلى نغمة الاتصال.
- 3 إذا لم تسمع نغمة اتصال، فقم بتوصيل هاتف مختلف في مقبس الحائط.
- 4 وإذا استمرت مشكلة عدم سماعك لنغمة الاتصال، فقم بتوصيل الهاتف في مقبس حائط مختلف.
  - 5 إذا سمعت نغمة اتصال، فقم بتوصيل الطابعة بمقبس الحائط هذا.

### استعرض قائمة فحص خدمات الهاتف الرقمية هذه

إن مودم الفاكس هو عبارة عن جهاز تناظري. ويمكن توصيل بعض الأجهزة بالطابعة حتى يمكن استخدام خدمات الهاتف الرقمية.

- إذا كنت تستخدم خدمة الهاتف ISDN، فقم بتوصيل الطابعة بمنفذ هاتف تناظري (منفذ توصيل R) بمهايئ ISDN طرفي. لمزيد من المعلومات وطلب منفذ توصيل R، اتصل بموفر خدمة ISDN لديك.
- إذا كنت تستخدم خدمة DSL، فقم بتوصيل الطابعة بمرشح DSL أو موجّه يدعم الاستخدام التناظري. لمزيد من المعلومات، اتصل بموفر خدمة DSL لديك.
  - إذا كنت تستخدم خدمة الهاتف PBX، فتأكد من التوصيل بوصلة تناظرية على PBX. في حالة عدم وجود أي خط، يُنصح بتركيب خط هاتف تناظري لجهاز الفاكس.

### التحقق من نغمة الاتصال

- قم بإجراء اتصال هاتفي لاختبار رقم الهاتف الذي ترغب في إرسال الفاكس إليه، وذلك للتأكد من عمله بصورة صحيحة.
  - إذا كان خط الهاتف قيد الاستخدام من قبل جهاز آخر، فانتظر حتى ينتهى الجهاز الأخر من مهمته قبل إرسال الفاكس.
    - إذا كنت تستخدم ميزة "الاتصال والسماعة مغلقة"، فارفع مستوى الصوت للتحقق من وجود نغمة اتصال.

### قم بشكل مؤقت بفصل الجهاز الآخر

لضمان عمل الطابعة بشكل صحيح، قم بتوصيلها مباشرةً بخط الهاتف. افصل أي جهاز من أجهزة الرد على المكالمات أو أجهزة الكمبيوتر المزودة بأجهزة مودم أو أجهزة مشترك خط الهاتف.

### تحقق من عدم وجود انحشار للورق

قم بإزالة أي انحشار للورق، ثم تأكد من ظهور Ready (جاهزة).

### قم بتعطيل خاصية انتظار المكالمات بصفة موقتة

قد تتسبب خاصية انتظار المكالمات في قطع اتصالات الفاكس. قم بتعطيل هذه الميزة قبل إرسال الفاكسات أو استقبالها. اتصل بشركة الهاتف الخاصة بك للحصول على تسلسل لوحة المفاتيح الرقمية لتعطيل انتظار المكالمات بصفة مؤقتة.

#### يمكن أن تتداخل خدمة "البريد الصوتى" مع إرسال الفاكسات

قد تؤدي خدمة البريد الصوتي الذي تقدمه شركة الهاتف المحلي إلى قطع عمليات إرسال الفاكسات. لتمكين كل من البريد الصوتي والطابعة للرد على المكالمات، يُنصح بإضافة خط هاتف ثان للطابعة.

#### قد تكون ذاكرة الطابعة ممتلئة

- 1 اتصل برقم الفاكس.
- 2 قم بمسح المستند الأصلي ضوئيًا صفحة واحدة في كل مرة.

#### يمكن إرسال الفاكسات ولكن يتعذر استلامها

إليك بعض الحلول الممكنة. حاول القيام بإجراء أو أكثر من الإجراءات التالية:

#### تحقق مما إذا كان درج الورق فارعًا

قم بتحميل الورق في الدرج.

#### تحقق من إعدادات مرات الرنين

يقوم إعداد مرات الرنين بتعيين عدد مرات رنين خط الهاتف قبل استجابة الطابعة. في حالة وجود خطوط هاتف داخلية متصلة بنفس الخط مثل الطابعة، أو الاشتراك في خدمة "الرنة المميزة" التي تقدمها شركة الاتصالات، قم بتعيين إعداد "مرات الرنين" على 4 مرات.

1 اكتب عنوان IP الخاص بالطابعة في حقل العنوان بمتصفح الويب.

**ملاحظة:** إذا كنت لا تعرف عنوان IP الخاص بالطابعة، فقم بطباعة صفحة إعداد شبكة الاتصال وحدد عنوان IP في القسم TCP/IP.

- 2 انقر فوق Settings (الإعدادات).
- 3 انقر فوق Fax Settings (إعدادات الفاكس).
- 4 انقر فوق Analog Fax Setup (إعداد الفاكس التناظري).
- 5 في مربع "مرات الرنين قبل الرد"، قم بإدخال عدد مرات رنين الهاتف قبل الرد على المكالمة.
  - 6 انقر فوق Submit (إرسال).

#### قد يكون مستوى مسحوق الحبر منخفضًا

تظهر الرسالة Cartridge low 88 (انخفاض مستوى الحبر بالخرطوشة) عند انخفاض مستوى مسحوق الحبر.

#### يمكن استلام الفاكسات ولكن يتعذر إرسالها

إليك بعض الحلول الممكنة. حاول القيام بإجراء أو أكثر من الإجراءات التالية:

#### الطابعة ليست في وضع "الفاكس"

في الشاشة الرئيسية، المس Fax (فاكس) لتعبين الطابعة على وضع "الفاكس".

#### لم يتم تحميل المستند بشكل صحيح

قم بتحميل المستند الأصلى بحيث يكون وجهه لأعلى، على أن يتم إدخال الحافة القصيرة أولاً في وحدة تغذية المستندات التلقائية (ADF)، أو على زجاج الماسحة الضوئية بحيث يكون وجهه لأسفل.

**ملاحظة:** لا تقم بتحميل البطاقات البريدية أو الصور الفوتو غرافية أو العناصر الصغيرة أو الورق الشفاف أو ورق الصور الفوتو غرافية أو الوسائط الرفيعة (مثل قصاصات المجلات) في وحدة تغذية المستندات التلقائية (ADF). ضع هذه العناصر على زجاج الماسحة الضوئية.

#### تأكد من تعيين رقم الاختصار على النحو الصحيح

- تأكد من برمجة رقم الاختصار على الرقم الذي تريد طلبه.
  - وكحل بديل، اطلب رقم الهاتف يدويًا.

### الفاكس الذي تم استلامه ذو جودة طباعة منخفضة

إليك بعض الحلول الممكنة. حاول القيام بإجراء أو أكثر من الإجراءات التالية:

#### قم بإعادة إرسال المستند

اطلب من الشخص الذي أرسل إليك الفاكس:

- التأكد من أن المستند الأصلي ذا جودة مرضية.
- إعادة إرسال الفاكس فقد تكون هناك مشكلة متعلقة بجودة توصيل خط الهاتف.
  - قم بزيادة دقة الفاكس، إن أمكن.

#### قد يكون مستوى مسحوق الحبر منخفضًا

عند ظهور الرسالة Cartridge low 88 (انخفاض مستوى الحبر بالخرطوشة)، أو عندما تكون المطبوعات باهتة، قم باستبدال خرطوشة مسحوق الحبر.

#### تأكد من عدم ضبط سرعة بث الفاكس على سرعة عالية للغاية

قم بتقليل سرعة بث الفاكس الوارد:

1 اكتب عنوان IP الخاص بالطابعة في حقل العنوان بمتصفح الويب.

ملاحظة: إذا كنت لا تعرف عنوان IP الخاص بالطابعة، فقم بطباعة صفحة إعداد شبكة الاتصال وحدد عنوان IP في القسم TCP/IP.

- 2 انقر فوق Settings (الإعدادات).
- 3 انقر فوق Fax Settings (إعدادات الفاكس).
- 4 انقر فوق Analog Fax Setup (إعداد الفاكس التناظري).
  - 5 في مربع "أقصى سرعة"، انقر فوق أحد التالي:
    - 2400 4800 9600 14400
    - 33600
    - 6 انقر فوق Submit (إرسال).

# حل مشكلات الوحدات الاختيارية

### لا تعمل الوحدة الاختيارية بطريقة صحيحة أو تتوقف عن العمل بعد تركيبها

إليك بعض الحلول الممكنة. حاول القيام بإجراء أو أكثر من الإجراءات التالية:

#### قم بإعادة تعيين الطابعة

قم بإيقاف تشغيل الطابعة وانتظر حوالي 10 ثوان، ثم قم بإعادة تشغيل الطابعة.

### تحقق من توصيل الوحدة الاختيارية بالطابعة

- 1 قم بإيقاف تشغيل الطابعة.
  - 2 قم بفصل الطابعة.
- **3** تحقق من صحة التوصيل بين الوحدة الاختيارية والطابعة.

### تأكد من تثبيت الخيار بشكل صحيح

قم بطباعة صفحة إعدادات القائمة وتحقق ما إذا كان الخيار مدرجًا في قائمة الخيارات المثبتة. إذا لم يكن الخيار مدرجًا، فقم بإعادة تثبيته. لمزيد من المعلومات، انظر مراجع إعداد المكونات المرفقة مع الخيار، أو انتقل إلى www.lexmark.com/publications لعرض ورقة إرشادات الخيار.

#### تأكد من تحديد الوحدة الاختيارية

من جهاز الكمبيوتر الذي تقوم بالطباعة منه، حدد الخيار. لمزيد من المعلومات، انظر "تحديث الوحدات الاختيارية المتاحة في برنامج تشغيل الطابعة" في الصفحة 45.

### أدراج الورق

إليك بعض الحلول الممكنة. حاول القيام بإجراء أو أكثر من الإجراءات التالية:

#### تأكد من تحميل الورق بالشكل الصحيح

- **1** افتح درج الورق.
- 2 تأكد من عدم انحشار الورق أو سوء التغذية.
- **3** تأكد من أن موجهات الورق تصطف في مقابل حواف الورق.
  - 4 تأكد من أن درج الورق يتم غلقه بالشكل الصحيح.

#### قم بإعادة تعيين الطابعة

قم بإيقاف تشغيل الطابعة وانتظر حوالي 10 ثوان، ثم قم بإعادة تشغيل الطابعة.

### تأكد من تركيب درج الورق على النحو الصحيح.

إذا كان درج الورق مدرجًا في صفحة إعدادات القوائم، لكن يحدث انحشار للورق عند دخوله إلى الدرج أو خروجه منه، فمن المحتمل أنه لم يتم تركيبه على النحو الصحيح. قم بإعادة تركيب درج الورق. لمزيد من المعلومات، يُرجى الرجوع إلى مراجع إعداد الأجهزة المرفقة مع درج الورق، أو قم بزيارة الموقع www.lexmark.com/publications للاطلاع على ورقة إرشادات درج الورق.

### الدرج سعة 2000 ورقة

إليك بعض الحلول الممكنة. حاول القيام بإجراء أو أكثر من الإجراءات التالية:

#### درج الرفع لا يعمل بشكل صحيح

- تأكد من أن الطابعة موصلة بشكل صحيح بدرج سعة 2000 ورقة.
  - تأكد من تشغيل الطابعة.

#### أسطوانات تغذية الورق لا تدور لتقديم سير الورق

- تأكد من أن الطابعة موصلة بشكل صحيح بدرج سعة 2000 ورقة.
  - تأكد من تشغيل الطابعة.

#### وحدة تغذية الأظرف

إليك بعض الحلول الممكنة. حاول القيام بإجراء أو أكثر من الإجراءات التالية:

#### قم بإعادة تعيين الطابعة

قم بإيقاف تشغيل الطابعة وانتظر حوالي 10 ثوان، ثم قم بإعادة تشغيل الطابعة.

#### تأكد من صحة تحميل الأظرف.

- 1 اضبط دعامة الأظرف بما يتناسب مع طول الظرف الذي تستخدمه.
- 2 لمزيد من المعلومات، انظر "تحميل وحدة تغذية الأظرف" في الصفحة 79.

#### التحقق من إعدادت "حجم الورق" و"نوع الورق"

تأكد أن إعدادات نوع الورق وحجم الورق تتطابق مع الأظرف التي تستخدمها:

- 1 من لوحة تحكم الطابعة، تحقق من إعدادات وحدة تغذية الأظرف وذلك من قائمة "الورق".
  - 2 قبل إرسال المهمة لطباعتها، حدد الإعدادات الصحيحة من الكمبيوتر.
  - بالنسبة لمستخدمي نظام Windows، حدد الإعدادات من "خصائص الطباعة".
  - بالنسبة لمستخدمي نظام Macintosh، حدد الإعدادات من مربع حوار "الطباعة".

### تأكد من تركيب وحدة تغذية الأظرف على النحو الصحيح

في حالة إدراج وحدة تغذية الأظرف في صفحة إعدادات القوائم، لكن يحدث انحشار للأظرف عند دخولها وحدة تغذية الأظرف أو خروجها منها، فمن المحتمل أنه لم يتم تركيبها على النحو الصحيح. أعد تركيب وحدة تغذية الأظرف. لمزيد من المعلومات، يُرجى الرجوع إلى مراجع إعداد الأجهزة المرفقة مع وحدة تغذية الأظرف، أو قم بزيارة الموقع www.lexmark.com/publications للاطلاع على ورقة إرشادات وحدة تغذية الأظرف.

### وحدات الإخراج الاختيارية

إذا تم إدراج وحدة توسيع الإخراج عالية السعة أو صندوق بريد يحتوي على أربع حاويات أو وحدة إنهاء التدبيس StapleSmart finisher في صفحة إعدادات القائمة، ولكن حدث انحشار للورق أثناء خروجه من الطابعة أو دخوله إلى وحدة الإخراج، فإن ذلك يعني عدم تركيبها بطريقة صحية. قم بإعادة تركيب الوحدة الاختيارية. لمزيد من المعلومات، انظر مراجع الإعداد المرفقة مع وحدة الإخراج.

### بطاقة الذاكرة المؤقتة

تأكد من إحكام بطاقة الذاكرة المؤقتة بلوحة نظام الطابعة.

# قرص صلب مع مهايئ

تأكد من إحكام توصيل القرص الصلب بلوحة نظام الطابعة.

### منفذ الحلول الداخلى

إذا لم يعمل منفذ الحلول الداخلي من Lexmark بشكل صحيح، فإليك عددًا من الحلول الممكنة. حاول القيام بإجراء أو أكثر من الإجراءات التالية:

### التحقق من توصيلات منفذ الحلول الداخلي (ISP)

- تأكد من أن منفذ الحلول الداخلي (ISP) متصل بلوحة نظام الطابعة بإحكام.
  - تأكد من أن الكابل متصل بالموصل الصحيح بإحكام.

#### فحص الكابل

تأكد من استخدام الكابل الصحيح وإحكام توصيله.

### تأكد من تهيئة برنامج الشبكة بطريقة صحيحة

للحصول على معلومات حول تثبيت البرنامج للطباعة عبر شبكة الاتصال، انظر "دليل التوصيل بشبكة الاتصال" الموجود في القرص المضغوط الذي يخص " "البرامج والمراجع".

#### بطاقة الذاكرة

تأكد من إحكام توصيل بطاقة الذاكرة بلوحة نظام الطابعة.

# حل مشكلات تغذية الورق

#### انحشار الورق بشكل متكرر

إليك بعض الحلول الممكنة. حاول القيام بإجراء أو أكثر من الإجراءات التالية:

#### افحص الورق

استخدم الورق الموصى به والوسائط الخاصة الموصى بها. لمزيد من المعلومات، راجع الفصل الذي يتناول إرشادات الورق والوسائط الخاصة.

# تأكد من عدم وجود ورق كثير للغاية في الدرج.

تأكد من عدم تجاوز رزمة الورق التي قمت بتحميلها الارتفاع الأقصى لرزمة الورق المحدد في الدرج أو على وحدة التغذية متعددة الأغراض.

### تحقق من موجهات الورق

حرك الموجهات في الدرج إلى المواضع المناسبة لحجم الورق الذي تم تحميله.

### قد يكون الورق قد امتص نسبة رطوبة نتيجة للرطوبة المرتفعة

- قم بتحميل الورق من عبوة جديدة.
- قم بتخزين الورق في غلافه الأصلي حتى تقوم باستخدامه.

استمرار ظهور رسالة انحشار الورق بعد التخلص من الانحشار

#### افحص مسار الورق

مسار الورق به عوائق. قم بإزالة الورق المنحشر من مسار الورق بالكامل، ثم المس Continue (متابعة).

### تعذر إعادة طباعة الصفحة المحشورة بعد إزالة الانحشار.

#### قم بتشغيل ميزة "إصلاح انحشار الورق"

في قائمة "الإعداد"، يكون إعداد "إصلاح انحشار الورق" معينًا على الوضع "إيقاف". قم بضبط "إصلاح انحشار الورق" على "تلقائي" أو "تشغيل":

- 1 تأكد من تشغيل الطابعة وظهور الرسالة Ready (جاهزة).
  - 2 في الشاشة الرئيسية، المس 2.
  - 3 المس Settings (الإعدادات).
  - 4 المس General Settings (الإعدادات العامة).
- 5 المس السهم لأسفل حتى ظهور Print Recovery (إصلاح الطباعة).
  - 6 المس Print Recovery (إصلاح الطباعة).
- 7 المس السهم الأيمن المجاور لـ Jam Recovery (إصلاح الطباعة) حتى ظهور On (تشغيل) أو Auto (تلقائي).
  - 8 المس Submit (إرسال).
    - 9 المس 🛕.

# حل مشكلات جودة الطباعة

قد تساعدك المعلومات الواردة بالمواضيع التالية على حل مشكلات جودة الطباعة في حالة استمرار عدم تصحيح هذه الاقتراحات للمشكلة، اتصل بمركز دعم العملاء. فقد يكون هناك جزء من أجزاء الطابعة يحتاج إلى ضبطه أو استبداله.

### عزل مشكلات جودة الطباعة

للمساعدة على عزل مشكلات جودة الطباعة، اطبع صفحات اختبار جودة الطباعة:

- **1** قم بإيقاف تشغيل الطابعة.
- 2 قم بتحميل ورق بحجم letter أو A4 في الدرج.
- 3 اضغط باستمرار على ٢ و الله أثناء القيام بتشغيل الطابعة.
- 4 قم بتحرير الأزرار عندما تظهر الشاشة المشتملة على شريط التقدم. تقوم الطابعة بإجراء سلسلة تشغيل، ثم تظهر شاشة قائمة "التهيئة".
- 5 المس السهم لأسفل حتى ظهور Print Quality Pages (صفحات جودة الطباعة).

- 6 المس Print Quality Pages (صفحات جودة الطباعة). تتم طباعة صفحات اختبار جودة الطباعة.
  - 7 المس Back (رجوع).
  - 8 المس Exit Configuration (خروج من التهيئة).

#### صفحات فارغة

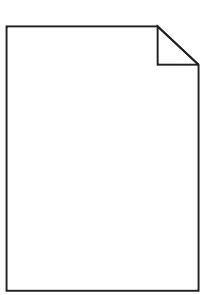

إليك بعض الحلول الممكنة. حاول القيام بإجراء أو أكثر من الإجراءات التالية:

ربما لم تتم إزالة مواد التغليف من خرطوشة الطباعة قم بإزالة خرطوشة الطباعة وتأكد من إزالة مواد التغليف بشكل صحيح. أعد تركيب خرطوشة الطباعة.

### قد يكون مستوى مسحوق الحبر منخفضًا

عند ظهور الرسالة **Cartridge low 88 (انخفاض مستوى الحبر بالخرطوشة)**، قم بشراء خرطوشة مسحوق حبر جديدة. في حالة استمرار المشكلة، قد تحتاج الطابعة إلى الصيانة. لمزيد من المعلومات، اتصل بـ "مركز دعم العملاء".

### الحروف غير مستقيمة الحواف أو غير مستوية الحواف

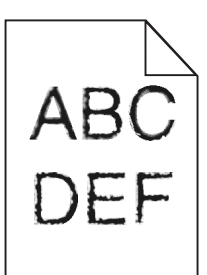

إليك بعض الحلول الممكنة. حاول القيام بإجراء أو أكثر من الإجراءات التالية:

#### تحقق من إعدادات جودة الطباعة

- قم بتغيير إعداد "دقة الطباعة" في قائمة "الجودة" إلى 600 نقطة لكل بوصة أو 1200 جودة صورة أو 1200 نقطة لكل بوصة أو 2400 جودة صورة.
  - قم بتمكين إعداد "تحسين دقة الخطوط" في قائمة "الجودة".

### تأكد من دعم الخطوط التي تم تنزيلها

في حالة استخدام خطوط تم تنزيلها، تأكد من أن هذه الخطوط مدعومة من قبل الطابعة والكمبيوتر المضيف والبرنامج.

#### حدوث اقتصاص للصور

إليك بعض الحلول الممكنة. حاول القيام بإجراء أو أكثر من الإجراءات التالية:

#### افحص الموجهات

حرك موجهات الطول والعرض في الدرج إلى المواضع المناسبة لحجم الورق الذي تم تحميله.

# تحقق من إعداد حجم الورق

تأكد من مطابقة إعداد حجم الورق للورق المحمَّل في درج الورق:

- 1 من لوحة تحكم الطابعة، تحقق من إعداد "حجم الورق" من قائمة "الورق".
  - 2 قبل إرسال المهمة لطباعتها، حدد إعداد الحجم الصحيح:
- بالنسبة لمستخدمي نظام Windows، حدد الحجم من "خصائص الطباعة".
- بالنسبة لمستخدمي نظام Macintosh، حدد الحجم من مربع الحوار "إعداد الصفحة".

ظهور صورة طيف

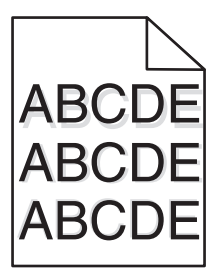

#### تحقق من إعداد نوع الورق

تأكد من مطابقة إعداد نوع الورق للورق المحمَّل في الدرج:

- **1** من لوحة تحكم الطابعة، تحقق من إعداد "نوع الورق" من قائمة "الورق".
  - 2 قبل إرسال المهمة لطباعتها، حدد إعداد النوع الصحيح:
- بالنسبة لمستخدمي نظام Windows، حدد النوع من "خصائص الطباعة".
- بالنسبة لمستخدمي نظام Macintosh، حدد النوع من مربع الحوار "طباعة".

#### خلفية رمادية اللون

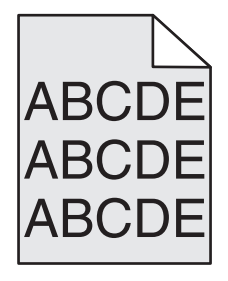

### تحقق من إعداد "قتامة مسحوق الحبر"

حدد إعدادًا أفتح لونًا لـ "قتامة مسحوق الحبر":

- من لوحة تحكم الطابعة، قم بتغيير الإعداد من قائمة "الجودة".
- بالنسبة لمستخدمي نظام Windows، قم بتغيير الإعداد من "خصائص الطباعة".
- بالنسبة لمستخدمي نظام Macintosh، قم بتغيير الإعداد من مربع الحوار "طباعة".

#### هوامش غير صحيحة

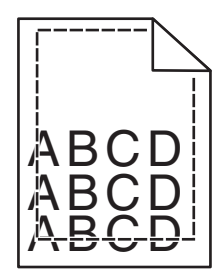

إليك بعض الحلول الممكنة. حاول القيام بإجراء أو أكثر من الإجراءات التالية:

#### تحقق من موجهات الورق.

حرك الموجهات في الدرج إلى المواضع المناسبة لحجم الورق الذي تم تحميله.

### تحقق من إعداد حجم الورق

تأكد من مطابقة إعداد حجم الورق للورق المحمَّل في درج الورق:

- 1 من لوحة تحكم الطابعة، تحقق من إعداد "حجم الورق" من قائمة "الورق".
  - 2 قبل إرسال المهمة لطباعتها، حدد إعداد الحجم الصحيح:
- بالنسبة لمستخدمي نظام Windows، حدد الحجم من "خصائص الطباعة".
- بالنسبة لمستخدمي نظام Macintosh، حدد الحجم من مربع الحوار "إعداد الصفحة".

#### تجعد الورق

إليك بعض الحلول الممكنة. حاول القيام بإجراء أو أكثر من الإجراءات التالية:

#### تحقق من إعداد نوع الورق

تأكد من مطابقة إعداد نوع الورق للورق المحمَّل في الدرج:

- 1 من لوحة تحكم الطابعة، تحقق من إعداد "نوع الورق" من قائمة "الورق".
  - 2 قبل إرسال المهمة لطباعتها، حدد إعداد النوع الصحيح:
- بالنسبة لمستخدمي نظام Windows، حدد النوع من "خصائص الطباعة".
- بالنسبة لمستخدمي نظام Macintosh، حدد النوع من مربع الحوار "طباعة".

# امتص الورق الرطوبة بسبب نسبة الرطوبة العالية

- قم بتحميل الورق من عبوة جديدة.
- قم بتخزين الورق في غلافه الأصلي حتى تقوم باستخدامه.

### طباعة حروف متقطعة

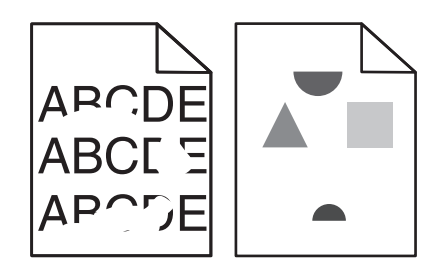

إليك بعض الحلول الممكنة. حاول القيام بإجراء أو أكثر من الإجراءات التالية:

# قد يكون الورق قد امتص نسبة رطوبة نتيجة للرطوبة المرتفعة

- قم بتحميل الورق من عبوة جديدة.
- قم بتخزين الورق في غلافه الأصلي حتى تقوم باستخدامه.

### تحقق من إعداد نوع الورق

تأكد من مطابقة إعداد "نوع الورق" للورق المحمّل في درج الورق .

- 1 من لوحة تحكم الطابعة، تحقق من إعداد "نوع الورق" من قائمة "الورق".
  - 2 قبل إرسال المهمة لطباعتها، حدد إعداد النوع الصحيح:
- بالنسبة لمستخدمي نظام Windows، حدد النوع من "خصائص الطباعة".
- بالنسبة لمستخدمي نظام Macintosh، حدد النوع من مربع الحوار "طباعة".

### فحص الورق

تجنب الورق النسيجي الذي يشتمل على لمسات نهائية خشنة.

### قد يكون مستوى مسحوق الحبر منخفضًا

عند ظهور الرسالة Cartridge low 88 (انخفاض مستوى الحبر بالخرطوشة) أو عندما تصبح الطباعة باهتة، قم باستبدال خرطوشة الطباعة.

# قد تكون وحدة الصهر معيبة أو تالفة.

استبدل وحدة الصبهر.

### عيوب متكررة

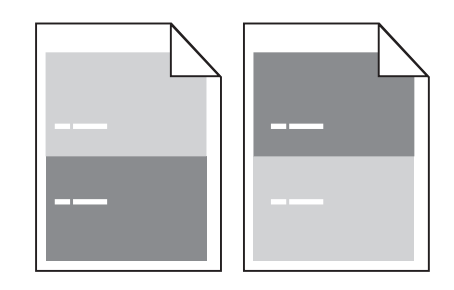

# ظهور علامات متكررة أسفل الصفحة بالتوازي

استبدل بكرات الشحن إذا حدثت هذه العيوب كل 28.3 ملم (1.11 بوصة). استبدل بكرة النقل إذا حدثت هذه العيوب كل 51.7 ملم (2.04 بوصة). استبدل خرطوشة الطباعة إذا حدثت هذه العيوب كل: • 47.8 ملم (1.88 بوصة) • 88.0 ملم (3.81 بوصات) • 88.0 ملم (3.46 بوصات)

95.2 ملم (3.75 بوصات)

#### الطباعة منحرفة

إليك بعض الحلول الممكنة. حاول القيام بإجراء أو أكثر من الإجراءات التالية:

#### تحقق من موجهات الورق.

حرك الموجهات في الدرج إلى المواضع المناسبة لحجم الورق الذي تم تحميله.

#### فحص الورق

تأكد من استخدام ورق يفي بمواصفات الطابعة.

### ظهور خطوط سوداء أو بيضاء خالصة

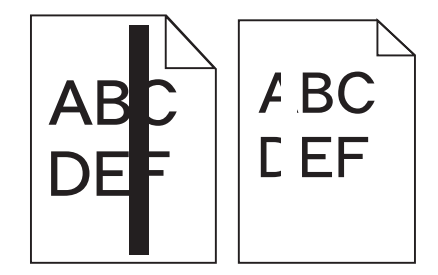

إليك بعض الحلول الممكنة. حاول القيام بإجراء أو أكثر من الإجراءات التالية:

#### تأكد من صحة نمط التعبيئة

في حالة عدم صحة نمط التعبيئة، اختر نمط تعبئة مختلفًا عن البرنامج أو التطبيق المستخدم.

### تحقق من نوع الورق

- حاول استخدام نوع مختلف من الورق.
- استخدم فقط الورق الشفاف الموصى به من قبل الشركة المصنعة للطابعة.
- تأكد من مطابقة إعدادات "نوع الورق" و"مادة الورق" للورق المحمَّل في الدرج أو وحدة التغذية.

تأكد من توزيع مسحوق الحبر بالتساوي في خرطوشة الطباعة

قم بإزالة خرطوشة الطباعة وقم برجها من جانب إلى جانب لإعادة توزيع مسحوق الحبر، ثم قم بإعادة تركيبها.

# قد تكون خرطوشة الطباعة معيبة أو قد يكون مستوى مسحوق الحبر بها منخفضًا

استبدل خرطوشة الطباعة المستخدمة بأخرى جديدة.

#### الطباعة فاتحة للغاية

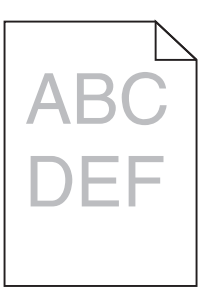

إليك بعض الحلول الممكنة. حاول القيام بإجراء أو أكثر من الإجراءات التالية:

#### التحقق من إعدادات القتامة والسطوع والتباين

إعداد "فتامة مسحوق الحبر" فاتح للغاية أو أن إعداد "السطوع" فاتح للغاية أو أن إعداد "التباين" فاتح للغاية.

- من لوحة تحكم الطابعة، قم بتغيير هذه الإعدادات من قائمة "الجودة".
- بالنسبة لمستخدمي نظام Windows، قم بتغيير هذه الإعدادات من "خصائص الطباعة".
- بالنسبة لمستخدمي نظام Macintosh، قم بتغيير هذه الإعدادات من مربع الحوار "طباعة" والقوائم المنبثقة.

### امتص الورق الرطوبة بسبب نسبة الرطوبة العالية

- قم بتحميل الورق من عبوة جديدة.
- قم بتخزين الورق في غلافه الأصلي حتى تقوم باستخدامه.

### فحص الورق

تجنب الورق النسيجي الذي يشتمل على لمسات نهائية خشنة.

#### تحقق من إعداد نوع الورق

تأكد من مطابقة إعداد "نوع الورق" للورق المحمّل في درج الورق .

- 1 من لوحة تحكم الطابعة، تحقق من إعداد "نوع الورق" من قائمة "الورق".
  - 2 قبل إرسال المهمة لطباعتها، حدد إعداد النوع الصحيح:
- بالنسبة لمستخدمي نظام Windows، حدد النوع من "خصائص الطباعة".
- بالنسبة لمستخدمي نظام Macintosh، حدد النوع من مربع الحوار "طباعة".

#### انخفاض مستوى مسحوق الحبر

عند ظهور الرسالة Cartridge Low 88 (انخفاض مستوى الحبر بالخرطوشة)، قم بشراء خرطوشة مسحوق حبر جديدة.

#### قد تكون خرطوشة الطباعة معيبة

استبدل خرطوشة الطباعة.

#### الطباعة قاتمة للغاية

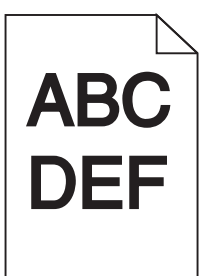

إليك بعض الحلول الممكنة. حاول القيام بإجراء أو أكثر من الإجراءات التالية:

#### التحقق من إعدادات القتامة والسطوع والتباين

إعداد "فتامة مسحوق الحبر" داكن للغاية أو أن إعداد "السطوع" داكن للغاية أو أن قيمة إعداد "التباين" مرتفعة للغاية.

- من لوحة تحكم الطابعة، قم بتغيير هذه الإعدادات من قائمة "الجودة".
- بالنسبة لمستخدمي نظام Windows، قم بتغيير هذه الإعدادات من "خصائص الطباعة".
- بالنسبة لمستخدمي نظام Macintosh، قم بتغيير هذه الإعدادات من مربع الحوار "طباعة" والقوائم المنبثقة.

# امتص الورق الرطوبة بسبب نسبة الرطوبة العالية

- قم بتحميل الورق من عبوة جديدة.
- قم بتخزين الورق في غلافه الأصلي حتى تقوم باستخدامه.

#### فحص الورق

تجنب الورق النسيجي الذي يشتمل على لمسات نهائية خشنة.

#### تحقق من إعداد نوع الورق

تأكد من مطابقة إعداد "نوع الورق" للورق المحمّل في درج الورق .

- **1** من لوحة تحكم الطابعة، تحقق من إعداد "نوع الورق" من قائمة "الورق".
  - 2 قبل إرسال المهمة لطباعتها، حدد إعداد النوع الصحيح:
- بالنسبة لمستخدمي نظام Windows، حدد النوع من "خصائص الطباعة".
- بالنسبة لمستخدمي نظام Macintosh، حدد النوع من مربع الحوار "طباعة".

### قد تكون خرطوشة الطباعة معيبة

استبدل خرطوشة الطباعة.

#### صفحات بلون واحد خالص

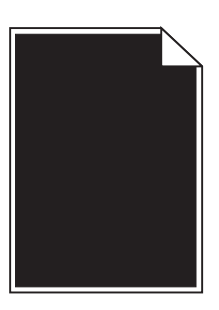

إليك بعض الحلول الممكنة. حاول القيام بإجراء أو أكثر من الإجراءات التالية:

# تأكد من تركيب خرطوشة الطباعة بشكل صحيح

قم بإزالة خرطوشة الطباعة وقم برجها من جانب إلى جانب لإعادة توزيع مسحوق الحبر ، ثم قم بإعادة تركيبها.

### قد تكون خرطوشة الطباعة معيبة أو قد يكون مستوى مسحوق الحبر بها منخفضًا

استبدل خرطوشة الطباعة المستخدمة بأخرى جديدة في حالة استمرار المشكلة، قد تحتاج الطابعة إلى الصيانة. لمزيد من المعلومات، اتصل بـ "مركز دعم العملاء".

### ظهور خطوط رأسية متتابعة

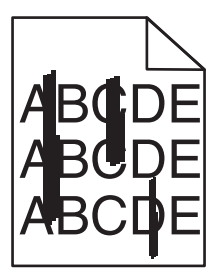

إليك بعض الحلول الممكنة. حاول القيام بإجراء أو أكثر من الإجراءات التالية:

#### تلطخ مسحوق الحبر

حدد درجًا آخر أو وحدة تغذية أخرى لتغذية الورق للمهمة:

- من لوحة تحكم الطابعة، حدد "المصدر الافتراضي" من قائمة "الورق".
- بالنسبة لمستخدمي نظام Windows، حدد مصدر الورق من "خصائص الطباعة".
- بالنسبة لمستخدمي نظام Macintosh، حدد مصدر الورق من مربع الحوار "طباعة" والقوائم المنبثقة.

### خرطوشة الطباعة معيبة

استبدل خرطوشة الطباعة.

### قد يكون مسار الورق غير نظيف

افحص مسار الورق حول خرطوشة الطباعة. م تنبيه سطح ساخن: قد يكون الجزء الداخلي من الطابعة ساخنًا. لتقليل خطر الإصابة بسبب مكون ساخن، اترك السطح حتى يبرد قبل لمسه. قم بإزالة جميع الورق الذي تراه.

## **وجود مسحوق حبر في مسار الورق** اتصل بـ "مركز دعم العملاء".

# ظهور ضباب مسحوق الحبر أو ظلال خلفية على الصفحة

إليك بعض الحلول الممكنة. حاول القيام بإجراء أو أكثر من الإجراءات التالية:

### قد تكون خرطوشة الطباعة معيبة

استبدل خرطوشة الطباعة.

#### بكرات التعبئة قد تكون معيبة

استبدل بكرات التعبئة.

### **وجود مسحوق حبر في مسار الورق** اتصل بـ "مركز دعم العملاء".

### زوال مسحوق الحبر

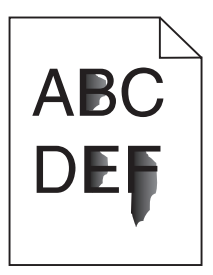

إليك بعض الحلول الممكنة. حاول القيام بإجراء أو أكثر من الإجراءات التالية:

#### تحقق من إعداد نوع الورق

تأكد من مطابقة إعداد نوع الورق للورق المحمَّل في الدرج:

- 1 من لوحة تحكم الطابعة، تحقق من إعداد "نوع الورق" من قائمة "الورق".
  - 2 قبل إرسال المهمة لطباعتها، حدد إعداد النوع الصحيح:
- بالنسبة لمستخدمي نظام Windows، حدد النوع من "خصائص الطباعة".
- بالنسبة لمستخدمي نظام Macintosh، حدد النوع من مربع الحوار "طباعة".

#### تحقق من إعداد "مادة الورق"

من قائمة "الورق" بلوحة تحكم الطابعة، تأكد من مطابقة إعداد "مادة الورق" للورق المحمَّل في الدرج.

#### وجود بقع مسحوق الحبر

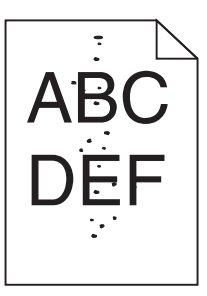

إليك بعض الحلول الممكنة. حاول القيام بإجراء أو أكثر من الإجراءات التالية:

#### قد تكون خرطوشة الطباعة معيبة

استبدل خرطوشة الطباعة.

#### وجود مسحوق حبر في مسار الورق

اتصل بمركز دعم العملاء.

#### جودة طباعة الورق الشفاف رديئة

حاول القيام بإجراء أو أكثر من الإجراءات التالية:

### افحص الورق الشفاف

استخدم فقط الورق الشفاف الموصىي به من قبل الشركة المصنعة للطابعة.

#### تحقق من إعداد نوع الورق

تأكد من مطابقة إعداد "نوع الورق" للورق المحمّل في درج الورق .

- **1** من لوحة تحكم الطابعة، تحقق من إعداد "نوع الورق" من قائمة "الورق".
  - 2 قبل إرسال المهمة لطباعتها، حدد إعداد النوع الصحيح:
- بالنسبة لمستخدمي نظام Windows، حدد النوع من "خصائص الطباعة".
- بالنسبة لمستخدمي نظام Macintosh، حدد النوع من مربع الحوار "طباعة".

# ملقم الويب المضمن لا يفتح

إليك بعض الحلول الممكنة. حاول القيام بإجراء أو أكثر من الإجراءات التالية:

# فحص اتصالات شبكة الاتصال

تأكد من تشغيل كل من الطابعة والكمبيوتر ومن اتصالهما بنفس بشكة الاتصال.

# فحص إعدادات شبكة الاتصال

بناءً على إعدادات شبكة الاتصال لديك، فقد تحتاج إلى كتابة https:// بدلاً من http:// أمام عنوان IP للوصول إلى "ملقم الويب المضمن. لمزيد من المعلومات، راجع مسئول النظام لديك.

# الاتصال بدعم العملاء

عندما تتصل بدعم العملاء، صف المشكلة التي تواجهها والرسالة التي تظهر على شاشة العرض وخطوات استكشاف الأخطاء وإصلاحها التي اتخذتها بالفعل للعثور على حل للمشكلة.

أنت بحاجة إلى معرفة نوع طراز الطابعة والرقم المُسلسل. للحصول على المزيد من المعلومات، انظر الملصق الموجود داخل الغطاء الأمامي العلوي ا للطابعة. يتم أيضًا إدراج الرقم المُسلسل ضمن صفحة إعدادات القوائم.

في الولايات المتحدة الأمريكية أو كندا، اتصل بـ (6275-539-800-1). بالنسبة للدول/المناطق الأخرى، تفضل بزيارة موقع Lexmark على الويب على العنوان www.lexmark.com.

# إشعارات

اسم المنتج:

Lexmark کو Lexmark کو Lexmark کو Lexmark کو Lexmark کو Lexmark کو Lexmark کو Lexmark کو Lexmark کو Lexmark کو Lexmark X658dte Lexmark X658dte کو Lexmark X658dte کو Lexmark X658dfe کو Lexmark X658dte کو Lexmark X658dte کو Lexmark X658dte ک Lexmark X658dtfe کو Lexmark X658dtfe

نوع الجهاز:

7462

الطراز (الطرازات):

A10 و A25 و A21 و A22 و A22 و A42 و A44 و 031 و 320 و 231 و 232 و 235 و 235 و 432 و 432 و A32

#### إشعار الإصدار

مارس 2012

لا تنطبق الفقرة التالية على البلدان التي تكون فيها مثل هذه الشروط غير متوافقة مع القانون المحلي: توفر شركة LEXMARK INTERNATIONAL, INC هذه النشرة "كما هي" دون أي ضمان من أي نوع، سواءً كان صريحًا أم ضمنيًا، بما في ذلك على سبيل المثال لا الحصر الضمانات الضمنية لقابلية التسويق أو الملاءمة لغرض معين. ولا تسمح بعض الدول بإخلاء المسؤولية عن الضمانات الصريحة أو الضمنية في معاملات معينة، وبالتالي، لا يجوز أن ينطبق عليك هذا البيان.

قد يحتوي هذا المنشور على بعض أشكال عدم الدقة الفنية أو الأخطاء المطبعية. تطرأ تغييرات على المعلومات الواردة في هذا المستند بصفة دورية، وسيتم تضمين هذه التغيرات في الإصدارات اللاحقة. وقد يتم إدخال تحسينات أو تغييرات على المنتجات أو البرامج الموصوفة في أي وقت.

لا تدل الإشارات الواردة في هذه النشرة، فيما يتعلق بالمنتجات أو البرامج أو الخدمات، ضمنًا على أن الشركة المنتجة تنوي توفير هذه المنتجات في جميع الدول التي تعمل فيها. وليس المقصود من أي إشارة وردت بشأن أحد المنتجات أو البرامج أو الخدمات أن الشركة تبين أو تعني ضمنًا أنه يمكن استخدام مثل هذا المنتج أو البرنامج أو الخدمة فقط. ويمكن استخدام أي منتج أو برنامج أو خدمة أخرى مكافئة من الناحية الوظيفية كبديل شريطة ألا تخرق أي حق من حقوق الملكية الفكرية القائمة. وتقع مسؤولية التقييم والتحقق من صحة تشغيل هذه المنتجات أو البرامج أو الخدمات الاخرى، باستثناء تلك التي قامت الشركة بإنتاجها، على عاتق المستخدم.

للحصول على الدعم الفني من Lexmark، تفضل بزيارة support.lexmark.com.

لمزيد من المعلومات حول طلب المستلزمات والتنزيلات، تفضل بزيارة www.lexmark.com.

إذا لم يتوفر لديك إمكانية الاتصال بالإنترنت، يمكنك الاتصال بـ Lexmark عن طريق البريد:

Lexmark International, Inc. Bldg 004-2/CSC New Circle Road NW 740 Lexington, KY 40550

حقوق الطبع والنشر © لعام 2008، لشركة Lexmark International, Inc.

جميع الحقوق محفوظة.

#### العلامات التجارية

Lexmark و Lexmark بتصميم الماسة و MarkNet و MarkVision هي علامات تجارية لشركة Lexmark International, Inc مسجلة في الولايات المتحدة الأمريكية و/أو في دول أخرى.

MarkTrack وPrintCryption وStapleSmart هي علامات تجارية لشركة Lexmark International Inc.

PCL® هي علامة تجارية مسجلة لشركة Hewlett-Packard Company. PCL هي التسمية الخاصة بشركة Hewlett-Packard Company لمجموعة من أوامر الطابعة (اللغة) والوظائف الواردة في منتجاتها من الطابعات. هذه الطابعة مُعدة لتكون متوافقة مع لغة PCL. وهذا يعني أن الطابعة تتعرف على أوامر PCL المستخدمة في البرامج التطبيقية المختلفة، وأن الطابعة تقوم بمحاكاة الوظائف المناظرة للأوامر.

المصطلحات التالية عبارة عن علامات تجارية أو علامات تجارية مسجلة لهذه الشركات:

| شرکة Monotype Corporation plc                                                                                 | Albertus               |
|----------------------------------------------------------------------------------------------------|------------------------|
| شرکة Monsieur Marcel OLIVE                                                                                    | Antique Olive          |
| شرکة Apple Computer, Inc.                                                                                     | Apple-Chancery         |
| شرکة Monotype Corporation plc                                                                                 | Arial                  |
| القائمة على Times New Roman بموجب ترخيص من شركة Monotype Corporation plc, أحد منتجات شركة Agfa<br>Corporation | CG Times               |
| شرکة Apple Computer, Inc.                                                                                     | Chicago                |
| شركة Linotype-Hell AG و/أو الشركات التابعة لمها                                                               | Clarendon              |
| شرکة Nebiolo                                                                                                  | Eurostile              |
| شرکة Apple Computer, Inc.                                                                                     | Geneva                 |
| شرکة Monotype Corporation plc                                                                                 | GillSans               |
| شركة Linotype-Hell AG و/أو الشركات التابعة لمها                                                               | Helvetica              |
| شرکة Jonathan Hoefler Type Foundry                                                                            | Hoefler                |
| شرکة International Typeface Corporation                                                                       | ITC Avant Garde Gothic |
| شرکة International Typeface Corporation                                                                       | ITC Bookman            |
| شرکة International Typeface Corporation                                                                       | ITC Mona Lisa          |
| شرکة International Typeface Corporation                                                                       | ITC Zapf Chancery      |
| شرکة Monotype Corporation plc                                                                                 | Joanna                 |
| شرکة Arthur Baker                                                                                             | Marigold               |
| شرکة Apple Computer, Inc.                                                                                     | Monaco                 |
| شرکة Apple Computer, Inc.                                                                                     | New York               |
| شرکة Arthur Baker                                                                                             | Oxford                 |
| شركة Linotype-Hell AG و/أو الشركات التابعة لمها                                                               | Palatino               |
| شركة Linotype-Hell AG و/أو الشركات التابعة لمها                                                               | Stempel Garamond       |
| شرکة Agfa Corporation                                                                                         | Taffy                  |
| شرکة Monotype Corporation plc                                                                                 | Times New Roman        |
| شركة Linotype-Hell AG و/أو الشركات التابعة لمها                                                               | Univers                |

أما كافة العلامات التجارية الأخرى، فهي ملكية خاصة لأصحابها المعنيين.

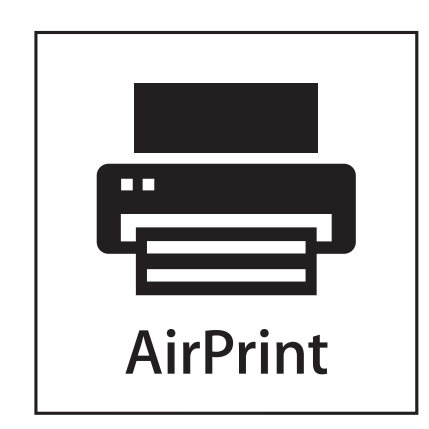

تُعد كل من AirPrint وشعار AirPrint علامات تجارية لشركة Apple, Inc.

### **Exposure to radio frequency radiation**

The following notice is applicable if your printer has a wireless network card installed.

The radiated output power of this device is far below the FCC radio frequency exposure limits. A minimum separation of 20 cm (8 inches) must be maintained between the antenna and any persons for this device to satisfy the RF exposure requirements of the FCC.

إشعارات وزارة الصناعة الكندية

#### Industry Canada compliance statement

This Class A digital apparatus meets all requirements of the Canadian Interference-Causing Equipment Standard ICES-003.

#### Avis de conformité aux normes de l'industrie du Canada

Cet appareil numérique de classe A est conforme aux exigences de la norme canadienne relative aux équipements pouvant causer des interférences NMB-003.

#### Industry Canada radio interference statement

#### Industry Canada (Canada)

This device complies with Industry Canada specification RSS-210. Operation is subject to the following two conditions: (1) this device may not cause interference, and (2) this device must accept any interference, including interference that may cause undesired operation of the device.

This device has been designed to operate only with the antenna provided. Use of any other antenna is strictly prohibited per regulations of Industry Canada.

To prevent radio interference to the licensed service, this device is intended to be operated indoors and away from windows to provide maximum shielding. Equipment (or its transmit antenna) that is installed outdoors is subject to licensing.

284

The term "IC:" before the certification/registration number only signifies that the Industry Canada technical specifications were met.

#### Industry Canada (Canada)

Cet appareil est conforme à la norme RSS-210 d'Industry Canada. Son fonctionnement est soumis aux deux conditions suivantes :

(1) cet appareil ne doit pas provoquer d'interférences et (2) il doit accepter toute interférence reçue, y compris celles risquant d'altérer son fonctionnement.

Cet appareil a été conçu pour fonctionner uniquement avec l'antenne fournie. L'utilisation de toute autre antenne est strictement interdite par la réglementation d'Industry Canada.

En application des réglementations d'Industry Canada, l'utilisation d'une antenne de gain supérieur est strictement interdite.

Pour empêcher toute interférence radio au service faisant l'objet d'une licence, cet appareil doit être utilisé à l'intérieur et loin des fenêtres afin de garantir une protection optimale.

Si le matériel (ou son antenne d'émission) est installé à l'extérieur, il doit faire l'objet d'une licence.

L'installateur de cet équipement radio doit veiller à ce que l'antenne soit implantée et dirigée de manière à n'émettre aucun champ HF dépassant les limites fixées pour l'ensemble de la population par Santé Canada. Reportez-vous au Code de sécurité 6 que vous pouvez consulter sur le site Web de Santé Canada www.hc-sc.gc.ca/rpb.

Le terme « IC » précédant le numéro de d'accréditation/inscription signifie simplement que le produit est conforme aux spécifications techniques d'Industry Canada.

# إشعار تداخل لاسلكي

هذا الجهاز هو منتج من الفئة أ. في البيئة السكنية، قد يتسبب هذا المنتج في حدوث تداخل لاسلكي، وفي هذه الحالة، قد يكون على المستخدم اتخاذ الإجراءات الملائمة.

### إشعار الانبعاثات الهندي

يستخدم هذا الجهاز اتصال ترددات لاسلكية منخفض النطاق ذو طاقة منخفضة جداً، والذي تم اختباره وثبت عدم تسببه في أي تداخل، أياً كان. لا يتحمل المصنع أية مسئولية في حالة حدوث أية خلافات ناجمة عن متطلبات الأذونات من أية سلطة محلية أو هيئات تنظيمية أو أية مؤسسة، والتي تكون مطلوبة من المستخدم النهائي لتركيب هذا المنتج وتشغيله في منطقته.

भारतीय उत्सर्जन सूचना

यह यंत्र बहुत ही कम शक्ति, कम रेंज के RF कम्युनिकेशन का प्रयोग करता है जिसका परीक्षण किया जा चुका है, और यह पाया गया है कि यह किसी भी प्रकार का व्यवधान उत्पन्न नहीं करता । इसके अंतिम प्रयोक्ता द्वारा इस उत्पाद को अपने प्रांगण में स्थापित एवं संचालित करने हेतु किसी स्थानीय प्राधिकरण, नियामक निकायों या किसी संगठन से अनुज्ञा प्राप्त करने की जरूरत के संबंध में उठे विवाद की स्थिति में विनिर्माता जिम्मेदार नहीं है।

### مستويات انبعاث التشويش

تم تحديد وحدات القياس التالية وفقًا للمعيار ISO 7779 ووصفها طبقًا لمعيار ISO 9296.

**ملاحظة:** قد لا يتضمن المنتج الخاص بك بعض الأوضاع.

| ضغط صوت بمتوسط 1 متر، دیسیبل |                      |  |  |  |
|------------------------------|----------------------|--|--|--|
| 56 ديسبل صوتي                | الطباعة              |  |  |  |
| 52 ديسبل صوتي                | المسح الضوئي         |  |  |  |
| 56 ديسبل صوتي                | النسخ                |  |  |  |
| 30 ديسبل صوتي                | وضع التأهب للاستخدام |  |  |  |

هذه القيم عرضة للتغيير. انظر www.lexmark.com لمعرفة القيم الحالية.

### معلومات درجة الحرارة

| 15.6 درجة مئوية - 32.2 درجة مئوية  | درجة الحرارة المحيطة                 |
|------------------------------------|--------------------------------------|
| -40.0 درجة مئوية – 60.0 درجة مئوية | درجات الحرارة الخاصة بالشحن والتخزين |

# توجيهات النفايات الصادرة عن الأجهزة الكهربية والإلكترونية (WEEE)

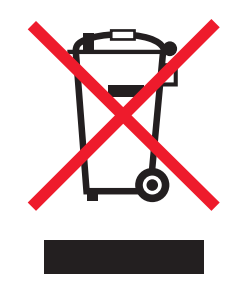

يشير شعار WEEE إلى برامج وإجراءات معينة تختص بإعادة تدوير المنتجات الإلكترونية في دول الاتحاد الأوروبي. ونحن نشجع إعادة تدوير منتجاتنا. إذا كان لديك مزيد من الاستفسار ات حول خيار ات إعادة التدوير، فتفضل بزيارة موقع Lexmark على شبكة الويب www.lexmark.com للحصول على رقم هاتف مكتب المبيعات المحلي.

### التخلص من المنتج

لا تتخلص من الطابعة أو مستلزماتها بنفس الطريقة المتبعة للتخلص من النفايات المنزلية العادية. استشر السلطات المحلية لديك للتعرف على خيارات التخلص من المنتج وإعادة تدويره.

# **ENERGY STAR**

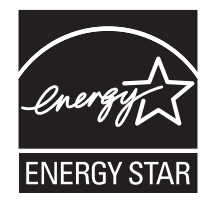

#### إشعار الليزر

هذه الطابعة معتمدة في الولايات المتحدة الأمريكية للتوافق مع متطلبات وزارة الصحة والخدمات الإنسانية (DHHS)، الفصل الفرعي J 21 من قانون اللوائح الفيدرالية (CFR)، الخاص بمنتجات الليزر (1) التي تنتمي للفئة الأولى، وتم اعتمادها خارج الولايات المتحدة الأمريكية باعتبارها من منتجات الليزر التي تنتمي للفئة الأولى والمتطابقة مع متطلبات التوجيه IEC 60825-1

لا تعتبر منتجات الليزر التي تنتمي للفئة الأولى من المنتجات الخطيرة. تحتوى الطابعة داخليًا على ليزر من الفئة 3b) lIIb) واسميًا على ليزر أرسنيد جاليوم 5 مللي وات يعمل في طول موجي 770-795 نانومتر. تم تصميم نظام الليزر والطابعة بحيث لا يمكن وصول أي إنسان إلى إشعاع الليزر فوق مستوى الفئة الأولى أثناء التشغيل العادي أو صيانة المستخدم أو ظروف الخدمة المحددة.

#### ملصق إرشادات الليزر

قد يتم تثبيت ملصق إرشادات ليزر على هذه الطابعة كما هو موضح:

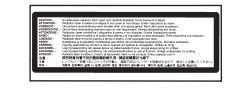

#### استهلاك الطاقة

#### استهلاك المنتج للطاقة

يوثق الجدول التالي سمات استهلاك الطاقة للمنتج .

ملاحظة: قد لا يتضمن المنتج الخاص بك بعض الأوضاع.

| الوضع                                                     | الوصف                                                                                                    | استهلاك الطاقة (بالواط)                     |
|-----------------------------------------------------------|----------------------------------------------------------------------------------------------------|---------------------------------------------|
| الطباعة                                                   | يُخرج المنتج نسخًا مطبوعة من خلال إشارات الكترونية.                                                                    | 700 واط                                     |
| النسخ                                                     | قيام المنتج بإخراج نسخة مطبوعة من مستندات أصلية.                                                                       | 765 واط                                     |
| المسح الضوئي                                              | قيام المنتج بالمسح الضوئي لمستندات مطبو عة.                                                                            | 165 واط                                     |
| وضع التأهب للاستخدام                                      | المنتج في حالة انتظار للقيام بمهمة طباعة.                                                                              | 95 واط                                      |
| توفير الطاقة                                              | المنتج في وضع الطاقة.                                                                                                  | 21W و 24W و 26W                             |
| إيقاف تشغيل عالٍ                                          | المنتج موصل بمصدر التيار من مأخذ حائط، لكن مفتاح التشغيل في وضع إيقاف التشغيل.                                         | غیر متاح                                    |
| إيقاف تشغيل منخفض ( أقل من 1<br>واط في وضع إيقاف التشغيل) | المنتج موصل بمصدر التيار من مأخذ الحائط ومفتاح التشغيل في وضع إيقاف التشغيل والمنتج<br>في وضع أقل استهلاك ممكن للطاقة. | غیر متاح                                    |
| إيقاف تشغيل                                               | المنتج موصل بمصدر التيار من مأخذ حائط، لكن مفتاح التشغيل في وضع إيقاف التشغيل.                                         | 110 فولت = 0.15 واط، 220<br>فولت = 1.25 واط |

تمثل قيم استهلاك الطاقة المدرجة بالجدول السابق قياسات لمتوسط الوقت وقد يكون السحب الفوري للطاقة أعلى بكثير من المتوسط

هذه القيم عرضة للتغيير. انظر www.lexmark.com لمعرفة القيم الحالية.

#### وضع موفر الطاقة

لقد تم تصميم هذا المنتج وتزويده بوضع توفير للطاقة يسمى "توفير الطاقة". هذا ويُعد وضع توفير الطاقة مكافئًا لوضع الخمول EPA. ويعمل وضع توفير الطاقة على توفير استهلاك الطاقة من خلال خفض استهلاك الطاقة أثناء فترات عدم النشاط الطويلة. يدخل هذا المنتج في وضع توفير الطاقة بعد عدم استخدامه لفترة زمنية معينة، والتي تسمى بمهلة توفير الطاقة. Power Saver Timeout (مهلة موفر الطاقة) الافتراضي للمصنع بهذا المنتج (بالدقائق): | 110 فولت = 45 دقيقة، 220 فولت = 60 دقيقة |

باستخدام قوائم التهيئة، يمكن تعديل Power Saver Timeout (مهلة موفر الطاقة) بتعيينه على مدة تتراوح بين دقيقة واحدة و240 دقيقة. ويؤدي تعيين زمن توقف توفير الطاقة على قيمة منخفضة إلى تقليل استهلاك الطاقة، ولكن قد يؤدي إلى زيادة وقت استجابة المنتج. بينما يؤدي تعيين زمن توقف توفير الطاقة على قيمة عالية إلى الاحتفاظ باستجابة سريعة للمنتج، ولكن مع استهلاك طاقة أكبر.

#### وضع إيقاف التشغيل

إذا كان هذا المنتج يتضمن وضع إيقاف تشغيل يستهلك قدرًا قليلًا من الطاقة، فافصل سلك التيار من مأخذ الحائط لإيقاف استهلاك المنتج للطاقة تمامًا.

#### إجمالى استخدام الطاقة

يُعد إجراء حساب إجمالي استهلاك الجهاز متعدد الإمكانات للطاقة مفيدًا في بعض الأحيان. وبما أنه يتم حساب استهلاك الطاقة بوحدة الطاقة الواط، ينبغي ضرب قيمة استهلاك الطاقة في مقدار الوقت الذي تقضيه الطابعة في كل وضع وذلك لإجراء حساب استخدام الطاقة. يكون إجمالي استخدام المنتج الطاقة هو حاصل جمع استخدام الطاقة لكل وضع.

### اتفاقية الترخيص والضمان المحدود لبرنامج LEXMARK

يُرجى قراءة ما يلي بعناية قبل استخدام هذا المنتج: إن اتفاقية الترخيص هذه (والمُشار إليها فيما بعد باصطلاح "اتفاقية ترخيص البرنامج") تمثل اتفاقًا قانونيًا بينك (إما بصفتك فردًا أو كيانًا فرديًا) وبين شركة Lexmark International, Inc. (والمُشار إليها فيما بعد باصطلاح "اتفاقية ترخيص البرنامج")، وتحكم استخدامك لأي برنامج تطبيقي خاص بك مثبت على منتج Lexmark أو توفره شركة Lexmark الاستخدام فيما يتعلق بمنتجها الخاص بك، ونلك إلى الحد الذي لا يكون فيه منتج Lexmark أو البرنامج التطبيقي خاصعًا لاتفاقية ترخيص برنامج مبرمة بينك وبين للعمام يعد باصطلاح "العاص بك، ونلك إلى الحد الذي "البرنامج الم يمنتج Lexmark أو البرنامج التطبيقي خاصعًا لاتفاقية ترخيص برنامج مبرمة بينك وبين Lexmark أو مورديها. يشتمل معنى الاصطلاح "البرنامج التطبيقي" على التعليمات المقروءة من الجهاز إضافة إلى المحتوى البصري/السمعي (كالصور والتسجيلات) والوسائط المصاحبة والمواد المطبوعة والوثائق الإلكترونية، سواء تم دمجه أو توزيعه أو استخدامه مع منتج Lexmark وبين كالصور والتسجيلات) والوسائط المصاحبة والمواد المطبوعة

يُعد استخدامك لهذا المنتج موافقة منك على الالتزام بكافة بنود وشروط اتفاقية الترخيص وضمان البرنامج المحدود هذا. إذا لم توافق على بنود اتفاقية الترخيص وضمان البرنامج المحدود هذا، قُيرجى إرجاع المنتج على الفور دون استخدامه، ويجوز لك المطالبة باسترداد المبلغ المدفوع. وإذا كنت بصدد تثبيت هذا المنتج ليتم استخدامه من قِبَل أطراف أخرى، فإنك توافق على إخطار هؤلاء المستخدمين بأن استخدامهم للمنتج هو دلالة على قبولهم هذه البنود.

- 1 بيان ضمان البرنامج المحدود. تضمن Lexmark خلو الوسائط (كالقرص المرن أو القرص المضغوط) الموجود عليها البرنامج التطبيقي (إن وجد) من عيوب المواد الخام وعيوب التصنيع في ظروف الاستخدام العادي خلال فترة سريان الضمان. ومدة الضمان تسعون (90) يومًا اعتبارًا من تاريخ تسليم البرنامج التطبيقي التي تم شراؤها جديدة من عيوب المواد الخام وعيوب التصنيع في ظروف الاستخدام العادي خلال فترة سريان الضمان. ومدة الضمان تسعون (90) يومًا اعتبارًا من تاريخ تسليم البرنامج التطبيقي (إن وجد) من عيوب المواد الخام وعيوب التصنيع في ظروف الاستخدام العادي خلال فترة سريان الضمان. ومدة الضمان تسعون (90) يومًا اعتبارًا من تاريخ تسليم البرنامج التطبيقي إلى المستخدم النهائي الأصلي. يسري هذا الضمان المحدود فقط على وسائط البرنامج التطبيقي التي تم شراؤها جديدة من تسليم البرنامج التطبيقي ألى المستخدم النهائي الأصلي. يسري هذا الضمان المحدود فقط على وسائط البرنامج التطبيقي التي تم شراؤها جديدة من المدين المدين المدين المحدود فقط على وسائط البرنامج التطبيقي التي تم شراؤها جديدة من تسليم البرنامج التطبيقي ألى المستخدم النهائي الأصلي. يسري هذا المحدود فقط على وسائط البرنامج التطبيقي التي تم شراؤها جديدة من المدين المدين المدين المدين المدين المحدود فقط على وسائط البرنامج التطبيقي التي تم شراؤها جديدة من المدين المدين المدين المدين المدين المدين المدين المحدود فتما على وسائط المدين المدين المديم المدين المدين المدين المدين المدين المديم المديم المدين المدين المدين المد
- 2 إخلاء المسؤولية وحدود الضمان. باستثناء ما نصت عليه اتفاقية ترخيص البرنامج هذه وإلى الحد الأقصى المسموح به بموجب القوانين واجبة التطبيق، توفر LEXMARK وموردوها البرنامج التطبيقي "كما هو" وتخلي مسؤوليتها بموجب بنود وشروط هذه الاتفاقية عن أية ضمانات وشروط أخرى، توفر LEXMARK وموردوها البرنامج التطبيقي "كما هو" وتخلي مسؤوليتها بموجب بنود وشروط هذه الاتفاقية عن أية ضمانات وشروط أخرى، سواءً كانت صريحة أم ضمنية، بما في ذلك على سبيل المثال لا الحصر، حق الملكية وعدم الانتهاك والقابلية للتسويق والملاءمة لغرض معين والخلو سواءً كانت صريحة أم ضمنية، بما في ذلك على سبيل المثال لا الحصر، حق الملكية وعدم الانتهاك والقابلية للتسويق والملاءمة لغرض معين والخلو من الفير وسات؛ وذلك فيما يتعلق بالبرنامج التطبيقي. إلى الحد الذي لا يمكن لشركة LEXMARK بموجب القانون إخلاء مسؤوليتها عن أي مكون من الفير وسات؛ وذلك فيما يتعلق بالبرنامج التطبيقي. إلى الحد الذي لا يمكن لشركة LEXMARK بموجب القانون إخلاء مسؤوليتها عن أي مكون من الفير وسات؛ وذلك فيما يتعلق بالبرنامج التطبيقي. إلى الحد الذي لا يمكن لشركة LEXMARK بموجب القانون إخلاء مسؤوليتها عن أي مكون من الفير وسات؛ وذلك فيما يتعلق بالبرنامج التطبيقي. إلى الحد الذي لا يمكن لشركة LEXMARK بموجب القانون إخلاء مسؤوليتها عن أي مكون من الفير وسات؛ وذلك فيما يتعلق بالبرنامج التطبيقي. إلى الحد الذي لا يمكن لشركة LEXMARK بموجب القانون إخلاء مسؤوليتها عن أي مكون من الفير وسات؛ وذلك فيما يتعلق بالبرنامج التطبيقي. إلى الحد الذي لا يمكن الشركة LEXMARK بموجب موجب معني منوري أي مكون من الفير وسات الضمنية للقابلية للتسويق أو الملاءمة لغرض معين، تقوم LEXMARK بحديد مدة هذه الضمانات الضمانات الفترة التسعين (90) يومًا لضمان البرنامج المحدود الصريح.

من المفترض أن نتم قراءة هذه الاتفاقية مع أحكام قانونية معينة، كالتي تكون سارية ونافذة من وقتٍ لآخر، والتي تشتمل ضمنيًا على ضمانات أو شروط أو تفرض التزامات على Lexmark لا يمكن استبعادها أو تعديلها. في حالة سريان أي من تلك الأحكام، تحصر Lexmark مسؤوليتها في خرق هذه الأحكام، وذلك إلى الحد الذي تكون فيه Lexmark قادرة على ذلك، على واحدٍ مما يلي: توفير نسخة بديلة من البرنامج التطبيقي أو رد قيمة المبلغ المدفوع لشراء البرنامج التطبيقي.

قد يتضمن البرنامج التطبيقي ارتباطات إنترنت لبرامج تطبيقية أخرى و/أو صفحات ويب تتم استضافتها وتشغيلها من قبل أطراف أخرى غير تابعة لشركة Lexmark. تقر وتوافق على أن Lexmark غير مسؤولة بأي شكل عن استضافة أو أداء أو تشغيل أو صيانة أو محتوى هذه البرامج التطبيقية و/أو صفحات ويب الإنترنت.

3 حدود التعويضات. إلى الحد الأقصى الذي يسمح به القانون واجب التطبيق، تقتصر المسؤولية الكاملة لشركة LEXMARK بموجب اتفاقية ترخيص البرنامج هذه صراحة على المبلغ الأكبر للسعر الذي دفعته بالفعل نظير البرنامج التطبيقي ومبلغ خمسة دولارات (5 دولارات أمريكية) (أو ما يساوي البرنامج هذه صراحة على المبلغ الأكبر للسعر الذي دفعته بالفعل نظير البرنامج التطبيقي ومبلغ خمسة دولارات (5 دولارات أمريكية) (أو ما يساوي البرنامج هذه صراحة على المبلغ الأكبر للسعر الذي دفعته بالفعل نظير البرنامج التطبيقي ومبلغ خمسة دولارات (5 دولارات أمريكية) (أو ما يساوي

هذا المبلغ بعملتك المحلية). ويتمثل التعويض الوحيد الذي تلتزم LEXMARK بدفعه لك بشأن أي نزاع ينشأ بمقتضى اتفاقية ترخيص البرنامج هذه في رد أي من هذين المبلغين والتي لا تتحمل LEXMARK عند دفعه أي التزامات أخرى وأية مسؤولية تجاهك.

لا تتحمل LEXMARK أو موز عوها أو الشركات التابعة لها أو بائعوها بأي حال من الأحوال مسؤولية أية أضرار خاصة أو عرضية أو غير مباشرة أو تحذيرية أو تأديبية أو لاحقة (بما في ذلك على سبيل المثال لا الحصر الخسارة في الأرباح أو الإير ادات أو المدخرات أو انقطاع الاستخدام أو فقدان البيانات أو السجلات أو عدم دقتها أو تلفها. كذلك لا تكون LEXMARK مسؤولة عن أية دعاوى مرفوعة من الغير أو عن الأضرار اللاحقة بالممتلكات الثابتة أو المنقولة أو انتهاك الخصوصية تنشأ بأي شكل من الأشكال عند استخدام أو عدم القدرة على استخدام البرنامج التطبيقي أو فيما بأعي شكل من الأشكال عند استخدام أو عدم القدرة على استخدام الرنامج التطبيقي أو فيما يتعلق بأي نص من النصوص الواردة في اتفاقية ترخيص البرنامج هذه)، وذلك بغض النظر عن طبيعة الدعوى، والذي يتضمن على سبيل المثال لا الضمان أو العقد أو المسؤولية التقصيرية (بما في نلك الإهمال أو المسؤولية المحدودة)، وذلك حتى في حالة إخطار المنمان أو العقد أو المسؤولية التقصيرية (بما في نلك الإهمال أو المسؤولية المحدودة)، وذلك حتى في حالة إخطار فروعها أو مسؤولية التقصيرية (بما في نلك الإهمال أو المسؤولية المحدودة)، وذلك حتى في حالة إخطار وفروعها أو مسؤولية التقصيرية (بما في نلك الإهمال أو المسؤولية المحدودة)، وذلك حتى في حالة إخطار وفروعها أو مسؤولية التقصيرية (بما في نلك الإهمال أو المسؤولية المحدودة)، وذلك حتى في حالة إخطار وفروعها أو مسؤولية التقصيرية (بما في نلك الإهمال أو المسؤولية عن أية دعاوى مرفوعة منك مبنية على أية دعاوى مرفوعة من الغير، فروعها أو مسؤقيها باحتمال وقوع مثل تلك الأضرار. كما لا تكون مسؤولة عن أية دعاوى مرفوعة من الخير، وذلك باستثناء الحد الذي يكون عنده اعتبار استثناء الأضرار هذا غير قانوني. تسري الحدود سالفة الذكر حتى في حالة إخفاق التعويضات المذكورة أعلاه عن تحقيق الغرض الأساسى منها.

- 4 قوانين الولايات المتحدة الأمريكية. ويكفل لك هذا ضمان البرنامج المحدود هذا حقوقًا قانونية معينة. وقد تحصل على حقوق أخرى تختلف من ولاية لأخرى. لا تسمح بعض الدول بفرض حدود على فترة الضمان الضمني، أو استثناء تحديد الخسائر العرضية أو اللاحقة، وبالتالي لا تنطبق القيود المضمنة أعلاه عليك.
  - 5 منح الترخيص. تمنحك Lexmark الحقوق التالية شريطة التزامك بكافة البنود والشروط المنصوص عليها باتفاقية ترخيص البرنامج هذه:
- أ الاستخدام. يجوز لك استخدام نسخة واحدة (1) من البرنامج التطبيقي. يشير الاصطلاح "استخدام" إلى تخزين أو تحميل أو تثبيت أو تنفيذ أو عرض البرنامج التطبيقي. يشير الاستخدام المتزامن، فيتعين عليك قصر المستخدمين عرض البرنامج التطبيقي. وإذا قامت Lexmark بترخيص البرنامج التطبيقي لك بغرض الاستخدام المتزامن، فيتعين عليك قصر المستخدمين المصرح لهم على العدد المحدد في الاتفاقية المبرمة بينك وبين Lexmark. لا يجوز لك فصل مكونات البرنامج التطبيقي لاستخدام المتزامن، فيتعين عليك قصر المستخدمين المصرح لهم على العدد المحدد في الاتفاقية المبرمة بينك وبين Lexmark. لا يجوز لك فصل مكونات البرنامج التطبيقي لاستخدامها على أكثر من جهر على العد المحدد في الاتفاقية المبرمة بينك وبين Lexmark. لا يجوز لك فصل مكونات البرنامج التطبيقي مستخدامها على أكثر من جهاز كمبيوتر. كذلك، توافق على عدم استخدام البرنامج التطبيقي، بشكل كلي أو جزئي، بأية صورة قد تؤدي إلى إلغاء أو تعديل أو إزالة أو من جهاز كمبيوتر. كذلك، توافق على عدم استخدام البرنامج التطبيقي، بشكل كلي أو جزئي، بأية صورة قد تؤدي إلى إلغاء أو تعديل أو إزالة أو حجب أو تغيير أو تشويه مظهر أية على عدم استخدام البرنامج التطبيقي، مشكل كلي أو جزئي، بأية صورة قد تؤدي إلى إلغاء أو تعديل أو إزالة أو من جبيل أو إزالة أو الم تجارية أو السم تجاري أو تصميم مميز أو إشعار ملكية فكرية يظهر عادةً على شائلة الكمبيوتر عند المحدام البرنامج التطبيقي أو تشغيله.
  - ب النسخ. يجوز لك عمل نسخة واحدة (1) من البرنامج التطبيقي فقط لأغراض النسخ الاحتياطي أو الأرشفة أو التثبيت، شريطة اشتمال النسخة على كافة إشعارات الملكية الفكرية الخاصة بالبرنامج التطبيقي. ولا يجوز نسخ البرنامج التطبيقي على أية شبكة اتصال عمومية أو موز عة.
    - ج الاحتفاظ بالحقوق. إن حقوق المؤلف للبرنامج التطبيقي، بما في ذلك كافة الخطوط الخاصة به، هي محمية ومملوكة لشركة Lexmark وأو مورديها. وتحتفظ Lexmark بكافة الحقوق غير الممنوحة صراحة لك في اتفاقية ترخيص البرنامج هذه.
- د البرنامج المجاني. مع عدم الإخلال ببنود وشروط اتفاقية ترخيص البرنامج هذه، فإن استخدام أي برنامج تطبيقي آخر مرخص من قِبل طرف آخر بموجب ترخيص عام (والمشار إليه باصطلاح "البرنامج المجاني") لتنزيل كامل أجزاء البرنامج التطبيقي أو أي جزء منه يكون مرخصًا لك بموجب ترخيص عام (والمشار إليه باصطلاح "البرنامج المجاني") لتنزيل كامل أجزاء البرنامج التطبيقي أو أي جزء منه يكون مرخصًا لك بموجب بنود وشروط اتفاقية ترخيص البرنامج المجاني") لتنزيل كامل أجزاء البرنامج التطبيقي أو أي جزء منه يكون مرخصًا لك بموجب بنود وشروط اتفاقية ترخيص البرنامج المحاحي" للبرنامج المجاني" لتنزيل كامل أجزاء البرنامج التطبيقي أو أي جزء منه يكون مرخصًا لك بموجب بنود وشروط اتفاقية ترخيص البرنامج المصاحبة لذلك البرنامج المجاني، سواء كان ذلك في صورة اتفاقية منفصلة أو ترخيص يعري عام يعري عام يعري التريين يترخيص البرنامج المصاحبة لذلك البرنامج المجاني، سواء كان ذلك في صورة اتفاقية منفصلة أو ترخيص يعري عام عند يترخيص البرنامج المصاحبة لذلك البرنامج المجاني، سواء كان ذلك في صورة اتفاقية منفصلة أو ترخيص يعري عام يعد فتح العبوة أو أية بنود ترخيص البرنامج المصاحبة لذلك البرنامج المجاني، عنواء كان ذلك في صورة اتفاقية منفصلة أو ترخيص يعري عند وعند و شروط النوري أي أو التثبيت. يخضع استخدامك للبرنامج المجاني بصورة كلية للبنود وشروط الترخيص الخاصة الموازي أو التثبيت. يخضع استخدامك للبرنامج المجاني بصورة كلية للبنود وشروط الترخيص الخاصة به.
- 6 نقل الملكية. يجوز لك نقل ملكية البرنامج التطبيقي لمستخدم نهائي آخر. ويجب أن يتضمن نقل ملكية كافة مكونات البرنامج والوسائط والمواد المطبوعة واتفاقية ترخيص البرنامج هذه، ولا يجوز لك الاحتفاظ بنسخ من البرنامج التطبيقي أو مكوناته. كما لا يجوز أن يكون نقل الملكية بصورة غير مباشرة، واتفاقية ترخيص البرنامج هذه، ولا يجوز لك الاحتفاظ بنسخ من البرنامج التطبيقي أو مكوناته. كما لا يجوز أن يكون نقل الملكية بصورة غير مباشرة، كأن يكون وديعة. وقال يقد بذه، ولا يجوز لك الاحتفاظ بنسخ من البرنامج التطبيقي أو مكوناته. كما لا يجوز أن يكون نقل الملكية بصورة غير مباشرة، كأن يكون وديعة. وقبل نقل الملكية، يلتزم المستخدم النهائي الذي ستؤول إليه رخصة البرنامج التطبيقي بالموافقة على كافة البنود الواردة باتفاقية ترخيص البرنامج هذه، ولا يجوز الن الملكية بصورة غير مباشرة، كأن يكون وديعة. وقبل نقل الملكية، يلتزم المستخدم النهائي الذي ستؤول إليه رخصة البرنامج التطبيقي بالموافقة على كافة البنود الواردة باتفاقية ترخيص البرنامج الدلم المرية، ولا يحوز لك الاحتفاط، النهائي الذي ستؤول إليه رخصة البرنامج التطبيقي، يتم تلقائيًا إنهاء التريض الخاص الذي لماح التطبيقي أو مكوناته. كما لا يجوز أن يكون نقل الملكية البنود الواردة باتفاقية ترخيص البرنامج المامية المرية، يتم تلقائيًا إنهاء الترخيص الخاص بك. كذلك، لا يجوز لك تأجير البرنامج التطبيقي، يتم تلقائيًا إنهاء الترخيص البرنامج هذه. وبمجرد نقل ملكية البرنامج التطبيقي، يتم تلقائيًا إنهاء الترخيص البرنامج هذه. وبمجرد نقل ملكية المنامج المنصوص عليه في اتفاقية ترخيص البرنامج المالم أو التنازل عنه، باستثناء الحد المنصوص عليه في اتفاقية ترخيص البرنامج هذه.
- 7 التحديثات. لاستخدام برنامج تطبيقي محدد كتحديث، يتعين أولا أن يكون لديك ترخيص البرنامج التطبيقي الأصلي الذي حددته Lexmark كبرنامج تطبيقي مستحق للتحديث. وبعد التحديث، لا يجوز لك استخدام البرنامج التطبيقي الأصلي الذي شكل أساسًا لاستحقاق التحديث.
- 8 حدود الهندسة العكسية. لا يجوز لك إدخال تعديل أو إلغاء شيفرة أو إجراء هندسة عكسية أو تجميع عكسي أو ترجمة عكسية أو ترجمة البرنامج التطبيقي بأي طريقة أخرى أو المساعدة في ذلك أو بخلاف ذلك منح الأخرين سبل القيام بذلك، باستثناء وإلى الحد المسموح به صراحة بموجب القانون واجب التطبيقي بأي طريقة أخرى أو المساعدة في ذلك أو بخلاف ذلك منح الأخرين سبل القيام بذلك، باستثناء وإلى الحد المسموح به صراحة بموجب القانون واجب التطبيقي بأي طريقة أخرى أو المساعدة في ذلك أو بخلاف ذلك منح الأخرين سبل القيام بذلك، باستثناء وإلى الحد المسموح به صراحة بموجب القانون واجب التطبيقي بأي طريقة أخرى أو المساعدة في ذلك أو بخلاف ذلك منح الأخرين سبل القيام بذلك، باستثناء وإلى الحد المسموح به صراحة بموجب القانون واجب التطبيق و لأغراض التشغيل المتبادل أو تصحيح الأخطاء أو اختبار الحماية. وإذا كانت لديك تلك الحقوق القانونية التي تخول لك القيام بذلك، في التطبيق و لأغراض التشغيل المتبادل أو تصحيح الأخطاء أو اختبار الحماية. وإذا كانت لديك تلك الحقوق القانونية التي تخول لك القيام بذلك، في التطبيق و لأغراض التشغيل المتبادل أو تصحيح الأخطاء أو اختبار الحماية. وإذا كانت لديك تلك الحقوق القانونية التي تخول لك القيام بذلك، واجب التطبيق و لأغراض التشغيل المتبادل أو تصحيح الأخطاء أو اختبار الحماية. وإذا كانت لديك تلك الحقوق القانونية التي تحول لك القيام بذلك، في في تلتزم بإخطار المتحدار المالي من والي المالية ولي الذلك مسروريًا وللاستخدام المشروع له.
- 9 البرامج الإضافية. تسري بنود اتفاقية ترخيص البرنامج هذه على التحديثات أو الملاحق التكميلية للبرنامج التطبيقي الأصلي التي توفرها Lexmark ما لم تشترط Lexmark بنودًا أخرى مع التحديث أو الملحق التكميلي.
- 10 مدة الاتفاقية. يسري العمل باتفاقية ترخيص البرنامج هذه ما لم يتم إنهاؤها أو رفضها. يجوز لك رفض أو إنهاء هذا الترخيص في أي وقت؛ وذلك من خلال التخلص من كافة نسخ البرنامج التطبيقي، بالإضافة إلى التخلص من كافة التعديلات والوثائق والأجزاء المدمجة به بأي صورة أو بأي شكل آخر وارد بهذه الاتفاقية. ويجوز له Lexmark إنهاء الترخيص الخاص بك بعد إخطارك، وذلك في حالة إخفاقك في الالتزام بأي من البنود الواردة في اتفاقية ترخيص البرنامج هذه. وبمجرد إنهاء الاتفاقية، توافق على التخلص من كافة نسخ البرنامج الترامج التطريم في أي وقت؛ وذلك من والو التفاقية ترخيص البرنامج هذه. وبمجرد إنهاء الاتواقية، توافق على التخلص من كافة نسخ البرنامج التطبيقي بالإضافة إلى التخلص من كافة التعديلات والوثائق والأجزاء المدمجة به بأي صورة كانت.
- 11 الضرائب. توافق على تحمل مسؤولية سداد أية ضرائب، بما في ذلك على سبيل المثال لا الحصر أية ضرائب مفروضة على السلع والخدمات والممتلكات الخاصة، الناشئة عن اتفاقية ترخيص البرنامج هذه أو عن استخدامك للبرنامج التطبيقي.
- 12 مرور الزمن المسقط للدعوى. لا يجوز لأي طرف رفع أية دعوى، بغض النظر عن شكلها القانوني، والتي تنشأ عن اتفاقية ترخيص البرنامج هذه بعد مرور أكثر من عامين على نشوء سبب الدعوى، باستثناء ما نصت عليه القوانين واجبة التطبيق.
- **13 القانون واجب التطبيق**. تخضع اتفاقية ترخيص البرنامج هذه وتسري وفقًا لقوانين ولاية كنتاكي بالولايات المتحدة الأمريكية. ولا يسري اختيار قواعد القانون في أي اختصاص قضائي. لا تسري اتفاقية الأمم المتحدة المتعلقة بعقود البيع الدولي للبضائع.
- 14 الحقوق المقيدة لحكومة الولايات المتحدة الأمريكية. تم تطوير هذا البرنامج التطبيقي بأكمله على النفقة الخاصة. وتتمثل حقوق حكومة الولايات المتحدة الأمريكية في استخدام البرنامج التطبيقي بأكمله على النويات المتحدة وتمثل حقوق حكومة الولايات المتحدة الأمريكية في استخدام البرنامج التطبيقي كما هو منصوص عليه في اتفاقية ترخيص البرنامج هذه وكما هي مقيدة في DFARS 252.227-7014 وفي أحكام RA مماثلة (التنظيم الفيدرالي للحيازة) (أو أي تنظيم مكافئ لوكالة أو بنود تعاقد).
- **15 الموافقة على استخدام المعلومات**. توافق على أنه يجوز لـ Lexmark، وفروعها، ووكلائها جمع المعلومات التي تقدمها واستخدامها في خدمات الدعم التي تتم على البرنامج التطبيقي وبناءً على طلبك. وتوافق Lexmark على عدم استخدام هذه المعلومات بصورة تحدد شخصيتك باستثناء الحد الذي تقتضيه الضرورة فيما يتعلق بتقديم تلك الخدمات.
- 16 قيود التصدير. لا يجوز لك (أ) حيازة أو شحن أو نقل أو إعادة تصدير البرنامج التطبيقي بصورة مباشرة أو غير مباشرة أو أي منتج مباشر منه، على نحو يخالف أية قوانين تصدير واجبة التطبيق، (ب) ولا يجوز لك السماح باستخدام البرنامج التطبيقي لأية أغراض محظورة بموجب قوانين التصدير تلك، بما في ذلك على سبيل المثال لا الحصر، نشر الأسلحة النووية أو الكيميانية أو البيولوجية.
- **17 الاتفاق على التعاقد إلكترونيًا**. توافق أنت و Lexmark على إبرام اتفاقية ترخيص البرنامج هذه الكترونيًا. وهذا يعني أنه عندما تنقر فوق الزر "موافق" أو "أوافق" الموجود على هذه الصفحة أو تستخدم هذا المنتج، فإنك بذلك تقر بموافقتك على البنود والشروط المنصوص عليها في اتفاقية ترخيص البرنامج هذه وأنك تفعل ذلك بنية "إبرام" عقد مع Lexmark.
- **18 الأهلية وسلطة التوقيع**. تقر بأنك بلغت سن الرشد القانونية في محل توقيع اتفاقية ترخيص البرنامج هذه، وأنك مفوض، إذا كان ذلك قابلاً للتطبيق، من صاحب العمل أو رئيس العمل لإبرام هذا التعاقد.
- 19 مجمل الاتفاقي. تمثل اتفاقية ترخيص البرنامج هذه (بما في ذلك أية ملاحق أو تعديلات عليها مرفقة بالبرنامج التطبيقي) مجمل الاتفاق بينك وبين Lexmark فيما يتعلق بالبرنامج التطبيقي. وباستثناء ما نصت عليه هذه الاتفاقية، تبطل هذه البنود والشروط كافة الاتصالات السابقة والحالية الشفوية منها والمكتوبة، وكذلك المقترحات والإقرارات فيما يتعلق بالبرنامج التطبيقي أو أي موضوع آخر تشمله اتفاقية ترخيص البرنامج هذه (باستثناء الحد الذي لا تتعارض فيه البنود الخارجية مع بنود اتفاقية ترخيص البرنامج هذه، أو مع أية اتفاقية كتابية أبرمتها مع المرنامج هذه (باستثناء الحد الذي لا تتعارض فيه البنود الخارجية مع بنود اتفاقية ترخيص البرنامج هذه، أو مع أية اتفاقية كتابية أبرمتها مع معها مع المرانمج هذه (باستثناء الحد الذي لا تتعارض فيه البنود الخارجية مع بنود اتفاقية ترخيص البرنامج هذه، أو مع أية اتفاقية كتابية أبرمتها مع مع التطبيقي). يسري العمل ببنود هذه الاتفاقية في حال تعارضت أي من سياسات Lexmark أو برامج خدمات الدعم بها مع بنود اتفاقية ترخيص البرنامج هذه.

# فهرس

#### قيود رقمية

1565 خطأ محاكاة، قم بتحميل خيار المحاكاة 241 293 قم بإعادة وضع جميع المستندات الأصلية في حالة إعادة بدء المهمة 239 293.02 غطاء سطح زجاج الماسحة الضوئية مفتوح 240 30 إعادة تعبئة غير صالحة، قم بتغيير الخرطوشة 232 31 استبدل الخرطوشة المعيبة 232 32 الجهاز لا يدعم رقم الجزء الخاص بالخرطوشة 232 34 الورق قصير 233 35 الذاكرة غير كافية لدعم ميزة "حفظ المورد" 233 37 الذاكرة غير كافية لترتيب المهمة 233 37 الذاكرة غير كافية لعملية إلغاء تجزئة ذاكرة فلاش 233 37 الذاكرة غير كافية، بعض المهام المحجوزة لن تتم استعادتها 233 37 الذاكرة غير كافية، تم حذف بعض "المهام المحجوزة" 233 38 الذاكرة ممتلئة 234 39 صفحة معقدة، ربما لم تتم طباعة بعض البيانات 234 50 خطأ في الخط PPDS 234 51 تم اكتشاف ذاكرة فلاش معيبة 234 52 مساحة فارغة غير كافية في ذاكرة فلاش للموارد 235 53 تم اكتشاف ذاكرة فلاش غير مهيأة 235 54 خطأ في الخيار التسلسلي <x> 235 54 خطأ في برنامج شبكة الاتصال 235 <x> 54 خطأ في برنامج شبكة الاتصال القياسي 235 55 هناك وحدة اختيارية غير مدعومة في الفتحة 236 56 المنفذ التسلسلي <x> معطل 236 56 المنفذ المتوازي <x> معطل 236 56 المنفذ المتوازي القياسي معطل 236 56 منفذ USB <x> معطل 237 56 منفذ USB القياسي معطل 236 57 يوجد تغيير في التهيئة، لم تتم استعادة المهام المحجوزة 237 58 تم تركيب عدد كبير للغاية من الأدراج 238 58 تم تركيب عدد كبير للغاية من الأقراص 237

58 تم تركيب عدد كبير للغاية من الحاويات 237 58 تم تركيب عدد كبير للغاية من وحدات ذاكرة فلاش 237 59 حاوية الإخراج <x> غير متوافقة 238 59 درج <x> غير متوافق 238 59 وحدة تغذية الأظرف غير متوافقة 238 61 إزالة القرص المعيب <sup>238</sup> 62 القرص ممتلئ 238 63 قرص غير مهيأ 239 80 يلزم إجراء الصيانة الدورية 239 846-841 خطأ في الماسحة الضوئية يتطلب إجراء صيانة 240 88 مستوى الحبر منخفض بالخرطوشة 239 yy.88 أوشك مستوى الحبر بالخرطوشة على الانخفاض 239 yy.88 استبدل خرطوشة مسحوق الحبر 239 900–999 صيانة <رسالة> 240

#### رموز

<x> التسلسلي 231

#### U

232 <USB/USB <x

### ١

أحجام الورق التي تدعمها الطابعة 87 أدخل الدرج <x> 225 أدخل خرطوشة الدبابيس 225 أزرار، الشاشة الرئيسية 19 أزرار، شاشة اللمس 20 أزرار، لوحة التحكم بالطابعة 18 أسطو انات الشحن طلب شراء 248 أغلق الباب أو قم بتركيب الخرطوشة 224 أغلق الباب الجانبي لوحدة الإنهاء 224 ألياف بصرية إعداد شبكة الاتصال 51 أنواع الورق التي تدعمها الطابعة 88 التي تدعمها وحدة الإنهاء 89 دعم الطباعة على الوجهين 88 مكان التحميل 88 أوزان الورق التي تدعمها وحدة الإنهاء 89

١ إجراء اتصال 224 إرسال رسائل البريد الإلكتروني إضافة سطر الرسالة 107 إضافة سطر الموضوع 107 إعداد وظيفة البريد الإلكتروني 104 إنشاء الاختصارات باستخدام شاشة اللمس 105 إنشاء الاختصارات باستخدام ملقم الويب المضمن 105 باستخدام أرقام الاختصار 106 باستخدام دفتر العناوين 106 باستخدام شاشة اللمس 106 تغيير نوع ملف الإخراج 107 تهيئة إعدادات البريد الإلكتروني 105 إزالة الورق من الحاوية <x> 230 إزالة الورق من حاوية الإخراج القياسية 230 إزالة الورق من كافة الحاويات 230 إشعارات 283, 281, 283, 285, 285, 286, 287 إشعارات الانبعاث 283, 284 إشعار ات لجنة الاتصالات الفيدر الية 283 (FCC) إضاءة، ضبط 252 إعادة التدوير بيان WEEE 285 منتجات Lexmark 249 إعادة توجيه الفاكسات 117 إعداد الطباعة عبر المنفذ التسلسلي 56 إعداد الطابعة للعمل عبر شبكة اتصال سلكية (نظام 51 (Macintosh للعمل عبر شبكة اتصال سلكية (نظام 51 (Windows إعداد شبكة اتصال سلكية باستخدام نظام Windows إعدادات المصنع الافتر اضية، استعادة قوائم لوحة تحكم الطابعة 253 إعدادات المنفذ تهيئة 54 إلغاء ربط الأدراج 81 إلغاء مهمة من لوحة تحكم الطابعة 134 من نظام Macintosh من نظام من نظام Windows 135 إنشاء شبكة اتصال سلكية باستخدام نظام Macintosh باستخدام

إنشاء، اختصارات بريد إلكتروني 105 وجهة 120, 121 FTP وجهة فاكس 111 استبدل الماسح 230 استبدل كافة المستندات الأصلية في حالة إعادة تشغيل مهمة. 230 استخدام مهايئ RJ11 58 استعادة المهام المحجوزة؟ 231 استكشاف أخطاء الطباعة وإصلاحها المهمة تستغرق وقتًا أطول مما هو متوقع 256 انحشار الورق بشكل متكرر 268 تجعد الورق 272 تعذر إعادة طباعة الصفحة المحشورة 269 تعذر طباعة المهام المحجوزة 255 خطأ في قراءة محرك أقراص USB 254 طباعة أحرف غير صحيحة 256 طباعة المهمة على ورق غير صحيح 256 طباعة المهمة من درج غير صحيح 256 ظهور فواصل غير متوقعة بالصفحات 257 لا تتم طباعة المهام 255 لا نتم طباعة ملفات PDF متعددة اللغات 254 لا يتم ترتيب المهام الكبيرة 257 ميزة ربط الأدراج لا تعمل 257 هوامش غير صحيحة 272 استكشاف أخطاء الفاكس وإصلاحها الفاكس الذي تم استلامه ذو جودة طباعة منخفضة 265 معرف المتصل غير معروض 262 منع استلام الفاكسات غير المرغوب فيها 114 يتعذر إرسال فاكس أو استلامه 262 يمكن إرسال الفاكسات ولكن يتعذر استلامها 264 يمكن استلام الفاكسات ولكن يتعذر إرسالها 264 استكشاف أخطاء المسح الضوئي وإصلاحها تعذر إجراء المسح الضوئي من الكمبيوتر 262 لم يتم المسح الضوئي بنجاح 260 مسح المستندات أو الصور الفوتوغرافية ضوئيًا بشكل جزئي 261 وحدة الماسحة الضوئية لا تنغلق 258 يستغرق المسح الضوئي وقتًا طويلًا أو يقوم بتعطيل الكمبيوتر 261 استكشاف أخطاء النسخ وإصلاحها الناسخة لا تستجيب 258

جودة الصورة الممسوحة ضوئيًا رديئة 261

جودة النسخ رديئة 258 نسخ جزئي لمستند أو صورة 260 وحدة الماسحة الضوئية لا تنغلق 258 استكشاف أخطاء الوحدات الاختيارية للطابعة وإصلاحها أدراج الورق 266 الوحدة الاختيارية لا تعمل 266 بطاقة الذاكرة 268 بطاقة ذاكرة فلاش 268 درج بسعة 2000 ورقة 267 صندوق بريد يحتوي على أربع حاويات 267 قرص صلب مع مهايئ 268 منفذ حلول داخلي 268 وحدة إنهاء التدبيس StapleSmart وحدة إنهاء التدبيس وحدة تغذية الأظرف 267 وحدة توسيع الإخراج عالية السعة 267 استكشاف أخطاء تغذية الورق وإصلاحها استمرار ظهور الرسالة بعد إزالة الورق المحشور 269 استكشاف أخطاء جودة الطباعة وإصلاحها الحروف غير مستقيمة الحواف 270 الطباعة فاتحة للغاية 275 الطباعة قاتمة للغاية 276 الطباعة منحرفة 274 جودة الورق الشفاف رديئة 279 حدوث اقتصاص للصور 271 خطوط بيضاء خالصة 274 خطوط سوداء خالصة 274 خلفية رمادية اللون 271 زوال مسحوق الحبر 278 صفحات اختبار جودة الطباعة 269 صفحات بلون واحد خالص 277 صفحات فارغة 270 طباعة حروف متقطعة 273 ظهور خطوط رأسية متتابعة 277 ظهور صور طيف 271 ظهور ضباب مسحوق الحبر أو ظلال خلفية 278 عيوب متكررة 274 وجود بقع مسحوق حبر 279 استكشاف أخطاء شاشة العرض وإصلاحها تعرض الشاشة الماسات فقط 254 شاشة العرض فارغة 254 استكشاف الأخطاء وإصلاحها الاتصال بـ "مركز دعم العملاء" 280 حل مشكلات الطابعة الأساسية 254 فحص طابعة لا تستجيب 254 فحص ماسحة ضوئية لا تستجيب 260 استكشاف الأخطاء وإصلاحها، الطباعة المهمة تستغرق وقتًا أطول مما هو متوقع 256

انحشار الورق بشكل متكرر 268 تجعد الورق 272 تعذر إعادة طباعة الصفحة المحشورة 269 تعذر طباعة المهام المحجوزة 255 خطأ في قراءة محرك أقراص USB 254 طباعة أحرف غير صحيحة 256 طباعة المهمة على ورق غير صحيح 256 طباعة المهمة من درج غير صحيح 256 ظهور فواصل غير متوقعة بالصفحات 257 لا تتم طباعة المهام 255 لا نتم طباعة ملفات PDF متعددة اللغات 254 لا يتم ترتيب المهام الكبيرة 257 ميزة ربط الأدراج لا تعمل 257 هوامش غير صحيحة 272 استكشاف الأخطاء وإصلاحها، الفاكس الفاكس الذي تم استلامه ذو جودة طباعة منخفضة 265 معرف المتصل غير معروض 262 منع استلام الفاكسات غير المرغوب فيها 114 يتعذر إرسال فاكس أو استلامه 262 يمكن إرسال الفاكسات ولكن يتعذر استلامها 264 يمكن استلام الفاكسات ولكن يتعذر إرسالها 264 استكشاف الأخطاء وإصلاحها، المسح الضوئي تعذر إجراء المسح الضوئي من الكمبيوتر 262 لم يتم المسح الضوئي بنجاح 260 مسح المستندات أو الصور الفوتوغرافية ضوئيًا بشكل جزئي 261 وحدة الماسحة الضوئية لا تنغلق 258 يستغرق المسح الضوئي وقتًا طويلًا أو يقوم بتعطيل الكمبيوتر 261 استكشاف الأخطاء وإصلاحها، النسخ الناسخة لا تستجيب 258 جودة الصورة الممسوحة ضوئيًا رديئة 261 جودة النسخ رديئة 258 نسخ جزئي لمستند أو صورة 260 وحدة الماسحة الضوئية لا تنغلق 258 استكشاف الأخطاء وإصلاحها، الوحدات الاختيارية للطابعة أدراج الورق 266 الوحدة الاختيارية لا تعمل 266 بطاقة الذاكرة 268 بطاقة ذاكرة فلاش 268 درج بسعة 2000 ورقة 267 صندوق بريد يحتوي على أربع حاويات 267 قرص صلب مع مهايئ 268

منفذ حلول داخلي 268 وحدة إنهاء التدبيس StapleSmart وحدة إنهاء التدبيس وحدة تغذية الأظرف 267 وحدة توسيع الإخراج عالية السعة 267 استكشاف الأخطاء وإصلاحها، تغذية الورق استمرار ظهور الرسالة بعد إزالة الورق المحشور 269 استكشاف الأخطاء وإصلاحها، جودة الطباعة الحروف غير مستقيمة الحواف 270 الطباعة فاتحة للغاية 275 الطباعة قاتمة للغاية 276 الطباعة منحرفة 274 جودة الورق الشفاف رديئة 279 حدوث اقتصاص للصور 271 خطوط بيضاء خالصة 274 خطوط سوداء خالصة 274 خلفية رمادية اللون 271 زوال مسحوق الحبر 278 صفحات اختبار جودة الطباعة 269 صفحات بلون واحد خالص 277 صفحات فارغة 270 طباعة حروف متقطعة 273 ظهور خطوط رأسية متتابعة 277 ظهور صور طيف 271 ظهور ضباب مسحوق الحبر أو ظلال خلفية 278 عيوب متكررة 274 وجود بقع مسحوق حبر 279 استكشاف الأخطاء وإصلاحها، شاشة العرض تعرض الشاشة الماسات فقط 254 شاشة العرض فارغة 254 استلام الصفحة <n> 229 الأدراج ربط 81, 82 فصل 81, 82 الأظرف تحميل 77, 79 نصائح حول كيفية الاستخدام 129 الإرسال عبر الفاكس إرسال فاكس في وقت مجدول 114 إعادة توجيه الفاكسات 117 إلغاء مهمة فاكس 115 إنشاء الاختصارات باستخدام شاشة اللمس 111 إنشاء الاختصارات باستخدام ملقم الويب المضمن 111 إنشاء فاكس أفتح أو أغمق 113 اختيار اتصال فاكس 58 استخدام الاختصارات 112 الإرسال باستخدام الكمبيوتر 111 الإرسال باستخدام لوحة تحكم الطابعة 110 باستخدام دفتر العناوين 112

تحسين جودة الفاكس 116 تشغيل "التوقيت الصيفي" 68 تعيين التاريخ والوقت 68 تعيين رقم الفاكس الصادر واسمه 67 تغيير الدقة 113 حجز الفاكسات 117 عرض سجل فاکس 114 الإرشادات الأظرف 129 البطاقات 130 الملصقات 130 الورق الشفاف 129 الورق ذو الرأسية 128 الاتصال بـ "مركز دعم العملاء" 280 الاتصال بالشبكة باستخدام كابل Ethernet عبر نظام Macintosh عبر نظام Windows البحث عن عنوان برونوكول FTP إنشاء الاختصارات باستخدام الكمبيوتر 120 إنشاء الاختصارات باستخدام شاشة اللمس 121 باستخدام أرقام الاختصار 120 باستخدام دفتر العناوين 120 باستخدام لوحة المفاتيح الرقمية 119 تحسين جودة FTP 123 البطاقات تحميل 77 نصائح حول كيفية الاستخدام 130 التاريخ والوقت تعيين 68 التقارير عرض 252 الجزء الخارجي للطابعة تنظيف 242 الخط مشغول 227 الدرج القياسى تحميل 70 الذاكرة ممتلئة، تتعذر طباعة الفاكسات 227 الشاشة الرئيسية أزرار 19 الصور الفوتوغرافية نسخ 92 الطابعة اختيار مكان الطابعة 15 الحد الأدنى للمسافات البينية 250, 15 الشحن 250 الطرز 14 المواصفات 14 الوضع في مكان جديد 250 نقل 249, 250

الطباعة عبر المنفذ التسلسلي إعداد 56 العثور على المعلومات دعم العملاء 14 وثائق 14 القائمة "متنوع" 175 القرص تالف 224 القرص ممتلئ - تم إلغاء مهمة المسح الضوئي 224 القوائم وضع الفاكس (إعداد الفاكس التناظري) 191 "تعيين التاريخ/الوقت" 178 <x> التسلسلي 173 168 AppleTalk 220 HTML 167 IPv6 169 LexLink 168 NetWare 218 PCL Emul 217 PDF 217 PostScript USB قياسى 170 221 XPS أحجام المسح الضوئي المخصصة 159 أسماء الحاوية المخصصة 159 أسماء مخصصة 159 إعداد الحاوية 160 إعدادات FTP 204 إعدادات البريد الإلكتروني 200 إعدادات النسخ 185 استبدال الحجم 154 الأدوات المساعدة 216 الأنواع المخصصة 158 الإعداد 212 الإعداد المعام 160 الإعدادات 179 الإنهاء 213 الاتصال اللاسلكي 167 التقارير 161 الجودة 215 الرسم التوضيحي الخاص بـ 149 الطباعة السرية 176 المصدر الافتراضي 150 بروتوكول TCP/IP 166 TCP/IP بطاقة شبكة الاتصال 165 بطاقة واجهة شبكة الاتصال النشطة 162 تحسين الأظرف 153 تحميل الورق 157 تعليمات 221 تقارير شبكة الاتصال 165 تهيئة وحدة التغذية متعددة الأغراض 153

حجم/نوع الورق 150 سجل مراقبة الأمان 177 شبكة الاتصال <x> 162 شبكة الاتصال القياسية 162 صورة 221 قائمة <x> المتوازى 171 قائمة إعداد SMTP 164 مادة الورق 154 متنوع 175 محرك أقراص فلاش 207 مسح القرص 176 وزن الورق 156 وضع الفاكس (إعداد ملقم الفاكس) 198 الماسحة الضوئية الوظائف 16 زجاج الماسحة الضوئية 17 محاذاة 243 وحدة تغذية المستندات التلقائية (ADF) 17 الماسحة الضوئية معطلة 240 المستندات، طباعة من نظام Macintosh 128 من نظام Windows 128 المسح الضوئي إلى كمبيوتر 124 تحسين جودة المسح الضوئي 127 الملصقات نصائح حول كيفية الاستخدام 130 المنفذ التسلسلي 56 المهام المحجوزة 131 طباعة من كمبيوتر يعمل بنظام 132 Macintosh طباعة من نظام Windows المواصفات الطابعة 14 النظام مشغول، يجرى إعداد الموارد لمهمة. 232 النظام مشغول، يجري إعداد الموارد لمهمة. حذف المهمة (المهام) المحجوزة. 232 النوع المخصص <x> تغيير الاسم 82 الورق النماذج المطبوعة مسبقًا 85 الورق ذو الرأسية 85 تحديد 85 تحديد الوزن 156 تخزين 86 تعيين الحجم 69 تعيين الحجم العام 69 تعيين النوع 69 حجم الورق العام 160 خصائص 84 غير المقبول 85 معاد تدويره 86

الورق الشفاف إنشاء 92 تحميل 77 نصائح حول كيفية الاستخدام 129 الورق ذو الرأسية تحميل, درج بسعة 2000 ورقة 73 تحميل، الأدراج 70 تحميل، وحدة التغذية متعددة الأغراض 77 نسخ إلى 93 نصائح حول كيفية الاستخدام 128 انتظار لإعادة الطلب 232 انحشار الدبابيس في المنطقة 283 239 انحشار الورق أرقام 138 تجنب 137 تحديد مكان الأبواب والأدراج 138 مواضع 138 انحشار الورق في المنطقة 200-239 yy.282 انحشار الورق، إزالة المناطق من 230 إلى 239 140 المناطق من 240 إلى 249 142 المناطق من 270 إلى 279 144 المناطق من 290 إلى 294 147 المنطقة 200 138 المنطقة 201 138 المنطقة 202 140 المنطقة 250 143 المنطقة 260 144 انحشار الدبابيس في المنطقة 283 145 انحشار الورق في المناطق من 280 إلى 144 289 وحدة التدبيس 145 انحشار في الماسحة الضوئية في المنطقة 239 yy.294-290

#### ÷

بروتوكول FTP دفتر العناوين 120 بريد إلكتروني إخطار انحشار الورق 251 إخطار بالحاجة إلى الورق 251 إخطار بالحاجة إلى ورق مختلف 251 إخطار بانحفاض مستوى مستلزمات الطباعة 251 بطاقة البرنامج الثابت بطاقة الذاكرة استكشاف الأخطاء وإصلاحها 268 تثبيت 27

بطاقة الفاكس تثبيت 40 بطاقة ذاكرة فلاش استكشاف الأخطاء وإصلاحها 268 بكر الالتقاط بكرة النقل طلب شراء 248 بكرة الورق الفاصل لوحدة تغذية المستندات طلب شراء 248 طلب شراء 248

#### ت

تثيبت برنامج الطابعة 44 خيارات برنامج التشغيل 45 شبكة الاتصال اللاسلكية 47,48 تثبيت برنامج الطابعة إضافة وحدات اختيارية 45 تحسين الأظرف 153 تحقق من توصيل الدرج <x> 223 تحميل الأظرف 77,79 البطاقات 77 الورق الشفاف 77 الورق ذو الرأسية في الأدراج 70 الورق ذو الرأسية في الدرج بسعة 2000 ورقة 73 الورق ذو الرأسية في وحدة التغذية متعددة الأغراض 77 درج بسعة 2000 ورقة 73 درج بسعة 250 ورقة (قياسي أو اختياري) 70 درج بسعة 550 ورقة (قياسي أو اختياري) 70 وحدة التغذية متعددة الأغراض 77 تحميل الدبابيس 227 تخزين الورق 86 مستلزمات الطباعة 245 ترتيب النسخ 96 تصغير نسخة 95 تعيين حجم الورق 69 حجم الورق العام 69 عنوان TCP/IP 166 نوع الورق 69 تفريغ مساحة القرص بأمان 231 تم الإدراج بقائمة الانتظار للإرسال 228 تم الاستلام 229 تمت المكالمة 223

تنظبف الجزء الخارجي للطابعة 242 زجاج الماسحة الضوئية 242 تهيئة إعدادات المنفذ 54 تهيئة إعدادات البريد الإلكتروني 105 توصيل <x>bps 224 توصيل الطابعة بالهاتف 63 بجهاز الرد على المكالمات 64 بمقبس حائط بالهاتف في ألمانيا 62 بمودم الكمبيوتر 66 توصيل الفاكس استخدام مهايئ RJ11 58 توصيل الكابلات 43 توفير مستلزمات الطباعة 245

# ٦

جار إرسال الصفحة <ر> 231 جاهزة 228 جهاز 288 غير مدعوم، يُرجى إزالته 232 جودة FTP، تحسين 123 جودة الطباعة تنظيف زجاج الماسحة الضوئية 242 جودة الفسح الضوئي، تحسين 127 جودة النسخ تحسين 103 ضبط 96

# 2

حالة مستلزمات الطباعة، فحص 245 حجز الفاكسات 117 حجم الورق العام تعيين 69

# Ż

خراطيش الدبابيس طلب شراء 248 خيارات التوصيل بشبكة الاتصال 24 بطاقات البرنامج الثابت 24 بطاقات الذاكرة 24 بطاقة الذاكرة 27 بطاقة الفاكس 24 بطاقة الفاكس 28 بطاقة ذاكرة فلاش 28 بطاقة ذاكرة فلاش 38 موص الطابعة الصلب 36 منافذ 42 منفذ حلول داخلى 30

خيارات, شاشة اللمس النسخ 101, 102, 102 بروتوكول 121 FTP, 122 بريد إلكتروني 108, 109 فاكس 115, 116 مسح ضوئي إلى كمبيوتر 125, 126, 127, 125

درج بسعة 2000 ورقة تحميل 73 درج بسعة 250 ورقة (قياسي أو اختياري) تحميل 70 درج بسعة 500 ورقة (قياسي أو اختياري) تحميل 70 دفتر العناوين, الفاكس استخدام 112 دقة، فاكس دليل التوصيل بشبكة الاتصال 251 دليل مسئول ملقم الويب المضمن 251

ذ

ذاكرة الفاكس ممتلئة 224

# )

ربط الأدراج 81, 82 رد 223 رسائل الطابعة <x> التسلسلي 231 1565 خطأ محاكاة، قم بتحميل خيار المحاكاة 241 293 قم بإعادة وضع جميع المستندات الأصلية في حالة إعادة بدء المهمة. 239 293.02 غطاء سطح زجاج الماسحة الضوئية مفتوح 240 30 إعادة تعبئة غير صالحة، قم بتغيير الخرطوشة 232 31 استبدل الخرطوشة المعيبة 232 32 الجهاز لا يدعم رقم الجزء الخاص بالخرطوشة 232 34 الورق قصير 233 35 الذاكرة غير كافية لدعم ميزة "حفظ المورد" 233 37 الذاكرة غير كافية لترتيب المهمة 233 37 الذاكرة غير كافية لعملية إلغاء تجزئة ذاكرة فلاش 233 37 الذاكرة غير كافية، بعض المهام المحجوزة لن تتم استعادتها 233 37 الذاكرة غير كافية، تم حذف بعض "المهام المحجوزة" 233

38 الذاكرة ممتلئة 234 39 صفحة معقدة، ربما لم تتم طباعة بعض البيانات 234 50 خطأ في الخط PPDS 234 51 تم اكتشاف ذاكرة فلاش معيبة 234 52 مساحة فارغة غير كافية في ذاكرة فلأش للموارد 235 53 تم اكتشاف ذاكرة فلاش غير مهيأة 235 54 خطأ في الخيار التسلسلي <x> 235 54 خطأ في برنامج شبكة الاتصال 235 <x> 54 خطأ في برنامج شبكة الاتصال القياسي 235 55 هناك وحدة اختيارية غير مدعومة في الفتحة 236 56 المنفذ التسلسلي <x> معطل 236 56 المنفذ المتوازي <x> معطل 236 56 المنفذ المتوازي القياسي معطل 236 56 منفذ USB <x> معطل 237 56 منفذ USB القياسي معطل 236 57 يوجد تغيير في التهيئة، لم تتم استعادة المهام المحجوزة 237 58 تم تركيب عدد كبير للغاية من الأدراج 238 58 تم تركيب عدد كبير للغاية من الأقراص 237 58 تم تركيب عدد كبير للغاية من الحاويات 237 58 تم تركيب عدد كبير للغاية من وحدات ذاكرة فلاش 237 59 حاوية الإخراج <x> غير متوافقة 238 59 درج <x> غير متوافق 238 59 وحدة تغذية الأظرف غير متوافقة 238 61 إزالة القرص المعيب 238 62 القرص ممتلئ 238 63 قرص غير مهياً 239 80 يلزم إجراء الصيانة الدورية 239 846-841 خطأ في الماسحة الضوئية يتطلب إجراء صيانة 240 88 مستوى الحبر منخفض بالخرطوشة 239 vy.88 أوشك مستوى الحبر بالخرطوشة على الانخفاض 239 yy.88 استبدل خرطوشة مسحوق الحبر 239 900–999 صيانة <رسالة> 240 232 <USB/USB <x أدخل الدرج <x> 225 أدخل خرطوشة الدبابيس 225

أغلق الباب أو قم بتركيب خرطوشة طباعة 224 أغلق الباب الجانبي لوحدة الإنهاء 224 إجراء اتصال 224 إزالة الورق من الحاوية <x> 230 إزالة الورق من حاوية الإخراج القياسية 230 إزالة الورق من كافة الحاويات 230 استبدل الماسح 230 استبدل كافة المستندات الأصلية في حالة إعادة تشغيل مهمة. 230 استعادة المهام المحجوزة؟ 231 استلام الصفحة <n> 229 الخط مشغول 227 الذاكرة ممتلئة، تتعذر طباعة الفاكسات 227 القرص تالف 224 القرص ممتلئ - تم إلغاء مهمة المسح الضوئي 224 الماسحة الضوئية معطلة 240 النظام مشغول، يجرى إعداد الموارد لمهمة. 232 النظام مشغول، يجرى إعداد الموارد لمهمة. حذف المهمة (المهام) المحجوزة. 232 انتظار لإعادة الطلب 232 انحشار الدبابيس في المنطقة 283 239 انحشار الورق في المنطقة 200-239 yy.282 انحشار في الماسحة الضوئية في المنطقة 239 yy.294-290 تحقق من توصيل الدرج <x> 223 تحميل <المصدر> بـ <x> 227 تحميل الدبابيس 227 تفريغ مساحة القرص بأمان 231 تم الإدراج بقائمة الانتظار للإرسال 228 تم الاستلام 229 تمت المكالمة 223 توصيل <x>bps 224 جار إرسال الصفحة <ر> 231 جاهزة 228 جهاز USB غير مدعوم، يُرجى إزالته 232 ذاكرة الفاكس ممتلئة 224 رد 223 رقم PIN غير صالح 226 شبكة الاتصال 227 شبكة الاتصال <x> 227 ضبط الساعة 231 عدم تطابق منطقة الخر طوشة xy.42 234 غطاء الوصول إلى انحشار الورق في الماسحة الضوئية مفتوح 231 غطاء وحدة تغذية المستندات التلقائية (ADF) للماسحة الضوئية مفتوح 231

فشل إرسال الفاكس 224 قرص غير مدعوم 232 قسم الفاكس معطل. اتصل بمسئول دعم النظام. 225 قم بإزالة الورق من <اسم مجموعة حاويات مربوطة> 230 قم بإزالة مواد التغليف، افحص <x> 230 قم بإعادة تركيب الحاوية <x> 228 قم بإعادة تركيب الحاوية <- <x 228 <<y قم بإعادة تركيب وحدة تغذية الأظرف 229 قم بتحميل وحدة التغذية اليدوية بـ 227 <x> قم بتركيب الحاوية <x> 226 قم بتركيب الدرج <x> 226 قم بتركيب وحدة تغذية الأظرف 226 قم بتغيير <المصدر> إلى <x> 223 لا توجد نغمة اتصال 228 لا يوجد خط هاتفي تناظري متصل بالمودم، تم تعطيل الفاكس. 228 لا يوجد رد 228 لم نتم استعادة بعض المهام المحجوزة 231 لم يتم إعداد "اسم محطة الفاكس" 225 لم يتم إعداد "رقم محطة الفاكس" 225 لم يتم إعداد ملقم SMTP. اتصل بمسئول دعم النظام. 231 لم يتم إعداد ملقم الفاكس "المراد تهيئته". اتصل بمسئول دعم النظام. 225 مسح المستند ضوئيًا لفترة طويلة للغاية 231 مسح ذاكرة التخزين المؤقت 225 مشغولة 223 مهمة مخزنة للإرسال المتأخر 226 موزع USB غير مدعوم، يُرجى إزالته 232 رقم PIN غير صالح 226

### ز

زجاج الماسحة الضوئية تنظيف 242 زجاج الماسحة الضوئية (سطح زجاج الماسحة الضوئية) النسخ باستخدام 92

### ش

شاشة "مسح ضوئي إلى الكمبيوتر" خيارات 126, 126, 127 شاشة FTP خيارات 121, 122 خيارات متقدمة 122

شاشة البريد الإلكتروني خيارات 108, 109 خيارات متقدمة 109 شاشة العرض، لوحة تحكم الطابعة 18 ضبط الإضاءة 252 شاشة الفاكس خيارات 115. 116 خيارات متقدمة 116 شاشة اللمس أزرار 20 شاشة النسخ خيارات 101, 101, 102 شبكة الاتصال 227 شبكة الاتصال <x> 227 شبكة الاتصال اللاسلكية تثبيت، باستخدام Macintosh تثبيت، باستخدام نظام Windows معلومات التهيئة 46 شحن الطابعة 250

#### ص

صفحات اختبار جودة الطباعة، طباعة 134 صفحة إعداد شبكة الاتصال 44 صفحة إعدادات القوائم طباعة 44

#### ض

ضبط الساعة 231

### ط

طياعة تثبيت برنامج الطابعة 44 صفحات اختبار جودة الطباعة 134 صفحة إعداد شبكة الاتصال 44 صفحة إعدادات القوائم 44 قائمة الدليل 134 من محرك أقراص فلاش 133 من نظام Macintosh من نظام من نظام Windows 128 طباعة المهام السرية والمحجوزة من كمبيوتر يعمل بنظام 132 Macintosh من نظام Windows طباعة على الوجهين 95 طلب شراء أسطوانات الشحن 248 بكر الالتقاط 248 بكرة النقل 248 بكرة الورق الفاصل لوحدة تغذية المستندات التلقائية (ADF) 248 خراطيش الدبابيس 248

مجموعة أدوات الصيانة 247 مجموعة الالتقاط لوحدة تغذية المستندات التلقائية (ADF) 248 مجموعة صيانة وحدة تغذية المستندات التلقائية (ADF) 248 وحدة الصهر 247 طلب شراء مستلزمات الطباعة 246

# ع

عبر نظام Macintosh تثبيت شبكة الاتصال اللاسلكية 48 عبر نظام Windows تثبيت شبكة الاتصال اللاسلكية 47 عدة صفحات في ورقة واحدة 97 عدم تطابق منطقة الخرطوشة xy.42 234 عرض

# Ż

غطاء الوصول إلى انحشار الورق في الماسحة الضوئية مفتوح 231 غطاء وحدة تغذية المستندات التلقائية (ADF) للماسحة الضوئية مفتوح 231

### ف

فحص حالة الجهاز بملقم الويب المضمن 251 فحص طابعة لا تستجيب 254 فحص ماسحة ضوئية لا تستجيب 260 فشل إرسال الفاكس 224 فصل الأدراج 82

#### ق

قائمة "أحجام المسح الضوئي المخصصة" 159 قائمة "أسماء الحاوية المخصصة" 159 قائمة "إعداد الحاوية" 160 قائمة "إعدادات FTP" 204 قائمة "إعدادات البريد الإلكتروني" 200 قائمة "إعدادات النسخ" 185 قائمة "الأدوات المساعدة" 216 قائمة "الأسماء المخصصة" 159 قائمة "الإعداد العام" 160 قائمة "الإعداد" 212 قائمة "الإعدادات" 179 قائمة "الإنهاء" 213 قائمة "التعليمات" 221 قائمة "التقارير" 161 قائمة "الجودة" 215 قائمة "الصور" 221 قائمة "الطباعة السرية" 176

قائمة "المصدر الافتراضي" 150 قائمة "بطاقة شبكة الاتصال" 165 قائمة "بطاقة واجهة شبكة الاتصال النشطة" 162 قائمة "تحميل الورق" 157 قائمة "تعبين التاريخ/الوقت" 178 قائمة "تهيئة وحدة التغذية متعددة الأغراض" 153 قائمة "حجم/نوع الورق" 150 قائمة "سجل مراقبة الأمان" 177 قائمة "مادة الورق" 154 قائمة "محرك أقراص فلاش" 207 قائمة "مسح القرص" 176 قائمة "وزن الورق" 156 قائمة (إعداد الفاكس التناظري) بوضع الفاكس 191 قائمة (إعداد ملقم الفاكس) بوضع الفاكس 198 قائمة <x> التسلسلي 173 قائمة <x> المتوازي 171 قائمة AppleTalk قائمة قائمة HTML 220 قائمة 167 IPv6 قائمة LexLink قائمة قائمة NetWare قائمة قائمة PCL Emul 218 قائمة PDF 217 قائمة PostScript 217 قائمة TCP/IP 166 قائمة USB القياسي 170 قائمة XPS 221 قائمة إعداد SMTP 164 قائمة استبدال الحجم 154 قائمة الأنواع المخصصة 158 قائمة الاتصال اللاسلكي 167 قائمة الدليل، طباعة 134 قائمة تقارير شبكة الاتصال 165 قائمة شبكة الاتصال <x> 162 قائمة شبكة الاتصال القياسية 162 قرص الطابعة الصلب تثبيت 36 قرص صلب مع مهايئ استكشاف الأخطاء وإصلاحها 268 قرص غير مدعوم 232 قسم الفاكس معطل. اتصل بمسئول دعم النظام. 225 قم بإزالة الورق من <اسم مجموعة حاويات مربوطة> 230 قم بإزالة مواد التغليف، افحص <x> 230 قم بإعادة تركيب الحاوية <x> 228 قم بإعادة تركيب الحاوية <v> - <x> 228 قم بإعادة تركيب وحدة تغذية الأظرف 229

قم بتحميل <المصدر> بـ <x> 227 قم بتحميل وحدة التغذية اليدوية بـ <x> 227 قم بتركيب الحاوية <x> 226 قم بتركيب الدرج <x> 226 قم بتركيب وحدة تغذية الأظرف 226 قم بتغيير <المصدر> إلى <x> 223

#### ای

کابلات 43 Ethernet 43 USB

### ل

لا توجد نغمة اتصال 228 لا يوجد خط هاتفي تناظري متصل بالمودم، تم تعطيل الفاكس. 228 لا يوجد رد 228 لم تتم استعادة بعض المهام المحجوزة 231 لم يتم إعداد "اسم محطة الفاكس" 225 لم يتم إعداد "رقم محطة الفاكس" 225 لم يتم إعداد ملقم SMTP. اتصل بمسئول دعم النظام. 231 لم يتم إعداد ملقم الفاكس "المراد تهيئته". اتصل بمسئول دعم النظام. 225 لوحة النظام الوصول 25 لوحة تحكم الطابعة 18 إعدادات المصنع الافتر اضية، استعادة 253 لوحة تحكم، الطابعة 18

#### م

مجموعة أدوات الصيانة طلب شراء 247 مجموعة الالتقاط لوحدة تغذية المستندات التلقائية (ADF) طلب شراء 248 مجموعة صيانة وحدة تغذية المستندات التلقائية (ADF) طلب شراء 248 محرك أقراص فلاش 133 مستلزمات الطباعة تخزين 245 توفير 245 حالة 245 مستلزمات الطباعة، طلب شراء 246 أسطوانات الشحن 248 بكر الالتقاط 248 بكرة النقل 248 بكرة الورق الفاصل لوحدة تغذية المستندات التلقائية (ADF) 248 خراطيش الدبابيس 248

مجموعة أدوات الصيانة 247 مجموعة الالتقاط لوحدة تغذية المستندات التلقائية (ADF) 248 مجموعة صيانة وحدة تغذية المستندات التلقائية (ADF) 248 وحدة الصهر 247 مستويات انبعاث التشويش 284 مسح المستند ضوئيًا لفترة طويلة للغاية 231 مسح ذاكرة التخزين المؤقت 225 مسح ضوئي إلى محرك أقراص فلاش 125 مشغولة 223 مشكلات الطابعة، حل المشكلات الأساسية 254 مصباح، المؤشر 18 معلومات التهيئة شبكة الاتصال اللاسلكية 46 معلومات السلامة 12, 13 مقاطعة المهمة 99 ملقم الويب المضمن 251 إعداد تنبيهات البريد الإلكتروني 251 إعدادات التوصيل بشبكة الاتصال 251 إعدادات المسئول 251 فحص حالة الجهاز 251 لا يفتح 280 منفذ Ethernet منفذ USB منفذ منفذ حلول داخلي استكشاف الأخطاء وإصلاحها 268 تثبيت 30 منفذ حلول داخلي، شبكة اتصال تغيير إعدادات المنفذ 54 مهام التحقق من الطباعة 131 طباعة من كمبيوتر يعمل بنظام 132 Macintosh طباعة من نظام Windows مهام الطباعة السرية 131 طباعة من كمبيوتر يعمل بنظام 132 Macintosh طباعة من نظام Windows مهام تكرار الطباعة 131 طباعة من كمبيوتر يعمل بنظام 132 Macintosh طباعة من نظام Windows مهام حفظ الطباعة 131 طباعة من كمبيوتر يعمل بنظام 132 Macintosh طباعة من نظام Windows مهايئ RJ11، استخدام 58 مهمة طباعة إلغاء من نظام Macintosh إلغاء إلغاء من نظام Windows إلغاء من مهمة مخزنة للإرسال المتأخر 226

موزع USB غير مدعوم، يُرجى إزالته 232 وظيفة البريد الإلكتروني موضوع البريد الإلكتروني ومعلومات الرسالة إعداد 104 إضافة إلى البريد الإلكتروني 107

#### ن

نسخ إضافة رسالة تراكب 99 إضافة طابع التاريخ والوقت 99 إلغاء مهمة نسخ 100 إلى ورق ذي رأسية 93 إنشاء الورق الشفاف 92 استخدام وحدة تغذية المستندات التلقائية 91 (ADF) الصور الفوتوغرافية 92 باستخدام زجاج الماسحة الضوئية (سطح زجاج الماسحة الضوئية) 92 تحديد درج 94 تحسين جودة النسخ 103 ترتيب النسخ 96 تصغير 95 تكبير 95 ضبط الجودة 96 عدة صفحات في ورقة واحدة 97 على وجهى الورقة (طباعة على الوجهين) 95 مستند يحتوي على أوراق بأحجام مختلطة 94 من حجم إلى أخر 93 مهمة مخصصة (إنشاء مهمة) 98 نسخة سريعة 91 وضع أوراق فاصلة بين النسخ 97 نقل الطابعة 249, 250 نكبير نسخة 95 نوع الورق مخصص 82 نوع الورق المخصص تخصيص 82 نوع ملف الإخراج تغيير 107

#### و

وحدة التغذية متعددة الأغراض تحميل 77 وحدة الصهر طلب شراء 247 وحدة تغذية المستندات التلقائية (ADF) النسخ باستخدام 91 ورق معاد تدويره استخدام 88 وضع توفير الطاقة ضبط 252